# 2007 AUTOMATIC TRANSMISSION

SECTION

<u>7.2</u>

PAGE

1

### ALLISON 1000MH/2100MH/LCT1000

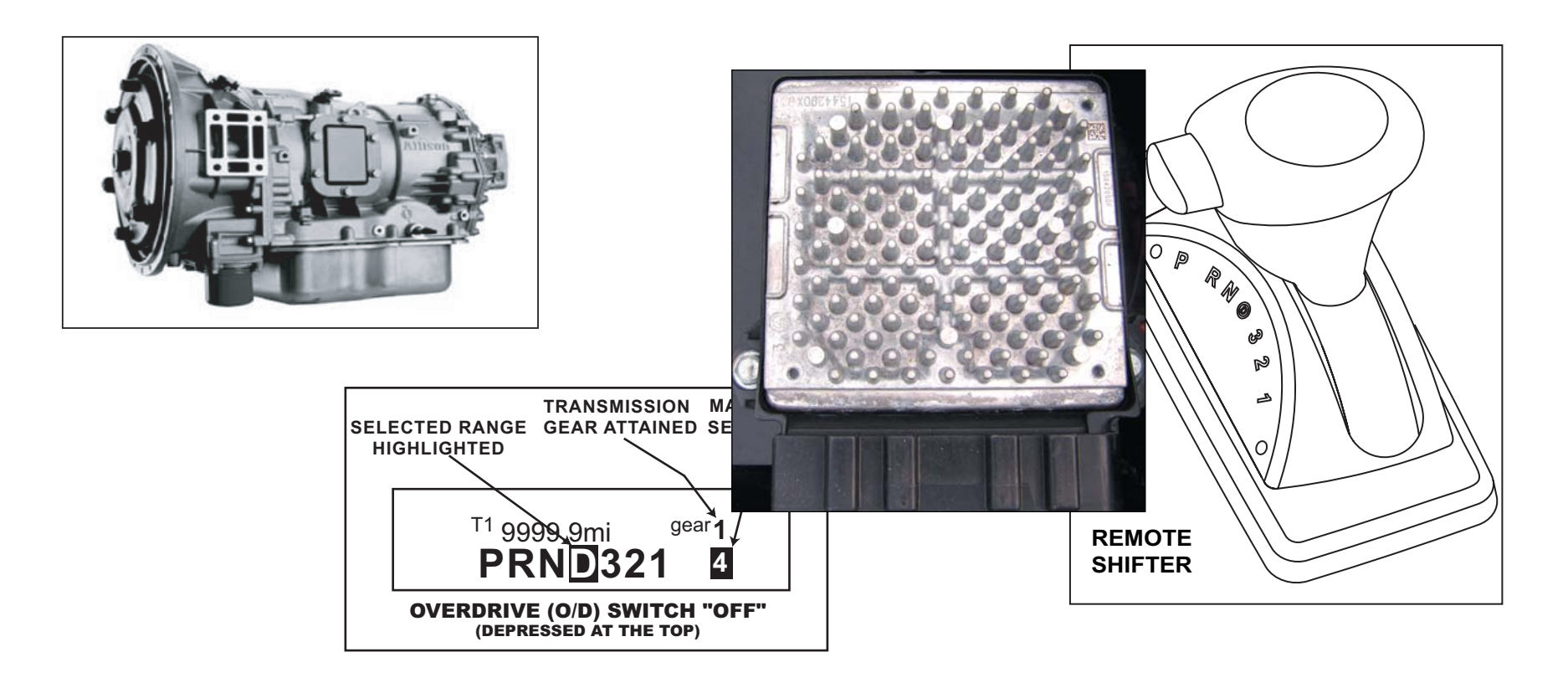

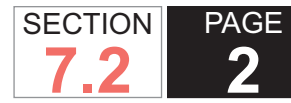

| View                                                |
|-----------------------------------------------------|
| Torque Converter Housing/Automatic                  |
| Transmission Case and Associated Components         |
| Disassembled View                                   |
| Automatic Transmission Case Disassembled            |
| View                                                |
| 2-6 Clutch/Low and Reverse Clutch Disassembled      |
| View                                                |
| Input Carrier, Intermediate Carrier, and Main Shaft |
| Disassembled View                                   |
| Input Carier and Ring Gear Assembly                 |
| Disassembled View                                   |
| Output Carrier Disassembled View                    |
| Input Carrier Assembly Disassembled View            |
| Intermediate Carrier Assembly Disassembled          |
| View                                                |
| Output Carrier Assembly, Output Shaft, Low and      |
| Reverse Clutch Retrurn Spring Assembly and Park     |
| Pawl Disassembled View                              |
| Low and Reverse Clutch Piston Housing               |
| Disassembled View                                   |
| Low and Reverse Clutch Housing Assembly             |
| Disassembled View                                   |
| Control Valve Body Assembly Disassembled View 38    |
| Shift Valve Body Assembly                           |
| Main Valve Body Assembly Disassembled View 40       |
| Bearing and Bushing Locations41                     |
| Seal Locations41                                    |
| Automatic Transmission Internal Connector End       |
| Views                                               |
| INTRODUCTION                                        |
| Objectives Of This Section50                        |
| Description and Operation50                         |

#### TABLE OF CONTENTS

| SPECIFICATIONS                                 | 6   |
|------------------------------------------------|-----|
| Fastener Tightening specifications             | 6   |
| Fluid Capacity Specifications                  | 7   |
| Transmission General Specifications            | 7   |
| Transmission Fluid Temperature (TFT) Sensor    |     |
| Temperature vs. Resistance Specifications      | 8   |
| Temperature Versus Resistance (Speed Senso     | r)9 |
| Temperature Versus Resistance (Solenoid)       | 10  |
| Pressure Switch Manifold (PSM) Logic           | 10  |
| Transmission Internal Mode Switch Logic        | 11  |
| Solenoid and Clutch Chart (Normal Mode)        | 11  |
| Solenoid and Clutch Chart (Tow/Haul)           | 13  |
| Shift Speed (1-2 and 2-3 Shifts)               | 14  |
| Shift Speed (3-4, 4-5, 5-6 and CT Downshifts). | 14  |
| Line Pressure                                  | 16  |
| SPECIAL TOOLS                                  | 16  |
| Component Locator                              | 22  |
| Automatic Transmission Inline Harness Connec   | tor |
| End View                                       | 23  |
| Engine Harness to Transmission                 | 26  |
| Torque Converter Clutch/Converter Housing      |     |
| Assembly Disassembled View                     | 26  |
| Torque Converter Housing, 1-2-3-4-5-6 Clutch   |     |
| Assembly, and 3rd, 5th, and Reverse Clutch     |     |
| Components Disassembled View                   | 27  |
| Torque Converter Housing/Oil Pump Cover        |     |
| Assembly                                       | 27  |
| Oil Pump Assembly Disassembled View            | 28  |
| Oil Pump Cover Assembly Disassembled View      | 28  |
| Oil Pump Cover/Oil Pump Assembly and           |     |
| Associated Parts Disassembled View             | 29  |
| 1-2-3-4, 4-5-6 Clutch Assembly Disassembled    |     |

| I    | Definitions and Abbreviations                   | . 50 |
|------|-------------------------------------------------|------|
|      | Transmission Abbreviations                      | . 52 |
|      | Transmission Identification Information         | . 53 |
|      | Transmission General Description                | . 54 |
| -    | Transmission Component and System               |      |
|      | Description                                     | . 55 |
|      | Transmission Indicators and Messages            | . 58 |
|      | Electronic Component Description                | . 59 |
|      | Electronic Controlled Shifter (ECS) System      | . 92 |
| DIAG | NOSTIC INFORMATION AND PROCEDURES               | . 95 |
| l    | Diagnostic Starting Point - Automatic           |      |
|      | Transmission                                    | . 95 |
| :    | Scan Tool Data List                             | . 95 |
| :    | Scan Tool Data Definitions                      | . 99 |
|      | Diagnostic Trouble Code (DTC) Type Definitions. | 103  |
|      | Diagnostic Trouble Code (DTC) List/Type         | 104  |
|      | DTC P0218                                       | 106  |
|      | DTC P0561                                       | 110  |
|      | DTC P0562                                       | 114  |
|      | DTC P0563                                       | 117  |
|      | DTC P0602                                       | 120  |
|      | DTC P0613                                       | 123  |
|      | DTC P0634                                       | 126  |
|      | DTC P0658                                       | 129  |
|      | DTC P0659                                       | 133  |
|      | DTC P0700                                       | 137  |
|      | DTC P0701                                       | 139  |
|      | DTC P0703                                       | 142  |
|      | DTC P0706                                       | 146  |
|      | DTC P0708                                       | 150  |
|      | DTC P0711                                       | 155  |
|      | DTC P0712                                       | 160  |
|      | DTC P0713                                       | 164  |
|      | DTC P0716                                       | 169  |

### Automatic Transmission – Allison

| DTC | P0717 |           | '3 |
|-----|-------|-----------|----|
| DTC | P0721 |           | 7  |
| DTC | P0722 |           | 31 |
| DTC | P0726 |           | 35 |
| DTC | P0727 |           | 39 |
| DTC | P0729 |           | 93 |
| DTC | P0731 |           | 96 |
| DTC | P0732 |           | )0 |
| DTC | P0733 |           | )3 |
| DTC | P0734 |           | )6 |
| DTC | P0735 |           | )9 |
| DTC | P0736 | 21        | 2  |
| DTC | P0741 | 21        | 6  |
| DTC | P0742 | 21        | 9  |
| DTC | P0751 |           | 22 |
| DTC | P0752 |           | 27 |
| DTC | P0756 |           | 32 |
| DTC | P0757 |           | 37 |
| DTC | P0761 | 24        | 2  |
| DTC | P0762 | 24        | 7  |
| DTC | P0776 |           | 52 |
| DTC | P0777 |           | 6  |
| DTC | P0826 |           | 60 |
| DTC | P0827 |           | 64 |
| DTC | P0828 |           | 8  |
| DTC | P0842 |           | '2 |
| DTC | P0843 |           | '7 |
| DTC | P0847 |           | 32 |
| DTC | P0848 |           | 37 |
| DTC | P0851 | or 085229 | )2 |
| DTC | P0872 |           | )4 |
| DTC | P0873 |           | 99 |
| DTC | P0873 |           | )4 |
| DTC | P0877 |           | )9 |

SECTION

7.2

PAGE

3

| DTC P0878  |                        | 314 |
|------------|------------------------|-----|
| DTC P0880  |                        | 318 |
| DTC P0881  |                        | 322 |
| DTC P0882  |                        | 326 |
| DTC P0883  |                        | 329 |
| DTC P0960  |                        | 331 |
| DTC P0962  |                        | 336 |
| DTC P0963  |                        | 340 |
| DTC P0964  |                        | 343 |
| DTC P0966  |                        | 347 |
| DTC P0967  |                        | 351 |
| DTC P0972  |                        | 355 |
| DTC P0973  |                        | 359 |
| DTC P0974  |                        | 363 |
| DTC P0975  |                        | 367 |
| DTC P0976  |                        | 371 |
| DTC P0977  |                        | 375 |
| DTC P0978  |                        | 379 |
| DTC P0979  |                        | 383 |
| DTC P0980  |                        | 387 |
| DTC P1688  |                        | 391 |
| DTC P1779  |                        | 394 |
| DTC P2670  |                        | 398 |
| DTC P2671  |                        | 401 |
| DTC P2723  |                        | 405 |
| DTC P2724  |                        | 409 |
| DTC P2727  |                        | 413 |
| DTC P2729  |                        | 417 |
| DTC P2730  |                        | 420 |
| DTC P2761  |                        | 424 |
| DTC P2763  |                        | 428 |
| DTC P2764  |                        | 432 |
| DTC P2771  |                        | 436 |
| Symptoms - | Automatic Transmission | 440 |

| Functional Test                                | 443    |
|------------------------------------------------|--------|
| Transmission Fluid Checking                    | 445    |
| Line Pressure Check                            | 447    |
| Obtaining Diagnostic Trouble Codes             | 448    |
| Clutch Test                                    | 449    |
| FastLearn Procedure                            | 450    |
| Limp Home Mode                                 | 452    |
| Road Test                                      | 454    |
| Torque Converter Diagnosis                     | 459    |
| Flexplate/Torque Converter Vibration Test (8.1 | L).463 |
| Noise and Vibration Analysis                   | 465    |
| Fluid Leak Diagnosis                           | 465    |
| Case Porosity Repair                           | 467    |
| Automatic Transmission Oil Cooler Flushing     |        |
| and Flow Test                                  | 467    |
| Excessive Slippage and Clutch Chatter          | 473    |
| Fluid Leaks from Fluid Fill Tube and/or Vent   | 474    |
| Fluid Leaks from Transmission Input            | 474    |
| Fluid Leaks from Transmission Output           | 475    |
| Intermittent Buzzing Noise                     | 475    |
| Low Main Line Pressure in All Ranges           | 476    |
| Low Main Line Pressure in Specific Ranges,     |        |
| Normal Pressure in Other Ranges                | 476    |
| Low Lubrication Pressure                       | 477    |
| Contaminated Transmission Fluid                | 477    |
| Excessive Flare - Engine Overspeed on          |        |
| Wide-Open Throttle                             | 478    |
| High Stall Speeds (Stall in Ranges 1-6)        | 478    |
| Low Stall Speeds (Stall in Ranges 1-6)         | 479    |
| Transmission Will Not Make a Specific Shift    | 479    |
| Transmission Will Not Stay In Forward or       |        |
| Reverse                                        | 479    |
| Transmission Will Not Shift to Forward or      |        |
| Reverse                                        | 480    |

SECTION

7.2

PAGE

| SECTION | PAGE |        |
|---------|------|--------|
| 7.2     | 5    | Automa |

| Transmission Overheats481                          |
|----------------------------------------------------|
| Transmission Does Not Shift Properly482            |
| Abnormal Activities or Responses482                |
| REPAIR INSTRUCTIONS                                |
| Transmission Control Module Replacement483         |
| Transmission Fluid Filter Adapter Replacement 484  |
| Transmission Fluid Cooler Hose/Pipe Connector      |
| Replacement486                                     |
| Automatic Transmission Fluid and Filter            |
| Replacement487                                     |
| Filler Tube and Seal Replacement                   |
| Transmission Fluid Cooler Hose/Pipe                |
| Replacement                                        |
| Transmission Heat Shield Replacement501            |
| Transmission Mount Replacement502                  |
| Transmission Replacement (L18) Engine) 504         |
| Emergency Removal From Park522                     |
| Electronic Shift Controller (ECS) Actuator Initial |
| Installation522                                    |

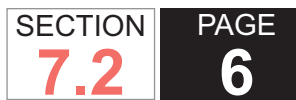

### SPECIFICATIONS

#### FASTENER TIGHTENING SPECIFICATIONS

| Application                                            | Specification |           |
|--------------------------------------------------------|---------------|-----------|
|                                                        | Metric        | English   |
| Control Module Cover to Radiator<br>Shroud Bolts       | 9 N·m         | 80 lb in  |
| Control Valve Assembly to Main<br>Housing Bolts        | 12 N·m        | 108 lb in |
| Converter Housing to Front Support<br>Assembly Bolts   | 56 N·m        | 41 lb ft  |
| Detent Lever Retaining Nut                             | 29 N·m        | 21 lb ft  |
| Detent Spring Assembly to Main Valve<br>Body Bolts     | 12 N·m        | 108 lb in |
| Filler Tube Bracket to Transmission<br>Nuts            | 18 N·m        | 13 lb ft  |
| Fuel Line Bracket to Transmission Nut                  | 18 N·m        | 13 lb ft  |
| Fuel Line Retainer to Transmission<br>Bolts            | 2.5 N·m       | 22 lb in  |
| Heat Shield to Transmission Bolts                      | 17 N·m        | 13 lb ft  |
| Heat Shield to Transmission Nut                        | 25 N·m        | 18 lb ft  |
| Hydraulic Connector Assembly                           | 25 N·m        | 18 lb ft  |
| Input Speed Sensor to Torque<br>Converter Housing Bolt | 12 N·m        | 108 lb in |
| Main Pressure Tap Plug                                 | 12 N·m        | 108 lb in |
| Oil Cooler Line Clip to Oil Pan Nut                    | 9 N·m         | 80 lb in  |
| Oil Cooler to Radiator Brace Bolts                     | 12 N·m        | 106 lb in |
| Oil Pan Drain Plug                                     | 35 N·m        | 26 lb ft  |
| Oil Pan to Main Housing Bolts                          | 27 N·m        | 20 lb ft  |
| Output Speed Sensor to Rear Cover<br>Bolt              | 12 N·m        | 108 lb in |
| Power Take-Off (PTO) Cover to Main<br>Housing Bolts    | 43 N·m        | 32 lb ft  |

| Application                                                        | Specif  | ication   |
|--------------------------------------------------------------------|---------|-----------|
|                                                                    | Metric  | English   |
| Shift Cable Bracket to Transmission<br>Bolts                       | 25 N·m  | 18 lb ft  |
| Shift Cable Support to Steering Column<br>Brace Bolt               | 10 N·m  | 89 lb in  |
| Shift Lever to Shift Selector Shaft Nut                            | 24 N·m  | 18 lb ft  |
| Shipping Bracket to Torque Converter<br>Housing Bolts              | 27 N·m  | 20 lb ft  |
| Shipping Bracket to Torque Converter<br>Lug Bolts                  | 27 N·m  | 20 lb ft  |
| Torque Converter Housing Inspection<br>Cover to Transmission Bolts | 10 N·m  | 89 lb in  |
| Torque Converter to Flywheel Bolts                                 | 60 N∙m  | 44 lb ft  |
| Transmission Fluid Pressure Switch to Main Valve Body Bolts        | 12 N·m  | 108 lb in |
| Transmission Mount to Adapter Bolts (4WD)                          | 47 N·m  | 35 lb ft  |
| Transmission Mount to Transmission<br>Bolts (2WD)                  | 50 N·m  | 37 lb ft  |
| Transmission Mount to Transmission<br>Support Nuts                 | 40 N·m  | 30 lb ft  |
| Transmission Support to Frame Nuts and Bolts                       | 70 N·m  | 52 lb ft  |
| Transmission to Engine Studs and Bolts                             | 50 N∙m  | 37 lb ft  |
| Turbine Speed Sensor to Main Housing Bolt                          | 12 N·m  | 108 lb in |
| Wire Harness/Vent Tube Bracket to<br>Transmission Nut              | 18 N·m  | 13 lb ft  |
| Yoke Assembly to Output Shaft Bolt                                 | 123 N·m | 91 lb ft  |

#### FLUID CAPACITY SPECIFICATIONS

#### Fluid Quantities

| Transmission | Initial Fill |        | Re     | fill   |
|--------------|--------------|--------|--------|--------|
|              | Liters       | Quarts | Liters | Quarts |
| Allison 1000 | 12           | 12.7   | 7      | 7.4    |

#### TRANSMISSION GENERAL SPECIFICATIONS

#### Torque Converter Clutch Pressure Control Solenoid (TCC PCS) Specifications

| Sump Temperature |           | Resistance |
|------------------|-----------|------------|
| Degrees C        | Degrees F | Ohms       |
| 0                | 32        | 9.5        |
| 20               | 68        | 10.5       |
| 40               | 104       | 11.5       |

#### Shift Solenoid 1 (SS1), SS2, SS3, and Modulated Main Pressure (MAIN MOD) Solenoid Specifications

| Sump Ter  | Sump Temperature |      |  |  |  |
|-----------|------------------|------|--|--|--|
| Degrees C | Degrees F        | Ohms |  |  |  |
| 0         | 32               | 20.0 |  |  |  |
| 20        | 68               | 22.0 |  |  |  |
| 40        | 104              | 24.5 |  |  |  |

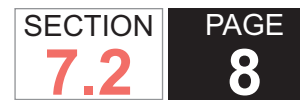

#### TRANSMISSION FLUID TEMPERATURE (TFT) SENSOR TEMPERATURE VS. RESISTANCE SPECIFICATIONS

| Temperature | Temperature | Minimum Resistance | Nominal Resistance | Maximum Resistance |
|-------------|-------------|--------------------|--------------------|--------------------|
| O°          | °F          | ohms               | ohms               | ohms               |
| -45         | -49         | 128565             | 141951             | 155338             |
| -40         | -40         | 95826              | 100735             | 105644             |
| -35         | -31         | 68952              | 72315              | 75679              |
| -30         | -22         | 50153              | 52480              | 54807              |
| -25         | -13         | 36854              | 38478              | 40103              |
| -20         | -4          | 27345              | 28488              | 29631              |
| -15         | 5           | 20476              | 21286              | 22097              |
| -10         | 14          | 15467              | 16045              | 16624              |
| -5          | 23          | 11781              | 12197              | 12612              |
| 0           | 32          | 9045               | 9345               | 9646               |
| 5           | 41          | 6998               | 7219               | 7441               |
| 10          | 50          | 5458               | 5623               | 5787               |
| 15          | 59          | 4291               | 4413               | 4536               |
| 20          | 68          | 3398               | 3490               | 3582               |
| 25          | 77          | 2710               | 2779               | 2849               |
| 30          | 86          | 2173               | 2228               | 2282               |
| 35          | 95          | 1754               | 1797               | 1840               |
| 40          | 104         | 1424               | 1459               | 1493               |
| 45          | 113         | 1163               | 1191               | 1218               |
| 50          | 122         | 955.0              | 977.1              | 999.2              |
| 55          | 131         | 788.6              | 806.5              | 824.5              |
| 60          | 140         | 654.7              | 669.3              | 683.9              |
| 65          | 149         | 546.3              | 558.3              | 570.2              |
| 70          | 158         | 458.1              | 467.9              | 477.8              |
| 75          | 167         | 385.9              | 394.1              | 402.2              |
| 80          | 176         | 326.6              | 333.3              | 340.1              |

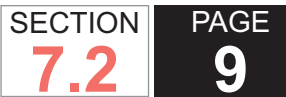

#### 2007 W Series Chassis

Automatic Transmission – Allison

| Temperature | Temperature | Minimum Resistance | Nominal Resistance | Maximum Resistance |
|-------------|-------------|--------------------|--------------------|--------------------|
| °C          | °F          | ohms               | ohms               | ohms               |
| 85          | 185         | 277.5              | 283.2              | 288.9              |
| 90          | 194         | 236.5              | 241.6              | 246.7              |
| 95          | 203         | 202.4              | 206.9              | 211.5              |
| 100         | 212         | 173.8              | 177.9              | 182.0              |
| 105         | 221         | 149.8              | 153.6              | 157.3              |
| 110         | 230         | 129.7              | 133.0              | 136.4              |
| 115         | 239         | 112.6              | 115.6              | 118.7              |
| 120         | 248         | 98.17              | 100.9              | 103.6              |
| 125         | 257         | 85.87              | 88.29              | 90.71              |
| 130         | 266         | 75.35              | 77.52              | 79.69              |
| 135         | 275         | 66.34              | 68.27              | 70.21              |
| 140         | 284         | 58.58              | 60.31              | 62.04              |
| 145         | 293         | 51.88              | 53.42              | 54.97              |
| 150         | 302         | 46.08              | 47.46              | 48.84              |
| 155         | 311         | 41.04              | 42.27              | 43.50              |
| 160         | 320         | 36.65              | 37.74              | 38.84              |

## TEMPERATURE VERSUS RESISTANCE (SPEED SENSOR)

| Temperature | Temperature | Minimum Resistance | Nominal Resistance | Maximum Resistance |
|-------------|-------------|--------------------|--------------------|--------------------|
| °C          | °F          | k ohms             | k ohms             | k ohms             |
| -25         | -13         | 1.93               | 2.14               | 2.36               |
| 0           | 32          | 2.16               | 2.40               | 2.64               |
| 25          | 77          | 2.34               | 2.60               | 2.86               |
| 50          | 122         | 2.61               | 2.90               | 3.20               |
| 75          | 167         | 2.84               | 3.16               | 3.47               |
| 100         | 212         | 3.07               | 3.41               | 3.75               |
| 125         | 257         | 3.30               | 3.67               | 4.03               |
| 150         | 302         | 3.48               | 3.87               | 4.26               |

#### **TEMPERATURE VERSUS RESISTANCE (SOLENOID)**

| Sump Temperature | Sump Temperature | Pressure Control Solenoids 1, 2, and TCC<br>Resistance | Shift Solenoids 1, 2, and 3 | Mod Main Solenoid |
|------------------|------------------|--------------------------------------------------------|-----------------------------|-------------------|
| O°               | °F               | ohms                                                   | ohms                        | ohms              |
| 0                | 32               | 4.5                                                    | 20.0                        | 20.0              |
| 20               | 68               | 5.5                                                    | 22.0                        | 22.0              |
| 40               | 104              | 6.5                                                    | 24.5                        | 24.5              |
| 80               | 176              | 7.5                                                    | 27.0                        | 27.0              |
| 120              | 248              | 8.5                                                    | 29.5                        | 29.5              |

#### PRESSURE SWITCH MANIFOLD (PSM) LOGIC

| Range                            | Pressure Switch 1 - N/O |                     | Pressure Sv      | Switch 2 - N/O Pressure Sw |                  | vitch 3 - N/O       | Pressure Sv      | vitch 4 - N/C       |
|----------------------------------|-------------------------|---------------------|------------------|----------------------------|------------------|---------------------|------------------|---------------------|
|                                  | Switch<br>Status        | Scan Tool<br>Status | Switch<br>Status | Scan Tool<br>Status        | Switch<br>Status | Scan Tool<br>Status | Switch<br>Status | Scan Tool<br>Status |
| R                                | Open                    | HIGH*               | Closed           | LOW                        | Closed           | LOW                 | Closed           | LOW                 |
| Ν                                | Closed                  | LOW                 | Closed           | LOW                        | Closed           | LOW                 | Open             | HIGH                |
| 1                                | Open                    | HIGH                | Closed           | LOW                        | Open             | HIGH                | Open             | HIGH                |
| 2                                | Open                    | HIGH                | Open             | HIGH                       | Open             | HIGH                | Open             | HIGH                |
| 3                                | Closed                  | LOW                 | Open             | HIGH                       | Open             | HIGH                | Open             | HIGH                |
| 4                                | Closed                  | LOW                 | Open             | HIGH                       | Closed           | LOW                 | Open             | HIGH                |
| 5                                | Open                    | HIGH                | Open             | HIGH                       | Closed           | LOW                 | Open             | HIGH                |
| 6                                | Open                    | HIGH                | Open             | HIGH                       | Closed           | LOW                 | Open             | HIGH                |
| N/C = Normally<br>N/O = Normally | Closed<br>Open          | <u> </u>            |                  | · · · · ·                  |                  |                     |                  |                     |

\* Pressure switch 1 (PS1) reverts to the Closed/LOW state with throttle applied in REVERSE.

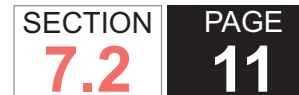

#### TRANSMISSION INTERNAL MODE SWITCH LOGIC

| Range             | Α   | В   | С   | Р   |
|-------------------|-----|-----|-----|-----|
| Р                 | OFF | ON  | ON  | OFF |
| R                 | OFF | OFF | ON  | ON  |
| Ν                 | ON  | OFF | ON  | OFF |
| D                 | ON  | OFF | OFF | ON  |
| *M                | OFF | OFF | OFF | OFF |
| 1                 | OFF | ON  | OFF | ON  |
| *L1               | OFF | OFF | OFF | OFF |
| *L2               | OFF | OFF | OFF | OFF |
| *L3               | OFF | OFF | OFF | OFF |
| *L4               | OFF | OFF | OFF | OFF |
| *L5               | OFF | OFF | OFF | OFF |
| *L6               | OFF | OFF | OFF | OFF |
| ON = Open Circuit |     |     |     |     |

OFF = Grounded Circuit

\*M mode allows TAP Up/TAP Down feature functionally between 1st through 6th ranges.

#### SOLENOID AND CLUTCH CHART (NORMAL MODE)

| Solenoid and Clutch Chart (Normal Mode) |        |           |                                                      |                                                          |     |                 |     |      |  |
|-----------------------------------------|--------|-----------|------------------------------------------------------|----------------------------------------------------------|-----|-----------------|-----|------|--|
| Range                                   | Logic  | Clutch to | Pressure Control Solenoids                           |                                                          |     | Shift Solenoids |     |      |  |
| Status State Lir                        |        | Line      | PCS1 PCS2                                            |                                                          | SS1 | SS2             | SS3 | Sol. |  |
| Steady State                            | R      |           | De-energized; Low and Reverse<br>Clutch Applied      | Energized; 3rd, 5th, and Reverse<br>Clutch Applied       | ON  | ON              | ON  | OFF  |  |
| Garage Shift                            | R-N    |           | De-energizing; Low and Reverse<br>Clutch Applied     | Energizing; 3rd, 5th, and<br>Reverse Clutch Trimming Off | ON  | ON              | ON  | OFF  |  |
| Garage Shift                            | N-R    |           | De-energizing; Low and Reverse<br>Clutch Trimming On | Energizing; 3rd, 5th, and<br>Reverse Clutch Trimming On  | ON  | ON              | ON  | OFF  |  |
| Steady State                            | N or P |           | De-energized; Low and Reverse<br>Clutch Applied      | De-energized; Exhausted                                  | ON  | ON              | ON  | OFF  |  |
| Upshift                                 | N-1    |           | De-energized; Low and Reverse<br>Clutch Applied      | Energized; 1-2-3-4 Clutch<br>Trimming On                 | ON  | ON              | ON  | OFF  |  |

| Solenoid and | Clutch Cha | art (Normal       | Mode)                                                      |                                                                                                    |     |            |      |      |
|--------------|------------|-------------------|------------------------------------------------------------|----------------------------------------------------------------------------------------------------|-----|------------|------|------|
| Range        | Logic      | Clutch to         | Pressure Con                                               | trol Solenoids                                                                                     | Sh  | ift Solenc | oids | ТСС  |
| Status       | State      | Line              | PCS1                                                       | PCS2                                                                                               | SS1 | SS2        | SS3  | Sol. |
| Downshift    | 1-N        |                   | De-energized; Low and Reverse<br>Clutch Applied            | Energized; 1-2-3-4 Clutch<br>Trimming Off                                                          | ON  | ON         | ON   | OFF  |
| Steady State | 1          | 1-2-3-4<br>Clutch | De-energized; Low and Reverse<br>Clutch Applied            | De-energized; 2-6 Clutch<br>Exhausted                                                              | OFF | ON         | OFF  | OFF  |
| Upshift      | 1-2        | 1-2-3-4<br>Clutch | Energized; Low and Reverse<br>Clutch Trimming Off          | Energized; Low and Reverse<br>Clutch Trimming Off Energized; 2-6 Clutch Trimming<br>On             |     | ON         | OFF  | OFF  |
| Downshift    | 2-1        | 1-2-3-4<br>Clutch | Energized; Low and Reverse<br>Clutch Trimming On           | Energized; 2-6 Clutch Trimming<br>Off                                                              | OFF | ON         | OFF  | OFF  |
| Steady State | 2          | 1-2-3-4<br>Clutch | Energized; 3rd, 5th, and Reverse<br>Clutch Exhausted       | rgized; 3rd, 5th, and Reverse<br>Clutch Exhausted                                                  |     | OFF        | OFF  | OFF  |
| Upshift      | 2-3        | 1-2-3-4<br>Clutch | De-energized; 3rd, 5th, and<br>Reverse Clutch Trimming On  | De-energized; 3rd, 5th, and<br>Reverse Clutch Trimming On Trimming Off                             |     | OFF        | OFF  | OFF  |
| Downshift    | 3-2        | 1-2-3-4<br>Clutch | De-energized; 3rd, 5th, and<br>Reverse Clutch Trimming Off | De-energized; 3rd, 5th, and<br>Reverse Clutch Trimming Off De-energized; 2-6 Clutch<br>Trimming On |     | OFF        | OFF  | OFF  |
| Steady State | 3          | 1-2-3-4<br>Clutch | De-energized; 3rd, 5th, and<br>Reverse Clutch Applied      | De-energized; 4-5-6 Clutch<br>Exhausted                                                            | ON  | OFF        | OFF  | OFF  |
| Upshift      | 3-4        | 1-2-3-4<br>Clutch | Energized; 3rd, 5th, and Reverse<br>Clutch Trimming Off    | Energized; 4-5-6 Clutch Trimming<br>On                                                             | ON  | OFF        | OFF  | ON   |
| Downshift    | 4-3        | 1-2-3-4<br>Clutch | Energized; 3rd, 5th, and Reverse<br>Clutch Trimming On     | Energized; 4-5-6 Clutch Trimming<br>Off                                                            | ON  | OFF        | OFF  | OFF  |
| Steady State | 4          | 4-5-6<br>Clutch   | Energized; 3rd, 5th, and Reverse<br>Clutch Exhausted       | Energized; 1-2-3-4 Clutch<br>Applied                                                               | ON  | OFF        | ON   | ON   |
| Upshift      | 4-5        | 4-5-6<br>Clutch   | De-energized; 3rd, 5th, and<br>Reverse Clutch Trimming On  | De-energized; 1-2-3-4 Clutch<br>Trimming Off                                                       | ON  | OFF        | ON   | ON   |
| Downshift    | 5-4        | 4-5-6<br>Clutch   | De-energized; 3rd, 5th, and<br>Reverse Clutch Trimming Off | De-energized; 1-2-3-4 Clutch<br>Trimming On                                                        | ON  | OFF        | ON   | ON   |
| Steady State | 5          | 4-5-6<br>Clutch   | De-energized; 3rd, 5th, and<br>Reverse Clutch Applied      | De-energized; 2-6 Clutch<br>Exhausted                                                              | OFF | OFF        | ON   | ON   |
| Upshift      | 5-6        | 4-5-6<br>Clutch   | Energized; 3rd, 5th, and Reverse<br>Clutch Trimming Off    | Energized; 2-6 Clutch Trimming<br>On                                                               | OFF | OFF        | ON   | ON   |
| Downshift    | 6-5        | 4-5-6<br>Clutch   | De-energized; 3rd, 5th, and<br>Reverse Clutch Trimming On  | De-energized; 2-6 Clutch<br>Trimming Off                                                           | OFF | OFF        | ON   | ON   |
| Steady State | 6          | 4-5-6<br>Clutch   | Energized; 3rd, 5th, and Reverse<br>Clutch Exhausted       | Energized; 2-6 Clutch Applied                                                                      | OFF | OFF        | ON   | ON   |

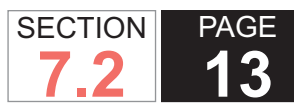

#### SOLENOID AND CLUTCH CHART (TOW/HAUL)

| Solenoid and | Solenoid and Clutch Chart (Tow/Haul) |                   |                                                                                        |                                                                                                    |     |     |     |      |  |
|--------------|--------------------------------------|-------------------|----------------------------------------------------------------------------------------|----------------------------------------------------------------------------------------------------|-----|-----|-----|------|--|
| Range        | Logic                                | Clutch to         | Pressure Con                                                                           | Pressure Control Solenoids                                                                                                    |     |     |     | тсс  |  |
| Status       | State                                | Line              | PCS1                                                                                   | PCS2                                                                                                    | SS1 | SS2 | SS3 | Sol. |  |
| Steady State | R                                    |                   | De-energized; Low and Reverse<br>Clutch Applied                                        | Energized; 3rd, 5th, and Reverse<br>Clutch Applied                                                                                    | ON  | ON  | ON  | OFF  |  |
| Garage Shift | R-N                                  |                   | De-energizing; Low and Reverse<br>Clutch Applied                                       | Energizing; 3rd, 5th, and Reverse<br>Clutch Trimming Off                                                                              | ON  | ON  | ON  | OFF  |  |
| Garage Shift | N-R                                  |                   | De-energizing; Low and Reverse<br>Clutch Trimming On<br>Clutch Trimming On             |                                                                                                    | ON  | ON  | ON  | OFF  |  |
| Steady State | N or P                               |                   | De-energized; Low and Reverse<br>Clutch Applied                                        | De-energized; Low and Reverse De-energized; Exhausted Clutch Applied De-energized; Low and Reverse Energized; 1-2-3-4 Clutch Trimming |     | ON  | ON  | OFF  |  |
| Upshift      | N-1                                  |                   | De-energized; Low and Reverse Energized; 1-2-3-4 Clutch Trimming On                    |                                                                                                    | ON  | ON  | ON  | OFF  |  |
| Downshift    | 1-N                                  |                   | De-energized; Low and Reverse<br>Clutch Applied                                        | De-energized; Low and Reverse Energized; 1-2-3-4 Clutch Trimming Off                                                                  |     | ON  | ON  | OFF  |  |
| Steady State | 1                                    | 1-2-3-4<br>Clutch | De-energized; Low and Reverse<br>Clutch Applied                                        | d; Low and Reverse De-energized; 2-6 Clutch Exhausted OFF Of tch Applied                                                              |     | ON  | OFF | OFF  |  |
| Upshift      | 1-2                                  | 1-2-3-4<br>Clutch | nergized; Low and Reverse Clutch Energized; 2-6 Clutch Trimming On OFF ON Trimming Off |                                                                                                    | ON  | OFF | OFF |      |  |
| Downshift    | 2-1                                  | 1-2-3-4<br>Clutch | Energized; Low and Reverse Clutch<br>Trimming On                                       | Energized; Low and Reverse Clutch Energized; 2-6 Clutch Trimming Off<br>Trimming On                                                   |     | ON  | OFF | OFF  |  |
| Steady State | 2                                    | 1-2-3-4<br>Clutch | Energized; 3rd, 5th, and Reverse<br>Clutch Exhausted                                   | n, and Reverse Energized; 2-6 Clutch Applied                                                                                          |     | OFF | OFF | ON   |  |
| Upshift      | 2-3                                  | 1-2-3-4<br>Clutch | De-energized; 3rd, 5th, and Reverse<br>Clutch Trimming On                              | , 5th, and Reverse De-energized; 2-6 Clutch Trimming mming On Off                                                                     |     | OFF | OFF | ON   |  |
| Downshift    | 3-2                                  | 1-2-3-4<br>Clutch | De-energized; 3rd, 5th, and Reverse<br>Clutch Trimming Off                             | ergized; 3rd, 5th, and Reverse<br>Clutch Trimming Off<br>On                                                                           |     | OFF | OFF | ON   |  |
| Steady State | 3                                    | 1-2-3-4<br>Clutch | De-energized; 3rd, 5th, and Reverse<br>Clutch Applied                                  | 5th, and Reverse De-energized; 4-5-6 Clutch<br>Applied Exhausted                                                                      |     | OFF | OFF | ON   |  |
| Upshift      | 3-4                                  | 1-2-3-4<br>Clutch | Energized; 3rd, 5th, and Reverse<br>Clutch Trimming Off                                | Energized; 4-5-6 Clutch Trimming On                                                                                                   | ON  | OFF | OFF | ON   |  |
| Downshift    | 4-3                                  | 1-2-3-4<br>Clutch | Energized; 3rd, 5th, and Reverse<br>Clutch Trimming On                                 | Energized; 4-5-6 Clutch Trimming Off                                                                                                  | ON  | OFF | OFF | ON   |  |
| Steady State | 4                                    | 4-5-6<br>Clutch   | Energized; 3rd, 5th, and Reverse<br>Clutch Exhausted                                   | Energized; 1-2-3-4 Clutch Applied                                                                                                    | ON  | OFF | ON  | ON   |  |

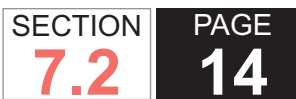

| Solenoid and Clutch Chart (Tow/Haul) |       |                 |                                                            |                                              |     |                 |     |      |  |
|--------------------------------------|-------|-----------------|------------------------------------------------------------|----------------------------------------------|-----|-----------------|-----|------|--|
| Range                                | Logic | Clutch to       | Pressure Control Solenoids                                 |                                              |     | Shift Solenoids |     |      |  |
| Status                               | State | Line            | PCS1                                                       | PCS2                                         | SS1 | SS2             | SS3 | Sol. |  |
| Upshift                              | 4-5   | 4-5-6<br>Clutch | De-energized; 3rd, 5th, and Reverse<br>Clutch Trimming On  | De-energized; 1-2-3-4 Clutch<br>Trimming Off | ON  | OFF             | ON  | ON   |  |
| Downshift                            | 5-4   | 4-5-6<br>Clutch | De-energized; 3rd, 5th, and Reverse<br>Clutch Trimming Off | De-energized; 1-2-3-4 Clutch<br>Trimming On  | ON  | OFF             | ON  | ON   |  |
| Steady State                         | 5     | 4-5-6<br>Clutch | De-energized; 3rd, 5th, and Reverse<br>Clutch Applied      | De-energized; 2-6 Clutch Exhausted           | OFF | OFF             | ON  | ON   |  |
| Upshift                              | 5-6   | 4-5-6<br>Clutch | Energized; 3rd, 5th, and Reverse<br>Clutch Trimming Off    | Energized; 2-6 Clutch Trimming On            | OFF | OFF             | ON  | ON   |  |
| Downshift                            | 6-5   | 4-5-6<br>Clutch | De-energized; 3rd, 5th, and Reverse<br>Clutch Trimming On  | De-energized; 2-6 Clutch Trimming<br>Off     | OFF | OFF             | ON  | ON   |  |
| Steady State                         | 6     | 4-5-6<br>Clutch | Energized; 3rd, 5th, and Reverse<br>Clutch Exhausted       | Energized; 2-6 Clutch Applied                | OFF | OFF             | ON  | ON   |  |

#### SHIFT SPEED (1-2 AND 2-3 SHIFTS)

|                 |      |          | 1-2 Shift Output Shaft RPM |     |      | 2-3 Shift Output Shaft RPM |      |      |      |      |
|-----------------|------|----------|----------------------------|-----|------|----------------------------|------|------|------|------|
| Engine % of TPS |      | % of TPS | 12                         | 25  | 50   | 100                        | 12   | 25   | 50   | 100  |
|                 |      | Mode     |                            |     |      |                            |      |      |      |      |
| L18             | 8.1L | Normal   | 462                        | 636 | 1040 | 1300                       | 867  | 1127 | 1792 | 2312 |
| L18             | 8.1L | Tow/Haul | 722                        | 722 | 1040 | 1300                       | 1445 | 1445 | 1792 | 2370 |

#### SHIFT SPEED (3-4, 4-5, 5-6 AND CT DOWNSHIFTS)

|     |      | 3-4 S    | Shift Ou<br>haft RP | itput<br>M | 4-5 Shift Output<br>Shaft RPM |      | 5-6 Shift Output<br>Shaft RPM |      |      | Closed Throttle Downshift Output<br>Shaft RPM |      |      |      |      |      |     |
|-----|------|----------|---------------------|------------|-------------------------------|------|-------------------------------|------|------|-----------------------------------------------|------|------|------|------|------|-----|
|     |      |          |                     |            |                               |      |                               |      |      |                                               | 6-5  | 5-4  | 4-3  | 3-2  | 2-1  |     |
| Eng | gine | % of TPS | 12                  | 25         | 50                            | 12   | 25                            | 50   | 12   | 25                                            | 50   | 0    | 0    | 0    | 0    | 0   |
|     |      | Mode     |                     |            |                               |      |                               |      |      |                                               |      |      |      |      |      |     |
| L18 | 8.1L | Normal   | 1185                | 1474       | 2370                          | 1647 | 2081                          | 3237 | 2451 | 2451                                          | 3488 | 1994 | 1517 | 1243 | 766  | 202 |
| L18 | 8.1L | Tow/Haul | 2023                | 1965       | 2399                          | 2875 | 2774                          | 3352 | 2976 | 3038                                          | 3756 | 2514 | 2167 | 1532 | 1040 | 202 |

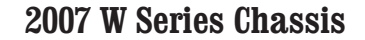

#### **RANGE REFERENCE**

| Range                | Park | Reverse | Neutral | OD  |     | D   |     |     | 2   |     | 1   |     |     |     |
|----------------------|------|---------|---------|-----|-----|-----|-----|-----|-----|-----|-----|-----|-----|-----|
| Gear                 | Ν    | R       | N       | 1st | 2nd | 3rd | 4th | 1st | 2nd | 3rd | 1st | 2nd | 1st | 2nd |
| **1-2 Shift Solenoid | ON   | ON      | ON      | ON  | OFF | OFF | ON  | ON  | OFF | OFF | ON  | OFF | ON  | OFF |
| **2-3 Shift Solenoid | OFF  | OFF     | OFF     | OFF | OFF | ON  | ON  | OFF | OFF | ON  | OFF | OFF | OFF | OFF |
| Fourth Clutch        |      |         |         |     |     |     | А   |     |     |     |     |     |     |     |
| Overrun Clutch       |      |         |         |     |     |     |     | A   | А   | А   | А   | A   | A   | А   |
| Overdrive Roller     | Н    | Н       | Н       | Н   | Н   | Н   | OR  | A   | А   | А   | А   | Α   | А   | А   |
| Clutch               |      |         |         |     |     |     |     |     |     |     |     |     |     |     |
| Forward Clutch       |      |         |         | А   | A   | A   | А   | A   | А   | А   | А   | А   | А   | А   |
| Direct Clutch        |      | A       |         |     |     | A   | А   |     |     | А   |     |     |     |     |
| Front Band           |      |         |         |     |     |     |     |     |     |     |     | A   |     | А   |
| Intermediate Sprag   |      |         |         | *   | н   | OR  | OR  | *   | Н   | OR  | *   | Н   | *   | Н   |
| Clutch               |      |         |         |     |     |     |     |     |     |     |     |     |     |     |
| Intermediate Clutch  |      |         |         |     | А   | А   | А   |     | А   | А   |     | А   |     | А   |
| Lo Roller Clutch     |      |         |         | Н   | OR  | OR  | OR  | Н   | OR  | OR  | Н   | OR  | Н   | OR  |
| Rear Band            |      | A       |         |     |     |     |     |     |     |     |     |     | A   |     |

PAGE

SECTION

7.2

A = Applied

H = Holding

OR = Overrunning

\* = Holding, but not effective

ON = The solenoid is energized

OFF = The solenoid is de-energized

\*\* = The state of the solenoid follows a shift pattern, which depends upon vehicle speed and throttleposition. The pattern does not depend upon the selected gear.

J 7872

LINE PRESSURE

| Range                                                   | Line Pressure @ 600 RPM     | Line Pressure @ 2100 RPM      |
|---------------------------------------------------------|-----------------------------|-------------------------------|
| Forward Converter - Torque Converter Clutch Not Applied | 700- 380 kPa (101-200 PSI)  | 1 515-1 795 kPa (220-260 PSI) |
| Forward Lockup - Torque Converter Clutch Applied        | N/A                         | 1 000-1 170 kPa (145-170 PSI) |
| Reverse                                                 | 700-1 380 kPa (101-200 PSI) | 1 515-1 795 kPa (220-260 PSI) |
| Neutral/Park                                            | 590-720 kPa (85-105 PSI)    | 1 515-1 795 kPa (220-260 PSI) |

PAGE

16

SECTION

7.2

### SPECIAL TOOLS

|              |                                             | Magnetic Base Dial Indicator                    |
|--------------|---------------------------------------------|-------------------------------------------------|
| Illustration | Tool Number/ Description                    |                                                 |
|              | Scan Tool                                   |                                                 |
|              |                                             | J 8092<br>Universal Driver Handle - 3/4 in - 10 |
|              | J 5959<br>Dial Indicator Clamp and Adjuster |                                                 |
| Ster and     |                                             | J 21366<br>Torque Converter Retaining Strap     |
|              |                                             |                                                 |

#### 2007 W Series Chassis

**17** Automatic Transmission – Allison

|          | J 21369-F<br>Torque Converter Leak Test Fixture |               | J 24459-5<br>Spring Compressor Adapter        |
|----------|-------------------------------------------------|---------------|-----------------------------------------------|
| <u>z</u> | J 24204-2<br>Bar and Stud Assembly              |               | J 26941<br>Bushing and Bearing Remover 3-4 in |
|          | J 24420-B<br>Universal Puller                   |               | J 33163 Valve Tray Set                        |
|          | J 24446<br>Rear Bearing Installer               | SEALES POSSON | J 36850<br>Transjel® Lubricant                |

SECTION

7.2

PAGE

**WORKHORSE CUSTOM CHASSIS** 

|     | J 39200<br>Digital Multimeter (DMM)        |     | J 43767<br>Tone Wheel Staker                                      |
|-----|--------------------------------------------|-----|-------------------------------------------------------------------|
|     | J 43763<br>Torque Converter Leak Test Plug |     | J 43768<br>Tone Wheel Driver                                      |
|     | J 43764<br>Torque Converter End Play Gage  | 000 | J 43770<br>Main Lube, Converter Relief Valve<br>Spring Compressor |
| 009 | J 43765<br>Stator Shaft Installer/Remover  |     | J 43771<br>Pump Bushing Removal and<br>Installation Tool          |

SECTION

7.2

PAGE

**WORKHORSE CUSTOM CHASSIS** 

| 1 42772                                               |                                                        |
|-------------------------------------------------------|--------------------------------------------------------|
| Torque Converter Seal Installer                       | J 43778<br>Clutch Bushing Installer                    |
| J 43773<br>Valve Spring Compressor                    | J 43779<br>Locating Pin Installer                      |
| J 43774<br>Stator Shaft Bushing Installer             | J 43780<br>Transmission Case Locating Pin<br>Installer |
| J 43775<br>Oil Pump Cover Needle Bearing<br>Installer | J 43781<br>Input Carrier Bushing Remover/<br>Installer |

SECTION

7.2

PAGE

**WORKHORSE CUSTOM CHASSIS** 

#### 2007 W Series Chassis

7.2 20 Automatic Transmission – Allison

| J 43782<br>Rear Seal Installer                        |                        | J 43909<br>Manual Shift Shaft Seal Installer |
|-------------------------------------------------------|------------------------|----------------------------------------------|
| J 43785<br>Intermediate Bushing Remover/<br>Installer | the state of the state | J 43910<br>Output Bearing Puller Leg Set     |
| J 43791<br>Output/Turbine Shaft Bushing Installer     |                        | J 43911<br>Manual Shift Shaft Seal Remover   |
| J 43797<br>Output Carrier Bearing Race Installer      |                        | J 44247<br>Internal Wiring Harness Installer |

SECTION

PAGE

**WORKHORSE CUSTOM CHASSIS** 

| 1 | 1.44505                                            |     |                                             |
|---|----------------------------------------------------|-----|---------------------------------------------|
|   | Clutch Backing Plate Selector                      |     | J 44530<br>Clutch Piston Spring Compressor  |
|   | J 44526<br>Output/Turbine Shaft Bushing<br>Remover | 600 | J 44587<br>Main Shaft Holder                |
|   | J 44528<br>Output Carrier Bearing Race Remover     |     | J 44723<br>Transmission/Stand Adapter Plate |
|   | J 44529<br>Stator Shaft Bushing Remover            |     | J 45023<br>Control Main Filter Wrench       |

SECTION

7.2

PAGE

**WORKHORSE CUSTOM CHASSIS** 

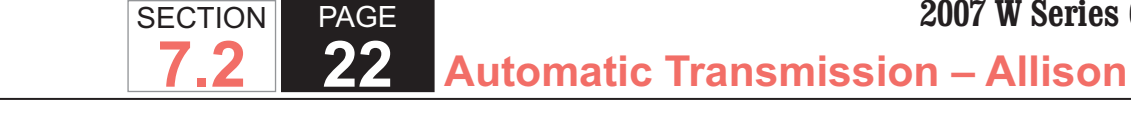

J 46409 **Torque Converter Lifting Handles** J 47339-1 Piston Return Spring Compressor accontentation J 47339-2 Seal Area Protector 0

#### **COMPONENT LOCATOR**

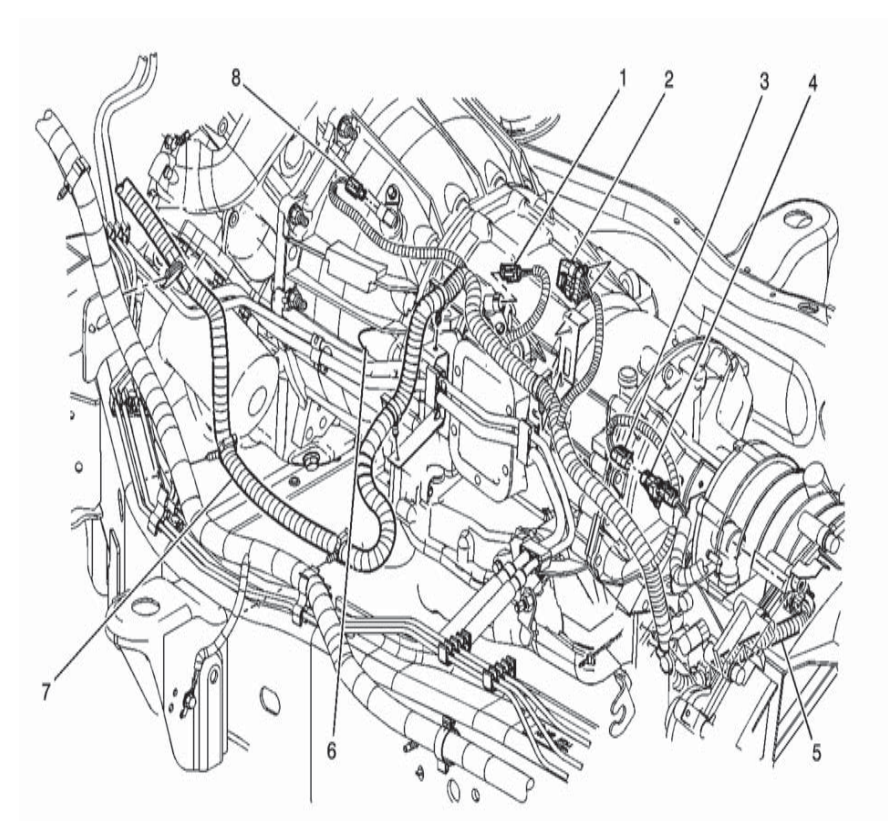

- (1) Turbine Sensor Harness Connector
- (2) Power Take-Off (PTO) Connector
- (3) Output Speed Sensor Harness Connector
- (4) Transfer Case Selector Shift Control Switch
- (5) Transmission Connector Harness
- (6) Allison Transmission
- (7) Engine Harness
- (8) Automatic Transmission Input Shaft Speed (ISS) Sensor

#### AUTOMATIC TRANSMISSION INLINE HARNESS CONNECTOR END VIEW

| Auto                       | matic Transi  | mission Inlir | e Harness Connector End View                          |                                                    |            |             |                                                       |
|----------------------------|---------------|---------------|-------------------------------------------------------|----------------------------------------------------|------------|-------------|-------------------------------------------------------|
| Connector Part Information |               |               |                                                       |                                                    |            |             |                                                       |
| Con                        | nector Part I | nformation    |                                                       | Connector Part Information                         |            |             |                                                       |
|                            | * OEM: 12     | 2186609       |                                                       | * OEM: 12160782                                    |            |             |                                                       |
|                            | * Service:    |               |                                                       | * Service:                                         |            |             |                                                       |
|                            | * Descript    | ion: 20-Way   | F Micro-Pack 100 Series (GY)                          | * Description: 20-Way M Micro-Pack 100 Series (GY) |            |             |                                                       |
| Pin                        | Wire Color    | Circuit No.   | Function                                              | Pin                                                | Wire Color | Circuit No. | Function                                              |
| A                          | L-GN          | 1222          | Shift Solenoid 1 (SS1) Low                            | A                                                  | D-GN       | 1222        | Shift Solenoid 1 (SS1) Low                            |
| В                          | YE/BK         | 1223          | Shift Solenoid 2 (SS2) Low                            | В                                                  | L-GN       | 1223        | Shift Solenoid 2 (SS2) Low                            |
| С                          | OG/WH         | 2527          | Shift Solenoid 3 (SS3) Low                            | C                                                  | PU         | 2527        | Shift Solenoid 3 (SS3) Low                            |
| D                          | PK            | 1224          | Fluid Pressure Switch 1 (PS1) Signal                  | D                                                  | OG         | 1224        | Fluid Pressure Switch 1 (PS1) Signal                  |
| E                          | RD            | 1226          | Fluid Pressure Switch 3 (PS3) Signal                  | E                                                  | GY         | 1226        | Fluid Pressure Switch 3 (PS3) Signal                  |
| F                          | D-BU          | 1225          | Fluid Pressure Switch 2 (PS2) Signal                  | F                                                  | WH         | 1225        | Fluid Pressure Switch 2 (PS2) Signal                  |
| G                          | YE/BK         | 1227          | Transmission Fluid Temperature (TFT)<br>Sensor Signal | G                                                  | TN         | 1227        | Transmission Fluid Temperature (TFT)<br>Sensor Signal |

SECTION

7.2

PAGE

23

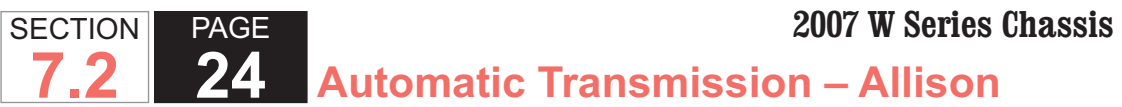

| Auto                       | matic Transi  | mission Inlir | e Harness Connector End View                                       |                                                    |            |             |                                                                    |  |  |
|----------------------------|---------------|---------------|--------------------------------------------------------------------|----------------------------------------------------|------------|-------------|--------------------------------------------------------------------|--|--|
| Connector Part Information |               |               |                                                                    |                                                    |            |             | K<br>S<br>W                                                        |  |  |
| Con                        | nector Part I | nformation    |                                                                    | Connector Part Information                         |            |             |                                                                    |  |  |
|                            | * OEM: 12     | 2186609       |                                                                    | * OEM: 12160782                                    |            |             |                                                                    |  |  |
|                            | * Service:    |               |                                                                    | * Service:                                         |            |             |                                                                    |  |  |
|                            | * Descript    | ion: 20-Way l | F Micro-Pack 100 Series (GY)                                       | * Description: 20-Way M Micro-Pack 100 Series (GY) |            |             |                                                                    |  |  |
| Pin                        | Wire Color    | Circuit No.   | Function                                                           | Pin                                                | Wire Color | Circuit No. | Function                                                           |  |  |
| Н                          | BK            | 2762          | Transmission Fluid Temperature (TFT)<br>Sensor                     | Н                                                  | ВК         | 2762        | Transmission Fluid Temperature (TFT)<br>Sensor Low                 |  |  |
| J                          | BN            | 418           | Torque Converter Clutch Pressure<br>Control Solenoid (TCC PCS) Low | J                                                  | PK         | 418         | Torque Converter Clutch Pressure<br>Control Solenoid (TCC PCS) Low |  |  |
| K                          | L-GN/BK       | 2529          | Fluid Pressure Switch 4 (PS4) Signal                               | K                                                  | BN         | 2529        | Fluid Pressure Switch 4 (PS4) Signal                               |  |  |
| L                          | RD/BK         | 1228          | Actuator Supply Voltage 1 (HSD1)                                   | L                                                  | RD         | 1228        | Actuator Supply Voltage 1 (HSD1)                                   |  |  |
| М                          | L-BU/WH       | 1229          | Pressure Control Solenoid 2 (PCS2)<br>Low                          | М                                                  | D-BU       | 1229        | Pressure Control Solenoid 2 (PCS2)<br>Low                          |  |  |
| Ν                          | BN            | 323           | Actuator Supply Voltage 2 (HSD2)                                   | Ν                                                  | RD/BK      | 323         | Actuator Supply Voltage 2 (HSD2)                                   |  |  |
| Ρ                          | BN/WH         | 2469          | Pressure Control Solenoid 1 (PCS1)<br>Low                          | Р                                                  | L-BU       | 2469        | Pressure Control Solenoid 1 (PCS1)<br>Low                          |  |  |

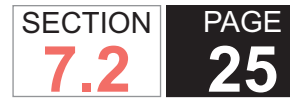

| Auto                                                     | utomatic Transmission Inline Harness Connector End View |                |                                  |                            |            |              |                                  |  |
|----------------------------------------------------------|---------------------------------------------------------|----------------|----------------------------------|----------------------------|------------|--------------|----------------------------------|--|
| $ \begin{array}{c}                                     $ |                                                         |                |                                  |                            |            | K<br>S<br>W  |                                  |  |
| Con                                                      | nector Part I                                           | nformation     |                                  | Connector Part Information |            |              |                                  |  |
|                                                          | * OFM: 12                                               | 2186609        |                                  | * OEM: 12160782            |            |              |                                  |  |
|                                                          | * Service:                                              |                |                                  | * Service:                 |            |              |                                  |  |
|                                                          | * Descript                                              | tion: 20-Way I | F Micro-Pack 100 Series (GY)     |                            | * Descrip  | tion: 20-Way | M Micro-Pack 100 Series (GY)     |  |
| Pin                                                      | Wire Color                                              | Circuit No.    | Function                         | Pin                        | Wire Color | Circuit No.  | Function                         |  |
| R                                                        | OG/BK                                                   | 1786           | Transmission Park/Neutral Signal | R                          | PU         | 1786         | Transmission Park/Neutral Signal |  |
| S                                                        | D-BU                                                    | 1530           | Mod Main Solenoid Low            | S                          | YE         | 1530         | Mod Main Solenoid Low            |  |
| Т                                                        | GY                                                      | 773            | Internal Mode Switch Signal C    | Т                          | BK         | 773          | Internal Mode Switch Signal C    |  |
| U                                                        | YE                                                      | 772            | Internal Mode Switch Signal B    | U                          | PK/BK      | 772          | Internal Mode Switch Signal B    |  |
| V                                                        | BK/WH                                                   | 771            | Internal Mode Switch Signal A    | V                          | YE/BK      | 771          | Internal Mode Switch Signal A    |  |
| W                                                        | WH                                                      | 776            | Internal Mode Switch Signal P    | W                          | WH         | 776          | Internal Mode Switch Signal P    |  |

#### ENGINE HARNESS TO TRANSMISSION

| 1 | Turbine Sensor Harness Connector                      |
|---|-------------------------------------------------------|
| 2 | Power Take-Off (PTO) Connector                        |
| 3 | Output Speed Sensor Harness Connector                 |
| 4 | Transfer Case Selector Shift Control Switch           |
| 5 | Transmission Connector Harness                        |
| 6 | Allison Transmission                                  |
| 7 | Engine Harness                                        |
| 0 | Automatia Transmission Input Shaft Speed (ISS) Sensor |

#### **TORQUE CONVERTER CLUTCH/CONVERTER** HOUSING ASSEMBLY DISASSEMBLED VIEW

| 1  | Torque Converter                                                 |
|----|------------------------------------------------------------------|
| 2  | Torque Converter Housing                                         |
| 3  | Line Pressure Test Hole Plug                                     |
| 4  | Line Pressure Test Hole Plug O-ring                              |
| 5  | Transmission External Oil Filter                                 |
| 6  | Transmission External Oil Filter Magnet                          |
| 7  | Transmission External Oil Filter Adapter                         |
| 8  | Torque Converter Housing Bolt, M10 x 1.5 x 50, Flanged Head (18) |
| 9  | Torque Converter Housing Bolt, M10 x 1.5 x 70, Flanged Head (2)  |
| 10 | Sensor Shipping Cover                                            |
| 11 | Vehicle Speed Sensor Bolt                                        |
| 12 | Input Speed Sensor                                               |
| 13 | Vehicle Speed Sensor O-ring                                      |
| 14 | Torque Converter Housing Bolt, M10 x 1.5 x 25 (10)               |
| 15 | Transmission Oil Cooler Pipe Connector (2)                       |
| 16 | Torque Converter Housing Access Hole Cover                       |

#### **TORQUE CONVERTER HOUSING, 1-2-3-4-5-6 CLUTCH ASSEMBLY, AND 3RD, 5TH, AND REVERSE** CLUTCH COMPONENTS DISASSEMBLED VIEW

| 1  | Torque Converter Housing/Oil Pump Cover Assembly               |
|----|----------------------------------------------------------------|
| 2  | Torque Converter Housing to Case Gasket                        |
| 3  | 1-2-3-4, 4-5-6 Clutch Assembly                                 |
| 4  | Input Sun Gear Thrust Bearing                                  |
| 5  | Internal Retaining Ring                                        |
| 6  | 3rd, 5th, and Reverse Clutch Backing Plate                     |
| 7  | 3rd, 5th, and Reverse Clutch Fiber Plate (4)                   |
| 8  | 3rd, 5th, and Reverse Clutch Steel Plate (3)                   |
| 9  | 3rd, 5th, and Reverse Clutch Piston Return Spring Assembly (3) |
| 10 | 3rd, 5th, and Reverse Clutch Spring Plate                      |
| 11 | 3rd, 5th, and Reverse Clutch Piston Assembly (Bonded Seals)    |

#### **TORQUE CONVERTER HOUSING/OIL PUMP COVER** ASSEMBLY

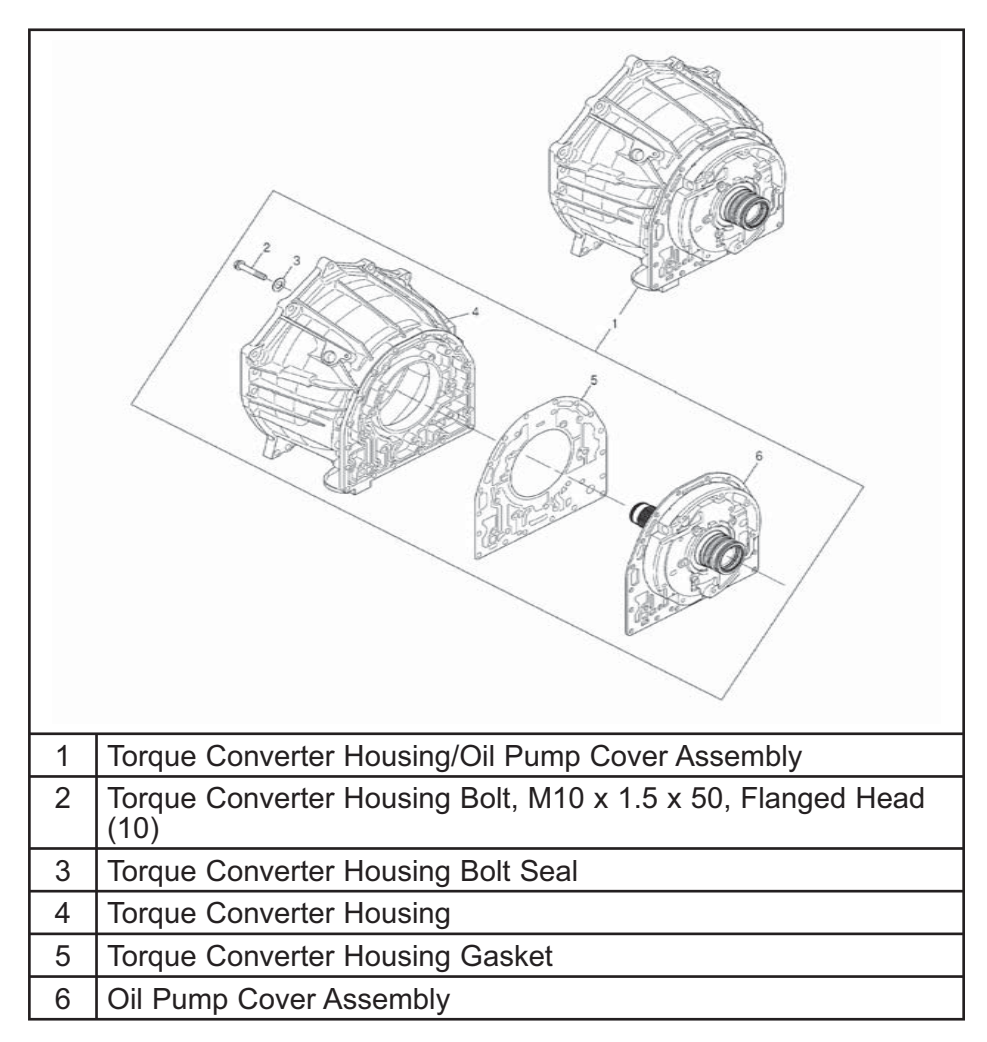

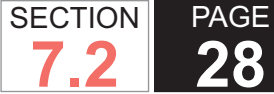

#### OIL PUMP ASSEMBLY DISASSEMBLED VIEW

| 1 Oil Pump Assembly         |  |
|-----------------------------|--|
| 2 Oil Pump O-Ring Seal      |  |
| 3 Torque Converter Oil Seal |  |
| 4 Oil Pump Bushing          |  |
| 5 Oil Pump Body             |  |
| 6 Oil Pump Driven Gear      |  |
| 7 Oil Pump Drive Gear       |  |
| 8 Locating Pin              |  |
| 9 Oil Pump Wear Plate       |  |

### OIL PUMP COVER ASSEMBLY DISASSEMBLED VIEW

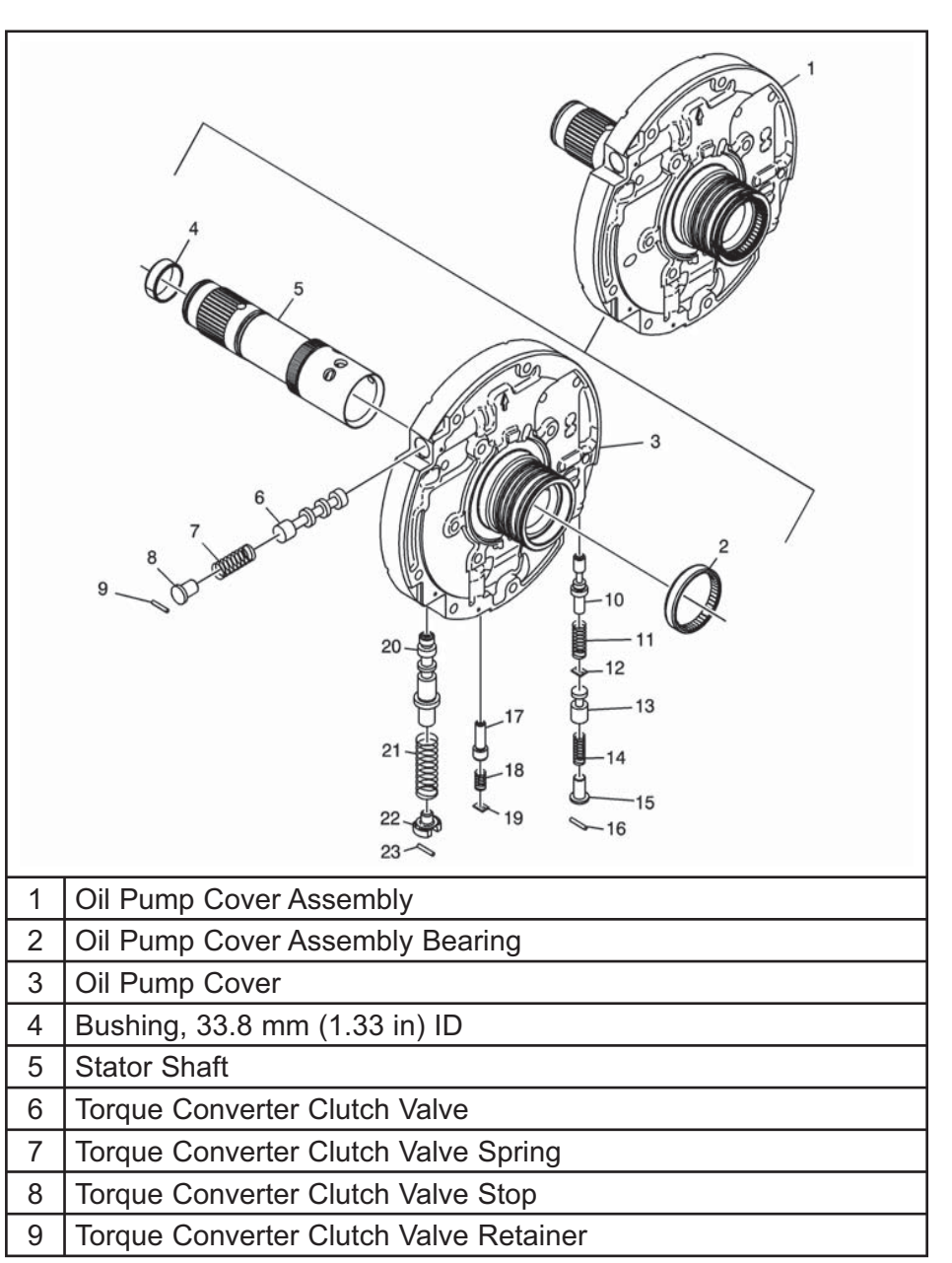

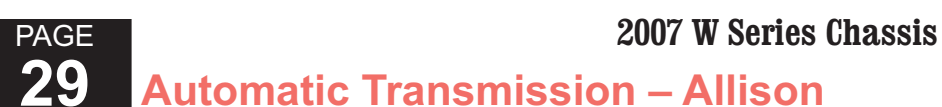

- 10 Torque Converter Clutch Relief Valve11 Torque Converter Clutch Relief Valve Spring
- 12 Torque Converter Clutch Relief Valve Retainer
- 13 Oil Pump Lube Regulator Valve
- 14 Oil Pump Lube Regulator Valve Spring
- 15 Oil Pump Lube Regulator Valve Stop
- 16 Oil Pump Lube Regulator Valve Stop Retainer
- 17 1-2-3-4 Clutch Backfill Valve
- 18 1-2-3-4 Clutch Backfill Valve Spring
- 19 Retaining Clip
- 20 Pressure Regulator Valve
- 21 Pressure Regulator Valve Spring
- 22 Pressure Regulator Valve Stop
- 23 Pressure Regulator Spring Stop Retainer

## OIL PUMP COVER/OIL PUMP ASSEMBLY AND ASSOCIATED PARTS DISASSEMBLED VIEW

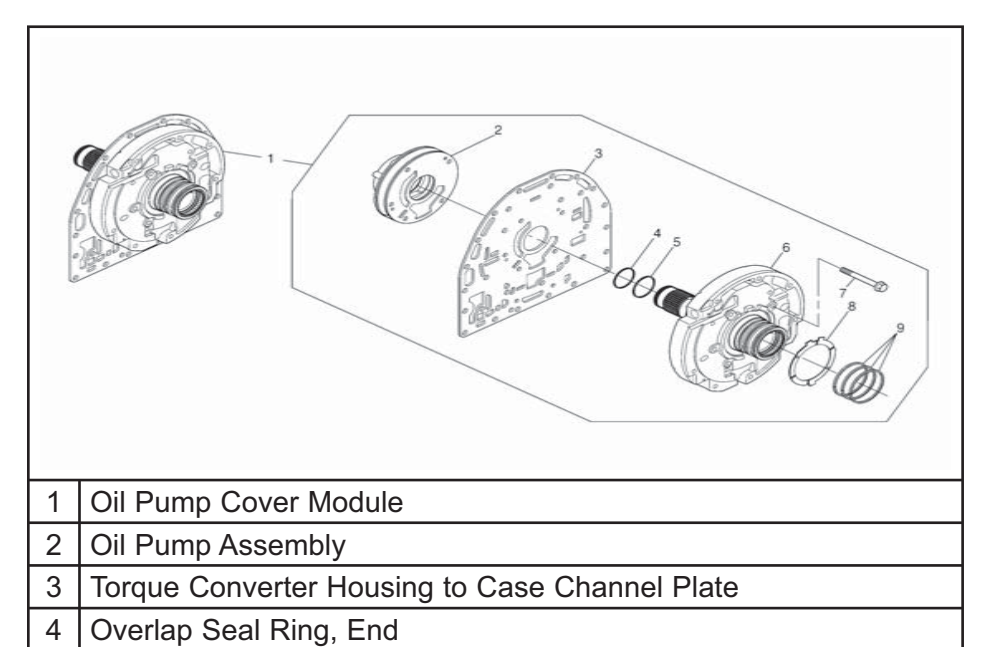

| 5 | Overlap Seal Ring, Middle                                      |
|---|----------------------------------------------------------------|
| 6 | Oil Pump Cover Assembly                                        |
| 7 | Oil Pump Cover Assembly Bolt, M8 x 1.25 x 55, Flanged Head (5) |
| 3 | Oil Pump Cover Assembly Thrust Washer                          |
| ) | Overlap Seal Ring (3)                                          |

## 1-2-3-4, 4-5-6 CLUTCH ASSEMBLY DISASSEMBLED VIEW

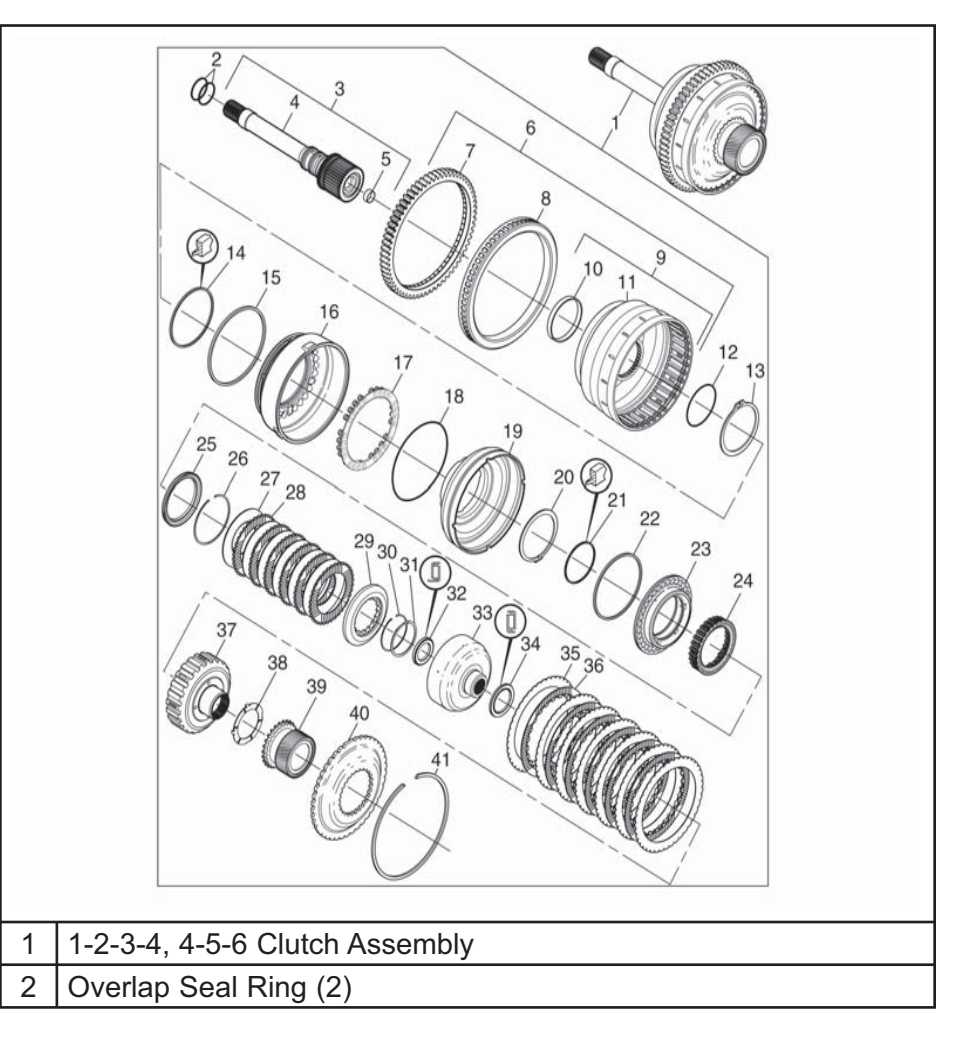

SECTION

7.2

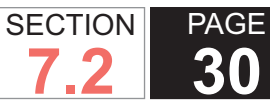

41

Automatic Transmission – Allison

| 3  | Turbine Shaft Assembly                                                 |
|----|------------------------------------------------------------------------|
| 4  | Turbine Shaft                                                          |
| 5  | Bushing, 20 mm (0.8 in) ID                                             |
| 6  | 1-2-3-4, 4-5-6 Clutch Piston Housing Assembly                          |
| 7  | Power Take-Off (PTO) Gear                                              |
| 8  | Turbine Tone Wheel                                                     |
| 9  | 1-2-3-4, 4-5-6 Clutch Housing Assembly                                 |
| 10 | 1-2-3-4, 4-5-6 Clutch Bushing                                          |
| 11 | 1-2-3-4, 4-5-6 Clutch Housing                                          |
| 12 | O-ring                                                                 |
| 13 | External Retaining Ring                                                |
| 14 | 4-5-6 Clutch Piston Inner Seal                                         |
| 15 | 4-5-6 Clutch Piston Outer Seal                                         |
| 16 | 4-5-6 Clutch Piston                                                    |
| 17 | 4-5-6 Clutch Return Spring Assembly                                    |
| 18 | 1-2-3-4 Clutch Piston Outer Seal                                       |
| 19 | 1-2-3-4 Clutch Piston Housing                                          |
| 20 | 4-5-6 Clutch Piston Return Spring Retainer                             |
| 21 | 1-2-3-4 Clutch Piston Inner Seal                                       |
| 22 | 1-2-3-4 Clutch Piston Outer Seal                                       |
| 23 | 1-2-3-4 Clutch Piston                                                  |
| 24 | 1-2-3-4 Clutch Piston Return Spring Assembly                           |
| 25 | 1-2-3-4 Clutch Balance Piston                                          |
| 26 | 1-2-3-4 Clutch Hub Internal Retainer Ring                              |
| 27 | 1-2-3-4 Clutch Steel Plate (6)                                         |
| 28 | 1-2-3-4 Clutch Fiber Plate (6)                                         |
| 29 | 1-2-3-4 Clutch Selective Backing Plate 5.84-6.04 mm (0.2299-0.2378 in) |
| 30 | 1-2-3-4 Clutch Backing Plate External Retainer Ring                    |
| 31 | 1-2-3-4 Clutch Backing Plate Internal Retainer Ring                    |
| 32 | 1-2-3-4 Clutch Hub Thrust Bearing Assembly                             |
| 33 | 1-2-3-4 Clutch Hub                                                     |
|    |                                                                        |

| 35 | 4-5-6 Clutch Steel Plate (7) |
|----|------------------------------|
| 36 | 4-5-6 Clutch Fiber Plate (6) |
| 37 | 4-5-6 Clutch Hub             |
| 38 | Input Sun Gear Thrust Washer |
| 39 | Input Sun Gear               |
| 40 | Input Sun Gear Flange        |

34 4-5-6 Clutch Hub Thrust Bearing

#### TORQUE CONVERTER HOUSING/AUTOMATIC TRANSMISSION CASE AND ASSOCIATED COMPONENTS DISASSEMBLED VIEW

Input Sun Gear External Retaining Ring

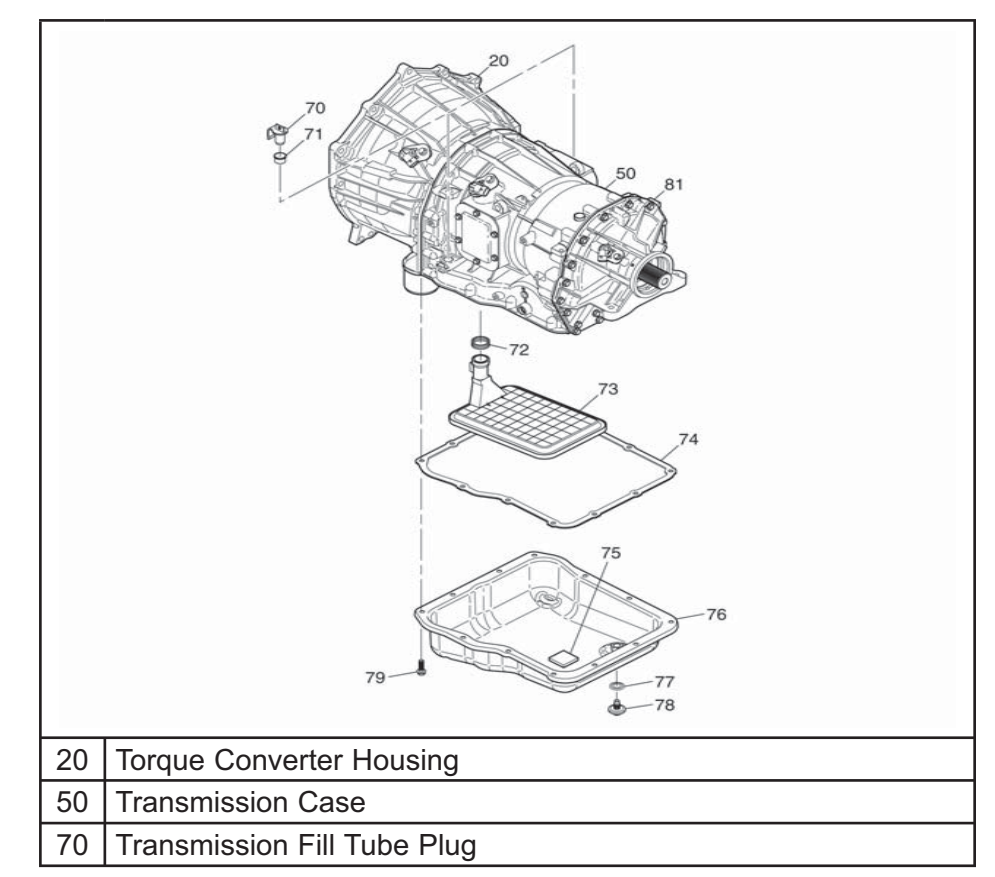

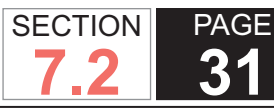

**Automatic Transmission – Allison** 

- 71 Transmission Fill Tube Seal (2)
- 72 Transmission Internal Oil Filter Seal
- 73 Transmission Internal Oil Filter
- 74 Transmission Oil Pan Gasket
- 75 Transmission Oil Pan Magnet
- 76 Transmission Oil Pan
- 77 Transmission Oil Pan Drain Plug O-ring
- 78 Transmission Oil Pan Drain Plug
- 79 Transmission Oil Pan Bolt, M8 x 1.25 x 20 Flanged Head
- 81 Low and Reverse Clutch Housing, 2WD

### AUTOMATIC TRANSMISSION CASE DISASSEMBLED VIEW

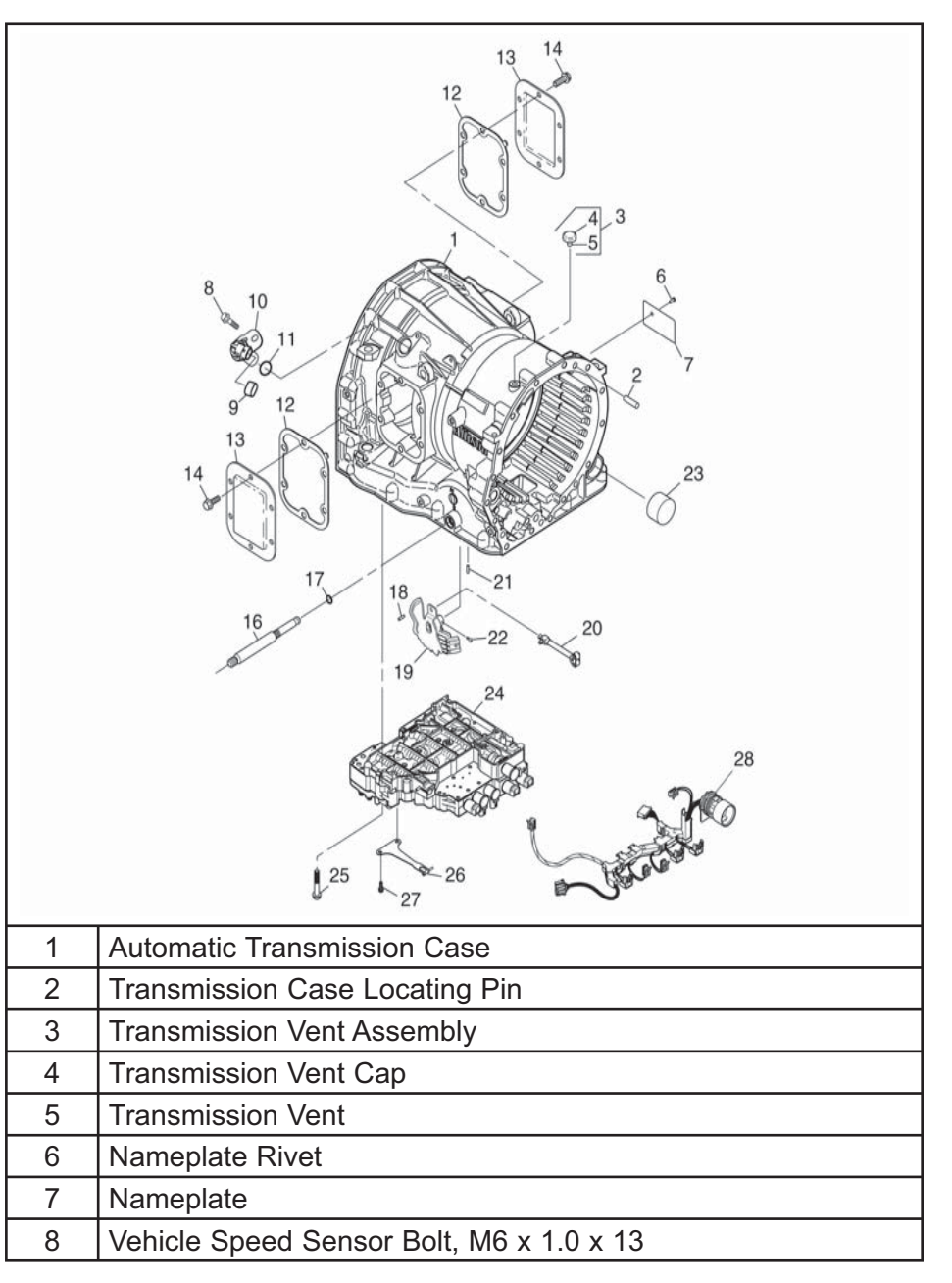

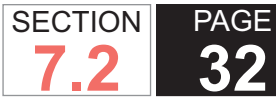

**2** Automatic Transmission – Allison

| 9  | Sensor Shipping Cover                                                  |
|----|------------------------------------------------------------------------|
| 10 | Turbine Speed Sensor                                                   |
| 11 | Vehicle Speed Sensor O-Ring                                            |
| 12 | Power Take-Off (PTO) Cover Gasket (2)                                  |
| 13 | PTO Cover (2)                                                          |
| 14 | PTO Cover Bolt, M10 x 1.5 x 20, Flanged Head, Coated (12)              |
| 16 | Manual Shift Shaft                                                     |
| 17 | Manual Shift Shaft Seal                                                |
| 18 | Manual Shift Shaft Pin                                                 |
| 19 | Manual Shift Shaft Detent Lever/Internal Mode Switch (IMS)<br>Assembly |
| 20 | Park Pawl Assembly                                                     |
| 21 | Control Valve Body Locating Pin                                        |
| 22 | Detent Lever/IMS Bolt                                                  |
| 23 | Connector Shipping Cover                                               |
| 24 | Control Valve Body Assembly                                            |
| 25 | Control Valve Body Bolt, M6 x 1.0 x 50, Flanged Head (15)              |
| 26 | Manual Shift Shaft Detent Spring                                       |
| 27 | Manual Shift Shaft Detent Spring Bolt M6 x 1.0 x 12. Flanged Head (2)  |
| 28 | Transmission Wiring Harness Assembly                                   |

## 2-6 CLUTCH/LOW AND REVERSE CLUTCH DISASSEMBLED VIEW

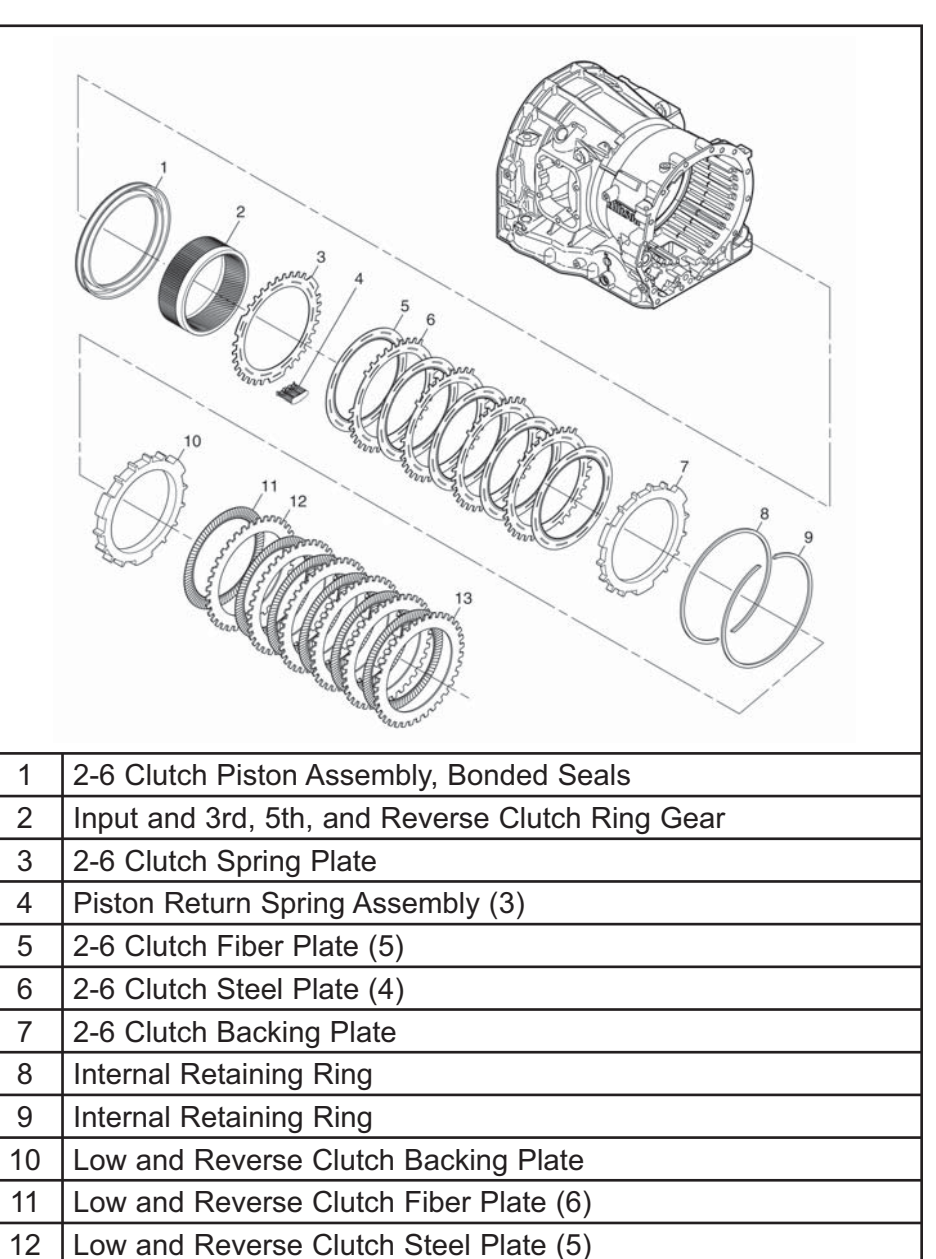

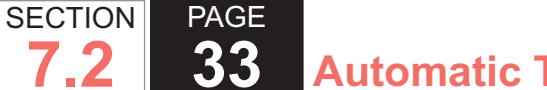

**Solution** Automatic Transmission – Allison

13 Low and Reverse Clutch Steel Plate, Selective

#### INPUT CARRIER, INTERMEDIATE CARRIER, AND MAIN SHAFT DISASSEMBLED VIEW

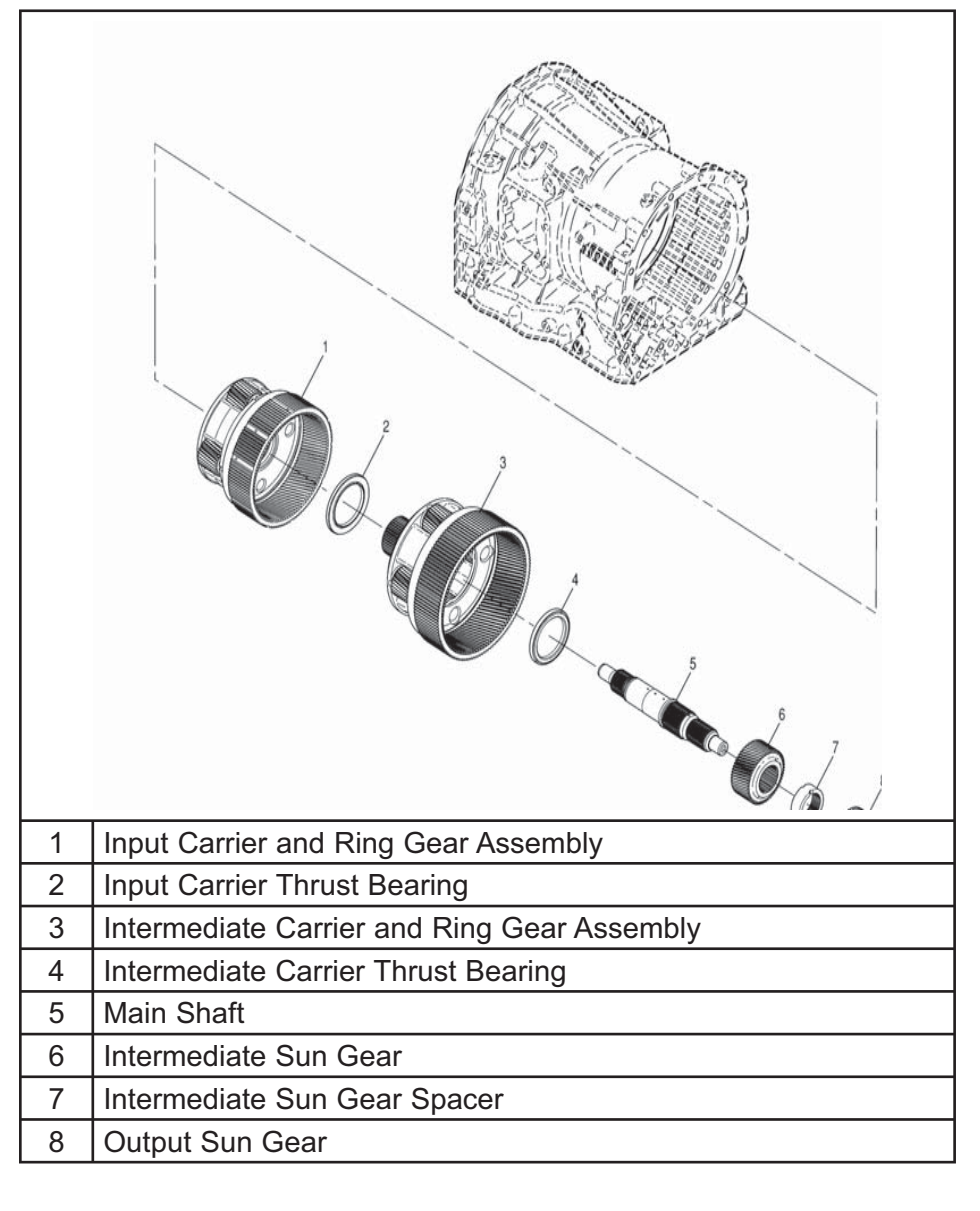

9 Output Shaft Thrust Bearing

## INPUT CARIER AND RING GEAR ASSEMBLY DISASSEMBLED VIEW

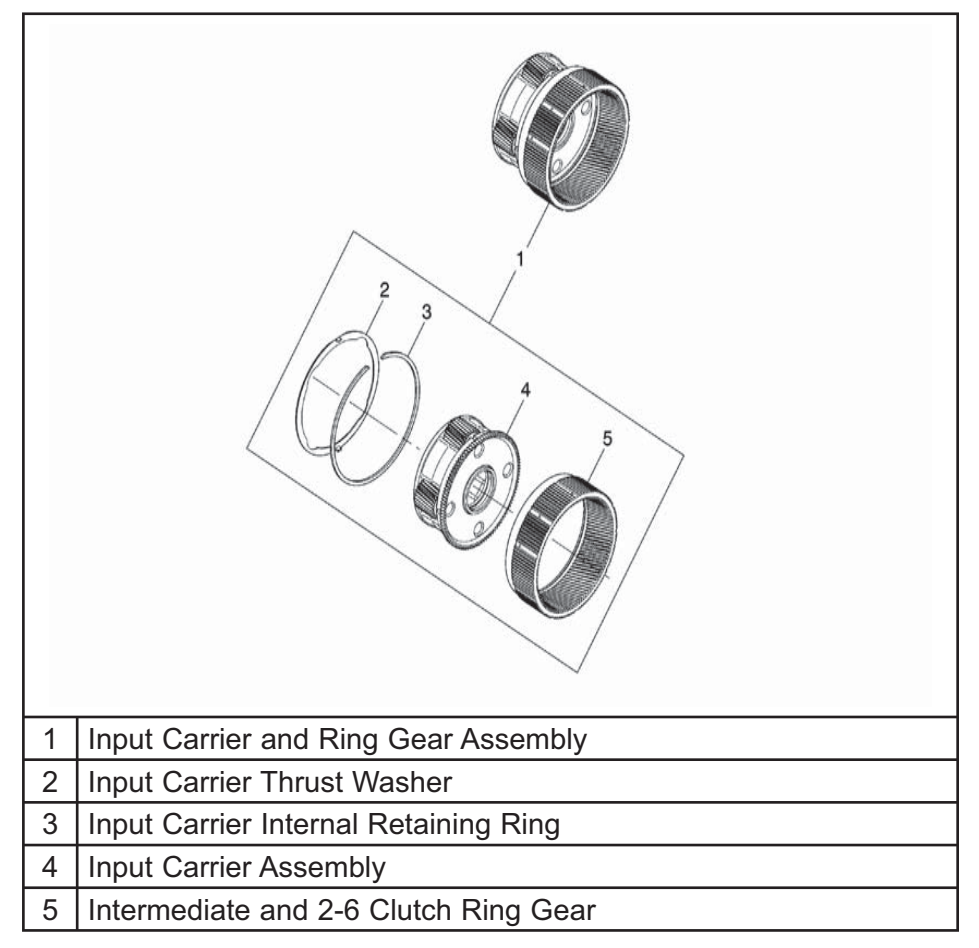

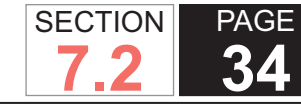

#### OUTPUT CARRIER DISASSEMBLED VIEW

| 1 | Intermediate Carrier and Ring Gear Assembly         |
|---|-----------------------------------------------------|
| 2 | Intermediate Carrier Internal Retaining Ring        |
| 3 | Intermediate Carrier Assembly                       |
| 4 | Output Carrier and Low and Reverse Clutch Ring Gear |

#### INPUT CARRIER ASSEMBLY DISASSEMBLED VIEW

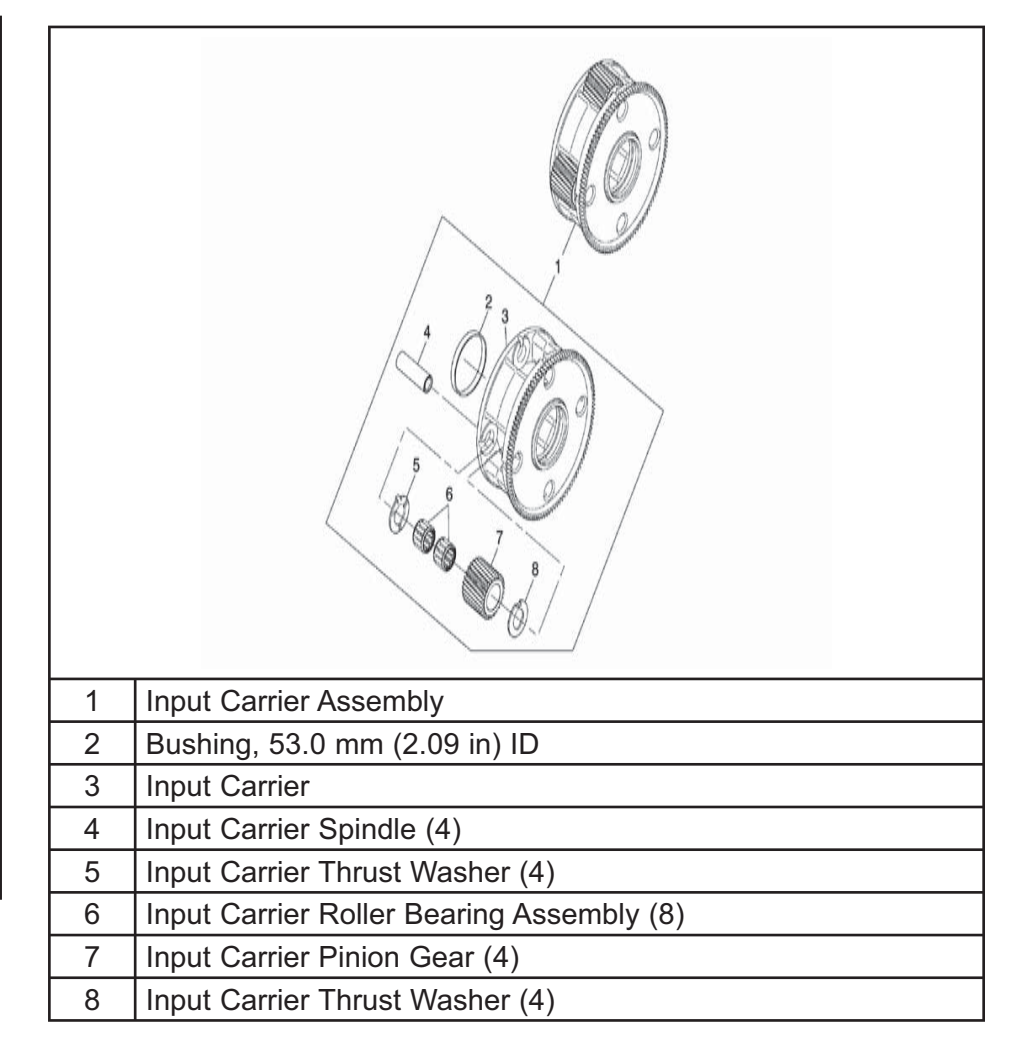

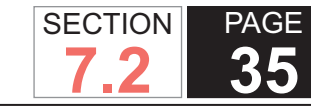

#### INTERMEDIATE CARRIER ASSEMBLY DISASSEMBLED VIEW

|   | Intermediate Carrier Assembly                      |
|---|----------------------------------------------------|
| 2 | Intermediate Carrier                               |
| 3 | Intermediate Carrier Bushing, 36.0 mm (1.42 in) ID |
| 4 | Intermediate Carrier Thrust Washer (4)             |
| 5 | Intermediate Carrier Roller Bearing Assembly (8)   |
| 6 | Intermediate Carrier Pinion Gear (4)               |
| 7 | Intermediate Carrier Thrust Washer (4)             |
| 8 | Intermediate Carrier Spindle (4)                   |

#### OUTPUT CARRIER ASSEMBLY, OUTPUT SHAFT, LOW AND REVERSE CLUTCH RETRURN SPRING ASSEMBLY AND PARK PAWL DISASSEMBLED VIEW

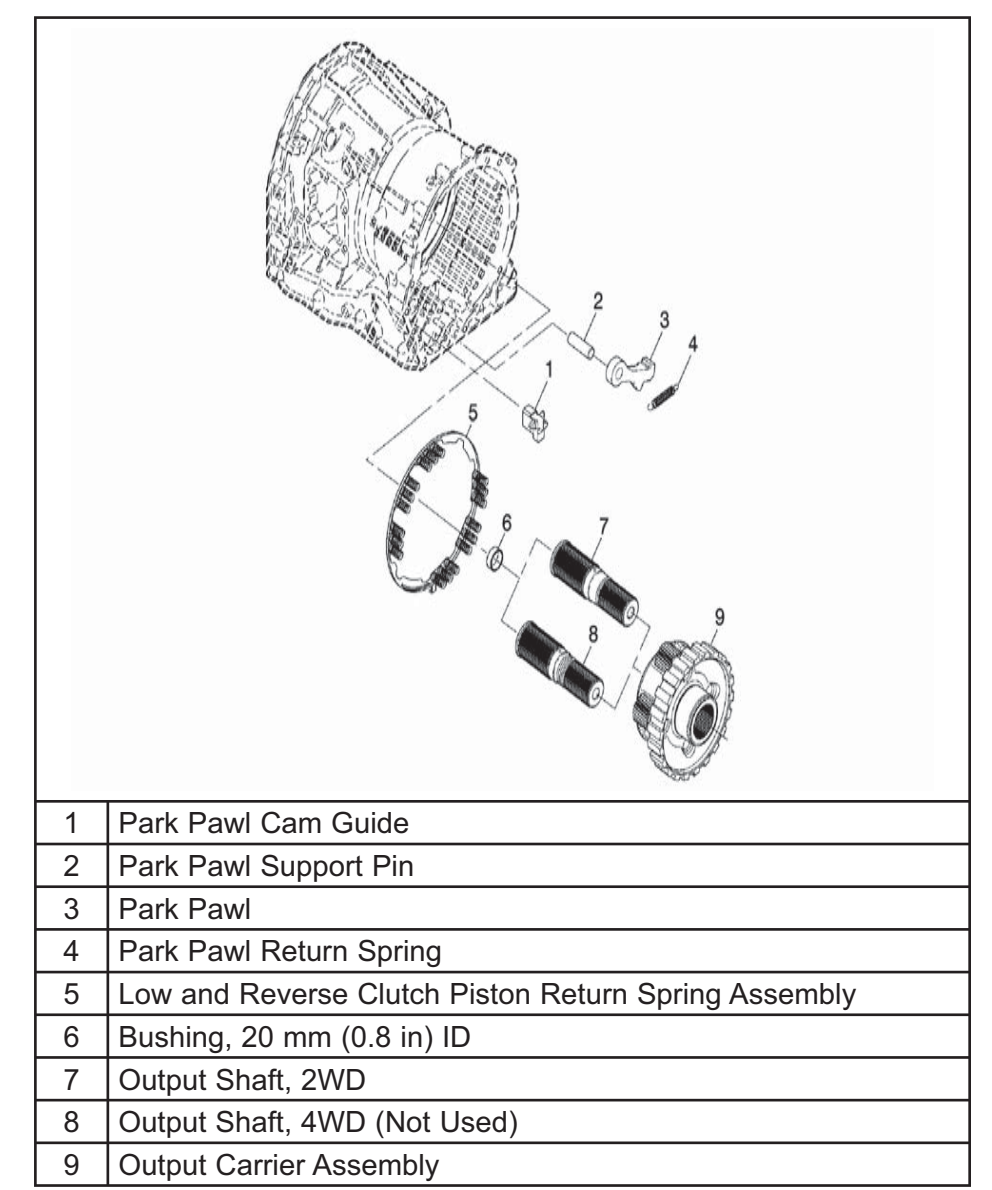

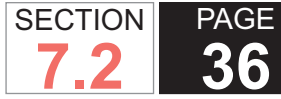

#### LOW AND REVERSE CLUTCH PISTON HOUSING DISASSEMBLED VIEW

| 1 | Low and Reverse Clutch Housing Gasket                                     |
|---|---------------------------------------------------------------------------|
| 2 | Low and Reverse Clutch Housing, 2WD                                       |
| 3 | Low and Reverse Clutch Housing, 4WD (Not Used)                            |
| 4 | Low and Reverse Clutch Housing Bolt, M10 x 1.5 x 40,<br>Flanged Head (16) |
| 5 | Prop Shaft Front Slip Yoke Oil Seal                                       |
| 6 | Output Nut, 4WD (Not Used)                                                |
| 7 | Rear Shipping Cover, 2WD                                                  |
| 8 | Rear Shipping Cover, 4WD (Not Used)                                       |

### OUTPUT CARRIER ASSEMBLY DISASSEMBLED VIEW

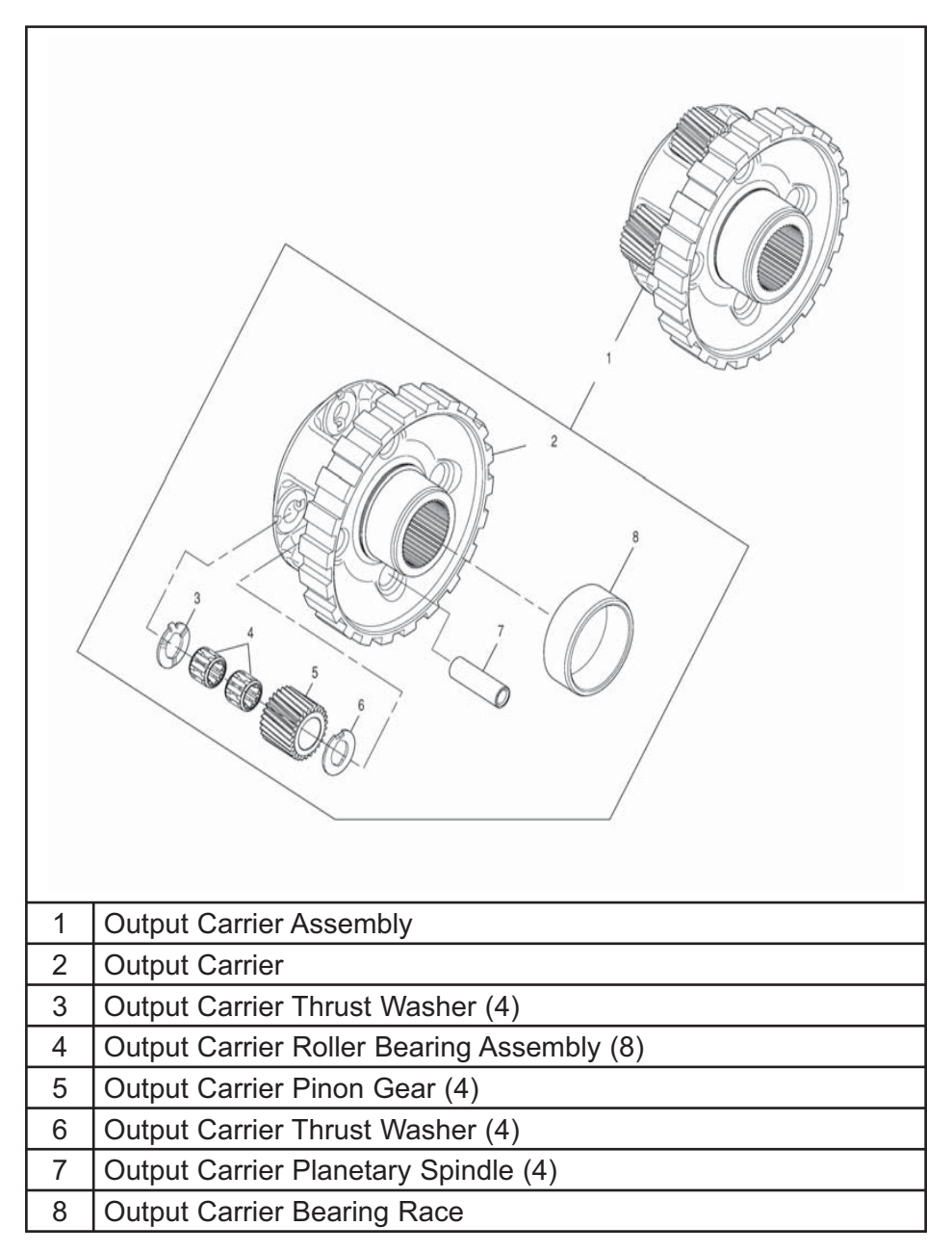
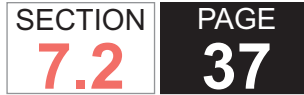

# LOW AND REVERSE CLUTCH HOUSING ASSEMBLY DISASSEMBLED VIEW

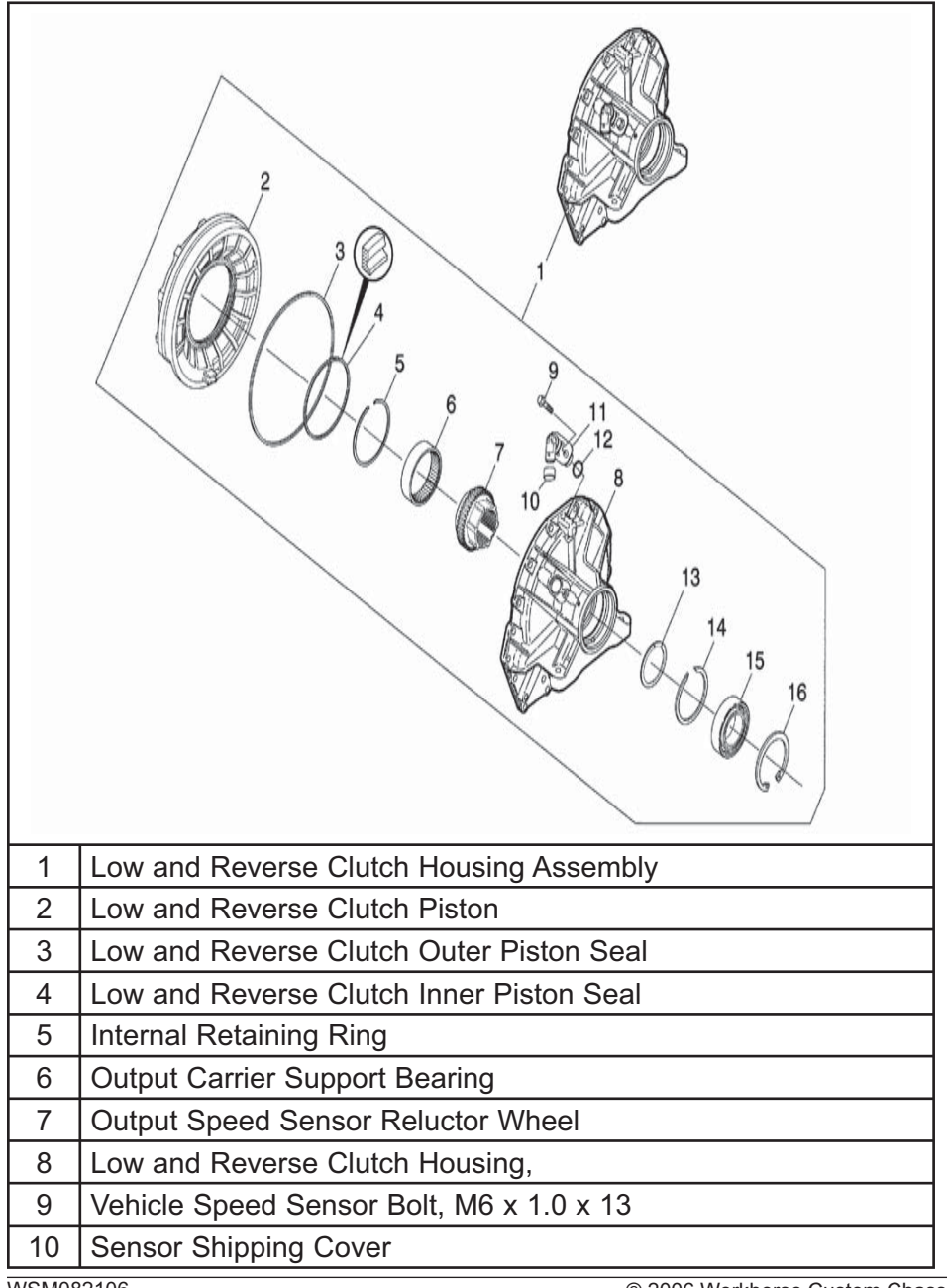

| 11 | Output Speed Sensor                            |
|----|------------------------------------------------|
| 12 | Vehicle Speed Sensor O-Ring                    |
| 13 | Low and Reverse Clutch Selective Spacer        |
| 14 | Low and Reverse Clutch External Retaining Ring |
| 15 | Output Shaft Support Bearing                   |
| 16 | Low and Reverse Clutch Internal Retaining Ring |

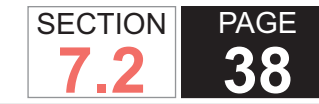

#### CONTROL VALVE BODY ASSEMBLY DISASSEMBLED VIEW

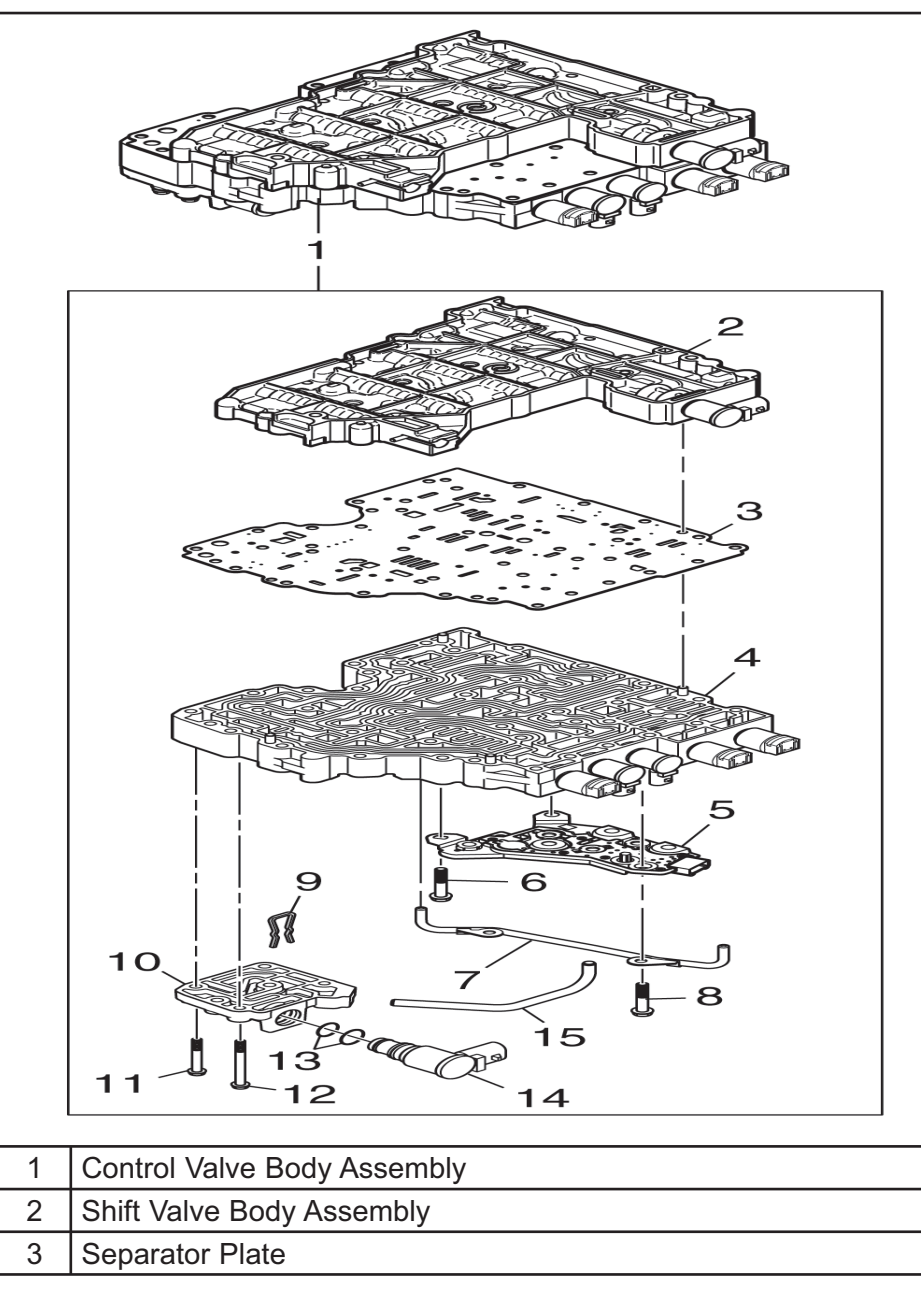

| 4  | Main Valve Body Assembly                                       |
|----|----------------------------------------------------------------|
| 5  | Transmission Fluid Pressure (TFP) Switch                       |
| 6  | Main Valve Body Assembly Bolt, M6 x 10 x 50, Flanged Head (23) |
| 7  | Reverse Signal Pipe                                            |
| 8  | Reverse Signal Pipe Bolt, M6 x 10 x 50, Flanged Head           |
| 9  | Retaining Clip                                                 |
| 10 | Modulated Main Valve Body                                      |
| 11 | Bolt, M6 x 10 x 65                                             |
| 12 | Bolt, M6 x 10 x 50                                             |
| 13 | O-Rings                                                        |
| 14 | Modulated Main Pressure (MAIN MOD) Solenoid                    |

**Automatic Transmission – Allison** 

15 6 Speed Pipe

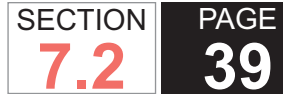

#### SHIFT VALVE BODY ASSEMBLY

|   | $\begin{bmatrix} 0 \\ 0 \\ 1 \\ 1 \\ 1 \\ 1 \\ 1 \\ 1 \\ 1 \\ 1 \\$ |  |  |  |
|---|---------------------------------------------------------------------|--|--|--|
| 1 | Shift Valve Body Assembly                                           |  |  |  |
| 2 | Retaining Clip                                                      |  |  |  |
| 3 | Shift Solenoid 2 (SS2) Shift Plug                                   |  |  |  |
| 4 | SS2 Shift Spring                                                    |  |  |  |
| 5 | SS2 Shift Valve                                                     |  |  |  |
| 6 | Retaining Clip                                                      |  |  |  |
| 7 | SS3 Shift Plug                                                      |  |  |  |
| 8 | SS3 Shift Spring                                                    |  |  |  |
| 9 | SS3 Shift Valve                                                     |  |  |  |

| -  |                         |  |  |
|----|-------------------------|--|--|
| 10 | Retaining Clip          |  |  |
| 11 | S1 Shift Spring         |  |  |
| 12 | SS1 Shift Valve         |  |  |
| 13 | Retaining Clip          |  |  |
| 14 | Control Main Spring     |  |  |
| 15 | Control Main Valve      |  |  |
| 16 | Shift Valve Body        |  |  |
| 17 | Shift Solenoid Retainer |  |  |
| 18 | Shift Solenoid Screen   |  |  |
| 19 | SS1                     |  |  |
| 20 | Shift Solenoid O-Ring   |  |  |
| 21 | Shift Solenoid O-Ring   |  |  |
| 22 | Manual Valve            |  |  |
| 23 | Manual Valve Pin        |  |  |

## MAIN VALVE BODY ASSEMBLY DISASSEMBLED VIEW

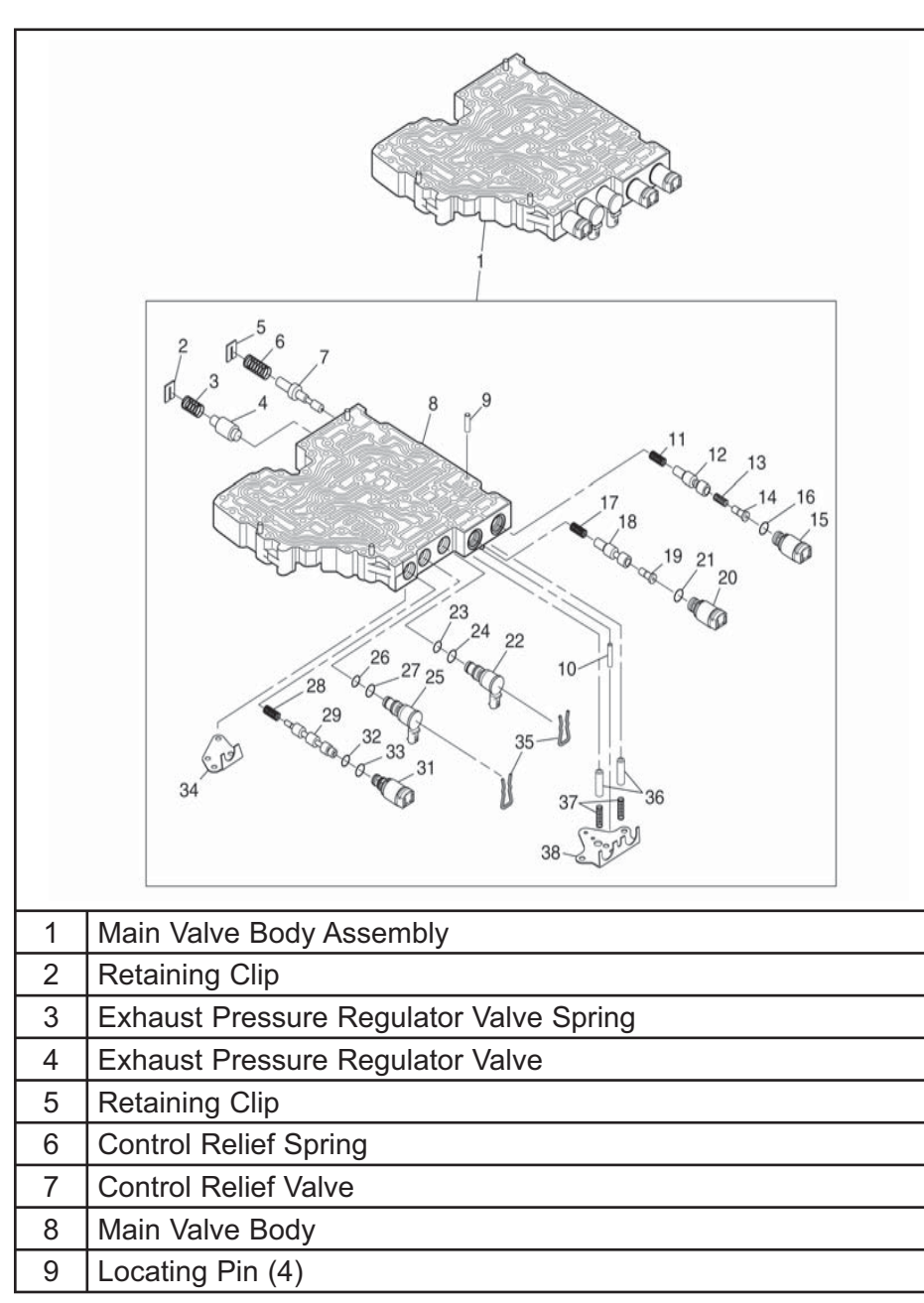

| 10 | Locating Pin                                                          |  |  |  |
|----|-----------------------------------------------------------------------|--|--|--|
| 11 | Pressure Control Solenoid 1 (PCS1) Spring                             |  |  |  |
| 12 | PCS1 Valve                                                            |  |  |  |
| 13 | PCS1 Spring                                                           |  |  |  |
| 14 | Trim Gain Valve                                                       |  |  |  |
| 15 | PCS1                                                                  |  |  |  |
| 16 | PCS1 O-Ring                                                           |  |  |  |
| 17 | PCS2 Spring                                                           |  |  |  |
| 18 | PCS2 Valve                                                            |  |  |  |
| 19 | Trim Gain Valve                                                       |  |  |  |
| 20 | PCS2                                                                  |  |  |  |
| 21 | PCS2 O-Ring                                                           |  |  |  |
| 22 | Shift Solenoid (SS) 3                                                 |  |  |  |
| 23 | SS3 O-Ring                                                            |  |  |  |
| 24 | SS3 O-Ring                                                            |  |  |  |
| 25 | SS2                                                                   |  |  |  |
| 26 | SS2 O-Ring                                                            |  |  |  |
| 27 | SS2 O-Ring                                                            |  |  |  |
| 28 | Torque Converter Clutch Pressure Control Solenoid (TCC PCS)<br>Spring |  |  |  |
| 29 | TCC PCS Valve                                                         |  |  |  |
| 31 | TCC PCS                                                               |  |  |  |
| 32 | TCC PCS O-Ring                                                        |  |  |  |
| 33 | TCC PCS O-Ring                                                        |  |  |  |
| 34 | TCC PCS Retaining Bracket                                             |  |  |  |
| 35 | SS2 and SS3 Retainers (2)                                             |  |  |  |
| 36 | Accumulator Plug (2)                                                  |  |  |  |
| 37 | Accumulator Spring (2)                                                |  |  |  |
| 38 | PCS1 and PCS2 Retaining Bracket                                       |  |  |  |

SECTION

7.2

PAGE

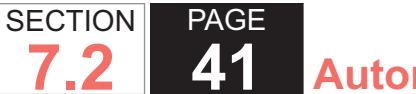

### **BEARING AND BUSHING LOCATIONS**

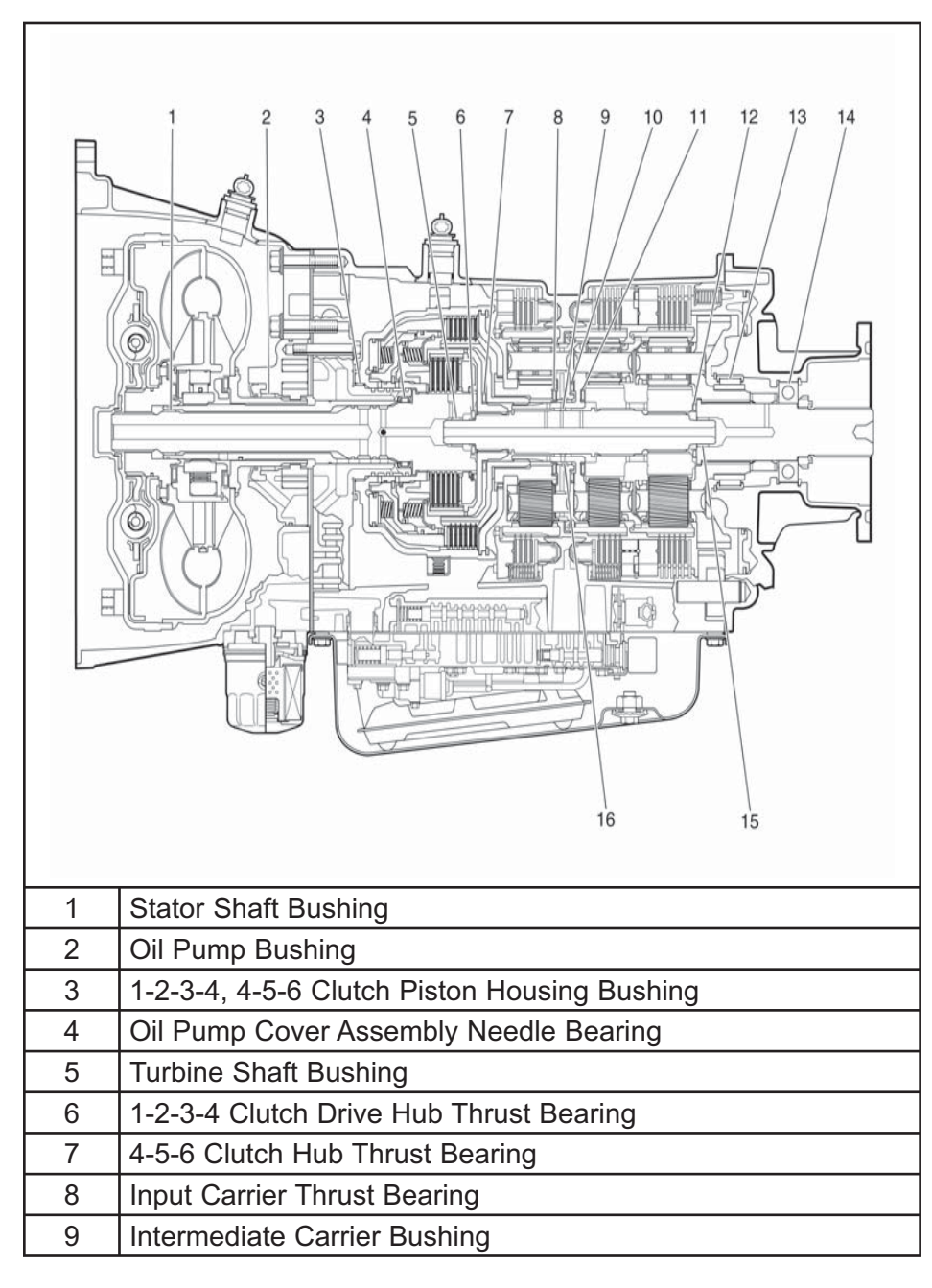

| 10 | Intermediate Carrier Thrust Bearing         |  |  |
|----|---------------------------------------------|--|--|
| 11 | Intermediate Carrier Thrust Bearing         |  |  |
| 12 | 2 Output Sun Gear Thrust Bearing            |  |  |
| 13 | Output Carrier Needle Bearing               |  |  |
| 14 | Low and Reverse Clutch Housing Ball Bearing |  |  |
| 15 | Output Shaft Bushing                        |  |  |
| 16 | Input Carrier Bushing                       |  |  |

### **SEAL LOCATIONS**

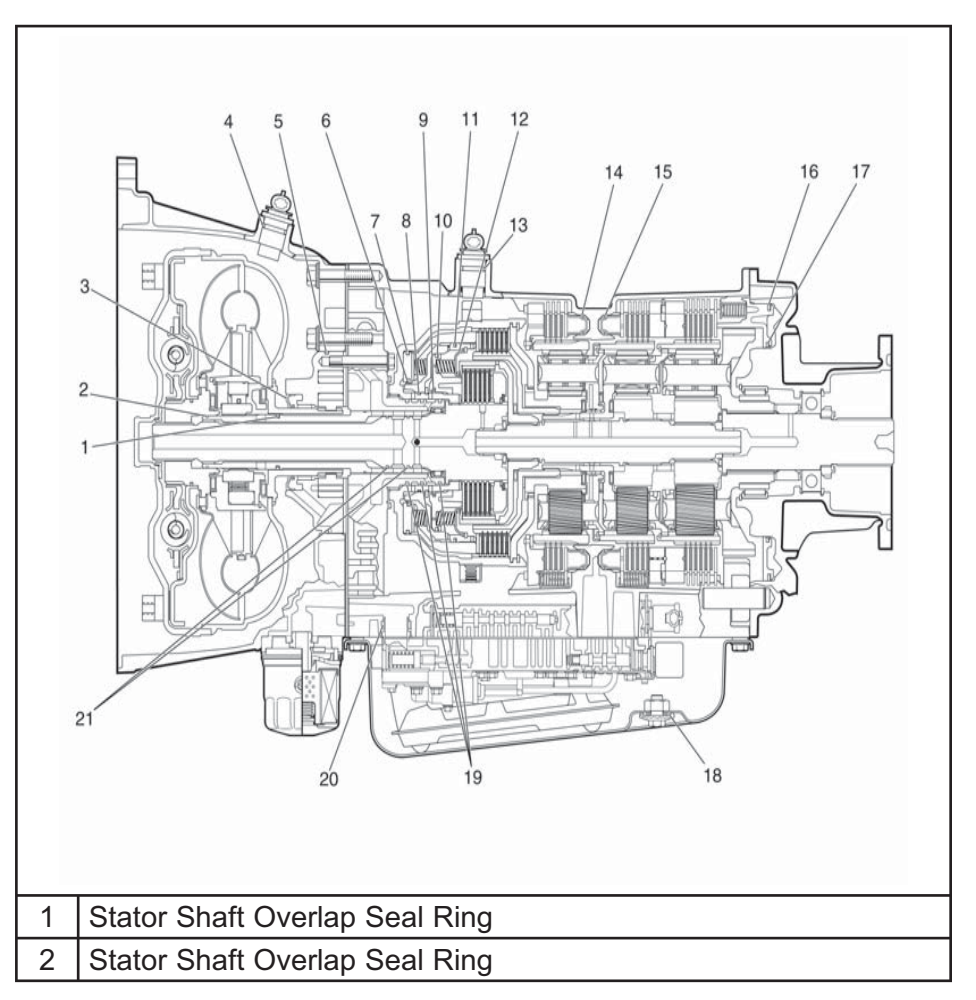

| SECTION | PAGE |
|---------|------|
| 7.2     | 42   |

## AUTOMATIC TRANSMISSION INTERNAL CONNECTOR END VIEWS

Automatic Transmission – Allison

#### Mod Main Pressure Control Solenoid

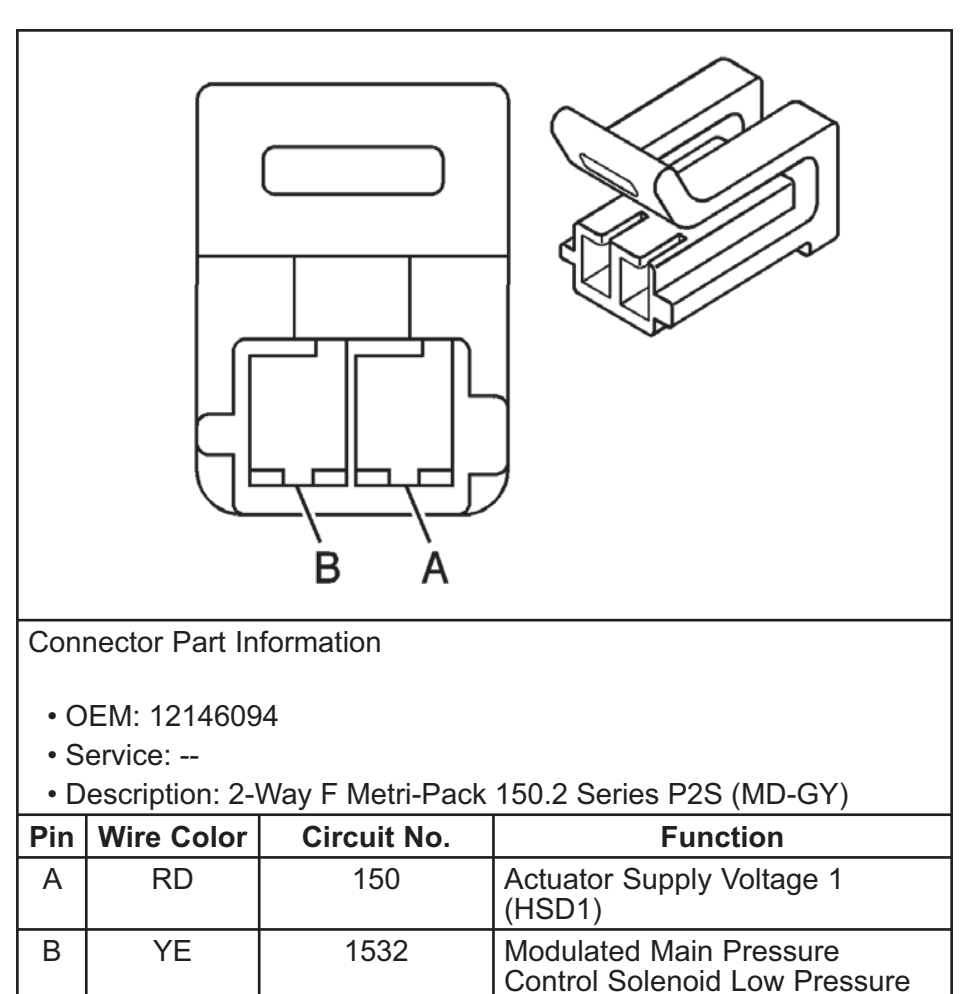

| 3  | Oil Pump Lip Seal                                 |
|----|---------------------------------------------------|
| 4  | Input Speed Sensor O-Ring                         |
| 5  | Pump Body O-Ring                                  |
| 6  | 4-5-6 Clutch Piston Inner Seal                    |
| 7  | 4-5-6 Clutch Piston Outer Seal                    |
| 8  | 1-2-3-4 Clutch Piston Assembly Outer Seal         |
| 9  | 1-2-3-4 Clutch Piston Inner Seal                  |
| 10 | 1-2-3-4 Clutch Piston Outer Seal                  |
| 11 | 1-2-3-4 Clutch Assembly Outer Seal                |
| 12 | 1-2-3-4 Clutch Balance Piston                     |
| 13 | Turbine Speed Sensor O-Ring                       |
| 14 | 3rd, 5th, and Reverse Clutch Piston Seal Assembly |
| 15 | 2-6 Clutch Piston Seal Assembly                   |
| 16 | Low and Reverse Clutch Piston Outer Seal          |
| 17 | Low and Reverse Clutch Piston Outer Seal          |
| 18 | Drain Plug O-Ring                                 |
| 19 | Stator Shaft Overlap Seal Ring (3)                |
| 20 | Transmission Internal Oil Filter Seal             |
| 21 | Turbine Shaft Seal, 2                             |

Control Solenoid 1 (PCS1)

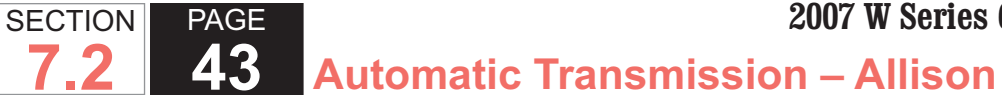

#### Pressure Control Solenoid 1 (PCS1)

#### Pressure Control Solenoid 2 (PCS2)

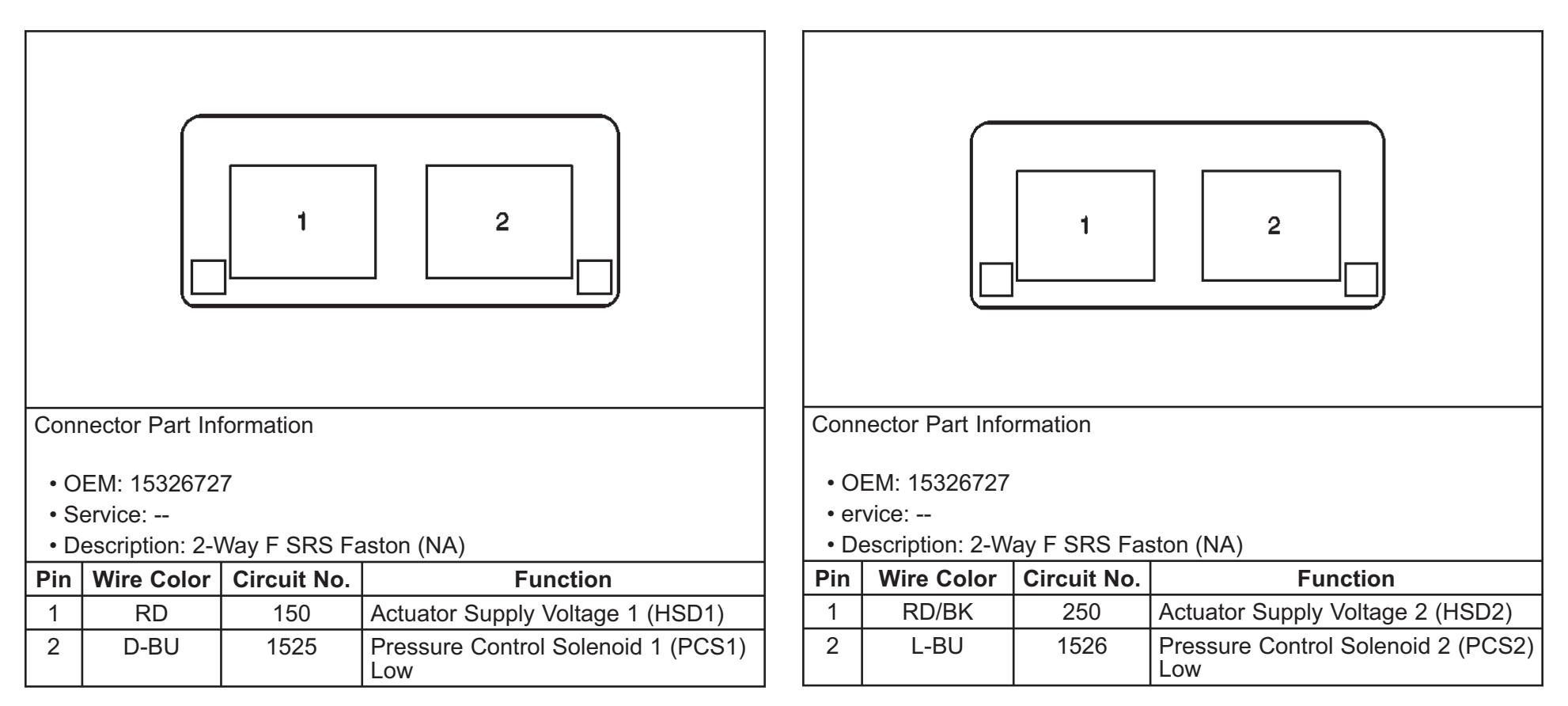

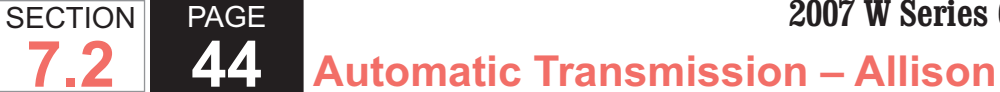

**Pressure Switch Manifold (PSM)** 

Shift Solenoid 1 (SS1)

7.2

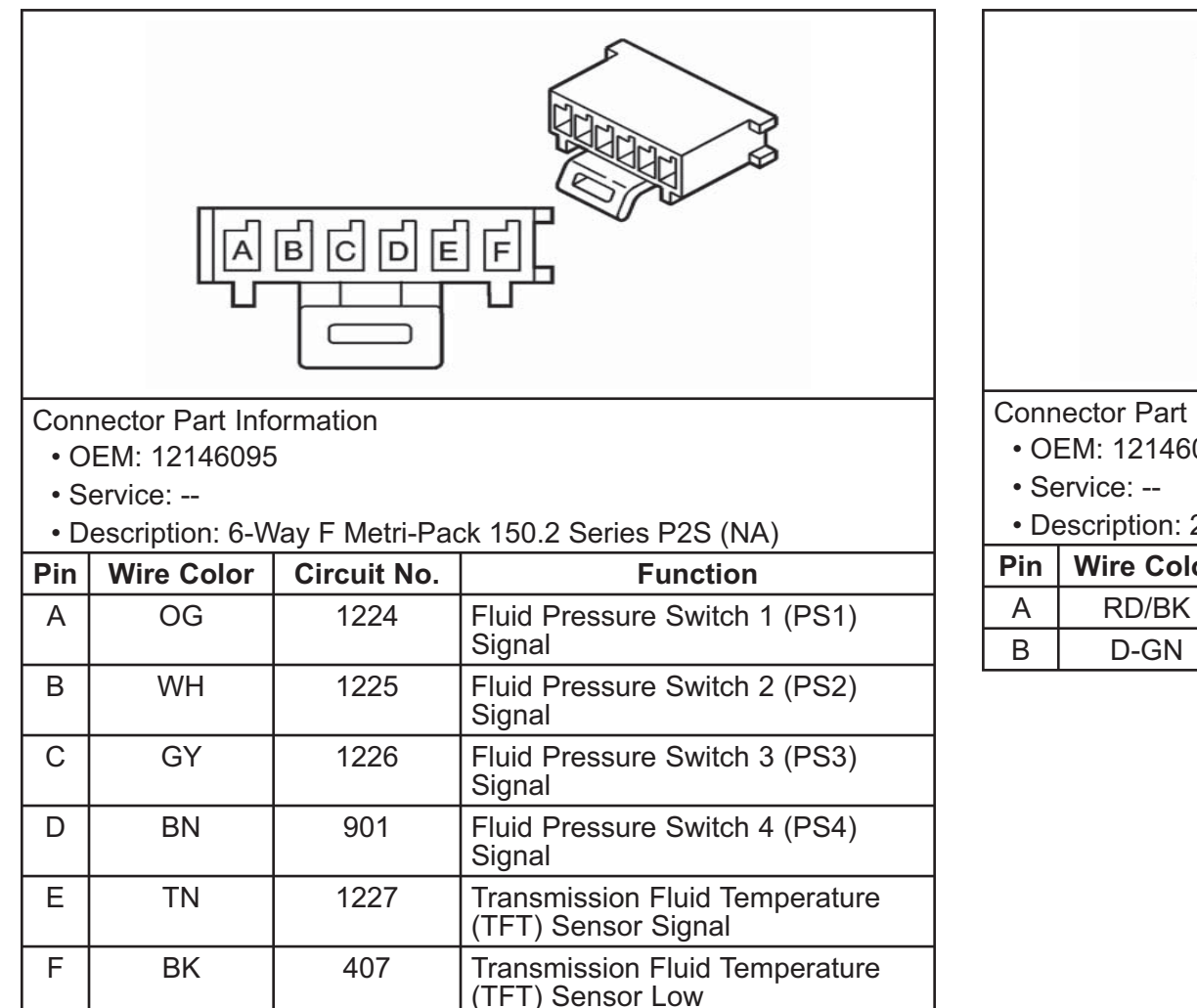

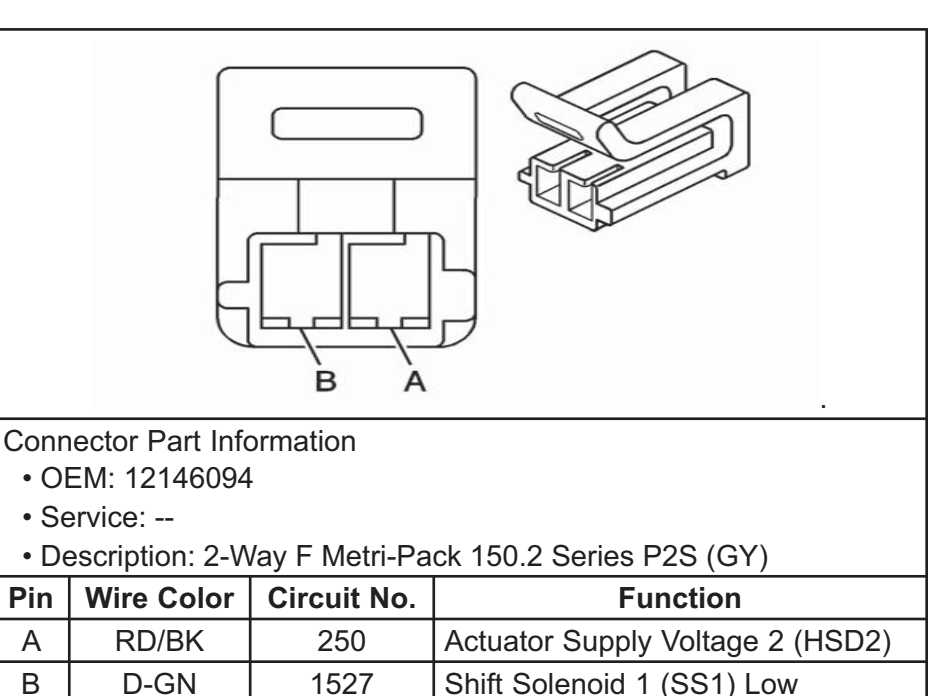

PAGE SECTION 45 **Automatic Transmission – Allison** 

Shift Solenoid 2 (SS2)

Shift Solenoid 3 (SS3)

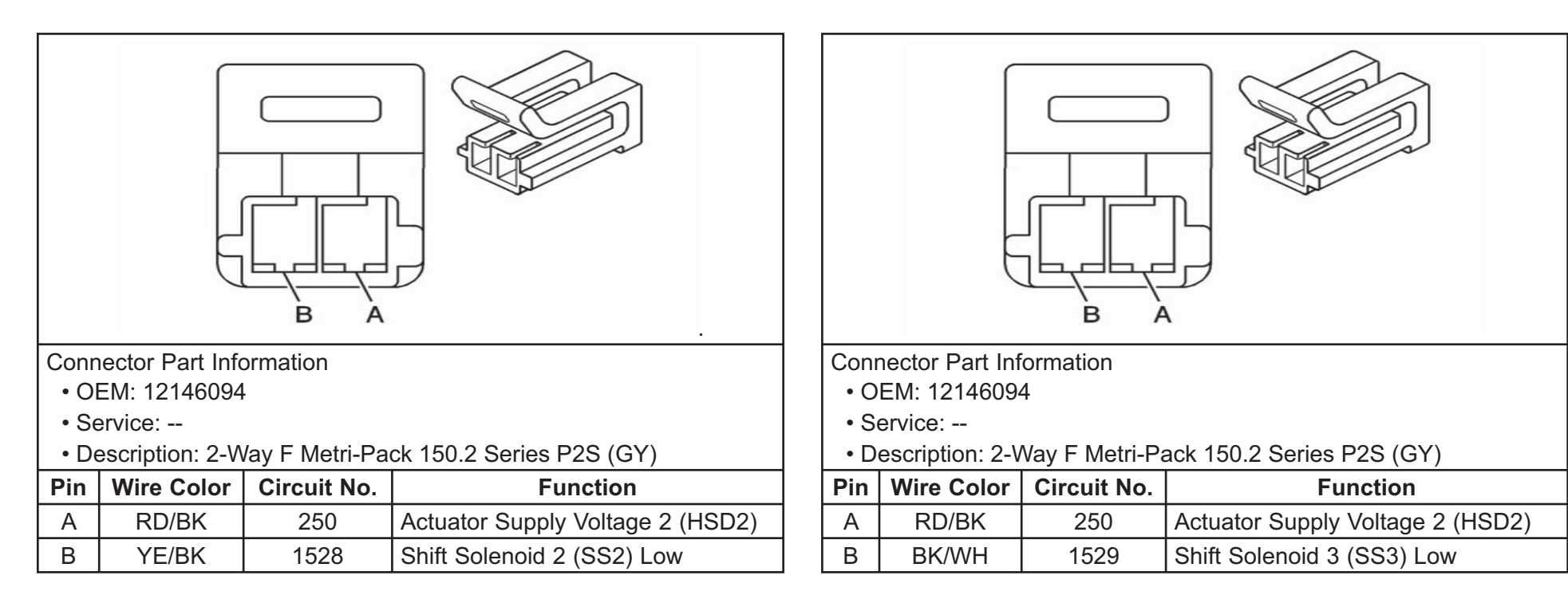

7.2

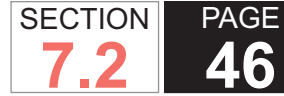

## Torque Converter Clutch Pressure Control Solenoid (TCC PCS)

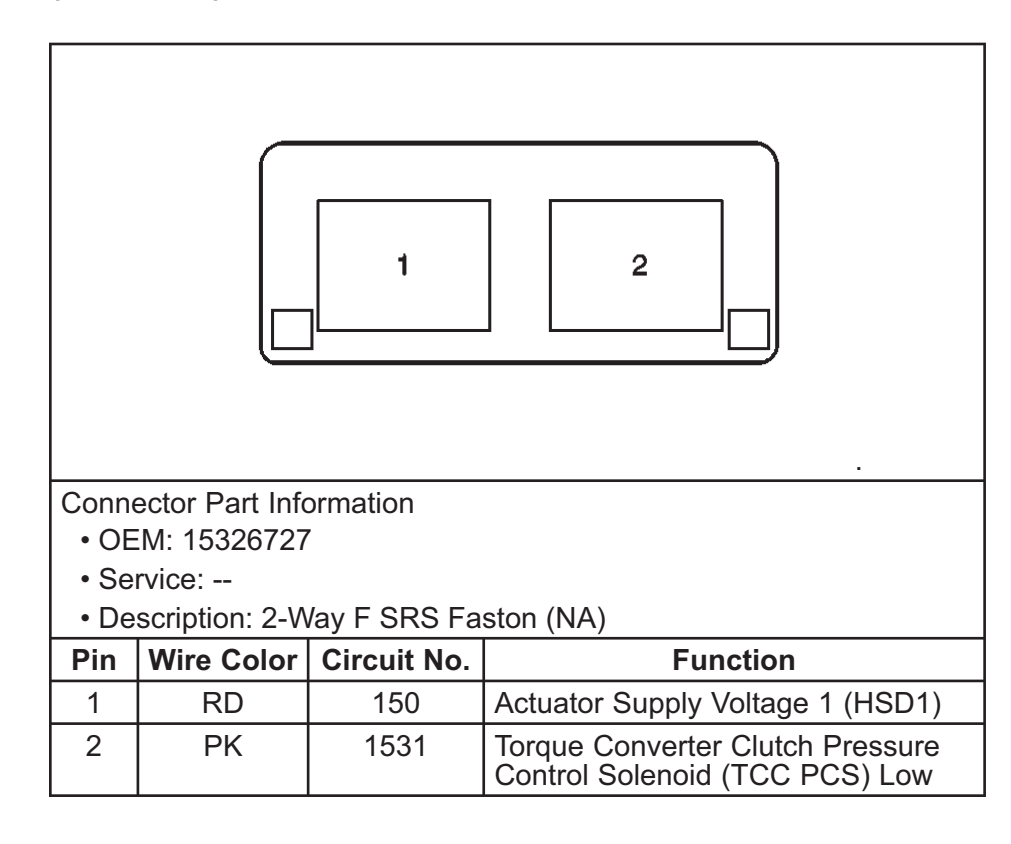

#### **Transmission Internal Mode Switch**

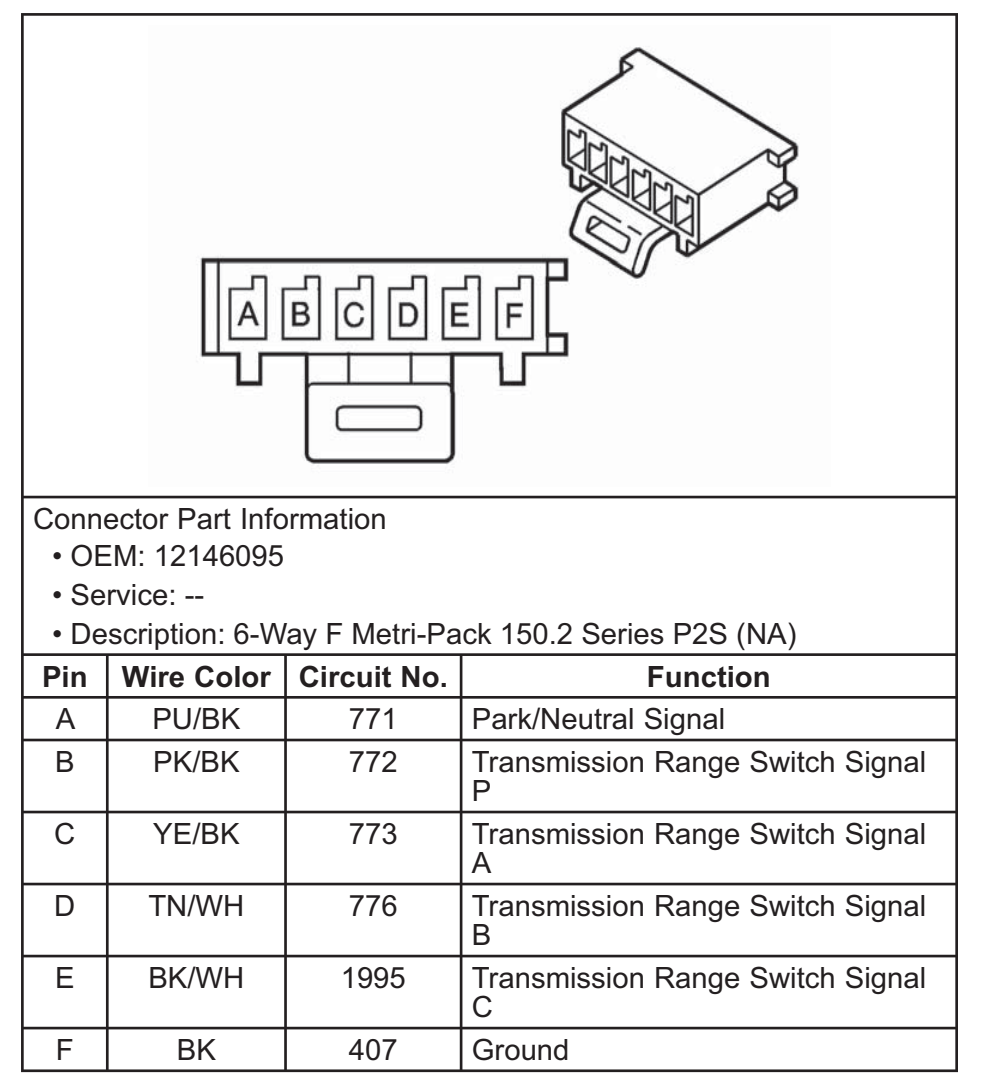

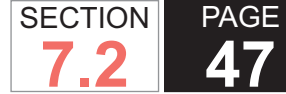

Automatic Transmission – Allison

Automatic Transmission Input Speed Sensor (AT ISS)

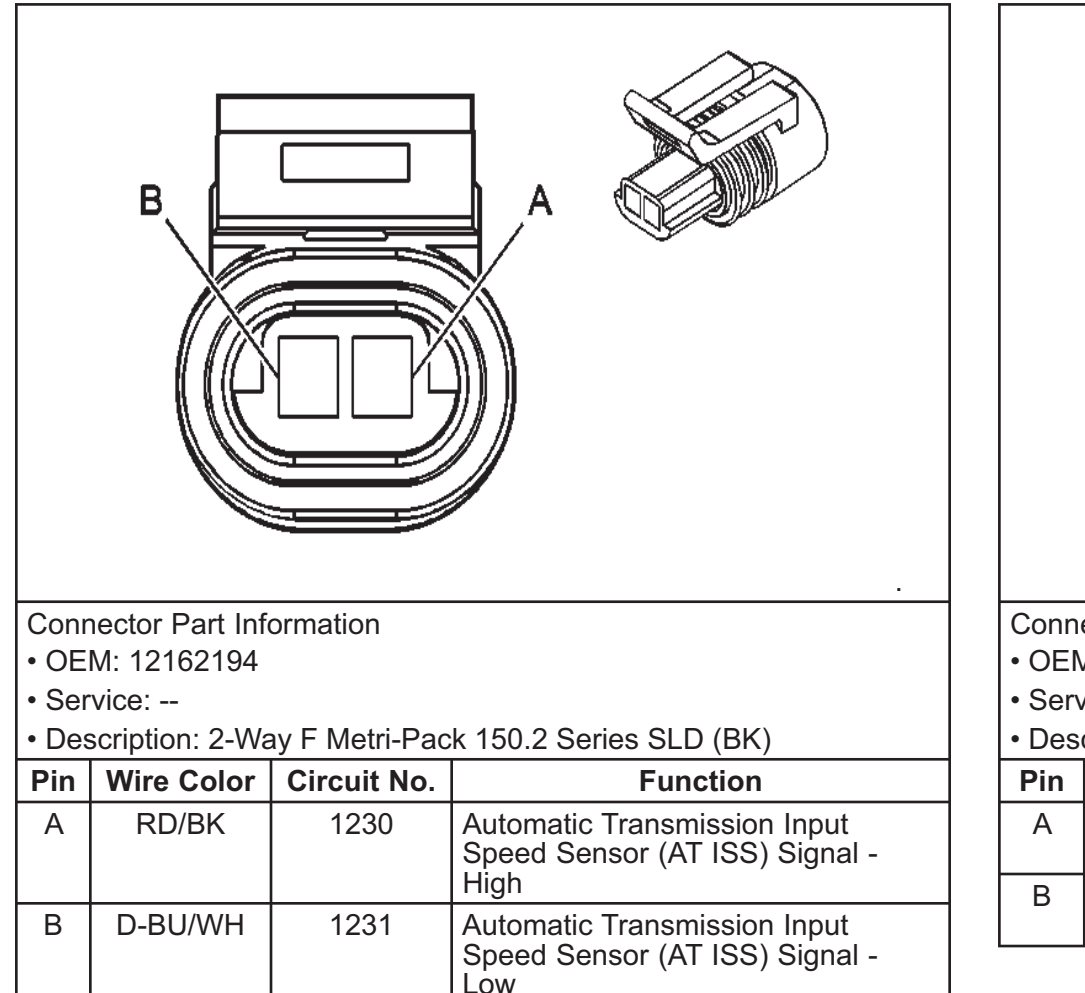

#### Automatic Transmission Turbine Speed Sensor

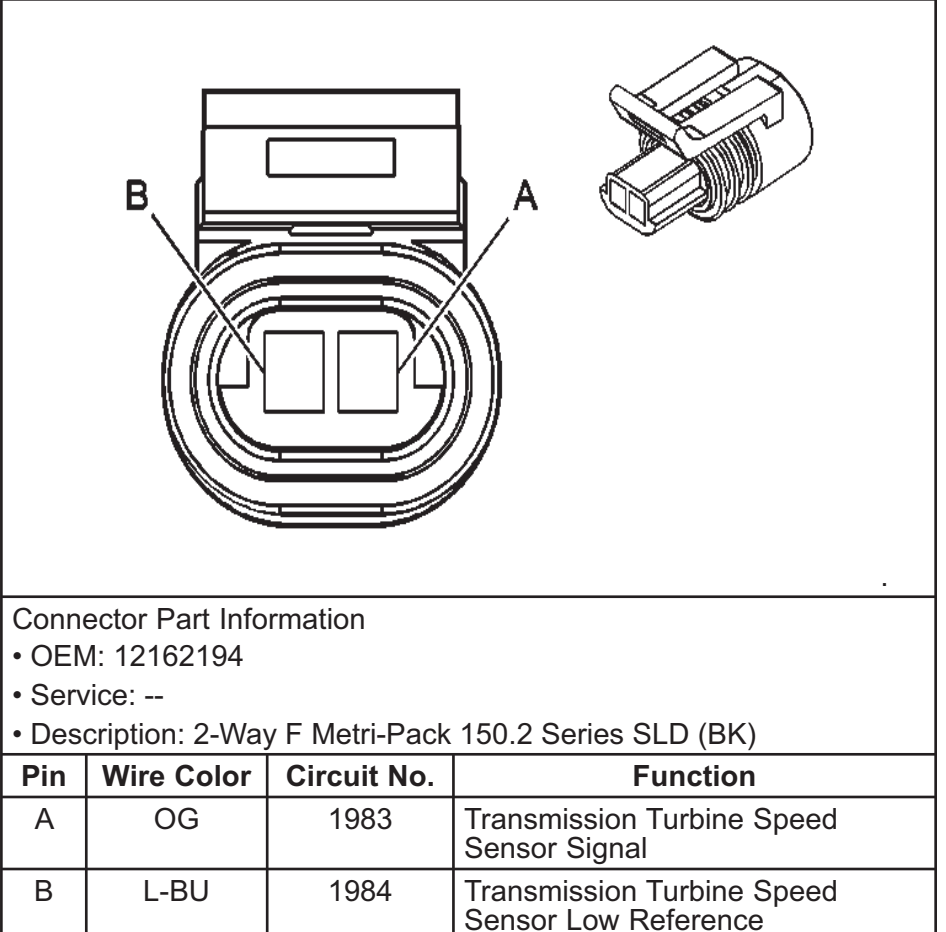

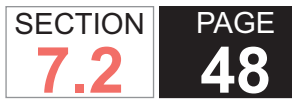

## Automatic Transmission – Allison

## Transmission Control Module (TCM) 80-Way Connector

|        | 0.1                                 |        |                                                                                |  |  |
|--------|-------------------------------------|--------|--------------------------------------------------------------------------------|--|--|
|        | 61                                  |        | 80                                                                             |  |  |
| 41~    |                                     |        |                                                                                |  |  |
| 21     | 21 40<br>1 20                       |        |                                                                                |  |  |
| Conneo | ctor Part Infor                     | mation |                                                                                |  |  |
| • OEN  | <i>I</i> : 13551663                 |        |                                                                                |  |  |
| • Serv | /ice:                               |        |                                                                                |  |  |
| • Des  | Description: 80-Way                 |        |                                                                                |  |  |
| Pin    | Pin Wire Color Circuit No. Function |        |                                                                                |  |  |
| 1      |                                     |        | Not Used                                                                       |  |  |
| 2      | PU                                  | 420    | Torque Converter Clutch (TCC)<br>Brake Switch/Cruise Control<br>Release Signal |  |  |
| 3-4    |                                     |        | Not Used                                                                       |  |  |
| 5      | OG/BK                               | 483    | Requested Torque Signal                                                        |  |  |
| 6      | TN/WH                               | 2500   | High Speed GMLAN Serial Data<br>Bus High                                       |  |  |
| 7-8    |                                     |        | Not Used                                                                       |  |  |
| 9      | BK/WH                               | 451    | Ground                                                                         |  |  |
| 10     | OG                                  | 4440   | Battery Positive Voltage                                                       |  |  |
| 11     | RD/BK                               | 1228   | Actuator Supply Voltage 1 (HSD1)                                               |  |  |
| 12-13  |                                     |        | Not Used                                                                       |  |  |

| 14    | GY      | 773  | Transmission Range Switch Signal<br>C                            |
|-------|---------|------|------------------------------------------------------------------|
| 15-16 |         |      | Not Used                                                         |
| 17    | PK      | 1224 | Fluid Pressure Switch Signal 1                                   |
| 18    | YE      | 400  | Vehicle Speed Sensor (VSS)<br>Signal High                        |
| 19    |         |      | Not Used                                                         |
| 20    | L-BU    | 1984 | Transmission Turbine Speed<br>Switch Low                         |
| 21    |         |      | Not Used                                                         |
| 22    | WH      | 2467 | Unmanaged Torque Signal                                          |
| 23    | YE      | 2522 | Power Take-Off (PTO) Engage<br>Signal                            |
| 24-25 |         |      | Not Used                                                         |
| 26    | TN/WH   | 2500 | High Speed GMLAN Serial Data<br>Bus High                         |
| 27    | TN      | 2501 | High Speed GMLAN Serial Data<br>Bus Low                          |
| 28    |         |      | Not Used                                                         |
| 29    | D-BU    | 2466 | Transmission Malfunction Indicator<br>Lamp (MIL) Request Signal  |
| 30-32 |         |      | Not Used                                                         |
| 33    | YE/BK   | 1223 | Shift Solenoid 2 (SS2) Low                                       |
| 34    | WH      | 776  | Transmission Range Switch Signal<br>P                            |
| 35    |         |      | Not Used                                                         |
| 36    | BN/WH   | 2469 | Pressure Control Solenoid 2<br>(PCS2) Low                        |
| 37-38 |         |      | Not Used                                                         |
| 39    | D-BU/BK | 1231 | Automatic Transmission Input<br>Speed Sensor (AT ISS) Signal Low |
| 40    | L-GN/BK | 822  | Vehicle Speed Sensor (VSS)<br>Signal Low                         |
| 41    |         |      | Not Used                                                         |
| 42    | GY/BK   | 1694 | Four Wheel Drive (4WD) Low<br>Signal                             |

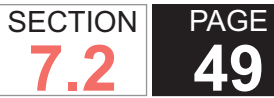

| 43    | PU      | 806  | Crank Voltage                                                     |
|-------|---------|------|-------------------------------------------------------------------|
| 44    | TN/BK   | 464  | Delivered Torque Signal                                           |
| 45    |         |      | Not Used                                                          |
| 46    | YE      | 2470 | Class 2 Serial Data                                               |
| 47    | L-BU    | 6106 | High Speed GMLAN Serial Data<br>Bus Low                           |
| 48-50 |         |      | Not Used                                                          |
| 51    | OG/WH   | 2527 | Shift Solenoid 3 (SS3) Low                                        |
| 52    | L-GN    | 1222 | Shift Solenoid 1 (SS1) Low                                        |
| 53    | YE      | 772  | Transmission Range Switch Signal B                                |
| 54    | YE/BK   | 1227 | Transmission Fluid Temperature<br>(TFT) Sensor Signal             |
| 55    | L-BU/WH | 1229 | Pressure Control Solenoid 1<br>(PCS1) Low                         |
| 56    | PU      | 5526 | Driver Shift Request Signal                                       |
| 57    | RD      | 1226 | Fluid Pressure Switch Signal 3                                    |
| 58    | BK      | 2762 | Transmission Fluid Temperature<br>(TFT) Sensor Return             |
| 59    | RD/BK   | 1280 | Automatic Transmission Input<br>Speed Sensor (AT ISS) Signal High |
| 60    | PU/WH   | 821  | Vehicle Speed Sensor (VSS)<br>Signal High                         |
| 61-62 |         |      | Not Used                                                          |
| 63    | PK      | 1020 | Ignition 0 Voltage                                                |
| 64-65 |         |      | Not Used                                                          |
| 66    | D-BU    | 6105 | High Speed GMLAN Serial Data<br>Bus High                          |
| 67-68 |         |      | Not Used                                                          |
| 69    | BK/WH   | 451  | Ground                                                            |
| 70    |         |      | Not Used                                                          |
| 71    | BN      | 323  | Actuator Supply Voltage 2 (HSD2)                                  |
| 72    |         |      | Not Used                                                          |
| 73    | BK/WH   | 771  | Transmission Range Switch Signal A                                |
|       |         |      |                                                                   |

| 74    | D-BU    | 1530 | Mod Main Pressure Control<br>Solenoid Low                          |
|-------|---------|------|--------------------------------------------------------------------|
| 75-76 |         |      | Not Used                                                           |
| 77    | L-GN/BK | 2529 | Fluid Pressure Switch Signal 4                                     |
| 78    | BN      | 418  | Torque Converter Clutch Pressure<br>Control Solenoid (TCC PCS) Low |
| 79    | D-BU    | 1225 | Fluid Pressure Switch Signal 2                                     |
| 80    | OG      | 1983 | Transmission Turbine Speed<br>Switch Signal                        |

#### Vehicle Speed Sensor (VSS)

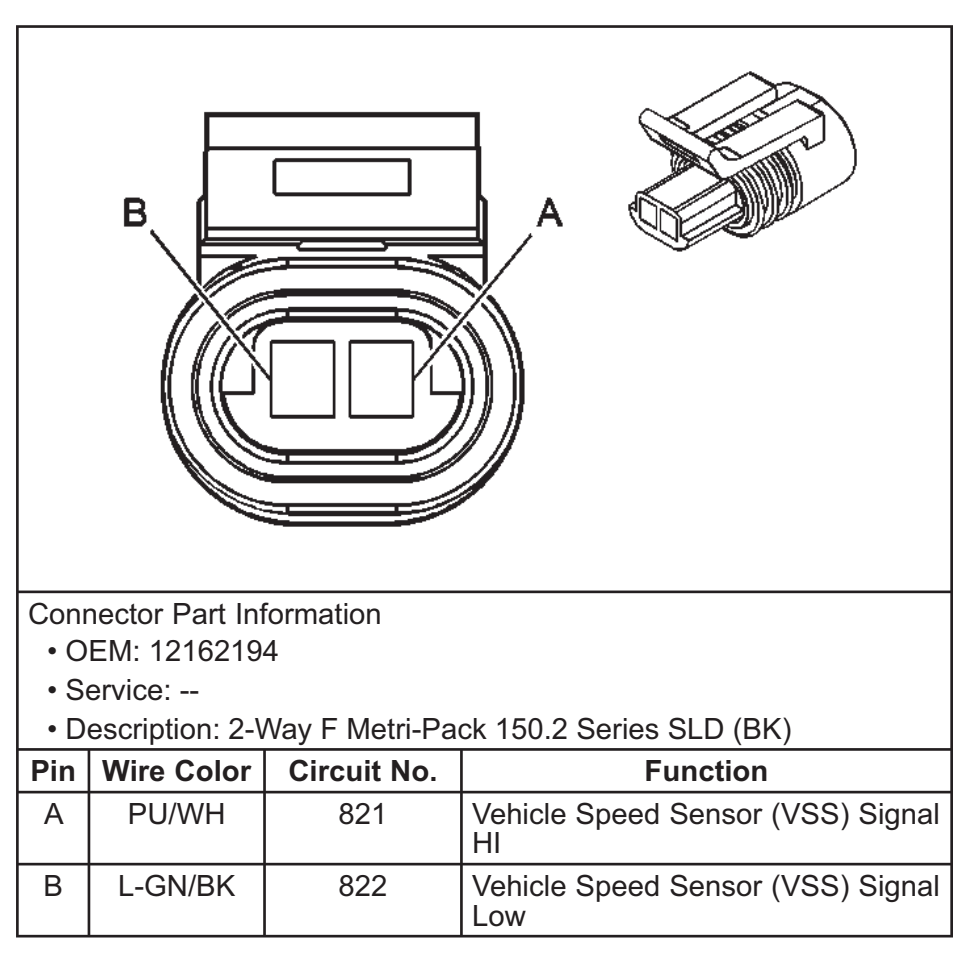

## INTRODUCTION

## **OBJECTIVES OF THIS SECTION**

This section is intended to provide information regarding the automatic transmission systems. This is specific to the W-Series Workhorse Chassis.

Explanations for most components will include purpose, function, operation, and location. Guidance for proper and safe disassembly, inspection, repair, and assembly are provided.

## **DESCRIPTION AND OPERATION**

## **Transmission General Information**

When attempting to diagnose a suspected 1000 Series transmission problem, always begin by conducting the Functional Test Procedure. Refer to Functional Test Procedure. This procedure indicates the proper path for diagnosing the transmission by making basic checks. This procedure will refer you to the locations of specific checks. After you have determined the cause of a condition, you either take corrective action or install a replacement transmission. Refer to Transmission Replacement.

#### NOTICE:

DO NOT, under any circumstances, attempt to diagnose a powertrain condition without basic knowledge of this powertrain. If you perform diagnostic procedures without this basic knowledge, you may incorrectly diagnose the condition or damage the powertrain components. You must be familiar with some basic electronics in order to use this section of the manual. You should be able to use the following special tools:

Automatic Transmission – Allison

- A Digital Multimeter (DMM)
- A circuit tester

SECTION

7.2

PAGE

**50** 

- Jumper wires or leads
- A line pressure gauge set

The functional test procedures verify the correct operation of electronic components in the transmission. These procedures eliminate the unnecessary removal of transmission components.

#### IMPORTANT:

If you probe a wire with a sharp instrument and do not properly seal the wire afterward, the wire corrodes and an open circuit results.

Diagnostic test probes are now available that allow you to probe individual wires without leaving the wire open to the environment. These probe devices are inexpensive, easy to install and they permanently seal the wire from corrosion.

## **DEFINITIONS AND ABBREVIATIONS**

**Throttle Position Definitions** 

**Heavy Throttle:** Approximately 75% of accelerator pedal travel

**Light Throttle:** Approximately 25% of accelerator pedal travel

Medium Throttle: Approximately 50% of accelerator

pedal travel

**Wide-Open Throttle (WOT):** Full travel of the accelerator pedal, 100% throttle

**Closed Throttle:** Foot is off the accelerator pedal or pedal is not depressed, 0% throttle

Throttle-Related Shift Condition Definitions

**Closed Throttle Manual Downshift:** A condition where the engine is used to slow the vehicle by manually downshifting during a closed throttle coast down

**Closed Throttle Coast Down:** A full release of the accelerator pedal while the transmission remains in DRIVE range, allowing the transmission to downshift as vehicle speed reduces

**WOT Detent Downshift:** Quick apply of the accelerator pedal to its full travel, forcing a downshift

**WOT Upshifts/Downshifts:** Accelerator pedal is fully depressed and transmission shifts sequentially through ranges as dictated by load and grade

## **Shift Condition Definitions**

Bump: A sudden and forceful apply of a clutch

Delayed: A shift was expected but did not occur for several seconds, as during a manual downshift or WOT detent downshift - may also be defined as Late or Extended

**Double Bump:** Two bumps felt during a clutch apply

**Early:** Shift occurs at lower speed than expected, often accompanied by engine laboring after an upshift

Automatic Transmission – Allison

**End Bump:** A firmer feel at the end of a shift than at the start of a shift

**Firm:** A noticeably quick apply of a clutch at medium or heavy throttle conditions - DO NOT confuse with Harsh or Rough

**Flare:** A quick increase in engine speed along with a momentary loss of torque during a shift transition - also defined as Slipping

Harsh – Rough: More noticeable clutch apply than Firm - considered unacceptable at any throttle position

**Hunting:** A repeating quick series of upshifts and downshifts that cause a noticeable change in engine speed, such as 4-3-4, etc. - sometimes defined as Cycling

**Initial Feel:** A distinctly firmer feel at the start of a shift than at the finish of a shift

**Late:** A shift that occurs at a higher speed than normal for a given throttle position

**Shudder:** Multiple, rapid jerks usually associated with an oncoming clutch

**Slipping:** A noticeable increase in engine speed without an increase in vehicle speed - usually occurring just after the initial application of a clutch

Soft: A slow, almost unnoticeable, clutch apply

Surge: A repeating engine-related condition of

SECTION

7.2

PAGE

51

acceleration and deceleration that is less intense than Shudder

**Tie-up:** A condition where 2 opposing clutches, usually 1 oncoming and 1 offgoing, are applied at the same time - giving a braking sensation and/or loss of engine speed

#### **Noise Conditions**

**Planetary Gear Noise:** A whine related to engine speed and noticeable in a particular transmission range - may be less noticeable or disappear following a transmission upshift

**Pump Noise:** A high pitched whine that increases in intensity with increasing engine speed - may occur in any transmission range and with the vehicle moving or stationary

**Torque Converter Noise:** A whine usually noticed when the vehicle is stopped and the transmission is in D, DRIVE, or R, REVERSE

**Thermostatic Fan Noise:** A normal noise that occurs while climbing a grade under load, caused by the engaging/disengaging of the engine cooling fan thermostatic clutch

## TRANSMISSION ABBREVIATIONS

AC: Alternating Current

**DC: Direct Current** 

DLC: Diagnostic Link Connector

## DMM: Digital Multimeter

WSM082106

- ECM: Engine Control Module
- ECT: Engine Coolant Temperature

DTC: Diagnostic Trouble Code

- EMI: Electromagnetic Interference
- **IGN:** Ignition

PAGE

SECTION

- IMS: Internal Mode Switch
- MIL: Malfunction Indicator Lamp
- NC: Normally Closed
- NO: Normally Open
- OBD: On Board Diagnostic
- PCS: Pressure Control Solenoid
- **PS: Pressure Switch**
- PTO: Power Take-Off
- **RPM: Revolutions Per Minute**
- SS: Shift Solenoid
- TCC: Torque Converter Clutch
- TCM: Transmission Control Module
- TFT: Transmission Fluid Temperature
- **TP: Throttle Position**
- **TPS:** Throttle Position Sensor
- VBS: Variable Bleed Solenoid
- WOT: Wide-Open Throttle
- 2WD: Two-Wheel Drive

SECTION PAGE **53 Automatic Transmission – Allison** 

#### 4WD: Four-Wheel Drive

## TRANSMISSION IDENTIFICATION INFORMATION

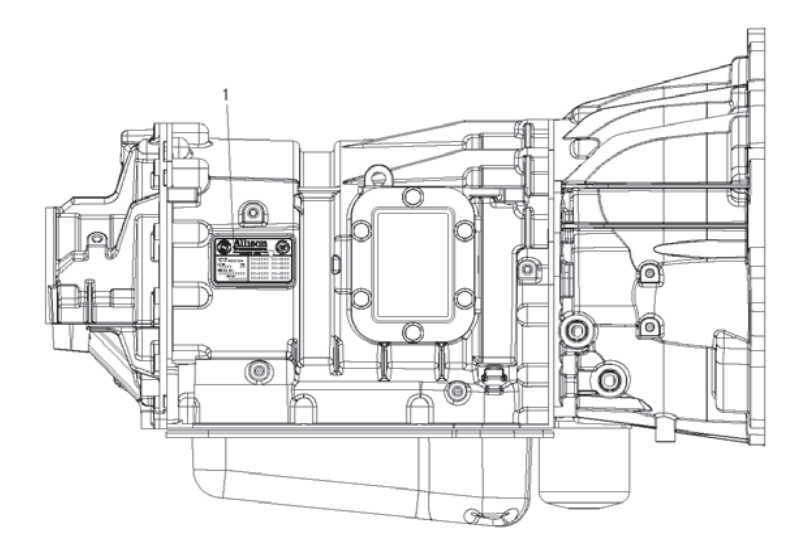

#### (1) Nameplate

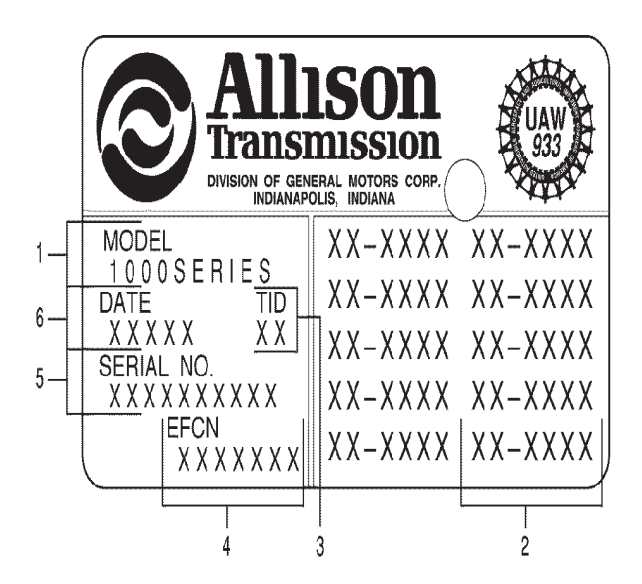

(1) Model (Series)

7.2

- (2) Engineering Group Number
- (3) Transmission Identification Number
- (4) Engineering Feature Configuration Number
- (5) Serial Number
- (6) Date of Manufacture

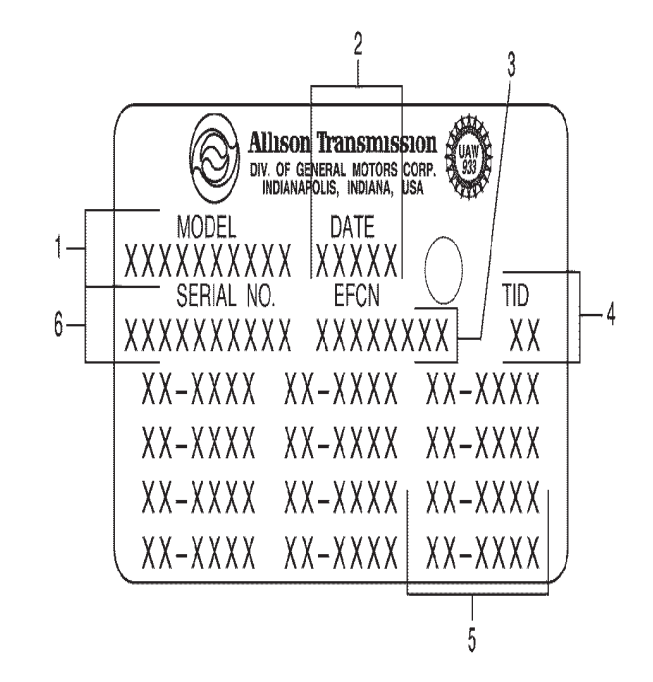

- (1) Model (Series)
- (2) Date of Manufacture
- (3) Engineering Feature Configuration Number
- (4) Transmission Identification Number
- (5) Engineering Group Number
- (6) Serial Number

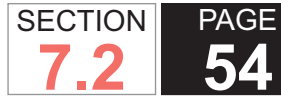

## Externally Generated Electronic Interference (Speed Sensor Signals)

Use the following procedures in order to determine if speed sensor signals, generated by a source external to the transmission or wiring harness, are present:

- 1. Turn the ignition ON.
- 2. Keep the engine OFF.
- 3. If the transmission control module (TCM) is ON, install the scan tool.

#### **IMPORTANT:**

If false speed signals were present at the previous shutdown, the TCM might still be ON, even though the ignition is OFF. The scan tool is powered by ignition power. The ignition must be ON in order to use the scan tool to read the speed signals.

- 4. Read the speed sensor signals.
- 5. If a speed sensor signal is something other than one
  - (1), there is a short to another circuit that is carrying an AC or pulse width modulated (PWM) signal.
- 6. Measure the resistance of the sensor.
- 7. Inspect for shorts to other circuits within the harness or transmission connector.
- 8. Inspect to ensure there is no conductive material inside the connector.
- 9. Inspect to ensure the speed sensor circuit wires are a twisted pair.
- 10. Inspect to ensure a properly grounded drain wire.
- 11. Inspect for the presence of a strong external AC signal.
- 12. Repair or replace parts as required.

#### TRANSMISSION GENERAL DESCRIPTION

Allison 1000 Series transmissions are torque converter driven, fully automatic, transmission systems. The 1000 Series transmissions have 6 forward speeds, NEUTRAL, and REVERSE. The fifth and sixth range has overdrive gear ratio. The 1000 Series incorporates a variety of standard and optional design features. These design features include the following:

- Direct mount to engine block
- Flexplate drive
- Torque converter with a torque converter clutch (TCC) and integral vibration damper
- 3 constant-mesh planetary gear sets with helical gears
- 5 multiple disk clutches 2 rotating and 3 stationary
- Common hydraulic system for all transmission functions
- 2 transmission fluid filtration systems
- · Electrohydraulic control valve assembly
- Electronically controlled automatic gear selection and clutch apply
- Fill tube/dipstick provision on both sides of transmission
- Parking pawl
- Power takeoff (PTO) provision on both sides of transmission

# TRANSMISSION COMPONENT AND SYSTEM DESCRIPTION

#### **Engine/Transmission Connection**

The converter housing of 1000 Series transmissions mates directly to the engine block. Flexplate drive is used for engine-to-transmission torque transfer.

#### **Torque Converter**

Several torque converters are available to match the transmissions to a wide variety of diesel and gasoline engines. The torque converter is a single-stage, polyphase, and 3-element unit, consisting of a pump, stator, and turbine. At lower output speeds, the torque converter multiplies torque and provides a fluid coupling to the engine. At higher speeds, the torque converter clutch (TCC) is automatically engaged to provide direct drive from the engine to the transmission. Hydraulic fluid for converter charging pressure comes from the sump and is supplied by the input pump. The TCC is applied or released by changing direction of fluid in the torque converter. An integral converter damper minimizes the need for additional engine vibration control.

#### **Gear Sets**

The planetary gear train includes 3 constant-mesh planetary gear sets containing high-helix gears. By the engagement of the clutches in various combinations, the planetary sets act singly or together to provide 6 forward ranges, NEUTRAL, and REVERSE.

#### Clutches

PAGE

55

SECTION

7.2

5 clutches, 2 rotating and 3 stationary, direct the flow of torque through the transmission. All range clutches are hydraulically actuated and spring-released, with automatic wear compensation. The transmission fluid cools the clutches. The transmission control module (TCM) signals solenoid valves to apply and release clutches based on speed and power combinations and the range selected by the operator.

#### **Hydraulic System**

A common hydraulic system serves the torque converter and the transmission. Transmission fluid for all hydraulic operations, lubrication, and cooling comes from the sump and is supplied by the charging pump.

#### **Transmission Fluid Filtration**

Fluid filtration is provided by 2 filter systems. A suction filter, located in the sump, provides general protection to the entire hydraulic system by filtering large particulates. A spin-on filter provides full-time protection for the control solenoids and multipass protection for the entire system. The spin-on filter is externally located on the converter housing at the lower left front of the transmission.

### Electrohydraulic Control Valve Assembly

The control valve assembly consists of 2 components. The main valve body contains the pressure control valves, the TCC valve, the exhaust backfill valve, and the control main relief valve. The shift valve body contains the shift valves, the control main pressure valve, and the manual selector valve. The control valve assembly attaches to the bottom of the main case module and is enclosed by the oil pan.

#### **Remote Oil Cooler Provision**

Ports for remote-mount oil cooler lines are located on the right side of the converter housing near the converter housing/main housing splitline. Remote oilto-water coolers require plumbing for transmission fluid and engine-cooling water. Remote oil-to-air coolers may also be used and only transmission fluid lines need to be provided. Heat is transferred from the transmission fluid to either water or air depending upon the cooler type used.

## Fill Tube/Dipstick Provision

All 1000 Series models have a fill tube/dipstick provision on both sides of the transmission. A plug is installed in the unused location.

## Park Pawl

All 1000 Series transmissions have a park pawl. The internal parking pawl is engaged by selection of the

**56** Automatic Transmission – Allison

PARK position on the shift selector.

## Power Take-Off (PTO) Provision

The 1000 Series transmissions have a provision to mount and drive a PTO unit on the left and/or right side of the transmission housing. The torque converter turbine drives the optional PTO drive gear. The PTO reflects engine and torque converter characteristics.

#### **Tow/Haul Mode**

SECTION

7.2

PAGE

Tow/Haul mode significantly changes the transmission shift pattern to reduce shift cycling and to deliver better performance, control, and cooling when towing or hauling heavy loads. For instance:

- Upshift points are raised at light to mid throttle position to use more of the available engine power for acceleration. Downshift points are raised to enhance engine braking to help slow the vehicle.
- During deceleration, the torque converter clutch (TCC) remains applied at closed throttle at lower speeds to significantly improve the effect of engine braking.
- During acceleration, the TCC is applied in 2nd range and remains applied in 3rd, 4th, 5th and 6th. This improves the drivetrain efficiency and significantly lowers transmission sump temperature when towing heavy loads. In Normal mode, the TCC generally applies only in higher ranges and is dependent on throttle position.
- · Tow/haul is designed to be most effective when the

 SECTION
 PAGE

 7.2
 57

Automatic Transmission – Allison

vehicle and trailer combined weight is at least 75 percent of the gross combined weight rating (GCWR) of the vehicle.

- Operation of tow/haul in a lightly loaded or non-loaded vehicle will not cause damage. However, there is no benefit to the selection of tow/haul when the vehicle is unloaded. This situation will cause a firm shift. The tow/haul switch is not a performance switch.
- Selection of tow/haul when unloaded may result in unpleasant engine and transmission driving characteristics and reduced fuel economy. Tow/haul is recommended only when pulling a heavy trailer or a large or heavy load.

#### Activation

- Tow/Haul is selected or de-selected via a switch on the end of the transmission shift lever. A lamp on the instrument panel will illuminate to indicate that tow/ haul has been selected.
- Tow/Haul must be selected again, every time the vehicle is started, if desired.

#### **Adapt Function**

The transmission control module (TCM) produces excellent shift quality by applying closed loop control that constantly adjusts shift characteristics for changes in operating conditions. These adjustments are based on vehicle conditions, such as grade, load, and engine power. The learning process of comparing and adjusting shift parameters is referred to as adaptive control. Adaptive control establishes initial conditions for shifts and makes during shift adjustments. The TCM constantly monitors operating conditions, such as battery voltage and transmission sump temperature, and adjusts shift parameters accordingly. After a shift is completed, the TCM compares the shift to a target shift profile in the TCM calibration and makes adjustments before the next shift of the same kind is made.

The Allison 1000 Series transmission consists of 5 clutches. A combination of 2 clutches is required to be engaged, in order to attain a torque path from the input to the output of the transmission. The following table indicates the clutch combinations for each gear range.

| Gear<br>Range    | 1-2-3-4<br>Clutch | 4-5-6<br>Clutch | 3rd,<br>5th and<br>Reverse<br>Clutch | 2-6<br>Clutch | Low and<br>Reverse<br>Clutch | тсс |
|------------------|-------------------|-----------------|--------------------------------------|---------------|------------------------------|-----|
| PARK/<br>NEUTRAL |                   |                 |                                      |               | Х                            |     |
| REVERSE          |                   |                 | Х                                    |               | Х                            |     |
| First            | Х                 |                 |                                      |               | Х                            |     |
| Second           | Х                 |                 |                                      | Х             |                              | Х   |
| Third            | Х                 |                 | Х                                    |               |                              | Х   |
| Fourth           | Х                 | Х               |                                      |               |                              | Х   |
| Fifth            |                   | X               | Х                                    |               |                              | Х   |
| Sixth            |                   | Х               |                                      | Х             |                              | Х   |

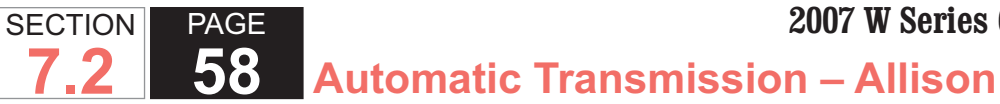

TRANSMISSION INDICATORS AND MESSAGES

#### NORMAL Inhibits Which Result in a Blinking PRNDL

High engine speed NEUTRAL to Range shifts : When a NEUTRAL to DRIVE or NEUTRAL to REVERSE shift is made, when engine RPM is high, the shift is inhibited to NEUTRAL. The TCM has torgue management capability and attempts to slow the engine to a point where it makes the requested shift.

High Throttle or Torque Direction Change Shifts: REVERSE to DRIVE, DRIVE to REVERSE, NEUTRAL to DRIVE, and NEUTRAL to REVERSE shifts, where throttle position is greater than 25 percent, are inhibited to NEUTRAL. The TCM has torque management capability and attempts to slow the engine to a point where it makes the requested shift.

High Output Speed Direction Change Shifts : REVERSE to DRIVE, DRIVE to REVERSE, and NEUTRAL to REVERSE shifts, initiated above 300 RPM output speed are inhibited to NEUTRAL.

Low Automatic Transmission Fluid (ATF) Level Low: Low ATF level is caused by insufficient transmission fluid and lack of initial pump prime, caused by refilling the transmission

Extremely Low ATF temperature: A shift out of NEUTRAL when the ATF temperature is below -45°C (-49°F) may be inhibited.

#### MALFUNCTIONS Which May Cause a Blinking PRNDL

Failure to detect turbine speed pull-down during a shift may occur under the following conditions:

- A clutch is failed and the transmission cannot attain the requested range.
- Invalid gear ratio
- · Pressure control solenoid failure
- Turbine or output speed sensor failure
- Lack of pressure at startup

#### **Conditions Which May Cause a BLANK PRNDL**

The PRNDL display may be blank because of failure of the internal mode switch circuits A, B, C, or P.

The transmission will command the most appropriate range, based on reverse pressure switch and the remaining internal mode switch inputs.

### ELECTRONIC COMPONENT DESCRIPTION

#### **Transmission Control Module**

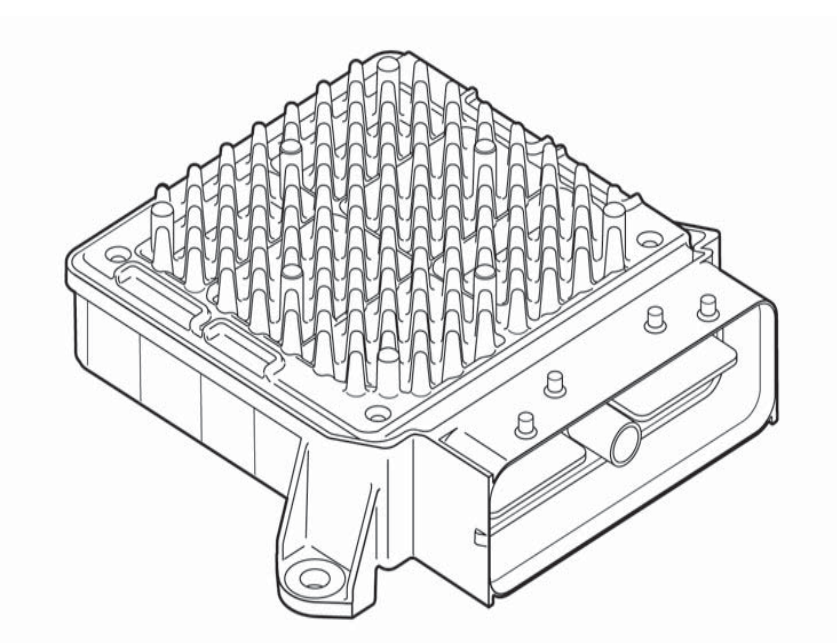

A microcomputer controls the transmission by receiving and processing signals from various switches and sensors. The microcomputer determines shift sequences, shift timing, and clutch apply and release characteristics. The microcomputer is an independent controller and is referred to as a transmission control module (TCM). The pressure switch manifold (PSM) and the internal mode switch (IMS) provide operator input to the TCM. Other data sent to the TCM include throttle position, engine, turbine, and output speeds, and sump temperature. Any active special function, such as anti-lock brakes or power take-off, is also an input to the TCM. The TCM processes this data to determine proper shift points, to monitor the current range, to perform ratio tests, and to compile diagnostic data. The TCM is programmed to protect the transmission and other vehicle driveline components by inhibiting actions, such as full-throttle NEUTRAL-to-range shifts and high speed direction changes. The TCM determines if a system malfunction exists and stores diagnostic codes related to the malfunction. The codes, accessed by the service technician, are used in diagnosing persistent or intermittent trouble in the system.

Automatic Transmission – Allison

#### **Throttle Position/Torque Management**

PAGE

**59** 

SECTION

7.2

The TCM receives input on throttle position/torque management from a signal transmitted by the engine control module (ECM).

The ECM communicates directly to the transmission electronic controls over an SAE J1850 or J1939 serial communication interface (SCI) data link. The TCM must be calibrated to receive these signals.

#### **Speed Sensors**

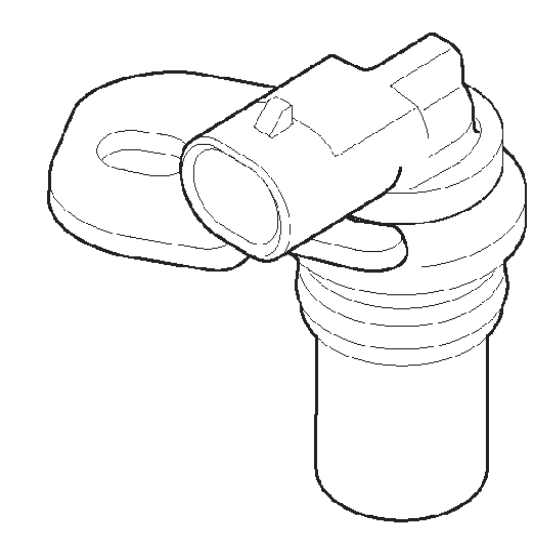

#### **IMPORTANT:**

Do not rotate the sensor in the retaining bracket. Changing the sensor/bracket orientation may cause improper operation.

There are 3 speed sensors typically required for use with 1000 Series transmissions. They include the engine speed sensor, the turbine speed sensor, and the output speed sensor. The speed sensors provide revolutions per minute (RPM) information to the TCM. The speed ratios between the various sensors allow the TCM to determine the transmission operating range. Speed sensor information is also used to control the timing of clutch apply pressures, resulting in the best possible shift quality. Hydraulic conditions are detected by 60 Automatic Transmission – Allison

comparing the speed sensor information for the current range, to the range of the speed sensor information stored in TCM memory. The speed sensors are variable reluctance devices that convert mechanical motion to an AC voltage. Each sensor consists of a wire coil wrapped around a pole piece that is adjacent to a permanent magnet. These elements are contained in a housing that is mounted adjacent to a rotating ferrous member.

#### **Shift Selector**

PAGE

SECTION

7.2

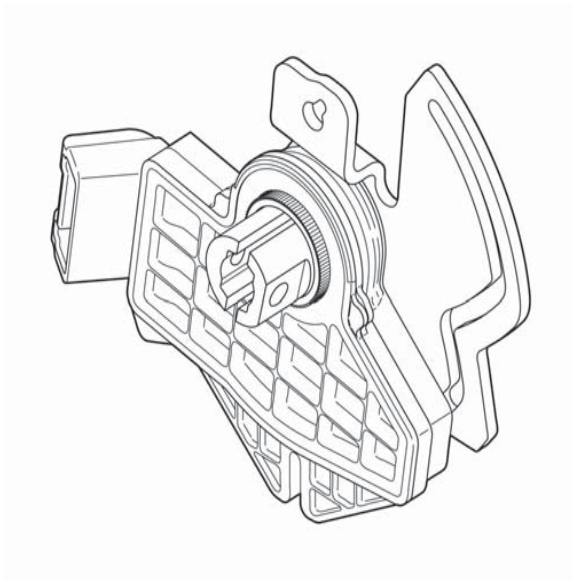

The vehicle is equipped with a column type shift selector. In addition to the column shifter, another component associated with the shift selector is the internal mode switch (IMS), which is mounted internally on the selector shaft. The IMS transmits selector position information to the TCM. The IMS detects the angular position of the shift selector shaft. This

#### PAGE SECTION 61 Automatic Transmission – Allison

position is communicated to the TCM so that certain vehicle control functions can be coordinated with the position of the shift controls. The IMS has redundant circuitry to alert the TCM in the event of a single wire or switch failure. The neutral signal output of the IMS is typically used as confirmation that the transmission is in NEUTRAL before the engine starter is engaged. The IMS is interfaced to the starter circuit.

The operator chooses the transmission range by moving the selector lever to the appropriate gate position. When properly adjusted, the shifter gates prevent inadvertent shifting between ranges, and corresponds to the internal transmission detent positions. A positive detent is provided in the transmission in order to maintain the selector shaft in the selected position.

The TCM shift calibration determines the available forward ranges for each selector position. Although specific installations vary, typical selector positions for the 1000 Series include the following:

P - PARK: The parking pawl is engaged. The transmission is in NEUTRAL

R - REVERSE: REVERSE is selected in order to move the vehicle backward.

N - NEUTRAL: NEUTRAL may be used when starting the engine and for stationary operations. The TCM disables the starter switch if a range other than NEUTRAL or PARK is selected before starting the vehicle.

normal driving. The transmission shifts to first range for starting, then automatically upshifts through the ranges, as operating conditions permit, until the highest range is attained.

M - Manual: Manual selection of ranges is provided by moving the selector to the M - MANUAL position. A driver shift request switch has been added to the column shift lever. The driver information center (DIC) then shows the 6 available ranges with the current range bracketed. The bracketed range is the highest attainable range with all gears below accessible, for example, when 4th range is selected, ranges 1st through 4th are available. By using the +/- buttons on the gear select lever, the driver can select the range of gears desired for their current driving conditions.

1 - Manual LOW: Manual LOW provides first gear operation only.

#### **Internal Components**

Several components of the 1000 Series electrical control system are located within the transmission as part of the main control valve body. These components include 3 types of solenoids for controlling the hydraulic action of the valves. They include the PSM and an internal wiring harness that links the internal components with the TCM.

D - DRIVE: DRIVE is the highest forward range used for

#### PAGE SECTION **62** 7.2 Automatic Transmission – Allison

#### **Solenoids**

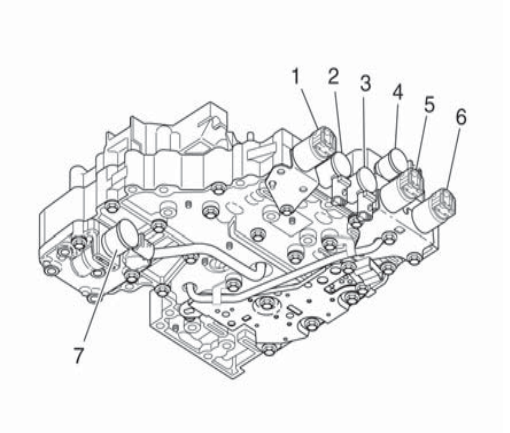

The 1000 Series control valve body contains both normally closed (N/C) and normally open (N/O) solenoids. A N/C solenoid remains closed until a signal from the TCM energizes the solenoid. A N/O solenoid remains open until the TCM energizes the solenoid. When a solenoid valve is in the closed position, the valve blocks the flow. When a solenoid valve is in the open position, flow is permitted through the valve. Shift solenoid 1 (SS1) (4), shift solenoid 2 (SS2) (2) and shift solenoid 3 (SS3) (3) are N/C. Both solenoid types have an orifice, electrical windings, an iron core, and a steel check ball.

Shift solenoids provide the necessary logic to distribute fluid to the correct clutches. The shift solenoids provide either full control main pressure or exhaust to the head of each of the corresponding shift valves. Since the valve states, stroked or unstroked, are critical to

providing the correct transmission range, each shift valve has a pressure switch, located in the PSM, which provides feedback to the computer regarding the position of the valve.

Modulated main pressure solenoid (7) is a N/C solenoid used to modulate the transmission main pressure. Under specific conditions, such as low throttle setting, low engine torque, low engine speed, and low transmission output speeds, the TCM commands the solenoid ON. When the solenoid is applied, fluid is routed to the main pressure regulator valve; this in turn reduces the main pressure schedule and improves the volume of oil through the overage circuit. By modulating main pressure, the cooler flow at idle can be increased, allowing improved cooling and reducing transmission pump noise.

Pressure control solenoid 1 (PCS1) (6), pressure control solenoid 2 (PCS2) (4), and the torque converter clutch (TCC) (1) are used to control on-coming, off-going, and holding pressure to the 5 clutches and the TCC. These solenoids are referred to as variable bleed solenoids, since the output hydraulic pressure supplied by these solenoids is proportional to the controlled current command.

#### **Pressure Switch Manifold**

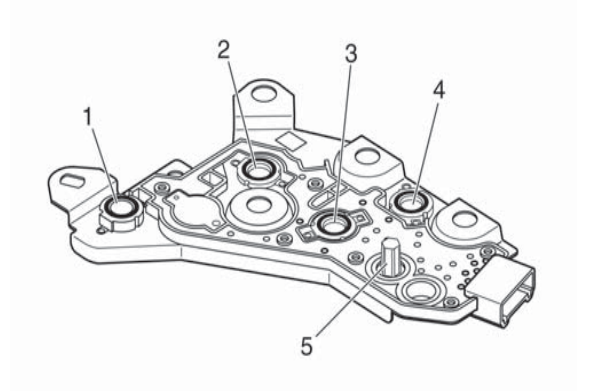

The PSM is a multiple-switch assembly made up of 3 N/O pressure switches, PS1 (4), PS2 (3), and PS3 (2) and 1 N/C pressure switch. N/O pressure switches, PS1, PS2, and PS3, correspond to shift valves SS1, SS2, and SS3. Fluid pressures are fed from shift valves SS1, SS2, and SS3 to the manual selector valve and to the pressure switches based on the positions of the valves and shift selector. The shift valve fluid pressures reflect the logic condition at the corresponding solenoids. This logic indicates the current transmission operating range to the TCM.

The 3 fluid pressure switches corresponding to the shift valves are N/O, contacts not touching, when no fluid pressure is present, so that electrical current is stopped at the switch. When fluid pressure is routed to the switch, it moves the diaphragm and upper contact so that the contact element touches both the positive and ground contacts. This closes the circuit and allows current to flow from the positive contact and through the

switch.

PAGE

63

SECTION

7.2

Pressure switch 4 (PS4) (1) corresponding to REVERSE is N/C, since fluid pressure is always present unless the selector valve is moved to REVERSE. The PSM also contains a transmission fluid temperature (TFT) sensor thermistor (5) for sump temperature. Changes in sump fluid temperature are indicated by changes in sensor resistance. Increasing temperature causes decreased sensor resistance. The resistance value is then relayed to the TCM as an input for shift control.

Automatic Transmission – Allison

#### **Internal Wiring Harness**

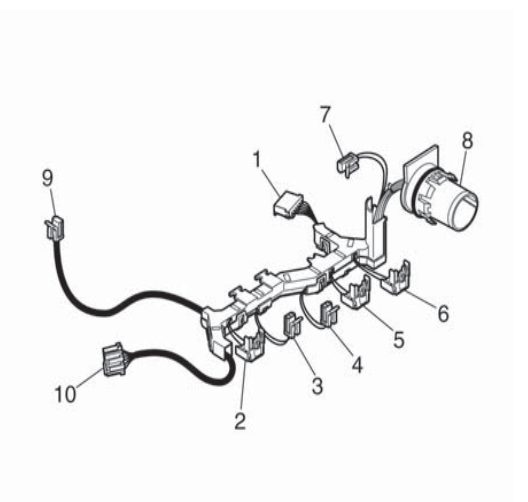

The internal wiring harness has connectors for shift solenoids SS1 (7), SS2 (3) and SS3 (4), PCS1 (6) and PCS2 (5), TCC pressure control solenoid (TCC PCS) (2), and the PSM (1). There is also a connector for the modulated main (MOD MAIN) pressure solenoid (9) and the IMS (10). All of these connectors go to the main SECTION PAGE **7.2** 64 AL

**Automatic Transmission – Allison** 

electrical connector (8). The transmission main electrical connector transports signals from these connectors to the TCM via the external harness.

#### **Neutral - Engine Running**

In Neutral (N), pressure control solenoid 1 (PCS1) is in the normally closed state (de-energized), PCS2 is in the normally open state (de-energized), shift solenoid 1 (SS1), SS2, and SS3 are energized, and the torque converter clutch pressure control solenoid (TCC PCS) remains de-energized.

SS1, SS2, and SS3 supply control main pressure to the top of shift valve 1, shift valve 2, and shift valve 3, stroking the valves against spring force.

With shift valve 1 stroked, control main pressure is directed through shift valve 1 to pressure switch 1, turning the switch on. With shift valve 2 stroked, the exhaust path is blocked for the control main pressure being supplied through an orifice to pressure switch 2, and the pressure raises to control main and pressure switch 2 turns on. With shift valve 3 stroked, the exhaust path is blocked for the control main pressure being supplied through an orifice to pressure switch 3, and the pressure raises to control main and pressure switch 3 turns ON. With pressure switch 1, pressure switch 2, and pressure switch 3 ON, feedback is provided to the transmission control module (TCM) that shift valve 1, shift valve 2, and shift valve 3 are stroked.

Normally closed PCS1 blocks the exhaust of the PCS1

signal pressure, raising the signal pressure. PCS1 signal pressure strokes pressure control valve 1, raising the PCS1 pressure which is directed to shift valve 2. In the stroked position, shift valve 2 routes fluid to the low and reverse clutch, applying the clutch. All other clutches are exhausted.

With only one clutch applied, the transmission is in Neutral (N).

If electrical power is interrupted while Neutral (N) is selected, SS1, SS2, and SS3 are de-energized and shift valve 1 de-strokes. Due to valve timing, when power is lost, shift valve 1 strokes faster than shift valve 3. When shift valve 1 de-strokes, control main pressure is fed through shift valve 1 to the top of shift valve 3, keeping the valve stroked. Normally closed PCS1 continues to block the exhaust of the solenoid signal pressure (solenoid signal remains control main). The solenoid signal pressure on top of pressure control valve 1 produces maximum pressure, which is routed to shift valve 2. Shift valve 2 stays stroked due to the "latching" effect of the low and reverse clutch pressure acting on two different diameter lands. In the stroked position, pressure continues to be routed to the low and reverse clutch, keeping the clutch applied. Since only one clutch is applied, the transmission remains in Neutral (N).

If electrical power is interrupted with the transmission in Neutral (N) and the manual selector valve is moved to a forward range or reverse, the transmission stays in neutral because shift valve 3 stays de-stroked and main pressure is blocked from reaching the manual selector

#### valve.

If the engine is shutdown and restarted with the electrical power interrupted to the TCM, shift valve 1, shift valve 2, and shift valve 3 remain de-stroked. Normally closed PCS1 blocks the exhaust of the PCS1 signal pressure (signal pressure becomes control main). The solenoid signal pressure on top of PCV1 produces maximum pressure, which is routed to shift valve 2. In the de-stroked position, shift valve 2 routes fluid to the 3rd, 5th, and reverse clutch. All other clutches are exhausted, so the transmission remains in Neutral (N). When shift valve 3 is de-stroked, main pressure is routed through shift valve 3 to the manual selector valve. If a forward range is selected, the manual selector valve routes fluid to the 1-2-3-4 clutch. 3rd, 5th, and reverse clutch remains on with the 1-2-3-4 clutch, resulting in third range being attained for limp home capability. If Reverse (R) is selected, the selector valve directs fluid through the TCC valve and shift valve 2 to low and reverse clutch. 3rd, 5th, and reverse clutch remains on with low and reverse clutch, resulting in Reverse (R) range being attained.

66 Automatic Transmission – Allison

#### Neutral

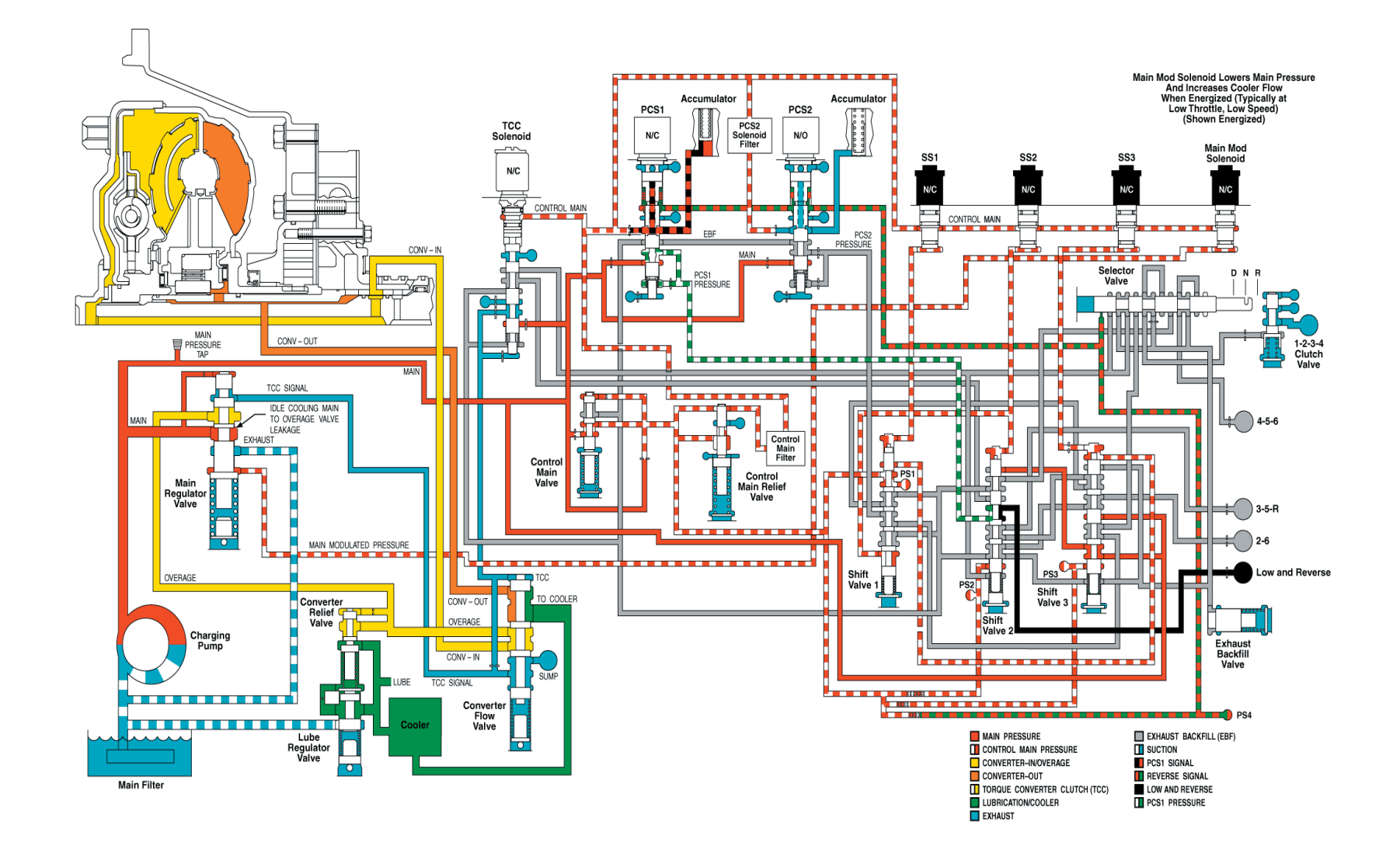

SECTION

7.2

PAGE

#### **First Range**

When the selector lever is moved from Neutral (N) to Drive (D), the transmission shifts from neutral to first range operation. Shift solenoid 1 (SS1), SS2, and SS3 remain energized. Pressure control solenoid 1 (PCS1) and the torque converter clutch (TCC) solenoid remain de-energized.

Shift valve 1, shift valve 2, and shift valve 3 stay in the stroked position. With normally closed PCS1 deenergized, pressure control valve 1 continues to supply full control pressure through shift valve 2 to the low and reverse clutch, keeping the clutch applied. During the shift, PCS2 energizes, blocking the exhaust of the PCS2 signal pressure, causing the pressure to rise. The PCS2 signal pressure strokes pressure control valve 2, opening the pressure control valve 2 pressure port to main pressure. PCS2 pressure is directed through shift valve 1, shift valve 3, and the manual selector valve to the 1-2-3-4 clutch, applying the 1-2-3-4 clutch. The transmission control module (TCM) provides current to PCS2, which controls the rate of pressure buildup of the 1-2-3-4 clutch, assuring a smooth transition to first range. The combination of the 1-2-3-4 clutch and the low and reverse clutch application produces first range operation.

After the shift to first range is complete, SS3 is deenergized followed closely by SS1 (timed to prevent SS3 from becoming "latched" down), allowing both valves to de-stroke. PCS2 is also de-energized, exhausting 67 Automatic Transmission – Allison

PAGE

SECTION

7.2

PCS2 signal pressure, allowing the pressure control valve 2 to de-stroke which exhausts PCS2 pressure. In the de-stroked position, shift valve 3 routes main pressure to the manual selector valve which directs the main pressure to the 1-2-3-4 clutch, keeping the 1-2-3-4 clutch applied. With the 1-2-3-4 clutch and the low and reverse clutch applied, the transmission stays in first range.

Control main pressure exhaust for pressure switch 2 is blocked by shift valve 2, keeping the switch turned on and providing feedback to the TCM that shift valve 2 is stroked. With shift valve 1 in the de-stroked position, the pressure feed to pressure switch 1 is eliminated and with the pressure exhausted, the pressure switch turns off, providing feedback that shift valve 1 is in the de-stroked position. With shift valve 3 de-stroked, the control main pressure to pressure switch 3 is exhausted and pressure switch 3 turns off, providing feedback that shift valve 3 is in the de-stroked position.

If electrical power is interrupted while the transmission is in first range, SS2 is de-energized. Normally closed PCS1 continues to block the exhaust of PCS1 signal pressure (signal pressure remains control main) which results in maximum PCS1 pressure being maintained. PCS1 pressure continues to be directed to shift valve 2, which stays stroked due to the "latching" effect of pressure on two different diameter lands and fluid continues to be directed to the low and reverse clutch, keeping the low and reverse clutch applied. Main pressure continues to be directed through shift valve

PAGE SECTION **7.2 68** Automatic Transmission – Allison

3 and the manual selector valve to the 1-2-3-4 clutch. keeping the 1-2-3-4 clutch applied. The combination of the 1-2-3-4 clutch and the low and reverse clutch application allows the transmission to stay in first range for limp home capability.

If electrical power is interrupted while the transmission is in first range, moving the manual selector valve to Neutral (N) will cut off main pressure to the 1-2-3-4 clutch and the clutch will be exhausted. The low and reverse clutch remains applied. Because only one clutch is applied, the transmission goes to neutral.

If electrical power is interrupted while the transmission is in first range, moving the manual selector valve to Reverse (R) cuts off main pressure to the 1-2-3-4 clutch, exhausting the 1-2-3-4 clutch. The manual selector valve directs main pressure through the TCC valve to the bottom of shift valve 2, de-stroking the valve and opening the path for main pressure to feed the low and reverse clutch, keeping the clutch applied. PCS1 control pressure is then directed to the 3rd, 5th, and reverse clutch, applying the clutch. The combination of the 3rd, 5th, and reverse clutch and the low and reverse clutch application produces Reverse (R) range operation, for limp home capability.

#### **IMPORTANT:**

If the manual selector valve is put back in a forward range after reverse has been attained, the selector valve will direct fluid to the 1-2-3-4 clutch and shift valve 2 will stay de-stroked, directing fluid to the 3rd, 5th, and reverse clutch. resulting in third range operation.

If electrical power is interrupted while the transmission is in first range, resulting in only first, neutral, and reverse operation, the engine may be shut down and restarted to attain neutral, third, and reverse operation.

#### **First Range**

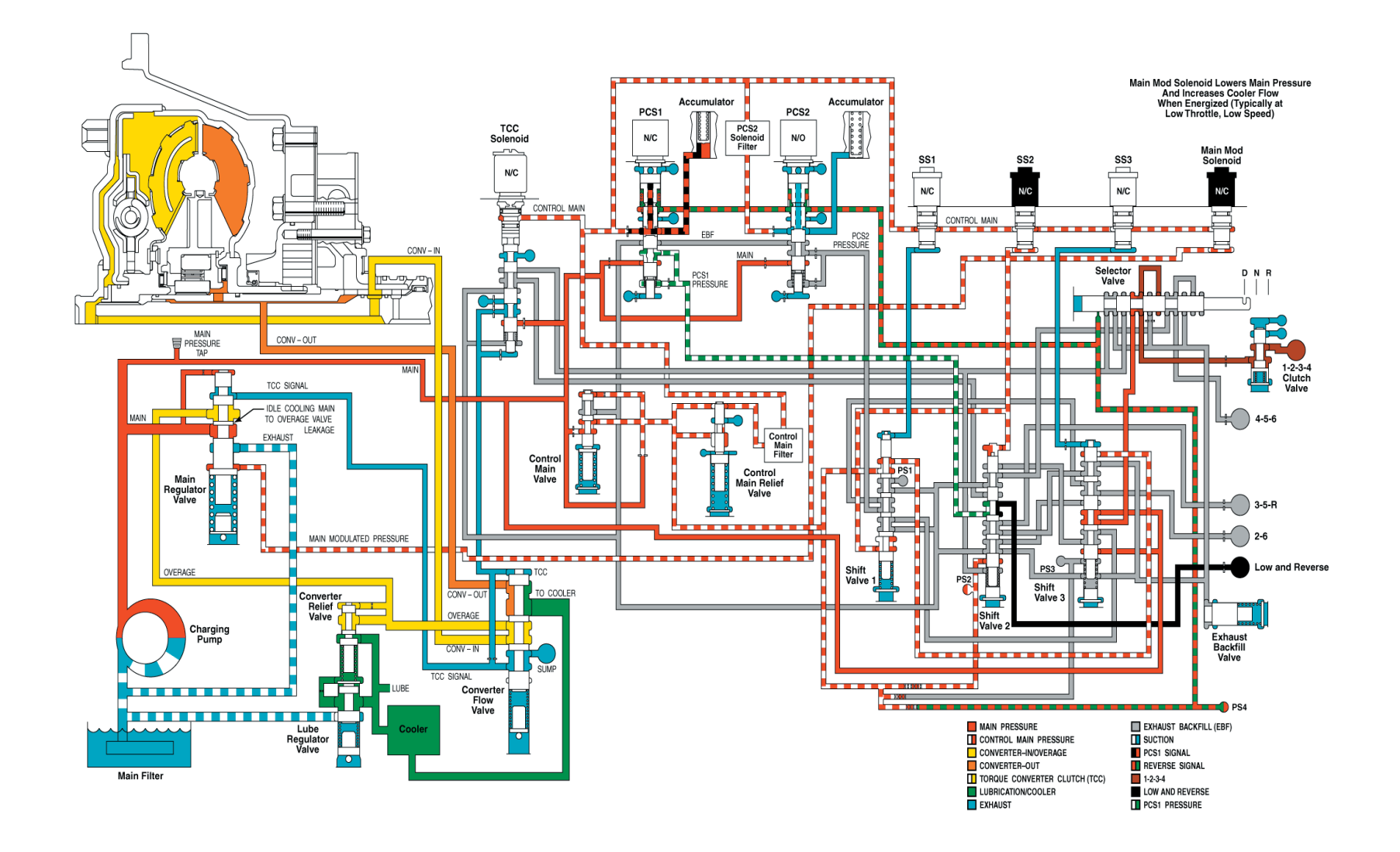

SECTION

7.2

PAGE

## Second Range (Without TCC Applied)

Before shifting from first to second range, the transmission control module (TCM) makes certain shift valve 1, shift valve 2, and shift valve 3 are in the correct position with shift valve 1 and shift valve 2 de-stroked and shift valve 3 stroked.

Pressure control solenoid 1 (PCS1) is energized, opening PCS1 signal pressure to exhaust and allowing pressure control valve 1 to de-stroke, exhausting the low and reverse clutch pressure. PCS2 is energized, raising PCS2 signal and PCS2 pressures. The PCS2 pressure is directed through shift valve 1 and shift valve 3 to the 2-6 clutch. The TCM provides current to PCS2, which controls the rate at which the pressure control valve 2 supplies pressure to the 2-6 clutch, and current to PCS1, which controls the rate at which the low and reverse clutch is exhausted, assuring a smooth transition to second range. Main pressure continues to feed through shift valve 3 and the manual selector valve, keeping the 1-2-3-4 clutch applied.

The combination of the 1-2-3-4 and the 2-6 clutch application produces second range operation.

After the shift to second range is complete, SS2 is de-energized allowing shift valve 2 to de-stroke. The low and reverse clutch feed, which was exhausted through shift valve 2 and the PCS1, now exhausts through exhaust backfill, keeping the low and reverse clutch released. The 3rd, 5th, and reverse clutch has an exhaust path through shift valve 2 to the pressure control valve 1, keeping the 3rd, 5th, and reverse clutch released.

Automatic Transmission – Allison

Pressure switch 1, pressure switch 2, and pressure switch 3 turn off, providing feedback that the valves are in the de-stroked position.

If electrical power is interrupted while the transmission is in second range, PCS1 and PCS2 de-energize. Normally open PCS2 exhausts the PCS2 signal pressure, allowing pressure control valve 2 to de-stroke, exhausting the 2-6 clutch. Normally closed PCS1 blocks the exhaust of the pressure control valve 1 signal pressure, allowing the PCS1 signal and PCS1 pressures to rise. Pressure control valve 1 directs full pressure through shift valve 2 to the 3rd, 5th, and reverse clutch, applying the clutch. The 1-2-3-4 clutch continues to be applied with main pressure through shift valve 3 and the manual selector valve. The combination of the 1-2-3-4 clutch and the 3rd, 5th, and reverse clutch applied produces third range converter operation for limp home capability.

If the torque converter clutch was applied during the power interrupt, the TCC solenoid is de-energized and the transmission returns to converter operation.

If electrical power is interrupted while the transmission is in second range and subsequent third range operation, moving the manual selector valve to Neutral (N) will cut off main pressure to the 1-2-3-4 clutch and the clutch will be exhausted. The 3rd, 5th, and reverse clutch remains applied. Because only one clutch is applied, the

PAGE

70

SECTION

7.2

transmission goes to neutral.

If electrical power is interrupted while the transmission is in second range with subsequent third range operation, moving the manual selector valve to reverse will cut off main pressure to the 1-2-3-4 clutch, exhausting the 1-2-3-4 clutch. The manual selector directs main pressure through the TCC valve and shift valve 2 to the low and reverse clutch, applying the clutch. The 3rd, 5th and reverse clutch remains applied. The combination of the 3rd, 5th, and reverse clutch and the low and reverse clutch application produces reverse range operation for limp home capability.

7.2 72 Automatic Transmission – Allison

#### **Second Range**

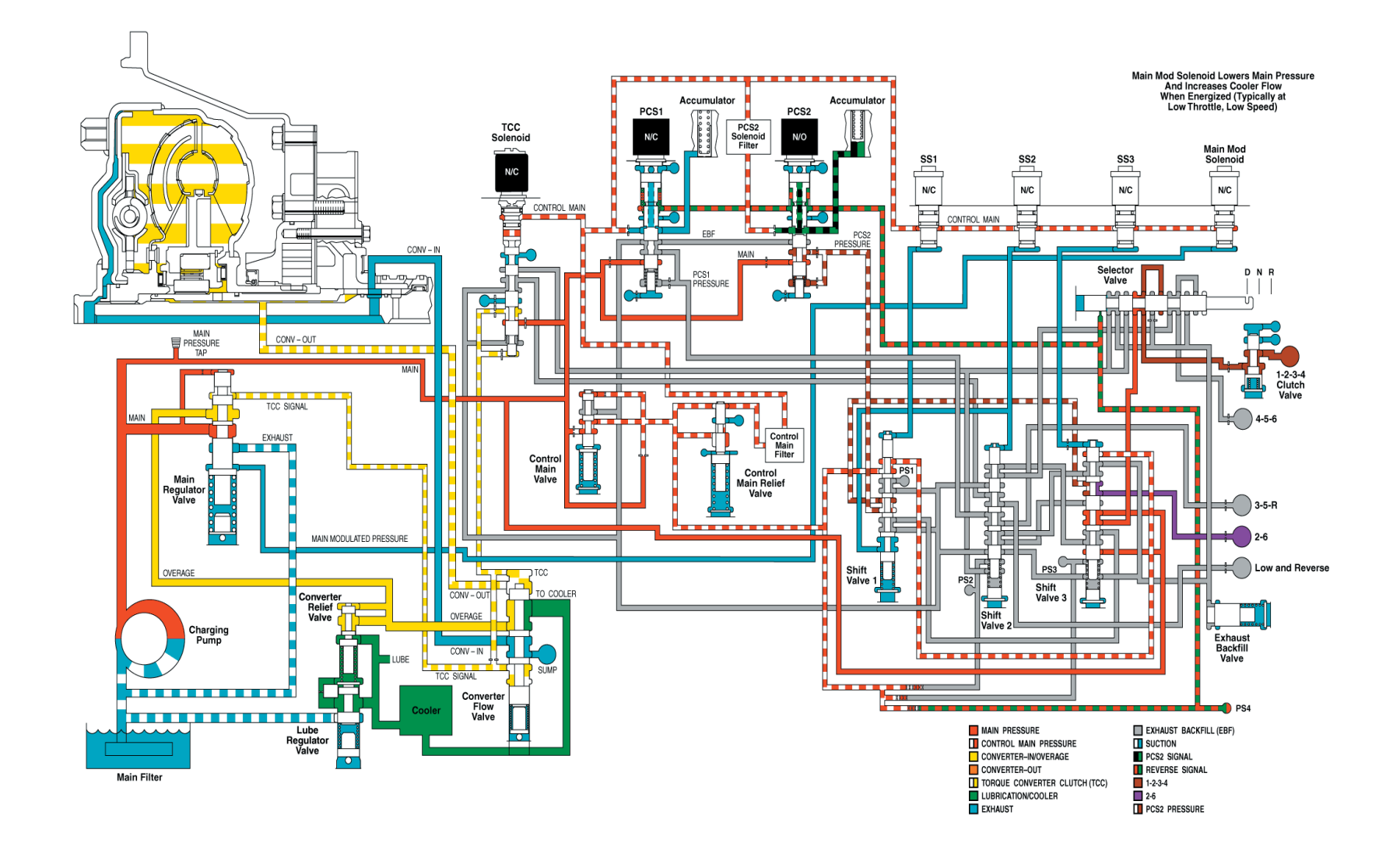

SECTION

PAGE
#### Second Range (With TCC Applied (Tow-Haul))

Energizing the torque converter clutch (TCC) solenoid strokes the TCC valve against the stop, allowing main pressure to flow to the top of the converter flow valve. The converter flow valve is stroked, exhausting converter-in pressure to sump, and eliminating the separating force between the TCC piston and the converter cover. At the same time, the converter flow valve opens the passage supplying TCC-apply pressure to the converter-out circuit. The pressure differential across the TCC piston applies the torque converter clutch.

Depending upon the calibration, TCC solenoid could be energized in ranges 2-6. The calibrations can also apply the TCC for special applications such as power take-off (PTO) operation controlled directly by engine speed with transmission in neutral or TCC operation in first hold.

#### **Third Range**

Before making the shift from second to third range, the transmission control module (TCM) makes certain all of the shift valves are in the correct position with shift valve 1, shift valve 2, and shift valve 3 de-stroked.

Pressure control solenoid 2 (PCS2) is de-energized, exhausting PCS2 signal pressure which allows the pressure control valve 2 to de-stroke, exhausting the 2-6 clutch. PCS1 is de-energized, raising PCS1 signal and PCS1 pressures. The PCS1 pressure is directed through shift valve 2 to the 3rd, 5th, and reverse clutch. The

**73** Automatic Transmission – Allison TCM reduces current to PCS1, which controls the rate at which the pressure control valve 1 supplies pressure to the 3rd, 5th, and reverse clutch, and reduces current to

PAGE

SECTION

7.2

PCS2, which controls the rate at which pressure control valve 2 exhausts the 2-6 clutch, assuring a smooth transition to third range. Main pressure continues to flow through shift solenoid 3 (SS3) and the manual selector valve to the 1-2-3-4 clutch, keeping the clutch applied.

The combination of the 1-2-3-4 clutch and the 3rd, 5th, and reverse clutch application produces third range operation.

After the shift into third range is complete, SS1 is energized and directs control main pressure to the top of shift valve 1, stroking the valve. With shift valve 1 in the stroked position, the 2-6 clutch feed is exhausted through shift valve 1 to exhaust backfill keeping the 2-6 clutch released and the 4-5-6 clutch has an exhaust path through shift valve 1 to pressure control valve 2, keeping the 4-5-6 clutch released.

Pressure switch 1 turns ON, providing feedback that shift valve 1 is stroked. Pressure switch 2 and pressure switch 3 remain OFF, providing feedback that shift valve 2 and shift valve 3 are in the de-stroked position.

If electrical power is interrupted while the transmission is in third range, SS1 and the torque converter clutch (TCC) solenoid (if TCC is applied) are de-energized. Shift valve 1 de-strokes, changing the exhaust path of the 4-5-6 clutch to exhaust backfill and the exhaust path of the 2-6 clutch to pressure control valve 2. Normally

closed PCS1 continues to block the exhaust of the PCS1 signal pressure (signal remains control main). The signal pressure on top of pressure control valve 1 produces maximum PCS1 pressure, which is routed through shift valve 2 to the 3rd, 5th, and reverse clutch, keeping the clutch applied. With the manual selector valve in a forward position, main pressure continues to feed the 1-2-3-4 clutch through shift valve 3 and the manual selector valve. The combination of the 1-2-3-4 clutch and the 3rd, 5th, and reverse clutch applied keeps the transmission in third range for limp home capability. If the TCC is applied, the TCC solenoid de-energizes, causing the TCC valve to de-stroke, exhausting pressure from the top of the converter flow valve. The converter flow valve de-strokes, redirecting main overage to converter in and converter out to the cooler. The TCC is now released.

If electrical power is interrupted while the transmission is in third range, and the manual selector valve is moved to Neutral (N), the 1-2-3-4 clutch exhausts through the manual selector valve to exhaust backfill. The 3rd, 5th, and reverse clutch remains applied. With only one clutch applied, the transmission goes to Neutral (N).

If electrical power is interrupted while the transmission is in third range and the manual selector valve is moved to the Reverse (R) position, the 1-2-3-4 clutch exhausts through the manual selector valve which releases the clutch. Main pressure goes through shift valve 3, the manual selector valve and shift valve 2 to the low and reverse clutch, applying the clutch. The combination of

the 3rd, 5th, and reverse clutch and the low and reverse clutch application produces Reverse (R) range for limp home capability.

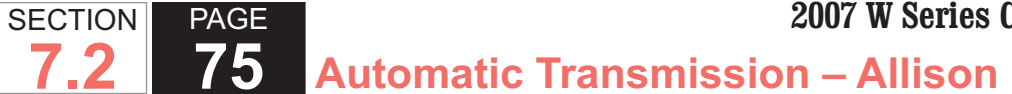

#### **Third Range**

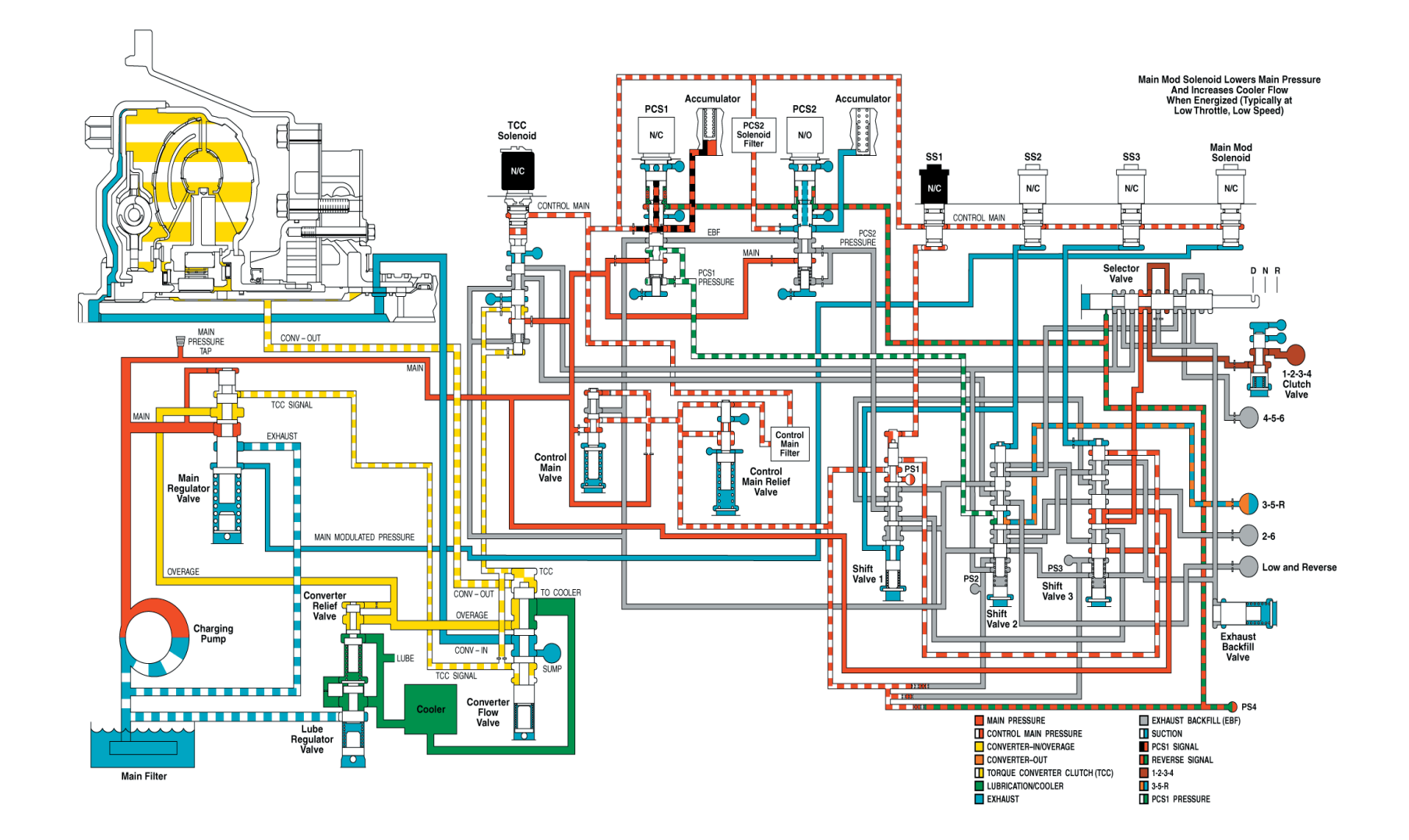

#### PAGE SECTION 76 7.2 Automatic Transmission – Allison

#### **Fourth Range**

Before making the shift from third to fourth range, the transmission control module (TCM) makes certain all of the shift valves are in the correct position, with shift valve 1 stroked and shift valve 2 and shift valve 3 destroked.

Pressure control solenoid 1 (PCS1) is energized, opening the PCS1 signal pressure to exhaust which allows the pressure control valve 1 to de-stroke and the 3rd, 5th, and reverse clutch pressure is exhausted. PCS2 is energized, raising the PCS2 signal and PCS2 pressures. The PCS2 pressure is directed through shift valve 1, shift valve 3, shift valve 2, and the manual selector valve to the 4-5-6 clutch, applying the clutch. Main pressure continues to flow through shift valve 3 and the manual selector valve to the 1-2-3-4 clutch. keeping the 1-2-3-4 clutch applied. The TCM supplies current to PCS2, which controls the rate at which pressure control valve 2 supplies pressure to the 4-5-6 clutch, and current to PCS1, which controls the rate at which pressure control valve 1 exhausts the 3rd, 5th, and reverse clutch, assuring a smooth transition to fourth range.

The combination of the 1-2-3-4 clutch and the 4-5-6 clutch application produces fourth range operation.

After the shift to fourth range is completed, SS3 is energized, directing control main pressure to the top of shift valve 3, stroking the valve. In the stroked position, main pressure is redirected through shift valve 2 and the manual selector valve to the 4-5-6 clutch, keeping the 4-5-6 clutch applied. Flow from pressure control valve 2 to shift valve 3 is directed through the manual selector valve to the 1-2-3-4 clutch, keeping the 1-2-3-4 clutch applied.

Pressure switch 3 turns ON and pressure switch 1 remains ON, providing feedback that the valves are stroked. Pressure switch 2 remains OFF, providing feedback that shift valve 2 is in the de-stroked position.

If electrical power is interrupted while the transmission is in fourth range, PCS1, PCS2, the torque converter clutch (TCC) solenoid, SS1, and SS3 are de-energized. Main pressure continues to flow through shift valve 3 and shift valve 2 and the manual selector valve to the 4-5-6 clutch, keeping the 4-5-6 clutch applied. When de-energized, normally open PCS2 exhausts the PCS2 signal pressure, allowing pressure control valve 2 to destroke and the 1-2-3-4 clutch exhausts. After shift valve 1 de-strokes, the 1-2-3-4 clutch exhausts to exhaust backfill. Normally closed PCS1 blocks the exhaust of PCS1 signal pressure, allowing the PCS1 signal and PCS1 pressures to rise. Pressure control valve 1 directs full pressure through shift valve 2 to the 3rd, 5th, and reverse clutch, applying the clutch. The combination of the 4-5-6 clutch and the 3rd, 5th, and reverse clutch applied produces fifth range operation for a limp home capability. If the TCC is applied, de-energizing the TCC solenoid causes the TCC valve to de-stroke, exhausting pressure from the top of the converter flow valve. The converter flow valve de-strokes, redirecting main

WSM082106

overage to converter in and converter out to the cooler. The TCC is now released.

If electrical power is interrupted while the transmission is in fourth range (causing fifth range converter operation) and the manual selector valve is moved to Neutral (N), the 4-5-6 clutch exhausts through the manual selector valve to exhaust backfill, releasing the 4-5-6 clutch. The 3rd, 5th, and reverse clutch remains applied. With only one clutch applied, the transmission goes to neutral.

If electrical power is interrupted while the transmission is in fourth range (causing fifth range converter operation) and the manual selector valve is moved to Reverse (R), the 4-5-6 clutch exhausts through the manual selector valve, releasing the clutch. The 3rd, 5th, and reverse clutch remains applied. With only one clutch applied, the transmission goes to neutral.

If electrical power is interrupted with the transmission in fourth range, resulting in only fifth range and neutral operation, the engine may be shut down and restarted to attain neutral, third, and reverse operation.

78 Automatic Transmission – Allison

#### **Fourth Range**

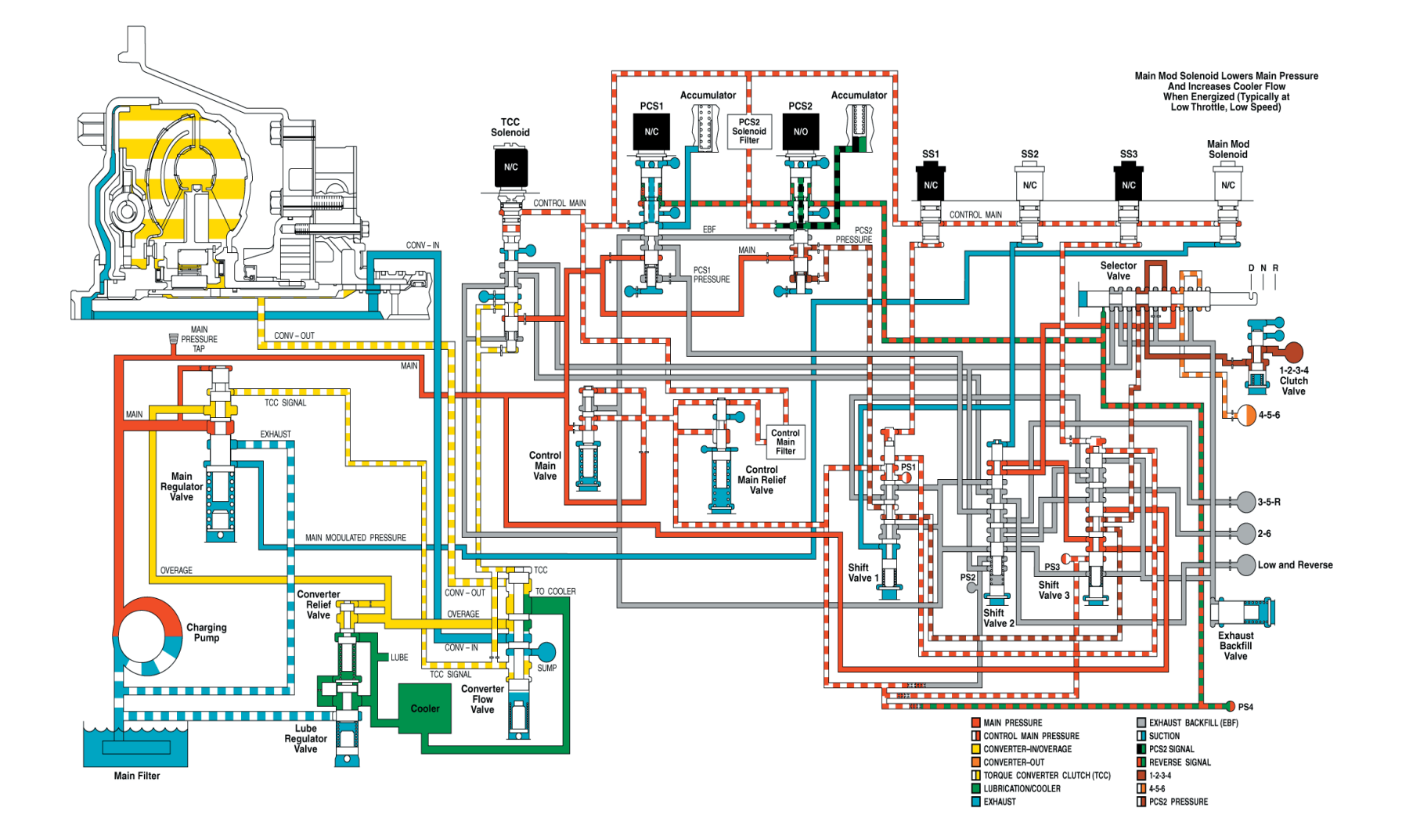

SECTION

7.2

PAGE

 SECTION
 PAGE

 7.2
 79

Fifth Range

Before making a shift from fourth to fifth range, the transmission control module (TCM) makes certain all of the shift valves are in the correct position with shift valve 1 and shift valve 3 stroked and shift valve 2 de-stroked.

Pressure control solenoid 2 (PCS2) is de-energized, exhausting PCS2 signal pressure and pressure control valve 2 de-strokes, which allows the 1-2-3-4 clutch to exhaust through the manual selector valve, shift valve 3 and shift valve 1, and pressure control valve 2. PCS1 is de-energized, raising the PCS1 signal and pressure control valve 1 pressures. PCS1 pressure is directed through shift valve 2 to the 3rd, 5th, and reverse clutch, applying the clutch. The TCM reduces the current to PCS1, which controls the rate at which pressure control valve 1 supplies pressure to the 3rd, 5th, and reverse clutch, and reduces the current to PCS2, which controls the rate at which pressure control valve 2 exhausts the 1-2-3-4 clutch, assuring a smooth transition from fourth to fifth range. The 4-5-6 clutch continues to be applied by main pressure flowing through shift valve 3, shift valve 2, and the manual selector valve.

The combination of the 4-5-6 clutch and the 3rd, 5th, and reverse clutch application produces fifth range operation.

Pressure switch 1 and pressure switch 2 are turned OFF, providing feedback that shift valve 1 and shift valve 2 are in the de-stroked position, and pressure switch 3 remains ON, providing feedback that shift valve 3 is in the stroked position.

If electrical power is interrupted while the transmission is in fifth range, PCS2, shift solenoid 3 (SS3), and the torque converter clutch (TCC) solenoid (if TCC is applied) de-energize. Although SS3 no longer supplies control main pressure to the top of shift valve 3, control main pressure flows through shift valve 1 to the top of shift valve 3, keeping the valve stroked. Normally closed PCS1 continues to block the exhaust of the signal pressure (signal remains control main). The signal pressure on top of pressure control valve 1 produces maximum control pressure, which is routed through shift valve 2 to the 3rd, 5th, and reverse clutch, keeping the clutch applied. Main pressure feeds through shift valve 3 and shift valve 2 and the manual selector valve to the 4-5-6 clutch, keeping the clutch applied.

Automatic Transmission – Allison

The combination of the 4-5-6 clutch and the 3rd, 5th, and reverse clutch application produces fifth range operation for limp home capability.

If the TCC is applied, the TCC solenoid de-energizes, causing the TCC pressure control valve to de-stroke, exhausting pressure from the top of the converter flow valve. The converter flow valve de-strokes, redirecting main overage to converter in and converter out flow to the cooler. The TCC is now released.

If electrical power is interrupted while the transmission is in fifth range (causing fifth range converter operation) and the manual selector valve is moved to Neutral (N), the 4-5-6 clutch exhausts through the manual selector

**80** Automatic Transmission – Allison

PAGE

SECTION

7.2

valve to exhaust backfill, releasing the 4-5-6 clutch. The 3rd, 5th, and reverse clutch remains applied. With only one clutch applied, the transmission goes to neutral.

If electrical power is interrupted while the transmission is in fifth range, (fifth range converter operation) and the manual selector valve is moved to Reverse (R), the 4-5-6 clutch exhausts through the manual selector valve, releasing the clutch. The 3rd, 5th, and reverse clutch remains applied. With only one clutch applied, the transmission goes to neutral.

If electrical power is interrupted while the transmission is in fifth range, resulting in only fifth and neutral operation, the engine may be shut down and restarted to attain neutral, third and reverse operation.

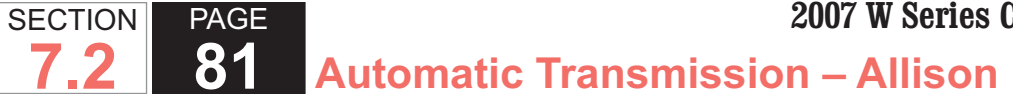

#### **Fifth Range**

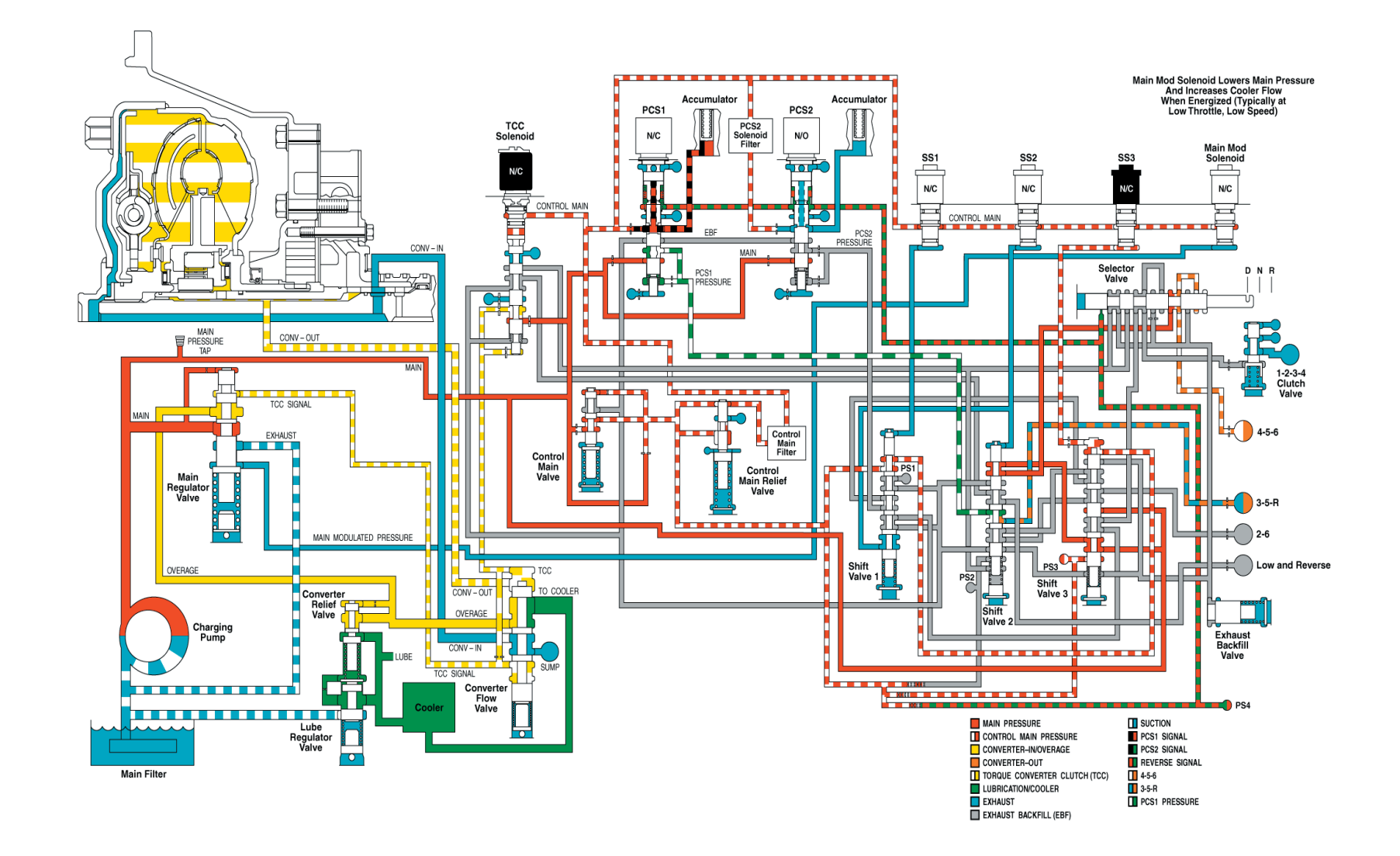

## SECTION PAGE 7.2 82

Automatic Transmission – Allison

#### Sixth Range

Before making a shift from fifth to sixth range, the transmission control module (TCM) makes certain that all shift valves are in the correct position. Shift solenoid 1 (SS1) and SS2 are electrically off and shift valve 1 and shift valve 2 are in the de-stroked position. SS3 is electrically on and shift valve 3 is in the stroked position.

Pressure control solenoid 1 (PCS1) is energized, opening PCS1 pressure to exhaust, which allows pressure control valve 3 to de-stroke, exhausting the 3rd, 5th, and reverse clutch pressure and releasing the 3rd, 5th, and reverse clutch. PCS2 is energized, raising the PCS2 signal and PCS2 pressure. PCS2 pressure is directed through shift valve 1, shift valve 3, shift valve 2, and again through shift valve 3 to the 2-6 clutch, applying the clutch. Main pressure continues to flow through shift valve 3, shift valve 2, and the manual selector valve to the 4-5-6 clutch, keeping the 4-5-6 clutch applied. The TCM supplies current to the PCS2, which controls the rate at which the pressure control valve 2 supplies pressure to the 2-6 clutch, and current to PCS1, which controls the rate at which the pressure control valve 1 exhausts the 3rd, 5th, and reverse clutch, assuring a smooth transition to sixth range.

The combined application of the 4-5-6 clutch and the 2-6 clutch produces sixth range operation.

Pressure switch 1 and pressure switch 2 remain open (OFF) providing feedback that shift valve 1 and shift valve 2 remain in the de-stroked position, and pressure switch 3 remains closed (ON) providing feedback that shift valve 3 remains in the stroked position.

If electrical power is interrupted while the transmission is in sixth range, PCS1 and PCS2, SS3 and the torque converter clutch (TCC) solenoid (if TCC is applied) are de-energized. Although SS3 supplies control main pressure to the top of shift valve 3, control main pressure flows through shift valve 1 to the top of shift valve 3, keeping the valve in the stroked position. Normally open PCS2 exhausts PCS2 signal pressure, allowing the pressure control valve 2 to de-stroke, exhausting the 2-6 clutch. Normally closed PCS1 blocks exhausting of PCS1 signal pressure, allowing PCS1 signal and PCS1 pressure to rise.

PCS1 pressure is directed through shift valve 2 to the 3rd, 5th, and reverse clutch, applying the clutch. Main pressure continues to flow through shift valve 3, shift valve 2, and the manual selector valve to the 4-5-6 clutch, keeping the 4-5-6 clutch applied. The combination of 4-5-6 clutch and 3rd, 5th, and reverse clutch application produces fifth range operation for limp home capability.

If the TCC is applied, the TCC solenoid de-energizes, causing the TCC valve to de-stroke, exhausting pressure form the top of the converter flow valve. Destroking the converter flow valve redirects main overage pressure to "converter in" path, then to "converter out" proceeding on to the transmission oil cooler. The TCC is now released.

**83** Automatic Transmission – Allison

If electrical power is interrupted while the transmission is in sixth range (causing sixth range converter operation [TCC OFF]) and the manual selector valve is moved to Neutral (N), the 4-5-6 clutch exhausts through the manual selector valve to exhaust backfill pressure, releasing the 4-5-6 clutch. The 3rd, 5th, and reverse clutch remains applied. With only one clutch applied the transmission shifts to neutral

If electrical power is interrupted while the transmission is in sixth range (causing fifth range converter operation [TCC OFF]) and the manual selector valve is moved to Reverse (R), the 4-5-6 clutch exhausts through the manual selector valve to exhaust backfill pressure, releasing the 4-5-6 clutch. The 3rd, 5th, and reverse clutch remains applied. With only one clutch applied, the transmission shifts to neutral.

If electrical power is interrupted while the transmission is in sixth range, resulting in only fifth range and neutral operation, the engine may be shut down and restarted to attain neutral, drive, and reverse operation.

SECTION

7.2

PAGE

**84** Automatic Transmission – Allison

#### Sixth Range

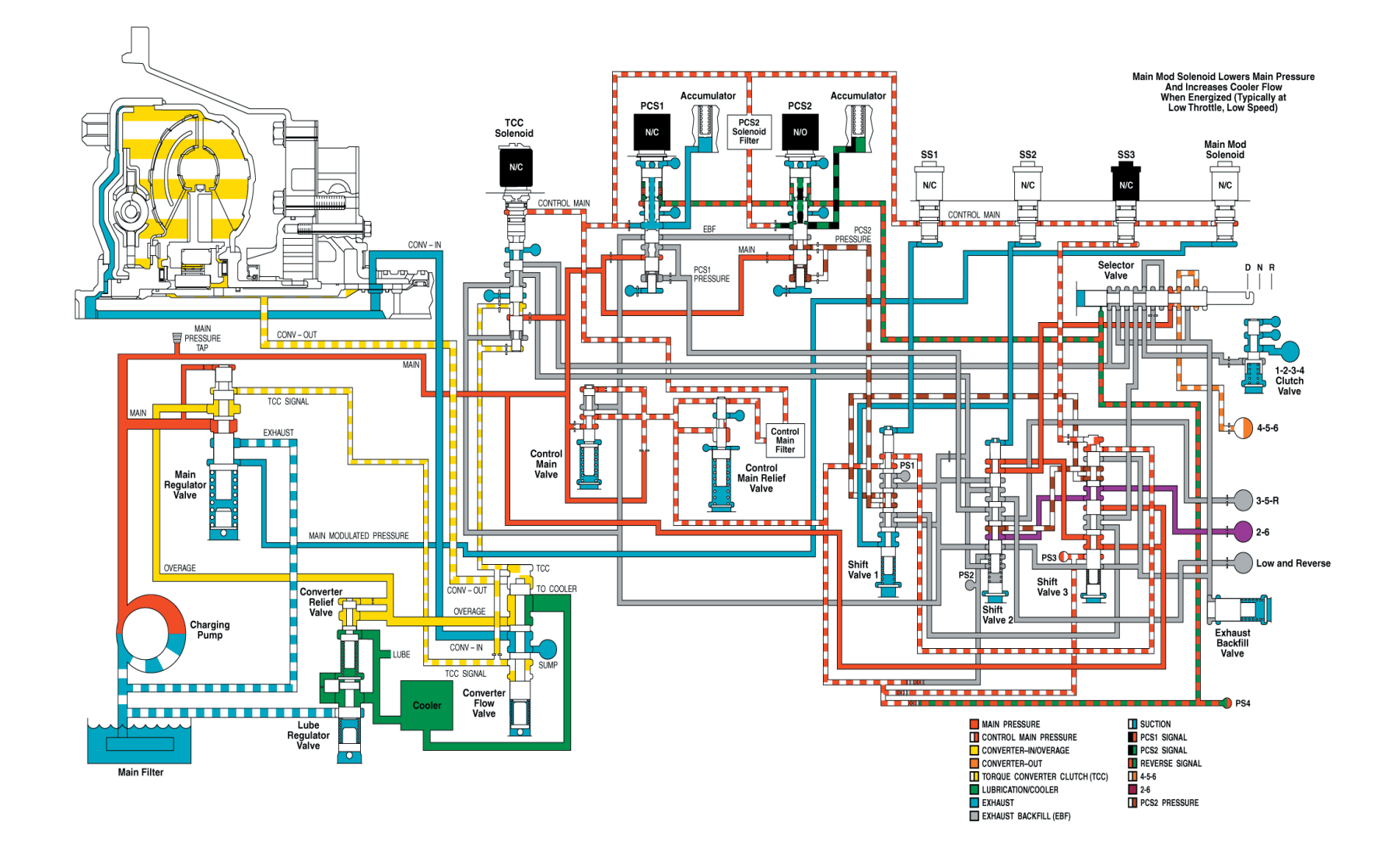

SECTION

7.2

PAGE

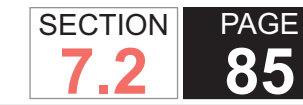

Automatic Transmission – Allison

#### Reverse

When the manual selector valve is moved from Neutral (N) to Reverse (R), shift solenoid 1 (SS1) de-energizes, turning OFF pressure switch 1. SS2 and SS3 remain energized, keeping pressure switch 2 and pressure switch 3 on. Reverse signal pressure is exhausted, removing pressure from pressure switch 4, turning on the normally closed pressure switch 4.

The transmission control module (TCM) energizes pressure control solenoid 2 (PCS2) to control the rate at which PCS2 pressure supplies oil to the oncoming 3rd, 5th, and reverse clutch, assuring a smooth transition to reverse. As PCS2 is energized, PCS2 signal pressure increases. Initially, the pressure control valve 2 gain valve spring keeps the gain valve away from pressure control valve 2, so that only PCS2 signal pressure acts on pressure control valve 2. As PCS2 signal pressure increases, the PCS2 pressure increases. The PCS2 signal pressure also acts on the gain valve, stroking the valve and compressing the gain valve spring. When the gain valve spring is compressed sufficiently, the gain valve contacts pressure control valve 2. The gain valve spring allows the 3rd, 5th, and reverse clutch initial apply to be controlled at a lower gain rate, improving control of the oncoming 3rd, 5th, and reverse clutch. Once the gain valve makes contact with pressure control valve 2, PCS2 pressure increases at a higher gain rate, PCS2 pressure flows through shift valve 1 to shift valve 3 and on to apply the 3rd, 5th, and reverse clutch. When the shift to reverse is complete, PCS2 fully energizes and

PCS2 pressure fully applies the 3rd, 5th, and reverse clutch. PCS1 supplies full pressure to the low and reverse clutch.

The application of the 3rd, 5th, and reverse clutch and the low and reverse clutch produces reverse range operation.

If electrical power is interrupted with the transmission operating in reverse range, PCS2, SS2, and SS3 deenergize. When PCS2 de-energizes, the normally open solenoid exhausts PCS2 signal pressure, causing pressure control valve 2 to de-stroke, exhausting and releasing the 3rd, 5th, and reverse clutch. Shift valve 1 remains in the stroked position. Control main pressure goes through shift valve 1 to the top of shift valve 3 keeping shift valve 3 stroked. Normally closed PCS1 blocks the exhaust of PCS1 signal pressure, and PCS1 pressure is maintained. PCS1 pressure continues to be directed through shift valve 2, which stays down due to the "latching" effect of pressure on two different diameter lands, to the low and reverse clutch, keeping the low and reverse clutch applied. Because only one clutch is applied, the transmission shifts to neutral range.

If electrical power is interrupted with the transmission operating in reverse range, resulting in neutral operation, main pressure is directed through shift valve 3 to shift valve 2. Because shift valve 2 stays stroked due to the "latching" effect of pressure on two different diameter lands, main pressure is blocked from reaching the manual selector valve. If the manual selector valve is moved to Neutral (N) or a forward range, the transmission remains in neutral.

If electrical power is interrupted with the transmission operating in reverse range, resulting in neutral operation, the engine may be shut down and restarted to attain neutral, third and reverse operation.

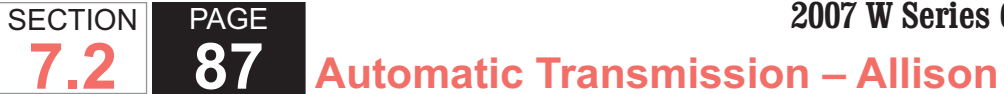

#### **Reverse Range**

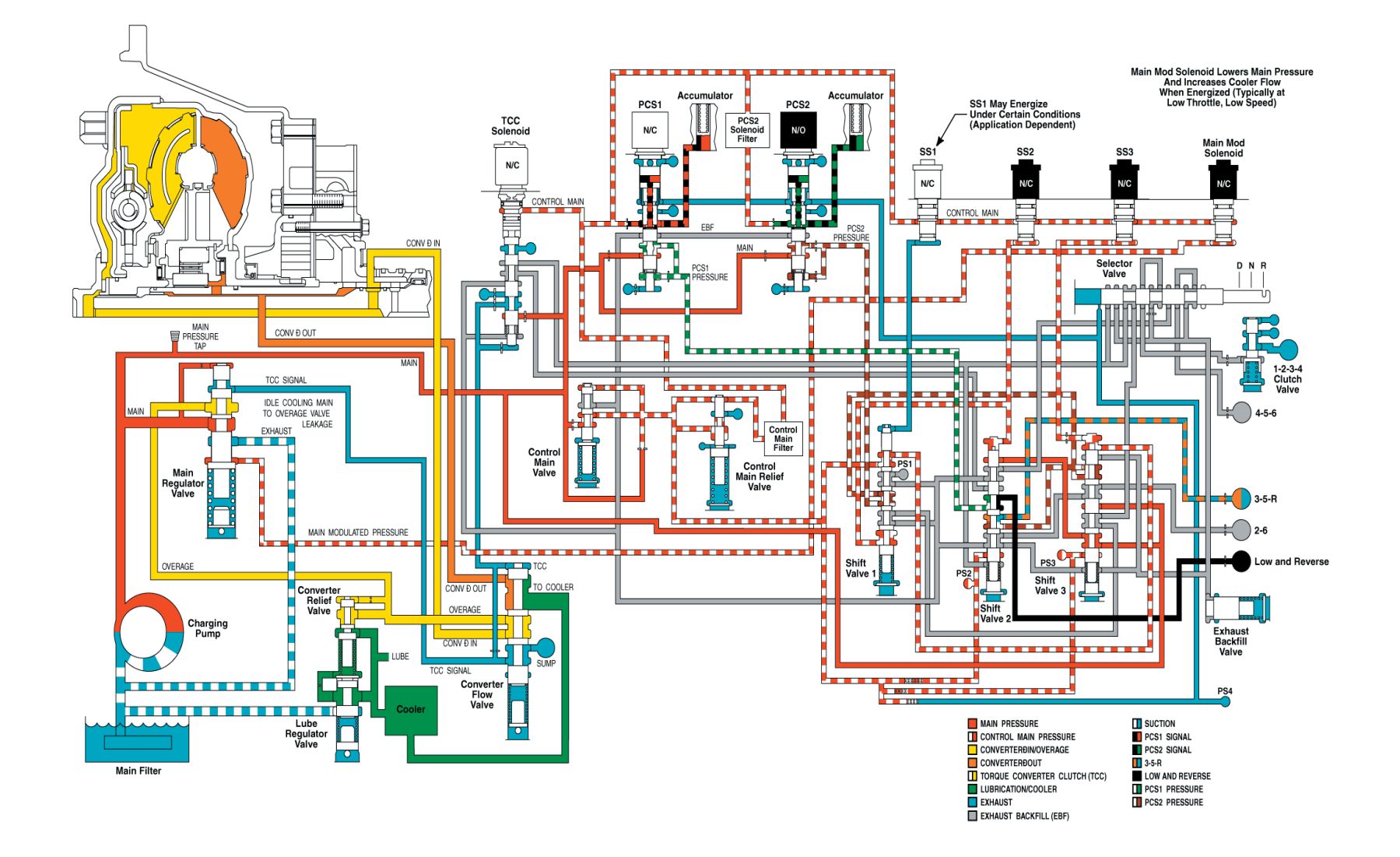

#### **Default Reverse - Limp Home**

If electrical power is interrupted with the transmission operating in reverse range, resulting in neutral operation, main pressure is directed through shift valve 3 to shift valve 2. Because shift valve 2 stays stroked due to the "latching" effect of pressure on two different diameter lands, main pressure is blocked from reaching the manual selector valve. If the manual selector valve is moved to Neutral (N) or a forward range, the transmission remains in neutral.

If electrical power is interrupted with the transmission operating in reverse range, resulting in neutral operation, the engine may be shut down and restarted to attain neutral, third and reverse operation.

**89** Automatic Transmission – Allison

#### **Reverse Range - Limp Home**

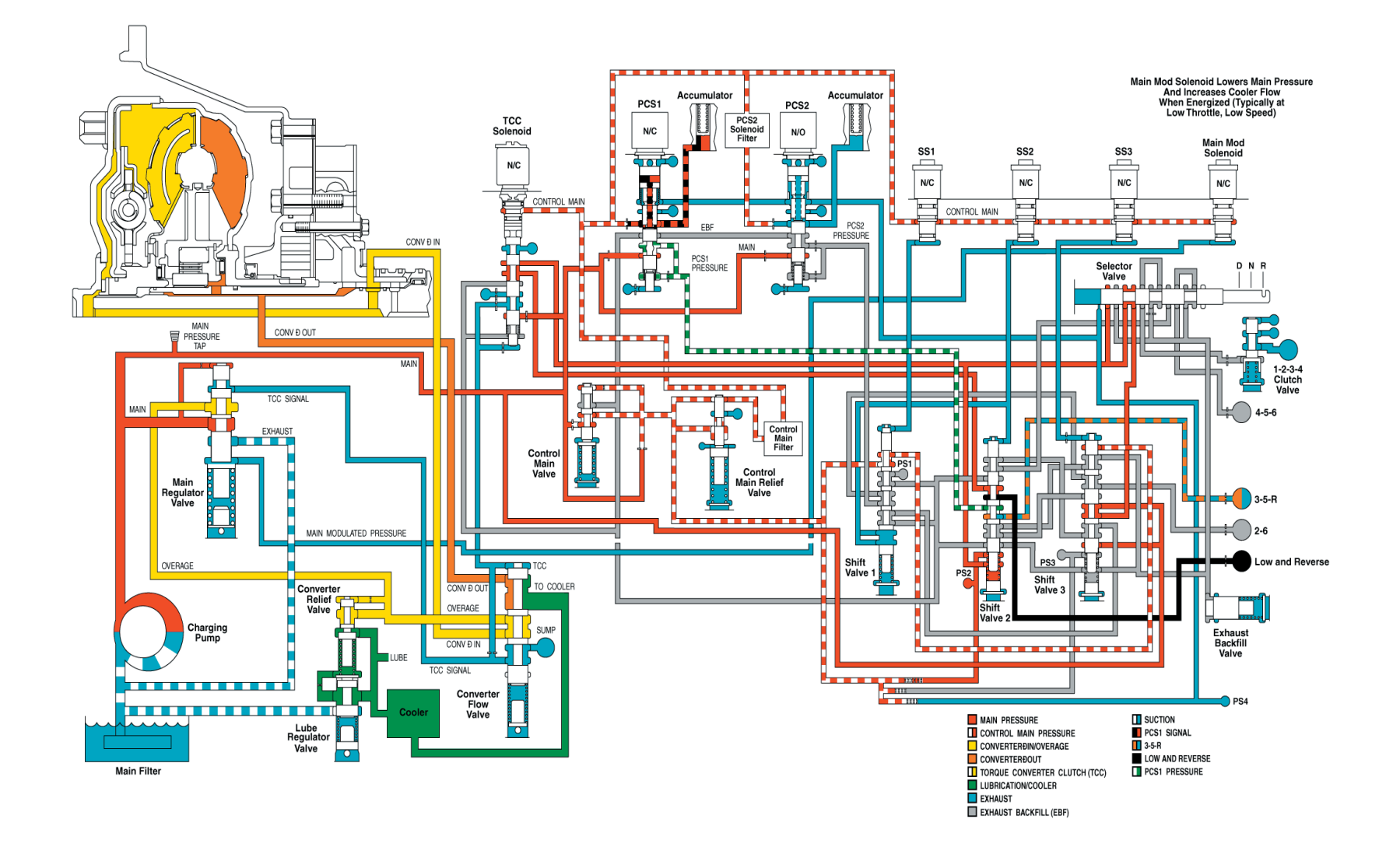

SECTION

**7.2** 

PAGE

#### **Default Forward - 3rd Range Limp Home**

If electrical power is interrupted while the transmission is in third range, SS1 and the torque converter clutch (TCC) solenoid (if TCC is applied) are de-energized. Shift valve 1 de-strokes, changing the exhaust path of the 4-5-6 clutch to exhaust backfill and the exhaust path of the 2-6 clutch to pressure control valve 2. Normally closed PCS1 continues to block the exhaust of the PCS1 signal pressure (signal remains control main). The signal pressure on top of pressure control valve 1 produces maximum PCS1 pressure, which is routed through shift valve 2 to the 3rd, 5th, and reverse clutch, keeping the clutch applied. With the manual selector valve in a forward position, main pressure continues to feed the 1-2-3-4 clutch through shift valve 3 and the manual selector valve. The combination of the 1-2-3-4 clutch and the 3rd, 5th, and reverse clutch applied keeps the transmission in third range for limp home capability. If the TCC is applied, the TCC solenoid de-energizes, causing the TCC valve to de-stroke, exhausting pressure from the top of the converter flow valve. The converter flow valve de-strokes, redirecting main overage to converter in and converter out to the cooler. The TCC is now released.

91 Automatic Transmission – Allison

#### Third Range - Limp Home

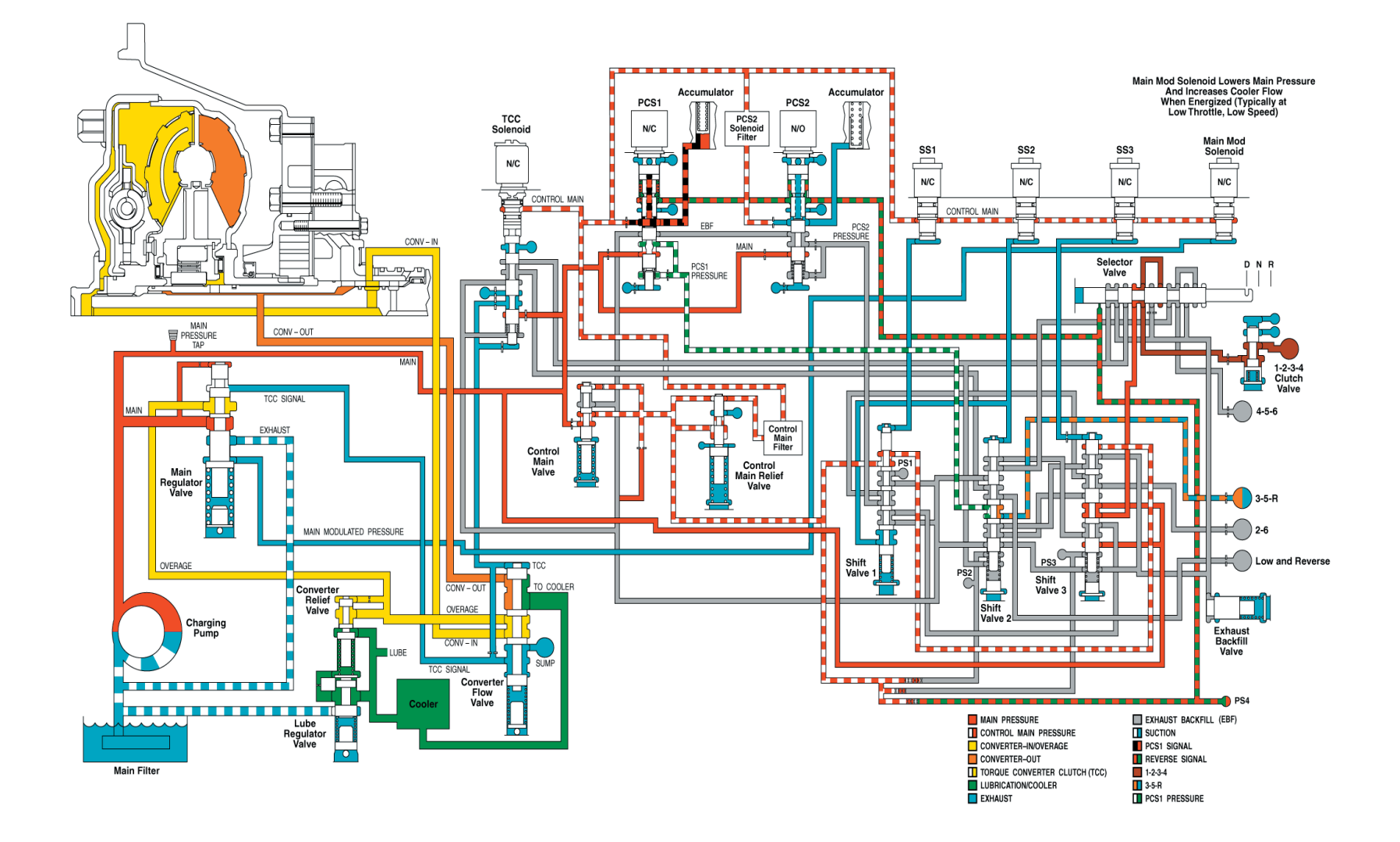

SECTION

7.2

PAGE

#### **ELECTRONIC CONTROLLED SHIFTER (ECS)** SYSTEM

#### Shifter Overview

The Arens Controls' Electronic Controlled Shifter (ECS) System is a state of the art control developed for use with Allison 1000/2000/2400 Series Transmissions. This shift selector has been designed to provide for easier driver operation, and features:

- Push-button operation
- Integrated safety features
- Diagnostic capabilities
- · Solid state construction for reliable, extended life operation

The system consist of two major components:

1. Push Button Shift Selector – A compact, solid-state shift selector available for PARK and NON-PARK transmission applications. The shift selector is mounted in a convenient location near the vehicle operator. The shift selector is a self-contained electronic control that contains the push button system, Interface Control Module, and Actuator Control Module. The push button pad provides guick, easy operation of the system functions. The Interface Module communicates electronically with Allison TCM and Park-Neutral-Position (PNP) switch. The Actuator Control communicates with the Arens 12VDC actuator and the integrated Position Sensor.

2. The ECS actuator is a 12VDC powered shift actuator mounted on the Allison transmission. The actuator shifts the transmission as directed by commands from the shift selector and within the operating guidelines of the Allison transmission. The Arens ECS system works in conjunction with the Allison "adaptive shifting" electronic control system to provide optimized shift quality. The ECS system components also have a unique redundant electronic system, which prevents single point electrical failures in the system and ensures long life, trouble free operation of the ECS system and the Allison transmission.

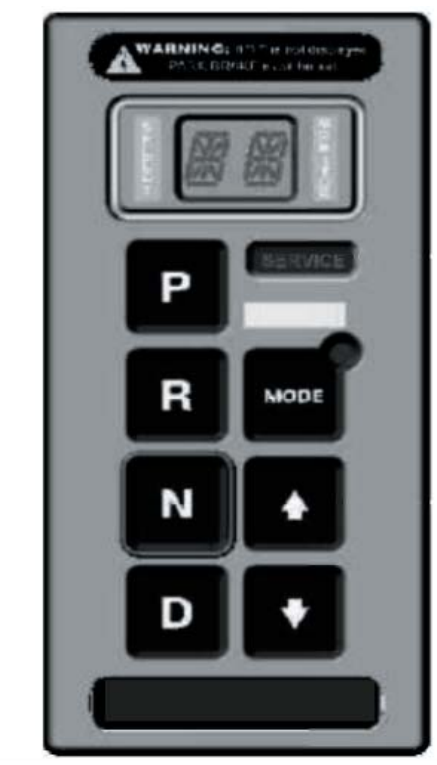

SECTION

7.2

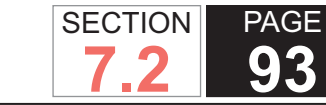

**Control Panel Operation** 

Pressing the "P" button shifts the transmission into Neutral and engages the Park Pawl [in 1000 and 2400 transmissions only]. (See the Allison Transmission's Operator's Manual regarding information for the Park Pawl.) Park or Neutral are used to start the vehicle.

#### WARNING:

If Park is selected, and "P" does not display on the Monitor, the Parking Brake must be set to prevent the vehicle from moving unexpectedly. The system should be checked and serviced.

#### WARNING:

On Park equipped transmissions, if the ignition is turned off without shifting to Park; a buzzer will sound and the display panel will illuminate and show the gear currently engaged. Shifting to "P" will engage Park and turn off the display and buzzer.

#### NOTE:

On PARK equipped transmissions, if the vehicle engine is off, the ignition on, and the Park Pawl is not engaged (see Allison Transmission's Operator's Manual for Park Pawl information), the MONITOR will display "N" and a buzzer will sound regardless of the operator's selection. Shifting to "P" will engage Park and turn off the system.

Pressing the "R" button shifts the transmission into Reverse.

Pressing the "N" button shifts the transmission to Neutral. Neutral can be used to start the vehicle.

### WARNING:

If the transmission is in "N" and the operator leaves the driver's station, the vehicle parking brake must be set to prevent the vehicle from rolling.

Automatic Transmission – Allison

Pressing the "D" button shifts the transmission into Drive and allows the transmission to automatically shift through the full range of 1st through 6th gears. When Drive is initially selected, the Select and Monitor displays read "D1" indicating that Drive has been selected and the transmission is in 1st gear. As the transmission automatically upshifts or downshifts, the Select/ Monitor Display will show which gear the transmission is actually in – D1, D2, D3, D4, D5, or D6.

#### Manual Gear Selector- Down

When the transmission is in DRIVE, the down-arrow button allows the operator to manually downshift one gear at a time, 5th through 1st. The Select Display will show what gear range has been selected; the Monitor Display will show the actual gear range the transmission is in.

#### NOTE:

The transmission will not upshift beyond the gear range selected. When DRIVE is selected the full range automatic shift capability is restored.

#### NOTE:

Selecting DRIVE at any time during the downshift sequence cancels the manual shifting function and allows the transmission to shift automatically.

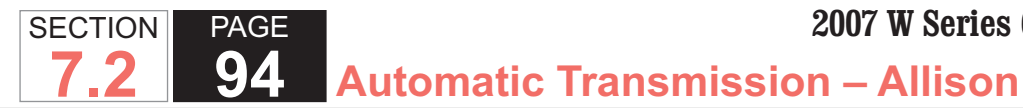

Manual Gear Selector – Up

When the transmission is in 1 1, 2 2, 3 3, or 4 4, depressing the up-arrow button manually upshifts the transmission one gear at a time until D is selected. The Selector Display shows what gear has been selected, the Monitor Display will show what gear the transmission is actually in.

#### NOTE:

The transmission will not upshift beyond the gear range selected. When DRIVE is selected the full range automatic shift capability is restored.

#### NOTE:

Selecting DRIVE at any time during the upshift sequence cancels the manual shifting function and allows the transmission to shift automatically.

#### Mode

The MODE button activates the function identified by the label above it and may vary from vehicle to vehicle. A light will illuminate in the corner of the button when the MODE is on. (This function is optional.)

#### Service

If the SERVICE display illuminates there is a fault in the ECS system. A gualified technician should inspect the system as soon as possible.

#### WARNING:

Operation with the Service light illuminated may indicate a loss of safety back-up systems, and the operator should use extra caution when shifting to insure that the transmission is performing properly.

#### **Additional System Features:**

#### Flashing Display

This indicates that the transmission (rather than the ECS) has inhibited the selected transmission operation; this could occur for a variety of reasons. Refer to the Allison Transmission's Operator's Manual for more information.

#### Monitor and Buzzer Sounding

This indicates that the engine was shut-off without shifting the transmission to Park. (Park-Equipped Transmissions Only). The display will stay illuminated and show the gear it is currently in. In addition, a warning buzzer will sound. Selecting Park will turn off the panel and engage Park.

#### WARNING

Operation with the Service light illuminated may indicate a loss of safety back-up systems and the operator should use extra caution when shifting to insure that the transmission is performing properly.

# DIAGNOSTIC INFORMATION AND PROCEDURES

# DIAGNOSTIC STARTING POINT - AUTOMATIC TRANSMISSION

Begin the system diagnosis with Diagnostic System Check – Vehicle in Vehicle DTC Information. The Diagnostic System Check provides the following information:

- The identification of the control module which commands the system
- The ability of the control module or modules to communicate through the serial data circuit
- The identification and status of stored diagnostic trouble codes (DTCs)

The use of Diagnostic System Check - Vehicle in Vehicle DTC Information identifies the correct procedure for diagnosing the system and where the procedure is located.

#### Symptoms

When it has been determined through Diagnostic System Check – Vehicle in Vehicle DTC Information that no DTCs are present, begin symptom diagnosis by reviewing the Functional Test Procedure . This helps you determine if the condition described by the customer is normal or if a malfunction exists. If it is determined that a malfunction exists, identify the concern by referring to Symptoms - Automatic Transmission . The Symptoms - Automatic Transmission provides common diagnostic categories which relate directly to diagnostic information or procedures.

Automatic Transmission – Allison

#### SCAN TOOL DATA LIST

| Scan Tool Parameter                                 | Data List                         | Units<br>Displayed | Typical Data<br>Value |
|-----------------------------------------------------|-----------------------------------|--------------------|-----------------------|
| Engine is at Idle, Upper F is in PARK, and Accessor | Radiator Hose is<br>ries are OFF. | Hot, Closed T      | hrottle, Gear         |
| 1-2 Adapt Status Cell 0                             | F4                                | Fast/Slow          | Varies                |
| 1-2 Adapt Status Cell 1                             | F4                                | Fast/Slow          | Varies                |
| 1-2 Adapt Status Cell 2                             | F4                                | Fast/Slow          | Varies                |
| 1-2 TAP Cell 1                                      | F4                                | PSI                | Varies                |
| 1-2 TAP Cell 2                                      | F4                                | PSI                | Varies                |
| 1-2 TAP Cell 3                                      | F4                                | PSI                | Varies                |
| 1-2 TAP Cell 4                                      | F4                                | PSI                | Varies                |
| 2-1 Adapt Status 0%<br>Throttle                     | F4                                | Fast/Slow          | Varies                |
| 2-1 Adapt Status Full<br>Throttle                   | F4                                | Fast/Slow          | Varies                |
| 2-1 Adapt Status Lift<br>Foot                       | F4                                | Fast/Slow          | Varies                |
| 2-1 Adapt Status Part<br>Throttle                   | F4                                | Fast/Slow          | Varies                |
| 2-1 Adapt Status Pre-<br>Select                     | F4                                | Fast/Slow          | Varies                |
| 2-1 TAP Cell 1                                      | F4                                | PSI                | Varies                |
| 2-1 TAP Cell 2                                      | F4                                | PSI                | Varies                |
| 2-1 TAP Cell 3                                      | F4                                | PSI                | Varies                |
| 2-1 TAP Cell 4                                      | F4                                | PSI                | Varies                |
| 2-1 TAP Cell 5                                      | F4                                | PSI                | Varies                |
| 2-1 TAP Cell 6                                      | F4                                | PSI                | Varies                |
| 2-1 TAP Cell 7                                      | F4                                | PSI                | Varies                |
| 2-1 TAP Cell 8                                      | F4                                | PSI                | Varies                |

SECTION

7.2

PAGE

95

#### 2007 W Series Chassis

#### WORKHORSE CUSTOM CHASSIS Service Manual

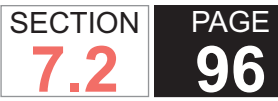

## Automatic Transmission – Allison

| Scan Tool Parameter               | Data List | Units<br>Displayed | Typical Data<br>Value |
|-----------------------------------|-----------|--------------------|-----------------------|
| 2-1 TAP Cell 9                    | F4        | PSI                | Varies                |
| 2-1 TAV Cell 1                    | F4        | CM[caret ]3        | Varies                |
| 2-1 TAV Cell 2                    | F4        | CM[caret ]3        | Varies                |
| 2-3 Adapt Status Cell 0           | F5        | Fast/Slow          | Varies                |
| 2-3 Adapt Status Cell 1           | F5        | Fast/Slow          | Varies                |
| 2-3 Adapt Status Cell 2           | F5        | Fast/Slow          | Varies                |
| 2-3 TAP Cell 1                    | F5        | PSI                | Varies                |
| 2-3 TAP Cell 2                    | F5        | PSI                | Varies                |
| 2-3 TAP Cell 3                    | F5        | PSI                | Varies                |
| 2-3 TAP Cell 4                    | F5        | PSI                | Varies                |
| 3-2 Adapt Status 0%<br>Throttle   | F5        | Fast/Slow          | Varies                |
| 3-2 Adapt Status Full<br>Throttle | F5        | Fast/Slow          | Varies                |
| 3-2 Adapt Status Lift<br>Foot     | F5        | Fast/Slow          | Varies                |
| 3-2 Adapt Status Part<br>Throttle | F5        | Fast/Slow          | Varies                |
| 3-2 Adapt Status Pre-<br>Select   | F5        | Fast/Slow          | Varies                |
| 3-2 TAP Cell 1                    | F5        | PSI                | Varies                |
| 3-2 TAP Cell 2                    | F5        | PSI                | Varies                |
| 3-2 TAP Cell 3                    | F5        | PSI                | Varies                |
| 3-2 TAP Cell 4                    | F5        | PSI                | Varies                |
| 3-2 TAP Cell 5                    | F5        | PSI                | Varies                |
| 3-2 TAP Cell 6                    | F5        | PSI                | Varies                |
| 3-2 TAP Cell 7                    | F5        | PSI                | Varies                |
| 3-2 TAP Cell 8                    | F5        | PSI                | Varies                |
| 3-2 TAP Cell 9                    | F5        | PSI                | Varies                |
| 3-2 TAV Cell 1                    | F5        | CM[caret ]3        | Varies                |
| 3-2 TAV Cell 2                    | F5        | CM[caret ]3        | Varies                |
| 3-4 Adapt Status Cell 0           | F6        | Fast/Slow          | Varies                |

| Scan Tool Parameter               | Data List | Units<br>Displayed | Typical Data<br>Value |
|-----------------------------------|-----------|--------------------|-----------------------|
| 3-4 Adapt Status Cell 1           | F6        | Fast/Slow          | Varies                |
| 3-4 Adapt Status Cell 2           | F6        | Fast/Slow          | Varies                |
| 3-4 TAP Cell 1                    | F6        | PSI                | Varies                |
| 3-4 TAP Cell 2                    | F6        | PSI                | Varies                |
| 3-4 TAP Cell 3                    | F6        | PSI                | Varies                |
| 3-4 TAP Cell 4                    | F6        | PSI                | Varies                |
| 4-3 Adapt Status 0%<br>Throttle   | F6        | Fast/Slow          | Varies                |
| 4-3 Adapt Status Full<br>Throttle | F6        | Fast/Slow          | Varies                |
| 4-3 Adapt Status Lift<br>Foot     | F6        | Fast/Slow          | Varies                |
| 4-3 Adapt Status Part<br>Throttle | F6        | Fast/Slow          | Varies                |
| 4-3 Adapt Status Pre-<br>Select   | F6        | Fast/Slow          | Varies                |
| 4-3 TAP Cell 1                    | F6        | PSI                | Varies                |
| 4-3 TAP Cell 2                    | F6        | PSI                | Varies                |
| 4-3 TAP Cell 3                    | F6        | PSI                | Varies                |
| 4-3 TAP Cell 4                    | F6        | PSI                | Varies                |
| 4-3 TAP Cell 5                    | F6        | PSI                | Varies                |
| 4-3 TAP Cell 6                    | F6        | PSI                | Varies                |
| 4-3 TAP Cell 7                    | F6        | PSI                | Varies                |
| 4-3 TAP Cell 8                    | F6        | PSI                | Varies                |
| 4-3 TAP Cell 9                    | F6        | PSI                | Varies                |
| 4-3 TAV Cell 1                    | F6        | CM[caret ]3        | Varies                |
| 4-3 TAV Cell 2                    | F6        | CM[caret ]3        | Varies                |
| 4-5 Adapt Status Cell 0           | F7        | Fast/Slow          | Varies                |
| 4-5 Adapt Status Cell 1           | F7        | Fast/Slow          | Varies                |
| 4-5 Adapt Status Cell 2           | F7        | Fast/Slow          | Varies                |
| 4-5 TAP Cell 1                    | F7        | PSI                | Varies                |
| 4-5 TAP Cell 2                    | F7        | PSI                | Varies                |

WSM082106

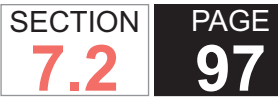

#### 2007 W Series Chassis

Automatic Transmission – Allison

| Scan Tool Parameter                   | Data List                        | Units<br>Displayed   | Typical Data<br>Value |
|---------------------------------------|----------------------------------|----------------------|-----------------------|
| 4-5 TAP Cell 3                        | F7                               | PSI                  | Varies                |
| 4-5 TAP Cell 4                        | F7                               | PSI                  | Varies                |
| 5-4 Adapt Status 0%<br>Throttle       | F7                               | Fast/Slow            | Varies                |
| 5-4 Adapt Status Full<br>Throttle     | F7                               | Fast/Slow            | Varies                |
| 5-4 Adapt Status Lift<br>Foot         | F7                               | Fast/Slow            | Varies                |
| 5-4 Adapt Status Part<br>Throttle     | F7                               | Fast/Slow            | Varies                |
| 5-4 Adapt Status Pre-<br>Select       | F7                               | Fast/Slow            | Varies                |
| 5-4 TAP Cell 1                        | F7                               | PSI                  | Varies                |
| 5-4 TAP Cell 2                        | F7                               | PSI                  | Varies                |
| 5-4 TAP Cell 3                        | F7                               | PSI                  | Varies                |
| 5-4 TAP Cell 4                        | F7                               | PSI                  | Varies                |
| 5-4 TAP Cell 5                        | F7                               | PSI                  | Varies                |
| 5-4 TAP Cell 6                        | F7                               | PSI                  | Varies                |
| 5-4 TAP Cell 7                        | F7                               | PSI                  | Varies                |
| 5-4 TAP Cell 8                        | F7                               | PSI                  | Varies                |
| 5-4 TAP Cell 9                        | F7                               | PSI                  | Varies                |
| 5-4 TAV Cell 1                        | F7                               | CM[caret ]3          | Varies                |
| 5-4 TAV Cell 2                        | F7                               | CM[caret ]3          | Varies                |
| 4WD Low                               | F0                               | Enabled/<br>Disabled | Disabled              |
| Cold Shift Pattern                    | F2                               | Disabled/<br>Enabled | Disabled              |
| Current Gear                          | F0, F1, F2,<br>F3                | 0-7                  | 0                     |
| Driver Demanded<br>Engine Torque      | F0, F2, F4,<br>F5, F6, F7,<br>F8 | N·m (lb ft)          | 0                     |
| Driver-Reverse Adapt<br>Status Cell 0 | F8                               | Numeric<br>Value     | Varies                |

| Scan Tool Parameter                 | Data List                                | Units<br>Displayed | Typical Data<br>Value |
|-------------------------------------|------------------------------------------|--------------------|-----------------------|
| ECT                                 | F0, F1                                   | °C (°F)            | Varies                |
| Engine Run Time                     | F0, F1, F2,<br>F3, F4, F5,<br>F6, F7, F8 | Hr:Min:Sec         | Varies                |
| Engine Torque                       | F0, F1, F2,<br>F4, F5, F6,<br>F7, F8     | N·m (lb ft)        | 10                    |
| Force Motor Solenoid A<br>Enabled   | F3                                       | Yes/No             | Yes                   |
| Forced Motor Solenoid<br>B Enabled  | F3                                       | Yes/No             | Yes                   |
| Gear Commanded                      | F0, F1, F2,<br>F3                        | 0-7                | 0                     |
| Gear Ratio                          | F0, F1, F2,<br>F4, F5, F6,<br>F7, F8     | Ratio              |                       |
| Gear Selected                       | F0, F1, F2,<br>F3                        | 0-8                | 8                     |
| GS Delay From Drive 4 to R Cell 3   | F8                                       | Seconds            | Varies                |
| GS Delay From Reverse to D 1 Cell 3 | F8                                       | Seconds            | Varies                |
| GS TAP From Drive 4 to<br>R Cell 1  | F8                                       | PSI                | Varies                |
| GS TAP From Neutral to D 1 Cell 1   | F8                                       | PSI                | Varies                |
| GS TAP From Neutral to<br>R Cell 1  | F8                                       | PSI                | Varies                |
| GS TAP From Reverse to D 1 Cell 1   | F8                                       | PSI                | Varies                |
| GS TAP From Reverse to N Cell 2     | F8                                       | PSI                | Varies                |
| GS TAV From Drive 4 to<br>R Cell 1  | F8                                       | CM[caret ]3        | Varies                |
| GS TAV From Drive 4 to<br>R Cell 2  | F8                                       | CM[caret ]3        | Varies                |

WSM082106

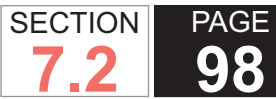

#### 2007 W Series Chassis

**3** Automatic Transmission – Allison

| Scan Tool Parameter                   | Data List                        | Units<br>Displayed   | Typical Data<br>Value | Scan Tool Para                                |
|---------------------------------------|----------------------------------|----------------------|-----------------------|-----------------------------------------------|
| GS TAV From Neutral to D 1 Cell 1     | F8                               | CM[caret ]3          | Varies                | PC Solenoid A Du<br>Cycle                     |
| GS TAV From Neutral to D 1 Cell 2     | F8                               | CM[caret ]3          | Varies                | PC Solenoid B Du<br>Cycle                     |
| GS TAV From Neutral to<br>R Cell 1    | F8                               | CM[caret ]3          | Varies                | Previous Gear                                 |
| GS TAV From Neutral to R Cell 2       | F8                               | CM[caret ]3          | Varies                | Requested Torque                              |
| GS TAV From Reverse to D 1 Cell 1     | F8                               | CM[caret ]3          | Varies                | Reverse-First Ada<br>Status Cell 0            |
| GS TAV From Reverse to D 1 Cell 2     | F8                               | CM[caret ]3          | Varies                | Reverse-Second Status Cell 0                  |
| Ignition Voltage                      | F0                               | Volts                | 14.00                 | Service Brake Sta                             |
| Last Output Speed<br>Range Shift      | F2, F4, F5,<br>F6, F7, F8        | RPM                  | Varies                | Inverted<br>Shift Solenoid C                  |
| Neutral-First Adapt                   | F8                               | Slow/Fast            | Varies                | Shift Solenoid D                              |
| Neutral-Reverse Adapt                 | F8                               | Slow/Fast            | Varies                | Shift Solenoid E<br>Shift Solenoid C (        |
| Neutral-Second Adapt<br>Status Cell 0 | F8                               | Slow/Fast            | Varies                | Short to ND<br>Shift Solenoid C S<br>to Volts |
| Next Output Speed for<br>Downshift    | F0, F2, F4,<br>F5, F6, F7,<br>F8 | RPM                  | 0                     | Shift Solenoid D (<br>Short to GND            |
| Next Output Speed<br>Upshift          | F0, F2, F4,<br>F5, F6, F7,       | RPM                  | Varies                | Shift Solenoid D S<br>to Volts                |
|                                       | F8                               |                      |                       | Shift Solenoid E (                            |
| Normal Shift Pattern                  | F2                               | Enabled/<br>Disabled | Enabled               | Shift Solenoid E S                            |
| PC Sol. A Actual Current              | F0, F3                           | Amps                 | Varies                |                                               |
| PC Sol. A Ref. Current                | F0, F3                           | Amps                 | Varies                |                                               |
| PC Sol. B Actual<br>Current           | F0, F3                           | Amps                 | Varies                | Short to GND                                  |
| PC Sol. B Ref. Current                | F0, F3                           | Amps                 | Varies                | TCC Duty Cycle S                              |
|                                       |                                  |                      |                       | 1.2                                           |

| Scan Tool Parameter                    | Data List             | Units<br>Displayed   | Typical Data<br>Value |
|----------------------------------------|-----------------------|----------------------|-----------------------|
| PC Solenoid A Duty<br>Cycle            | F0, F3                | %                    | 0%                    |
| PC Solenoid B Duty<br>Cycle            | F0, F3                | %                    | 0%                    |
| Previous Gear                          | F0, F1, F2,<br>F3     | 0-7                  | 0                     |
| Requested Torque                       | F4, F5, F6,<br>F7, F8 | Numeric<br>Value     | Varies                |
| Reverse-First Adapt<br>Status Cell 0   | F8                    | Fast/Slow            | Varies                |
| Reverse-Second Adapt<br>Status Cell 0  | F8                    | Fast/Slow            | Varies                |
| Service Brake Status<br>Inverted       | F0, F1                | Enabled/<br>Disabled | Enabled               |
| Shift Solenoid C                       | F0, F2                | On/Off               | On                    |
| Shift Solenoid D                       | F0, F2                | On/Off               | On                    |
| Shift Solenoid E                       | F0, F2                | On/Off               | On                    |
| Shift Solenoid C Open/<br>Short to ND  | F2                    | Yes/No               | No                    |
| Shift Solenoid C Short to Volts        | F2                    | Yes/No               | No                    |
| Shift Solenoid D Open/<br>Short to GND | F2                    | Yes/No               | No                    |
| Shift Solenoid D Short to Volts        | F2                    | Yes/No               | No                    |
| Shift Solenoid E Open/<br>Short to GND | F2                    | Yes/No               | No                    |
| Shift Solenoid E Short to Volts        | F2                    | Yes/No               | No                    |
| TCC Duty Cycle                         | F0, F1                | %                    | 0%                    |
| TCC Duty Cycle Open/<br>Short to GND   | F1                    | Yes/No               | No                    |
| TCC Duty Cycle Short to Volts          | F1                    | Yes/No               | No                    |
| TCC Slip Speed                         | F0, F1                | RPM                  | Varies                |

| Scan Tool Parameter             | Data List                                | Units<br>Displayed                              | Typical Data<br>Value |
|---------------------------------|------------------------------------------|-------------------------------------------------|-----------------------|
| TFP Sw. C/D/E/R                 | F0                                       | On/Off                                          |                       |
| Torque Management<br>Duty Cycle | F0, F2                                   | % DC                                            | Varies                |
| Tow/Haul Mode                   | F0                                       | Inactive/<br>Active                             | Inactive              |
| Torque Requested                | F0, F2                                   | N·m (lb ft)                                     | 0                     |
| TP Angle                        | F0, F1, F2,<br>F3, F4, F5,<br>F6, F7, F8 | Percent                                         | 0%                    |
| TR Sw.                          | F0                                       | Park,<br>Reverse,<br>Neutral,<br>Drive, 4,3,2,1 | Park                  |
| TR Sw. A/B/C/P                  | F0                                       | On/Off                                          | Off/On/On/<br>Off     |
| Trans. Fluid Temp.              | F0, F1, F2,<br>F3, F4, F5,<br>F6, F7, F8 | °C (°F)                                         | Varies                |
| Transmission Hot Mode           | F0, F1                                   | On/Off                                          | Off                   |
| Transmission ISS                | F0, F1, F2,<br>F3, F4, F5,<br>F6, F7, F8 | RPM                                             | 600-800               |
| Transmission OSS                | F0, F1, F2,<br>F3, F4, F5,<br>F6, F7, F8 | RPM                                             | 0                     |
| Turbine Speed                   | F0, F1, F2,<br>F3, F4, F5,<br>F6, F7, F8 | RPM                                             | 600-800               |

| Scan Tool Parameter                     | Data List | Units<br>Displayed | Typical Data<br>Value |
|-----------------------------------------|-----------|--------------------|-----------------------|
| Data List Legend                        |           |                    |                       |
| <ul> <li>F0: Trans. Data</li> </ul>     |           |                    |                       |
| <ul> <li>F1: TCC Data</li> </ul>        |           |                    |                       |
| <ul> <li>F2: Shift Data</li> </ul>      |           |                    |                       |
| • F3: PC Solenoid Data                  |           |                    |                       |
| <ul> <li>F4: 1-2 Adapt. Data</li> </ul> |           |                    |                       |
| <ul> <li>F5: 2-3 Adapt. Data</li> </ul> |           |                    |                       |
| <ul> <li>F6: 3-4 Adapt. Data</li> </ul> |           |                    |                       |
| <ul> <li>F7: 4-5 Adapt. Data</li> </ul> |           |                    |                       |
| E8: Garage Shift Adapt                  | Data      |                    |                       |

Automatic Transmission – Allison

#### SCAN TOOL DATA DEFINITIONS

**Cold Shift Pattern:** Displays Enabled or Disabled. This parameter indicates whether the transmission is operating under a cold shift strategy.

**Current Gear:** Displays 1, 2, 3, 4, or 5. This parameter indicates the current commanded state of the shift solenoids.

**Driver Demanded Engine Torque:** Displays a range of 0-9,999 lb ft. This parameter indicates the amount of torque that is requested by throttle angle and driving conditions.

**ECT (Engine Coolant Temperature):** Displays a range of -40°C to +151°C (-40°F to +304°F). This parameter is the input signal of the engine coolant temperature (ECT) sensor. When the ECT is high (151°C), the signal voltage is low (0 V). When the ECT is low -40°C (-40°F), the signal voltage is high (5 V).

Engine Run Time: Displays a range of 0:00:00-

SECTION

7.2

PAGE

**99** 

**100** Automatic Transmission – Allison

18:12:15 hr/min/sec. This parameter measures the length of time the engine has been in operation during the present ignition cycle.

**Engine Torque:** Displays a range of 0-9,999 lb ft. This parameter is a calculated value based on engine load, throttle position, mass air flow, and other engine and transmission inputs. This parameter is accurate to within 15 lb ft of actual measured engine torque.

**Forced Motor Solenoid A Enabled:** Displays Yes or No. This parameter indicates the commanded state of the pressure control solenoid A, reading Yes when the solenoid is energized and No when de-energized.

**Forced Motor Solenoid B Enabled:** Displays Yes or No. This parameter indicates the commanded state of the pressure control solenoid B, reading Yes when the solenoid is energized and No when de-energized.

**Gear Commanded:** Displays a range of 0-8. This parameter indicates the commanded gear state from the transmission control module (TCM). When the vehicle is in the Park or Neutral position this parameter displays 0. When the vehicle is placed in Drive, this parameter displays 1 while the vehicle is in first gear and changes accordingly as the vehicle shifts through 2, 3, 4, and 5.

**Gear Ratio:** Displays a range of 0.000 to 8.00:1. This parameter is the actual gear ratio of the current commanded gear. In the current gear of R, D4, D3, D2, D1, it is calculated by dividing the input speed by the output speed. In the current gear of D5, with TCC locked, the gear ratio is calculated by dividing the turbine speed by the output speed.

**Gear Selected:** Displays a range of 0-8. This parameter indicates the selected state of the gear selector. Park = 8, Reverse = 7, Neutral = 0, Drive = 5, 3 = 3, 2 = 2, 1 = 1 as the gear selector is moved through the ranges.

**Ignition Voltage:** Displays a range of 0.0-25.5 Volts. This parameter indicates the voltage level on the ignition input to the TCM. The normal ignition voltage is approximately 13.8 volts, but may vary between 11-16 volts.

**Last Output Speed Range Shift:** Displays a range of 0-8,192 RPM. This parameter indicates the RPM value at which the last shift occurred.

**Next Output Speed for Downshift:** Displays a range of 0-8,192 RPM. This parameter indicates the RPM value at which the next output speed downshift will occur based on current driving requirements.

**Next Output Speed Upshift:** Displays a range of 0-8,192 RPM. This parameter indicates the RPM value at which the next output speed upshift will occur based on current driving requirements.

**Normal Shift Pattern:** Displays Enabled or Disabled. This parameter indicates the transmission is operating under a normal shift pattern strategy.

**PC Sol. A Actual Current:** Displays 0.00-1.1 amps. This parameter is the actual current of the pressure control A solenoid circuit at the control module.

PC Sol. A Ref. Current: Displays 0.00-1.1 amps. This

SECTION

PAGE

SECTION PAGE 101 Automatic Transmission – Allison

parameter is the commanded current of the pressure control A solenoid circuit at the control module.

PC Sol. B Actual Current: Displays 0.00-1.1 amps. This parameter is the actual current of the pressure control solenoid B circuit at the control module.

PC Sol. B Ref. Current: Displays 0.00-1.1 amps. This parameter is the commanded current of the pressure control solenoid B circuit at the control module.

**PC Sol. A Duty Cycle:** Displays 0-100 percent. This parameter is the commanded state of the pressure control A solenoid expressed as a percentage of energized On time.

PC Sol. B Duty Cycle: Displays 0-100 percent. This parameter is the commanded state of the pressure control solenoid B expressed as a percentage of energized On time.

**Previous Gear:** Displays 0-7. This parameter displays the most recent gear the transmission has completed. During an upshift or downshift it continues to display the gear it was currently in until the new gear position has been successfully completed.

**Requested Torque:** Displays a range of 0-9,999 lb ft. This parameter indicates the amount of torque required by the driver.

Service Brake Status Inverted: Displays Enabled or Disabled. This parameter indicates the status of the brake switch. Enabled indicates that the brake pedal is not depressed. Disabled indicates that the brake pedal is depressed.

Shift Solenoid C: Displays On or Off. This parameter is the commanded state of the shift solenoid C valve. On represents a commanded energized state, current is flowing through the solenoid. Off represents a noncommanded state, current is not flowing through the solenoid.

Shift Solenoid D: Displays On or Off. This parameter is the commanded state of the shift solenoid D valve. On represents a commanded energized state, current is flowing through the solenoid. Off represents a noncommanded state, current is not flowing through the solenoid.

Shift Solenoid E: Displays On or Off. This parameter is the commanded state of the shift solenoid E valve. On represents a commanded energized state, current is flowing through the solenoid. Off represents a noncommanded state, current is not flowing through the solenoid

Shift Solenoid C Open/Short to GND: Displays Yes or No. This parameter indicates if an open or a short to ground exists in the feedback signal from the shift solenoid C to the powertrain control module (PCM).

Shift Solenoid C Short to Volts: Displays Yes or No. This parameter indicates if a short to B+ exists in the feedback signal from the shift solenoid C to the PCM.

Shift Solenoid D Open/Short to GND: Displays Yes or No. This parameter indicates if an open or a short to ground exists in the feedback signal from the shift

SECTION PAGE 102 Automatic Transmission – Allison

solenoid D to the PCM

Shift Solenoid D Short to Volts: Displays Yes or No. This parameter indicates if a short to B+ exists in the feedback signal from the shift solenoid D to the PCM.

Shift Solenoid E Open/Short to GND: Displays Yes or No. This parameter indicates if an open or a short to ground exists in the feedback signal from the shift solenoid F to the PCM

Shift Solenoid E Short to Volts: Displays Yes or No. This parameter indicates if a short to B+ exists in the feedback signal from the shift solenoid E to the PCM.

TCC Duty Cycle: Displays 0-100 percent. This parameter is the commanded percentage of On time the TCC solenoid is energized. 90 percent represents an On, energized, commanded state. 0 percent represents an Off, non-energized, commanded state.

TCC Duty Cycle Open/Short to GND: Displays Yes or No. This parameter indicates if an open or a short to ground exits in the feedback signal from the TCC solenoid valve to the PCM.

TCC Duty Cycle Short to Volts: Displays Yes or No. This parameter indicates if a short to B+ exits in the feedback signal from the TCC solenoid valve to the PCM.

TCC Slip Speed: Displays -4,080 to +4,079 RPM. This parameter is the difference between transmission input speed and engine speed. A negative value indicates the engine speed is less than the input speed, deceleration.

A positive value indicates the engine speed is equal to the input speed, TCC applied.

TFP Sw. C/D/E/R: Displays On/Off, On/Off, On/Off. This parameter indicates the state of the three inputs from the automatic transmission fluid pressure manual valve position switch assembly. On represents a 0 voltage signal. Off represents a B+ voltage signal.

**Torque Management Duty Cycle:** Displays in a percent of Duty Cycle. This parameter indicates the amount of torgue management being used by the transmission control module (TCM).

Tow/Haul Mode: Displays Active/Inactive. This parameter indicates whether the driver has placed the vehicle in the Tow/Haul mode. When this parameter is active, the TCM modifies the shift strategy in order to provide more torque to the wheels during shifts.

**Torque Requested:** Displays a range of 0-9,999 lb ft. This parameter indicates the amount of torque required by the driver.

**TP Angle:** Displays a range of 0-100 percent. The TP angle is computed by the PCM, from TP voltage. The TP angle should display 0 percent at idle and 100 percent at wide open throttle (WOT).

**TR Sw.:** Displays a range of Park, Reverse, Neutral, Drive, 4, 3, 2, 1. The transmission range (TR) switch indicates the TR selected by the driver.

TR Sw. A/B/C/P: Displays On/Off, On/Off, On/Off, On/Off. These parameters are the four inputs from the SECTION PAGE 103 Automatic Transmission – Allison

automatic transmission fluid pressure manual valve position switch assembly. ON represents a 0 voltage signal. OFF represents a B+ voltage signal.

Trans. Fluid Temp.: Displays -40°C to +151°C (-40°F to +304°F). This parameter is the input signal of the transmission fluid temperature sensor. The transmission fluid temperature is high when the signal voltage is low, 0 volts, and transmission fluid temperature is low when the signal voltage is high, 5 volts.

Transmission Hot Mode: Displays On or Off. This parameter monitors the transmission fluid temperature (TFT). Yes indicates the transmission fluid temperature has exceeded 135°C (275°F).

Transmission ISS: Displays 0-8,192 RPM. This parameter measures the rotational speed of the input shaft expressed as revolutions per minute (RPM).

**Transmission OSS:** Displays 0-8,192 RPM. This parameter measures the rotational speed of the transmission output shaft expressed as RPM. On fourwheel drive applications, the transfer case output shaft speed is measured.

**Turbine Speed:** Displays 0-8,192 RPM. This parameter indicates the rotational speed of the torque convertor turbine shaft expressed as RPM. In commanded gears 1, 2, 3, and 4, the turbine speed equals the input speed.

**4WD Low:** Displays Enabled or Disabled. This parameter is the signal state of the four-wheel drive low circuit. Enabled indicates a 0 voltage signal requested 4WD low. Disabled indicates a B+ voltage signal, which

does not request 4WD low.

#### **DIAGNOSTIC TROUBLE CODE (DTC) TYPE** DEFINITIONS

The DTC Type Definitions contain the characteristics for all types of DTCs. Each DTC type may or may not be found in this section. The DTC type is based on the action that the control module takes when storing DTC information, and whether or not the control module illuminates a service lamp or displays a message on a driver information center (DIC). The DTC descriptions in the Diagnostic Trouble Code List/Type are listed in numeric order and indicate the DTC types for domestic and export vehicle applications. Each DTC is categorized into one of the following types:

#### Type A

This DTC is emissions related. The control module stores the DTC in History, Freeze Frame and Failure Records during the first trip in which the conditions for setting the DTC are met. The control module also illuminates the malfunction indicator lamp (MIL) during the first trip in which the conditions for setting the DTC are met.

#### Type B

This DTC is emissions related. The control module stores the DTC in Failure Records during the first trip in which the conditions for setting the DTC are met. The control module stores the DTC in History and Freeze

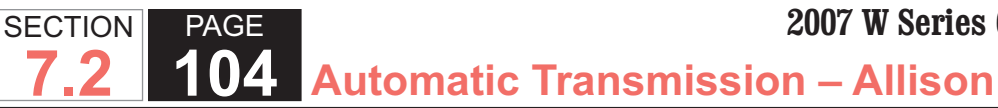

Frame during the second consecutive trip in which the conditions for setting the DTC are met. The control module also illuminates the MIL during the second consecutive trip in which the conditions for setting the DTC are met.

#### Type C

This DTC is non-emissions related. The control module stores the DTC in History and Failure Records during the first trip in which the conditions for setting the DTC are met. The control module does not store the DTC in Freeze Frame and does not illuminate the MIL. For some type C DTCs, a message may be displayed on a DIC, if equipped. For other type C DTCs, a separate service lamp, other than the MIL, may be illuminated. Type C DTCs that do not display a message on the DIC or illuminate a separate service lamp were formerly referred to as type D.

#### Type X

This DTC is available in the control module software, but has been disabled, or turned off. In this case, the diagnostic does not run, DTCs are not stored, and the MIL does not illuminate. Type X DTCs are used primarily for export vehicles that do not require MIL illumination or DTC storing.

The service information contained in this manual refers to the domestic, federal, calibration package. Domestic calibrations apply to vehicles sold in the United States, Canada and Japan. Export calibrations exist for both

leaded and unleaded vehicles. DTC types may change for some export vehicles, and some DTCs may be turned off for leaded export vehicles. Differences between domestic and export calibrations are not reflected on DTC support information pages. DTC types for export calibrations are referenced only in the Diagnostic Trouble Code List/Type.

### DIAGNOSTIC TROUBLE CODE (DTC) LIST/TYPE

| DTC Code  | DTC Type |
|-----------|----------|
| DTC P0218 | С        |
| DTC P0561 | С        |
| DTC P0562 | С        |
| DTC P0563 | С        |
| DTC P0602 | С        |
| DTC P0613 | С        |
| DTC P0634 | В        |
| DTC P0658 | A        |
| DTC P0659 | В        |
| DTC P0700 | A        |
| DTC P0701 | С        |
| DTC P0703 | С        |
| DTC P0706 | A        |
| DTC P0708 | А        |
| DTC P0711 | В        |
| DTC P0712 | В        |
| DTC P0713 | В        |
| DTC P0716 | A        |
| DTC P0717 | A        |
| DTC P0721 | Α        |
| DTC P0722 | A        |

#### SECTION PAGE **105** Automatic Transmission – Allison 7.2

| DTC Code  | DTC Туре |
|-----------|----------|
| DTC P0726 | В        |
| DTC P0727 | В        |
| DTC P0729 | A        |
| DTC P0731 | A        |
| DTC P0732 | A        |
| DTC P0733 | A        |
| DTC P0734 | A        |
| DTC P0735 | A        |
| DTC P0736 | A        |
| DTC P0741 | В        |
| DTC P0742 | В        |
| DTC P0751 | A        |
| DTC P0752 | A        |
| DTC P0756 | A        |
| DTC P0757 | A        |
| DTC P0761 | A        |
| DTC P0762 | A        |
| DTC P0776 | A        |
| DTC P0777 | А        |
| DTC P0826 | В        |
| DTC P0827 | В        |
| DTC P0828 | В        |
| DTC P0842 | А        |
| DTC P0843 | A        |
| DTC P0847 | А        |
| DTC P0848 | A        |
| DTC P0872 | A        |
| DTC P0873 | A        |
| DTC P0877 | A        |
| DTC P0878 | A        |
| DTC P0880 | С        |

| DTC Code  | DTC Туре |
|-----------|----------|
| DTC P0881 | С        |
| DTC P0882 | С        |
| DTC P0883 | С        |
| DTC P0960 | A        |
| DTC P0962 | A        |
| DTC P0963 | A        |
| DTC P0964 | A        |
| DTC P0966 | A        |
| DTC P0967 | A        |
| DTC P0972 | A        |
| DTC P0973 | A        |
| DTC P0974 | A        |
| DTC P0975 | A        |
| DTC P0976 | A        |
| DTC P0977 | A        |
| DTC P0978 | A        |
| DTC P0979 | A        |
| DTC P0980 | A        |
| DTC P1688 | В        |
| DTC P1779 | В        |
| DTC P2670 | A        |
| DTC P2671 | В        |
| DTC P2723 | A        |
| DTC P2724 | A        |
| DTC P2727 | A        |
| DTC P2729 | A        |
| DTC P2730 | A        |
| DTC P2761 | A        |
| DTC P2763 | A        |
| DTC P2764 | A        |
| DTC P2771 | В        |

#### **DTC P0218**

#### **Circuit Description**

The flow of transmission fluid starts in the transmission pan. The transmission fluid is then drawn through the filter and the transmission case into the oil pump assembly. The oil pump pressurizes the fluid into main pressure, that is regulated at the main pressure regulator valve. From this point, fluid is directed to the torque converter clutch (TCC) solenoid and to the control main regulator valve and control main relief valve, into the control main filter assembly and on to all solenoids for use as control pressure. Hot fluid leaving the torque converter is routed through the converter flow valve, to cooler lines, and into the cooler assembly, located in the radiator. The vehicle may be equipped with an auxiliary oil cooler. The cooled fluid is returned to the transmission through the return cooler line and to the transmission lube circuit. The automatic transmission fluid temperature (TFT) sensor, which is part of the pressure switch manifold (PSM) assembly, is mounted to the valve body.

If the transmission control module (TCM) detects a high TFT for an extended period of time, then DTC P0218 sets.

DTC P0218 is a type C DTC.

#### **DTC Descriptor**

This diagnostic procedure supports the following DTC:

• DTC P0218 Transmission Condition Overtemperature

#### Conditions for Running the DTC

- DTCs P0711, P0712, P0713 are not active.
- The components are powered and ignition voltage is greater than 9.0 volts and less than 18 volts.
- Engine speed is greater than 200 RPM for greater than 5 seconds.

#### Conditions for Setting the DTC

DTC P0218 sets when the TCM detects a transmission sump temperature greater than 126°C (252°F) for 10 seconds.

#### Action Taken When the DTC Sets

- The TCM does not illuminate the malfunction indicator lamp (MIL).
- The TCM freezes shift adapts from being updated.
- The TCM records the operating conditions when the Conditions for Setting the DTC are met. The TCM stores this information as Failure Records.
- The TCM stores DTC P0218 in TCM history.
- The TCM inhibits TCC engagement.

#### Conditions for Clearing the DTC

- A scan tool can clear the code from the TCM history. The TCM automatically clears the DTC from TCM history if the vehicle completes 40 warm-up cycles without failure.
- The TCM cancels the DTC default actions when the condition no longer exists and the DTC passes the test.

#### **Diagnostic Aids**

- Verify the driving habits of the customer, such as trailer towing, etc.
- The TFT should rise steadily during warm-up cycles, then stabilize.
- DTC P0218 may set after DTC P0711 has set. Follow the diagnostic table for DTC P0711 before proceeding to the diagnostic for DTC P0218.
- Repairing the condition that set DTC P0711 will likely eliminate DTC P0218.

#### Test Description

The number below refers to the step number on the diagnostic table.

3. This step inspects for air restriction and loss of transmission fluid flow, causing an extremely high TFT.

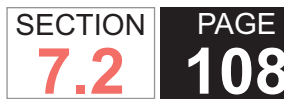

**108** Automatic Transmission – Allison

| DTC P0218                                                       |                                                                                                    |              |                                                   |
|-----------------------------------------------------------------|----------------------------------------------------------------------------------------------------|--------------|---------------------------------------------------|
| Step                                                            | Action                                                                                                    | Yes          | No                                                |
| Schematic Reference: Automatic Transmission Controls Schematics |                                                                                                    |              |                                                   |
| 1                                                               | Did you perform the Diagnostic System Check - Vehicle?                                                                                                    | Go to Step 2 | Go to Diagnostic<br>System Check - Vehicle        |
| 2                                                               | <ol> <li>Install the scan tool.</li> <li>Turn ON the ignition, with the engine OFF.</li> </ol>                                                                        | Go to Step 3 | Go to Transmission<br>Fluid Checking<br>Procedure |
|                                                                 | IMPORTANT:<br>Before clearing the DTCs, use the scan tool in order to record the<br>Freeze Frame and Failure Records. The Clear Info function will<br>erase the data. |              |                                                   |
|                                                                 | <ol> <li>Record the DTC Freeze Frame and Failure Records.</li> <li>Clear the DTC.</li> </ol>                                                                          |              |                                                   |
|                                                                 | <ol> <li>Perform the Transmission Fluid Checking Procedure. Refer to Transmission<br/>Fluid Checking Procedure.</li> </ol>                                            |              |                                                   |
|                                                                 | Is the transmission fluid level correct?                                                                                                    |              |                                                   |
| 3                                                               | <ol> <li>Inspect the engine cooling system for the following conditions:</li> <li>Air flow restrictions</li> </ol>                                                    | Go to Step 6 | Go to Step 4                                      |
|                                                                 | <ul> <li>Air flow blockage</li> <li>System fluid level and condition</li> </ul>                                                                                       |              |                                                   |
|                                                                 | <ul> <li>Debris</li> </ul>                                                                                                    |              |                                                   |
|                                                                 | 2. Inspect the transmission cooling system for the following conditions:                                                                                              |              |                                                   |
|                                                                 | – Air flow restrictions                                                                                                    |              |                                                   |
|                                                                 | <ul> <li>Air flow blockage</li> <li>Oration fluid land land littlene</li> </ul>                                                                                       |              |                                                   |
|                                                                 | - System fluid level and conditions                                                                                                    |              |                                                   |
|                                                                 | <ul> <li>Debris</li> <li>Damaged cooler lines or boses</li> </ul>                                                                                                    |              |                                                   |
|                                                                 |                                                                                                    |              |                                                   |
|                                                                 | Did you find and correct the condition?                                                                                                    |              |                                                   |
| 4                                                               | Perform the Line Pressure Check Procedure. Refer to Line Pressure Check Procedure.                                                                                    | Go to Step 6 | Go to Step 5                                      |
|                                                                 | Is the line pressure correct?                                                                                                    |              |                                                   |
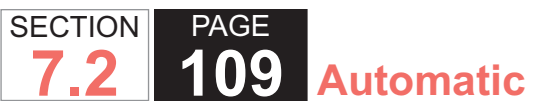

| DTC I | DTC P0218                                                                            |                                        |                                            |  |  |
|-------|--------------------------------------------------------------------------------------|----------------------------------------|--------------------------------------------|--|--|
| Step  | Action                                                                               | Yes                                    | No                                         |  |  |
| 5     | Inspect the torque converter stator for damage.                                      | Go to Step 6                           | Go to Symptoms -<br>Automatic Transmission |  |  |
|       | Refer to Torque Converter Diagnosis Procedure .                                      |                                        |                                            |  |  |
|       | Did you find and correct the condition?                                              |                                        |                                            |  |  |
| 6     | Perform the following procedure in order to verify the repair:                       | Go to Step 7                           | Go to Step 2                               |  |  |
|       | 1. Clear the DTC.                                                                    |                                        |                                            |  |  |
|       | 2. Using the scan tool, monitor the TFT.                                             |                                        |                                            |  |  |
|       | 3. Start the engine.                                                                 |                                        |                                            |  |  |
|       | <ol> <li>The TFT must be less than 122°C (252°F) for at least 10 seconds.</li> </ol> |                                        |                                            |  |  |
|       | 5. Select Specific DTC.                                                              |                                        |                                            |  |  |
|       | 6. Enter DTC P0218.                                                                  |                                        |                                            |  |  |
|       | Has the test run and passed?                                                         |                                        |                                            |  |  |
| 7     | With the scan tool, observe the stored information, capture info, and DTC Info.      | Go to Diagnostic<br>Trouble Code (DTC) | System OK                                  |  |  |
|       | Does the scan tool display any DTCs that you have not diagnosed?                     | List - Venicië                         |                                            |  |  |

# **110** Automatic Transmission – Allison

## DTC P0561

## **Circuit Description**

The transmission control module (TCM) requires a switched ignition voltage input and a direct battery voltage input.

DTC P0561 is a type C DTC.

## **DTC Descriptor**

This diagnostic procedure supports the following DTC:

DTC P0561 System Voltage Unstable

## Conditions for Running the DTC

- The components are powered and ignition voltage is greater than 9.0 volts and less than 18 volts.
- Engine speed is greater than 400 RPM for 0.5 second.

## Conditions for Setting the DTC

DTC P0561 sets when the TCM detects a large variation in ignition voltage or battery direct voltage. When an ignition or battery direct voltage variation of 4.0 volts or greater is detected for 0.5 second, a fault pending is reported. After 1.0 second of 4.0 volts or greater variation, a DTC is set with a failure response.

## Action Taken When the DTC Sets

- The TCM does not illuminate the malfunction indicator lamp (MIL).
- The transmission fails to hydraulic default.
- DTC P0561 is stored in TCM history.

- The TCM inhibits torque converter clutch (TCC) engagement.
- The TCM freezes shift adapts.

## Conditions for Clearing the DTC

• A scan tool can clear the code from the TCM history. The TCM automatically clears the DTC from TCM history if the vehicle completes 40 warm-up cycles without failure.

### Diagnostic Aids

SECTION

- Inspect for aftermarket devices that could affect the operation of the starting and charging systems.
- Inspect the wiring for poor electrical connections at the TCM. Inspect for the following conditions:
  - A bent terminal
  - A backed-out terminal
  - A damaged terminal
  - Poor terminal tension
  - A chafed wire
  - A broken wire inside the insulation
- When diagnosing for an intermittent short or open, massage the wiring harness while watching the test equipment for a change.
- You may have to drive the vehicle in order to experience a condition.
- Inspect for the presence of aftermarket accessories, such as a remote starter, etc. Depending on how these aftermarket accessories are installed, they may interfere with the required voltage for proper operation of the transmission.

#### **Test Description**

The number below refers to the step number on the diagnostic table.

- 3. This step observes battery feed.
- 4. This step observes ignition feed.
- 7. This step observes accessories for voltage fluctuations.

| DTC  | DTC P0561                                                                                                    |        |                               |                                            |  |
|------|----------------------------------------------------------------------------------------------------|--------|-------------------------------|--------------------------------------------|--|
| Step | Action                                                                                                    | Value  | Yes                           | No                                         |  |
| Sche | ematic Reference: Automatic Transmission Controls Schen                                                                                                    | natics | ·                             |                                            |  |
| 1    | Did you perform the Diagnostic System Check - Vehicle?                                                                                                    | —      | Go to Step 2                  | Go to Diagnostic<br>System Check - Vehicle |  |
| 2    | <ol> <li>Install the scan tool.</li> <li>Turn ON the ignition, with the engine OFF.</li> </ol>                                                                                                    | _      | Go to Charging System<br>Test | Go to Step 3                               |  |
|      | <ul> <li>IMPORTANT:<br/>Before clearing the DTCs, use the scan tool in order to<br/>record the Freeze Frame and Failure Records for refer-<br/>ence. The Clear Info function will erase the data.</li> <li>3. Record the DTC Freeze Frame and Failure Records.</li> <li>4. Clear the DTC.</li> <li>5. Start the engine and observe the charge indicator on the instru-<br/>ment panel cluster (IPC).</li> </ul> |        |                               |                                            |  |
|      | Does the charge indicator illuminate?                                                                                                    |        |                               |                                            |  |
| 3    | <ol> <li>Turn the ignition OFF.</li> <li>Disconnect the 80-way connector at the TCM.</li> <li>Install the J 39700 breakout box, the J-47275 breakout box<br/>adapter and the J 47275-1 magnetic overlay.</li> <li>Using the DMM, and in sequence, measure voltage at connec-<br/>tor terminals 10 and 70 and ground.</li> </ol>                                                                                 | B+     | Go to Step 4                  | Go to Step 5                               |  |
|      | Is voltage within the specified value?                                                                                                    |        |                               |                                            |  |
| 4    | <ol> <li>Using the DMM, measure voltage at connector terminal 63 and<br/>ground.</li> <li>Turn ON the ignition, with the engine OFF.</li> </ol>                                                                                                    | B+     | Go to Step 7                  | Go to Step 6                               |  |
|      | Is voltage within the specified value?                                                                                                    |        |                               |                                            |  |
| 5    | Test the battery positive voltage circuit for an open or short to ground.<br>Refer to Circuit Testing and Wiring Repairs .                                                                                                    |        | Go to Step 10                 | Go to Diagnostic Aids                      |  |
|      | Did you find and correct the condition?                                                                                                    |        |                               |                                            |  |

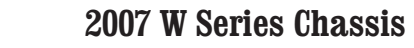

| DTC I | C P0561                                                                                                    |       |                                                          |                       |  |  |
|-------|----------------------------------------------------------------------------------------------------|-------|----------------------------------------------------------|-----------------------|--|--|
| Step  | Action                                                                                                    | Value | Yes                                                      | No                    |  |  |
| 6     | Test the ignition feed circuit for an open or short to ground. Refer to Circuit Testing and Wiring Repairs .                                                                                                    | —     | Go to Step 10                                            | Go to Step 9          |  |  |
|       | Did you find and correct the condition?                                                                                                    |       |                                                          |                       |  |  |
| 7     | <ol> <li>Start the engine.</li> <li>Operate all accessories. Refer to Checking Aftermarket<br/>Accessories</li> <li>Did voltage fluctuate by the specified amount?</li> </ol>                                                                       | 4V    | Go to Step 8                                             | Go to Step 9          |  |  |
| 8     | Determine the cause of the accessory voltage drop. Refer to Circuit<br>Testing and Wiring Repairs.                                                                                                    | _     | Go to Step 10                                            | Go to Diagnostic Aids |  |  |
| 9     | IMPORTANT:<br>In most cases, the TCM is not at fault. Investigate thor-<br>oughly before replacing the TCM.<br>Replace the TCM. Refer to Control Module References for replacement,<br>setup, and programming.<br>Did you complete the replacement? |       | Go to Step 10                                            |                       |  |  |
| 10    | <ul> <li>Perform the following procedure in order to verify the repair:</li> <li>1. Clear the DTC.</li> <li>2. Using the scan tool, monitor TCM voltage.</li> <li>3. Select Specific DTC.</li> <li>4. Enter DTC P0561.</li> </ul>                   |       | Go to Step 11                                            | Go to Step 2          |  |  |
|       | Has the test run and passed?                                                                                                    |       |                                                          |                       |  |  |
| 11    | With the scan tool, observe the stored information, capture info, and DTC Info.                                                                                                    | _     | Go to Diagnostic<br>Trouble Code (DTC)<br>List - Vehicle | System OK             |  |  |
|       | Does the scan tool display any DICs that you have not diagnosed?                                                                                                    |       |                                                          |                       |  |  |

SECTION

7.2

**114** Automatic Transmission – Allison

## **DTC P0562**

### **Circuit Description**

The transmission control module (TCM) requires a switched ignition voltage to operate. The voltage signal should be direct from the ignition switch to avoid any interference.

DTC P0562 is a type C DTC.

### **DTC Descriptor**

This diagnostic procedure supports the following DTC:

DTC P0562 System Voltage Low

### Conditions for Running the DTC

- The components are powered and ignition voltage is greater than 9.0 volts and less than 18 volts.
- The engine speed is greater than 450 RPM for 10 seconds.

### Conditions for Setting the DTC

DTC P0562 sets when the TCM detects ignition voltage below 8.0 volts at 0°C ( $32^{\circ}F$ ) for a total of 5 out of 7 seconds. The voltage threshold is temperature dependant, varying from 5.0 volts at -60°C (-76°F) to 9.0 volts at 20°C ( $68^{\circ}F$ ).

### Action Taken When the DTC Sets

- The TCM does not illuminate the malfunction indicator lamp (MIL).
- The transmission fails to hydraulic default.

- DTC P0562 is stored in TCM history.
- The TCM inhibits torque converter clutch (TCC) engagement.
- The TCM freezes shift adapts.

### Conditions for Clearing the DTC

• A scan tool can clear the code from the TCM history. The TCM automatically clears the DTC from TCM history if the vehicle completes 40 warm-up cycles without failure.

#### **Diagnostic Aids**

SECTION

- Inspect the wiring for poor electrical connections at the TCM. Inspect for the following conditions:
  - A bent terminal
  - A backed-out terminal
  - A damaged terminal
  - Poor terminal tension
  - A chafed wire
  - A broken wire inside the insulation
- When diagnosing for an intermittent short or open, massage the wiring harness while watching the test equipment for a change.
- You may have to drive the vehicle in order to experience a condition.
- Inspect for the presence of aftermarket accessories, such as a remote starter, etc. Depending on how these aftermarket accessories are installed, they may interfere with the required voltage for proper operation of the transmission.

| DTC I | 20562                                                                                                    |              |              |                                            |
|-------|----------------------------------------------------------------------------------------------------|--------------|--------------|--------------------------------------------|
| Step  | Action                                                                                                    | Value        | Yes          | No                                         |
| Scher | natic Reference: Automatic Transmission Controls Schematics                                                                                                    |              |              |                                            |
| 1     | Did you perform the Diagnostic System Check – Vehicle?                                                                                                    |              | Go to Step 2 | Go to Diagnostic<br>System Check - Vehicle |
| 2     | 1. Install the scan tool.B+2. Turn ON the ignition, with the engine OFF.B+                                                                                                    | Go to Step 3 | Go to Step 4 |                                            |
|       | IMPORTANT:<br>Before clearing the DTCs, use the scan tool in order to<br>record the Freeze Frame and Failure Records for refer-<br>ence. The Clear Info function will erase the data. |              |              |                                            |
|       | <ol> <li>Record the DTC Freeze Frame and Failure Records.</li> <li>Clear the DTC.</li> <li>Using the DMM, measure and record voltage at the battery terminals.</li> </ol>             |              |              |                                            |
|       | Is voltage within the specified value?                                                                                                    |              |              |                                            |
| 3     | Start the engine and observe the charge indicator on the instrument cluster. Refer to Charging System Test .                                                                          |              | Go to Step 5 | Go to Step 6                               |
|       | Does the charge indicator illuminate?                                                                                                    |              |              |                                            |
| 4     | Replace the battery or resolve the battery condition. Refer to Battery Inspection/Test .                                                                                              | —            | Go to Step 6 | —                                          |
|       | Did you resolve the condition or complete the replacement?                                                                                                    |              |              |                                            |
| 5     | Repair the charging system. Refer to Charging System Test or Generator Replacement .                                                                                                  | _            | Go to Step 6 |                                            |
|       | Did you complete the repair?                                                                                                    |              |              |                                            |

SECTION

7.2

| DTC  | DTC P0562                                                                       |       |                                                          |              |  |
|------|---------------------------------------------------------------------------------|-------|----------------------------------------------------------|--------------|--|
| Step | Action                                                                          | Value | Yes                                                      | No           |  |
| 6    | Perform the following procedure in order to verify the repair:                  | —     | Go to Step 7                                             | Go to Step 2 |  |
|      | 1. Clear the DTC.                                                               |       |                                                          |              |  |
|      | 2. Using the scan tool, monitor TCM voltage.                                    |       |                                                          |              |  |
|      | 3. Select Specific DTC.                                                         |       |                                                          |              |  |
|      | 4. Enter DTC P0562.                                                             |       |                                                          |              |  |
|      | Has the test run and passed?                                                    |       |                                                          |              |  |
| 7    | With the scan tool, observe the stored information, capture info, and DTC Info. | _     | Go to Diagnostic<br>Trouble Code (DTC)<br>List - Vehicle | System OK    |  |
|      | Does the scan tool display any DTCs that you have not diagnosed?                |       |                                                          |              |  |

## **DTC P0563**

### **Circuit Description**

The transmission control module (TCM) requires ignition voltage to operate correctly. The voltage signal should be direct from the ignition switch to avoid any interference.

DTC P0563 is a type C DTC.

### **DTC Descriptor**

This diagnostic procedure supports the following DTC:

• DTC P0563 System Voltage High

### Conditions for Running the DTC

- The components are powered and ignition voltage is greater than 9.0 volts and less than 18 volts.
- The engine speed is greater than 450 RPM for 1 second.

### Conditions for Setting the DTC

DTC P0563 sets when the TCM detects a voltage greater than 18 volts for 6 out of 10 seconds.

## Action Taken When the DTC Sets

- The TCM does not illuminate the malfunction indicator lamp (MIL).
- The transmission fails to hydraulic default.
- DTC P0563 is stored in TCM history.
- The TCM inhibits torque converter clutch (TCC) engagement.
- The TCM freezes shift adapts.

#### Conditions for Clearing the DTC

• A scan tool can clear the code from the TCM history. The TCM automatically clears the DTC from TCM history if the vehicle completes 40 warm-up cycles without failure.

#### **Diagnostic Aids**

PAGE

SECTION

- Inspect the wiring for poor electrical connections at the TCM. Inspect for the following conditions:
  - A bent terminal
  - A backed-out terminal
  - A damaged terminal
  - Poor terminal tension
  - A chafed wire
  - A broken wire inside the insulation
- When diagnosing for an intermittent short or open, massage the wiring harness while watching the test equipment for a change.
- You may have to drive the vehicle in order to experience a condition.
- Inspect for the presence of aftermarket accessories, such as a remote starter, etc. Depending on how these aftermarket accessories are installed, they may interfere with the required voltage for proper operation of the transmission.

| DTC   | DTC P0563                                                                                                    |       |              |                                            |  |  |
|-------|----------------------------------------------------------------------------------------------------|-------|--------------|--------------------------------------------|--|--|
| Step  | Action                                                                                                    | Value | Yes          | No                                         |  |  |
| Scher | natic Reference: Automatic Transmission Controls Schematics                                                                                                    |       |              |                                            |  |  |
| 1     | Did you perform the Diagnostic System Check – Vehicle?                                                                                                    | —     | Go to Step 2 | Go to Diagnostic<br>System Check - Vehicle |  |  |
| 2     | 1. Install the scan tool.                                                                                                    | B+    | Go to Step 3 | Go to Step 4                               |  |  |
|       | 2. Turn ON the ignition, with the engine OFF.                                                                                                    |       |              |                                            |  |  |
|       | IMPORTANT:<br>Before clearing the DTCs, use the scan tool in order to<br>record the Freeze Frame and Failure Records for refer-<br>ence. The Clear Info function will erase the data. |       |              |                                            |  |  |
|       | <ol> <li>Record the DTC Freeze Frame and Failure Records.</li> <li>Clear the DTC.</li> <li>Using the DMM, measure and record voltage at the battery terminals.</li> </ol>             |       |              |                                            |  |  |
|       | Is voltage within the specified value?                                                                                                    |       |              |                                            |  |  |
| 3     | Start the engine and observe the charge indicator on the instrument cluster. Refer to Charging System Test.                                                                           | 18 V  | Go to Step 5 | Go to Step 6                               |  |  |
|       | Does the charge indicator display voltage higher than specified value?                                                                                                    |       |              |                                            |  |  |
| 4     | Replace the battery or resolve the battery condition. Refer to Battery Inspection/Test.                                                                                               | _     | Go to Step 6 | _                                          |  |  |
|       | Did you resolve the condition or complete the replacement?                                                                                                    |       |              |                                            |  |  |
| 5     | Repair the charging system. Refer to Charging System Test or Generator Replacement.                                                                                                   |       | Go to Step 6 | _                                          |  |  |
|       | Did you complete the repair?                                                                                                    |       |              |                                            |  |  |

SECTION

7.2

| DTC  | DTC P0563                                                                                                    |       |                                                          |              |  |
|------|----------------------------------------------------------------------------------------------------|-------|----------------------------------------------------------|--------------|--|
| Step | Action                                                                                                    | Value | Yes                                                      | No           |  |
| 6    | Perform the following procedure in order to verify the repair:                                                                                | —     | Go to Step 7                                             | Go to Step 2 |  |
|      | <ol> <li>Clear the DTC.</li> <li>Using the scan tool, monitor TCM voltage.</li> <li>Select Specific DTC.</li> <li>Enter DTC P0564.</li> </ol> |       |                                                          |              |  |
|      | Has the test run and passed?                                                                                                    |       |                                                          |              |  |
| 7    | With the scan tool, observe the stored information, capture info, and DTC Info.                                                               | _     | Go to Diagnostic<br>Trouble Code (DTC)<br>List - Vehicle | System OK    |  |
|      | Does the scan tool display any DTCs that you have not diagnosed?                                                                              |       |                                                          |              |  |

SECTION PAGE Automatic Transmission – Allison

### **DTC P0602**

### **Circuit Description**

When the ignition is turned on and the transmission control module (TCM) is powered up or when DTCs are cleared, the TCM performs a self-test to determine if the calibration is valid

DTC P0602 is a type C DTC.

### **DTC Descriptor**

This diagnostic procedure supports the following DTC:

 DTC P0602 Transmission Control Module (TCM) Not Programmed

#### Conditions for Running the DTC

- The components are powered and ignition voltage is greater than 9.0 volts and less than 18 volts.
- This test will run before any TCM function.

#### Conditions for Setting the DTC

DTC P0602 sets if the TCM determines the present calibration is invalid.

#### Action Taken When the DTC Sets

- The TCM does not illuminate the malfunction indicator lamp (MIL).
- The transmission is limited to forward range, due to presence of default calibration.
- The TCM returns to the boot program, and then waits to be calibrated.

 The TCM inhibits torque converter clutch (TCC) engagement.

#### Conditions for Clearing the DTC

The TCM must be calibrated.

#### **Diagnostic Aids**

DTC P0602 may set because of improper TCM reprogramming.

| DTC I | DTC P0602                                                                                                    |              |                                            |  |  |
|-------|----------------------------------------------------------------------------------------------------|--------------|--------------------------------------------|--|--|
| Step  | Action                                                                                                    | Yes          | No                                         |  |  |
| Scher | natic Reference: Automatic Transmission Controls Schematics                                                                                                    |              |                                            |  |  |
| 1     | Did you perform the Diagnostic System Check - Vehicle?                                                                                                    | Go to Step 2 | Go to Diagnostic<br>System Check - Vehicle |  |  |
| 2     | <ol> <li>Install the scan tool.</li> <li>Turn ON the ignition, with the engine OFF.</li> </ol>                                                                                                    | Go to Step 3 | Go to Diagnostic Aids                      |  |  |
|       | IMPORTANT:<br>Before clearing the DTC, use the scan tool in order to record the<br>Freeze Frame and Failure Records. The Clear Info function will<br>erase the data.                                         |              |                                            |  |  |
|       | <ol> <li>Record the DTC Failure Records.</li> <li>Clear the DTC.</li> <li>Turn OFF the ignition for at least 30 seconds.</li> <li>Turn ON the ignition.</li> </ol>                                           |              |                                            |  |  |
|       | Is the transmission fluid level correct?                                                                                                    |              |                                            |  |  |
| 3     | Perform the transmission control module programming procedure. Refer to Control Module References for replacement, setup, and programming.                                                                   | Go to Step 4 | Go to Step 5                               |  |  |
|       | Did DTC P0602 set again?                                                                                                    |              |                                            |  |  |
| 4     | IMPORTANT:<br>In most cases, the TCM is not at fault. Investigate thoroughly before<br>replacing the TCM.<br>Replace the TCM. Refer to Control Module References for replacement, setup, and<br>programming. | Go to Step 5 |                                            |  |  |
|       | Did you complete the replacement?                                                                                                    |              |                                            |  |  |

SECTION

7.2

| DTC  | DTC P0602                                                                       |                                        |              |  |
|------|---------------------------------------------------------------------------------|----------------------------------------|--------------|--|
| Step | Action                                                                          | Yes                                    | No           |  |
| 5    | Perform the following procedure in order to verify the repair:                  | Go to Step 6                           | Go to Step 2 |  |
|      | 1. Clear the DTC.                                                               |                                        |              |  |
|      | 2. Turn OFF the ignition for 30 seconds.                                        |                                        |              |  |
|      | 3. Turn ON the ignition.                                                        |                                        |              |  |
|      | 4. Select Specific DTC.                                                         |                                        |              |  |
|      | 5. Enter DTC P0602.                                                             |                                        |              |  |
|      |                                                                                 |                                        |              |  |
|      | Has the test run and passed?                                                    |                                        |              |  |
| 6    | With the scan tool, observe the stored information, capture info, and DTC Info. | Go to Diagnostic<br>Trouble Code (DTC) | System OK    |  |
|      | Does the scan tool display any DTCs that you have not diagnosed?                | LIST - VENICIE                         |              |  |

SECTION

7.2

## **DTC P0613**

## **Circuit Description**

The transmission control module (TCM) continually performs a series of processing steps, known as a processing loop, during normal operation. The TCM must complete the processing loop within a specific time limit. The TCM will set if it does not complete two consecutive loops inside a predetermined time interval.

DTC P0613 is a type C DTC.

## **DTC Descriptor**

This diagnostic procedure supports the following DTC:

• DTC P0613 Transmission Control Module (TCM) Processor

### Conditions for Running the DTC

- The components are powered and ignition voltage is greater than 9.0 volts and less than 18 volts.
- This test is run during the entire ignition cycle.

### Conditions for Setting the DTC

DTC P0613 sets if the TCM does not complete two processing loops within the allotted time.

### Action Taken When the DTC Sets

- The TCM does not illuminate the malfunction indicator lamp (MIL).
- The TCM commands all transmission solenoids to OFF.
- DTC P0613 is stored in TCM history.

• The TCM inhibits torque converter clutch (TCC) engagement.

#### Conditions for Clearing the DTC

 A scan tool can clear the code from the TCM history. The TCM automatically clears the DTC from TCM history if the vehicle completes 40 warm-up cycles without failure.

#### **Test Description**

The numbers below refer to the step numbers on the diagnostic table.

- 2. This step test B+ voltage.
- 4. This step tests the status of the charging system.

| DTC I | P0613                                                                                                    |                                                                         |              |                                            |
|-------|----------------------------------------------------------------------------------------------------|-------------------------------------------------------------------------|--------------|--------------------------------------------|
| Step  | Action                                                                                                    | Value                                                                   | Yes          | No                                         |
| Scher | natic Reference: Automatic Transmission Controls Schematics                                                                                                    |                                                                         |              | ÷                                          |
| 1     | Did you perform the Diagnostic System Check - Vehicle?                                                                                                    | —                                                                       | Go to Step 2 | Go to Diagnostic<br>System Check - Vehicle |
| 2     | <ol> <li>Install the scan tool.</li> <li>Turn ON the ignition, with the engine OFF.</li> </ol>                                                                                       | Install the scan tool. B+<br>Turn ON the ignition, with the engine OFF. | Go to Step 3 | Go to Step 4                               |
|       | IMPORTANT:<br>Before clearing the DTC, use the scan tool in order to<br>record the Freeze Frame and Failure Records for refer-<br>ence. The Clear Info function will erase the data. |                                                                         |              |                                            |
|       | <ol> <li>A. Clear the DTC.</li> <li>Using the DMM, measure and record voltage at the battery terminals.</li> </ol>                                                                   |                                                                         |              |                                            |
|       | Is voltage within the specified value?                                                                                                    |                                                                         |              |                                            |
| 3     | Start the engine and observe the charge indicator on the instrument cluster. Refer to Charging System Test .                                                                         | 18 V                                                                    | Go to Step 5 | Go to Step 6                               |
|       | Does the charge indicator display voltage higher than the specified value?                                                                                                    |                                                                         |              |                                            |
| 4     | Replace the battery or resolve the battery condition. Refer to Battery Inspection/Test.                                                                                              | —                                                                       | Go to Step 6 | _                                          |
|       | Did you resolve the condition or complete the replacement?                                                                                                    |                                                                         |              |                                            |
| 5     | Repair the charging system. Refer to Charging System Test or Generator Replacement .                                                                                                 | _                                                                       | Go to Step 6 | _                                          |
|       | Did you complete the repair?                                                                                                    |                                                                         |              |                                            |

SECTION

7.2

| DTC  | DTC P0613                                                                       |       |                                                          |              |  |
|------|---------------------------------------------------------------------------------|-------|----------------------------------------------------------|--------------|--|
| Step | Action                                                                          | Value | Yes                                                      | No           |  |
| 6    | Perform the following procedure in order to verify the repair:                  | —     | Go to Step 7                                             | Go to Step 2 |  |
|      | 1. Clear the DTC.                                                               |       |                                                          |              |  |
|      | 2. Using the scan tool, monitor TCM voltage.                                    |       |                                                          |              |  |
|      | 3. Select Specific DTC.                                                         |       |                                                          |              |  |
|      | 4. Enter DTC P0563.                                                             |       |                                                          |              |  |
|      | Has the test run and passed?                                                    |       |                                                          |              |  |
| 7    | With the scan tool, observe the stored information, capture info, and DTC Info. | —     | Go to Diagnostic<br>Trouble Code (DTC)<br>List - Vehicle | System OK    |  |
|      | Does the scan tool display any DTCs that you have not diagnosed?                |       |                                                          |              |  |

# **126** Automatic Transmission – Allison

### **DTC P0634**

### **Circuit Description**

The transmission control module (TCM) is equipped with an internal temperature sensor mounted directly to the TCM circuit board. The TCM will take action to protect against damage from overheating.

DTC P0634 is a type B DTC.

### **DTC Descriptor**

This diagnostic procedure supports the following DTC:

 DTC P0634 Transmission Control Module (TCM) Internal Temperature Too High

#### Conditions for Running the DTC

- The components are powered and ignition voltage is greater than 9.0 volts and less than 18 volts.
- Engine speed is greater than 200 RPM and less than 7,500 RPM for greater than 10 seconds.

### Conditions for Setting the DTC

DTC P0634 sets if the TCM internal temperature is greater than or equal to 140°C (284°F) for 10 seconds with the engine running.

#### Action Taken When the DTC Sets

- The TCM illuminates the malfunction indicator lamp (MIL) during the second consecutive trip in which the Conditions for Setting the DTC are met.
- When DTC P0613 is active, the TCM commands all

transmission solenoids to OFF.

- DTC P0634 is stored in TCM history.
- The TCM inhibits torque converter clutch (TCC) engagement.

#### Conditions for Clearing the DTC

• A scan tool can clear the code from the TCM history. The TCM automatically clears the DTC from TCM history if the vehicle completes 40 warm-up cycles without failure.

#### **Diagnostic Aids**

SECTION

PAGE

Clean the TCM if necessary. Excessive road debris will reduce the effectiveness of the heat sink on the TCM and could cause the internal temperature to rise.

| DTC F | DTC P0634                                                                                                    |              |                                            |  |  |
|-------|----------------------------------------------------------------------------------------------------|--------------|--------------------------------------------|--|--|
| Step  | Action                                                                                                    | Yes          | No                                         |  |  |
| Scher | natic Reference: Automatic Transmission Controls Schematics                                                                                                    |              | ·                                          |  |  |
| 1     | Did you perform the Diagnostic System Check - Vehicle?                                                                                                    | Go to Step 2 | Go to Diagnostic<br>System Check - Vehicle |  |  |
| 2     | <ol> <li>Install the scan tool.</li> <li>Turn ON the ignition, with the engine OFF.</li> </ol>                                                                                     | Go to Step 3 | Go to Diagnostic Aids                      |  |  |
|       | IMPORTANT:<br>Before clearing the DTC, use the scan tool in order to record the<br>Freeze Frame and Failure Records for reference. The Clear Info<br>function will erase the data. |              |                                            |  |  |
|       | <ol> <li>Record the DTC Freeze Frame and Failure Records.</li> <li>Clear the DTC.</li> <li>Using the scan tool, drive the vehicle and monitor TCM internal temperature.</li> </ol> |              |                                            |  |  |
|       | Did DTC P0634 return?                                                                                                    |              |                                            |  |  |
| 3     | <ol> <li>Inspect the TCM and surrounding area for obstructions.</li> <li>Ensure the engine cooling fan is operating properly.</li> </ol>                                           | Go to Step 5 | Go to Step 4                               |  |  |
|       | Do you find and correct the condition?                                                                                                    |              |                                            |  |  |
| 4     | IMPORTANT:<br>In most cases, the TCM is not at fault. Investigate thoroughly before<br>replacing the TCM.                                                                          | Go to Step 6 | _                                          |  |  |
|       | Replace the TCM. Refer to Control Module References for replacement, setup, and programming.                                                                                       |              |                                            |  |  |
|       | Did you complete the replacement?                                                                                                    |              |                                            |  |  |
| 5     | Perform the following procedure in order to verify the repair:<br>1. Clear the DTC.<br>2. Start the engine.                                                                        | Go to Step 6 | _                                          |  |  |
|       | <ol> <li>Using the scan tool, drive the vehicle and monitor TCM internal temperature.</li> <li>Select Specific DTC.</li> <li>Enter DTC P0634.</li> </ol>                           |              |                                            |  |  |
|       | Has the test run and passed?                                                                                                    |              |                                            |  |  |

SECTION

7.2

| DTC I | DTC P0634                                                                       |                                        |           |  |  |  |  |
|-------|---------------------------------------------------------------------------------|----------------------------------------|-----------|--|--|--|--|
| Step  | Action                                                                          | Yes                                    | No        |  |  |  |  |
| 6     | With the scan tool, observe the stored information, capture info, and DTC Info. | Go to Diagnostic<br>Trouble Code (DTC) | System OK |  |  |  |  |
|       | Does the scan tool display any DTCs that you have not diagnosed?                | List - Venicle                         |           |  |  |  |  |

## **DTC P0658**

## **Circuit Description**

The transmission control module (TCM) provides voltage to the main modulation (MAIN MOD), torque converter clutch (TCC) and pressure control solenoid 1 (PCS1) through a separate solid state device called high side driver 1 (HDS1). HSD1 is continuously ON during normal operation, except during a brief circuit test. The TCM regulates control current to the solenoids by switching the appropriate low side driver ON and OFF.

DTC P0658 is a type A DTC.

## **DTC Descriptor**

This diagnostic procedure supports the following DTC:

DTC P0658 Actuator Supply Voltage 1 Low

### Conditions for Running the DTC

- The components are powered and ignition voltage is greater than 9.0 volts and less than 18 volts.
- HSD1 is commanded ON.

### Conditions for Setting the DTC

DTC P0658 is set when the TCM detects a low voltage condition, less than 6 volts, in 3 solenoids in the HSD1 circuit.

## Action Taken When the DTC Sets

- The TCM illuminates the malfunction indicator lamp (MIL)
- If the failure occurs while in a forward range, a shift to

1st, 3rd or 5th range is made.

- While diagnostic response is active, if the shift selector is moved to NEUTRAL, the transmission will shift to NEUTRAL. If the shift selector is moved to REVERSE, the transmission shifts to REVERSE. If the shift selector is moved to a forward range or REVERSE and the transmission is compromised by overspeeding or direction change, the transmission shifts to NEUTRAL.
- DTC P0658 is stored in TCM history.
- The TCM inhibits MAIN MOD.
- The TCM freezes shift adapts.
- The TCM inhibits TCC engagement.

## Conditions for Clearing the MIL/DTC

• A scan tool can clear the code from TCM history. The TCM automatically clears the DTC from TCM history if the vehicle completes 40 warm-up cycles without failure.

### **Diagnostic Aids**

Inspect the wiring for poor electrical connections at the TCM. Inspect for the following conditions:

- A bent terminal
- A backed-out terminal
- A damaged terminal
- Poor terminal tension
- A chafed wire
- A broken wire inside the insulation
- When diagnosing for an intermittent short or open, massage the wiring harness while watching the test equipment for a change.
- · You may have to drive the vehicle in order to experience

a condition.

#### Test Description

The number below refers to the step number on the diagnostic table.

3. This step tests HSD1 supply voltage..

| DTC I | DTC P0658                                                                                                    |        |                       |                                                                     |  |  |
|-------|----------------------------------------------------------------------------------------------------|--------|-----------------------|---------------------------------------------------------------------|--|--|
| Step  | Action                                                                                                    | Value  | Yes                   | No                                                                  |  |  |
| Scher | natic Reference: Automatic Transmission Controls Schematics                                                                                                    |        |                       |                                                                     |  |  |
| 1     | Did you perform the Diagnostic System Check - Vehicle?                                                                                                    | —      | Go to Step 2          | Go to Diagnostic<br>System Check - Vehicle                          |  |  |
| 2     | <ol> <li>Install the scan tool.</li> <li>Turn ON the ignition, with the engine OFF.</li> <li>IMPORTANT:<br/>Before clearing the DTC, use the scan tool in order to<br/>record the Freeze Frame and Failure Records for refer-<br/>ence. The Clear Info function will erase the data.</li> <li>Record the DTC Freeze Frame and Failure Records.</li> <li>Clear the DTC.</li> <li>Using the scan tool, measure ignition voltage.</li> </ol> | 9-18 V | Go to Step 3          | Go to DTC P0562 for<br>low voltage or DTC<br>P0563 for high voltage |  |  |
|       | Is the voltage within the specified range?                                                                                                    |        |                       |                                                                     |  |  |
| 3     | <ol> <li>Turn the ignition OFF.</li> <li>Disconnect the 80-way connector at the TCM.</li> <li>Install the J 39700 breakout box, the J-47275 breakout box<br/>adapter and the J 47275-1 magnetic overlay.</li> <li>Turn ON the ignition, with the engine OFF.</li> <li>Using the DMM, measure voltage at terminal 11 and ground.</li> </ol>                                                                                                | B+     | Go to Diagnostic Aids | Go to Step 4                                                        |  |  |
|       | Is the voltage within the specified value?                                                                                                    |        |                       |                                                                     |  |  |

**131** Automatic Transmission – Allison

| DTC I | JTC P0658                                                                                                    |       |               |               |  |  |
|-------|----------------------------------------------------------------------------------------------------|-------|---------------|---------------|--|--|
| Step  | Action                                                                                                    | Value | Yes           | No            |  |  |
| 4     | <ol> <li>Turn the ignition OFF.</li> <li>Disconnect the AT inline 20-way connector.</li> <li>Turn ON the ignition, with the engine OFF. Additional DTCs may set.</li> <li>Using the DMM, measure voltage on the engine side of the AT inline 20-way connector terminal L and ground.</li> </ol>                                                                                    | B+    | Go to Step 5  | Go to Step 4  |  |  |
| 5     | <ol> <li>Connect the AT inline 20-way connector.</li> <li>Remove the transmission oil pan. Refer to Oil Pan<br/>Replacement.</li> <li>Remove the connectors to PCS1, MAIN MOD and TCC sole-<br/>noids.</li> <li>Using the DMM measure the supply voltage of each solenoid<br/>connector.</li> <li>Is the voltage within the specified value at each solenoid connector?</li> </ol> | B+    | Go to Step 6  | Go to Step 8  |  |  |
| 6     | Test the PCS1, MAIN MOD and TCC solenoid for an open or shorted condition. Refer to Temperature vs Resistance. Refer to Testing for Continuity and Testing for Short to Ground .<br>Did you find a condition?                                                                                                    | _     | Go to Step 9  | Go to Step 10 |  |  |
| 7     | <ol> <li>Turn the ignition OFF.</li> <li>Disconnect the TCM.</li> <li>Test the high side driver circuit between the TCM and AT inline 20-way connector for an open or short to ground. Refer to Testing for Continuity and Testing for Short to Ground .</li> </ol> Did you find and correct the condition?                                                                        |       | Go to Step 11 |               |  |  |
| 8     | Replace the AT internal wiring harness. Refer to Wiring Harness<br>Replacement .<br>Did you complete the replacement?                                                                                                    | _     | Go to Step 11 | _             |  |  |

SECTION

7.2

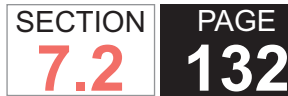

**132** Automatic Transmission – Allison

| DTC I | DTC P0658                                                                                                   |       |                                                          |              |  |  |
|-------|----------------------------------------------------------------------------------------------------|-------|----------------------------------------------------------|--------------|--|--|
| Step  | Action                                                                                                    | Value | Yes                                                      | No           |  |  |
| 9     | Replace the open or shorted solenoid. Refer to Control Valve Solenoid Replacement.                          | _     | Go to Step 11                                            | _            |  |  |
|       | Did you complete the replacement?                                                                           |       |                                                          |              |  |  |
| 10    | IMPORTANT:<br>In most cases, the TCM is not at fault. Investigate thor-<br>oughly before replacing the TCM. | —     | Go to Step 11                                            | _            |  |  |
|       | Replace the TCM. Refer to Control Module References for replacement, setup, and programming.                |       |                                                          |              |  |  |
|       | Did you complete the replacement?                                                                           |       |                                                          |              |  |  |
| 11    | Perform the following procedure in order to verify the repair:                                              |       | Go to Step 12                                            | Go to Step 2 |  |  |
|       | 1. Clear the DTC.                                                                                           |       |                                                          |              |  |  |
|       | 2. Start the engine.                                                                                        |       |                                                          |              |  |  |
|       | 3. Select Specific DTC.                                                                                     |       |                                                          |              |  |  |
|       | 4. Enter DTC P0658.                                                                                         |       |                                                          |              |  |  |
|       | Has the test run and passed?                                                                                |       |                                                          |              |  |  |
| 12    | With the scan tool, observe the stored information, capture info, and DTC Info.                             |       | Go to Diagnostic<br>Trouble Code (DTC)<br>List - Vehicle | System OK    |  |  |
|       | Does the scan tool display any DTCs that you have not diagnosed?                                            |       |                                                          |              |  |  |

## **DTC P0659**

## **Circuit Description**

The transmission control module (TCM) provides voltage to the main modulation (MAIN MOD), torque converter clutch (TCC) and pressure control solenoid 1 (PCS1) through a separate solid state device called high side driver 1 (HDS1). HSD1 is continuously ON during normal operation, except during a brief circuit test. The TCM regulates control current to the solenoids by switching the appropriate low side driver ON and OFF.

DTC P0659 is a type A DTC.

## **DTC Descriptor**

This diagnostic procedure supports the following DTC:

DTC P0659 Actuator Supply Voltage 1 High

## Conditions for Running the DTC

- The components are powered and ignition voltage is greater than 9.0 volts and less than 18 volts.
- HSD1 is commanded ON.

## Conditions for Setting the DTC

DTC P0659 is set when the TCM detects greater than 6.0 volts at the HSD1 terminal prior to commanding HSD1 ON.

## Action Taken When the DTC Sets

The TCM illuminates the malfunction indicator lamp (MIL).

• If the failure occurs while in a forward range, a shift to 1st, 3rd or 5th range is made.

Automatic Transmission – Allison

- While diagnostic response is active, if the shift selector is moved to NEUTRAL, the transmission will shift to NEUTRAL. If the shift selector is moved to REVERSE, the transmission shifts to REVERSE. If the shift selector is moved to forward range or REVERSE and the transmission is compromised by overspeeding or direction change, the transmission shifts to NEUTRAL.
- DTC P0659 is stored in TCM history.
- MAIN MOD is inhibited.
- The TCM freezes shift adapts.
- The TCM inhibits torque converter clutch (TCC) engagement.

## Conditions for Clearing the MIL/DTC

• A scan tool can clear the code from TCM history. The TCM automatically clears the DTC from TCM history if the vehicle completes 40 warm-up cycles without failure.

## Diagnostic Aids

Inspect the wiring for poor electrical connections at the TCM. Inspect for the following conditions:

- A bent terminal
- A backed-out terminal
- A damaged terminal
- Poor terminal tension
- A chafed wire
- A broken wire inside the insulation
- When diagnosing for an intermittent short or open, massage the wiring harness while watching the test

 SECTION
 PAGE

 7.2
 133

equipment for a change.

• You may have to drive the vehicle in order to experience a condition.

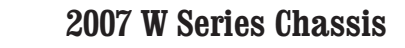

| DTC I | TC P0659                                                                                                    |        |                                |                                                                     |  |  |
|-------|----------------------------------------------------------------------------------------------------|--------|--------------------------------|---------------------------------------------------------------------|--|--|
| Step  | Action                                                                                                    | Value  | Yes                            | No                                                                  |  |  |
| Scher | natic Reference: Automatic Transmission Controls Schematics                                                                                                    |        |                                |                                                                     |  |  |
| 1     | Did you perform the Diagnostic System Check - Vehicle?                                                                                                    |        | Go to Step 2                   | Go to Diagnostic<br>System Check - Vehicle                          |  |  |
| 2     | <ol> <li>Install the scan tool.</li> <li>Turn ON the ignition, with the engine OFF.</li> </ol>                                                                                                    | 9-18 V | / Go to Step 3 Go to<br>low vo | Go to DTC P0562 for<br>low voltage or DTC<br>P0563 for high voltage |  |  |
|       | IMPORTANT:<br>Before clearing the DTC, use the scan tool in order to<br>record the Freeze Frame and Failure Records for refer-<br>ence. The Clear Info function will erase the data.<br>3. Record the DTC Freeze Frame and Failure Records.                                                        |        |                                |                                                                     |  |  |
|       | <ul><li>4. Clear the DTC.</li><li>5. Using the scan tool, measure ignition voltage.</li></ul>                                                                                                    |        |                                |                                                                     |  |  |
| 3     | <ol> <li>Turn the ignition OFF.</li> <li>Disconnect the 80-way connector at the TCM.</li> <li>IMPORTANT:</li> <li>Do not connect the TCM again.</li> <li>Install the J 39700 breakout box, the J-47275 breakout box adapter and the J 47275-1 magnetic overlay. Additional DTCs may set</li> </ol> | 6 V    | Go to Step 4                   | Go to Step 8                                                        |  |  |
|       | <ul> <li>4. Turn ON the ignition, with the engine OFF.</li> <li>5. Using the DMM, measure voltage at terminal 11 and ground.</li> <li>Is the voltage greater than the specified value?</li> </ul>                                                                                                  |        |                                |                                                                     |  |  |
| 4     | <ol> <li>Turn the ignition OFF.</li> <li>Disconnect the AT inline 20-way connector.</li> <li>Turn ON the ignition, with the engine OFF. Additional DTCs may set.</li> <li>Using the DMM, measure voltage on the engine side of the AT inline 20-way connector terminal L and ground.</li> </ol>    | 6 V    | Go to Step 6                   | Go to Step 5                                                        |  |  |
|       | Is the voltage greater than the specified value?                                                                                                    |        |                                |                                                                     |  |  |

SECTION

7.2

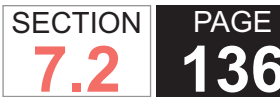

| DTC  | TC P0659                                                                                                    |       |                                                          |                       |  |  |
|------|----------------------------------------------------------------------------------------------------|-------|----------------------------------------------------------|-----------------------|--|--|
| Step | Action                                                                                                    | Value | Yes                                                      | No                    |  |  |
| 5    | <ol> <li>Connect the AT inline 20-way connector.</li> <li>Remove the transmission oil pan. Refer to Oil Pan Replacement         <ul> <li>Remove the connectors to PCS1, MAIN MOD and TCC solenoids.</li> </ul> </li> <li>Using the DMM measure the supply voltage of each solenoid connector.</li> </ol> | 6 V   | Go to Step 7                                             | Go to Diagnostic Aids |  |  |
|      | Is the voltage greater than the specified value?                                                                                                    |       |                                                          |                       |  |  |
| 6    | Test the high side driver circuit between the TCM and AT inline 20-way connector for a short to voltage. Refer to Testing for a Short to Voltage .                                                                                                    | —     | Go to Step 10                                            | _                     |  |  |
| 7    | Replace the AT internal wiring harness. Refer to Wiring Harness<br>Replacement.                                                                                                    | _     | Go to Step 10                                            | _                     |  |  |
|      | Did you complete the replacement?                                                                                                    |       |                                                          |                       |  |  |
| 8    | IMPORTANT:<br>In most cases, the TCM is not at fault. Investigate thor-<br>oughly before replacing the TCM.<br>Replace the TCM. Refer to Control Module References for replacement,<br>setup, and programming.<br>Did you complete the replacement?                                                      | _     | Go to Step 10                                            | _                     |  |  |
| 9    | Perform the following procedure in order to verify the repair:<br>1. Clear the DTC.<br>2. Start the engine.<br>3. Select Specific DTC.<br>4. Enter DTC P0659.<br>Has the test run and passed?                                                                                                    | _     | Go to Step 10                                            | Go to Step 2          |  |  |
| 10   | With the scan tool, observe the stored information, capture info, and DTC Info.<br>Does the scan tool display any DTCs that you have not diagnosed?                                                                                                    | _     | Go to Diagnostic<br>Trouble Code (DTC)<br>List - Vehicle | System OK             |  |  |

## **DTC P0700**

## **Circuit Description**

This diagnostic trouble code (DTC) indicates that a related transmission DTC set in the transmission control module (TCM). The engine control module (ECM) receives the TCM DTC information over the serial data circuit. The ECM turns ON the malfunction indicator lamp (MIL) when the TCM sends a message over the serial data circuit requesting MIL illumination.

DTC P0700 is a type A DTC.

## **DTC Descriptor**

This diagnostic procedure supports the following DTC:

 DTC P0700 Transmission Control Module (TCM) **Requested MIL Illumination** 

## Conditions for Running the DTC

The engine is running.

## Conditions for Setting the DTC

The ECM receives a serial data message from the TCM in order to illuminate the MIL.

## Action Taken When the DTC Sets

- The ECM illuminates the MIL when the diagnostic runs and fails.
- The ECM records the operating conditions at the time the diagnostic fails. The control module stores this information in the Freeze Frame/Failure Records.

### Conditions for Clearing the DTC

- The ECM turns OFF the MIL after 3 consecutive ignition cycles that the diagnostic runs and does not fail.
- A current DTC, Last Test Failed, clears when the diagnostic runs and passes.
- A scan tool can clear the code from the TCM history. The TCM automatically clears the DTC from TCM history if the vehicle completes 40 warm-up cycles without failure.

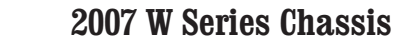

| DTC I | DTC P0700                                                                                                    |                  |                                            |  |  |  |
|-------|----------------------------------------------------------------------------------------------------|------------------|--------------------------------------------|--|--|--|
| Step  | Action                                                                                                    | Yes              | No                                         |  |  |  |
| Scher | natic Reference: Automatic Transmission Controls Schematics                                                                                                    | •                |                                            |  |  |  |
| 1     | Did you perform the Diagnostic System Check - Vehicle?                                                                                                    | Go to Step 2     | Go to Diagnostic<br>System Check - Vehicle |  |  |  |
| 2     | 1. Install the scan tool.                                                                                                    | Go to Diagnostic | Go to Diagnostic                           |  |  |  |
|       | IMPORTANT:                                                                                                    | List - Vehicle   | Oystem Oncek - Vehicle                     |  |  |  |
|       | <ul> <li>Before clearing the DTCs, use the scan tool in order<br/>to record the Freeze Frame and Failure Records. The<br/>Clear Info function will erase the data.</li> </ul>                                                      |                  |                                            |  |  |  |
|       | <ul> <li>DTC P0700 is set by the ECM. DTC P0700 allows a<br/>technician to be alerted from the engine diagnostic side<br/>that the TCM is setting a DTC and is requesting the<br/>MIL.</li> </ul>                                  |                  |                                            |  |  |  |
|       | <ul> <li>If the TCM has DTCs set that are requesting MIL<br/>illumination, those DTCs must be diagnosed first. Refer<br/>to Obtaining Diagnostic Trouble Codes .</li> <li>2. Turn ON the ignition, with the engine OFF.</li> </ul> |                  |                                            |  |  |  |
|       | Does the scan tool display any DTCs other than DTC P0700?                                                                                                    |                  |                                            |  |  |  |

SECTION

7.2

## DTC P0701

## **Circuit Description**

The transmission control module (TCM) monitors the status of the pressure switches at start-up, in order to detect the presence of hydraulic pressure.

DTC P0701 is a type C DTC.

## **DTC Descriptor**

This diagnostic procedure supports the following DTC:

DTC P0701 Transmission Control System Performance

## Conditions for Running the DTC

- The components are powered and ignition voltage is greater than 9.0 volts and less than 18 volts.
- Engine speed is greater than 200 RPM and less than 7,500 RPM for 5 seconds.

## Conditions for Setting the DTC

DTC P0701 sets when the TCM detects the following conditions:

- Transmission fluid temperature is greater than -25°C (-13°F).
- All pressure switches do not indicate pressure at startup.
- Engine speed is greater than 500 RPM for 6 seconds or 400 RPM for 15 seconds.
- Forward or REVERSE range is selected.

## Action Taken When the DTC Sets

- The TCM does not illuminate the malfunction indicator lamp (MIL).
- DTC P0701 is stored in TCM history.DTC P0701 is stored in TCM history.DTC P0701 is stored in TCM history.
- The TCM inhibits torque converter clutch (TCC) engagement.

### Conditions for Clearing the DTC

• A scan tool can clear the code from TCM history. The TCM automatically clears the DTC from TCM history if the vehicle completes 40 warm-up cycles without failure.

### Diagnostic Aids

- Inspect the wiring for poor electrical connections at the TCM. Inspect for the following conditions:
  - A bent terminal
  - A backed-out terminal
  - A damaged terminal
  - Poor terminal tension
  - A chafed wire
  - A broken wire inside the insulation
- When diagnosing for an intermittent short or open, massage the wiring harness while watching the test equipment for a change.
- You may have to drive the vehicle in order to experience a condition.
- DTC P0701 may be logged if a forward or REVERSE range is selected immediately after the engine is started, and before the TCM detects pressure at the switches, 2-

6 seconds after the engine starts.

• A plugged control main filter may cause DTC P0701 to set.

#### Test Description

The number below refers to the step number on the diagnostic table.

5. This step tests for line pressure.

| DTC   | DTC P0701                                                                                                    |              |                                            |  |  |
|-------|----------------------------------------------------------------------------------------------------|--------------|--------------------------------------------|--|--|
| Step  | Action                                                                                                    | Yes          | No                                         |  |  |
| Scher | natic Reference: Automatic Transmission Controls Schematics                                                                                                    |              |                                            |  |  |
| 1     | Did you perform the Diagnostic System Check - Vehicle?                                                                                                    | Go to Step 2 | Go to Diagnostic<br>System Check - Vehicle |  |  |
| 2     | <ol> <li>Install the scan tool.</li> <li>Turn ON the ignition, with the engine OFF.</li> </ol>                                                                                                    | Go to Step 3 | Go to Step 4                               |  |  |
|       | IMPORTANT:<br>Before clearing the DTCs, use the scan tool in order to record the<br>Freeze Frame and Failure Records. The Clear Info function will<br>erase the data.                                                                                                    |              |                                            |  |  |
|       | <ol> <li>Record the DTC Freeze Frame and Failure Records.</li> <li>Clear the DTC.</li> <li>Start the engine.</li> <li>Measure the transmission fluid level. Refer to Transmission Fluid Checking<br/>Procedure .</li> </ol>                                                                                                    |              |                                            |  |  |
|       | Is the transmission fluid level correct?                                                                                                    |              |                                            |  |  |
| 3     | DTC P0701 can set after performing fluid service and filter change, after replacement of the pressure switch manifold (PSM), or after a long period of storage.<br>Have any of these conditions occurred?DTC P0701 can set after performing fluid service and filter change, after replacement of the pressure switch manifold (PSM), or after a long period of storage. | Go to Step 7 | Go to Step 5                               |  |  |
|       | Have any of these conditions occurred?                                                                                                    |              |                                            |  |  |

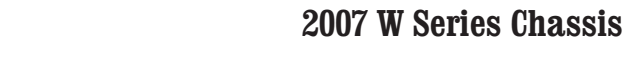

| DTC I | DTC P0701                                                                       |                                        |                                            |  |  |  |
|-------|---------------------------------------------------------------------------------|----------------------------------------|--------------------------------------------|--|--|--|
| Step  | Action                                                                          | Yes                                    | No                                         |  |  |  |
| 4     | Add fluid to the proper level.                                                  | Go to Step 5                           | _                                          |  |  |  |
|       | Is the fluid at the appropriate level?                                          |                                        |                                            |  |  |  |
| 5     | Measure line pressure. Refer to Line Pressure Check Procedure .                 | Go to Step 7                           | Go to Step 2                               |  |  |  |
|       | Is the pressure within the specified value?                                     |                                        |                                            |  |  |  |
| 6     | No main pressure at idle may be an indication of the following conditions:      | Go to Step 7                           | Go to Symptoms -<br>Automatic Transmission |  |  |  |
|       | <ul> <li>Stuck or sticking lube regulator valve</li> </ul>                      |                                        |                                            |  |  |  |
|       | Stuck or sticking main regulator valve                                          |                                        |                                            |  |  |  |
|       | Loose or damaged suction filter                                                 |                                        |                                            |  |  |  |
|       | Defective suction filter seal                                                   |                                        |                                            |  |  |  |
|       |                                                                                 |                                        |                                            |  |  |  |
|       | Did you find the reason for a no line pressure condition and was it repaired?   |                                        |                                            |  |  |  |
| 7     | Perform the following procedure in order to verify the repair:                  | Go to Step 8                           | Go to Step 2                               |  |  |  |
|       | 1. Clear the DTC.                                                               |                                        |                                            |  |  |  |
|       | 2. Start the engine.                                                            |                                        |                                            |  |  |  |
|       | 3. Select Specific DTC.                                                         |                                        |                                            |  |  |  |
|       | 4. Enter DTC P0701.                                                             |                                        |                                            |  |  |  |
|       |                                                                                 |                                        |                                            |  |  |  |
|       | Has the test run and passed?                                                    |                                        |                                            |  |  |  |
| 8     | With the scan tool, observe the stored information, capture info, and DTC Info. | Go to Diagnostic<br>Trouble Code (DTC) | System OK                                  |  |  |  |
|       | Does the scan tool display any DTCs that you have not diagnosed?                | List - Venicie                         |                                            |  |  |  |

SECTION

7.2

SECTION PAGE 2007 W Series 2007 W Series 2007 W Series

## **DTC P0703**

### **Circuit Description**

A mechanical switch attached to the brake pedal sends a signal to the transmission control module (TCM) indicating the service brake has been applied.

DTC P0703 is a type C DTC.

### **DTC Descriptor**

This diagnostic procedure supports the following DTC:

• DTC P0703 Brake Switch Circuit

### Conditions for Running the DTC

- DTC P0721 and P0722 are not active.
- The components are powered and ignition voltage is greater than 9.0 volts and less than 18 volts.

### Conditions for Setting the DTC

DTC P0703 sets when the vehicle accelerates 10 times with the brake switch in the ON position, or decelerates 10 times with the brake switch in the OFF position.

## Action Taken When the DTC Sets

- The TCM does not illuminate the malfunction indicator lamp (MIL).
- The TCM uses default assumption that the brake is OFF.
- DTC P0703 is stored in TCM history.
- The TCM inhibits torque converter clutch (TCC) engagement.
- The TCM inhibits grade braking.

#### Conditions for Clearing the DTC

• A scan tool can clear the code from TCM history. The TCM automatically clears the DTC from TCM history if the vehicle completes 40 warm-up cycles without failure.

#### **Diagnostic Aids**

DTC P0703 indicates that the TCM did not see the proper input signal for service brake status during an acceleration or deceleration cycle. This may indicate an open or short in the TCC brake switch/cruise control release circuit or a faulty stop lamp switch.

- Inspect the wiring for poor electrical connections at the TCM. Inspect for the following conditions:
- A bent terminal
- A backed-out terminal
- A damaged terminal
- Poor terminal tension
- A chafed wire
- A broken wire inside the insulation
- When diagnosing for an intermittent short or open, massage the wiring harness while watching the test equipment for a change.
- You may have to drive the vehicle in order to experience a condition.

### Test Description

The numbers below refer to the step numbers on the diagnostic table.

- 2. This step tests brake switch status.
- 3. This step tests for voltage at the TCM.

- 4. This step tests for voltage before the stop lamp switch.
- 5. This step tests for voltage after the stop lamp switch.

| DTC I | DTC P0703                                                                                                    |       |                          |                                               |  |  |
|-------|----------------------------------------------------------------------------------------------------|-------|--------------------------|-----------------------------------------------|--|--|
| Step  | Action                                                                                                    | Value | Yes                      | No                                            |  |  |
| Scher | natic Reference: Automatic Transmission Controls Schematics                                                                                                    |       |                          |                                               |  |  |
| 1     | Did you perform the Diagnostic System Check - Vehicle?                                                                                                    | _     | Go to Step 2             | Go to Diagnostic<br>System Check -<br>Vehicle |  |  |
| 2     | <ol> <li>Install the scan tool.</li> <li>Turn ON the ignition, with the engine OFF.</li> <li>IMPORTANT:<br/>Before clearing the DTC, use the scan tool in order to<br/>record the Freeze Frame and Failure Records for refer-<br/>ence. The Clear Info function will erase the data.</li> <li>Record the DTC Freeze Frame and Failure Records.</li> <li>Clear the DTC.</li> </ol> |       | Go to Diagnostic<br>Aids | Go to Step 3                                  |  |  |
|       | CAUTION:                                                                                                    |       |                          |                                               |  |  |
|       | When performing service on or near the SIR<br>components or the SIR wiring, the SIR sys-<br>tem must be disabled. Refer to SIR Disabling<br>and Enabling. Failure to observe the correct<br>procedure could cause deployment of the SIR<br>components, personal injury, or unnecessary<br>SIR system repairs.                                                                     |       |                          |                                               |  |  |
|       | 5. Apply and release the service brake.                                                                                                    |       |                          |                                               |  |  |
|       | Does the scan tool indicate that the brake switch is toggling off and on?                                                                                                    |       |                          |                                               |  |  |

SECTION

7.2

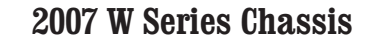

**144** Automatic Transmission – Allison

| DTC I | DTC P0703                                                                                                    |                            |                          |              |  |  |
|-------|----------------------------------------------------------------------------------------------------|----------------------------|--------------------------|--------------|--|--|
| Step  | Action                                                                                                    | Value                      | Yes                      | No           |  |  |
| 3     | <ol> <li>Turn the ignition OFF.</li> <li>Disconnect the 80-way connector at the TCM.</li> <li>Install the J 39700 breakout box, the J-47275 breakout box<br/>adapter and the J 47275-1 magnetic overlay.</li> </ol> | Brakes applied:<br>0.0V    | Go to Diagnostic<br>Aids | Go to Step 4 |  |  |
|       | <ol> <li>4. Turn ON the ignition.</li> <li>5. Using the DMM, measure voltage at connector terminal 2 and ground.</li> <li>6. Apply and release the service brake.</li> </ol>                                        | Brakes released:<br>12.0 V |                          |              |  |  |
|       | Is voltage within the specified value?                                                                                                    |                            |                          |              |  |  |
| 4     | Using the DMM, measure voltage at terminal C of the stop lamp switch and ground. Refer to Automatic Transmission Controls Schematics.                                                                               | B+                         | Go to Step 5             | Go to Step 6 |  |  |
|       | Is voltage within the specified value?                                                                                                    |                            |                          |              |  |  |
| 5     | Using the DMM, measure voltage at terminal D of the stop lamp switch.                                                                                                    | B+                         | Go to Step 8             | Go to Step 7 |  |  |
|       | Is voltage available?                                                                                                    |                            |                          |              |  |  |
| 6     | <ol> <li>Remove the brake fuse.</li> <li>Inspect the brake fuse for an open. Refer to General Electrical<br/>Diagnosis Procedures .</li> </ol>                                                                      | _                          | Go to Step 9             | _            |  |  |
|       | Did you find and correct the condition?                                                                                                    |                            |                          |              |  |  |
| 7     | Repair or replace the stop lamp switch. Refer to Stop Lamp Switch<br>Replacement .                                                                                                    | _                          | Go to Step 9             | _            |  |  |
|       | Did you complete the repair or replacement?                                                                                                    |                            |                          |              |  |  |
| 8     | Inspect the engine wiring harness for an open or short to ground. Refer<br>to Circuit Testing and Wiring Repairs .                                                                                                  | _                          | Go to Step 9             | _            |  |  |
|       | Did you lind and correct the condition?                                                                                                    |                            |                          |              |  |  |

SECTION

7.2
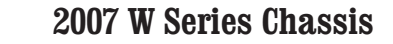

| DTC  | DTC P0703                                                                                                    |       |                                                          |              |  |  |
|------|----------------------------------------------------------------------------------------------------|-------|----------------------------------------------------------|--------------|--|--|
| Step | Action                                                                                                    | Value | Yes                                                      | No           |  |  |
| 9    | <ul> <li>Perform the following procedure in order to verify the repair:</li> <li>1. Clear the DTC.</li> <li>2. Using the scan tool, monitor the brake switch.</li> <li>3. Operate the vehicle under the Conditions for Setting the DTC.</li> <li>4. Select Specific DTC.</li> <li>5. Enter DTC P0703.</li> </ul> Has the test run and passed? |       | Go to Step 10                                            | Go to Step 2 |  |  |
| 10   | With the scan tool, observe the stored information, capture info, and DTC Info.<br>Does the scan tool display any DTCs that you have not diagnosed?                                                                                                    |       | Go to Diagnostic<br>Trouble Code<br>(DTC) List - Vehicle | System OK    |  |  |

PAGE

SECTION

7.2

SECTIONPAGE2007 W Series7.2146Automatic Transmission – Allison

# **DTC P0706**

# **Circuit Description**

The transmission internal mode switch (IMS) is a sliding contact switch attached to the selector detent inside the transmission. The IMS is used by the transmission control module (TCM) to detect the angular position of the shift selector shaft. There are 5 internal switches in the IMS, A, B, C, P and NS. The TCM uses 4 of these switch inputs to determine the proper gear range that is selected. The fifth switch, NS, located in the IMS, is used as confirmation that the transmission is in NEUTRAL before the engine starter is engaged.

DTC P0706 is a type A DTC.

# **DTC Descriptor**

This diagnostic procedure supports the following DTC:

 DTC P0706 Transmission Range Sensor Circuit -PRNDL Input

## Conditions for Running the DTC

- The components are powered and the ignition voltage is greater than 9.0 volts and less than 18 volts.
- Engine speed is less than 350 RPM.

# Conditions for Setting the DTC

DTC P0706 sets when the TCM detects an invalid IMS range input at engine start-up. NEUTRAL or PARK is not indicated.

# Action Taken When the DTC Sets

- The TCM illuminates the malfunction indicator lamp (MIL).
- The transmission fails to hydraulic default.
- DTC P0708 is stored in TCM history.
- The TCM inhibits main modulation.
- The TCM freezes shift adapts.
- The TCM inhibits torque converter clutch (TCC) engagement.

## Conditions for Clearing the DTC

• A scan tool can clear the code from TCM history. The TCM automatically clears the DTC from TCM history if the vehicle completes 40 warm-up cycles without failure.

## Diagnostic Aids

- Inspect the wiring for poor electrical connections at the TCM. Inspect for the following conditions:
  - A bent terminal
  - A backed-out terminal
  - A damaged terminal
  - Poor terminal tension
  - A chafed wire
  - A broken wire inside the insulation
- When diagnosing for an intermittent short or open, massage the wiring harness while watching the test equipment for a change.
- You may have to drive the vehicle in order to experience a condition.
- Due to this failure and associated response, DTC P0722 may also set.

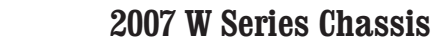

| DTC F | DTC P0706                                                                                                    |                 |                          |                                               |  |  |
|-------|----------------------------------------------------------------------------------------------------|-----------------|--------------------------|-----------------------------------------------|--|--|
| Step  | Action                                                                                                    | Value           | Yes                      | No                                            |  |  |
| Scher | natic Reference: Automatic Transmission Controls Schematics                                                                                                    |                 | -                        |                                               |  |  |
| 1     | Did you perform the Diagnostic System Check - Vehicle?                                                                                                    | _               | Go to Step 2             | Go to Diagnostic<br>System Check -<br>Vehicle |  |  |
| 2     | Inspect the shift linkage for proper adjustment. Refer to Automatic Transmission Range Selector Cable Adjustment .                                                                                        | _               | Go to Step 3             | _                                             |  |  |
|       | Is the shift linkage properly adjusted?                                                                                                    |                 |                          |                                               |  |  |
| 3     | <ol> <li>Install the scan tool.</li> <li>Turn ON the ignition, with the engine OFF.</li> <li>IMPORTANT:<br/>Before clearing the DTC, use the scan tool in order to record</li> </ol>                      | _               | Go to Diagnostic<br>Aids | Go to Step 4                                  |  |  |
|       | the Freeze Frame and Failure Records for reference. The Clear Info function will erase the data.                                                                                                    |                 |                          |                                               |  |  |
|       | <ol> <li>Record the DTC Freeze Frame and Failure Records.</li> <li>Clear the DTC.</li> </ol>                                                                                                    |                 |                          |                                               |  |  |
|       | <ol> <li>With the scan tool, monitor IMS A/B/C/P status while moving the shift<br/>selector through each range. Refer to Transmission Internal Mode<br/>Switch Logic.</li> </ol>                          |                 |                          |                                               |  |  |
|       | Does each selected transmission range match the scan tool IMS display?                                                                                                    |                 |                          |                                               |  |  |
| 4     | 1. Turn the ignition OFF.                                                                                                    | A = terminal 73 | Go to Step 5             | Go to Step 10                                 |  |  |
|       | <ol> <li>Install the J 39700 breakout box, the J-47275 breakout box adapter<br/>and the J 47275-1 magnetic overlay at the TCM.</li> <li>Disconnect the 16-way bypass connector on the J-47275.</li> </ol> | B = terminal 53 |                          |                                               |  |  |
|       | 4. Turn ON the ignition, with the engine OFF.<br>5. In sequence, connect terminal 58 to terminals 14, 34, 53 and 73 to                                                                                    | C = terminal 14 |                          |                                               |  |  |
|       | ground.<br>6. Using the scan tool, monitor IMS A/B/C/P status.                                                                                                    | P = terminal 34 |                          |                                               |  |  |
|       | Does each IMS signal indicate LOW when grounded and HIGH when open?                                                                                                    | HIGH = Open     |                          |                                               |  |  |
|       |                                                                                                    | LOW = Grounded  |                          |                                               |  |  |

SECTION

7.2

#### WORKHORSE CUSTOM CHASSIS Service Manual

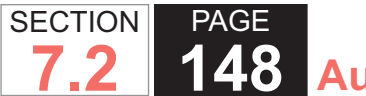

| DTC I | UTC P0706                                                                                                    |       |               |              |  |  |
|-------|----------------------------------------------------------------------------------------------------|-------|---------------|--------------|--|--|
| Step  | Action                                                                                                    | Value | Yes           | No           |  |  |
| 5     | <ol> <li>Turn the ignition OFF.</li> <li>Connect the 80-way connector to the TCM.</li> <li>Disconnect the transmission AT inline 20-way connector. Additional DTCs may set.</li> <li>Install the J 44152 jumper harness (20 pins) on the engine side of the AT inline 20-way connector.</li> <li>Turn ON the ignition, with the engine OFF.</li> <li>Using the J 35616 GM terminal test kit, connect a fused jumper wire, in sequence, to terminals T, U, V and W to ground. Refer to Automatic Transmission Inline Harness Connector End View.</li> </ol>                                          |       | Go to Step 6  | Go to Step 7 |  |  |
| 6     | <ol> <li>Does each IMS signal indicate LOW when grounded and HIGH when open?</li> <li>1. Turn the ignition OFF.</li> <li>2. Connect the transmission AT inline 20-way connector.</li> <li>3. Remove the transmission oil pan. Refer to Oil Pan Replacement .</li> <li>4. Remove the AT internal wiring harness at the IMS connector.</li> <li>5. Turn ON the ignition, with the engine OFF.</li> <li>6. Using the J 35616 , connect a fused jumper wire, in sequence, to terminals B, D, C and E to ground.</li> <li>Does each IMS signal indicate LOW when grounded and HIGH when open?</li> </ol> |       | Go to Step 9  | Go to Step 8 |  |  |
| 7     | Test the IMS circuit between the TCM and AT inline 20-way connector for an open or short to ground condition. Refer to Circuit Testing . Did you find and correct the condition?                                                                                                    | _     | Go to Step 11 | _            |  |  |
| 8     | Replace the internal wiring harness. Refer to Wiring Harness Replacement .<br>Did you complete the replacement?                                                                                                    | _     | Go to Step 11 | _            |  |  |
| 9     | Replace the internal mode switch. Refer to Transmission Internal Mode Switch<br>Replacement .<br>Did you complete the replacement?                                                                                                    | _     | Go to Step 11 | —            |  |  |

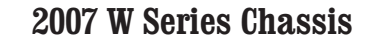

| DTC I | DTC P0706                                                                                                    |       |                                                  |              |  |  |
|-------|----------------------------------------------------------------------------------------------------|-------|--------------------------------------------------|--------------|--|--|
| Step  | Action                                                                                                    | Value | Yes                                              | No           |  |  |
| 10    | IMPORTANT:<br>In most cases, the TCM is not at fault. Investigate thoroughly<br>before replacing the TCM.                                                       | —     | Go to Step 11                                    | —            |  |  |
|       | Replace the TCM. Refer to Control Module References for replacement, setup, and programming.                                                                    |       |                                                  |              |  |  |
|       | Did you complete the replacement?                                                                                                    |       |                                                  |              |  |  |
| 11    | Perform the following procedure in order to verify the repair:<br>1. Clear the DTC.<br>2. With the scan tool, monitor IMS A/B/C/P status while moving the shift |       | Go to Step 12                                    | Go to Step 2 |  |  |
|       | <ul><li>selector through each range.</li><li>3. Select Specific DTC.</li><li>4. Enter DTC P0706.</li></ul>                                                      |       |                                                  |              |  |  |
|       | Has the test run and passed?                                                                                                    |       |                                                  |              |  |  |
| 12    | With the scan tool, observe the stored information, capture info, and DTC Info.                                                                                 | _     | Go to Diagnostic<br>Trouble Code<br>(DTC) List - | System OK    |  |  |
|       | Dues the scall tool display any DTCS that you have not diagnosed?                                                                                               |       | Vehicle                                          |              |  |  |

SECTION

7.2

## **DTC P0708**

## **Circuit Description**

The transmission internal mode switch (IMS) is a sliding contact switch attached to the selector detent inside the transmission. The IMS is used by the transmission control module (TCM) to detect the angular position of the shift selector shaft. There are 5 internal switches in the IMS, A, B, C, P and NS. The TCM uses 4 of these switch inputs to determine the proper gear range that is selected. The fifth switch, NS, located in the IMS, is used as confirmation that the transmission is in NEUTRAL before the engine starter is engaged.

DTC P0708 is a type A DTC.

# **DTC Descriptor**

This diagnostic procedure supports the following DTC:

 DTC P0708 Transmission Range (TR) Sensor Circuit High

### Conditions for Running the DTC

- The components are powered and the ignition voltage is greater than 9.0 volts and less than 18 volts.
- Engine speed is greater than 200 RPM and less than 7,500 RPM for 5 seconds.

## Conditions for Setting the DTC

DTC P0708 sets when the TCM detects an invalid condition and parity error occurring over consecutive ignition cycles.

## Action Taken When the DTC Sets

While diagnostic response is active, one of the following conditions can occur:

- The TCM illuminates the malfunction indicator lamp (MIL).
- The transmission fails to hydraulic default.
- A shift to REVERSE will allow REVERSE range if DTC P0878 is not active.
- DTC P0708 is stored in TCM history.
- The TCM freezes shift adapts.
- The TCM inhibits torque converter clutch (TCC) engagement.

### Conditions for Clearing the DTC

 A scan tool must be used to clear the code from TCM history. This DTC does not automatically clear from TCM history after 40 ignition cycles.

### **Diagnostic Aids**

### **IMPORTANT:**

Due to the TCM logic used to detect and set DTC P0708, this code can remain active even after an IMS switch replacement is complete and the ignition has been cycled. Therefore, always clear all active DTCs from the TCM after servicing the IMS switch.

- Inspect the wiring for poor electrical connections at the TCM and powertrain control module (PCM). Inspect for the following conditions:
- A bent terminal
- A backed-out terminal
- A damaged terminal
- Poor terminal tension

- A chafed wire
- A broken wire inside the insulation
- When diagnosing for an intermittent short or open, massage the wiring harness while watching the test equipment for a change.
- You may have to drive the vehicle in order to experience a condition.
- Due to this failure and associated response, DTC P0722 can also set.

#### Test Description

The numbers below refer to step numbers on the diagnostic table.

- 4. This step tests TCM input response.
- 5. This step tests the integrity of the engine wiring harness.
- 6. This step tests the integrity of the transmission internal wiring harness.

| DTC I | 20708                                                                                                    |       |              |                                               |
|-------|----------------------------------------------------------------------------------------------------|-------|--------------|-----------------------------------------------|
| Step  | Action                                                                                                    | Value | Yes          | No                                            |
| Scher | natic Reference: Automatic Transmission Controls Schematics                                                                                                   |       |              |                                               |
| 1     | Did you perform the Diagnostic System Check - Vehicle?                                                                                                    | _     | Go to Step 2 | Go to Diagnostic<br>System Check -<br>Vehicle |
| 2     | Inspect the shift linkage for proper adjustment. Refer to Automatic Transmission Range Selector Cable Adjustment .<br>Is the shift linkage properly adjusted? | _     | Go to Step 3 | —                                             |

# 152

| WORKHORSE CUSTOM CHA | ISSIS |
|----------------------|-------|
| Service Manual       |       |

| Step | Action                                                                                                    | Value           | Yes                      | No            |
|------|----------------------------------------------------------------------------------------------------|-----------------|--------------------------|---------------|
| 3    | <ol> <li>Install the scan tool.</li> <li>Turn ON the ignition, with the engine OFF.</li> </ol>                                                                                                    | —               | Go to Diagnostic<br>Aids | Go to Step 4  |
|      | IMPORTANT:<br>Before clearing the DTC, use the scan tool in order to record<br>the Freeze Frame and Failure Records for reference. The<br>Clear Info function will erase the data.                        |                 |                          |               |
|      | <ol> <li>Record the DTC Freeze Frame and Failure Records.</li> <li>Clear the DTC.</li> <li>With the approximation IMS A/B/C/D status while maying the shift</li> </ol>                                    |                 |                          |               |
|      | selector through each range. Refer to Transmission Internal Mode<br>Switch Logic.                                                                                                    |                 |                          |               |
|      | Does each selected transmission range match the scan tool IMS display?                                                                                                    |                 |                          |               |
| 4    | 1. Turn the ignition OFF.                                                                                                    | A = terminal 73 | Go to Step 5             | Go to Step 10 |
|      | <ol> <li>Install the J 39700 breakout box, the J-47275 breakout box adapter<br/>and the J 47275-1 magnetic overlay at the TCM.</li> <li>Disconnect the 16-way bypass connector on the J-47275.</li> </ol> | B = terminal 53 |                          |               |
|      | 4. Turn ON the ignition, with the engine OFF.                                                                                                    | C = terminal 14 |                          |               |
|      | <ul><li>6. Using the scan tool, monitor IMS A/B/C/P status.</li></ul>                                                                                                    | P = terminal 34 |                          |               |
|      | Does each IMS signal indicate LOW when grounded and HIGH when open?                                                                                                    | HIGH = Open     |                          |               |
|      |                                                                                                    | LOW = Grounded  |                          |               |

SECTION

PAGE

DTC P0708

#### WORKHORSE CUSTOM CHASSIS Service Manual

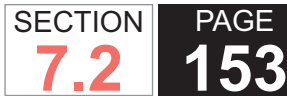

**153** Automatic Transmission – Allison

| DTC I | DTC P0708                                                                                                    |       |               |              |  |  |
|-------|----------------------------------------------------------------------------------------------------|-------|---------------|--------------|--|--|
| Step  | Action                                                                                                    | Value | Yes           | No           |  |  |
| 5     | <ol> <li>Turn the ignition OFF.</li> <li>Connect the 80-way connector to the TCM.</li> <li>Disconnect the transmission AT inline 20-way connector. Additional DTCs may set.</li> <li>Install the J 44152 jumper harness (20 pins) on the engine side of the AT inline 20-way connector.</li> <li>Turn ON the ignition, with the engine OFF.</li> <li>Using the J 35616 GM terminal test kit, connect a fused jumper wire, in sequence, to terminals T, U, V and W to ground. Refer to Automatic Transmission Inline Harness Connector End View.</li> </ol> |       | Go to Step 6  | Go to Step 7 |  |  |
| 6     | <ol> <li>Turn the ignition OFF.</li> <li>Connect the transmission AT inline 20-way connector.</li> <li>Remove the transmission oil pan. Refer to Oil Pan Replacement .</li> <li>Remove the AT internal wiring harness at the IMS connector.</li> <li>Turn ON the ignition, with the engine OFF.</li> <li>Using the J 35616 , connect a fused jumper wire, in sequence, to terminals B, D, C and E to ground.</li> </ol>                                                                                                    |       | Go to Step 9  | Go to Step 8 |  |  |
| 7     | Test the IMS circuit between the TCM and AT inline 20-way connector for an open or short to ground condition. Refer to Circuit Testing . Did you find and correct the condition?                                                                                                    | _     | Go to Step 11 | —            |  |  |
| 8     | Replace the internal wiring harness. Refer to Wiring Harness Replacement .<br>Did you complete the replacement?                                                                                                    | _     | Go to Step 11 | —            |  |  |
| 9     | Replace the internal mode switch. Refer to Transmission Internal Mode Switch<br>Replacement .<br>Did you complete the replacement?                                                                                                    | _     | Go to Step 11 | —            |  |  |

WORKHORSE CUSTOM CHASSIS Service Manual

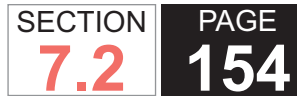

**154** Automatic Transmission – Allison

| DTC I | DTC P0708                                                                                                    |       |                                                             |              |  |
|-------|----------------------------------------------------------------------------------------------------|-------|-------------------------------------------------------------|--------------|--|
| Step  | Action                                                                                                    | Value | Yes                                                         | No           |  |
| 10    | IMPORTANT:<br>In most cases, the TCM is not at fault. Investigate thoroughly<br>before replacing the TCM.                                                                                                    | _     | Go to Step 11                                               | —            |  |
|       | Replace the TCM. Refer to Control Module References for replacement, setup, and programming.                                                                                                    |       |                                                             |              |  |
|       | Did you complete the replacement?                                                                                                    |       |                                                             |              |  |
| 11    | <ul> <li>Perform the following procedure in order to verify the repair:</li> <li>1. Clear the DTC.</li> <li>2. With the scan tool, monitor IMS A/B/C/P status while moving the shift selector through each range.</li> <li>3. Select Specific DTC.</li> <li>4. Enter DTC P0708.</li> </ul> |       | Go to Step 12                                               | Go to Step 2 |  |
|       | Has the test run and passed?                                                                                                    |       |                                                             |              |  |
| 12    | With the scan tool, observe the stored information, capture info, and DTC Info.<br>Does the scan tool display any DTCs that you have not diagnosed?                                                                                                    | _     | Go to Diagnostic<br>Trouble Code<br>(DTC) List -<br>Vehicle | System OK    |  |

# DTC P0711

# **Circuit Description**

The transmission fluid temperature (TFT) sensor is a part of the pressure switch manifold (PSM) assembly, and is located in the transmission oil pan. The TFT sensor is a thermistor, which changes value based on the temperature of the transmission fluid. The transmission control module (TCM) supplies a 5volt reference voltage signal to the TFT sensor and measures the voltage drop in the circuit. When the transmission is cold, the sensor resistance is high and the TCM detects high signal voltage. As the fluid temperature warms to a normal operating temperature, the resistance becomes less and the signal voltage decreases. The TCM uses this information to control shift quality and torque converter clutch (TCC) apply.

DTC P0711 is a type B DTC.

# **DTC Descriptor**

This diagnostic procedure supports the following DTC:

 DTC P0711 Transmission Fluid Temperature (TFT) Sensor Circuit - Performance

# Conditions for Running the DTC

- DTC P0712, P0713, P0716, P0717, P0721, and P0722 are not active.
- The components are powered and ignition voltage is greater than 9.0 volts and less than 18 volts.
- Engine speed is greater than 200 RPM and less than

7,500 RPM for 5 seconds.

- The engine has been running for 2 seconds.
- Engine speed is above 450 RPM and output speed is above 100 RPM.
- The TFT is in the range of -35°C to +149°C (-31°F to +300°F).

### Conditions for Setting the DTC

DTC P0711 sets when the TCM detects one of the following conditions:

- The TCM detects a temperature change that is below a set limit when compared to samples of the minimum and maximum temperature values.
- The TFT has an unrealistic temperature change of greater than 10°C (50°F) for 10 occurrences.
- The temperature from startup decreases 40°C (104°F) or greater within a duration of 6 seconds or greater.

# Action Taken When the DTC Sets

- The TCM illuminates the malfunction indicator lamp (MIL) during the second consecutive trip in which the Conditions for Setting the DTC are met.
- The TCM freezes shift adapts.
- The TCM records the operating conditions when the Conditions for Setting the DTC are met. The TCM stores this information as Failure Records.
- The TCM stores DTC P0711 in TCM history.
- The TCM inhibits TCC engagement.

#### Conditions for Clearing the DTC

A scan tool can clear the code from TCM history. The TCM automatically clears the DTC from TCM history if the vehicle completes 40 warm-up cycles without failure.

#### **Diagnostic Aids**

- The TFT should rise steadily during warm-up cycles, then stabilize.
- DTC P0218 may set after DTC P0711 has set. Follow the diagnostic table for DTC P0711 before proceeding to the diagnostic for DTC P0218.
  - Inspect the wiring for poor electrical connections at the TCM. Inspect for the following conditions:
  - A bent terminal
  - A backed-out terminal
  - A damaged terminal
  - Poor terminal tension
  - A chafed wire
  - A broken wire inside the insulation
- When diagnosing for an intermittent short or open, massage the wiring harness while watching the test equipment for a change.
- You may have to drive the vehicle in order to experience a condition.
- An open condition at the circuit may allow a ground path internally through this circuit. If this occurs, the TCM sees a temperature that appears to be within normal operation, approximately -22°C (-7.6°F), and initially a code will not be set. However, the transmission will still inhibit shift adapts and TCC operation. It may take several minutes before DTC P0711 is set to indicate a

failure.

PAGE

SECTION

#### Test Description

The numbers below refer to step numbers on the diagnostic table.

4. This step tests 5-volt reference.

6. This step tests the TFT sensor and internal wiring harness.

7. This step tests the resistance of the TFT sensor.

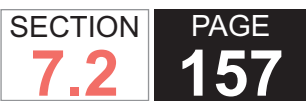

| DTC I | 20711                                                                                                    |                            |              |                                                      |
|-------|----------------------------------------------------------------------------------------------------|----------------------------|--------------|------------------------------------------------------|
| Step  | Action                                                                                                    | Value                      | Yes          | No                                                   |
| Scher | natic Reference: Automatic Transmission Controls Schematics                                                                                                    | ·                          |              |                                                      |
| 1     | Did you perform the Diagnostic System Check - Vehicle?                                                                                                    | _                          | Go to Step 2 | Go to Diagnostic<br>System Check -<br>Vehicle        |
| 2     | Measure the transmission fluid level. Refer to Transmission Fluid Checking<br>Procedure .                                                                                                    | _                          | Go to Step 3 | Go to<br>Transmission<br>Fluid Checking<br>Procedure |
| 3     | <ol> <li>Install the scan tool.</li> <li>Turn ON the ignition, with the engine OFF.</li> </ol>                                                                                                    | 1.5°C (2.7°F) Go to Step 4 | Go to Step 4 | Go to Diagnostic<br>Aids                             |
|       | <ul> <li>IMPORTANT:<br/>Before clearing the DTC, use the scan tool in order to record<br/>the Freeze Frame and Failure Records for reference. The<br/>Clear Info function will erase the data.</li> <li>3. Record the DTC Freeze Frame and Failure Records.</li> <li>4. Clear the DTC.</li> <li>5. Select TFT on the scan tool.</li> <li>6. Drive the vehicle and look for an unrealistic TFT reading.</li> </ul> |                            |              |                                                      |
| 4     | <ol> <li>Turn the ignition OFF.</li> <li>Disconnect the 80-way connector at the TCM.</li> <li>Install the J 39700 breakout box, the J-47275 breakout box adapter<br/>and the J 47275-1 magnetic overlay.</li> <li>Turn ON the ignition, with the engine OFF.</li> <li>Using the DMM, measure voltage at connector terminal 54 and<br/>ground.</li> <li>Is voltage within the specified value?</li> </ol>          | 5 V                        | Go to Step 5 | Go to Step 11                                        |

#### WORKHORSE CUSTOM CHASSIS Service Manual

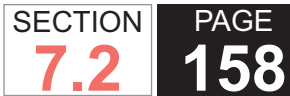

**158** Automatic Transmission – Allison

| DTC I | DTC P0711                                                                                                    |                                                              |                          |               |  |  |
|-------|----------------------------------------------------------------------------------------------------|--------------------------------------------------------------|--------------------------|---------------|--|--|
| Step  | Action                                                                                                    | Value                                                        | Yes                      | No            |  |  |
| 5     | <ol> <li>Turn the ignition OFF.</li> <li>Disconnect the TCM from the J 39700 . Additional DTCs may set.</li> <li>Using the DMM, measure resistance at terminals 54 and 58.</li> </ol>                                                                                                    | 3,490 ohms @ 20°C<br>(68°F)                                  | Go to Diagnostic<br>Aids | Go to Step 6  |  |  |
|       | Is the resistance within the specified value?                                                                                                    | 177.9 ohms @<br>100°C (212°F)                                |                          |               |  |  |
| 6     | <ol> <li>Disconnect the AT inline 20-way connector.</li> <li>Install the J 44152 jumper harness (20 pins) on the transmission side<br/>of the AT inline 20-way connector.</li> <li>Using the DMM and the J 35616 GM terminal test kit, measure the<br/>resistance at terminals G and H of the J 44152. Refer to Automatic<br/>Transmission Inline Harness Connector End View.</li> </ol> | 3,490 ohms @ 20°C<br>(68°F)<br>177.9 ohms @<br>100°C (212°F) | Go to Step 8             | Go to Step 7  |  |  |
|       | Is the resistance within the specified value?                                                                                                    |                                                              |                          |               |  |  |
| 7     | <ol> <li>Remove the oil pan. Refer to Oil Pan Replacement .</li> <li>Disconnect the PSM from the internal wiring harness.</li> <li>Using the DMM, measure PSM resistance at terminals E and F.</li> </ol>                                                                                                    | 3,490 ohms @ 20°C<br>(68°F)                                  | Go to Step 9             | Go to Step 10 |  |  |
|       | Is resistance within the specified value?                                                                                                    | 177.9 ohms @<br>100°C (212°F)                                |                          |               |  |  |
| 8     | Test the PSM circuit between the TCM and AT inline 20-way connector for an open condition. Refer to Testing for Continuity . Did you find and correct the condition?                                                                                                    | _                                                            | Go to Step 12            | —             |  |  |
| 9     | Replace the AT internal wiring harness. Refer to Wiring Harness<br>Replacement .<br>Did you complete the replacement?                                                                                                    | _                                                            | Go to Step 12            | _             |  |  |
| 10    | Replace the PSM. Refer to Pressure Switch Manifold Replacement .<br>Did you complete the replacement?                                                                                                    | _                                                            | Go to Step 12            |               |  |  |

Service Manual

**159** Automatic Transmission – Allison

| DTC I | P0711                                                                                                    |       |                                  |              |
|-------|----------------------------------------------------------------------------------------------------|-------|----------------------------------|--------------|
| Step  | Action                                                                                                    | Value | Yes                              | No           |
| 11    | IMPORTANT:<br>In most cases, the TCM is not at fault. Investigate thoroughly<br>before replacing the TCM.                                                                                                    | _     | Go to Step 12                    | _            |
|       | Replace the TCM. Refer to Control Module References for replacement, setup, and programming.                                                                                                    |       |                                  |              |
|       |                                                                                                    |       |                                  |              |
| 12    | <ul> <li>Perform the following procedure in order to verify the repair:</li> <li>1. Clear the DTC.</li> <li>2. Using the scan tool, monitor the TFT.</li> <li>3. Drive the vehicle under normal operating conditions. Watch for significant changes in the TFT.</li> <li>4. Select Specific DTC.</li> <li>5. Enter DTC P0711.</li> </ul> |       | Go to Step 13                    | Go to Step 2 |
| 13    | With the scan tool, observe the stored information, capture info, and DTC Info.                                                                                                    |       | Go to Diagnostic<br>Trouble Code | System OK    |
|       | Does the scan tool display any DTCs that you have not diagnosed?                                                                                                    |       | (DTC) List -<br>Vehicle          |              |

PAGE

WSM082106

WORKHORSE CUSTOM CHASSIS Service Manual

## **DTC P0712**

### **Circuit Description**

The transmission fluid temperature (TFT) sensor is part of the pressure switch manifold (PSM) assembly, and is located in the transmission oil pan. The TFT sensor is a thermistor, which changes value based on the temperature of the transmission fluid. The transmission control module (TCM) supplies a 5-volt reference voltage signal to the TFT sensor and measures the voltage drop in the circuit. When the transmission is cold, the sensor resistance is high and the TCM detects high signal voltage. As the fluid temperature warms to a normal operating temperature, the resistance becomes less and the signal voltage decreases. The TCM uses this information to control shift quality and torque converter clutch (TCC) apply.

DTC P0712 is a type B DTC.

### **DTC Descriptor**

This diagnostic procedure supports the following DTC:

 DTC P0712 Transmission Fluid Temperature (TFT) Sensor Circuit - Low Input

### Conditions for Running the DTC

- DTC P0711 and P0713 are not active.
- The components are powered and ignition voltage is greater than 9.0 volts and less than 18 volts.
- Engine speed is greater than 200 RPM and less than 7.500 RPM for 5 seconds.

 The engine has been running for 20 seconds with a coolant temperature above 20°C (68°F).

#### Conditions for Setting the DTC

DTC P0712 sets when the TCM detects a voltage of less than 313m volts for 2.5 seconds.

## Action Taken When the DTC Sets

- The TCM illuminates the malfunction indicator lamp (MIL) during the second consecutive trip in which the Conditions for Setting the DTC are met.
- The TCM uses a TFT default value.
- The TCM freezes shift adapts.
- The TCM stores this information as Failure Records.
- The TCM stores DTC P0712 in TCM history.
- The TCM inhibits TCC engagement.

## Conditions for Clearing the DTC

A scan tool can clear the code from TCM history. The TCM automatically clears the DTC from TCM history if the vehicle completes 40 warm-up cycles without failure.

#### **Diagnostic Aids**

- Inspect the wiring for poor electrical connections at the TCM. Inspect for the following conditions:
- A bent terminal
- A backed-out terminal
- A damaged terminal
- Poor terminal tension

- A chafed wire
- A broken wire inside the insulation
- When diagnosing for an intermittent short or open, massage the wiring harness while watching the test equipment for a change.
- You may have to drive the vehicle in order to experience a condition.
- A short to ground allows DTC P0712 to set.
- DTC P0218 may set after DTC P0712 has set. Follow the diagnostic table for DTC P0712 before proceeding to the diagnostics for DTC P0218.

#### Test Description

The numbers below refer to step numbers on the diagnostic table.

- 4. This step tests 5-volt reference.
- 6. This step tests the TFT sensor and internal wiring harness.
- 7. This step tests the resistance of the TFT sensor.

| DTC   | DTC P0712                                                                                                    |       |              |                                                   |  |  |
|-------|----------------------------------------------------------------------------------------------------|-------|--------------|---------------------------------------------------|--|--|
| Step  | Action                                                                                                    | Value | Yes          | No                                                |  |  |
| Scher | Schematic Reference: Automatic Transmission Controls Schematics                                                         |       |              |                                                   |  |  |
| 1     | Did you perform the Diagnostic System Check - Vehicle?                                                                  | _     | Go to Step 2 | Go to Diagnostic<br>System Check -<br>Vehicle     |  |  |
| 2     | Measure the transmission fluid level. Refer to Transmission Fluid Checking.<br>Is the transmission fluid level correct? | —     | Go to Step 3 | Go to Transmission<br>Fluid Checking<br>Procedure |  |  |

**2** Automatic Transmission – Allison

| WORKHORSE CUSTOM CHASSIS | SECTION PAGE |
|--------------------------|--------------|
| Service Manual           | 7.2 162      |
|                          |              |

| DTC I | 20712                                                                                                    |                                                              |                          |                          |
|-------|----------------------------------------------------------------------------------------------------|--------------------------------------------------------------|--------------------------|--------------------------|
| Step  | Action                                                                                                    | Value                                                        | Yes                      | No                       |
| 3     | <ol> <li>Install the scan tool.</li> <li>Turn ON the ignition, with the engine OFF.</li> </ol>                                                                                                    | -36°C (-32°F)                                                | Go to Step 4             | Go to Diagnostic<br>Aids |
|       | IMPORTANT:<br>Before clearing the DTC, use the scan tool in order to<br>record the Freeze Frame and Failure Records for refer-<br>ence. The Clear Info function will erase the data.                                                                                                    |                                                              |                          |                          |
|       | <ol> <li>Record the DTC Freeze Frame and Failure Records.</li> <li>Clear the DTC.</li> <li>Select TFT on the scan tool.</li> <li>Drive the vehicle and look for an unrealistic TFT reading.</li> </ol>                                                                                                    |                                                              |                          |                          |
|       | Is the TFT reading at or below the specified value?                                                                                                    |                                                              |                          |                          |
| 4     | <ol> <li>Turn the ignition OFF.</li> <li>Disconnect the 80-way connector at the TCM.</li> <li>Install the J 39700 breakout box, the J-47275 breakout box adapter<br/>and the J 47275-1 magnetic overlay.</li> <li>Turn ON the ignition, with the engine OFF.</li> <li>Using the DMM, measure voltage at connector terminal 54 and<br/>ground.</li> </ol>                                 | 5 V                                                          | Go to Step 5             | Go to Step 11            |
|       | Is voltage within the specified value?                                                                                                    |                                                              |                          |                          |
| 5     | <ol> <li>Turn the ignition OFF.</li> <li>Disconnect the TCM from the J 39700 . Additional DTCs may set.</li> <li>Using the DMM, measure resistance at terminals 54 and 58.</li> </ol>                                                                                                    | 3,490 ohms @<br>20°C (68°F)                                  | Go to Diagnostic<br>Aids | Go to Step 6             |
|       | Is the resistance within the specified value?                                                                                                    | 177.9 ohms @<br>100°C (212°F)                                |                          |                          |
| 6     | <ol> <li>Disconnect the AT inline 20-way connector.</li> <li>Install the J 44152 jumper harness (20 pins) on the transmission<br/>side of the AT inline 20-way connector.</li> <li>Using the DMM and the J 35616 GM terminal test kit, measure the<br/>resistance at terminals G and H of the J 44152. Refer to Automatic<br/>Transmission Inline Harness Connector End View.</li> </ol> | 3,490 ohms @<br>20°C (68°F)<br>177.9 ohms @<br>100°C (212°F) | Go to Step 8             | Go to Step 7             |
|       | Is the resistance within the specified value?                                                                                                    |                                                              |                          |                          |

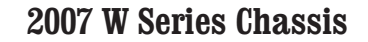

| DTC I | P0712                                                                                                    |                               |                 |               |
|-------|----------------------------------------------------------------------------------------------------|-------------------------------|-----------------|---------------|
| Step  | Action                                                                                                    | Value                         | Yes             | No            |
| 7     | <ol> <li>Remove the oil pan. Refer to Oil Pan Replacement .</li> <li>Disconnect the PSM from the internal wiring harness.</li> <li>Using the DMM, measure PSM resistance at terminals E and F.</li> </ol> | 3,490 ohms @<br>20°C (68°F)   | Go to Step 9    | Go to Step 10 |
|       | Is resistance within the specified value?                                                                                                    | 177.9 ohms @<br>100°C (212°F) |                 |               |
| 8     | Test the PSM circuit between the TCM and AT inline 20-way connector for a short to ground condition. Refer to Testing for Short to Ground .                                                               | _                             | Go to Step 12   |               |
|       | Did you find and correct the condition?                                                                                                    |                               |                 |               |
| 9     | Replace the automatic transmission internal harness. Refer to Wiring Harness Replacement .                                                                                                    | _                             | Go to Step 12   | _             |
| 10    | Did you complete the replacement:                                                                                                    |                               | O a ta Otara 10 |               |
| 10    | Did you complete the replacement?                                                                                                    |                               | Go to Step 12   |               |
| 11    | IMPORTANT:<br>In most cases, the TCM is not at fault. Investigate thor-<br>oughly before replacing the TCM.                                                                                               | _                             | Go to Step 12   | _             |
|       | Replace the TCM. Refer to Control Module References for replacement, setup, and programming.                                                                                                    |                               |                 |               |
|       | Did you complete the replacement?                                                                                                    |                               |                 |               |
| 12    | Perform the following procedure in order to verify the repair:                                                                                                    | _                             | Go to Step 13   | Go to Step 2  |
|       | 1. Clear the DTC.                                                                                                    |                               |                 |               |
|       | 2. Using the scan tool, monitor the TFT.                                                                                                    |                               |                 |               |
|       | <ol><li>Drive the vehicle under normal operating conditions. Watch for sig-<br/>nificant changes in the TFT.</li></ol>                                                                                    |                               |                 |               |
|       | 4. Select Specific DTC.                                                                                                    |                               |                 |               |
|       | 5. Enter DTC P0712.                                                                                                    |                               |                 |               |
|       | Has the test run and passed?                                                                                                    |                               |                 |               |

SECTION

7.2

| 01           |                                                                                  | DTC P0712 |                                                          |           |  |  |  |
|--------------|----------------------------------------------------------------------------------|-----------|----------------------------------------------------------|-----------|--|--|--|
| Step         | Action                                                                           | Value     | Yes                                                      | No        |  |  |  |
| 13 Wi<br>Inf | /ith the scan tool, observe the stored information, capture info, and DTC<br>fo. | _         | Go to Diagnostic<br>Trouble Code (DTC)<br>List - Vehicle | System OK |  |  |  |

## **DTC P0713**

## **Circuit Description**

The transmission fluid temperature (TFT) sensor is part of the pressure switch manifold (PSM) assembly, and is located in the transmission oil pan. The transmission control module (TCM) supplies a 5-volt reference voltage signal to the TFT sensor and measures the voltage drop in the circuit. When the transmission is cold, the sensor resistance is high and the TCM detects high signal voltage. As the fluid temperature warms to a normal operating temperature, the resistance becomes less and the signal voltage decreases. The TCM uses this information to control shift quality and torque converter clutch (TCC) apply.

DTC P0713 is a type B DTC.

## **DTC Descriptor**

This diagnostic procedure supports the following DTC:

 DTC P0713 Transmission Fluid Temperature (TFT) Sensor Circuit - High Input

## Conditions for Running the DTC

• DTC P0711 and P0712 are not active.

- The components are powered and ignition voltage is greater than 9.0 volts and less than 18 volts.
- Engine speed is greater than 200 RPM and less than 7,500 RPM for 5 seconds.
- The engine has been running for 20 seconds with a coolant temperature above 20°C (68°F).

#### Conditions for Setting the DTC

DTC P0713 sets when the TCM detects a voltage greater than 4.84 volts for 2.5 seconds.

## Action Taken When the DTC Sets

- The TCM illuminates the malfunction indicator lamp (MIL) during the second consecutive trip in which the Conditions for Setting the DTC are met.
- The TCM uses a TFT default value.
- The TCM freezes shift adapts.
- The TCM stores this information as Failure Records.
- The TCM stores DTC P0713 in TCM history.
- The TCM inhibits TCC engagement.

#### Conditions for Clearing the DTC

A scan tool can clear the code from TCM history. The

TCM automatically clears the DTC from TCM history if the vehicle completes 40 warm-up cycles without failure.

#### **Diagnostic Aids**

- Inspect the wiring for poor electrical connections at the TCM. Inspect for the following conditions:
  - A bent terminal
  - A backed-out terminal
  - A damaged terminal
  - Poor terminal tension
  - A chafed wire
  - A broken wire inside the insulation
- When diagnosing for an intermittent short or open, massage the wiring harness while watching the test equipment for a change.
- You may have to drive the vehicle in order to experience a condition.
- A short to ground allows DTC P0713 to set.
- A short to power may also damage the TFT sensor.

#### Test Description

The numbers below refer to step numbers on the diagnostic table.

- 4. This step tests 5-volt reference.
- 6. This step tests the TFT sensor and internal wiring harness.
- 7. This step tests the resistance of the TFT sensor.

SECTION

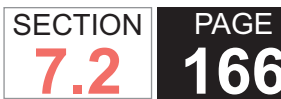

| DTC I | FC P0713                                                                                                    |                 |              |                                                   |  |  |  |
|-------|----------------------------------------------------------------------------------------------------|-----------------|--------------|---------------------------------------------------|--|--|--|
| Step  | Action                                                                                                    | Value           | Yes          | No                                                |  |  |  |
| Scher | natic Reference: Automatic Transmission Controls Schematics                                                                                                    |                 | _            | _                                                 |  |  |  |
| 1     | Did you perform the Diagnostic System Check - Vehicle?                                                                                                    | _               | Go to Step 2 | Go to Diagnostic<br>System Check -<br>Vehicle     |  |  |  |
| 2     | Measure the transmission fluid level. Refer to Transmission Fluid Checking .                                                                                                    | _               | Go to Step 3 | Go to Transmission<br>Fluid Checking<br>Procedure |  |  |  |
|       | Is the transmission fluid level correct?                                                                                                    |                 |              |                                                   |  |  |  |
| 3     | 1. Install the scan tool.                                                                                                    | -36°C (-32.8°F) | Go to Step 4 | Go to Diagnostic                                  |  |  |  |
|       | 2. Turn ON the ignition, with the engine OFF.                                                                                                    |                 |              | Alus                                              |  |  |  |
|       | IMPORTANT:<br>Before clearing the DTC, use the scan tool in order to<br>record the Freeze Frame and Failure Records for refer-<br>ence. The Clear Info function will erase the data. |                 |              |                                                   |  |  |  |
|       | 3. Record the DTC Freeze Frame and Failure Records.                                                                                                    |                 |              |                                                   |  |  |  |
|       | 4. Clear the DTC.                                                                                                    |                 |              |                                                   |  |  |  |
|       | 5. Select TFT on the scan tool.                                                                                                    |                 |              |                                                   |  |  |  |
|       | <ol><li>Drive the vehicle and look for an unrealistic TFT reading.</li></ol>                                                                                                    |                 |              |                                                   |  |  |  |
|       | Is the TFT reading at or below the specified value?                                                                                                    |                 |              |                                                   |  |  |  |
| 4     | 1. Turn the ignition OFF.                                                                                                    | 5 V             | Go to Step 5 | Go to Step 11                                     |  |  |  |
|       | 2. Disconnect the 80-way connector at the TCM.                                                                                                    |                 |              |                                                   |  |  |  |
|       | <ol> <li>Install the J 39700 breakout box, the J-47275 breakout<br/>box adapter and the J 47275-1 magnetic overlay.</li> </ol>                                                       |                 |              |                                                   |  |  |  |
|       | 4. Turn ON the ignition, with the engine OFF.                                                                                                    |                 |              |                                                   |  |  |  |
|       | <ol><li>Using the DMM, measure voltage at connector<br/>terminal 54 and ground.</li></ol>                                                                                            |                 |              |                                                   |  |  |  |
|       | Is voltage within the specified value?                                                                                                    |                 |              |                                                   |  |  |  |

WORKHORSE CUSTOM CHASSIS Service Manual

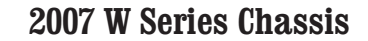

**167** Automatic Transmission – Allison

| DTC I | TC P0713                                                                                                    |                                                              |                          |               |  |  |  |
|-------|----------------------------------------------------------------------------------------------------|--------------------------------------------------------------|--------------------------|---------------|--|--|--|
| Step  | Action                                                                                                    | Value                                                        | Yes                      | No            |  |  |  |
| 5     | <ol> <li>Turn the ignition OFF.</li> <li>Disconnect the TCM from the J 39700 . Additional DTCs may set.</li> </ol>                                                                                                    | 3,490 ohms @ 20°C<br>(68°F)                                  | Go to Diagnostic<br>Aids | Go to Step 6  |  |  |  |
|       | 3. Using the DMM, measure resistance at terminals 54 and 58.<br>Is the resistance within the specified value?                                                                                                    | 177.9 ohms @<br>100°C (212°F)                                |                          |               |  |  |  |
| 6     | <ol> <li>Disconnect the AT inline 20-way connector.</li> <li>Install the J 44152 jumper harness (20 pins) on the transmission side of the AT inline 20-way connector.</li> <li>Using the DMM and the J 35616 GM terminal test kit, measure the resistance at terminals G and H of the J 44152. Refer to Automatic Transmission Inline Harness Connector End View.</li> </ol> | 3,490 ohms @ 20°C<br>(68°F)<br>177.9 ohms @<br>100°C (212°F) | Go to Step 8             | Go to Step 7  |  |  |  |
| 7     | <ol> <li>Remove the oil pan. Refer to Oil Pan Replacement .</li> <li>Disconnect the PSM from the internal wiring harness.</li> <li>Using the DMM, measure PSM resistance at terminals E and F.</li> </ol> Is resistance within the specified value?                                                                                                    | 3,490 ohms @ 20°C<br>(68°F)<br>177.9 ohms @                  | Go to Step 9             | Go to Step 10 |  |  |  |
| 8     | Test the PSM circuit between the TCM and AT inline 20-way connector for a short to voltage condition. Refer to Testing for a Short to Voltage. Did you find and correct the condition?                                                                                                    |                                                              | Go to Step 12            |               |  |  |  |
| 9     | Replace the automatic transmission internal harness. Refer to Wiring Harness Replacement .<br>Did you complete the replacement?                                                                                                    | —                                                            | Go to Step 12            | —             |  |  |  |
| 10    | Replace the PSM. Refer to Pressure Switch Manifold Replacement .<br>Did you complete the replacement?                                                                                                    | _                                                            | Go to Step 12            | _             |  |  |  |

SECTION

7.2

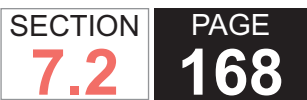

| DTC I | DTC P0713                                                                                                    |       |                                                          |              |  |  |  |
|-------|----------------------------------------------------------------------------------------------------|-------|----------------------------------------------------------|--------------|--|--|--|
| Step  | Action                                                                                                    | Value | Yes                                                      | No           |  |  |  |
| 11    | IMPORTANT:<br>In most cases, the TCM is not at fault. Investigate thor-<br>oughly before replacing the TCM.          | —     | Go to Step 12                                            | —            |  |  |  |
|       | Replace the TCM. Refer to Control Module References for replacement, setup, and programming.                         |       |                                                          |              |  |  |  |
|       | Did you complete the replacement?                                                                                    |       |                                                          |              |  |  |  |
| 12    | Perform the following procedure in order to verify the repair:                                                       | _     | Go to Step 13                                            | Go to Step 2 |  |  |  |
|       | 1. Clear the DTC.                                                                                                    |       |                                                          |              |  |  |  |
|       | 2. Using the scan tool, monitor the TFT.                                                                             |       |                                                          |              |  |  |  |
|       | <ol><li>Drive the vehicle under normal operating conditions. Watch for<br/>significant changes in the TFT.</li></ol> |       |                                                          |              |  |  |  |
|       | 4. Select Specific DTC.                                                                                              |       |                                                          |              |  |  |  |
|       | 5. Enter DTC P0713.                                                                                                  |       |                                                          |              |  |  |  |
|       | Has the test run and passed?                                                                                         |       |                                                          |              |  |  |  |
| 13    | With the scan tool, observe the stored information, capture info, and DTC Info.                                      |       | Go to Diagnostic<br>Trouble Code<br>(DTC) List - Vehicle | System OK    |  |  |  |
|       | Does the scan tool display any DTCs that you have not diagnosed?                                                     |       |                                                          |              |  |  |  |

#### WORKHORSE CUSTOM CHASSIS Service Manual

**169** Automatic Transmission – Allison

# DTC P0716

# **Circuit Description**

The speed sensors are variable reluctance devices that convert mechanical motion to an AC voltage. Each sensor consists of a wire coil wrapped around a pole piece that is adjacent to a permanent magnet. These elements are contained in a housing that is mounted adjacent to a rotating ferrous member, such as a gear tooth. 2 signal wires extend from one end of the housing and an exposed end of the pole piece is at the opposite end of the housing. The permanent magnet produces lines of flux around the pole piece. As a ferrous object, such as a gear tooth, approaches and passes through the gap at the end of the pole piece, an AC voltage pulse is induced in the wire coil. The transmission control module (TCM) calculates the frequency of these AC pulses and converts it to a speed value. The AC voltage generated varies from 150 m volts at low speed to 15 volts at high speed. The signal wires from the sensor are formed as twisted pairs to cancel magnetically induced fields. The cable is also shielded to protect from voltage related fields. Using 2 wire differential inputs at the TCM eliminates noise from other sources.

DTC P0716 is a type A DTC.

# **DTC Descriptor**

This diagnostic procedure supports the following DTC:

DTC P0716 Turbine Speed Sensor Circuit Performance

## Conditions for Running the DTC

- DTC P0717, P0721 and P0722 are not active.
- The components are powered and ignition voltage is greater than 9.0 volts and less than 18 volts.
- Engine speed is greater than 200 RPM and less than 7,500 RPM for 5 seconds.
- The turbine speed is greater than 200 RPM.

### Conditions for Setting the DTC

DTC P0716 sets when the TCM detects a large unrealistic change in turbine speed or if excessive noise is present in the turbine speed sensor circuit.

# Action Taken When the DTC Sets

- The TCM illuminates the malfunction indicator lamp (MIL).
- When failure occurs in a forward range and shifting is complete, the transmission remains in the current range. When failure occurs while in a forward range and the shift is in process, the transmission returns to the previous range, except in post-shift state, where the transmission will continue the commanded range. When failure occurs in other conditions, the transmission shifts to 1st, 3rd or 5th. While diagnostic response is active, if the shift selector is moved to NEUTRAL or REVERSE, or is selecting DRIVE again, the transmission will lock in NEUTRAL.
- DTC P0716 is stored in TCM history.
- The TCM inhibits torque converter clutch (TCC) engagement.

SECTION

7.2

#### Conditions for Clearing the DTC

A scan tool can clear the code from TCM history. The TCM automatically clears the DTC from TCM history if the vehicle completes 40 warm-up cycles without failure.

#### **Diagnostic Aids**

- · Inspect the wiring for poor electrical connections at the TCM. Inspect for the following conditions:
  - A bent terminal
  - A backed-out terminal
  - A damaged terminal
  - Poor terminal tension
  - A chafed wire
  - A broken wire inside the insulation
- When diagnosing for an intermittent short or open, massage the wiring harness while watching the test equipment for a change.
- You may have to drive the vehicle in order to experience a condition.
- · If the condition is intermittent, connect the scan tool and select the speed sensor indicated by the code. If the signal is erratic, investigate and eliminate the following:
  - Intermittent wiring connection
  - Excessive vibration, such as driveline or engine torsionals
  - Irregular sensor gap, such as a loose sensor, a loose tone wheel or a damaged tone wheel
  - Inspect that the speed sensor wiring consists of twisted pairs at the rate of 12-16 twists per 300 mm (12 in). These twists must extend the entire length of the

wiring harness to within at least 50 mm (2 in) of the speed sensor connector.

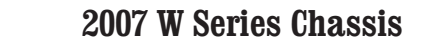

| DTC I | FC P0716                                                                                                    |                             |                          |                                               |  |  |
|-------|----------------------------------------------------------------------------------------------------|-----------------------------|--------------------------|-----------------------------------------------|--|--|
| Step  | Action                                                                                                    | Value                       | Yes                      | No                                            |  |  |
| Scher | natic Reference: Automatic Transmission Controls Schematics                                                                                                    |                             | •                        |                                               |  |  |
| 1     | Did you perform the Diagnostic System Check – Vehicle?                                                                                                    | _                           | Go to Step 2             | Go to Diagnostic<br>System Check -<br>Vehicle |  |  |
| 2     | <ol> <li>Install the scan tool.</li> <li>Turn ON the ignition, with the engine OFF.</li> </ol>                                                                                                    | 9-18 V                      | Go to Step 3             | Go to DTC<br>P0562 for low                    |  |  |
|       | IMPORTANT:<br>Before clearing the DTC, use the scan tool in order to<br>record the Freeze Frame and Failure Records for refer-<br>ence. The Clear Info function will erase the data.                                                                                                    |                             |                          | P0563 for high<br>voltage                     |  |  |
|       | <ol> <li>Record the DTC Freeze Frame and Failure Records.</li> <li>Clear the DTC.</li> </ol>                                                                                                    |                             |                          |                                               |  |  |
|       | 5. Using the scan tool, observe ignition voltage.                                                                                                    |                             |                          |                                               |  |  |
|       | Is the voltage within the specified range?                                                                                                    |                             |                          |                                               |  |  |
| 3     | <ol> <li>Turn the ignition OFF.</li> <li>Disconnect the 80-way connector at the TCM.</li> <li>Install the J 39700 breakout box, the J-47275 breakout box<br/>adapter and the J 47275-1 magnetic overlay.</li> <li>Using the DMM, measure the resistance between connector ter-<br/>minals 20 and 80.</li> </ol> | 2,600 ohms @ 25°C<br>(77°F) | Go to Diagnostic<br>Aids | Go to Step 4                                  |  |  |
|       | Is the speed sensor resistance within the specified value?                                                                                                    |                             |                          |                                               |  |  |
| 4     | <ol> <li>Disconnect the wiring harness from the turbine speed sensor.</li> <li>Using the DMM and the J 35616 GM terminal test kit, measure<br/>the resistance between the speed sensor terminals.</li> </ol>                                                                                                    | 2,600 ohms @ 25°C<br>(77°F) | Go to Step 5             | Go to Step 6                                  |  |  |
|       | Is the speed sensor resistance within the specified value?                                                                                                    |                             |                          |                                               |  |  |
| 5     | Test the turbine speed sensor circuit between the TCM and turbine speed sensor for an open or short to ground condition. Refer to Circuit Testing .                                                                                                    | _                           | Go to Step 7             |                                               |  |  |
|       | Did you find and correct the condition?                                                                                                    |                             |                          |                                               |  |  |

SECTION

7.2

| DTC I | TC P0716                                                                                                    |       |                                                             |              |  |  |
|-------|----------------------------------------------------------------------------------------------------|-------|-------------------------------------------------------------|--------------|--|--|
| Step  | Action                                                                                                    | Value | Yes                                                         | No           |  |  |
| 6     | IMPORTANT:<br>Do not rotate the speed sensor in the retaining bracket.<br>Orientation is fixed, and if changed, may cause improp-<br>er operation.                   | _     | Go to Step 7                                                | _            |  |  |
|       | Replace the turbine speed sensor. Refer to Speed Sensor<br>Replacement.<br>Did you complete the replacement?                                                         |       |                                                             |              |  |  |
| 7     | Deform the following precedure in order to verify the repair:                                                                                                    |       | Cata Stan 9                                                 | Cata Stan 2  |  |  |
| ,     | <ol> <li>Clear the DTC.</li> <li>Using the scan tool, monitor the turbine speed sensor operation.</li> <li>Select Specific DTC.</li> <li>Enter DTC P0716.</li> </ol> |       |                                                             | Go to Step 2 |  |  |
| 8     | With the scan tool, observe the stored information, capture info, and DTC Info.<br>Does the scan tool display any DTCs that you have not diagnosed?                  |       | Go to Diagnostic<br>Trouble Code<br>(DTC) List -<br>Vehicle | System OK    |  |  |

SECTION

7.2

#### WORKHORSE CUSTOM CHASSIS Service Manual

**173** Automatic Transmission – Allison

# DTC P0717

## **Circuit Description**

The speed sensors are variable reluctance devices that convert mechanical motion to an AC voltage. Each sensor consists of a wire coil wrapped around a pole piece that is adjacent to a permanent magnet. These elements are contained in a housing that is mounted adjacent to a rotating ferrous member, such as a gear tooth. 2 signal wires extend from one end of the housing and an exposed end of the pole piece is at the opposite end of the housing. The permanent magnet produces lines of flux around the pole piece. As a ferrous object, such as a gear tooth, approaches and passes through the gap at the end of the pole piece, an AC voltage pulse is induced in the wire coil. The transmission control module (TCM) calculates the frequency of these AC pulses and converts it to a speed value. The AC voltage generated varies from 150 m volts at low speed to 15 volts at high speed. The signal wires from the sensor are formed as twisted pairs to cancel magnetically induced fields. The cable is also shielded to protect from voltage related fields. Using 2 wire differential inputs at the TCM eliminates noise from other sources.

DTC P0717 is a type A DTC.

# **DTC Descriptor**

This diagnostic procedure supports the following DTC:

DTC P0717 Turbine Speed Sensor

#### Conditions for Running the DTC

- DTC P0721, P0722, P0731, P0732, P0733, P0734, P0735, and P0736 is not active.
- The components are powered and ignition voltage is greater than 9.0 volts and less than 18 volts.
- Engine speed is greater than 200 RPM and less than 7,500 RPM for 5 seconds.
- The shift selector indicates a valid range selection except NEUTRAL.

### Conditions for Setting the DTC

DTC P0717 sets when the TCM detects one of the following conditions:

- An unrealistically large change in turbine speed
- An unrealistically low turbine speed

# Action Taken When the DTC Sets

- The TCM illuminates the malfunction indicator lamp (MIL).
- When failure occurs in a forward range and shifting is complete, the transmission remains in the current range. When failure occurs while in a forward range and the shift is in process, the transmission returns to the previous range, except in post-shift state, where the transmission will continue to the commanded range. When failure occurs in other conditions, the transmission shifts to 1st, 3rd or 5th. While diagnostic response is active, if the shift selector is moved to NEUTRAL or REVERSE, or selecting DRIVE again, the transmission will lock in NEUTRAL.
- DTC P0717 is stored in TCM history.

SECTION

#### WORKHORSE CUSTOM CHASSIS Service Manual

SECTION PAGE Automatic Transmission – Allison

speed sensor connector.

 Inspect that the speed sensor wiring consists of twisted pairs at the rate of 12-16 twists per 300 mm (12 in).

These twists must extend the entire length of the

wiring harness to within at least 50 mm (2 in) of the

- The TCM freezes shift adapts.
- The TCM inhibits torgue converter clutch (TCC) engagement.

#### Conditions for Clearing the DTC

A scan tool can clear the code from TCM history. The TCM automatically clears the DTC from TCM history if the vehicle completes 40 warm-up cycles without failure.

#### **Diagnostic Aids**

- Inspect the wiring for poor electrical connections at the TCM. Inspect for the following conditions:
  - A bent terminal
  - A backed-out terminal
  - A damaged terminal
  - Poor terminal tension
  - A chafed wire
  - A broken wire inside the insulation
- When diagnosing for an intermittent short or open, massage the wiring harness while watching the test equipment for a change.
- You may have to drive the vehicle in order to experience a condition.
- · If the condition is intermittent, connect the scan tool and select the speed sensor indicated by the code. If the signal is erratic, investigate and eliminate the following:
  - Intermittent wiring connection
  - Excessive vibration, such as driveline or engine torsionals
  - Irregular sensor gap, such as a loose sensor, a loose tone wheel or a damaged tone wheel
- WSM082106

| DTC I | FC P0717                                                                                                    |                             |                          |                                                             |  |  |
|-------|----------------------------------------------------------------------------------------------------|-----------------------------|--------------------------|-------------------------------------------------------------|--|--|
| Step  | Action                                                                                                    | Value                       | Yes                      | No                                                          |  |  |
| Scher | natic Reference: Automatic Transmission Controls Schematics                                                                                                    |                             | •                        |                                                             |  |  |
| 1     | Did you perform the Diagnostic System Check – Vehicle?                                                                                                    | _                           | Go to Step 2             | Go to Diagnostic<br>System Check -<br>Vehicle               |  |  |
| 2     | <ol> <li>Install the scan tool.</li> <li>Turn ON the ignition, with the engine OFF.</li> </ol>                                                                                                    | 9-18 V                      | Go to Step 3             | Go to DTC P0562<br>for low voltage or<br>DTC P0563 for high |  |  |
|       | IMPORTANT:<br>Before clearing the DTC, use the scan tool in order to<br>record the Freeze Frame and Failure Records for refer-<br>ence. The Clear Info function will erase the data.                                                                                                    |                             |                          | voltage                                                     |  |  |
|       | <ol> <li>Record the DTC Freeze Frame and Failure Records.</li> <li>Clear the DTC</li> </ol>                                                                                                    |                             |                          |                                                             |  |  |
|       | 5. Using the scan tool, observe ignition voltage.                                                                                                    |                             |                          |                                                             |  |  |
|       | Is the voltage within the specified range?                                                                                                    |                             |                          |                                                             |  |  |
| 3     | <ol> <li>Turn the ignition OFF.</li> <li>Disconnect the 80-way connector at the TCM.</li> <li>Install the J 39700 breakout box, the J-47275 breakout box<br/>adapter and the J 47275-1 magnetic overlay.</li> <li>Using the DMM, measure the resistance between connector ter-<br/>minals 20 and 80.</li> </ol> | 2,600 ohms @ 25°C<br>(77°F) | Go to Diagnostic<br>Aids | Go to Step 4                                                |  |  |
|       | Is the speed sensor resistance within the specified value?                                                                                                    |                             |                          |                                                             |  |  |
| 4     | <ol> <li>Disconnect the wiring harness from the turbine speed sensor.</li> <li>Using the DMM and the J 35616 GM terminal test kit, measure<br/>the resistance between the speed sensor terminals.</li> </ol>                                                                                                    | 2,600 ohms @ 25°C<br>(77°F) | Go to Step 5             | Go to Step 6                                                |  |  |
|       | Is the speed sensor resistance within the specified value?                                                                                                    |                             |                          |                                                             |  |  |
| 5     | Test the turbine speed sensor circuit between the TCM and turbine speed sensor for an open or short to ground condition. Refer to Circuit Testing .                                                                                                    | _                           | Go to Step 7             | _                                                           |  |  |
|       | Did you find and correct the condition?                                                                                                    |                             |                          |                                                             |  |  |

SECTION

7.2

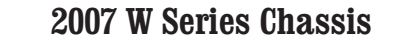

| DTC I | TC P0717                                                                                                    |       |                                                          |              |  |  |  |
|-------|----------------------------------------------------------------------------------------------------|-------|----------------------------------------------------------|--------------|--|--|--|
| Step  | Action                                                                                                    | Value | Yes                                                      | No           |  |  |  |
| 6     | IMPORTANT:<br>Do not rotate the speed sensor in the retaining bracket.<br>Orientation is fixed, and if changed, may cause improp-<br>er operation.                                                           | —     | Go to Step 7                                             |              |  |  |  |
|       | Replace the turbine speed sensor. Refer to Speed Sensor<br>Replacement.<br>Did you complete the replacement?                                                                                                 |       |                                                          |              |  |  |  |
| 7     | Perform the following procedure in order to verify the repair:<br>1. Clear the DTC.<br>2. Using the scan tool, monitor the turbine speed sensor operation.<br>3. Select Specific DTC.<br>4. Enter DTC P0717. |       | Go to Step 8                                             | Go to Step 2 |  |  |  |
|       | Has the test run and passed?                                                                                                    |       |                                                          |              |  |  |  |
| 8     | With the scan tool, observe the stored information, capture info, and DTC Info.                                                                                                    | _     | Go to Diagnostic<br>Trouble Code<br>(DTC) List - Vehicle | System OK    |  |  |  |
|       | Does the scan tool display any DTCs that you have not diagnosed?                                                                                                    |       |                                                          |              |  |  |  |

SECTION

7.2

#### WORKHORSE CUSTOM CHASSIS Service Manual

**177** Automatic Transmission – Allison

# DTC P0721

### **Circuit Description**

The speed sensors are variable reluctance devices that convert mechanical motion to an AC voltage. Each sensor consists of a wire coil wrapped around a pole piece that is adjacent to a permanent magnet. These elements are contained in a housing that is mounted adjacent to a rotating ferrous member. 2 signal wires extend from one end of the housing and an exposed end of the pole piece is at the opposite end of the housing. The permanent magnet produces lines of flux around the pole piece. As a ferrous object, such as a gear tooth, approaches and passes through the gap at the end of the pole piece, an AC voltage pulse is induced in the wire coil. The transmission control module (TCM) calculates the frequency of these AC pulses and converts it to a speed value. The AC voltage generated varies from 150 m volts at low speed to 15 volts at high speed. The signal wires from the sensor are formed as twisted pairs to cancel magnetically induced fields. The cable is also shielded to protect from voltage related fields. Using 2 wire differential inputs at the TCM eliminates noise from other sources.

DTC P0721 is a type A DTC.

## **DTC Descriptor**

This diagnostic procedure supports the following DTC:

DTC P0721 Output Speed Sensor Circuit Performance

#### Conditions for Running the DTC

- DTC P0716, P0717 and P0722 are not active.
- The components are powered and ignition voltage is greater than 9.0 volts and less than 18 volts.
- Engine, input, speed is greater than 200 RPM and less than 7,500 RPM for 5 seconds.
- The output speed is greater than 200 RPM.

#### Conditions for Setting the DTC

DTC P0721 sets when the TCM detects an unrealistically large change in output speed or if excessive noise is present in the output speed sensor circuit.

## Action Taken When the DTC Sets

- The TCM illuminates the malfunction indicator lamp (MIL).
- When failure occurs in a forward range and shifting is complete, the transmission remains in the current range. When failure occurs while in a forward range and the shift is in process, the transmission returns to the previous range, except in post-shift state, where the transmission will continue to the commanded range. When failure occurs in other conditions, the transmission shifts to 1st, 3rd or 5th. While diagnostic response is active, if the shift selector is moved to NEUTRAL or REVERSE, or any other forward range, the transmission will lock in NEUTRAL.
- DTC P0721 is stored in TCM history.
- The TCM freezes shift adapts.
- The TCM inhibits torque converter clutch (TCC) engagement.

SECTION

#### Conditions for Clearing the DTC

A scan tool can clear the code from TCM history. The TCM automatically clears the DTC from TCM history if the vehicle completes 40 warm-up cycles without failure.

#### **Diagnostic Aids**

- · Inspect the wiring for poor electrical connections at the TCM. Inspect for the following conditions:
  - A bent terminal
  - A backed-out terminal
  - A damaged terminal
  - Poor terminal tension
  - A chafed wire
  - A broken wire inside the insulation
- When diagnosing for an intermittent short or open, massage the wiring harness while watching the test equipment for a change.
- You may have to drive the vehicle in order to experience a condition.
- · If the condition is intermittent, connect the scan tool and select the speed sensor indicated by the code. If the signal is erratic, investigate and eliminate the following:
  - Intermittent wiring connection
  - Excessive vibration, such as driveline or engine torsionals
  - Irregular sensor gap, such as a loose sensor, a loose tone wheel or a damaged tone wheel
  - Inspect that the speed sensor wiring consists of twisted pairs at the rate of 12-16 twists per 300 mm (12 in). These twists must extend the entire length of the

wiring harness to within at least 50 mm (2 in) of the speed sensor connector.

| DTC P0721                                                       |                                                                                                    |                  |                          |                                               |  |  |  |
|-----------------------------------------------------------------|----------------------------------------------------------------------------------------------------|------------------|--------------------------|-----------------------------------------------|--|--|--|
| Step                                                            | Action                                                                                                    | Value            | Yes                      | No                                            |  |  |  |
| Schematic Reference: Automatic Transmission Controls Schematics |                                                                                                    |                  |                          |                                               |  |  |  |
| 1                                                               | Did you perform the Diagnostic System Check - Vehicle?                                                                                                    | _                | Go to Step 2             | Go to Diagnostic<br>System Check<br>- Vehicle |  |  |  |
| 2                                                               | <ol> <li>Install the scan tool.</li> <li>Turn ON the ignition, with the engine OFF.</li> </ol>                                                                                                    | 9-18 V           | Go to Step 3             | Go to DTC<br>P0562 for low<br>voltage or DTC  |  |  |  |
|                                                                 | IMPORTANT:<br>Before clearing the DTC, use the scan tool in order to record<br>the Freeze Frame and Failure Records for reference. The Clear<br>Info function will erase the data.                                                                                                    |                  |                          | P0563 for high<br>voltage                     |  |  |  |
|                                                                 | <ol> <li>Record the DTC Freeze Frame and Failure Records.</li> <li>Clear the DTC.</li> </ol>                                                                                                    |                  |                          |                                               |  |  |  |
|                                                                 | 5. Using the scan tool, observe ignition voltage.                                                                                                    |                  |                          |                                               |  |  |  |
|                                                                 | Is the voltage within the specified range?                                                                                                    |                  |                          |                                               |  |  |  |
| 3                                                               | <ol> <li>Turn the ignition OFF.</li> <li>Disconnect the 80-way connector at the TCM.</li> <li>Install the J 39700 breakout box, the J-47275 breakout box adapter and<br/>the J 47275-1 magnetic overlay.</li> <li>Using the DMM, measure the resistance between connector terminals 60<br/>and 40.</li> </ol> | 2,600-3,160 ohms | Go to Diagnostic<br>Aids | Go to Step 4                                  |  |  |  |
|                                                                 | Is the speed sensor resistance within the specified value?                                                                                                    |                  |                          |                                               |  |  |  |
| 4                                                               | <ol> <li>Disconnect the wiring harness from the output speed sensor.</li> <li>Using the DMM and the J 35616 GM terminal test kit, measure the resistance between the speed sensor terminals.</li> </ol>                                                                                                    | 2,600-3,160 ohms | Go to Step 5             | Go to Step 6                                  |  |  |  |
|                                                                 | Is the speed sensor resistance within the specified value?                                                                                                    |                  |                          |                                               |  |  |  |
| 5                                                               | Test the output speed sensor circuit between the TCM and output speed sensor for an open or short to ground condition. Refer to Circuit Testing.                                                                                                    | _                | Go to Step 7             | —                                             |  |  |  |
|                                                                 | Did you find and correct the condition?                                                                                                    |                  |                          |                                               |  |  |  |

SECTION

7.2

#### WORKHORSE CUSTOM CHASSIS Service Manual

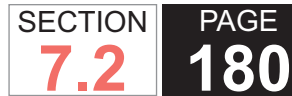

| DTC P0721 |                                                                                                    |       |                                  |              |  |  |  |
|-----------|----------------------------------------------------------------------------------------------------|-------|----------------------------------|--------------|--|--|--|
| Step      | Action                                                                                                    | Value | Yes                              | No           |  |  |  |
| 6         | IMPORTANT:                                                                                                    | —     | Go to Step 7                     | —            |  |  |  |
|           | Do not rotate the speed sensor in the retaining bracket.<br>Orientation is fixed, and if changed, may cause improper oper-<br>ation. |       |                                  |              |  |  |  |
|           | Replace the output speed sensor. Refer to Speed Sensor Replacement .                                                                 |       |                                  |              |  |  |  |
|           | Did you complete the replacement?                                                                                                    |       |                                  |              |  |  |  |
| 7         | Perform the following procedure in order to verify the repair:                                                                       | —     | Go to Step 8                     | Go to Step 2 |  |  |  |
|           | 1. Clear the DTC.                                                                                                    |       |                                  |              |  |  |  |
|           | 2. Using the scan tool, monitor the output speed sensor operation.                                                                   |       |                                  |              |  |  |  |
|           | 3. Select Specific DTC.                                                                                                    |       |                                  |              |  |  |  |
|           | 4. Enter DTC P0721.                                                                                                    |       |                                  |              |  |  |  |
|           | Has the test run and passed?                                                                                                    |       |                                  |              |  |  |  |
| 8         | With the scan tool, observe the stored information, capture info, and DTC Info.                                                      |       | Go to Diagnostic<br>Trouble Code | System OK    |  |  |  |
|           | Does the scan tool display any DTCs that you have not diagnosed?                                                                     |       | (DTC) List -<br>Vehicle          |              |  |  |  |
**181** Automatic Transmission – Allison

## DTC P0722

## **Circuit Description**

The speed sensors are variable reluctance devices that convert mechanical motion to an AC voltage. Each sensor consists of a wire coil wrapped around a pole piece that is adjacent to a permanent magnet. These elements are contained in a housing that is mounted adjacent to a rotating ferrous member. 2 signal wires extend from one end of the housing and an exposed end of the pole piece is at the opposite end of the housing. The permanent magnet produces lines of flux around the pole piece. As a ferrous object, such as a gear tooth, approaches and passes through the gap at the end of the pole piece, an AC voltage pulse is induced in the wire coil. The transmission control module (TCM) calculates the frequency of these AC pulses and converts it to a speed value. The AC voltage generated varies from 150 m volts at low speed to 15 volts at high speed. The signal wires from the sensor are formed as twisted pairs to cancel magnetically induced fields. The cable is also shielded to protect from voltage related fields. Using 2 wire differential inputs at the TCM eliminates noise from other sources.

DTC P0722 is a type A DTC.

## **DTC Descriptor**

This diagnostic procedure supports the following DTC:

DTC P0722 Output Speed Sensor Circuit No Signal

### Conditions for Running the DTC

- DTC P0716, P0717, P0721, P0731, P0732, P0733, P0734, P0735, and P0736 are not active.
- The components are powered and ignition voltage is greater than 9.0 volts and less than 18 volts.
- Engine speed is greater than 200 RPM and less than 7,500 RPM for 5 seconds.
- Turbine speed is greater than 1,050 RPM.
- The shift selector indicates a valid range selection.

### Conditions for Setting the DTC

DTC P0722 sets when the TCM detects one of the following conditions:

- An unrealistically large change in output speed
- An unrealistically low output speed

## Action Taken When the DTC Sets

- The TCM illuminates the malfunction indicator lamp (MIL).
- When failure occurs in a forward range and shifting is complete, the transmission remains in the current range. When failure occurs while in a forward range and the shift is in process, the transmission returns to the previous range, except in post-shift state, where the transmission will continue to the commanded range. When failure occurs in other conditions, the transmission shifts to 1st, 3rd or 5th. While diagnostic response is active, if the shift selector is moved to NEUTRAL or REVERSE, or any other forward range, the transmission will lock in NEUTRAL.
- DTC P0722 is stored in TCM history.

SECTION

SECTION PAGE Automatic Transmission – Allison

- The TCM freezes shift adapts.
- The TCM inhibits torgue converter clutch (TCC) engagement.

### Conditions for Clearing the DTC

A scan tool can clear the code from TCM history. The TCM automatically clears the DTC from TCM history if the vehicle completes 40 warm-up cycles without failure.

#### **Diagnostic Aids**

- Inspect the wiring for poor electrical connections at the TCM. Inspect for the following conditions:
  - A bent terminal
  - A backed-out terminal
  - A damaged terminal
  - Poor terminal tension
  - A chafed wire
  - A broken wire inside the insulation
- When diagnosing for an intermittent short or open, massage the wiring harness while watching the test equipment for a change.
- You may have to drive the vehicle in order to experience a condition.
- · If the condition is intermittent, connect the scan tool and select the speed sensor indicated by the code. If the signal is erratic, investigate and eliminate the following:
  - Intermittent wiring connection
  - Excessive vibration, such as driveline or engine torsionals
  - Irregular sensor gap, such as a loose sensor, a loose tone wheel or a damaged tone wheel
- WSM082106

 Inspect that the speed sensor wiring consists of twisted pairs at the rate of 12-16 twists per 300 mm (12 in). These twists must extend the entire length of the wiring harness to within at least 50 mm (2 in) of the speed sensor connector.

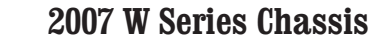

| DTC I | C P0722                                                                                                    |                     |                          |                                                        |  |
|-------|----------------------------------------------------------------------------------------------------|---------------------|--------------------------|--------------------------------------------------------|--|
| Step  | Action                                                                                                    | Value               | Yes                      | No                                                     |  |
| Scher | natic Reference: Automatic Transmission Controls Schematics                                                                                                    | •                   |                          |                                                        |  |
| 1     | Did you perform the Diagnostic System Check - Vehicle?                                                                                                    | _                   | Go to Step 2             | Go to Diagnostic<br>System Check -<br>Vehicle          |  |
| 2     | <ol> <li>Install the scan tool.</li> <li>Turn ON the ignition, with the engine OFF.</li> </ol>                                                                                                    | 9-18 V Go to Step 3 | Go to Step 3             | Go to DTC P0562<br>for low voltage or<br>DTC P0563 for |  |
|       | IMPORTANT:<br>Before clearing the DTC, use the scan tool in order to<br>record the Freeze Frame and Failure Records for refer-<br>ence. The Clear Info function will erase the data.                                                                                                    |                     |                          | high voltage                                           |  |
|       | <ol> <li>Record the DTC Freeze Frame and Failure Records.</li> <li>Clear the DTC.</li> </ol>                                                                                                    |                     |                          |                                                        |  |
|       | 5. Using the scan tool, observe ignition voltage.                                                                                                    |                     |                          |                                                        |  |
|       | Is the voltage within the specified range?                                                                                                    |                     |                          |                                                        |  |
| 3     | <ol> <li>Turn the ignition OFF.</li> <li>Disconnect the 80-way connector at the TCM.</li> <li>Install the J 39700 breakout box, the J-47275 breakout box adapter<br/>and the J 47275-1 magnetic overlay.</li> <li>Using the DMM, measure the resistance between connector termi-</li> </ol> | 2,600-3,160 ohms    | Go to Diagnostic<br>Aids | Go to Step 4                                           |  |
|       | nals 60 and 40.                                                                                                    |                     |                          |                                                        |  |
| 4     | <ol> <li>Disconnect the wiring harness from the output speed sensor.</li> <li>Using the DMM and the J 35616 GM terminal test kit, measure the resistance between the speed sensor terminals.</li> </ol>                                                                                     | 2,600-3,160 ohms    | Go to Step 5             | Go to Step 6                                           |  |
|       | Is the speed sensor resistance within the specified value?                                                                                                    |                     |                          |                                                        |  |
| 5     | Test the output speed sensor circuit between the TCM and output speed sensor for an open or short to ground condition. Refer to Circuit Testing .                                                                                                    | _                   | Go to Step 7             | _                                                      |  |
|       | Did you find and correct the condition?                                                                                                    |                     |                          |                                                        |  |

SECTION

7.2

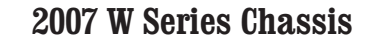

| DTC  | DTC P0722                                                                                                    |       |                                                          |              |   |  |
|------|----------------------------------------------------------------------------------------------------|-------|----------------------------------------------------------|--------------|---|--|
| Step | Action                                                                                                    | Value | Yes                                                      | No           |   |  |
| 6    | IMPORTANT:<br>Do not rotate the speed sensor in the retaining bracket.<br>Orientation is fixed, and if changed, may cause improper<br>operation.                    | _     | Go to S                                                  | Go to Step 7 | _ |  |
|      | Replace the output speed sensor. Refer to Speed Sensor Replacement.<br>Did you complete the replacement?                                                            |       |                                                          |              |   |  |
| 7    | Perform the following procedure in order to verify the repair:                                                                                                    |       | Go to Step 8                                             | Go to Step 2 |   |  |
|      | <ol> <li>Clear the DTC.</li> <li>Using the scan tool, monitor the output speed sensor operation.</li> <li>Select Specific DTC.</li> <li>Enter DTC P0722.</li> </ol> |       |                                                          |              |   |  |
|      | Has the test run and passed?                                                                                                    |       |                                                          |              |   |  |
| 8    | With the scan tool, observe the stored information, capture info, and DTC Info.                                                                                     |       | Go to Diagnostic<br>Trouble Code<br>(DTC) List - Vehicle | System OK    |   |  |
|      | Does the scan tool display any DTCs that you have not diagnosed?                                                                                                    |       |                                                          |              |   |  |

SECTION

7.2

**185** Automatic Transmission – Allison

## DTC P0726

## **Circuit Description**

The speed sensors are variable reluctance devices that convert mechanical motion to an AC voltage. Each sensor consists of a wire coil wrapped around a pole piece that is adjacent to a permanent magnet. These elements are contained in a housing that is mounted adjacent to a rotating ferrous member. 2 signal wires extend from one end of the housing and an exposed end of the pole piece is at the opposite end of the housing. The permanent magnet produces lines of flux around the pole piece. As a ferrous object, such as a gear tooth, approaches and passes through the gap at the end of the pole piece, an AC voltage pulse is induced in the wire coil. The transmission control module (TCM) calculates the frequency of these AC pulses and converts it to a speed value. The AC voltage generated varies from 150 m volts at low speed to 15 volts at high speed. The signal wires from the sensor are formed as twisted pairs to cancel magnetically induced fields. The cable is also shielded to protect from voltage related fields. Using 2 wire differential inputs at the TCM eliminates noise from other sources.

DTC P0726 is a type B DTC.

## **DTC Descriptor**

This diagnostic procedure supports the following DTC:

DTC P0726 Engine Speed Sensor Circuit Performance

### Conditions for Running the DTC

- DTC P0716, P0717 and P0727 are not active.
- The components are powered and ignition voltage is greater than 9.0 volts and less than 18 volts.
- Engine speed is greater than 200 RPM and less than 7,500 RPM for 5 seconds.
- The input speed is greater than 600 RPM for 1.0 second.

### Conditions for Setting the DTC

DTC P0726 sets when the TCM detects a large unrealistic engine speed or if excessive noise is present in the engine speed sensor circuit.

## Action Taken When the DTC Sets

- The TCM illuminates the malfunction indicator lamp (MIL) during the second consecutive trip in which the Conditions for Setting the DTC are met.
- DTC P0726 is stored in TCM history.
- The TCM freezes shift adapts.
- The TCM inhibits torque converter clutch (TCC) engagement.

## Conditions for Clearing the DTC

A scan tool can clear the code from TCM history. The TCM automatically clears the DTC from TCM history if the vehicle completes 40 warm-up cycles without failure.

## Diagnostic Aids

- Inspect the wiring for poor electrical connections at the
- TCM. Inspect for the following conditions:
- A bent terminal
- A backed-out terminal

SECTION

- A damaged terminal
- Poor terminal tension
- A chafed wire
- A broken wire inside the insulation
- When diagnosing for an intermittent short or open, massage the wiring harness while watching the test equipment for a change.
- You may have to drive the vehicle in order to experience a condition.
- If the condition is intermittent, connect the scan tool and select the speed sensor indicated by the code. If the signal is erratic, investigate and eliminate the following:
  - Intermittent wiring connection
  - Excessive vibration, such as driveline or engine torsionals
  - Irregular sensor gap, such as a loose sensor, a loose tone wheel or a damaged tone wheel
  - Inspect that the speed sensor wiring consists of twisted pairs at the rate of 12-16 twists per 300 mm (12 in). These twists must extend the entire length of the wiring harness to within at least 50 mm (2 in) of the speed sensor connector.

| DTC   | DTC P0726                                                   |       |              |                                               |  |  |
|-------|-------------------------------------------------------------|-------|--------------|-----------------------------------------------|--|--|
| Step  | Action                                                      | Value | Yes          | No                                            |  |  |
| Schei | matic Reference: Automatic Transmission Controls Schematics |       |              |                                               |  |  |
| 1     | Did you perform the Diagnostic System Check - Vehicle?      | _     | Go to Step 2 | Go to Diagnostic<br>System Check -<br>Vehicle |  |  |

2007 W Series Chassis

| WORKHORSE CUSTOM CHASSIS | SECTION | PAGE |
|--------------------------|---------|------|
| Service Manual           | 7.2     | 187  |
|                          |         |      |

| DTC  | TC P0726                                                                                                    |                             |                          |                                                                        |  |  |  |
|------|----------------------------------------------------------------------------------------------------|-----------------------------|--------------------------|------------------------------------------------------------------------|--|--|--|
| Step | Action                                                                                                    | Value                       | Yes                      | No                                                                     |  |  |  |
| 2    | <ol> <li>Install the scan tool.</li> <li>Turn ON the ignition, with the engine OFF.</li> </ol>                                                                                                    | 9-18 V                      | Go to Step 3             | Go to DTC P0562<br>for low voltage or<br>DTC P0563 for<br>high voltage |  |  |  |
|      | IMPORTANT:<br>Before clearing the DTC, use the scan tool in order to<br>record the Freeze Frame and Failure Records for refer-<br>ence. The Clear Info function will erase the data.                                                                                                    |                             |                          |                                                                        |  |  |  |
|      | <ol> <li>Record the DTC Freeze Frame and Failure Records.</li> <li>Clear the DTC.</li> </ol>                                                                                                    |                             |                          |                                                                        |  |  |  |
|      | 5. Using the scan tool, observe ignition voltage.                                                                                                    |                             |                          |                                                                        |  |  |  |
|      | Is the voltage within the specified range?                                                                                                    |                             |                          |                                                                        |  |  |  |
| 3    | <ol> <li>Turn the ignition OFF.</li> <li>Disconnect the 80-way connector at the TCM.</li> <li>Install the J 39700 breakout box, the J-47275 breakout box<br/>adapter and the J 47275-1 magnetic overlay.</li> <li>Using the DMM, measure the resistance between connector ter-<br/>minals 39 and 59.</li> </ol> | 2,600 ohms @ 25°C<br>(77°F) | Go to Diagnostic<br>Aids | Go to Step 4                                                           |  |  |  |
| 4    | <ol> <li>Disconnect the wiring harness from the engine speed sensor.</li> <li>Using the DMM and the J 35616 GM terminal test kit, measure the resistance between the speed sensor terminals.</li> </ol>                                                                                                    | 2,600 ohms @ 25°C<br>(77°F) | Go to Step 5             | Go to Step 6                                                           |  |  |  |
|      | Is the speed sensor resistance within the specified value?                                                                                                    |                             |                          |                                                                        |  |  |  |
| 5    | Test the engine speed sensor circuit between the TCM and engine speed sensor for an open or short to ground condition. Refer to Circuit Testing .                                                                                                    | _                           | Go to Step 7             |                                                                        |  |  |  |
|      | Did you find and correct the condition?                                                                                                    |                             |                          |                                                                        |  |  |  |

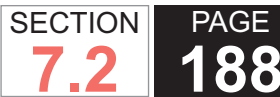

| DTC I | DTC P0726                                                                                                    |       |                                         |              |   |  |
|-------|----------------------------------------------------------------------------------------------------|-------|-----------------------------------------|--------------|---|--|
| Step  | Action                                                                                                    | Value | Yes                                     | No           |   |  |
| 6     | IMPORTANT:<br>Do not rotate the speed sensor in the retaining bracket.<br>Orientation is fixed, and if changed, may cause improp-<br>er operation.                  | _     | Go t                                    | Go to Step 7 | _ |  |
|       | Replace the engine speed sensor. Refer to Speed Sensor<br>Replacement.                                                                                              |       |                                         |              |   |  |
| 7     | Perform the following procedure in order to verify the repair:                                                                                                    |       | Go to Step 8                            | Go to Step 2 |   |  |
|       | <ol> <li>Clear the DTC.</li> <li>Using the scan tool, monitor the engine speed sensor operation.</li> <li>Select Specific DTC.</li> <li>Enter DTC P0726.</li> </ol> |       |                                         |              |   |  |
| 8     | With the scan tool observe the stored information capture info and                                                                                                  |       | Go to Diagnostic                        | System OK    |   |  |
|       | DTC Info.<br>Does the scan tool display any DTCs that you have not diagnosed?                                                                                       |       | Trouble Code<br>(DTC) List -<br>Vehicle |              |   |  |

**189** Automatic Transmission – Allison

# DTC P0727

## **Circuit Description**

The speed sensors are variable reluctance devices that convert mechanical motion to an AC voltage. Each sensor consists of a wire coil wrapped around a pole piece that is adjacent to a permanent magnet. These elements are contained in a housing that is mounted adjacent to a rotating ferrous member. 2 signal wires extend from one end of the housing and an exposed end of the pole piece is at the opposite end of the housing. The permanent magnet produces lines of flux around the pole piece. As a ferrous object, such as a gear tooth, approaches and passes through the gap at the end of the pole piece, an AC voltage pulse is induced in the wire coil. The transmission control module (TCM) calculates the frequency of these AC pulses and converts it to a speed value. The AC voltage generated varies from 150 m volts at low speed to 15 volts at high speed. The signal wires from the sensor are formed as twisted pairs to cancel magnetically induced fields. The cable is also shielded to protect from voltage related fields. Using 2 wire differential inputs at the TCM eliminates noise from other sources.

DTC P0727 is a type B DTC.

## **DTC Descriptor**

This diagnostic procedure supports the following DTC:

DTC P0727 Engine Speed Sensor Circuit No Signal

### Conditions for Running the DTC

- DTC P0716, P0717 and P0726 are not active.
- The components are powered and ignition voltage is greater than 9.0 volts and less than 18 volts.
- Transmission turbine speed is at or greater than 400 RPM.

### Conditions for Setting the DTC

DTC P0727 sets if engine speed is detected less than 61 RPM for 4 seconds.

## Action Taken When the DTC Sets

- The TCM illuminates the malfunction indicator lamp (MIL) during the second consecutive trip in which the Conditions for Setting the DTC are met.
- DTC P0727 is stored in TCM history.
- The TCM freezes shift adapts.
- The TCM inhibits torque converter clutch (TCC) engagement.

### Conditions for Clearing the DTC

A scan tool can clear the code from TCM history. The TCM automatically clears the DTC from TCM history if the vehicle completes 40 warm-up cycles without failure.

### **Diagnostic Aids**

- Inspect the wiring for poor electrical connections at the TCM. Inspect for the following conditions:
  - A bent terminal
  - A backed-out terminal
  - A damaged terminal

SECTION

- Poor terminal tension
- A chafed wire
- A broken wire inside the insulation
- When diagnosing for an intermittent short or open, massage the wiring harness while watching the test equipment for a change.
- You may have to drive the vehicle in order to experience a condition.
- If the condition is intermittent, connect the scan tool and select the speed sensor indicated by the code. If the signal is erratic, investigate and eliminate the following:
  - Intermittent wiring connection
  - Excessive vibration, such as driveline or engine torsionals
  - Irregular sensor gap, such as a loose sensor, a loose tone wheel or a damaged tone wheel
  - Inspect that the speed sensor wiring consists of twisted pairs at the rate of 12-16 twists per 300 mm (12 in). These twists must extend the entire length of the wiring harness to within at least 50 mm (2 in) of the speed sensor connector.

#### **Test Description**

The numbers below refer to the step numbers on the diagnostic table.

- 2. This step tests ignition voltage.
- 3. This step tests the wiring at the TCM.
- 4. This step tests engine speed sensor resistance.

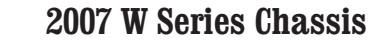

| DTC I | TC P0727                                                                                                    |                             |                          |                                                        |  |  |
|-------|----------------------------------------------------------------------------------------------------|-----------------------------|--------------------------|--------------------------------------------------------|--|--|
| Step  | Action                                                                                                    | Value                       | Yes                      | No                                                     |  |  |
| Scher | natic Reference: Automatic Transmission Controls Schematics                                                                                                    |                             |                          |                                                        |  |  |
| 1     | Did you perform the Diagnostic System Check - Vehicle?                                                                                                    | _                           | Go to Step 2             | Go to Diagnostic<br>System Check -<br>Vehicle          |  |  |
| 2     | <ol> <li>Install the scan tool.</li> <li>Turn ON the ignition, with the engine OFF.</li> </ol>                                                                                                    | 9-18 V                      | Go to Step 3             | Go to DTC P0562<br>for low voltage or<br>DTC P0563 for |  |  |
|       | <ul> <li>IMPORTANT:</li> <li>Before clearing the DTC, use the scan tool in order to record the Freeze Frame and Failure Records for reference. The Clear Info function will erase the data.</li> <li>3. Record the DTC Freeze Frame and Failure Records.</li> <li>4. Clear the DTC.</li> <li>5. Using the scan tool, observe ignition voltage.</li> </ul>                           |                             |                          | high voltage                                           |  |  |
| 3     | <ol> <li>Turn the ignition OFF.</li> <li>Disconnect the 80-way connector at the TCM.</li> <li>Install the J 39700 breakout box, the J-47275 breakout box<br/>adapter and the J 47275-1 magnetic overlay.</li> <li>Using the DMM, measure the resistance between connector ter-<br/>minals 39 and 59.</li> <li>Is the speed sensor resistance within the specified value?</li> </ol> | 2,600 ohms @ 25°C<br>(77°F) | Go to Diagnostic<br>Aids | Go to Step 4                                           |  |  |
| 4     | <ol> <li>Disconnect the wiring harness from the engine speed sensor.</li> <li>Using the DMM and the J 35616 GM terminal test kit, measure the resistance between the speed sensor terminals.</li> </ol>                                                                                                    | 2,600 ohms @ 25°C<br>(77°F) | Go to Step 5             | Go to Step 6                                           |  |  |
| 5     | Test the engine speed sensor circuit between the TCM and engine speed sensor for an open or short to ground condition. Refer to Circuit Testing . Did you find and correct the condition?                                                                                                    |                             | Go to Step 7             |                                                        |  |  |

SECTION

7.2

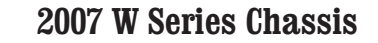

| DTC  | DTC P0727                                                                                                    |       |                                                             |              |   |  |
|------|----------------------------------------------------------------------------------------------------|-------|-------------------------------------------------------------|--------------|---|--|
| Step | Action                                                                                                    | Value | Yes                                                         | No           |   |  |
| 6    | IMPORTANT:<br>Do not rotate the speed sensor in the retaining bracket.<br>Orientation is fixed, and if changed, may cause improp-<br>er operation.                                                                                                    | _     | — Go to Step 7                                              | Go to Step 7 | _ |  |
|      | Replace the turbine speed sensor. Refer to Speed Sensor<br>Replacement.                                                                                                    |       |                                                             |              |   |  |
|      |                                                                                                    |       |                                                             |              |   |  |
| 7    | <ul> <li>Perform the following procedure in order to verify the repair:</li> <li>1. Clear the DTC.</li> <li>2. Using the scan tool, monitor the engine speed sensor operation.</li> <li>3. Select Specific DTC.</li> <li>4. Enter DTC P0727.</li> </ul> Has the test run and passed? |       | Go to Step 8                                                | Go to Step 2 |   |  |
| 8    | With the scan tool, observe the stored information, capture info, and DTC Info.                                                                                                    |       | Go to Diagnostic<br>Trouble Code<br>(DTC) List -<br>Vehicle | System OK    |   |  |

SECTION

7.2

### **DTC P0729**

### **Circuit Description**

The transmission control module (TCM) uses input from the input speed sensor (ISS) and the output speed sensor (OSS) to determine gear ratios. The TCM then compares the known gear ratio to the calculated gear ratio for the current range.

DTC P0729 is a type A DTC.

### **DTC Descriptor**

This diagnostic procedure supports the following DTC:

DTC P0729 Incorrect 6th Gear Ratio

### Conditions for Running the DTC

- DTCs P0716, P0717, P0721, P0722, P0875, and P0876 are not active.
- The components are powered and ignition voltage is greater than 9.0 volts and less than 18 volts.
- Output speed exceeds 200 RPM.
- 6th range is selected and attained.

### Conditions for Setting the DTC

DTC P0729 sets when the calculated 6th range ratio, steady state, differs from the known 6th range ratio.

## Action Taken When the DTC Sets

- The TCM illuminates the malfunction indicator lamp (MIL).
- · The transmission defaults to 4th range while diagnostic

response is active.

- If the shift selector is moved to NEUTRAL, the transmission will shift to NEUTRAL.
- If the shift selector is moved to REVERSE, the transmission will shift to REVERSE, unless the transmission is compromised by a direction change, then the transmission will shift to NEUTRAL.
- If the shift selector is returned to a forward range and the transmission is compromised by overspeeding or direction change, the transmission will lock in NEUTRAL.
- DTC P0729 is stored in TCM history.
- The TCM freezes shift adapts.
- The TCM inhibits torque converter clutch (TCC) engagement.

### Conditions for Clearing the DTC

A scan tool can clear the code from TCM history. The TCM automatically clears the DTC from TCM history if the vehicle completes 40 warm-up cycles without failure.

### **Diagnostic Aids**

- Incorrect ratio codes typically indicate mechanical conditions with specific clutches, such as 2-6 clutch and 3-5-6-REVERSE clutch for 6th range.
- Incorrect ratio code could indicate a hydraulically failed solenoid. Observe DTC information for the specific solenoid.
- Clutch test mode can be used to measure stall speed.
- You may have to drive the vehicle in order to experience a condition.

#### **Test Description**

The numbers below refer to the step numbers on the diagnostic table.

- 3. This step tests ignition voltage.
- 5. This step tests for turbine speed not remaining at zero in 6th range.

| DTC I | IC P0729                                                                                                    |        |                                                |                                                               |                                                             |  |  |
|-------|----------------------------------------------------------------------------------------------------|--------|------------------------------------------------|---------------------------------------------------------------|-------------------------------------------------------------|--|--|
| Step  | Action                                                                                                    | Value  | Yes                                            | No                                                            |                                                             |  |  |
| Scher | natic Reference: Automatic Transmission Controls Schematics                                                                                                    |        |                                                |                                                               |                                                             |  |  |
| 1     | Did you perform the Diagnostic System Check - Vehicle?                                                                                                    | —      | Go to Step 2                                   | Go to Diagnostic<br>System Check -<br>Vehicle                 |                                                             |  |  |
| 2     | Measure the transmission fluid level. Refer to Transmission Fluid Checking Procedure .                                                                                             | _      | Go to Step 3                                   | Go to Transmission<br>Fluid Checking<br>Procedure             |                                                             |  |  |
|       | Is the transmission fluid level correct?                                                                                                    |        |                                                |                                                               |                                                             |  |  |
| 3     | <ol> <li>Install the scan tool.</li> <li>Turn ON the ignition, with the engine OFF.</li> </ol>                                                                                     | 9-18 V | Go to Step 4                                   | Go to Step 4 Go to DTC PC<br>for low voltage<br>DTC P0563 for | Go to DTC P0562<br>for low voltage or<br>DTC P0563 for high |  |  |
|       | IMPORTANT:<br>Before clearing the DTC, use the scan tool in order to record<br>the Freeze Frame and Failure Records for reference. The<br>Clear Info function will erase the data. |        |                                                | voltage                                                       |                                                             |  |  |
|       | <ol> <li>Record the DTC Freeze Frame and Failure Records.</li> <li>Clear the DTC.</li> </ol>                                                                                       |        |                                                |                                                               |                                                             |  |  |
|       | 5. Using the scan tool, measure ignition voltage.                                                                                                    |        |                                                |                                                               |                                                             |  |  |
|       | Is the voltage within the specified range?                                                                                                    |        |                                                |                                                               |                                                             |  |  |
| 4     | <ol> <li>Drive the vehicle under normal operating conditions.</li> <li>Using the scan tool, monitor engine, turbine and output-speed readings.</li> </ol>                          | _      | Go to the appropri-<br>ate speed sensor<br>DTC | Go to Step 5                                                  |                                                             |  |  |
|       | Is speed sensor data erratic?                                                                                                    |        |                                                |                                                               |                                                             |  |  |

SECTION

7.2

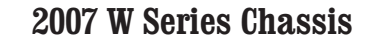

| DTC I | TC P0729                                                                                                    |       |                          |              |  |  |  |
|-------|----------------------------------------------------------------------------------------------------|-------|--------------------------|--------------|--|--|--|
| Step  | Action                                                                                                    | Value | Yes                      | No           |  |  |  |
| 5     | Refer to Transmission Stall Test Notice.                                                                           | —     | Go to Diagnostic<br>Aids | Go to Step 6 |  |  |  |
|       | Conduct a clutch test for 6th range. Refer to Clutch Test .                                                        |       |                          |              |  |  |  |
|       | Did turbine speed remain at zero?                                                                                  |       |                          |              |  |  |  |
| 6     | <ol> <li>Remove the transmission oil pan. Refer to Automatic Transmission<br/>Fluid/Filter Replacement.</li> </ol> | —     | Go to Step 7             | Go to Step 8 |  |  |  |
|       | 2. Inspect for contaminated fluid and excessive material in the pan.                                               |       |                          |              |  |  |  |
|       | Is the fluid contaminated or excessive material found in the pan?                                                  |       |                          |              |  |  |  |
| 7     | Remove the transmission for overhaul or replacement. Refer to Transmission Replacement .                           | _     | Go to Step 10            | _            |  |  |  |
|       | Did you complete the replacement?                                                                                  |       |                          |              |  |  |  |
| 8     | Inspect for a stuck or sticking pressure control valve. Refer to Control Valve Body Cleaning and Inspection .      | —     | Go to Step 10            | Go to Step 9 |  |  |  |
|       | Did you find a valve condition and repair it?                                                                      |       |                          |              |  |  |  |
| 9     | Replace pressure control solenoid 2 (PCS2). Refer to Control Valve Solenoid Replacement .                          | _     | Go to Step 10            | —            |  |  |  |
|       | Did you complete the replacement?                                                                                  |       |                          |              |  |  |  |
| 10    | Perform the following procedure in order to verify the repair:                                                     | _     | Go to Step 11            | Go to Step 2 |  |  |  |
|       | 1. Clear the DTC.                                                                                                  |       |                          |              |  |  |  |
|       | 2. Start the engine.                                                                                               |       |                          |              |  |  |  |
|       | 3. Using the scan tool operate the vehicle under normal operating condi-<br>tions.                                 |       |                          |              |  |  |  |
|       | 4. Select Specific DTC.                                                                                            |       |                          |              |  |  |  |
|       | 5. Enter DTC P0729.                                                                                                |       |                          |              |  |  |  |
|       | Has the test run and passed?                                                                                       |       |                          |              |  |  |  |

SECTION

7.2

| DTC I | DTC P0729                                                                       |       |                                                          |           |  |
|-------|---------------------------------------------------------------------------------|-------|----------------------------------------------------------|-----------|--|
| Step  | Action                                                                          | Value | Yes                                                      | No        |  |
| 11    | With the scan tool, observe the stored information, capture info, and DTC Info. | _     | Go to Diagnostic<br>Trouble Code (DTC)<br>List - Vehicle | System OK |  |
|       | Does the scan tool display any DTCs that you have not diagnosed?                |       |                                                          |           |  |

### **DTC P0731**

### **Circuit Description**

The transmission control module (TCM) uses input from the turbine speed sensor and the output speed sensor (OSS) to determine gear ratios. The TCM then compares the known gear ratio to the calculated gear ratio for the current range.

DTC P0731 is a type A DTC.

### **DTC Descriptor**

This diagnostic procedure supports the following DTC:

• DTC P0731 Incorrect 1st Gear Ratio

### Conditions for Running the DTC

- DTCs P0716, P0717, P0721, P0722, P0726, P0727, P0875, and P0876 are not active.
- The components are powered and ignition voltage is greater than 9.0 volts and less than 18 volts.
- Output speed exceeds 200 RPM.
- 1st range is selected and attained.

### Conditions for Setting the DTC

DTC P0731 sets when the calculated 1st range ratio, steady

state, differs from the known 1st range ratio.

## Action Taken When the DTC Sets

- The TCM illuminates the malfunction indicator lamp (MIL).
- The transmission defaults to 2nd or 5th range while diagnostic response is active.
- If the shift selector is moved to NEUTRAL, the transmission will shift to NEUTRAL.
- If the shift selector is moved to REVERSE, the transmission will either lock in NEUTRAL or shift to REVERSE, unless the transmission is compromised by overspeeding or direction change, then the transmission will lock in NEUTRAL.
- DTC P0731 is stored in TCM history.
- The TCM freezes shift adapts.
- The TCM inhibits torque converter clutch (TCC) engagement.

### Conditions for Clearing the DTC

A scan tool can clear the code from TCM history. The TCM automatically clears the DTC from TCM history if the vehicle completes 40 warm-up cycles without failure.

#### **Diagnostic Aids**

· Incorrect ratio codes typically indicate mechanical

conditions with specific clutches, such as 1-2-3-4 clutch or low and reverse clutch for 1st range.

- Incorrect ratio code could indicate a hydraulically failed solenoid. Observe DTC information for the specific solenoid.
- Clutch test mode can be used to measure stall speed.
- You may have to drive the vehicle in order to experience a condition.

#### Test Description

The numbers below refer to the step numbers on the diagnostic table.

- 3. This step tests ignition voltage.
- 5. This step tests speed sensor readings.
- 6. This step tests for clutch slippage in 1st range shown by turbine speed not remaining at zero.

| DTC                                                             | DTC P0731                                                                                                    |       |              |                                                   |  |  |
|-----------------------------------------------------------------|----------------------------------------------------------------------------------------------------|-------|--------------|---------------------------------------------------|--|--|
| Step                                                            | Action                                                                                                    | Value | Yes          | No                                                |  |  |
| Schematic Reference: Automatic Transmission Controls Schematics |                                                                                                    |       |              |                                                   |  |  |
| 1                                                               | Did you perform the Diagnostic System Check - Vehicle?                                                                                | —     | Go to Step 2 | Go to Diagnostic<br>System Check -<br>Vehicle     |  |  |
| 2                                                               | Measure the transmission fluid level. Refer to Transmission Fluid Checking<br>Procedure .<br>Is the transmission fluid level correct? | _     | Go to Step 3 | Go to Transmission<br>Fluid Checking<br>Procedure |  |  |

2007 W Series Chassis

**WORKHORSE CUSTOM CHASSIS** Service Manual

#### SECTION PAGE **198** Automatic Transmission – Allison 7.2

| DTC  | DTC P0731                                                                                                    |        |                                                |                                       |  |  |
|------|----------------------------------------------------------------------------------------------------|--------|------------------------------------------------|---------------------------------------|--|--|
| Step | Action                                                                                                    | Value  | Yes                                            | No                                    |  |  |
| 3    | <ol> <li>Install the scan tool.</li> <li>Turn ON the ignition, with the engine OFF.</li> </ol>                                                                                     | 9-18 V | Go to Step 4                                   | Go to DTC P0562<br>for low voltage or |  |  |
|      | IMPORTANT:<br>Before clearing the DTC, use the scan tool in order to record the<br>Freeze Frame and Failure Records for reference. The Clear Info<br>function will erase the data. |        |                                                | high voltage                          |  |  |
|      | <ol> <li>Record the DTC Freeze Frame and Failure Records.</li> <li>Clear the DTC.</li> <li>Using the scan tool, measure ignition voltage.</li> </ol>                               |        |                                                |                                       |  |  |
|      | Is the voltage within the specified range?                                                                                                    |        |                                                |                                       |  |  |
| 4    | <ol> <li>Start the engine.</li> <li>Using the scan tool, observe the gear ratio.</li> </ol>                                                                                        | 3.10:1 | Go to Step 5                                   | Go to Diagnostic<br>Aids              |  |  |
|      | Is the correct 1st range ratio shown?                                                                                                    |        |                                                |                                       |  |  |
| 5    | <ol> <li>Drive the vehicle under normal operating conditions.</li> <li>Using the scan tool, monitor engine, turbine and output-speed readings.</li> </ol>                          | _      | Go to the appropri-<br>ate speed sensor<br>DTC | Go to Step 6                          |  |  |
|      | Is speed sensor data erratic?                                                                                                    |        |                                                |                                       |  |  |
| 6    | Refer to Transmission Stall Test Notice.                                                                                                    | -      | Go to Diagnostic<br>Aids                       | Go to Step 7                          |  |  |
|      | Conduct a clutch test for 1st range. Refer to Clutch Test.                                                                                                    |        |                                                |                                       |  |  |
|      | Did turbine speed remain at zero?                                                                                                    |        |                                                |                                       |  |  |
| 7    | 1. Remove the transmission oil pan. Refer to Automatic Transmission Fluid/<br>Filter Replacement .                                                                                 | -      | Go to Step 8                                   | Go to Step 9                          |  |  |
|      | 2. Inspect for contaminated fluid and excessive material in the pan.                                                                                                    |        |                                                |                                       |  |  |
|      | Is the fluid contaminated or excessive material found in the pan?                                                                                                    |        |                                                |                                       |  |  |
| 8    | Remove the transmission for overhaul or replacement. Refer to Transmission Replacement .                                                                                           | _      | Go to Step 11                                  | —                                     |  |  |
|      | Did you complete the replacement?                                                                                                    |        |                                                |                                       |  |  |

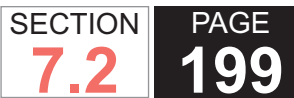

| DTC I | DTC P0731                                                                                                    |       |                                  |               |  |  |
|-------|----------------------------------------------------------------------------------------------------|-------|----------------------------------|---------------|--|--|
| Step  | Action                                                                                                    | Value | Yes                              | No            |  |  |
| 9     | Inspect for a stuck or sticking pressure control valve. Refer to Control Valve Body Cleaning and Inspection .              | —     | Go to Step 11                    | Go to Step 10 |  |  |
|       | Did you find and correct a condition?                                                                                      |       |                                  |               |  |  |
| 10    | Replace pressure control solenoid 3 (PCS3). Refer to Control Valve Solenoid Replacement .                                  | _     | Go to Step 11                    |               |  |  |
|       | Did you complete the replacement?                                                                                          |       |                                  |               |  |  |
| 11    | Perform the following procedure in order to verify the repair:                                                             | —     | Go to Step 12                    | Go to Step 2  |  |  |
|       | 1. Clear the DTC.                                                                                                    |       |                                  |               |  |  |
|       | 2. Start the engine.                                                                                                    |       |                                  |               |  |  |
|       | <ol><li>Using the scan tool, monitor 1st gear ratio and operate vehicle under nor-<br/>mal operating conditions.</li></ol> |       |                                  |               |  |  |
|       | 4. Select Specific DTC.                                                                                                    |       |                                  |               |  |  |
|       | 5. Enter DTC P0731.                                                                                                    |       |                                  |               |  |  |
|       | Has the test run and passed?                                                                                               |       |                                  |               |  |  |
| 12    | With the scan tool, observe the stored information, capture info, and DTC Info.                                            | _     | Go to Diagnostic<br>Trouble Code | System OK     |  |  |
|       | Does the scan tool display any DTCs that you have not diagnosed?                                                           |       |                                  |               |  |  |

### DTC P0732

### **Circuit Description**

The transmission control module (TCM) uses input from the turbine speed sensor and output speed sensor (OSS) to determine gear ratios. The TCM then compares the known gear ratio to the calculated gear ratio for the current range.

DTC P0732 is a type A DTC.

### **DTC Descriptor**

This diagnostic procedure supports the following DTC:

DTC P0732 Incorrect 2nd Gear Ratio

### Conditions for Running the DTC

- DTCs P0716, P0717, P0721, P0722, P0875, and P0876 are not active.
- The components are powered and ignition voltage is greater than 9.0 volts and less than 18 volts.
- Output speed exceeds 200 RPM.
- 2nd range is attained.

#### Conditions for Setting the DTC

DTC P0732 sets when the calculated 2nd range ratio, steady state, differs from the known 2nd range ratio.

### Action Taken When the DTC Sets

- The TCM illuminates the malfunction indicator lamp (MIL).
- The transmission defaults to 3rd range while diagnostic response is active.

Automatic Transmission – Allison

- If the shift selector is moved to REVERSE, the transmission will shift to REVERSE, unless the transmission is compromised by overspeeding or direction change, then the transmission will lock in NEUTRAL.
- DTC P0732 is stored in TCM history.
- The TCM freezes shift adapts.
- The TCM inhibits torque converter clutch (TCC) engagement.

#### Conditions for Clearing the DTC

A scan tool can clear the code from TCM history. The TCM automatically clears the DTC from TCM history if the vehicle completes 40 warm-up cycles without failure.

#### **Diagnostic Aids**

- Incorrect ratio codes typically indicate mechanical conditions with specific clutches, such as 1-2-3-4 clutch and 2-6 clutch for 2nd range.
- Incorrect ratio code could indicate a hydraulically failed solenoid. Observe DTC information for specific solenoid.
- Clutch test mode can be used to observe stall speed.
- You may have to drive the vehicle in order to experience a condition.

#### **Test Description**

The numbers below refer to the step numbers on the diagnostic table.

3. This step tests ignition voltage.

SECTION

PAGE

200

5. This step tests for turbine speed not remaining at zero in 2nd range.

| DTC I | DTC P0732                                                                                                    |        |                                                |                                                             |  |  |
|-------|----------------------------------------------------------------------------------------------------|--------|------------------------------------------------|-------------------------------------------------------------|--|--|
| Step  | Action                                                                                                    | Value  | Yes                                            | No                                                          |  |  |
| Scher | natic Reference: Automatic Transmission Controls Schematics                                                                                                    |        |                                                |                                                             |  |  |
| 1     | Did you perform the Diagnostic System Check - Vehicle?                                                                                                    | —      | Go to Step 2                                   | Go to Diagnostic<br>System Check -<br>Vehicle               |  |  |
| 2     | Measure the transmission fluid level. Refer to Transmission Fluid Checking Procedure .                                                                                                    | _      | Go to Step 3                                   | Go to Transmission<br>Fluid Checking<br>Procedure           |  |  |
|       | Is the transmission fluid level correct?                                                                                                    |        |                                                |                                                             |  |  |
| 3     | <ol> <li>Install the scan tool.</li> <li>Turn ON the ignition, with the engine OFF.</li> </ol>                                                                                                    | 9-18 V | Go to Step 4                                   | Go to DTC P0562<br>for low voltage or<br>DTC P0563 for high |  |  |
|       | IMPORTANT:<br>Before clearing the DTC, use the scan tool in order to<br>record the Freeze Frame and Failure Records for reference.<br><u>The Clear Info function will erase the data.</u><br>3. Record the DTC Freeze Frame and Failure Records.<br>4. Clear the DTC.<br>5. Using the scan tool, measure ignition voltage. Is the voltage within the specified range? |        |                                                | voltage                                                     |  |  |
| 4     | <ol> <li>Drive the vehicle under normal operating conditions.</li> <li>Using the scan tool, monitor engine, turbine and output-speed read-<br/>ings.</li> </ol>                                                                                                    | _      | Go to the appropri-<br>ate speed sensor<br>DTC | Go to Step 5                                                |  |  |
|       | Is speed sensor data erratic?                                                                                                    |        |                                                |                                                             |  |  |
| 5     | Refer to Transmission Stall Test Notice.                                                                                                    |        | Go to Diagnostic<br>Aids                       | Go to Step 6                                                |  |  |
|       | Conduct a clutch test for 2nd range. Refer to Clutch Test.                                                                                                    |        |                                                |                                                             |  |  |
|       | Did turbine speed remain at zero?                                                                                                    |        |                                                |                                                             |  |  |

SECTION

7.2

**202** Automatic Transmission – Allison

| DTC I | TC P0732                                                                                                    |       |                                                          |              |  |  |
|-------|----------------------------------------------------------------------------------------------------|-------|----------------------------------------------------------|--------------|--|--|
| Step  | Action                                                                                                    | Value | Yes                                                      | No           |  |  |
| 6     | <ol> <li>Remove the transmission oil pan. Refer to Automatic Transmission<br/>Fluid/Filter Replacement .</li> <li>Inspect for contaminated fluid and excessive material in the pan.</li> </ol> | _     | Go to Step 7                                             | Go to Step 8 |  |  |
|       | Is the fluid contaminated or excessive material found in the pan?                                                                                                    |       |                                                          |              |  |  |
| 7     | Remove the transmission for overhaul or replacement. Refer to Transmission Replacement .                                                                                                    | _     | Go to Step 10                                            |              |  |  |
|       | Did you complete the replacement?                                                                                                    |       |                                                          |              |  |  |
| 8     | Inspect for a stuck or sticking pressure control valve. Refer to Control Valve Body Cleaning and Inspection .                                                                                  | —     | Go to Step 10                                            | Go to Step 9 |  |  |
|       | Did you find and correct the condition?                                                                                                    |       |                                                          |              |  |  |
| 9     | Replace pressure control solenoid 2 (PCS2). Refer to Control Valve Solenoid Replacement .                                                                                                    | _     | Go to Step 10                                            | _            |  |  |
|       | Did you complete the replacement?                                                                                                    |       |                                                          |              |  |  |
| 10    | Perform the following procedure in order to verify the repair:                                                                                                    | _     | Go to Step 11                                            | Go to Step 2 |  |  |
|       | 2. Start the ongine                                                                                                    |       |                                                          |              |  |  |
|       | <ol> <li>Start the engine.</li> <li>Using the scan tool, operate the vehicle under normal operating conditions.</li> <li>Select Specific DTC.</li> <li>Enter DTC P0732.</li> </ol>             |       |                                                          |              |  |  |
|       |                                                                                                    |       |                                                          |              |  |  |
|       | Has the test run and passed?                                                                                                    |       |                                                          |              |  |  |
| 11    | With the scan tool, observe the stored information, capture info, and DTC Info.                                                                                                    | _     | Go to Diagnostic<br>Trouble Code (DTC)<br>List - Vehicle | System OK    |  |  |
|       | Does the scan tool display any DTCs that you have not diagnosed?                                                                                                    |       |                                                          |              |  |  |

SECTION

7.2

### **DTC P0733**

### **Circuit Description**

The transmission control module (TCM) uses input from the turbine speed sensor and output speed sensor (OSS) to determine gear ratios. The TCM then compares the known gear ratio to the calculated gear ratio for the current range.

DTC P0733 is a type A DTC.

### **DTC Descriptor**

This diagnostic procedure supports the following DTC:

• DTC P0733 Incorrect 3rd Gear Ratio

### Conditions for Running the DTC

- DTCs P0716, P0717, P0721, P0722, P0875, and P0876 are not active.
- The components are powered and ignition voltage is greater than 9.0 volts and less than 18 volts.
- Output speed exceeds 200 RPM.
- 3rd range is selected and attained.

### Conditions for Setting the DTC

DTC P0733 sets when the calculated 3rd range ratio, steady state, differs from the known 3rd range ratio.

## Action Taken When the DTC Sets

- The TCM illuminates the malfunction indicator lamp (MIL).
- The transmission defaults to 4th range while diagnostic

response is active.

- If the shift selector is moved to NEUTRAL, the transmission will shift to NEUTRAL.
- If the shift selector is moved to REVERSE, the transmission will shift to NEUTRAL.
- If the shift selector is returned to a forward range and the transmission is compromised by overspeeding or direction change, the transmission will lock in NEUTRAL.
- DTC P0733 is stored in TCM history.
- The TCM freezes shift adapts.
- The TCM inhibits torque converter clutch (TCC) engagement.

### Conditions for Clearing the DTC

A scan tool can clear the code from TCM history. The TCM automatically clears the DTC from TCM history if the vehicle completes 40 warm-up cycles without failure.

### **Diagnostic Aids**

- Incorrect ratio codes typically indicate mechanical conditions with specific clutches, such as 1-2-3-4 clutch and 3-5-Reverse clutch, for 3rd range.
- Incorrect ratio code could indicate a hydraulically failed solenoid. Observe DTC information for specific solenoid.
- Clutch test mode can be used to observe stall speed.
- You may have to drive the vehicle in order to experience a condition.

### **Test Description**

The numbers below refer to the step numbers on the diagnostic table.

- 3. This step tests ignition voltage.
- 5. This step tests for turbine speed not remaining at zero in 3rd range.

| DTC I | DTC P0733                                                                                                    |        |                                                |                                                        |  |  |
|-------|----------------------------------------------------------------------------------------------------|--------|------------------------------------------------|--------------------------------------------------------|--|--|
| Step  | Action                                                                                                    | Value  | Yes                                            | No                                                     |  |  |
| Scher | natic Reference: Automatic Transmission Controls Schematics                                                                                                    | -      | -                                              |                                                        |  |  |
| 1     | Did you perform the Diagnostic System Check - Vehicle?                                                                                                    | _      | Go to Step 2                                   | Go to Diagnostic<br>System Check -<br>Vehicle          |  |  |
| 2     | Measure the transmission fluid level. Refer to Transmission Fluid Checking<br>Procedure .                                                                                          | _      | Go to Step 3                                   | Go to Transmission<br>Fluid Checking<br>Procedure      |  |  |
|       |                                                                                                    | 0.401/ |                                                |                                                        |  |  |
| 3     | <ol> <li>Install the scan tool.</li> <li>Turn ON the ignition, with the engine OFF.</li> </ol>                                                                                     | 9-18 V | Go to Step 4                                   | Go to DTC P0562<br>for low voltage or<br>DTC P0563 for |  |  |
|       | IMPORTANT:<br>Before clearing the DTC, use the scan tool in order to record<br>the Freeze Frame and Failure Records for reference. The Clear<br>Info function will erase the data. |        |                                                | high voltage                                           |  |  |
|       | <ol> <li>Record the DTC Freeze Frame and Failure Records.</li> <li>Clear the DTC.</li> </ol>                                                                                       |        |                                                |                                                        |  |  |
|       | 5. Using the scan tool, measure ignition voltage.                                                                                                    |        |                                                |                                                        |  |  |
|       | Is the voltage within the specified range?                                                                                                    |        |                                                |                                                        |  |  |
| 4     | <ol> <li>Drive the vehicle under normal operating conditions.</li> <li>Using the scan tool, monitor engine, turbine and output-speed readings.</li> </ol>                          | _      | Go to the appropri-<br>ate speed sensor<br>DTC | Go to Step 5                                           |  |  |
|       | Is speed sensor data erratic?                                                                                                    |        |                                                |                                                        |  |  |
| 5     | Refer to Transmission Stall Test Notice .                                                                                                    | _      | Go to Diagnostic<br>Aids                       | Go to Step 6                                           |  |  |
|       | Conduct a clutch test for 3rd range. Refer to Clutch Test .                                                                                                    |        |                                                |                                                        |  |  |
|       | Did turbine speed remain at zero?                                                                                                    |        |                                                |                                                        |  |  |

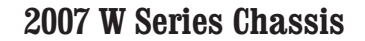

| DTC I | DTC P0733                                                                                                    |       |                                      |              |  |  |
|-------|----------------------------------------------------------------------------------------------------|-------|--------------------------------------|--------------|--|--|
| Step  | Action                                                                                                    | Value | Yes                                  | No           |  |  |
| 6     | <ol> <li>Remove the transmission oil pan. Refer to Automatic Transmission Fluid/<br/>Filter Replacement .</li> <li>Inspect for contaminated fluid and excessive material in the pan.</li> </ol>                                                                                                    | _     | Go to Step 7                         | Go to Step 8 |  |  |
|       | Is the fluid contaminated or excessive material found in the pan?                                                                                                    |       |                                      |              |  |  |
| 7     | Remove the transmission for overhaul or replacement. Refer to Transmission Replacement .                                                                                                    | —     | Go to Step 10                        | _            |  |  |
|       | Did you complete the replacement?                                                                                                    |       |                                      |              |  |  |
| 8     | Inspect for a stuck or sticking pressure control valve. Refer to Control Valve Body Cleaning and Inspection .                                                                                                    | _     | Go to Step 10                        | Go to Step 9 |  |  |
|       | Did you find and correct a condition?                                                                                                    |       |                                      |              |  |  |
| 9     | Replace pressure control solenoid 3 (PCS3). Refer to Control Valve Solenoid Replacement .                                                                                                    | —     | Go to Step 10                        | _            |  |  |
|       | Did you complete the replacement?                                                                                                    |       |                                      |              |  |  |
| 10    | <ul> <li>Perform the following procedure in order to verify the repair: <ol> <li>Clear the DTC.</li> <li>Start the engine.</li> <li>Using the scan tool, operate the vehicle under normal operating conditions.</li> <li>Select Specific DTC.</li> <li>Enter DTC P0733.</li> </ol> </li> <li>Has the test run and passed?</li> </ul> |       | Go to Step 11                        | Go to Step 2 |  |  |
| 11    | With the sean tool, observe the stored information, canture info, and DTC info                                                                                                    |       | Go to Diagnostic                     | System OK    |  |  |
|       | Does the scan tool display any DTCs that you have not diagnosed?                                                                                                    | —     | Trouble Code<br>(DTC) List - Vehicle | System OK    |  |  |

SECTION

7.2

### **DTC P0734**

### **Circuit Description**

The transmission control module (TCM) uses input from the turbine speed sensor and output speed sensor (OSS) to determine gear ratios. The TCM then compares the known gear ratio to the calculated gear ratio for the current range.

DTC P0734 is a type A DTC.

### **DTC Descriptor**

This diagnostic procedure supports the following DTC:

• DTC P0734 Incorrect 4th Gear Ratio

### Conditions for Running the DTC

- DTCs P0716, P0717, P0721, P0722, P0875, and P0876 are not active.
- The components are powered and ignition voltage is greater than 9.0 volts and less than 18 volts.
- Output speed exceeds 200 RPM.
- 4th range is selected and attained.

### Conditions for Setting the DTC

DTC P0734 sets when the calculated 4th range ratio, steady state, differs from the known 4th range ratio.

## Action Taken When the DTC Sets

- The TCM illuminates the malfunction indicator lamp (MIL).
- The transmission defaults to 5th range while diagnostic

response is active.

- If the shift selector is moved to NEUTRAL, the transmission will shift to NEUTRAL.
- If the shift selector is moved to REVERSE, the transmission will shift to REVERSE, unless the transmission is compromised by a direction change, then the transmission will shift to NEUTRAL.
- If the shift selector is returned to a forward range and the transmission is compromised by overspeeding or direction change, the transmission will lock in NEUTRAL.
- DTC P0734 is stored in TCM history.
- The TCM freezes shift adapts.
- The TCM inhibits torque converter clutch (TCC) engagement.

### Conditions for Clearing the DTC

A scan tool can clear the code from TCM history. The TCM automatically clears the DTC from TCM history if the vehicle completes 40 warm-up cycles without failure.

#### **Diagnostic Aids**

- Incorrect ratio codes typically indicate mechanical conditions with specific clutches, such as 1-2-3-4 clutch and 4-5-6 clutch, for 4th range.
- Incorrect ratio code could indicate a hydraulically failed solenoid. Observe DTC information for specific solenoid.
- Clutch test mode can be used to observe stall speed.
- You may have to drive the vehicle in order to experience a condition.

#### **Test Description**

The numbers below refer to the step numbers on the diagnostic table.

- 3. This step tests ignition voltage.
- 5. This step tests for turbine speed not remaining at zero in 4th range.

| DTC I | DTC P0734                                                                                                    |        |                                                |                                                                        |  |  |  |
|-------|----------------------------------------------------------------------------------------------------|--------|------------------------------------------------|------------------------------------------------------------------------|--|--|--|
| Step  | Action                                                                                                    | Value  | Yes                                            | No                                                                     |  |  |  |
| Scher | natic Reference: Automatic Transmission Controls Schematics                                                                                                    |        | •                                              | •                                                                      |  |  |  |
| 1     | Did you perform the Diagnostic System Check – Vehicle?                                                                                                    | —      | Go to Step 2                                   | Go to Diagnostic<br>System Check -<br>Vehicle                          |  |  |  |
| 2     | Measure the transmission fluid level. Refer to Transmission Fluid Checking Procedure .                                                                                                    | _      | Go to Step 3                                   | Go to Transmission<br>Fluid Checking<br>Procedure                      |  |  |  |
|       | Is the transmission fluid level correct?                                                                                                    |        |                                                |                                                                        |  |  |  |
| 3     | <ol> <li>Install the scan tool.</li> <li>Turn ON the ignition, with the engine OFF.</li> <li>IMPORTANT:<br/>Before clearing the DTC, use the scan tool in order to record<br/>the Freeze Frame and Failure Records for reference. The Clear<br/>Info function will erase the data.</li> <li>Record the DTC Freeze Frame and Failure Records.</li> <li>Clear the DTC.</li> <li>Using the scan tool, measure ignition voltage.</li> </ol> | 9-18 V | Go to Step 4                                   | Go to DTC P0562<br>for low voltage or<br>DTC P0563 for<br>high voltage |  |  |  |
|       | Is the voltage within the specified range?                                                                                                    |        |                                                |                                                                        |  |  |  |
| 4     | <ol> <li>Drive the vehicle under normal operating conditions.</li> <li>Using the scan tool, monitor engine, turbine and output-speed readings.</li> </ol>                                                                                                    | _      | Go to the appropri-<br>ate speed sensor<br>DTC | Go to Step 5                                                           |  |  |  |
|       | is speed sensor data enalic?                                                                                                    |        |                                                |                                                                        |  |  |  |

SECTION

7.2

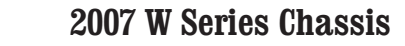

| DTC I | TC P0734                                                                                                    |       |                                      |              |  |  |
|-------|----------------------------------------------------------------------------------------------------|-------|--------------------------------------|--------------|--|--|
| Step  | Action                                                                                                    | Value | Yes                                  | No           |  |  |
| 5     | Refer to Transmission Stall Test Notice. Conduct a clutch test for 4th range.<br>Refer to Clutch Test .                                                                                                    | —     | Go to Diagnostic<br>Aids             | Go to Step 6 |  |  |
|       | Did turbine speed remain at zero?                                                                                                    |       |                                      |              |  |  |
| 6     | <ol> <li>Remove the transmission oil pan. Refer to Automatic Transmission Fluid/<br/>Filter Replacement .</li> <li>Inspect for contaminated fluid and excessive material in the pan.</li> </ol>            | _     | Go to Step 7                         | Go to Step 8 |  |  |
|       | Is the fluid contaminated or excessive material found in the pan?                                                                                                    |       |                                      |              |  |  |
| 7     | Remove the transmission for overhaul or replacement. Refer to Transmission Replacement .                                                                                                    | _     | Go to Step 10                        | —            |  |  |
|       | Did you complete the replacement?                                                                                                    |       |                                      |              |  |  |
| 8     | Inspect for a stuck or sticking pressure control valve. Refer to Control Valve Body Cleaning and Inspection .                                                                                              | —     | Go to Step 10                        | Go to Step 9 |  |  |
|       | Did you find and correct a condition?                                                                                                    |       |                                      |              |  |  |
| 9     | Replace pressure control solenoid 2 (PCS2). Refer to Control Valve Solenoid Replacement .                                                                                                    |       | Go to Step 10                        | _            |  |  |
|       | Did you complete the replacement?                                                                                                    |       |                                      |              |  |  |
| 10    | Perform the following procedure in order to verify the repair:                                                                                                    |       | Go to Step 11                        | Go to Step 2 |  |  |
|       | <ol> <li>Clear the DTC.</li> <li>Start the engine.</li> <li>Using the scan tool, operate the vehicle under normal operating conditions.</li> <li>Select Specific DTC.</li> <li>Enter DTC P0734.</li> </ol> |       |                                      |              |  |  |
| 11    | With the scan tool observe the stored information canture info, and DTC info                                                                                                    |       | Go to Diagnostic                     | System OK    |  |  |
|       | Does the scan tool display any DTCs that you have not diagnosed?                                                                                                    |       | Trouble Code<br>(DTC) List - Vehicle |              |  |  |

SECTION

7.2

### **DTC P0735**

### **Circuit Description**

The transmission control module (TCM) uses input from the input speed sensor (ISS) and output speed sensor (OSS) to determine gear ratios. The TCM then compares the known gear ratio to the calculated gear ratio for the current range.

DTC P0735 is a type A DTC.

### **DTC Descriptor**

This diagnostic procedure supports the following DTC:

DTC P0735 Incorrect 5th Gear Ratio

### Conditions for Running the DTC

- DTCs P0716, P0717, P0721, P0722, P0875, and P0876 are not active.
- The components are powered and ignition voltage is greater than 9.0 volts and less than 18 volts.
- Output speed exceeds 200 RPM.
- 5th range is selected and attained.

### Conditions for Setting the DTC

DTC P0735 sets when the calculated 5th range ratio, steady state, differs from the known 5th range ratio.

## Action Taken When the DTC Sets

- The TCM illuminates the malfunction indicator lamp (MIL).
- · The transmission defaults to 4th range while diagnostic

response is active.

- If the shift selector is moved to NEUTRAL, the transmission will shift to NEUTRAL.
- If the shift selector is moved to REVERSE, the transmission will shift to REVERSE, unless the transmission is compromised by a direction change, then the transmission will shift to NEUTRAL.
- If the shift selector is returned to a forward range and the transmission is compromised by overspeeding or direction change, the transmission will lock in NEUTRAL.
- DTC P0735 is stored in TCM history.
- The TCM freezes shift adapts.
- The TCM inhibits torque converter clutch (TCC) engagement.

### Conditions for Clearing the DTC

A scan tool can clear the code from TCM history. The TCM automatically clears the DTC from TCM history if the vehicle completes 40 warm-up cycles without failure.

### **Diagnostic Aids**

- Incorrect ratio codes typically indicate mechanical conditions with specific clutches, such as 4-5-6 clutch and 3-5-Reverse clutch, for 5th range.
- Incorrect ratio code could indicate a hydraulically failed solenoid. Observe DTC information for specific solenoid.
- Clutch test mode can be used to observe stall speed.
- You may have to drive the vehicle in order to experience a condition.

#### **Test Description**

The numbers below refer to the step numbers on the diagnostic table.

- 3. This step tests ignition voltage.
- 5. This step tests for turbine speed not remaining at zero in 5th range.

| DTC I | DTC P0735                                                                                                    |        |                                                |                                                                        |  |
|-------|----------------------------------------------------------------------------------------------------|--------|------------------------------------------------|------------------------------------------------------------------------|--|
| Step  | Action                                                                                                    | Value  | Yes                                            | No                                                                     |  |
| Scher | natic Reference: Automatic Transmission Controls Schematics                                                                                                    |        |                                                |                                                                        |  |
| 1     | Did you perform the Diagnostic System Check - Vehicle?                                                                                                    | —      | Go to Step 2                                   | Go to Diagnostic<br>System Check -<br>Vehicle                          |  |
| 2     | Measure the transmission fluid level. Refer to Transmission Fluid Checking Procedure .                                                                                                    | _      | Go to Step 3                                   | Go to Transmission<br>Fluid Checking<br>Procedure                      |  |
|       | Is the transmission fluid level correct?                                                                                                    |        |                                                |                                                                        |  |
| 3     | <ol> <li>Install the scan tool.</li> <li>Turn ON the ignition, with the engine OFF.</li> <li>IMPORTANT:<br/>Before clearing the DTC, use the scan tool in order to record<br/>the Freeze Frame and Failure Records for reference. The<br/>Clear Info function will erase the data.</li> <li>Record the DTC Freeze Frame and Failure Records.</li> <li>Clear the DTC.</li> <li>Using the scan tool, measure ignition voltage.</li> </ol> | 9-18 V | Go to Step 4                                   | Go to DTC P0562<br>for low voltage or<br>DTC P0563 for high<br>voltage |  |
|       | Is the voltage within the specified range?                                                                                                    |        |                                                |                                                                        |  |
| 4     | <ol> <li>Drive the vehicle under normal operating conditions.</li> <li>Using the scan tool, monitor engine, turbine and output-speed readings.</li> </ol>                                                                                                    | _      | Go to the appropri-<br>ate speed sensor<br>DTC | Go to Step 5                                                           |  |
|       | Is speed sensor data erratic?                                                                                                    |        |                                                |                                                                        |  |

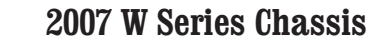

| DTC I | C P0735                                                                                                    |       |                                  |              |  |  |
|-------|----------------------------------------------------------------------------------------------------|-------|----------------------------------|--------------|--|--|
| Step  | Action                                                                                                    | Value | Yes                              | No           |  |  |
| 5     | Refer to Transmission Stall Test Notice. Conduct a clutch test for 5th range.<br>Refer to Clutch Test .                                                                                        | —     | Go to Diagnostic<br>Aids         | Go to Step 6 |  |  |
|       | Did turbine speed remain at zero?                                                                                                    |       |                                  |              |  |  |
| 6     | <ol> <li>Remove the transmission oil pan. Refer to Automatic Transmission<br/>Fluid/Filter Replacement .</li> <li>Inspect for contaminated fluid and excessive material in the pan.</li> </ol> | _     | Go to Step 7                     | Go to Step 8 |  |  |
|       | Is the fluid contaminated or excessive material found in the pan?                                                                                                    |       |                                  |              |  |  |
| 7     | Remove the transmission for overhaul or replacement. Refer to Transmission Replacement .                                                                                                    | _     | Go to Step 10                    | —            |  |  |
|       | Did you complete the replacement?                                                                                                    |       |                                  |              |  |  |
| 8     | Inspect for a stuck or sticking pressure control valve. Refer to Control Valve Body Cleaning and Inspection .                                                                                  | _     | Go to Step 10                    | Go to Step 9 |  |  |
|       | Did you find and correct a condition?                                                                                                    |       |                                  |              |  |  |
| 9     | Replace pressure control solenoid 3 (PCS3). Refer to Control Valve Solenoid Replacement .                                                                                                    | _     | Go to Step 10                    | _            |  |  |
|       | Did you complete the replacement?                                                                                                    |       |                                  |              |  |  |
| 10    | Perform the following procedure in order to verify the repair:                                                                                                    |       | Go to Step 11                    | Go to Step 2 |  |  |
|       | 1. Clear the DTC.                                                                                                    |       |                                  |              |  |  |
|       | 2. Start the engine.                                                                                                    |       |                                  |              |  |  |
|       | 3. Using the scan tool, operate the vehicle under normal operating condi-<br>tions.                                                                                                    |       |                                  |              |  |  |
|       | 4. Select Specific DTC.                                                                                                    |       |                                  |              |  |  |
|       | 5. Enter DTC P0735.                                                                                                    |       |                                  |              |  |  |
|       | Has the test run and passed?                                                                                                    |       |                                  |              |  |  |
| 11    | With the scan tool, observe the stored information, capture info, and DTC Info.                                                                                                    |       | Go to Diagnostic<br>Trouble Code | System OK    |  |  |
|       | Does the scan tool display any DTCs that you have not diagnosed?                                                                                                    |       |                                  |              |  |  |

SECTION

7.2

**212** Automatic Transmission – Allison

### **DTC P0736**

### **Circuit Description**

The transmission control module (TCM) uses input from the input speed sensor (ISS) and output speed sensor (OSS) to determine gear ratios. The TCM then compares the known gear ratio to the calculated gear ratio for the current gear.

DTC P0736 is a type A DTC.

### **DTC Descriptor**

This diagnostic procedure supports the following DTC:

DTC P0736 Incorrect Reverse Ratio

### Conditions for Running the DTC

- DTCs P0716, P0717, P0721, P0722, P0875, and P0876 are not active.
- The components are powered and ignition voltage is greater than 9.0 volts and less than 18 volts.
- Output speed exceeds 200 RPM.
- REVERSE is selected and attained.

#### Conditions for Setting the DTC

DTC P0736 sets when the calculated REVERSE range ratio, steady state, detected by the TCM differs from the known REVERSE range ratio.

### Action Taken When the DTC Sets

- The TCM illuminates the malfunction indicator lamp (MIL).
- The transmission will lock in NEUTRAL.

- DTC P0736 is stored in TCM history.
- The TCM freezes shift adapts.
- The TCM inhibits torque converter clutch (TCC) engagement.

### Conditions for Clearing the DTC

A scan tool can clear the code from TCM history. The TCM automatically clears the DTC from TCM history if the vehicle completes 40 warm-up cycles without failure.

#### **Diagnostic Aids**

SECTION

PAGE

- Incorrect ratio codes typically indicate mechanical conditions with specific clutches, such as 3-5-Reverse clutch and low and reverse clutch for REVERSE range.
- Incorrect ratio code could indicate a hydraulically failed solenoid. Observe DTC information for specific solenoid.
- You may have to drive the vehicle in order to experience a condition.

#### Test Description

The numbers below refer to the step numbers on the diagnostic table.

- 3. This step tests ignition voltage.
- 5. This step tests speed sensor readings.
- 6. This step tests for turbine speed not remaining at zero in REVERSE range.

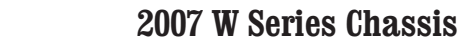

| DTC F | DTC P0736                                                                                                    |         |                         |                                                        |  |  |
|-------|----------------------------------------------------------------------------------------------------|---------|-------------------------|--------------------------------------------------------|--|--|
| Step  | Action                                                                                                    | Value   | Yes                     | No                                                     |  |  |
| Scher | natic Reference: Automatic Transmission Controls Schematics                                                                                                    |         | •                       |                                                        |  |  |
| 1     | Did you perform the Diagnostic System Check - Vehicle?                                                                                                    |         | Go to Step 2            | Go to Diagnostic<br>System Check -<br>Vehicle          |  |  |
| 2     | Measure the transmission fluid level. Refer to Transmission Fluid Checking<br>Procedure .<br>Is the transmission fluid level correct?                                                                                                    | _       | Go to Step 3            | Go to<br>Transmission<br>Fluid Checking<br>Procedure   |  |  |
| 3     | <ol> <li>Install the scan tool.</li> <li>Turn ON the ignition, with the engine OFF.</li> </ol>                                                                                                    | 9-18 V  | Go to Step 4            | Go to DTC P0562<br>for low voltage or<br>DTC P0563 for |  |  |
|       | <ul> <li>IMPORTANT:<br/>Before clearing the DTC, use the scan tool in order to record<br/>the Freeze Frame and Failure Records for reference. The<br/>Clear Info function will erase the data.</li> <li>3. Record the DTC Freeze Frame and Failure Records.</li> <li>4. Clear the DTC.</li> <li>5. Using the scan tool, measure ignition voltage.</li> </ul> |         |                         | high voltage                                           |  |  |
|       | Is the voltage within the specified range?                                                                                                    |         |                         |                                                        |  |  |
| 4     | <ol> <li>Start the engine.</li> <li>Select REVERSE range.</li> <li>Using the scan tool, observe the gear ratio.</li> </ol> Is the correct REVERSE range ratio shown?                                                                                                    | -4.49:1 | Go to Step 5            | Go to Diagnostic<br>Aids                               |  |  |
| 5     | 1. Turn the ignition ON.                                                                                                    |         | Go to the appropri-     | Go to Step 6                                           |  |  |
|       | <ul> <li>2. Start the engine and run at idle.</li> <li>3. Using the scan tool, monitor engine, turbine, and output speed readings in REVERSE range with the vehicle brakes applied.</li> <li>Is speed sensor data erratic?</li> </ul>                                                                                                    |         | ate speed sensor<br>DTC |                                                        |  |  |

SECTION

7.2

| DTC  | DTC P0736                                                                                                    |       |                          |               |  |  |
|------|----------------------------------------------------------------------------------------------------|-------|--------------------------|---------------|--|--|
| Step | Action                                                                                                    | Value | Yes                      | No            |  |  |
| 6    | NOTICE:<br>Do not perform a full RPM stall test in reverse range, or vehicle<br>damage may occur.                                                                                              | _     | Go to Diagnostic<br>Aids | Go to Step 7  |  |  |
|      | <ol> <li>Apply vehicle brakes and select REVERSE.</li> <li>With the engine at idle and REVERSE range attained, turbine speed<br/>should go to zero.</li> </ol>                                 |       |                          |               |  |  |
|      | <ol> <li>Using the scan tool, monitor turbine speed while increasing engine<br/>speed to 1,000 RPM.</li> </ol>                                                                                 |       |                          |               |  |  |
|      | Did turbine speed remain at zero?                                                                                                    |       |                          |               |  |  |
| 7    | <ol> <li>Remove the transmission oil pan. Refer to Automatic Transmission<br/>Fluid/Filter Replacement .</li> <li>Inspect for contaminated fluid and excessive material in the pan.</li> </ol> | _     | Go to Step 8             | Go to Step 9  |  |  |
|      | Is the fluid contaminated or excessive material found in the pan?                                                                                                    |       |                          |               |  |  |
| 8    | Remove the transmission for overhaul or replacement. Refer to Transmission Replacement .                                                                                                    | _     | Go to Step 11            | _             |  |  |
|      | Did you complete the replacement?                                                                                                    |       |                          |               |  |  |
| 9    | Inspect for a stuck or sticking pressure control valve. Refer to Control Valve<br>Body Cleaning and Inspection .                                                                               | _     | Go to Step 11            | Go to Step 10 |  |  |
|      | Did you find and correct a condition?                                                                                                    |       |                          |               |  |  |
| 10   | Replace pressure control solenoid 2 (PCS2). Refer to Control Valve Solenoid Replacement .                                                                                                    | _     | Go to Step 11            |               |  |  |
|      | Did you complete the replacement?                                                                                                    |       |                          |               |  |  |

SECTION

7.2

| DTC P0736 |                                                                                                    |       |                                  |              |
|-----------|----------------------------------------------------------------------------------------------------|-------|----------------------------------|--------------|
| Step      | Action                                                                                                    | Value | Yes                              | No           |
| 11        | Perform the following procedure in order to verify the repair:                                                     | —     | Go to Step 12                    | Go to Step 2 |
|           | 1. Clear the DTC.                                                                                                  |       |                                  |              |
| Í         | 2. Start the engine.                                                                                               |       |                                  |              |
|           | 3. Using the scan tool, monitor REVERSE gear ratio and operate the vehi-<br>cle under normal operating conditions. |       |                                  |              |
|           | 4. Select Specific DTC.                                                                                            |       |                                  |              |
|           | 5. Enter DTC P0736.                                                                                                |       |                                  |              |
|           | Has the test run and passed?                                                                                       |       |                                  |              |
| 12        | With the scan tool, observe the stored information, capture info, and DTC Info.                                    | _     | Go to Diagnostic<br>Trouble Code | System OK    |
|           | Does the scan tool display any DTCs that you have not diagnosed?                                                   |       | (DTC) List -<br>Vehicle          |              |

SECTION

7.2

SECTIONPAGE2007 W Series7.2216Automatic Transmission – Allison

### DTC P0741

### **Circuit Description**

The transmission control module (TCM) uses data from the engine speed sensor and the turbine speed sensor to calculate torque converter slip value. The TCM then compares this calculated slip value to a preset value in the TCM calibration.

DTC P0741 is a type B DTC.

### **DTC Descriptor**

This diagnostic procedure supports the following DTC:

 DTC P0741 Torque Converter Clutch (TCC) System -Stuck Off

### Conditions for Running the DTC

- DTC P0716, P0717, P0721, P0722 and P0743 are not active.
- The components are powered and ignition voltage is greater than 9.0 volts and less than 18 volts.
- Engine speed is greater than 200 RPM and less than 7,500 RPM for 5 seconds.
- The throttle position is in the 10-90 percent range.
- The transmission must be in forward range.
- The torque converter clutch (TCC) is enabled.

### Conditions for Setting the DTC

DTC P0741 sets when the TCM detects one of the following

conditions:

- A TCC slip value greater than 80 RPM for 15 seconds.
- The TCC slip speed values indicate a stuck off state.

### Action Taken When the DTC Sets

- The TCM illuminates the malfunction indicator lamp (MIL) during the second consecutive trip in which the Conditions for Setting the DTC are met.
- DTC P0741 is stored in TCM history.
- The TCM freezes shift adapts.
- The TCM inhibits TCC engagement.

#### Conditions for Clearing the DTC

A scan tool can clear the code from TCM history. The TCM automatically clears the DTC from TCM history if the vehicle completes 40 warm-up cycles without failure.

#### **Diagnostic Aids**

- Inspect the wiring for poor electrical connections at the TCM. Inspect for the following conditions:
  - A bent terminal
  - A backed-out terminal
  - A damaged terminal
  - Poor terminal tension
  - A chafed wire
  - A broken wire inside the insulation
- When diagnosing for an intermittent short or open, massage the wiring harness while watching the test equipment for a change.
- · You may have to drive the vehicle in order to experience
a condition.

#### **Test Description**

The numbers below refer to the step numbers on the diagnostic table.

- 2. This step tests ignition voltage.
- 3. This step tests for TCC enable status.

| DTC   | DTC P0741                                                                                                    |        |              |                                                                        |  |
|-------|----------------------------------------------------------------------------------------------------|--------|--------------|------------------------------------------------------------------------|--|
| Step  | Action                                                                                                    | Value  | Yes          | No                                                                     |  |
| Scher | natic Reference: Automatic Transmission Controls Schematics                                                                                                    |        |              |                                                                        |  |
| 1     | Did you perform the Diagnostic System Check - Vehicle?                                                                                                    |        | Go to Step 2 | Go to Diagnostic<br>System Check -<br>Vehicle                          |  |
| 2     | <ol> <li>Install the scan tool.</li> <li>Turn ON the ignition, with the engine OFF.</li> <li>IMPORTANT:<br/>Before clearing the DTC, use the scan tool in order to record the<br/>Freeze Frame and Failure Records for reference. The Clear Info<br/>function will erase the data.</li> <li>Record the DTC Freeze Frame and Failure Records.</li> <li>Clear the DTC.</li> <li>Using the scan tool, measure ignition voltage.</li> <li>Is the voltage within the specified range?</li> </ol> | 9-18 V | Go to Step 3 | Go to DTC P0562<br>for low voltage or<br>DTC P0563 for<br>high voltage |  |
| 3     | <ol> <li>Drive the vehicle under normal operating conditions.</li> <li>Using the scan tool, monitor converter slip speed indicated when a range<br/>is attained where the TCC should be applied.</li> <li>Is the slip speed value at or greater than the specified value when the TCC should<br/>be applied?</li> </ol>                                                                                                    | 80 RPM | Go to Step 4 | Go to Diagnostic<br>Aids                                               |  |

| DTC F | DTC P0741                                                                                              |       |                                  |              |  |
|-------|----------------------------------------------------------------------------------------------------|-------|----------------------------------|--------------|--|
| Step  | Action                                                                                                 | Value | Yes                              | No           |  |
| 4     | This condition indicates the TCC is mechanically stuck OFF. Inspect for the follow-<br>ing conditions: | —     | Go to Step 5                     | —            |  |
|       | Worn TCC clutch                                                                                        |       |                                  |              |  |
|       | Faulty TCC solenoid                                                                                    |       |                                  |              |  |
|       | Debris in the TCC valve bore                                                                           |       |                                  |              |  |
|       | <ul> <li>Clogged converter relief passage</li> </ul>                                                   |       |                                  |              |  |
|       | Did you find and repair a condition?                                                                   |       |                                  |              |  |
| 5     | Perform the following procedure in order to verify the repair:                                         | —     | Go to Step 6                     | Go to Step 2 |  |
|       | 1. Clear the DTC.                                                                                      |       |                                  |              |  |
|       | 2. Start the engine.                                                                                   |       |                                  |              |  |
|       | <ol><li>Using the scan tool, operate the vehicle under normal operating condi-<br/>tions.</li></ol>    |       |                                  |              |  |
|       | 4. Select Specific DTC.                                                                                |       |                                  |              |  |
|       | 5. Enter DTC P0741.                                                                                    |       |                                  |              |  |
|       | Has the test run and passed?                                                                           |       |                                  |              |  |
| 6     | With the scan tool, observe the stored information, capture info, and DTC Info.                        | —     | Go to Diagnostic<br>Trouble Code | System OK    |  |
|       | Does the scan tool display any DTCs that you have not diagnosed?                                       |       | (DTC) List -<br>Vehicle          |              |  |

SECTION

7.2

PAGE

WORKHORSE CUSTOM CHASSIS Service Manual

### DTC P0742

### **Circuit Description**

The transmission control module (TCM) uses data from the engine speed sensor and the turbine speed sensor to calculate the torque converter slip value. The TCM then compares this calculated slip value to a preset value in the TCM calibration.

DTC P0742 is a type B DTC.

### **DTC Descriptor**

This diagnostic procedure supports the following DTC:

 DTC P0742 Torque Converter Clutch (TCC) System -Stuck On

#### Conditions for Running the DTC

- DTC P0122, P0123, P0716, P0717, P0721, P0722, P0743 are not active.
- The components are powered and ignition voltage is greater than 9.0 volts and less than 18 volts.
- Engine speed is greater than 200 RPM and less than 7,500 RPM for 5 seconds.
- The transmission must be in a forward range.
- The torque converter clutch (TCC) is not enabled or requested.

### Conditions for Setting the DTC

DTC P0742 sets when the TCM detects TCC slip speed values

indicating a stuck on or locked condition for 2.5 seconds.

### Action Taken When the DTC Sets

- The TCM illuminates the malfunction indicator lamp (MIL) during the second consecutive trip in which the Conditions for Setting the DTC are met.
- If failure occurs before shifting is completed, the transmission will shift to NEUTRAL. If failure occurs while shifting is being completed, the transmission will shift to NEUTRAL or 1st range while diagnostic response is active.
- If the shift selector is moved to NEUTRAL, the transmission will shift to NEUTRAL.
- If the shift selector is moved to REVERSE, the transmission will shift to NEUTRAL or REVERSE.
- If the shift selector is returned to DRIVE, the transmission will shift to NEUTRAL or 1st range.
- DTC P0742 is stored in TCM history.
- The TCM inhibits TCC engagement.
- The TCM freezes shift adapts.

### Conditions for Clearing the DTC

A scan tool can clear the code from TCM history. The TCM automatically clears the DTC from TCM history if the vehicle completes 40 warm-up cycles without failure.

#### **Diagnostic Aids**

- Inspect the wiring for poor electrical connections at the TCM. Inspect for the following conditions:
  - A bent terminal
  - A backed-out terminal
  - A damaged terminal

- Poor terminal tension
- A chafed wire
- A broken wire inside the insulation
- When diagnosing for an intermittent short or open, massage the wiring harness while watching the test equipment for a change.
- You may have to drive the vehicle in order to experience a condition.

#### Test Description

The numbers below refer to the step numbers on the diagnostic table.

- 2. This step tests for TCC application at startup, stuck on.
- 3. This step inspects for internal damage.
- 4. This step inspects for 3 possible causes for the TCC being stuck on.

| DTC P0742 |  |
|-----------|--|
|-----------|--|

| Step  | Action                                                          | Yes          | No                                         |  |  |
|-------|-----------------------------------------------------------------|--------------|--------------------------------------------|--|--|
| Scher | Schematic Reference: Automatic Transmission Controls Schematics |              |                                            |  |  |
| 1     | Did you perform the Diagnostic System Check – Vehicle?          | Go to Step 2 | Go to Diagnostic<br>System Check - Vehicle |  |  |

| DTC  | DTC P0742                                                                                                    |              |                       |  |  |
|------|----------------------------------------------------------------------------------------------------|--------------|-----------------------|--|--|
| Step | Action                                                                                                    | Yes          | No                    |  |  |
| 2    | <ol> <li>Install the scan tool.</li> <li>Turn ON the ignition, with the engine OFF.</li> </ol>                                                                                                    | Go to Step 3 | Go to Diagnostic Aids |  |  |
|      | IMPORTANT:<br>Before clearing the DTC, use the scan tool in order to record the<br>Freeze Frame and Failure Records for reference. The Clear Info<br>function will erase the data.                |              |                       |  |  |
|      | <ol> <li>Record the DTC Freeze Frame and Failure Records.</li> <li>Clear the DTC.</li> <li>Start the engine.</li> <li>Apply the vehicle brakes and select DRIVE.</li> </ol>                       |              |                       |  |  |
|      | Did the engine stall?                                                                                                    |              |                       |  |  |
| 3    | <ol> <li>Remove the transmission oil pan. Refer to Automatic Transmission Fluid/Filter<br/>Replacement .</li> <li>Inspect for contaminated fluid and/or excessive material in the pan.</li> </ol> | Go to Step 5 | Go to Step 4          |  |  |
| 4    | This condition indicates the TCC is mechanically stuck ON. Inspect for the following conditions:  1. Faulty TCC solenoid 2. Stuck or sticking TCC valve 3. Restricted transmission cooler lines   | Go to Step 6 | _                     |  |  |
|      | Did you find and repair a condition?                                                                                                    |              |                       |  |  |
| 5    | Remove the transmission for overhaul or replacement. Refer to Transmission<br>Replacement .<br>Did you complete the repair or replacement?                                                        | Go to Step 6 |                       |  |  |
|      |                                                                                                    | 1            |                       |  |  |

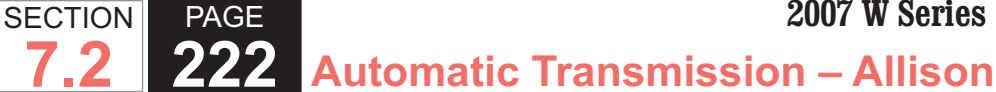

| DTC  | DTC P0742                                                                                     |                                        |              |  |  |
|------|-----------------------------------------------------------------------------------------------|----------------------------------------|--------------|--|--|
| Step | Action                                                                                        | Yes                                    | No           |  |  |
| 6    | Perform the following procedure in order to verify the repair:                                | Go to Step 7                           | Go to Step 2 |  |  |
|      | 1. Clear the DTC.                                                                             |                                        |              |  |  |
|      | 2. Start the engine.                                                                          |                                        |              |  |  |
|      | 3. Using the scan tool, monitor TCC slip speed. The TCC must engage/disengage when commanded. |                                        |              |  |  |
|      | 4. Select Specific DTC.                                                                       |                                        |              |  |  |
|      | 5. Enter DTC P0742.                                                                           |                                        |              |  |  |
|      |                                                                                               |                                        |              |  |  |
|      | Has the test run and passed?                                                                  |                                        |              |  |  |
| 7    | With the scan tool, observe the stored information, capture info, and DTC Info.               | Go to Diagnostic<br>Trouble Code (DTC) | System OK    |  |  |
|      | Does the scan tool display any DTCs that you have not diagnosed?                              |                                        |              |  |  |

### **DTC P0751**

### **Circuit Description**

The pressure switch manifold (PSM) is a multiple-switch assembly made up of 3 normally open (N/O) and 1 normally closed (N/C) pressure switches. The pressure switch 1 (PS1) monitors shift solenoid valve 1 (SS1) positioning and relays it to the transmission control module (TCM). When PS1 is in the open state, SS1 should be in the destroked position.

DTC P0751 is a type A DTC.

### **DTC Descriptor**

This diagnostic procedure supports the following DTC:

 DTC P0751 Shift Solenoid (SS) 1 Valve Performance -Stuck Off

### Conditions for Running the DTC

- The components are powered and ignition voltage is greater than 9.0 volts and less than 18 volts.
- Engine speed is greater than 200 RPM and less than 7.500 RPM for 5 seconds.
- SS1 is commanded to the ON, stroked, position.

### Conditions for Setting the DTC

DTC P0751 sets when SS1 is commanded ON and PS1 status remains OFF for 5 seconds, depending on fluid temperature.

### Action Taken When the DTC Sets

- The TCM illuminates the malfunction indicator lamp (MIL).
- · When in a forward range and shifting is completed, the transmission will fail to another forward range, unless the transmission is compromised by overspeeding or direction change, then the transmission will shift to

NEUTRAL.

- When in a forward range and the shift is in process, the transmission will return to a previous range, except for 1-2 shifts and 2-1 shifts where the shifts will be completed.
- When in NEUTRAL or REVERSE, the transmission will fail to NEUTRAL.
- While diagnostic response is active, the shift selector is moved from a forward range to NEUTRAL or from a forward range to REVERSE, the transmission will shift to NEUTRAL.
- DTC P0751 is stored in TCM history.
- The TCM freezes shift adapts.
- The TCM inhibits torque converter clutch (TCC) engagement.

# Conditions for Clearing the DTC

A scan tool can clear the code from TCM history. The TCM automatically clears the DTC from TCM history if the vehicle completes 40 warm-up cycles without failure.

### **Diagnostic Aids**

- · Inspect the wiring for poor electrical connections at the TCM. Inspect for the following conditions:
  - A bent terminal
  - A backed-out terminal
  - A damaged terminal
  - Poor terminal tension
  - A chafed wire
  - A broken wire inside the insulation
- When diagnosing for an intermittent short or open, massage the wiring harness while watching the test

equipment for a change.

- You may have to drive the vehicle in order to experience a condition.
- This DTC may indicate that SS1 is mechanically defective or the shift valve is stuck in the destroked state.
- When DTC P0751 and P0843 are set in combination. this may indicate an open circuit condition is present at the pressure switch circuit or the shift valve is stuck in the destroked position.

### **Test Description**

The numbers below refer to the step numbers on the diagnostic table.

- 5. This step tests the TCM response function.
- 6. This step tests the transmission wiring harness integrity.
- 7. This step tests and evaluates the internal wiring harness.
- 8. This step tests the PSM for a failed condition.

| DTC I | DTC P0751                                                                                                    |                       |                                            |  |  |
|-------|----------------------------------------------------------------------------------------------------|-----------------------|--------------------------------------------|--|--|
| Step  | Action                                                                                                    | Yes                   | No                                         |  |  |
| Scher | natic Reference: Automatic Transmission Controls Schematics                                                                                                    | ·                     |                                            |  |  |
| 1     | Did you perform the Diagnostic System Check - Vehicle?                                                                                                    | Go to Step 2          | Go to Diagnostic<br>System Check - Vehicle |  |  |
| 2     | Measure the transmission fluid level. Refer to Transmission Fluid Checking .                                                                                                    | Go to Step 3          | Go to Transmission<br>Fluid Checking       |  |  |
|       | Is the transmission fluid level correct?                                                                                                    |                       |                                            |  |  |
| 3     | Measure line pressure. Refer to Line Pressure Check .                                                                                                    | Go to Step 4          | Go to Symptoms -<br>Automatic Transmission |  |  |
|       | Is the pressure within the specified value?                                                                                                    |                       |                                            |  |  |
| 4     | 1. Install the scan tool.                                                                                                    | Go to Diagnostic Aids | Go to Step 5                               |  |  |
|       | 2. Turn ON the ignition, with the engine OFF.                                                                                                    |                       |                                            |  |  |
|       | IMPORTANT:<br>Before clearing the DTC, use the scan tool in order to record the<br>Freeze Frame and Failure Records for reference. The Clear Info<br>function will erase the data. |                       |                                            |  |  |
|       | 3. Record the DTC Freeze Frame and Failure Records.                                                                                                    |                       |                                            |  |  |
|       | 4. Clear the DTC.                                                                                                    |                       |                                            |  |  |
|       | 5. Start the engine.                                                                                                    |                       |                                            |  |  |
|       | 6. Using the scan tool, monitor PS1 status.                                                                                                    |                       |                                            |  |  |
|       | Does the scan tool indicate PS1 status is LOW?                                                                                                    |                       |                                            |  |  |
| 5     | 1. Turn the ignition OFF.                                                                                                    | Go to Step 6          | Go to Step 15                              |  |  |
|       | 2. Disconnect the 80-way connector at the TCM.                                                                                                    |                       |                                            |  |  |
|       | <ol> <li>Install the J 39700 breakout box, the J-47275 breakout box adapter and the J<br/>47275-1 magnetic overlay.</li> </ol>                                                     |                       |                                            |  |  |
|       | 4. Turn ON the ignition, with the engine OFF.                                                                                                    |                       |                                            |  |  |
|       | 5. Connect terminal 17 to ground.                                                                                                    |                       |                                            |  |  |
|       | Does the scan tool indicate PS1 status is LOW when grounded and HIGH when open?                                                                                                    |                       |                                            |  |  |

#### **WORKHORSE CUSTOM CHASSIS** Service Manual

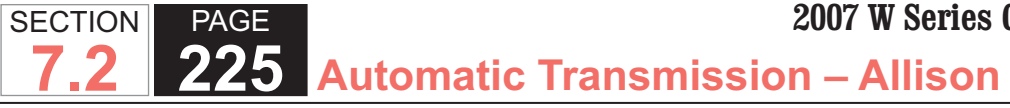

| DTC I | DTC P0751                                                                                                    |               |               |  |  |
|-------|----------------------------------------------------------------------------------------------------|---------------|---------------|--|--|
| Step  | Action                                                                                                    | Yes           | No            |  |  |
| 6     | <ol> <li>Turn the ignition OFF.</li> <li>Disconnect the AT inline 20-way connector. Additional DTCs may set.</li> <li>Install the J 44152 jumper harness (20 pins) on the engine side of the AT inline 20-way connector.</li> <li>Turn ON the ignition, with the engine OFF.</li> <li>Using the J 35616 GM terminal test kit, connect a fused jumper wire connect terminal D of the J 44152 to ground. Refer to Automatic Transmission Inline Harness Connector Figure 1</li> </ol> | Go to Step 7  | Go to Step 14 |  |  |
| 7     | Does the scan tool indicate PS1 status is LOW when grounded and HIGH when open?<br>1. Connect the transmission AT inline 20-way connector.<br>2. Remove the transmission oil pan. Refer to Oil Pan Replacement .<br>3. Disconnect the AT internal wiring harness from the PSM and ground terminal A.                                                                                                    | Go to Step 8  | Go to Step 13 |  |  |
|       | Does the scan tool indicate PS1 status is LOW when grounded and HIGH when open?                                                                                                    |               |               |  |  |
| 8     | <ol> <li>Remove the PSM from the control valve body and leave the internal harness connected. Refer to Pressure Switch Manifold Replacement .</li> <li>Provide a ground connection for the PSM to either the control valve body or the transmission main case.</li> <li>Using the eraser end of a pencil, push gently on the PS1 membrane.</li> </ol>                                                                                                    | Go to Step 9  | Go to Step 12 |  |  |
|       | open?                                                                                                    |               |               |  |  |
| 9     | Remove the control valve body and inspect for a stuck or sticking shift valve 1. Refer to Control Valve Body Disassemble .                                                                                                    | Go to Step 11 | Go to Step 10 |  |  |
| 10    | Replace SS1 and install the control valve body. Refer to Control Valve Body<br>Replacement.                                                                                                    | Go to Step 16 |               |  |  |
| 11    | Clean and inspect the related valves, bores and the valve body?<br>Clean and inspect the related valves, bores and the valve body for debris or contami-<br>nation. Refer to Control Valve Body Cleaning and Inspection .<br>Did you complete the repair?                                                                                                    | Go to Step 16 |               |  |  |

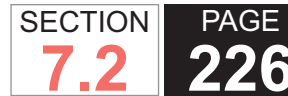

| DTC F | DTC P0751                                                                                                    |                                        |              |  |  |
|-------|----------------------------------------------------------------------------------------------------|----------------------------------------|--------------|--|--|
| Step  | Action                                                                                                    | Yes                                    | No           |  |  |
| 12    | Replace the PSM. Refer to Pressure Switch Manifold Replacement .                                                                                                    | Go to Step 16                          | —            |  |  |
|       | Did you complete the replacement?                                                                                                    |                                        |              |  |  |
| 13    | Replace the AT internal wiring harness. Refer to Wiring Harness Replacement.                                                                                                 | Go to Step 16                          | —            |  |  |
|       | Did you complete the replacement?                                                                                                    |                                        |              |  |  |
| 14    | Test the PS1 circuit between the TCM and AT inline 20-way connector for an open or short condition. Refer to Circuit Testing .                                               | Go to Step 16                          | —            |  |  |
|       | Did you find and correct the condition?                                                                                                    |                                        |              |  |  |
| 15    | IMPORTANT:<br>Prior to replacing the TCM, swap the TCM with a known good TCM.<br>In most cases, the TCM is not at fault. Investigate thoroughly before<br>replacing the TCM. | Go to Step 16                          | _            |  |  |
|       | Replace the TCM. Refer to Control Module References for replacement, setup, and programming.                                                                                 |                                        |              |  |  |
|       | Did you complete the replacement?                                                                                                    |                                        |              |  |  |
| 16    | Perform the following procedure in order to verify the repair:                                                                                                    | Go to Step 17                          | Go to Step 1 |  |  |
|       | 1. Clear the DTC.                                                                                                    |                                        |              |  |  |
|       | 2. Start the engine.                                                                                                    |                                        |              |  |  |
|       | 3. Using the scan tool, monitor the PS1 status.                                                                                                    |                                        |              |  |  |
|       | 4. Select Specific DTC.                                                                                                    |                                        |              |  |  |
|       | 5. Enter DTC P0751.                                                                                                    |                                        |              |  |  |
|       | Has the test run and passed?                                                                                                    |                                        |              |  |  |
| 17    | With the scan tool, observe the stored information, capture info, and DTC Info.                                                                                              | Go to Diagnostic<br>Trouble Code (DTC) | System OK    |  |  |
|       | Does the scan tool display any DTCs that you have not diagnosed?                                                                                                    |                                        |              |  |  |

### **DTC P0752**

### **Circuit Description**

The pressure switch manifold (PSM) is a multiple-switch assembly made up of 3 normally open (N/O) and 1 normally closed (N/C) pressure switches. The pressure switch 1 (PS1) monitors shift solenoid valve 1 (SS1) positioning and relays it to the transmission control module (TCM). When PS1 is in the open state, SS1 should be in the destroked position.

DTC P0752 is a type A DTC.

### **DTC Descriptor**

This diagnostic procedure supports the following DTC:

 DTC P0752 Shift Solenoid (SS) 1 Valve Performance - Stuck On

### Conditions for Running the DTC

- The components are powered and ignition voltage is greater than 9.0 volts and less than 18 volts.
- Engine speed is greater than 200 RPM and less than 7.500 RPM for 5 seconds.
- SS1 is commanded to the OFF, destroked, position.

### Conditions for Setting the DTC

DTC P0752 sets when SS1 is commanded OFF and PS1 status remains ON for 2-16 seconds depending on fluid temperature.

# Action Taken When the DTC Sets

The TCM illuminates the malfunction indicator lamp

(MIL).

- When in a forward range and shifting is completed, the transmission will fail to another forward range, unless the transmission is compromised by overspeeding or direction change, then the transmission will shift to NEUTRAL.
- When in a forward range and the shift is in process, the transmission will return to a previous range, except for 1-2 shifts and 2-1 shifts which will be completed.
- When in NEUTRAL or REVERSE, the transmission will fail to NEUTRAL.
- While diagnostic response is active, the shift selector is moved from a forward range to NEUTRAL or from a forward range to REVERSE, the transmission will shift to NEUTRAL.
- DTC P0752 is stored in TCM history.
- The TCM freezes shift adapts.
- The TCM inhibits torque converter clutch (TCC) engagement.

### Conditions for Clearing the DTC

A scan tool can clear the code from TCM history. The TCM automatically clears the DTC from TCM history if the vehicle completes 40 warm-up cycles without failure.

#### **Diagnostic Aids**

- · Inspect the wiring for poor electrical connections at the TCM. Inspect for the following conditions:
  - A bent terminal
  - A backed-out terminal
  - A damaged terminal

- Poor terminal tension
- A chafed wire
- A broken wire inside the insulation
- When diagnosing for an intermittent short or open, massage the wiring harness while watching the test equipment for a change.
- You may have to drive the vehicle in order to experience a condition.
- This DTC may indicate that SS1 is mechanically defective or the shift valve is stuck in the stroked state.
- When DTC P0752 and P0842 are set in combination, this may indicate a short to ground is present at the pressure switch circuit or the shift valve is stuck in the stroked state.

#### Test Description

The numbers below refer to the step numbers on the diagnostic table.

- 5. This step tests the TCM response function.
- 6. This step tests the transmission wiring harness integrity.
- 7. This step tests and evaluates the internal wiring harness.
- 8. This step tests the PSM for a failed condition.

| DTC                                                             | DTC P0752                                              |              |                                            |  |  |
|-----------------------------------------------------------------|--------------------------------------------------------|--------------|--------------------------------------------|--|--|
| Step                                                            | Action                                                 | Yes          | No                                         |  |  |
| Schematic Reference: Automatic Transmission Controls Schematics |                                                        |              |                                            |  |  |
| 1                                                               | Did you perform the Diagnostic System Check - Vehicle? | Go to Step 2 | Go to Diagnostic<br>System Check - Vehicle |  |  |

| DTC I | DTC P0752                                                                                                    |                       |                                            |  |  |  |
|-------|----------------------------------------------------------------------------------------------------|-----------------------|--------------------------------------------|--|--|--|
| Step  | Action                                                                                                    | Yes                   | No                                         |  |  |  |
| 2     | Measure the transmission fluid level. Refer to Transmission Fluid Checking .                                                                                        | Go to Step 3          | Go to Transmission<br>Fluid Checking       |  |  |  |
|       | Is the transmission fluid level correct?                                                                                                    |                       |                                            |  |  |  |
| 3     | Measure line pressure. Refer to Line Pressure Check .                                                                                                    | Go to Step 4          | Go to Symptoms -<br>Automatic Transmission |  |  |  |
|       | Is the pressure within the specified value?                                                                                                    |                       |                                            |  |  |  |
| 4     | 1. Install the scan tool.                                                                                                    | Go to Diagnostic Aids | Go to Step 5                               |  |  |  |
|       |                                                                                                    |                       |                                            |  |  |  |
|       | IMPORTANT:                                                                                                    |                       |                                            |  |  |  |
|       | Before clearing the DTC, use the scan tool in order to record the<br>Freeze Frame and Failure Records for reference. The Clear Info<br>function will cross the date |                       |                                            |  |  |  |
|       | 2 Decend the DTC Freeze Freme and Feilure Decende                                                                                                    |                       |                                            |  |  |  |
|       | 3. Record the DTC Freeze Frame and Failure Records.                                                                                                    |                       |                                            |  |  |  |
|       | 4. Clear the origina                                                                                                    |                       |                                            |  |  |  |
|       | 5. Start the engline.                                                                                                    |                       |                                            |  |  |  |
|       |                                                                                                    |                       |                                            |  |  |  |
|       | Does the scan tool indicate PS1 status is LOW?                                                                                                    |                       |                                            |  |  |  |
| 5     | 1. Turn the ignition OFF.                                                                                                    | Go to Step 6          | Go to Step 15                              |  |  |  |
|       | 2. Disconnect the 80-way connector at the TCM.                                                                                                    |                       |                                            |  |  |  |
|       | 3. Install the J 39700 breakout box, the J-47275 breakout box adapter and the J 47275-1 magnetic overlay.                                                           |                       |                                            |  |  |  |
|       | 4. Turn ON the ignition, with the engine OFF.                                                                                                    |                       |                                            |  |  |  |
|       | 5. Connect terminal 17 to ground.                                                                                                    |                       |                                            |  |  |  |
|       | Does the scan tool indicate PS1 status is LOW when grounded and HIGH when open?                                                                                     |                       |                                            |  |  |  |

SECTION

7.2

PAGE

#### WORKHORSE CUSTOM CHASSIS Service Manual

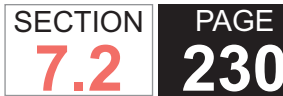

| DTC I | DTC P0752                                                                                                    |               |               |  |  |
|-------|----------------------------------------------------------------------------------------------------|---------------|---------------|--|--|
| Step  | Action                                                                                                    | Yes           | No            |  |  |
| 6     | <ol> <li>Turn the ignition OFF.</li> <li>Disconnect the AT inline 20-way connector. Additional DTCs may set.</li> <li>Install the J 44152 jumper harness (20 pins) on the engine side of the AT inline 20-way connector.</li> <li>Turn ON the ignition, with the engine OFF.</li> <li>Using the J 35616 GM terminal test kit, connect a fused jumper wire connect terminal D of the J 44152 to ground. Refer to Automatic Transmission Inline Harness Connector End View .</li> </ol> | Go to Step 7  | Go to Step 14 |  |  |
| 7     | <ol> <li>Connect the transmission AT inline 20-way connector.</li> <li>Remove the transmission oil pan. Refer to Oil Pan Replacement .</li> <li>Disconnect the AT internal wiring harness from the PSM and ground terminal A.</li> </ol> Does the scan tool indicate PS1 status is LOW when grounded and HIGH when open?                                                                                                    | Go to Step 8  | Go to Step 13 |  |  |
| 8     | <ol> <li>Remove the PSM from the control valve body and leave the internal harness connected. Refer to Pressure Switch Manifold Replacement .</li> <li>Provide a ground connection for the PSM to either the control valve body or the transmission main case.</li> <li>Using the eraser end of a pencil, push gently on the PS1 membrane.</li> <li>Does the scan tool indicate PS1 status is LOW when depressed and HIGH when open?</li> </ol>                                       | Go to Step 9  | Go to Step 12 |  |  |
| 9     | Remove the control valve body and inspect for a stuck or sticking SS1. Refer to Control Valve Body Disassemble .<br>Was the SS1 stuck or sticking?                                                                                                    | Go to Step 11 | Go to Step 10 |  |  |
| 10    | Replace SS1 and install the control valve body. Refer to Control Valve Body<br>Replacement.<br>Did you replace the solenoid and install the valve body?                                                                                                    | Go to Step 16 | _             |  |  |
| 11    | Clean and/or polish the sticking valve in order to restore free movement or replace the control valve body assembly. Refer to Control Valve Body Cleaning and Inspection . Did you restore free movement or replace the valve body?                                                                                                    | Go to Step 16 |               |  |  |

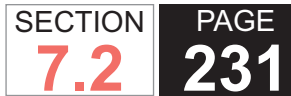

| DTC F | DTC P0752                                                                                                    |                                        |              |  |  |
|-------|----------------------------------------------------------------------------------------------------|----------------------------------------|--------------|--|--|
| Step  | Action                                                                                                    | Yes                                    | No           |  |  |
| 12    | Replace the PSM. Refer to Pressure Switch Manifold Replacement .                                                                                                    | Go to Step 16                          | —            |  |  |
|       | Did you complete the replacement?                                                                                                    |                                        |              |  |  |
| 13    | Replace the AT internal wiring harness. Refer to Wiring Harness Replacement.                                                                                                 | Go to Step 16                          | _            |  |  |
|       | Did you complete the replacement?                                                                                                    |                                        |              |  |  |
| 14    | Test the PS1 circuit between the TCM and AT inline 20-way connector for an open or short condition. Refer to Circuit Testing .                                               | Go to Step 16                          | _            |  |  |
|       |                                                                                                    |                                        |              |  |  |
| 15    | IMPORTANT:<br>Prior to replacing the TCM, swap the TCM with a known good TCM.<br>In most cases, the TCM is not at fault. Investigate thoroughly before<br>replacing the TCM. | Go to Step 16                          | _            |  |  |
|       | Replace the TCM. Refer to Control Module References for replacement, setup, and programming.                                                                                 |                                        |              |  |  |
|       | Did you complete the replacement?                                                                                                    |                                        |              |  |  |
| 16    | Perform the following procedure in order to verify the repair:                                                                                                    | Go to Step 17                          | Go to Step 2 |  |  |
|       | 1. Clear the DTC.                                                                                                    |                                        |              |  |  |
|       | 2. Start the engine.                                                                                                    |                                        |              |  |  |
|       | 3. Using the scan tool, monitor PS1 status.                                                                                                    |                                        |              |  |  |
|       | 4. Select Specific DTC.                                                                                                    |                                        |              |  |  |
|       | 5. Enter DTC P0752.                                                                                                    |                                        |              |  |  |
|       | Has the test run and passed?                                                                                                    |                                        |              |  |  |
| 17    | With the scan tool, observe the stored information, capture info, and DTC Info.                                                                                              | Go to Diagnostic<br>Trouble Code (DTC) | System OK    |  |  |
|       | Does the scan tool display any DTCs that you have not diagnosed?                                                                                                    | LIST - VENICIE                         |              |  |  |

#### WORKHORSE CUSTOM CHASSIS Service Manual

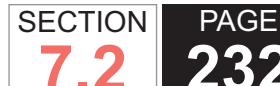

# **232** Automatic Transmission – Allison

# **DTC P0756**

### **Circuit Description**

The pressure switch manifold (PSM) is a multipleswitch assembly made up of 3 normally open (N/O) and 1 normally closed (N/C) pressure switches. The pressure switch 2 (PS2) monitors shift solenoid valve 2 (SS2) positioning and relays it to the transmission control module (TCM). When PS2 is in the open state, shift solenoid valve 2 (SS2) should be in the destroked position.

DTC P0756 is a type A DTC.

### **DTC Descriptor**

This diagnostic procedure supports the following DTC:

 DTC P0756 Shift Solenoid (SS) 2 Valve Performance -Stuck Off

### Conditions for Running the DTC

- The components are powered and ignition voltage is greater than 9.0 volts and less than 18 volts.
- Engine speed is greater than 200 RPM and less than 7,500 RPM for 5 seconds.
- SS2 is commanded to the ON, stroked, position.

### Conditions for Setting the DTC

DTC P0756 sets when SS2 is commanded ON and PS2 status remains OFF for 5 seconds, depending on fluid temperature.

# Action Taken When the DTC Sets

- The TCM illuminates the malfunction indicator lamp (MIL).
- When in a forward range and shifting is completed, the transmission will fail to another forward range, unless the transmission is compromised by overspeeding or direction change, then the transmission will shift to NEUTRAL.
- When in a forward range and the shift is in process, the transmission will return to a previous range, except for 1-2 shifts and 2-1 shifts where the shifts will be completed.
- When in NEUTRAL or REVERSE, the transmission will fail to NEUTRAL.
- While diagnostic response is active, the shift selector is moved from a forward range to NEUTRAL or from a forward range to REVERSE, the transmission will shift to NEUTRAL.
- DTC P0756 is stored in TCM history.
- The TCM freezes shift adapts.
- The TCM inhibits torque converter clutch (TCC) engagement.

### Conditions for Clearing the DTC

A scan tool can clear the code from TCM history. The TCM automatically clears the DTC from TCM history if the vehicle completes 40 warm-up cycles without failure.

### **Diagnostic Aids**

- Inspect the wiring for poor electrical connections at the TCM. Inspect for the following conditions:
  - A bent terminal
  - A backed-out terminal

- A damaged terminal
- Poor terminal tension
- A chafed wire
- A broken wire inside the insulation
- When diagnosing for an intermittent short or open, massage the wiring harness while watching the test equipment for a change.
- You may have to drive the vehicle in order to experience a condition.
- This DTC may indicate that SS2 is mechanically defective or the shift valve is stuck in the destroked state.
- When DTC P0756 and P0848 are set in combination, this may indicate an open circuit condition is present at the pressure switch circuit or the shift valve is stuck in the destroked position.

### Test Description

The numbers below refer to the step numbers on the diagnostic table.

- 5. This step tests the TCM response function.
- 6. This step tests the transmission wiring harness integrity.
- 7. This step tests and evaluates the internal wiring harness.
- 8. This step tests the PSM for a failed condition.

#### DTC P0756

| DICF  | DIC F0756                                                       |              |                                            |  |  |
|-------|-----------------------------------------------------------------|--------------|--------------------------------------------|--|--|
| Step  | Action                                                          | Yes          | No                                         |  |  |
| Schen | Schematic Reference: Automatic Transmission Controls Schematics |              |                                            |  |  |
| 1     | Did you perform the Diagnostic System Check - Vehicle?          | Go to Step 2 | Go to Diagnostic<br>System Check - Vehicle |  |  |

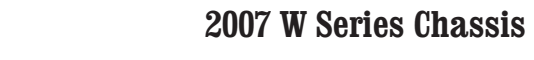

| DTC I | TC P0756                                                                                                    |                       |                                            |  |  |
|-------|----------------------------------------------------------------------------------------------------|-----------------------|--------------------------------------------|--|--|
| Step  | Action                                                                                                    | Yes                   | No                                         |  |  |
| 2     | Measure the transmission fluid level. Refer to Transmission Fluid Checking .                                                                                   | Go to Step 3          | Go to Transmission<br>Fluid Checking       |  |  |
|       | Is the transmission fluid level correct?                                                                                                    |                       |                                            |  |  |
| 3     | Measure line pressure. Refer to Line Pressure Check .                                                                                                    | Go to Step 4          | Go to Symptoms -<br>Automatic Transmission |  |  |
|       | Is the pressure within the specified value?                                                                                                    |                       |                                            |  |  |
| 4     | 1. Install the scan tool.                                                                                                    | Go to Diagnostic Aids | Go to Step 5                               |  |  |
|       | 2. Turn ON the ignition, with the engine OFF.                                                                                                    |                       |                                            |  |  |
|       | IMPORTANT:                                                                                                    |                       |                                            |  |  |
|       | Before clearing the DTC, use the scan tool in order to record the Freeze Frame and Failure Records for reference. The Clear Info function will erase the data. |                       |                                            |  |  |
|       | <ol> <li>Record the DTC Freeze Frame and Failure Records.</li> <li>Clear the DTC</li> </ol>                                                                    |                       |                                            |  |  |
|       | 4. Clear the origina                                                                                                    |                       |                                            |  |  |
|       | 6. Using the scan tool, monitor PS2 status                                                                                                    |                       |                                            |  |  |
|       |                                                                                                    |                       |                                            |  |  |
|       |                                                                                                    |                       |                                            |  |  |
|       | Does the scan tool indicate PS2 status is LOW?                                                                                                    |                       |                                            |  |  |
| 5     | 1. Turn the ignition OFF.                                                                                                    | Go to Step 6          | Go to Step 15                              |  |  |
|       | 2. Disconnect the 80-way connector at the TCM.                                                                                                    |                       |                                            |  |  |
|       | <ol> <li>Install the J 39700 breakout box, the J-47275 breakout box adapter and the J<br/>47275-1 magnetic overlay.</li> </ol>                                 |                       |                                            |  |  |
|       | 4. Turn ON the ignition, with the engine OFF.                                                                                                    |                       |                                            |  |  |
|       | 5. Connect terminal 79 to ground.                                                                                                    |                       |                                            |  |  |
|       | Does the scan tool indicate PS2 status is LOW when grounded and HIGH when open?                                                                                |                       |                                            |  |  |

SECTION

7.2

PAGE

#### WORKHORSE CUSTOM CHASSIS Service Manual

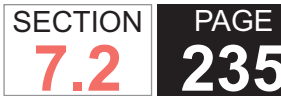

| DTC I | TC P0756                                                                                                    |               |               |  |  |
|-------|----------------------------------------------------------------------------------------------------|---------------|---------------|--|--|
| Step  | Action                                                                                                    | Yes           | No            |  |  |
| 6     | <ol> <li>Turn the ignition OFF.</li> <li>Disconnect the AT inline 20-way connector. Additional DTCs may set.</li> <li>Install the J 44152 jumper harness (20 pins) on the engine side of the AT inline 20-way connector.</li> <li>Turn ON the ignition, with the engine OFF.</li> <li>Using the J 35616 GM terminal test kit and a fused jumper wire, connect terminal F of the J 44152 to ground. Refer to Automatic Transmission Inline Harness Connector End View.</li> <li>Does the scan tool indicate PS2 status is LOW when grounded and HIGH when open?</li> </ol> | Go to Step 7  | Go to Step 14 |  |  |
| 7     | <ol> <li>Connect the transmission AT inline 20-way connector.</li> <li>Remove the transmission oil pan. Refer to Oil Pan Replacement .</li> <li>Disconnect the AT internal wiring harness from the PSM and ground terminal B.</li> <li>Does the scan tool indicate PS2 status is LOW when grounded and HIGH when open?</li> </ol>                                                                                                    | Go to Step 8  | Go to Step 13 |  |  |
| 8     | <ol> <li>Remove the PSM from the control valve body and leave the internal harness connected. Refer to Pressure Switch Manifold Replacement .</li> <li>Provide a ground connection for the PSM to either the control valve body or the transmission main case.</li> <li>Using the eraser end of a pencil, push gently on the PS2 membrane.</li> <li>Does the scan tool indicate PS2 status is LOW when depressed and HIGH when open?</li> </ol>                                                                                                    | Go to Step 9  | Go to Step 12 |  |  |
| 9     | Remove the control valve body and inspect for a stuck or sticking SS2. Refer to Control Valve Body Disassemble .<br>Was the SS2 stuck or sticking?                                                                                                    | Go to Step 11 | Go to Step 10 |  |  |
| 10    | Replace the SS2 and install the control valve body. Refer to Control Valve Body<br>Replacement .<br>Did you replace the solenoid and install the valve body?                                                                                                    | Go to Step 16 | —             |  |  |
| 11    | Clean and inspect the related valves, bores and the valve body for debris or contami-<br>nation. Refer to Control Valve Body Cleaning and Inspection .<br>Did you complete the repair?                                                                                                    | Go to Step 16 |               |  |  |

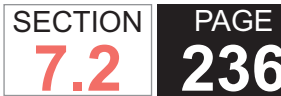

| DTC I | DTC P0756                                                                                                    |                                      |              |  |  |
|-------|----------------------------------------------------------------------------------------------------|--------------------------------------|--------------|--|--|
| Step  | Action                                                                                                    | Yes                                  | No           |  |  |
| 12    | Replace the PSM. Refer to Pressure Switch Manifold Replacement .                                                                                                    | Go to Step 16                        | —            |  |  |
|       | Did you complete the replacement?                                                                                                    |                                      |              |  |  |
| 13    | Replace the AT internal wiring harness. Refer to Wiring Harness Replacement .                                                                                                    | Go to Step 16                        | —            |  |  |
|       | Did you complete the replacement?                                                                                                    |                                      |              |  |  |
| 14    | Test the PS2 circuit between the TCM and AT inline 20-way connector for an open or short condition. Refer to Circuit Testing .                                                                                                    | Go to Step 16                        | —            |  |  |
|       | Did you find and correct the condition?                                                                                                    |                                      |              |  |  |
| 15    | IMPORTANT:<br>Prior to replacing the TCM, swap the TCM with a known good TCM.<br>In most cases, the TCM is not at fault. Investigate thoroughly before<br>replacing the TCM.<br>Replace the TCM. Refer to Control Module References for replacement, setup, and<br>programming.                 | Go to Step 16                        |              |  |  |
|       | Did you complete the replacement?                                                                                                    |                                      |              |  |  |
| 16    | <ul> <li>Perform the following procedure in order to verify the repair:</li> <li>1. Clear the DTC.</li> <li>2. Start the engine.</li> <li>3. Using the scan tool, monitor the PS2 status.</li> <li>4. Select Specific DTC.</li> <li>5. Enter DTC P0756.</li> </ul> Has the test run and passed? | Go to Step 17                        | Go to Step 2 |  |  |
| 17    | With the scan tool, observe the stored information, capture info, and DTC Info                                                                                                    | Go to Diagnostic                     | System OK    |  |  |
|       | Does the scan tool display any DTCs that you have not diagnosed?                                                                                                    | Trouble Code (DTC)<br>List - Vehicle |              |  |  |

#### WORKHORSE CUSTOM CHASSIS Service Manual

### **DTC P0757**

### **Circuit Description**

The pressure switch manifold (PSM) is a multiple-switch assembly made up of 3 normally open (N/O) and 1 normally closed (N/C) pressure switches. The pressure switch 2 (PS2) monitors shift solenoid valve 2 (SS2) positioning and relays it to the transmission control module (TCM). When PS2 is in the open state, SS2 should be in the destroked position.

DTC P0757 is a type A DTC.

### **DTC Descriptor**

This diagnostic procedure supports the following DTC:

 DTC P0757 Shift Solenoid (SS) 2 Valve Performance -Stuck On

### Conditions for Running the DTC

- The components are powered and ignition voltage is greater than 9.0 volts and less than 18 volts.
- Engine speed is greater than 200 RPM and less than 7.500 RPM for 5 seconds.
- SS2 is commanded to the OFF, destroked, position.

### Conditions for Setting the DTC

DTC P0757 sets when SS2 is commanded OFF and PS2 status remains ON for 2-16 seconds, depending on fluid temperature.

# Action Taken When the DTC Sets

The TCM illuminates the malfunction indicator lamp

(MIL).

- When in a forward range and shifting is completed, the transmission will fail to another forward range, unless the transmission is compromised by overspeeding or direction change, then the transmission will shift to NEUTRAL.
- When in a forward range and the shift is in process, the transmission will return to a previous range, except for 1-2 shifts and 2-1 shifts which will be completed.
- When in NEUTRAL or REVERSE, the transmission will fail to NEUTRAL.
- While diagnostic response is active, the shift selector is moved from a forward range to NEUTRAL or from a forward range to REVERSE, the transmission will shift to NEUTRAL.
- DTC P0757 is stored in TCM history.
- The TCM freezes shift adapts.
- The TCM inhibits torque converter clutch (TCC) engagement.

### Conditions for Clearing the DTC

A scan tool can clear the code from TCM history. The TCM automatically clears the DTC from TCM history if the vehicle completes 40 warm-up cycles without failure.

#### **Diagnostic Aids**

- · Inspect the wiring for poor electrical connections at the TCM. Inspect for the following conditions:
  - A bent terminal
  - A backed-out terminal
  - A damaged terminal

- Poor terminal tension
- A chafed wire
- A broken wire inside the insulation
- When diagnosing for an intermittent short or open, massage the wiring harness while watching the test equipment for a change.
- You may have to drive the vehicle in order to experience a condition.
- This DTC may indicate that SS2 is mechanically defective or the shift valve is stuck in the stroked state.
- When DTC P0757 and P0847 are set in combination, this may indicate a short to ground is present at the pressure switch circuit or the shift valve is stuck in the stroked state.

#### Test Description

The numbers below refer to the step numbers on the diagnostic table.

- 5. This step tests the TCM response function.
- 6. This step tests the transmission wiring harness integrity.
- 7. This step tests and evaluates the internal wiring harness.
- 8. This step tests the PSM for a failed condition.

| DTC P0757                                                       |                                                        |              |                                            |  |
|-----------------------------------------------------------------|--------------------------------------------------------|--------------|--------------------------------------------|--|
| Step                                                            | Action                                                 | Yes          | No                                         |  |
| Schematic Reference: Automatic Transmission Controls Schematics |                                                        |              |                                            |  |
| 1                                                               | Did you perform the Diagnostic System Check - Vehicle? | Go to Step 2 | Go to Diagnostic<br>System Check - Vehicle |  |

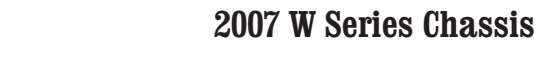

| DTC F | TC P0757                                                                                                    |                       |                                            |  |  |
|-------|----------------------------------------------------------------------------------------------------|-----------------------|--------------------------------------------|--|--|
| Step  | Action                                                                                                    | Yes                   | No                                         |  |  |
| 2     | Measure the transmission fluid level. Refer to Transmission Fluid Checking .                                                                                                    | Go to Step 3          | Go to Transmission<br>Fluid Checking       |  |  |
|       | Is the transmission fluid level correct?                                                                                                    |                       |                                            |  |  |
| 3     | Measure line pressure. Refer to Line Pressure Check .                                                                                                    | Go to Step 4          | Go to Symptoms -<br>Automatic Transmission |  |  |
|       | Is the pressure within the specified value?                                                                                                    |                       |                                            |  |  |
| 4     | 1. Install the scan tool.                                                                                                    | Go to Diagnostic Aids | Go to Step 5                               |  |  |
|       | 2. Turn ON the ignition, with the engine OFF.                                                                                                    |                       |                                            |  |  |
|       | <ul> <li>IMPORTANT:<br/>Before clearing the DTC, use the scan tool in order to record the<br/>Freeze Frame and Failure Records for reference. The Clear Info<br/>function will erase the data.</li> <li>3. Record the DTC Freeze Frame and Failure Records.</li> <li>4. Clear the DTC.</li> <li>5. Start the engine.</li> <li>6. Using the scan tool, monitor PS2 status.</li> </ul> |                       |                                            |  |  |
|       | 1. Ture the invitien OFF                                                                                                    | O a ta Otan C         | On the Oten 15                             |  |  |
| 5     | 1. Turn the Ignition OFF.                                                                                                    | Go to Step 6          | Go to Step 15                              |  |  |
|       | <ol> <li>Disconnect the 80-way connector at the TCM.</li> <li>Install the J 39700 breakout box, the J-47275 breakout box adapter and the J 47275-1 magnetic overlay.</li> </ol>                                                                                                    |                       |                                            |  |  |
|       | 4. Turn ON the ignition, with the engine OFF.                                                                                                    |                       |                                            |  |  |
|       | 5. Connect terminal 79 to ground.                                                                                                    |                       |                                            |  |  |
|       | Does the scan tool indicate PS2 status is LOW when grounded and HIGH when open?                                                                                                    |                       |                                            |  |  |

SECTION

7.2

PAGE

#### **WORKHORSE CUSTOM CHASSIS** Service Manual

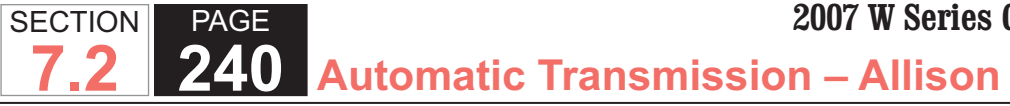

| DTC  | DTC P0757                                                                                                    |               |               |  |  |
|------|----------------------------------------------------------------------------------------------------|---------------|---------------|--|--|
| Step | Action                                                                                                    | Yes           | No            |  |  |
| 6    | 1. Turn the ignition OFF.                                                                                                    | Go to Step 7  | Go to Step 14 |  |  |
|      | <ol><li>Disconnect the AT inline 20-way connector. Additional DTCs may set.</li></ol>                                                                                                    |               |               |  |  |
|      | 3. Install the J 44152 jumper harness (20 pins) on the engine side of the AT inline 20-way connector.                                                                                                    |               |               |  |  |
|      | 4. Turn ON the ignition, with the engine OFF.                                                                                                    |               |               |  |  |
|      | <ol> <li>Using the J 35616 GM terminal test kit and a fused jumper wire, connect termi-<br/>nal F of the J 44152 to ground. Refer to Automatic Transmission Inline Harness<br/>Connector End View.</li> </ol> |               |               |  |  |
|      | Does the scan tool indicate PS2 status is LOW when grounded and HIGH when open?                                                                                                    |               |               |  |  |
| 7    | 1. Connect the AT inline 20-way connector.                                                                                                    | Go to Step 8  | Go to Step 13 |  |  |
|      | <ol><li>Remove the transmission oil pan. Refer to Oil Pan Replacement.</li></ol>                                                                                                    |               |               |  |  |
|      | 3. Disconnect the AT internal wiring harness from the PSM and ground terminal B.                                                                                                    |               |               |  |  |
|      | Does the scan tool indicate PS2 status is LOW when grounded and HIGH when open?                                                                                                    |               |               |  |  |
| 8    | <ol> <li>Remove the PSM from the control valve body and leave the internal harness<br/>connected. Refer to Pressure Switch Manifold Replacement.</li> </ol>                                                   | Go to Step 9  | Go to Step 12 |  |  |
|      | 2. Provide a ground connection for the PSM to either the control valve body or the transmission main case.                                                                                                    |               |               |  |  |
|      | 3. Using the eraser end of a pencil, push gently on the PS2 membrane.                                                                                                    |               |               |  |  |
|      | Does the scan tool indicate PS2 status is LOW when grounded and HIGH when open?                                                                                                    |               |               |  |  |
| 9    | Remove the control valve body and inspect for a stuck or sticking SS2. Refer to Control Valve Body Disassemble .                                                                                              | Go to Step 11 | Go to Step 10 |  |  |
|      | Was the SS2 stuck or sticking?                                                                                                    |               |               |  |  |
| 10   | Replace the SS2 and install the control valve body. Refer to Control Valve Body Replacement .                                                                                                    | Go to Step 16 | _             |  |  |
|      | Did you replace the solenoid and install the valve body?                                                                                                    |               |               |  |  |
| 11   | Clean and/or polish the sticking valve in order to restore free movement or replace the control valve body assembly. Refer to Control Valve Body Cleaning and Inspection .                                    | Go to Step 16 | _             |  |  |
|      | Was free movement restored or the valve body replaced?                                                                                                    |               |               |  |  |

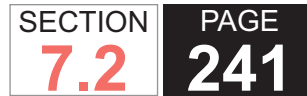

| DTC I | DTC P0757                                                                                                    |                                        |              |  |  |
|-------|----------------------------------------------------------------------------------------------------|----------------------------------------|--------------|--|--|
| Step  | Action                                                                                                    | Yes                                    | No           |  |  |
| 12    | Replace the PSM. Refer to Pressure Switch Manifold Replacement .                                                                                                    | Go to Step 16                          | —            |  |  |
|       | Did you complete the replacement?                                                                                                    |                                        |              |  |  |
| 13    | Replace the AT internal wiring harness. Refer to Wiring Harness Replacement.                                                                                                    | Go to Step 16                          | _            |  |  |
|       | Did you complete the replacement?                                                                                                    |                                        |              |  |  |
| 14    | Test the PS2 circuit between the TCM and AT inline 20-way connector for an open or short condition. Refer to Circuit Testing .                                                                                                    | Go to Step 16                          |              |  |  |
|       | Did you find and correct the condition?                                                                                                    |                                        |              |  |  |
| 15    | IMPORTANT:<br>Prior to replacing the TCM, swap the TCM with a known good TCM.<br>In most cases, the TCM is not at fault. Investigate thoroughly before<br>replacing the TCM.<br>Replace the TCM. Refer to Control Module References for replacement, setup, and<br>programming. | Go to Step 16                          | _            |  |  |
|       | Did you complete the replacement?                                                                                                    |                                        |              |  |  |
| 16    | Perform the following procedure in order to verify the repair:                                                                                                    | Go to Step 17                          | Go to Step 2 |  |  |
|       | 1. Clear the DTC.                                                                                                    |                                        |              |  |  |
|       | 2. Start the engine.                                                                                                    |                                        |              |  |  |
|       | <ol><li>Using the scan tool, monitor the PS2 status.</li></ol>                                                                                                    |                                        |              |  |  |
|       | 4. Select Specific DTC.                                                                                                    |                                        |              |  |  |
|       | 5. Enter DTC P0757.                                                                                                    |                                        |              |  |  |
|       | Has the test run and passed?                                                                                                    |                                        |              |  |  |
| 17    | With the scan tool, observe the stored information, capture info, and DTC Info.                                                                                                    | Go to Diagnostic<br>Trouble Code (DTC) | System OK    |  |  |
|       | Does the scan tool display any DTCs that you have not diagnosed?                                                                                                    | List - Venicle                         |              |  |  |

#### WORKHORSE CUSTOM CHASSIS Service Manual

### **DTC P0761**

### **Circuit Description**

The pressure switch manifold (PSM) is a multiple-switch assembly made up of 3 normally open (N/O) and 1 normally closed (N/C) pressure switches. The pressure switch 3 (PS3) monitors shift solenoid valve 3 (SS3) positioning and relays it to the transmission control module (TCM). When PS3 is in the open state, SS3 should be in the destroked position.

DTC P0761 is a type A DTC.

### **DTC Descriptor**

This diagnostic procedure supports the following DTC:

 DTC P0761 Shift Solenoid (SS) 3 Valve Performance -Stuck Off

### Conditions for Running the DTC

- The components are powered and ignition voltage is greater than 9.0 volts and less than 18 volts.
- Engine speed is greater than 200 RPM and less than 7.500 RPM for 5 seconds.
- SS3 is commanded to the ON, stroked, position.

### Conditions for Setting the DTC

DTC P0761 sets when SS3 is commanded ON and PS3 status remains OFF for 5 seconds, depending on fluid temperature.

# Action Taken When the DTC Sets

The TCM illuminates the malfunction indicator lamp

(MIL).

- When in a forward range and shifting is completed, the transmission will fail to another forward range, unless the transmission is compromised by overspeeding or direction change, then the transmission will shift to NEUTRAL.
- When in a forward range and the shift is in process, the transmission will return to a previous range, except for 1-2 shifts and 2-1 shifts where the shifts will be completed.
- When in NEUTRAL or REVERSE, the transmission will fail to NEUTRAL.
- While diagnostic response is active, the shift selector is moved from a forward range to NEUTRAL or from a forward range to REVERSE, the transmission will shift to NEUTRAL.
- DTC P0761 is stored in TCM history.
- The TCM freezes shift adapts.
- The TCM inhibits torque converter clutch (TCC) engagement.

### Conditions for Clearing the DTC

A scan tool can clear the code from TCM history. The TCM automatically clears the DTC from TCM history if the vehicle completes 40 warm-up cycles without failure.

#### **Diagnostic Aids**

- · Inspect the wiring for poor electrical connections at the TCM. Inspect for the following conditions:
  - A bent terminal
  - A backed-out terminal
  - A damaged terminal

- Poor terminal tension
- A chafed wire
- A broken wire inside the insulation
- When diagnosing for an intermittent short or open, massage the wiring harness while watching the test equipment for a change.
- You may have to drive the vehicle in order to experience a condition.
- This DTC may indicate that SS3 is mechanically defective or the shift valve is stuck in the destroked state.
- When DTC P0761 and P0873 are set in combination, this may indicate an open circuit condition is present at the pressure switch circuit or the shift valve is stuck in the destroked position.

#### Test Description

The numbers below refer to the step numbers on the diagnostic table.

- 5. This step tests the TCM response function.
- 6. This step tests the transmission wiring harness integrity.
- 7. This step tests and evaluates the internal wiring harness.
- 8. This step tests the PSM for a failed condition.

| DTC P0761                                                       |                                                        |              |                                            |  |
|-----------------------------------------------------------------|--------------------------------------------------------|--------------|--------------------------------------------|--|
| Step                                                            | Action                                                 | Yes          | No                                         |  |
| Schematic Reference: Automatic Transmission Controls Schematics |                                                        |              |                                            |  |
| 1                                                               | Did you perform the Diagnostic System Check - Vehicle? | Go to Step 2 | Go to Diagnostic<br>System Check - Vehicle |  |

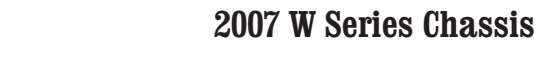

| DTC I | DTC P0761                                                                                                    |                       |                                            |  |  |
|-------|----------------------------------------------------------------------------------------------------|-----------------------|--------------------------------------------|--|--|
| Step  | Action                                                                                                    | Yes                   | No                                         |  |  |
| 2     | Measure the transmission fluid level. Refer to Transmission Fluid Checking .                                                                                         | Go to Step 3          | Go to Transmission<br>Fluid Checking       |  |  |
|       | Is the transmission fluid level correct?                                                                                                    |                       |                                            |  |  |
| 3     | Measure line pressure. Refer to Line Pressure Check .                                                                                                    | Go to Step 4          | Go to Symptoms -<br>Automatic Transmission |  |  |
|       | Is the pressure within the specified value?                                                                                                    |                       |                                            |  |  |
| 4     | 1. Install the scan tool.                                                                                                    | Go to Diagnostic Aids | Go to Step 5                               |  |  |
|       | 2. Turn ON the ignition, with the engine OFF.                                                                                                    |                       |                                            |  |  |
|       | IMPORTANT:                                                                                                    |                       |                                            |  |  |
|       | Before clearing the DTC, use the scan tool in order to record the<br>Freeze Frame and Failure Records for reference. The Clear Info<br>function will erase the data. |                       |                                            |  |  |
|       | 3. Record the DTC Freeze Frame and Failure Records.                                                                                                    |                       |                                            |  |  |
|       | 4. Clear the DTC.                                                                                                    |                       |                                            |  |  |
|       | 5. Start the engine.                                                                                                    |                       |                                            |  |  |
|       | 6. Using the scan tool, monitor PS3 status.                                                                                                    |                       |                                            |  |  |
|       | Deve the second teching is the DO2 status is the OW/O                                                                                                    |                       |                                            |  |  |
|       | Does the scan tool indicate PS3 status is LOW?                                                                                                    |                       |                                            |  |  |
| 5     | 1. Turn the ignition OFF.                                                                                                    | Go to Step 6          | Go to Step 15                              |  |  |
|       | 2. Disconnect the 80-way connector at the TCM.                                                                                                    |                       |                                            |  |  |
|       | <ol> <li>Install the J 39700 breakout box, the J-47275 breakout box adapter and the J<br/>47275-1 magnetic overlay.</li> </ol>                                       |                       |                                            |  |  |
|       | 4. Turn ON the ignition, with the engine OFF.                                                                                                    |                       |                                            |  |  |
|       | 5. Connect terminal 57 to ground.                                                                                                    |                       |                                            |  |  |
|       | Does the scan tool indicate PS3 status is LOW when grounded and HIGH when open?                                                                                      |                       |                                            |  |  |

SECTION

7.2

PAGE

#### WORKHORSE CUSTOM CHASSIS Service Manual

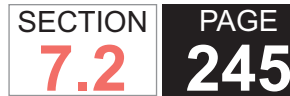

| DTC I | DTC P0761                                                                                                    |               |               |  |  |
|-------|----------------------------------------------------------------------------------------------------|---------------|---------------|--|--|
| Step  | Action                                                                                                    | Yes           | No            |  |  |
| 6     | <ol> <li>Turn the ignition OFF.</li> <li>Disconnect the AT inline 20-way connector. Additional DTCs may set.</li> <li>Install the J 44152 jumper harness (20 pins) on the engine side of the AT inline 20-way connector.</li> <li>Turn ON the ignition, with the engine OFF.</li> <li>Using the J 35616 GM terminal test kit and a fused jumper wire, connect terminal E of the J 44152 to ground. Refer to Automatic Transmission Inline Harness Connector End View .</li> </ol> | Go to Step 7  | Go to Step 14 |  |  |
| 7     | 1. Connect the AT inline 20 way connector                                                                                                    | Co to Stop 8  | Co to Stop 12 |  |  |
|       | <ol> <li>Connect the AT mine 20-way connector.</li> <li>Remove the transmission oil pan. Refer to Oil Pan Replacement.</li> <li>Disconnect the AT internal wiring harness from the PSM and ground terminal C.</li> </ol> Does the scan tool indicate PS3 status is LOW when grounded and HIGH when open?                                                                                                    | συ ιο διέρ δ  |               |  |  |
| 8     | <ol> <li>Remove the PSM from the control valve body and leave the internal harness connected. Refer to Pressure Switch Manifold Replacement.</li> <li>Provide a ground connection for the PSM to either the control valve body or the transmission main case.</li> <li>Using the eraser end of a pencil, push gently on the PS3 membrane.</li> <li>Does the scan tool indicate PS3 status is LOW when depressed and HIGH when open?</li> </ol>                                    | Go to Step 9  | Go to Step 12 |  |  |
| 9     | Remove the control valve body and inspect for a stuck or sticking SS3. Refer to Control Valve Body Disassemble .<br>Was the SS3 stuck or sticking?                                                                                                    | Go to Step 11 | Go to Step 10 |  |  |
| 10    | Replace the SS3 and install the control valve body. Refer to Control Valve Body<br>Replacement .<br>Did you replace the solenoid and install the valve body?                                                                                                    | Go to Step 16 |               |  |  |
| 11    | Clean and inspect the related valves, bores and the valve body for debris or contami-<br>nation. Refer to Control Valve Body Cleaning and Inspection .<br>Did you complete the repair?                                                                                                    | Go to Step 16 |               |  |  |

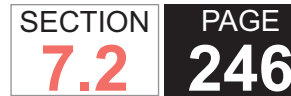

| DTC F | DTC P0761                                                                                                    |                                                          |              |  |
|-------|----------------------------------------------------------------------------------------------------|----------------------------------------------------------|--------------|--|
| Step  | Action                                                                                                    | Yes                                                      | No           |  |
| 12    | Replace the PSM. Refer to Pressure Switch Manifold Replacement .                                                                                                    | Go to Step 16                                            | —            |  |
|       | Did you complete the replacement?                                                                                                    |                                                          |              |  |
| 13    | Replace the AT internal wiring harness. Refer to Wiring Harness Replacement .                                                                                                    | Go to Step 16                                            | —            |  |
|       |                                                                                                    |                                                          |              |  |
| 14    | Test the PS3 circuit between the TCM and AT inline 20-way connector for an open or short condition. Refer to Circuit Testing .                                                                                                    | Go to Step 16                                            | _            |  |
|       | Did you find and correct the condition?                                                                                                    |                                                          |              |  |
| 15    | IMPORTANT:<br>Prior to replacing the TCM, swap the TCM with a known good TCM.<br>In most cases, the TCM is not at fault. Investigate thoroughly before<br>replacing the TCM.<br>Replace the TCM. Refer to Control Module References for replacement, setup, and<br>programming. | Go to Step 16                                            |              |  |
|       | Did you complete the replacement?                                                                                                    |                                                          |              |  |
| 16    | <ul> <li>Perform the following procedure in order to verify the repair:</li> <li>1. Clear the DTC.</li> <li>2. Start the engine.</li> <li>3. Using the scan tool, monitor the PS3 status.</li> <li>4. Select Specific DTC.</li> <li>5. Enter DTC P0761.</li> </ul>              | Go to Step 17                                            | Go to Step 2 |  |
|       |                                                                                                    |                                                          |              |  |
| 17    | With the scan tool, observe the stored information, capture info, and DTC Info.<br>Does the scan tool display any DTCs that you have not diagnosed?                                                                                                    | Go to Diagnostic<br>Trouble Code (DTC)<br>List - Vehicle | System OK    |  |

### **DTC P0762**

### **Circuit Description**

The pressure switch manifold (PSM) is a multiple-switch assembly made up of 3 normally open (N/O) and 1 normally closed (N/C) pressure switches. The pressure switch 3 (PS3) monitors shift solenoid valve 3 (SS3) positioning and relays it to the transmission control module (TCM). When PS3 is in the open state, SS3 should be in the destroked position.

DTC P0762 is a type A DTC.

### **DTC Descriptor**

This diagnostic procedure supports the following DTC:

 DTC P0762 Shift Solenoid (SS) 3 Valve Performance -Stuck On

### Conditions for Running the DTC

- The components are powered and ignition voltage is greater than 9.0 volts and less than 18 volts.
- Engine speed is greater than 200 RPM and less than 7.500 RPM for 5 seconds.
- SS3 is commanded to the OFF, destroked, position.

### Conditions for Setting the DTC

DTC P0762 sets when SS3 is commanded OFF and PS3 status remains ON for 2-16 seconds, depending on fluid temperature.

# Action Taken When the DTC Sets

The TCM illuminates the malfunction indicator lamp

(MIL).

- When in a forward range and shifting is completed, the transmission will fail to another forward range, unless the transmission is compromised by overspeeding or direction change, then the transmission will shift to NEUTRAL.
- When in a forward range and the shift is in process, the transmission will return to a previous range, except for 1-2 shifts and 2-1 shifts which will be completed.
- When in NEUTRAL or REVERSE, the transmission will fail to NEUTRAL.
- While diagnostic response is active, the shift selector is moved from a forward range to NEUTRAL or from a forward range to REVERSE, the transmission will shift to NEUTRAL.
- DTC P0762 is stored in TCM history.
- The TCM freezes shift adapts.
- The TCM inhibits torque converter clutch (TCC) engagement.

### Conditions for Clearing the DTC

A scan tool can clear the code from TCM history. The TCM automatically clears the DTC from TCM history if the vehicle completes 40 warm-up cycles without failure.

### **Diagnostic Aids**

- · Inspect the wiring for poor electrical connections at the TCM. Inspect for the following conditions:
  - A bent terminal
  - A backed-out terminal
  - A damaged terminal

- Poor terminal tension
- A chafed wire
- A broken wire inside the insulation
- When diagnosing for an intermittent short or open, massage the wiring harness while watching the test equipment for a change.
- You may have to drive the vehicle in order to experience a condition.
- This DTC may indicate that SS3 is mechanically defective or the shift valve is stuck in the stroked state.
- When DTC P0762 and P0872 are set in combination, this may indicate a short to ground is present at the pressure switch circuit or the shift valve is stuck in the stroked state.

#### Test Description

The numbers below refer to the step numbers on the diagnostic table.

- 5. This step tests the TCM response function.
- 6. This step tests the transmission wiring harness integrity.
- 7. This step tests and evaluates the internal wiring harness.
- 8. This step tests the PSM for a failed condition.

| DTC P0762                                                       |                                                        |              |                                            |
|-----------------------------------------------------------------|--------------------------------------------------------|--------------|--------------------------------------------|
| Step                                                            | Action                                                 | Yes          | No                                         |
| Schematic Reference: Automatic Transmission Controls Schematics |                                                        |              |                                            |
| 1                                                               | Did you perform the Diagnostic System Check - Vehicle? | Go to Step 2 | Go to Diagnostic<br>System Check - Vehicle |

| DTC P0762 |                                                                                                    |                       |                                            |
|-----------|----------------------------------------------------------------------------------------------------|-----------------------|--------------------------------------------|
| Step      | Action                                                                                                    | Yes                   | No                                         |
| 2         | Measure the transmission fluid level. Refer to Transmission Fluid Checking .                                                                                                    | Go to Step 3          | Go to Transmission<br>Fluid Checking       |
|           | Is the transmission fluid level correct?                                                                                                    |                       |                                            |
| 3         | Measure line pressure. Refer to Line Pressure Check .                                                                                                    | Go to Step 4          | Go to Symptoms -<br>Automatic Transmission |
|           | Is the pressure within the specified value?                                                                                                    |                       |                                            |
| 4         | 1. Install the scan tool.                                                                                                    | Go to Diagnostic Aids | Go to Step 5                               |
|           | 2. Turn ON the ignition, with the engine OFF.                                                                                                    |                       |                                            |
|           | IMPORTANT:                                                                                                    |                       |                                            |
|           | Before clearing the DTC, use the scan tool in order to record the<br>Freeze Frame and Failure Records for reference. The Clear Info<br>function will erase the data.                                           |                       |                                            |
|           | 3. Record the DTC Freeze Frame and Failure Records.                                                                                                    |                       |                                            |
|           | 4. Clear the DTC.                                                                                                    |                       |                                            |
|           | 5. Start the engine.                                                                                                    |                       |                                            |
|           | 6. Using the scan tool, monitor PS3 status.                                                                                                    |                       |                                            |
|           | Does the scan tool indicate PS3 status is ON?                                                                                                    |                       |                                            |
| 5         | 1. Turn the ignition OFF.                                                                                                    | Go to Step 6          | Go to Step 14                              |
|           | <ol><li>Disconnect the AT inline 20-way connector. Additional DTCs may set.</li></ol>                                                                                                    |                       |                                            |
|           | <ol> <li>Install the J 44152 jumper harness (20 pins) on the engine side of the AT inline<br/>20-way connector.</li> </ol>                                                                                     |                       |                                            |
|           | 4. Turn ON the ignition, with the engine OFF.                                                                                                    |                       |                                            |
|           | <ol> <li>Using the J 35616 GM terminal test kit and a fused jumper wire, connect termi-<br/>nal E of the J 44152 to ground. Refer to Automatic Transmission Inline Harness<br/>Connector End View .</li> </ol> |                       |                                            |
|           | Does the scan tool indicate PS3 status is LOW when grounded and HIGH when open?                                                                                                    |                       |                                            |

SECTION

7.2

PAGE

#### WORKHORSE CUSTOM CHASSIS Service Manual

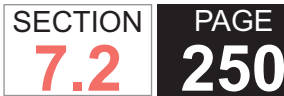

| DTC I | DTC P0762                                                                                                    |               |               |  |
|-------|----------------------------------------------------------------------------------------------------|---------------|---------------|--|
| Step  | Action                                                                                                    | Yes           | No            |  |
| 6     | <ol> <li>Turn the ignition OFF.</li> <li>Disconnect the 80-way connector at the TCM.</li> <li>Install the J 39700 breakout box, the J-47275 breakout box adapter and the J 47275-1 magnetic overlay.</li> <li>Turn ON the ignition, with the engine OFF.</li> <li>Connect terminal 57 to a known good ground.</li> </ol>                                                                                                    | Go to Step 7  | Go to Step 15 |  |
| 7     | <ol> <li>Connect the AT inline 20-way connector.</li> <li>Remove the transmission oil pan. Refer to Oil Pan Replacement.</li> <li>Disconnect the AT internal wiring harness from the PSM and ground terminal C.</li> </ol> Does the scan tool indicate PS3 status is LOW when grounded and HIGH when open?                                                                                                    | Go to Step 8  | Go to Step 13 |  |
| 8     | <ol> <li>Remove the PSM from the control valve body and leave the internal harness connected. Refer to Pressure Switch Manifold Replacement.</li> <li>Provide a ground connection for the PSM to either the control valve body or the transmission main case.</li> <li>Using the eraser end of a pencil, push gently on the PS3 membrane.</li> <li>Does the scan tool indicate PS3 status is LOW when depressed and HIGH when open?</li> </ol> | Go to Step 9  | Go to Step 12 |  |
| 9     | Remove the control valve body and inspect for a stuck or sticking SS3. Refer to Control Valve Body Disassemble .<br>Was the SS3 stuck or sticking?                                                                                                    | Go to Step 11 | Go to Step 10 |  |
| 10    | Replace the SS3 and install the control valve body. Refer to Control Valve Body<br>Replacement .<br>Did you replace the solenoid and install the valve body?                                                                                                    | Go to Step 16 |               |  |
| 11    | Clean and/or polish the sticking valve in order to restore free movement or replace the control valve body assembly. Refer to Control Valve Body Cleaning and Inspection.<br>Did you restore free movement or replace the valve body?                                                                                                    | Go to Step 16 |               |  |

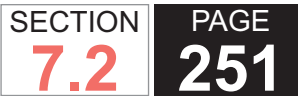

| DTC P0762 |                                                                                                    |                                                          |              |
|-----------|----------------------------------------------------------------------------------------------------|----------------------------------------------------------|--------------|
| Step      | Action                                                                                                    | Yes                                                      | No           |
| 12        | Replace the PSM. Refer to Pressure Switch Manifold Replacement .                                                                                                    | Go to Step 16                                            | —            |
|           | Did you complete the replacement?                                                                                                    |                                                          |              |
| 13        | Replace the AT internal wiring harness. Refer to Wiring Harness Replacement .                                                                                                    | Go to Step 16                                            | —            |
|           | Did you complete the replacement?                                                                                                    |                                                          |              |
| 14        | Test the PS3 circuit between the TCM and AT inline 20-way connector for an open or short condition. Refer to Circuit Testing .                                                                                                    | Go to Step 16                                            | _            |
|           | Did you find and correct the condition?                                                                                                    |                                                          |              |
| 15        | IMPORTANT:<br>Prior to replacing the TCM, swap the TCM with a known good TCM.<br>In most cases, the TCM is not at fault. Investigate thoroughly before<br>replacing the TCM.<br>Replace the TCM. Refer to Control Module References for replacement, setup, and<br>programming. | Go to Step 16                                            |              |
|           | Did you complete the replacement?                                                                                                    |                                                          |              |
| 16        | Perform the following procedure in order to verify the repair:                                                                                                    | Go to Step 17                                            | Go to Step 2 |
|           | <ol> <li>Clear the DTC.</li> <li>Start the engine.</li> <li>Using the scan tool, monitor the PS3 status.</li> <li>Select Specific DTC.</li> <li>Enter DTC P0762.</li> </ol>                                                                                                    |                                                          |              |
|           | Has the test run and passed?                                                                                                    |                                                          |              |
| 17        | With the scan tool, observe the stored information, capture info, and DTC Info.<br>Does the scan tool display any DTCs that you have not diagnosed?                                                                                                    | Go to Diagnostic<br>Trouble Code (DTC)<br>List - Vehicle | System OK    |

# **DTC P0776**

# **Circuit Description**

Pressure control solenoid 2 (PCS2) is used to control on-coming, off-going, and holding pressure in any 1 of 5 clutches. This solenoid is referred to as a pressure proportional to current (PPC) solenoid since the output hydraulic pressure supplied by this solenoid is proportional to the controlled current command.

The transmission control module (TCM) uses information from the turbine and output speed sensors (OSS) to detect if a clutch is slipping. The clutch being controlled by PCS2 will vary, depending on the shift that was being completed.

DTC P0776 is a type A DTC.

# **DTC Descriptor**

This diagnostic procedure supports the following DTC:

 DTC P0776 Pressure Control Solenoid 2 (PCS2) Stuck Off

# Conditions for Running the DTC

- The components are powered and ignition voltage is greater than 9.0 volts and less than 18 volts.
- Turbine speed is greater than 60 RPM.
- Output speed is greater than 125 RPM.
- The transmission is at normal operating temperature.

# Conditions for Setting the DTC

DTC P0776 sets when the TCM detects an incorrect oncoming ratio, during a forward range shift, for an accumulated number of occurrences.

# Action Taken When the DTC Sets

- The TCM illuminates the malfunction indicator lamp (MIL).
- When failure occurs in a forward range, the transmission will go to the previous range. If failure occurs in NEUTRAL or REVERSE, the transmission will lock in NEUTRAL while diagnostic response is active.
- If the shift selector is moved to NEUTRAL, the transmission will shift to NEUTRAL and in some cases. may lock in NEUTRAL.
- If the shift selector is moved to REVERSE, the transmission will shift to REVERSE or NEUTRAL.
- If the shift selector is returned to a forward range and the transmission is compromised by overspeeding or direction change, the transmission will shift to NEUTRAL.
- DTC P0776 is stored in TCM history.
- The TCM freezes shift adapts.
- The TCM inhibits torque converter clutch (TCC) engagement.

# Conditions for Clearing the DTC

A scan tool can clear the code from TCM history. The TCM automatically clears the DTC from TCM history if the vehicle completes 40 warm-up cycles without failure.

# **Diagnostic Aids**

Inspect the wiring for poor electrical connections at the
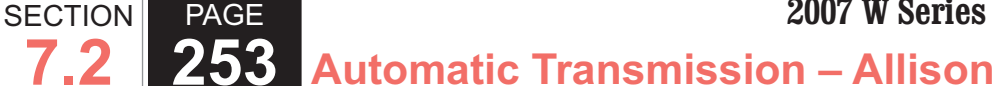

- TCM. Inspect for the following conditions:
- A bent terminal
- A backed-out terminal
- A damaged terminal
- Poor terminal tension
- A chafed wire
- A broken wire inside the insulation
- When diagnosing for an intermittent short or open, massage the wiring harness while watching the test equipment for a change.
- You may have to drive the vehicle in order to experience a condition.
- This DTC indicates the on-coming clutch being controlled by PCS2 is not applied or applied too slowly. This could indicate a leak or obstruction in a specific clutch apply circuit. Observe scan tool failure record data for previous or current range information when the DTC was set, in order to determine the specific shift when the DTC was set. Refer to Solenoid and Clutch Chart to determine which clutch circuit is suspect.

### **IMPORTANT:**

Clutch failure due to installation of an engine power upgrade is not covered under the transmission manufacturers warranty.

Inspect for the presence of an add-on engine power package. When engine horsepower or torque is increased over factory rating, a shift flare condition may occur.

### **Test Description**

The numbers below refer to the step numbers on the

diagnostic table.

- 3. This step tests for proper ignition voltage.
- 4. This step tests for erratic speed sensor readings.
- 5. This step tests for internal hydraulic leakage.
- 6. This step tests for clutch capacity.

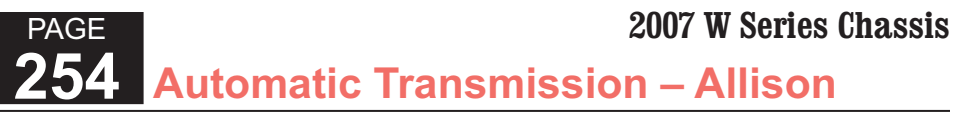

| DTC I | DTC P0776                                                                                                    |        |                                               |                                                                     |  |  |  |
|-------|----------------------------------------------------------------------------------------------------|--------|-----------------------------------------------|---------------------------------------------------------------------|--|--|--|
| Step  | Action                                                                                                    | Value  | Yes                                           | No                                                                  |  |  |  |
| Scher | natic Reference: Automatic Transmission Controls Schematics                                                                                                    |        |                                               |                                                                     |  |  |  |
| 1     | Did you perform the Diagnostic System Check - Vehicle?                                                                                                    | _      | Go to Step 2                                  | Go to Diagnostic<br>System Check - Vehicle                          |  |  |  |
| 2     | Measure the transmission fluid level. Refer to Transmission Fluid Checking .                                                                                                    | —      | Go to Step 3                                  | Go to Transmission<br>Fluid Checking                                |  |  |  |
|       | Is the transmission fluid level correct?                                                                                                    |        |                                               |                                                                     |  |  |  |
| 3     | <ol> <li>Install the scan tool.</li> <li>Start the engine.</li> </ol>                                                                                                    | 9-18 V | Go to Step 4                                  | Go to DTC P0562 for<br>low voltage or DTC<br>P0563 for high voltage |  |  |  |
|       | IMPORTANT:<br>Before clearing the DTC, use the scan tool in order to record<br>the Freeze Frame and Failure Records for reference. The<br>Clear Info function will erase the data.                                                                                                    |        |                                               | T oooo for high voltage                                             |  |  |  |
|       | <ol> <li>Record the DTC Freeze Frame and Failure Records.</li> <li>Clear the DTC.</li> <li>Using the scan tool, measure ignition voltage.</li> </ol>                                                                                                    |        |                                               |                                                                     |  |  |  |
|       | Is the voltage within the specified range?                                                                                                    |        |                                               |                                                                     |  |  |  |
| 4     | <ol> <li>Start the engine.</li> <li>Drive the vehicle under normal operating conditions.</li> <li>Using the scan tool, monitor engine, turbine and OSS readings.</li> </ol> Is the speed sensor data erratic?                                                                                                    | _      | Go to the appropriate speed sensor DTC        | Go to Step 5                                                        |  |  |  |
| 5     | <ol> <li>Connect a 2 000 kPa (300 psi) pressure gage to the line pressure tap.<br/>Refer to Line Pressure Check Procedure .</li> <li>Using the scan tool in clutch test mode, cycle through all transmission ranges with the engine at idle and vehicle brakes applied. Record line pressure in each range.</li> <li>Was the line pressure low in a specific range or in ranges where the same clutch was applied?</li> </ol> | _      | Go to Low Main Line<br>Pressure in All Ranges | Go to Step 6                                                        |  |  |  |

SECTION

7.2

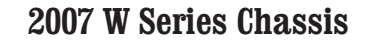

| DTC  | DTC P0776                                                                                                    |       |                                        |               |  |  |  |  |
|------|----------------------------------------------------------------------------------------------------|-------|----------------------------------------|---------------|--|--|--|--|
| Step | Action                                                                                                    | Value | Yes                                    | No            |  |  |  |  |
| 6    | Refer to Transmission Stall Test Notice .                                                                          | -     | Go to Diagnostic Aids                  | Go to Step 7  |  |  |  |  |
|      | Conduct a clutch test for all forward ranges. Refer to Clutch Test .                                               |       |                                        |               |  |  |  |  |
|      | Did turbine speed remain at zero in all ranges?                                                                    |       |                                        |               |  |  |  |  |
| 7    | <ol> <li>Remove the transmission oil pan. Refer to Automatic Transmission<br/>Fluid/Filter Replacement.</li> </ol> | -     | Go to Step 8                           | Go to Step 9  |  |  |  |  |
|      | 2. Inspect for signs of clutch failure.                                                                            |       |                                        |               |  |  |  |  |
|      | Are there signs of clutch failure?                                                                                 |       |                                        |               |  |  |  |  |
| 8    | Remove the transmission for overhaul or replacement. Refer to Transmission Replacement .                           | -     | Go to Step 11                          | _             |  |  |  |  |
|      | Did you complete the repair or replacement?                                                                        |       |                                        |               |  |  |  |  |
| 9    | Inspect for a stuck or sticking PCS2 valve. Refer to Control Valve Body Cleaning and Inspection .                  | -     | Go to Step 11                          | Go to Step 10 |  |  |  |  |
|      | Did you find and correct a condition?                                                                              |       |                                        |               |  |  |  |  |
| 10   | Replace PSC2. Refer to Control Valve Solenoid Replacement .                                                        | -     | Go to Step 11                          | _             |  |  |  |  |
|      | Did you complete the replacement?                                                                                  |       |                                        |               |  |  |  |  |
| 11   | Perform the following procedure in order to verify the repair:                                                     | -     | Go to Step 12                          | Go to Step 2  |  |  |  |  |
|      | 1. Clear the DTC.                                                                                                  |       |                                        |               |  |  |  |  |
|      | 2. Start the engine.                                                                                               |       |                                        |               |  |  |  |  |
|      | <ol><li>Use the scan tool to reset adaptive values for all shifts.</li></ol>                                       |       |                                        |               |  |  |  |  |
|      | 4. Operate the vehicle in all ranges under normal driving conditions.                                              |       |                                        |               |  |  |  |  |
|      | 5. Select Specific DTC.                                                                                            |       |                                        |               |  |  |  |  |
|      | 6. Enter DTC P0776.                                                                                                |       |                                        |               |  |  |  |  |
|      | Has the test run and passed?                                                                                       |       |                                        |               |  |  |  |  |
| 12   | With the scan tool, observe the stored information, capture info, and DTC Info.                                    | -     | Go to Diagnostic<br>Trouble Code (DTC) | System OK     |  |  |  |  |
|      | Does the scan tool display any DTCs that you have not diagnosed?                                                   |       | List - Vehicle                         |               |  |  |  |  |

SECTION

7.2

**256** Automatic Transmission – Allison

# **DTC P0777**

# **Circuit Description**

Pressure control solenoid 2 (PCS2) is used to control on-coming, off-going, and holding pressure to any 1 of the 5 clutches. This solenoid is referred to as a pressure proportional to current (PPC) solenoid since the output hydraulic pressure supplied by this solenoid is proportional to the controlled current command.

The transmission control module (TCM) uses information from the turbine and output speed sensors (OSS) to detect if a clutch is in a tie-up condition or 3 clutches are applied. The clutch being controlled by PCS2 will vary, depending on the shift being made.

DTC P0777 is a type A DTC.

# **DTC Descriptor**

This diagnostic procedure supports the following DTC:

DTC P0777 Pressure Control Solenoid 2 (PCS2) Stuck
 On

# Conditions for Running the DTC

- DTCs P0716, P0717, P0721, P0722, P0875, and P0876 are not active.
- The components are powered and ignition voltage is greater than 9.0 volts and less than 18 volts.
- Output speed is greater than 200 RPM.
- Turbine speed is greater than 200 RPM.

# Conditions for Setting the DTC

DTC P0777 sets when the TCM detects the off-going clutch, controlled by PCS2, remains engaged during a forward range shift.

# Action Taken When the DTC Sets

- The TCM illuminates the malfunction indicator lamp (MIL).
- When failure occurs in a forward range, the transmission will go to the previous range. If failure occurs in NEUTRAL or REVERSE, the transmission will lock in NEUTRAL while diagnostic response is active.
- If the shift selector is moved to NEUTRAL, the transmission will shift to NEUTRAL.
- If the shift selector is moved to REVERSE, the transmission will shift to REVERSE or NEUTRAL or in some cases may lock in NEUTRAL.
- If the shift selector is returned to a forward range and the transmission is compromised by overspeeding or direction change, the transmission will shift to NEUTRAL.
- DTC P0777 is stored in TCM history.
- The TCM freezes shift adapts.
- The TCM inhibits torque converter clutch (TCC) engagement.

# Conditions for Clearing the DTC

A scan tool can clear the code from TCM history. The TCM automatically clears the DTC from TCM history if the vehicle completes 40 warm-up cycles without failure.

# Diagnostic Aids

· Inspect the wiring for poor electrical connections at the

SECTION

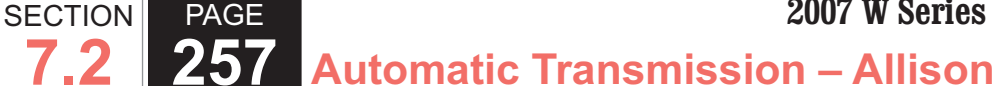

- TCM. Inspect for the following conditions:
- A bent terminal
- A backed-out terminal
- A damaged terminal
- Poor terminal tension
- A chafed wire
- A broken wire inside the insulation
- When diagnosing for an intermittent short or open, massage the wiring harness while watching the test equipment for a change.
- You may have to drive the vehicle in order to experience a condition.
- This DTC indicates the off-going clutch, being controlled by PCS2, is not releasing or is slow to release. This could indicate a leak or obstruction in a specific clutch apply circuit. Observe scan tool failure record data for previous or current range information when the DTC was set, to determine the specific shift when the DTC was set. Refer to the Solenoid and Clutch Chart to determine which clutch circuit is suspect.

### **IMPORTANT:**

Clutch failure due to installation of an engine power upgrade is not covered under the transmission manufacturers warranty.

Inspect for the presence of an add-on engine power package. When engine horsepower or torque is increased over factory rating, a shift flare condition may occur.

### **Test Description**

The numbers below refer to the step numbers on the

diagnostic table.

- 3. This step tests for proper ignition voltage.
- 4. This step tests for erratic speed sensor readings or signal dropout.
- 5. This step tests for internal hydraulic leakage.
- 6. This step tests for clutch capacity.

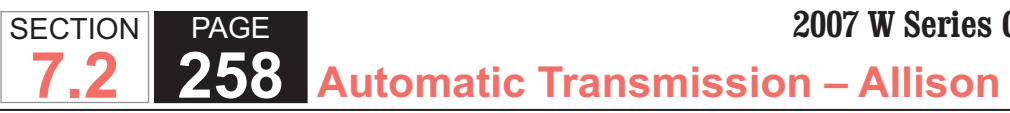

| DTC I | DTC P0777                                                                                                    |        |                                               |                                                                     |  |  |  |
|-------|----------------------------------------------------------------------------------------------------|--------|-----------------------------------------------|---------------------------------------------------------------------|--|--|--|
| Step  | Action                                                                                                    | Value  | Yes                                           | No                                                                  |  |  |  |
| Scher | natic Reference: Automatic Transmission Controls Schematics                                                                                                    |        |                                               |                                                                     |  |  |  |
| 1     | Did you perform the Diagnostic System Check - Vehicle?                                                                                                    | —      | Go to Step 2                                  | Go to Diagnostic<br>System Check - Vehicle                          |  |  |  |
| 2     | Measure the transmission fluid level. Refer to Transmission Fluid Checking .                                                                                                    |        | Go to Step 3                                  | Go to Transmission<br>Fluid Checking                                |  |  |  |
|       | Is the transmission fluid level correct?                                                                                                    |        |                                               |                                                                     |  |  |  |
| 3     | <ol> <li>Install the scan tool.</li> <li>Start the engine.</li> </ol>                                                                                                    | 9-18 V | Go to Step 4                                  | Go to DTC P0562 for<br>low voltage or DTC<br>P0563 for high voltage |  |  |  |
|       | IMPORTANT:<br>Before clearing the DTC, use the scan tool in order to record<br>the Freeze Frame and Failure Records for reference. The<br>Clear Info function will erase the data.                                                                                                    |        |                                               |                                                                     |  |  |  |
|       | <ol> <li>Record the DTC Freeze Frame and Failure Records.</li> <li>Clear the DTC.</li> <li>Using the scan tool, measure ignition voltage.</li> </ol>                                                                                                    |        |                                               |                                                                     |  |  |  |
|       | Is the voltage within the specified range?                                                                                                    |        |                                               |                                                                     |  |  |  |
| 4     | <ol> <li>Start the engine.</li> <li>Drive the vehicle under normal operating conditions.</li> <li>Using the scan tool, monitor engine, turbine and OSS readings.</li> </ol>                                                                                                    | _      | Go to the appropriate speed sensor DTC        | Go to Step 5                                                        |  |  |  |
| 5     | <ol> <li>Connect a 2 000 kPa (300 psi) pressure gage to the line pressure tap.<br/>Refer to Line Pressure Check Procedure.</li> <li>Using the scan tool in clutch test mode, cycle through all transmission<br/>ranges with the engine at idle and vehicle brakes applied. Record line<br/>pressure in each range.</li> <li>Was the line pressure low in a specific range or in ranges where the same<br/>clutch was applied?</li> </ol> |        | Go to Low Main Line<br>Pressure in All Ranges | Go to Step 6                                                        |  |  |  |

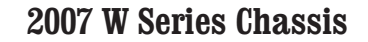

| DTC  | DTC P0777                                                                                                    |       |                                        |               |  |  |  |  |
|------|----------------------------------------------------------------------------------------------------|-------|----------------------------------------|---------------|--|--|--|--|
| Step | Action                                                                                                    | Value | Yes                                    | No            |  |  |  |  |
| 6    | Refer to Transmission Stall Test Notice .                                                                          | -     | Go to Diagnostic Aids                  | Go to Step 7  |  |  |  |  |
|      | Conduct a clutch test for all forward ranges. Refer to Clutch Test .                                               |       |                                        |               |  |  |  |  |
|      | Did turbine speed remain at zero in all ranges?                                                                    |       |                                        |               |  |  |  |  |
| 7    | <ol> <li>Remove the transmission oil pan. Refer to Automatic Transmission<br/>Fluid/Filter Replacement.</li> </ol> | _     | Go to Step 8                           | Go to Step 9  |  |  |  |  |
|      | 2. Inspect for signs of clutch failure.                                                                            |       |                                        |               |  |  |  |  |
|      | Are there signs of clutch failure?                                                                                 |       |                                        |               |  |  |  |  |
| 8    | Remove the transmission for overhaul or replacement. Refer to Transmission Replacement .                           | _     | Go to Step 11                          | _             |  |  |  |  |
|      | Did you complete the repair or replacement?                                                                        |       |                                        |               |  |  |  |  |
| 9    | Inspect for a stuck or sticking PCS2 valve. Refer to Control Valve Body Cleaning and Inspection .                  | _     | Go to Step 11                          | Go to Step 10 |  |  |  |  |
|      | Did you find and correct a condition?                                                                              |       |                                        |               |  |  |  |  |
| 10   | Replace PSC2. Refer to Control Valve Solenoid Replacement .                                                        | —     | Go to Step 11                          | —             |  |  |  |  |
|      | Did you complete the replacement?                                                                                  |       |                                        |               |  |  |  |  |
| 11   | Perform the following procedure in order to verify the repair:                                                     | -     | Go to Step 12                          | Go to Step 2  |  |  |  |  |
|      | 1. Clear the DTC.                                                                                                  |       |                                        |               |  |  |  |  |
|      | 2. Start the engine.                                                                                               |       |                                        |               |  |  |  |  |
|      | 3. Use the scan tool to reset adaptive values for all shifts.                                                      |       |                                        |               |  |  |  |  |
|      | 4. Operate the vehicle in all ranges under normal driving conditions.                                              |       |                                        |               |  |  |  |  |
|      | 5. Select Specific DTC.                                                                                            |       |                                        |               |  |  |  |  |
|      |                                                                                                    |       |                                        |               |  |  |  |  |
|      | Has the test run and passed?                                                                                       |       |                                        |               |  |  |  |  |
| 12   | With the scan tool, observe the stored information, capture info, and DTC Info.                                    |       | Go to Diagnostic<br>Trouble Code (DTC) | System OK     |  |  |  |  |
|      | Does the scan tool display any DTCs that you have not diagnosed?                                                   |       | List - Vehicle                         |               |  |  |  |  |

SECTION

7.2

SECTION PAGE 260 Automatic Transmission – Allison

# **DTC P0826**

## **Circuit Description**

The transmission adaptive pressure (TAP) up/down shift system allows the driver to manually shift gears by using the TAP shift switch located on the automatic transmission shift lever. Pushing the switch forward will command an upshift and pushing the switch rearward will command a downshift. The TAP shift system is activated when the gear selector is in the manual (M) position.

DTC P0826 is a type B DTC.

### **DTC Descriptor**

This diagnostic procedure supports the following DTC:

DTC P0826 TAP Up and Down Shift Switch Circuit

### Conditions for Running the DTC

- The components are powered and ignition voltage is greater than 9.0 volts and less than 18 volts.
- The engine, input, speed is greater than 200 RPM and less than 7,500 RPM for 5 seconds.
- The output speed is greater than 200 RPM.
- Driver shift request is commanded.

### Conditions for Setting the DTC

DTC P0826 sets when the transmission control module (TCM) detects an open condition in the TAP up/down shift switch circuit for greater than 6 seconds when driver shift request is

commanded.

## Action Taken When the DTC Sets

- The TCM illuminates the malfunction indicator lamp (MIL) during the second consecutive trip in which the Conditions for Setting the DTC are met.
- DTC P0826 is stored in TCM history.
- The TCM disables driver shift request operations.

### Conditions for Clearing the DTC

A scan tool can clear the code from TCM history. The TCM automatically clears the DTC from TCM history if the vehicle completes 40 warm-up cycles without failure.

#### **Diagnostic Aids**

- · Inspect the wiring for poor electrical connections at the TCM. Inspect for the following conditions:
  - A bent terminal
  - A backed-out terminal
  - A damaged terminal
  - Poor terminal tension
  - A chafed wire
  - A broken wire inside the insulation
- When diagnosing for an intermittent short or open, massage the wiring harness while watching the test equipment for a change.
- · You may have to drive the vehicle in order to experience a condition.

### Test Description

The numbers below refer to the step numbers on the

diagnostic table.

- 3. This step tests signal voltage to the TCM.
- 4. This step tests supply voltage to the driver shift request switch.
- 5. This step tests resistance of the driver shift request switch.

| DTC I | DTC P0826                                                                                                    |        |                          |                                                                        |  |  |  |
|-------|----------------------------------------------------------------------------------------------------|--------|--------------------------|------------------------------------------------------------------------|--|--|--|
| Step  | Action                                                                                                    | Value  | Yes                      | No                                                                     |  |  |  |
| Scher | natic Reference: Automatic Transmission Controls Schematics                                                                                                    | •      |                          |                                                                        |  |  |  |
| 1     | Did you perform the Diagnostic System Check - Vehicle?                                                                                                    | —      | Go to Step 2             | Go to Diagnostic<br>System Check -<br>Vehicle                          |  |  |  |
| 2     | <ol> <li>Install the scan tool.</li> <li>Turn ON the ignition, with the engine OFF.</li> <li>IMPORTANT:<br/>Before clearing the DTC, use the scan tool in order to record<br/>the Freeze Frame and Failure Records for reference. The<br/>Clear Info function will erase the data.</li> <li>Record the DTC Freeze Frame and Failure Records.</li> <li>Clear the DTC.</li> <li>Using the scan tool, measure ignition voltage.</li> </ol>               | 9-18 V | Go to Step 3             | Go to DTC P0562<br>for low voltage or<br>DTC P0563 for<br>high voltage |  |  |  |
|       | Is the voltage within the specified range?                                                                                                    |        |                          |                                                                        |  |  |  |
| 3     | <ol> <li>Turn the ignition OFF.</li> <li>Disconnect the 80-way connector at the TCM.</li> <li>Install the J 39700 breakout box, the J-47275 breakout box adapter<br/>and the J 47275-1 magnetic overlay.</li> <li>Turn ON the ignition, with the engine OFF.</li> <li>Using the DMM, measure voltage at terminal 56 and a known good<br/>ground.</li> <li>Operate the driver shift request switch in the TAP up and TAP down<br/>position.</li> </ol> | 2.5 V  | Go to Diagnostic<br>Aids | Go to Step 4                                                           |  |  |  |
|       | Is the voltage within the specified value?                                                                                                    |        |                          |                                                                        |  |  |  |

#### WORKHORSE CUSTOM CHASSIS Service Manual

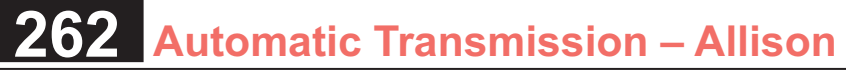

| DTC I | DTC P0826                                                                                                    |                                               |               |               |  |  |  |
|-------|----------------------------------------------------------------------------------------------------|-----------------------------------------------|---------------|---------------|--|--|--|
| Step  | Action                                                                                                    | Value                                         | Yes           | No            |  |  |  |
| 4     | <ol> <li>Turn the ignition OFF.</li> <li>Disconnect terminals 20 and 21 at the driver shift request switch.</li> <li>Using the J 35616 GM terminal test kit, connect the DMM to terminal 21 and a known good ground.</li> <li>Turn ON the ignition, with the engine OFF.</li> </ol>                                                                                    | 11.75-12.75 V                                 | Go to Step 5  | Go to Step 6  |  |  |  |
|       | Is the voltage within the specified range?                                                                                                    |                                               |               |               |  |  |  |
| 5     | <ol> <li>Turn the ignition OFF.</li> <li>Using the J 35616, connect the DMM to terminals 20 and 21 of the<br/>driver shift request switch.</li> <li>Operate the driver shift request switch in the Tap up and Tap down<br/>position.</li> </ol>                                                                                                    | OFF:<br>6.84 K ohms<br>Tap up:<br>1.87 K ohms | Go to Step 7  | Go to Step 9  |  |  |  |
|       | Is the resistance within the specified value?                                                                                                    | Tap down:<br>3.97 K ohms                      |               |               |  |  |  |
| 6     | IMPORTANT:<br>The condition that affects this circuit may exist in other connecting branches of the circuit. Refer to Power Distribution<br>Schematics for complete circuit distribution. <ol> <li>Inspect the ignition 0 voltage circuit for an open. Refer to Circuit<br/>Protection - Fuses .</li> <li>Replace the fuse if necessary.</li> </ol> Was the fuse open? |                                               | Go to Step 11 | Go to Step 8  |  |  |  |
| 7     | Test the signal circuit of the AT driver shift request switch for an open between the AT driver shift request switch and the TCM. Refer to Testing for Continuity and Wiring Repairs .                                                                                                    | _                                             | Go to Step 11 | Go to Step 10 |  |  |  |
|       | Did you find and correct the condition?                                                                                                    |                                               |               |               |  |  |  |
| 8     | Test the ignition 0 voltage circuit of the AT driver shift request switch for an open between the fuse block and the AT driver shift request switch. Refer to Testing for Continuity and Wiring Repairs .<br>Did you find and correct the condition?                                                                                                    |                                               | Go to Step 11 |               |  |  |  |

SECTION

7.2

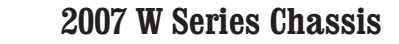

| DTC P0826 |                                                                                                    |       |                                                             |              |  |  |
|-----------|----------------------------------------------------------------------------------------------------|-------|-------------------------------------------------------------|--------------|--|--|
| Step      | Action                                                                                                    | Value | Yes                                                         | No           |  |  |
| 9         | Replace the AT driver shift request switch. Refer to Shift Lever Replacement .                                                                                                    |       | Go to Step 11                                               | —            |  |  |
|           | Did you complete the replacement?                                                                                                    |       |                                                             |              |  |  |
| 10        | IMPORTANT:<br>In most cases, the TCM is not at fault. Investigate thoroughly<br>before replacing the TCM.                                                                                                    | _     | Go to Step 11                                               | _            |  |  |
|           | Replace the TCM. Refer to Control Module References for replacement, setup, and programming.                                                                                                    |       |                                                             |              |  |  |
|           | Did you complete the replacement?                                                                                                    |       |                                                             |              |  |  |
| 11        | <ul> <li>Perform the following procedure in order to verify the repair:</li> <li>1. Clear the DTC.</li> <li>2. Operate the vehicle while using the driver shift request switch.</li> <li>3. Select Specific DTC.</li> <li>4. Enter DTC P0826.</li> </ul> |       | Go to Step 12                                               | Go to Step 2 |  |  |
|           | Has the test run and passed?                                                                                                    |       |                                                             |              |  |  |
| 12        | With the scan tool, observe the stored information, capture info, and DTC Info.<br>Does the scan tool display any DTCs that you have not diagnosed?                                                                                                    | _     | Go to Diagnostic<br>Trouble Code<br>(DTC) List -<br>Vehicle | System OK    |  |  |

SECTION

7.2

# **DTC P0827**

# **Circuit Description**

The transmission adaptive pressure (TAP) up/down shift system allows the driver to manually shift gears by using the TAP shift switch located on the automatic transmission shift lever. Pushing the switch forward will command an upshift and pushing the switch rearward will command a downshift. The TAP shift system is activated when the gear selector is in the manual (M) position.

DTC P0827 is a type B DTC.

## **DTC Descriptor**

This diagnostic procedure supports the following DTC:

DTC P0827 TAP Up and Down Shift Switch Circuit Low

### Conditions for Running the DTC

- The components are powered and ignition voltage is greater than 9.0 volts and less than 18 volts.
- The engine, input, speed is greater than 200 RPM and less than 7,500 RPM for 5 seconds.
- The output speed is greater than 200 RPM.
- Driver shift request is commanded.

# Conditions for Setting the DTC

DTC P0827 sets when the transmission control module (TCM) detects a short to ground condition in the TAP up/down shift switch circuit for greater than 6 seconds when driver shift request is commanded.

# Action Taken When the DTC Sets

- The TCM illuminates the malfunction indicator lamp (MIL) during the second consecutive trip in which the Conditions for Setting the DTC are met.
- DTC P0827 is stored in TCM history.
- The TCM disables driver shift request operations.

## Conditions for Clearing the DTC

A scan tool can clear the code from TCM history. The TCM automatically clears the DTC from TCM history if the vehicle completes 40 warm-up cycles without failure.

#### **Diagnostic Aids**

- Inspect the wiring for poor electrical connections at the TCM. Inspect for the following conditions:
  - A bent terminal
  - A backed-out terminal
  - A damaged terminal
  - Poor terminal tension
  - A chafed wire
  - A broken wire inside the insulation
- When diagnosing for an intermittent short or open, massage the wiring harness while watching the test equipment for a change.
- · You may have to drive the vehicle in order to experience a condition.

### Test Description

The numbers below refer to the step numbers on the

diagnostic table.

- 3. This step tests signal voltage to the TCM.
- 4. This step tests supply voltage to the driver shift request switch.
- 5. This step tests resistance of the driver shift request switch.

| DTC I | DTC P0827                                                                                                    |        |                          |                                                                        |  |  |  |
|-------|----------------------------------------------------------------------------------------------------|--------|--------------------------|------------------------------------------------------------------------|--|--|--|
| Step  | Action                                                                                                    | Value  | Yes                      | No                                                                     |  |  |  |
| Scher | natic Reference: Automatic Transmission Controls Schematics                                                                                                    | •      |                          | •                                                                      |  |  |  |
| 1     | Did you perform the Diagnostic System Check - Vehicle?                                                                                                    | —      | Go to Step 2             | Go to Diagnostic<br>System Check -<br>Vehicle                          |  |  |  |
| 2     | <ol> <li>Install the scan tool.</li> <li>Turn ON the ignition, with the engine OFF.</li> <li>IMPORTANT:<br/>Before clearing the DTC, use the scan tool in order to record<br/>the Freeze Frame and Failure Records for reference. The<br/>Clear Info function will erase the data.</li> <li>Record the DTC Freeze Frame and Failure Records.</li> <li>Clear the DTC.</li> <li>Using the scan tool, measure ignition voltage.</li> </ol>               | 9-18 V | Go to Step 3             | Go to DTC P0562<br>for low voltage or<br>DTC P0563 for<br>high voltage |  |  |  |
|       | Is the voltage within the specified range?                                                                                                    |        |                          |                                                                        |  |  |  |
| 3     | <ol> <li>Turn the ignition OFF.</li> <li>Disconnect the 80-way connector at the TCM.</li> <li>Install the J 39700 breakout box, the J-47275 breakout box adapter<br/>and the J 47275-1 magnetic overlay.</li> <li>Turn ON the ignition, with the engine OFF.</li> <li>Using the DMM, measure voltage at terminal 56 and a known good<br/>ground.</li> <li>Operate the driver shift request switch in the TAP up and TAP down<br/>position.</li> </ol> | 2.5 V  | Go to Diagnostic<br>Aids | Go to Step 4                                                           |  |  |  |
|       | Is the voltage within the specified value?                                                                                                    |        |                          |                                                                        |  |  |  |

SECTION

7.2

#### WORKHORSE CUSTOM CHASSIS Service Manual

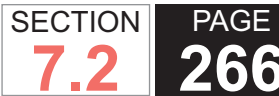

**266** Automatic Transmission – Allison

| DTC  | TC P0827                                                                                                    |                                               |               |               |  |  |
|------|----------------------------------------------------------------------------------------------------|-----------------------------------------------|---------------|---------------|--|--|
| Step | Action                                                                                                    | Value                                         | Yes           | No            |  |  |
| 4    | <ol> <li>Turn the ignition OFF.</li> <li>Disconnect terminals 20 and 21 at the driver shift request switch.</li> <li>Using the J 35616 GM terminal test kit, connect the DMM to terminal 21 and a known good ground.</li> <li>Turn ON the ignition, with the engine OFF.</li> </ol>                                                                                                    | 11.75-12.75 V                                 | Go to Step 5  | Go to Step 6  |  |  |
|      | Is the voltage within the specified range?                                                                                                    |                                               |               |               |  |  |
| 5    | <ol> <li>Turn the ignition OFF.</li> <li>Using the J 35616, connect the DMM to terminals 20 and 21 of the driver shift request switch.</li> <li>Operate the driver shift request switch in the Tap up and Tap down position.</li> </ol>                                                                                                    | OFF:<br>6.84 K ohms<br>Tap up:<br>1.87 K ohms | Go to Step 7  | Go to Step 9  |  |  |
|      | Is the resistance within the specified value?                                                                                                    | Tap down:<br>3.97 K ohms                      |               |               |  |  |
| 6    | <ul> <li>IMPORTANT:<br/>The condition that affects this circuit may exist in other con-<br/>necting branches of the circuit. Refer to Power Distribution<br/>Schematics for complete circuit distribution.     </li> <li>1. Inspect the ignition 0 voltage circuit for an open. Refer to Circuit<br/>Protection - Fuses .     </li> <li>2. Replace the fuse if necessary.     </li> </ul> |                                               | Go to Step 11 | Go to Step 7  |  |  |
|      | Was the fuse open?                                                                                                    |                                               |               |               |  |  |
| 7    | Test the signal circuit of the AT driver shift request switch for a short to ground<br>between the AT driver shift request switch and the TCM. Refer to Testing for<br>Short to Ground and Wiring Repairs.                                                                                                    | _                                             | Go to Step 11 | Go to Step 10 |  |  |
|      | Did you find and correct the condition?                                                                                                    |                                               |               |               |  |  |
| 8    | Test the ignition 0 voltage circuit of the AT driver shift request switch for a short<br>to ground between the fuse block and the AT driver shift request switch. Refer<br>to Testing for Short to Ground and Wiring Repairs .<br>Did you find and correct the condition?                                                                                                    |                                               | Go to Step 11 |               |  |  |

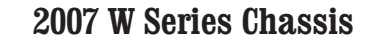

| DTC I | DTC P0827                                                                                                    |       |                                  |              |  |  |  |
|-------|----------------------------------------------------------------------------------------------------|-------|----------------------------------|--------------|--|--|--|
| Step  | Action                                                                                                    | Value | Yes                              | No           |  |  |  |
| 9     | Replace the AT driver shift request switch. Refer to Shift Lever Replacement .                                                               | _     | Go to Step 11                    | —            |  |  |  |
|       | Did you complete the replacement?                                                                                                    |       |                                  |              |  |  |  |
| 10    | IMPORTANT:<br>In most cases, the TCM is not at fault. Investigate thoroughly<br>before replacing the TCM.                                    | _     | Go to Step 11                    | —            |  |  |  |
|       | Replace the TCM. Refer to Control Module References for replacement, setup, and programming.                                                 |       |                                  |              |  |  |  |
|       | Did you complete the replacement?                                                                                                    |       |                                  |              |  |  |  |
| 11    | Perform the following procedure in order to verify the repair:                                                                               | —     | Go to Step 12                    | Go to Step 2 |  |  |  |
|       | 1. Clear the DTC.                                                                                                    |       |                                  |              |  |  |  |
|       | <ol> <li>Operate the vehicle while using the driver shift request switch.</li> <li>Select Specific DTC.</li> <li>Enter DTC P0827.</li> </ol> |       |                                  |              |  |  |  |
|       | Has the test run and passed?                                                                                                    |       |                                  |              |  |  |  |
| 12    | With the scan tool, observe the stored information, capture info, and DTC Info.                                                              |       | Go to Diagnostic<br>Trouble Code | System OK    |  |  |  |
|       | Does the scan tool display any DTCs that you have not diagnosed?                                                                             |       | (DTC) LIST -<br>Vehicle          |              |  |  |  |

SECTION

7.2

## **DTC P0828**

## **Circuit Description**

The transmission adaptive pressure (TAP) up/down shift system allows the driver to manually shift gears by using the TAP shift switch located on the automatic transmission shift lever. Pushing the switch forward will command an upshift and pushing the switch rearward will command a downshift. The TAP shift system is activated when the gear selector is in the manual (M) position.

DTC P0828 is a type B DTC.

### **DTC Descriptor**

This diagnostic procedure supports the following DTC:

DTC P0828 TAP Up and Down Shift Switch Circuit High

### Conditions for Running the DTC

- The components are powered and ignition voltage is greater than 9.0 volts and less than 18 volts.
- The engine, input, speed is greater than 200 RPM and less than 7,500 RPM for 5 seconds.
- The output speed is greater than 200 RPM.
- Driver shift request is commanded.

# Conditions for Setting the DTC

DTC P0828 sets when the transmission control module (TCM) detects a short to ground condition in the TAP up/down shift switch circuit for greater than 6 seconds when driver shift request is commanded.

# Action Taken When the DTC Sets

- The TCM illuminates the malfunction indicator lamp (MIL) during the second consecutive trip in which the Conditions for Setting the DTC are met.
- DTC P0828 is stored in TCM history.
- The TCM disables driver shift request operations.

### Conditions for Clearing the DTC

A scan tool can clear the code from TCM history. The TCM automatically clears the DTC from TCM history if the vehicle completes 40 warm-up cycles without failure.

#### **Diagnostic Aids**

- · Inspect the wiring for poor electrical connections at the TCM. Inspect for the following conditions:
  - A bent terminal
  - A backed-out terminal
  - A damaged terminal
  - Poor terminal tension
  - A chafed wire
  - A broken wire inside the insulation
- When diagnosing for an intermittent short or open, massage the wiring harness while watching the test equipment for a change.
- · You may have to drive the vehicle in order to experience a condition.

### Test Description

The numbers below refer to the step numbers on the

diagnostic table.

- 3. This step tests signal voltage to the TCM.
- 4. This step tests supply voltage to the driver shift request switch.
- 5. This step tests resistance of the driver shift request switch.

| DTC   | DTC P0828                                                                                                    |        |                          |                                                                        |  |  |  |
|-------|----------------------------------------------------------------------------------------------------|--------|--------------------------|------------------------------------------------------------------------|--|--|--|
| Step  | Action                                                                                                    | Value  | Yes                      | No                                                                     |  |  |  |
| Schei | natic Reference: Automatic Transmission Controls Schematics                                                                                                    | •      |                          | ·                                                                      |  |  |  |
| 1     | Did you perform the Diagnostic System Check - Vehicle?                                                                                                    | —      | Go to Step 2             | Go to Diagnostic<br>System Check -<br>Vehicle                          |  |  |  |
| 2     | <ol> <li>Install the scan tool.</li> <li>Turn ON the ignition, with the engine OFF.</li> <li>IMPORTANT:<br/>Before clearing the DTC, use the scan tool in order to record<br/>the Freeze Frame and Failure Records for reference. The<br/>Clear Info function will erase the data.</li> <li>Record the DTC Freeze Frame and Failure Records.</li> <li>Clear the DTC.</li> <li>Using the scan tool, measure ignition voltage.</li> </ol>               | 9-18 V | Go to Step 3             | Go to DTC P0562<br>for low voltage or<br>DTC P0563 for high<br>voltage |  |  |  |
|       | Is the voltage within the specified range?                                                                                                    |        |                          |                                                                        |  |  |  |
| 3     | <ol> <li>Turn the ignition OFF.</li> <li>Disconnect the 80-way connector at the TCM.</li> <li>Install the J 39700 breakout box, the J-47275 breakout box adapter<br/>and the J 47275-1 magnetic overlay.</li> <li>Turn ON the ignition, with the engine OFF.</li> <li>Using the DMM, measure voltage at terminal 56 and a known good<br/>ground.</li> <li>Operate the driver shift request switch in the TAP up and TAP down<br/>position.</li> </ol> | 2.5 V  | Go to Diagnostic<br>Aids | Go to Step 4                                                           |  |  |  |
|       | Is the voltage within the specified value?                                                                                                    |        |                          |                                                                        |  |  |  |

SECTION

7.2

#### **WORKHORSE CUSTOM CHASSIS** Service Manual

#### SECTION PAGE **270** Automatic Transmission – Allison 7.2

| DTC  | TC P0828                                                                                                    |                                               |               |               |  |  |
|------|----------------------------------------------------------------------------------------------------|-----------------------------------------------|---------------|---------------|--|--|
| Step | Action                                                                                                    | Value                                         | Yes           | No            |  |  |
| 4    | <ol> <li>Turn the ignition OFF.</li> <li>Disconnect terminals 20 and 21 at the driver shift request switch.</li> <li>Using the J 35616 GM terminal test kit, connect the DMM to terminal 21 and a known good ground.</li> <li>Turn ON the ignition, with the engine OFF.</li> </ol>                                                                                                    | 11.75-12.75 V                                 | Go to Step 5  | Go to Step 6  |  |  |
|      | Is the voltage within the specified range?                                                                                                    |                                               |               |               |  |  |
| 5    | <ol> <li>Turn the ignition OFF.</li> <li>Using the J 35616, connect the DMM to terminals 20 and 21 of the<br/>driver shift request switch.</li> <li>Operate the driver shift request switch in the Tap up and Tap down<br/>position.</li> </ol>                                                                                                    | OFF:<br>6.84 K ohms<br>Tap up:<br>1.87 K ohms | Go to Step 7  | Go to Step 9  |  |  |
|      | Is the resistance within the specified value?                                                                                                    | Tap down:<br>3.97 K ohms                      |               |               |  |  |
| 6    | <ul> <li>IMPORTANT:<br/>The condition that affects this circuit may exist in other con-<br/>necting branches of the circuit. Refer to Power Distribution<br/>Schematics for complete circuit distribution.     </li> <li>1. Inspect the ignition 0 voltage circuit for an open. Refer to Circuit<br/>Protection - Fuses .     </li> <li>2. Replace the fuse if necessary.     </li> </ul> |                                               | Go to Step 11 | Go to Step 7  |  |  |
|      | Was the fuse open?                                                                                                    |                                               |               |               |  |  |
| 7    | Test the signal circuit of the AT driver shift request switch for a short to voltage between the AT driver shift request switch and the TCM. Refer to Testing for a Short to Voltage and Wiring Repairs .                                                                                                    |                                               | Go to Step 11 | Go to Step 10 |  |  |
|      | Did you find and correct the condition?                                                                                                    |                                               |               |               |  |  |
| 8    | Test the ignition 0 voltage circuit of the AT driver shift request switch for a short<br>to voltage between the fuse block and the AT driver shift request switch. Refer<br>to Testing for a Short to Voltage and Wiring Repairs .<br>Did you find and correct the condition?                                                                                                    |                                               | Go to Step 11 |               |  |  |

| DTC F | DTC P0828                                                                                                 |       |                                  |              |  |
|-------|----------------------------------------------------------------------------------------------------|-------|----------------------------------|--------------|--|
| Step  | Action                                                                                                    | Value | Yes                              | No           |  |
| 9     | Replace the AT driver shift request switch. Refer to Shift Lever Replacement .                            | —     | Go to Step 11                    | _            |  |
|       | Did you complete the replacement?                                                                         |       |                                  |              |  |
| 10    | IMPORTANT:<br>In most cases, the TCM is not at fault. Investigate thoroughly<br>before replacing the TCM. | _     | Go to Step 11                    | _            |  |
|       | Replace the TCM. Refer to Control Module References for replacement, setup, and programming.              |       |                                  |              |  |
|       | Did you complete the replacement?                                                                         |       |                                  |              |  |
| 11    | Perform the following procedure in order to verify the repair:                                            | —     | Go to Step 12                    | Go to Step 2 |  |
|       | 1. Clear the DTC.                                                                                         |       |                                  |              |  |
|       | 2. Operate the vehicle while using the driver shift request switch.                                       |       |                                  |              |  |
|       | 3. Select Specific DTC.                                                                                   |       |                                  |              |  |
|       | 4. Enter DTC P0828.                                                                                       |       |                                  |              |  |
|       | Has the test run and passed?                                                                              |       |                                  |              |  |
| 12    | With the scan tool, observe the stored information, capture info, and DTC Info.                           |       | Go to Diagnostic<br>Trouble Code | System OK    |  |
|       | Does the scan tool display any DTCs that you have not diagnosed?                                          |       |                                  |              |  |

SECTION

7.2

#### SECTION PAGE Automatic Transmission – Allison

# **DTC P0842**

# **Circuit Description**

The pressure switch manifold (PSM) is a multipleswitch assembly made up of 3 normally open (N/O)pressure switches and 1 normally closed (N/C) pressure switch. Pressure switch 1 (PS1) monitors shift valve 1 positioning and relays it to the transmission control module (TCM).

DTC P0842 is a type A DTC.

# **DTC Descriptor**

This diagnostic procedure supports the following DTC:

DTC P0842 Transmission Pressure Switch 1 Circuit Low

### Conditions for Running the DTC

- The components are powered and ignition voltage is greater than 9.0 volts and less than 18 volts.
- Engine speed is greater than 200 RPM and less than 7,500 RPM for 5 seconds.
- Shift valve 1 is commanded to the OFF, destroked, position.

# Conditions for Setting the DTC

DTC P0842 sets during steady state operation when PS1 indicates ON for 125 milliseconds after shift solenoid 1 (SS1) has been commanded OFF.

# Action Taken When the DTC Sets

 The TCM illuminates the malfunction indicator lamp (MIL).

- When in a forward range, the transmission will fail to another forward range, unless the transmission is compromised by overspeeding or direction change, then the transmission will shift to NEUTRAL while diagnostic response is active.
- If the shift selector is moved from a forward range to NEUTRAL or from a forward range to REVERSE, then the transmission will shift to NEUTRAL.
- If the shift selector is moved to REVERSE, the transmission will shift to REVERSE if it is not compromised by overspeeding or a direction change. If compromised, the transmission will shift to NEUTRAL.
- DTC P0842 is stored in TCM history.
- The TCM freezes shift adapts.
- The TCM inhibits torque converter clutch (TCC) engagement.

### Conditions for Clearing the DTC

A scan tool can clear the code from TCM history. The TCM automatically clears the DTC from TCM history if the vehicle completes 40 warm-up cycles without failure.

### **Diagnostic Aids**

- Inspect the wiring for poor electrical connections at the TCM. Inspect for the following conditions:
  - A bent terminal
  - A backed-out terminal
  - A damaged terminal
  - Poor terminal tension
  - A chafed wire
  - A broken wire inside the insulation

- When diagnosing for an intermittent short or open, massage the wiring harness while watching the test equipment for a change.
- You may have to drive the vehicle in order to experience a condition.
- This DTC may indicate that SS1 is mechanically defective or the shift valve is stuck in the stroked state.
- When DTC P0752 and P0842 are set in combination, this may indicate a short to ground at the pressure switch circuit or the shift valve is stuck in the stroked state.

#### Test Description

The numbers below refer to the step numbers on the diagnostic table.

- 5. This step tests the TCM response function.
- 6. This step tests the transmission wiring harness integrity.
- 7. This step tests and evaluates the internal wiring harness.
- 8. This step tests the PSM for a failed condition.

| DTC   | DTC P0842                                                                    |              |                                            |  |  |
|-------|------------------------------------------------------------------------------|--------------|--------------------------------------------|--|--|
| Step  | Action                                                                       | Yes          | No                                         |  |  |
| Scher | natic Reference: Automatic Transmission Controls Schematics                  |              |                                            |  |  |
| 1     | Did you perform the Diagnostic System Check - Vehicle?                       | Go to Step 2 | Go to Diagnostic<br>System Check - Vehicle |  |  |
| 2     | Measure the transmission fluid level. Refer to Transmission Fluid Checking . | Go to Step 3 | Go to Transmission<br>Fluid Checking       |  |  |
|       | Is the transmission fluid level correct?                                     |              |                                            |  |  |
| 3     | Measure line pressure. Refer to Line Pressure Check .                        | Go to Step 4 | Go to Symptoms -<br>Automatic Transmission |  |  |
|       | Is the pressure within the specified value?                                  |              |                                            |  |  |

**WORKHORSE CUSTOM CHASSIS** Service Manual

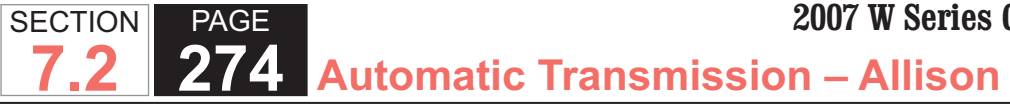

| DTC F | DTC P0842                                                                                                    |                       |               |  |  |  |
|-------|----------------------------------------------------------------------------------------------------|-----------------------|---------------|--|--|--|
| Step  | Action                                                                                                    | Yes                   | No            |  |  |  |
| 4     | <ol> <li>Install the scan tool.</li> <li>Turn ON the ignition, with the engine OFF.</li> </ol>                                                                                                    | Go to Diagnostic Aids | Go to Step 5  |  |  |  |
|       | IMPORTANT:<br>Before clearing the DTC, use the scan tool in order to record the<br>Freeze Frame and Failure Records for reference. The Clear Info<br>function will erase the data.                                                                                                    |                       |               |  |  |  |
|       | <ol> <li>Record the DTC Freeze Frame and Failure Records.</li> <li>Clear the DTC.</li> <li>Start the engine</li> </ol>                                                                                                    |                       |               |  |  |  |
|       | <ol> <li>Start the engine.</li> <li>Using the scan tool, monitor PS1 status.</li> </ol>                                                                                                    |                       |               |  |  |  |
|       | Does the scan tool indicate PS1 status is LOW?                                                                                                    |                       |               |  |  |  |
| 5     | <ol> <li>Turn the ignition OFF.</li> <li>Disconnect the 80-way connector at the TCM.</li> <li>Install the J 39700 breakout box, the J-47275 breakout box adapter and the J 47275-1 magnetic overlay to the TCM.</li> <li>Turn ON the ignition, with the engine OFF.</li> </ol>                                                                                                    | Go to Step 6          | Go to Step 12 |  |  |  |
|       | 5. Connect terminal 17 to ground.                                                                                                    |                       |               |  |  |  |
| 6     | <ol> <li>Turn the ignition OFF.</li> <li>Disconnect the AT inline 20-way connector. Additional DTCs may set.</li> <li>Install the J 44152 jumper harness (20 pins) on the engine side of the AT inline 20-way connector.</li> <li>Turn ON the ignition, with the engine OFF.</li> <li>Using the J 35616 GM terminal test kit and a fused jumper wire, connect terminal D of the J 44152 to ground. Refer to Automatic Transmission Inline Harness Connector End View.</li> </ol> | Go to Step 7          | Go to Step 11 |  |  |  |
|       | Does the scan tool indicate PS1 status is LOW when grounded and HIGH when open?                                                                                                    |                       |               |  |  |  |

#### WORKHORSE CUSTOM CHASSIS Service Manual

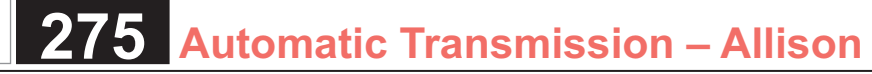

| DTC F | DTC P0842                                                                                                    |                       |               |  |  |  |
|-------|----------------------------------------------------------------------------------------------------|-----------------------|---------------|--|--|--|
| Step  | Action                                                                                                    | Yes                   | No            |  |  |  |
| 7     | <ol> <li>Connect the AT inline 20-way connector.</li> <li>Remove the transmission oil pan. Refer to Oil Pan Replacement .</li> <li>Disconnect the AT internal wiring harness from the PSM and ground terminal A.</li> </ol>                                                                                                    | Go to Step 8          | Go to Step 10 |  |  |  |
|       | Does the scan tool indicate PS1 status is LOW when grounded and HIGH when open?                                                                                                    |                       |               |  |  |  |
| 8     | <ol> <li>Remove the PSM from the control valve body and leave the internal harness connected. Refer to Pressure Switch Manifold Replacement .</li> <li>Provide a ground connection for the PSM to either the control valve body or the transmission main case.</li> <li>Using the eraser end of a pencil, push gently on the PS1 membrane.</li> <li>Does the scan tool indicate PS1 status is LOW when grounded and HIGH when open?</li> </ol> | Go to Diagnostic Aids | Go to Step 9  |  |  |  |
| 9     | Replace the PSM. Refer to Pressure Switch Manifold Replacement .                                                                                                    | Go to Step 13         | _             |  |  |  |
|       | Did you complete the replacement?                                                                                                    |                       |               |  |  |  |
| 10    | Replace the AT internal wiring harness. Refer to Wiring Harness Replacement .                                                                                                    | Go to Step 13         | —             |  |  |  |
|       | Did you complete the replacement?                                                                                                    |                       |               |  |  |  |
| 11    | Test the PS1 circuit between the TCM and AT inline 20-way connector for an open or short condition. Refer to Circuit Testing .<br>Did you find and correct the condition?                                                                                                    | Go to Step 13         | _             |  |  |  |
| 12    | IMPORTANT:         Prior to replacing the TCM, swap the TCM with a known good TCM.         In most cases, the TCM is not at fault. Investigate thoroughly before         replacing the TCM.         Replace the TCM. Refer to Control Module References for replacement, setup, and         programming.         Did you complete the replacement?                                                                                             | Go to Step 13         |               |  |  |  |

SECTION

7.2

| DTC I | DTC P0842                                                                                                    |                                        |              |  |  |
|-------|----------------------------------------------------------------------------------------------------|----------------------------------------|--------------|--|--|
| Step  | Action                                                                                                    | Yes                                    | No           |  |  |
| 13    | <ul> <li>Perform the following procedure in order to verify the repair:</li> <li>1. Clear the DTC.</li> <li>2. Start the engine.</li> <li>3. Using the scan tool, monitor PS1 status.</li> <li>4. Select Specific DTC.</li> <li>5. Enter DTC P0842.</li> </ul> | Go to Step 14                          | Go to Step 2 |  |  |
|       | Has the test run and passed?                                                                                                    |                                        |              |  |  |
| 14    | With the scan tool, observe the stored information, capture info, and DTC Info.                                                                                                    | Go to Diagnostic<br>Trouble Code (DTC) | System OK    |  |  |
|       | Does the scan tool display any DTCs that you have not diagnosed?                                                                                                    |                                        |              |  |  |

PAGE

SECTION

7.2

#### SECTION PAGE Automatic Transmission – Allison

# **DTC P0843**

# **Circuit Description**

The pressure switch manifold (PSM) is a multipleswitch assembly made up of 3 normally open (N/O)pressure switches and 1 normally closed (N/C) pressure switch. Pressure switch 1 (PS1) monitors shift valve 1 positioning and relays it to the transmission control module (TCM).

DTC P0843 is a type A DTC.

# **DTC Descriptor**

This diagnostic procedure supports the following DTC:

DTC P0843 Transmission Pressure Switch 1 Circuit High

### Conditions for Running the DTC

- The components are powered and ignition voltage is greater than 9.0 volts and less than 18 volts.
- Engine speed is greater than 200 RPM and less than 7,500 RPM for 5 seconds.
- Shift valve 1 is commanded to the ON, stroked, position.

### Conditions for Setting the DTC

DTC P0843 sets during steady state operation when shift solenoid 1 (SS1) is commanded ON and PS1 indicates OFF for 0.1 second.

# Action Taken When the DTC Sets

 The TCM illuminates the malfunction indicator lamp (MIL).

- When in a forward range and shifting is completed, the transmission will fail to another forward range, unless the transmission is compromised by overspeeding or direction change, then the transmission will shift to NEUTRAL.
- When in a forward range and the shift is in process, the transmission will return to a previous range, except for 1-2 shifts and 2-1 shifts which will be completed.
- When in NEUTRAL or REVERSE, the transmission will fail to NEUTRAL.
- While diagnostic response is active, the shift selector is moved from a forward range to NEUTRAL or from a forward range to REVERSE, then the transmission will shift to NEUTRAL.
- DTC P0843 is stored in TCM history.
- The TCM freezes shift adapts.
- The TCM inhibits torque converter clutch (TCC) engagement.

# Conditions for Clearing the DTC

A scan tool can clear the code from TCM history. The TCM automatically clears the DTC from TCM history if the vehicle completes 40 warm-up cycles without failure.

### **Diagnostic Aids**

- · Inspect the wiring for poor electrical connections at the TCM. Inspect for the following conditions:
  - A bent terminal
  - A backed-out terminal
  - A damaged terminal
  - Poor terminal tension

- A chafed wire
- A broken wire inside the insulation
- When diagnosing for an intermittent short or open, massage the wiring harness while watching the test equipment for a change.
- You may have to drive the vehicle in order to experience a condition.
- When DTC P0751 and P0843 are set in combination, this may indicate an open circuit condition is present at the pressure switch circuit or the shift valve 1 is stuck in the destroked position.
- This DTC may indicate that SS1 is mechanically defective.
- This DTC can be caused by a loss of prime.

#### Test Description

The numbers below refer to the step numbers on the diagnostic table.

- 5. This step tests the TCM response function.
- 6. This step tests the transmission wiring harness integrity.
- 7. This step tests and evaluates the internal wiring harness.
- 8. This step tests the PSM for a failed condition.

| DTC P0843                                                       |                                                        |              |                                            |  |
|-----------------------------------------------------------------|--------------------------------------------------------|--------------|--------------------------------------------|--|
| Step                                                            | Action                                                 | Yes          | No                                         |  |
| Schematic Reference: Automatic Transmission Controls Schematics |                                                        |              |                                            |  |
| 1                                                               | Did you perform the Diagnostic System Check – Vehicle? | Go to Step 2 | Go to Diagnostic<br>System Check - Vehicle |  |

| DTC I | DTC P0843                                                                                                    |                       |                                            |  |  |  |
|-------|----------------------------------------------------------------------------------------------------|-----------------------|--------------------------------------------|--|--|--|
| Step  | Action                                                                                                    | Yes                   | No                                         |  |  |  |
| 2     | Measure the transmission fluid level. Refer to Transmission Fluid Checking .                                                                                         | Go to Step 3          | Go to Transmission<br>Fluid Checking       |  |  |  |
|       | Is the transmission fluid level correct?                                                                                                    |                       |                                            |  |  |  |
| 3     | Measure line pressure. Refer to Line Pressure Check .                                                                                                    | Go to Step 4          | Go to Symptoms -<br>Automatic Transmission |  |  |  |
|       | is the pressure within the specified value?                                                                                                    |                       |                                            |  |  |  |
| 4     | 1. Install the scan tool.                                                                                                    | Go to Diagnostic Aids | Go to Step 5                               |  |  |  |
|       | 2. Turn ON the ignition, with the engine OFF.                                                                                                    |                       |                                            |  |  |  |
|       | IMPORTANT:                                                                                                    |                       |                                            |  |  |  |
|       | Before clearing the DTC, use the scan tool in order to record the<br>Freeze Frame and Failure Records for reference. The Clear Info<br>function will erase the data. |                       |                                            |  |  |  |
|       | <ol> <li>Record the DTC Freeze Frame and Failure Records.</li> <li>Clear the DTC</li> </ol>                                                                          |                       |                                            |  |  |  |
|       | 5. Start the engine                                                                                                    |                       |                                            |  |  |  |
|       | 6 Using the scan tool monitor PS1 status                                                                                                    |                       |                                            |  |  |  |
|       |                                                                                                    |                       |                                            |  |  |  |
|       |                                                                                                    |                       |                                            |  |  |  |
|       | Does the scan tool indicate PS1 status is LOW?                                                                                                    |                       |                                            |  |  |  |
| 5     | 1. Turn the ignition OFF.                                                                                                    | Go to Step 6          | Go to Step 15                              |  |  |  |
|       | 2. Disconnect the 80-way connector at the TCM.                                                                                                    |                       |                                            |  |  |  |
|       | <ol> <li>Install the J 39700 breakout box, the J-47275 breakout box adapter and the J<br/>47275-1 magnetic overlay.</li> </ol>                                       |                       |                                            |  |  |  |
|       | 4. Turn ON the ignition, with the engine OFF.                                                                                                    |                       |                                            |  |  |  |
|       | 5. Connect terminal 17 to ground.                                                                                                    |                       |                                            |  |  |  |
|       |                                                                                                    |                       |                                            |  |  |  |
|       | Does the scan tool indicate PS1 status is LOW when grounded and HIGH when open?                                                                                      |                       |                                            |  |  |  |

SECTION

7.2

#### WORKHORSE CUSTOM CHASSIS Service Manual

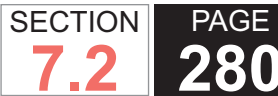

**280** Automatic Transmission – Allison

| DTC I | DTC P0843                                                                                                    |               |               |  |  |  |
|-------|----------------------------------------------------------------------------------------------------|---------------|---------------|--|--|--|
| Step  | Action                                                                                                    | Yes           | No            |  |  |  |
| 6     | <ol> <li>Turn the ignition OFF.</li> <li>Disconnect the AT inline 20-way connector. Additional DTCs may set.</li> <li>Install the J 44152 jumper harness (20 pins) on the engine side of the AT inline 20-way connector.</li> <li>Turn ON the ignition, with the engine OFF.</li> <li>Using the J 35616 GM terminal test kit and a fused jumper wire, connect terminal D of the J 44152 to ground. Refer to Automatic Transmission Inline Harness Connector End View .</li> <li>Does the scan tool indicate PS1 status is LOW when grounded and HIGH when open?</li> </ol> | Go to Step 7  | Go to Step 14 |  |  |  |
| 7     | <ol> <li>Connect the AT inline 20-way connector.</li> <li>Remove the transmission oil pan. Refer to Oil Pan Replacement .</li> <li>Disconnect the AT internal wiring harness from the PSM and ground terminal A.</li> </ol> Does the scan tool indicate PS1 status is LOW when grounded and HIGH when open?                                                                                                    | Go to Step 8  | Go to Step 13 |  |  |  |
| 8     | <ol> <li>Remove the PSM from the control valve body and leave the internal harness connected. Refer to Pressure Switch Manifold Replacement .</li> <li>Provide a ground connection for the PSM to either the control valve body or the transmission main case.</li> <li>Using the eraser end of a pencil, push gently on the PS1 membrane.</li> <li>Does the scan tool indicate PS1 status is LOW when grounded and HIGH when open?</li> </ol>                                                                                                    | Go to Step 9  | Go to Step 12 |  |  |  |
| 9     | Remove the control valve body and inspect for a stuck or sticking shift valve 1. Refer to Control Valve Body Disassemble.<br>Was the shift valve 1 stuck or sticking?                                                                                                    | Go to Step 11 | Go to Step 10 |  |  |  |
| 10    | Replace the SS1 and install the control valve body. Refer to Control Valve Body<br>Replacement .<br>Did you replace the solenoid and install the control valve body?                                                                                                    | Go to Step 16 | _             |  |  |  |
| 11    | Clean and inspect the related valves, bores, and the valve body for debris or contami-<br>nation. Refer to Control Valve Body Cleaning and Inspection .<br>Did you complete the repair?                                                                                                    | Go to Step 16 | _             |  |  |  |

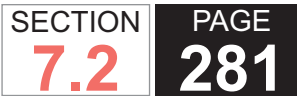

| DTC F | DTC P0843                                                                                                    |                                                          |              |  |  |
|-------|----------------------------------------------------------------------------------------------------|----------------------------------------------------------|--------------|--|--|
| Step  | Action                                                                                                    | Yes                                                      | No           |  |  |
| 12    | Replace the PSM. Refer to Pressure Switch Manifold Replacement .                                                                                                    | Go to Step 16                                            | _            |  |  |
|       | Did you complete the replacement?                                                                                                    |                                                          |              |  |  |
| 13    | Replace the AT internal wiring harness. Refer to Wiring Harness Replacement .                                                                                                    | Go to Step 16                                            | _            |  |  |
|       | Did you complete the replacement?                                                                                                    |                                                          |              |  |  |
| 14    | Test the PS1 circuit between the TCM and AT inline 20-way connector for an open or short condition. Refer to Circuit Testing .                                                                                                    | Go to Step 16                                            | _            |  |  |
|       | Did you find and correct the condition?                                                                                                    |                                                          |              |  |  |
| 15    | IMPORTANT:         Prior to replacing the TCM, swap the TCM with a known good TCM.         In most cases, the TCM is not at fault. Investigate thoroughly before         replacing the TCM.         Replace the TCM. Refer to Control Module References for replacement, setup, and         programming.         Did you complete the replacement? | Go to Step 16                                            |              |  |  |
| 16    | <ul> <li>Perform the following procedure in order to verify the repair:</li> <li>1. Clear the DTC.</li> <li>2. Start the engine.</li> <li>3. Using the scan tool, monitor PS1 status.</li> <li>4. Select Specific DTC.</li> <li>5. Enter DTC P0843.</li> </ul> Has the test run and passed?                                                        | Go to Step 17                                            | Go to Step 1 |  |  |
| 17    | With the scan tool, observe the stored information, capture info, and DTC Info.<br>Does the scan tool display any DTCs that you have not diagnosed?                                                                                                    | Go to Diagnostic<br>Trouble Code (DTC)<br>List - Vehicle | System OK    |  |  |

#### SECTION PAGE 282 Automatic Transmission – Allison

# **DTC P0847**

# **Circuit Description**

The pressure switch manifold (PSM) is a multipleswitch assembly made up of 3 normally open (N/O)pressure switches and 1 normally closed (N/C) pressure switch. Pressure switch 2 (PS2) monitors shift valve 2 positioning and relays it to the transmission control module (TCM).

DTC P0847 is a type A DTC.

# **DTC Descriptor**

This diagnostic procedure supports the following DTC:

DTC P0847 Transmission Pressure Switch 2 Circuit Low

### Conditions for Running the DTC

- The components are powered and ignition voltage is greater than 9.0 volts and less than 18 volts.
- Engine speed is greater than 200 RPM and less than 7,500 RPM for 5 seconds.
- Shift valve 2 is commanded to the OFF, destroked, position.

# Conditions for Setting the DTC

DTC P0847 sets when shift solenoid 2 (SS2) is commanded OFF and PS2 status remains ON for 2-16 seconds, depending on fluid temperature.

# Action Taken When the DTC Sets

 The TCM illuminates the malfunction indicator lamp (MIL).

- · When in a forward range and shifting is completed, the transmission will fail to another forward range, unless the transmission is compromised by overspeeding or direction change, then the transmission will shift to NEUTRAL.
- When in a forward range and the shift is in process, the transmission will return to a previous range, except for 1-2 shifts and 2-1 shifts which will be completed.
- When in NEUTRAL or REVERSE, the transmission will fail to NEUTRAL.
- While diagnostic response is active, the shift selector is moved from a forward range to NEUTRAL or from a forward range to REVERSE, then the transmission will shift to NEUTRAL.
- DTC P0847 is stored in TCM history.
- The TCM freezes shift adapts.
- The TCM inhibits torque converter clutch (TCC) engagement.

### Conditions for Clearing the DTC

A scan tool can clear the code from TCM history. The TCM automatically clears the DTC from TCM history if the vehicle completes 40 warm-up cycles without failure.

### **Diagnostic Aids**

- · Inspect the wiring for poor electrical connections at the TCM. Inspect for the following conditions:
  - A bent terminal
  - A backed-out terminal
  - A damaged terminal
  - Poor terminal tension

- A chafed wire
- A broken wire inside the insulation
- When diagnosing for an intermittent short or open, massage the wiring harness while watching the test equipment for a change.
- When DTC P0757 and P0847 are set in combination, this may indicate a short to ground is present at the pressure switch circuit or the shift valve is stuck in the stroked state.
- You may have to drive the vehicle in order to experience a condition.
- This DTC may indicate that SS2 is mechanically defective or shift valve 2 is stuck in the stroked state.

#### **Test Description**

The numbers below refer to the step numbers on the diagnostic table.

- 5. This step tests the TCM response function.
- 6. This step tests the transmission wiring harness integrity.
- 7. This step tests and evaluates the internal wiring harness.
- 8. This step tests the PSM for a failed condition.

| DTC P0847 |                                                                 |              |                                            |  |  |
|-----------|-----------------------------------------------------------------|--------------|--------------------------------------------|--|--|
| Step      | Action                                                          | Yes          | No                                         |  |  |
| Scher     | Schematic Reference: Automatic Transmission Controls Schematics |              |                                            |  |  |
| 1         | Did you perform the Diagnostic System Check - Vehicle?          | Go to Step 2 | Go to Diagnostic<br>System Check - Vehicle |  |  |

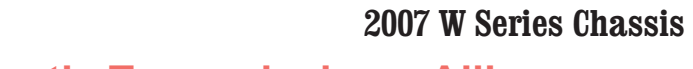

| DTC I | DTC P0847                                                                                                    |                       |                                            |  |  |  |
|-------|----------------------------------------------------------------------------------------------------|-----------------------|--------------------------------------------|--|--|--|
| Step  | Action                                                                                                    | Yes                   | No                                         |  |  |  |
| 2     | Measure the transmission fluid level. Refer to Transmission Fluid Checking.                                                                                                    | Go to Step 3          | Go to Transmission<br>Fluid Checking       |  |  |  |
|       | Is the transmission fluid level correct?                                                                                                    |                       |                                            |  |  |  |
| 3     | Measure line pressure. Refer to Line Pressure Check .                                                                                                    | Go to Step 4          | Go to Symptoms -<br>Automatic Transmission |  |  |  |
|       | Is the pressure within the specified value?                                                                                                    |                       |                                            |  |  |  |
| 4     | 1. Install the scan tool.                                                                                                    | Go to Diagnostic Aids | Go to Step 5                               |  |  |  |
|       | 2. Turn ON the ignition, with the engine OFF.                                                                                                    |                       |                                            |  |  |  |
|       | IMPORTANT:<br>Before clearing the DTC, use the scan tool in order to record the<br>Freeze Frame and Failure Records for reference. The Clear Info<br>function will erase the data. |                       |                                            |  |  |  |
|       | 3. Record the DTC Freeze Frame and Failure Records.                                                                                                    |                       |                                            |  |  |  |
|       | 4. Clear the DTC.                                                                                                    |                       |                                            |  |  |  |
|       | 5. Start the engine.                                                                                                    |                       |                                            |  |  |  |
|       | 6. Using the scan tool, monitor PS2 status.                                                                                                    |                       |                                            |  |  |  |
|       | Does the scan tool indicate PS2 status is LOW?                                                                                                    |                       |                                            |  |  |  |
| 5     | 1. Turn the ignition OFF.                                                                                                    | Go to Step 6          | Go to Step 15                              |  |  |  |
|       | 2. Disconnect the 80-way connector at the TCM.                                                                                                    |                       |                                            |  |  |  |
|       | <ol> <li>Install the J 39700 breakout box, the J-47275 breakout box adapter and the J<br/>47275-1 magnetic overlay.</li> </ol>                                                     |                       |                                            |  |  |  |
|       | 4. Turn ON the ignition, with the engine OFF.                                                                                                    |                       |                                            |  |  |  |
|       | 5. Connect terminal 79 to ground.                                                                                                    |                       |                                            |  |  |  |
|       | Does the scan tool indicate PS2 status is LOW when grounded and HIGH when open?                                                                                                    |                       |                                            |  |  |  |

SECTION

7.2

#### WORKHORSE CUSTOM CHASSIS Service Manual

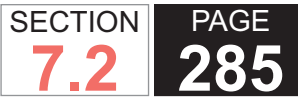

**5** Automatic Transmission – Allison

| DTC F | DTC P0847                                                                                                    |               |               |  |  |  |
|-------|----------------------------------------------------------------------------------------------------|---------------|---------------|--|--|--|
| Step  | Action                                                                                                    | Yes           | No            |  |  |  |
| 6     | <ol> <li>Turn the ignition OFF.</li> <li>Disconnect the AT inline 20-way connector. Additional DTCs may set.</li> <li>Install the J 44152 jumper harness (20 pins) on the engine side of the AT inline 20-way connector.</li> <li>Turn ON the ignition, with the engine OFF.</li> <li>Using the J 35616 GM terminal test kit and a fused jumper wire, connect terminal F of the J 44152 to ground. Refer to Automatic Transmission Inline Harness Connector End View.</li> <li>Does the scan tool indicate PS2 status is LOW when grounded and HIGH when open?</li> </ol> | Go to Step 7  | Go to Step 14 |  |  |  |
| 7     | <ol> <li>Connect the AT inline 20-way connector.</li> <li>Remove the transmission oil pan. Refer to Oil Pan Replacement .</li> <li>Disconnect the AT internal wiring harness from the PSM and ground terminal B.</li> <li>Does the scan tool indicate PS2 status is LOW when grounded and HIGH when open?</li> </ol>                                                                                                    | Go to Step 8  | Go to Step 13 |  |  |  |
| 8     | <ol> <li>Remove the PSM from the control valve body and leave the internal harness connected. Refer to Pressure Switch Manifold Replacement .</li> <li>Provide a ground connection for the PSM to either the control valve body or the transmission main case.</li> <li>Using the eraser end of a pencil, push gently on the PS2 membrane.</li> <li>Does the scan tool indicate PS2 status is LOW when grounded and HIGH when open?</li> </ol>                                                                                                    | Go to Step 9  | Go to Step 12 |  |  |  |
| 9     | Remove the control valve body and inspect for a stuck or sticking shift valve 2. Refer to Control Valve Body Disassemble .<br>Was the shift valve 1 stuck or sticking?                                                                                                    | Go to Step 11 | Go to Step 10 |  |  |  |
| 10    | Replace the SS2 and install the control valve body. Refer to Control Valve Body<br>Replacement .<br>Did you replace the solenoid and install the control valve body?                                                                                                    | Go to Step 16 | _             |  |  |  |
| 11    | Clean and/or polish the sticking valve to restore free movement, or replace the control valve body assembly. Refer to Control Valve Body Cleaning and Inspection .<br>Did you restore free movement or replace the valve body?                                                                                                    | Go to Step 16 | —             |  |  |  |

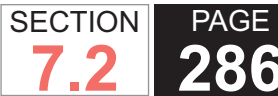

| DTC I | DTC P0847                                                                                                    |                                      |              |  |  |  |
|-------|----------------------------------------------------------------------------------------------------|--------------------------------------|--------------|--|--|--|
| Step  | Action                                                                                                    | Yes                                  | No           |  |  |  |
| 12    | Replace the PSM. Refer to Pressure Switch Manifold Replacement .                                                                                                    | Go to Step 16                        | _            |  |  |  |
|       | Did you complete the replacement?                                                                                                    |                                      |              |  |  |  |
| 13    | Replace the AT internal wiring harness. Refer to Wiring Harness Replacement .                                                                                                    | Go to Step 16                        | _            |  |  |  |
|       | Did you complete the replacement?                                                                                                    |                                      |              |  |  |  |
| 14    | Test the PS2 circuit between the TCM and AT inline 20-way connector for an open or short condition. Refer to Circuit Testing .                                                                                                    | Go to Step 16                        | _            |  |  |  |
|       | Did you find and correct the condition?                                                                                                    |                                      |              |  |  |  |
| 15    | IMPORTANT:<br>Prior to replacing the TCM, swap the TCM with a known good TCM.<br>In most cases, the TCM is not at fault. Investigate thoroughly before<br>replacing the TCM.<br>Replace the TCM. Refer to Control Module References for replacement, setup, and<br>programming. | Go to Step 16                        |              |  |  |  |
|       | Did you complete the replacement?                                                                                                    |                                      |              |  |  |  |
| 16    | <ul> <li>Perform the following procedure in order to verify the repair:</li> <li>1. Clear the DTC.</li> <li>2. Start the engine.</li> <li>3. Using the scan tool, monitor PS2 status.</li> <li>4. Select Specific DTC.</li> <li>5. Enter DTC P0847.</li> </ul>                  | Go to Step 17                        | Go to Step 2 |  |  |  |
| 17    | With the econ tool, choose the stored information, conturn info, and DTO lafe                                                                                                    | Co to Diagnostia                     | System OK    |  |  |  |
|       | Does the scan tool display any DTCs that you have not diagnosed?                                                                                                    | Trouble Code (DTC)<br>List - Vehicle | System UK    |  |  |  |

#### SECTION PAGE Automatic Transmission – Allison

# **DTC P0848**

# **Circuit Description**

The pressure switch manifold (PSM) is a multipleswitch assembly made up of 3 normally open (N/O)pressure switches and 1 normally closed (N/C) pressure switch. Pressure switch 2 (PS2) monitors shift valve 2 positioning and relays it to the transmission control module (TCM).

DTC P0848 is a type A DTC.

# **DTC Descriptor**

This diagnostic procedure supports the following DTC:

DTC P0848 Transmission Pressure Switch 2 Circuit High

### Conditions for Running the DTC

- The components are powered and ignition voltage is greater than 9.0 volts and less than 18 volts.
- Engine speed is greater than 200 RPM and less than 7,500 RPM for 5 seconds.
- Shift valve 2 is commanded to the ON, stroked, position.

# Conditions for Setting the DTC

DTC P0848 sets during steady state operation, when shift solenoid 2 (SS2) is commanded ON and PS2 indicates OFF for 125 milliseconds.

# Action Taken When the DTC Sets

 The TCM illuminates the malfunction indicator lamp (MIL).

- When in a forward range and shifting is completed, the transmission will fail to another forward range, unless the transmission is compromised by over speeding or direction change, then the transmission will shift to NEUTRAL.
- When in a forward range and the shift is in process, the transmission will return to a previous range, except for 1-2 shifts and 2-1 shifts which will be completed.
- When in NEUTRAL or REVERSE, the transmission will fail to NEUTRAL.
- While diagnostic response is active, the shift selector is moved from a forward range to NEUTRAL or from a forward range to REVERSE, then the transmission will shift to NEUTRAL.
- DTC P0848 is stored in TCM history.
- The TCM freezes shift adapts.
- The TCM inhibits torque converter clutch (TCC) engagement.

# Conditions for Clearing the DTC

A scan tool can clear the code from TCM history. The TCM automatically clears the DTC from TCM history if the vehicle completes 40 warm-up cycles without failure.

# **Diagnostic Aids**

- · Inspect the wiring for poor electrical connections at the TCM. Inspect for the following conditions:
  - A bent terminal
  - A backed-out terminal
  - A damaged terminal
  - Poor terminal tension

- A chafed wire
- A broken wire inside the insulation
- When diagnosing for an intermittent short or open, massage the wiring harness while watching the test equipment for a change.
- You may have to drive the vehicle in order to experience a condition.
- This DTC may indicate that SS2 is mechanically defective.
- When DTC P0756 and P0848 are set in combination, this may indicate an open circuit is present at the pressure switch circuit or the shift valve is stuck in the destroked position.
- This DTC can be caused by a loss of prime.

#### Test Description

The numbers below refer to the step numbers on the diagnostic table.

- 5. This step tests the TCM response function.
- 6. This step tests the transmission wiring harness integrity.
- 7. This step tests and evaluates the internal wiring harness.
- 8. This step tests the PSM for a failed condition.

| DTC P0848                                                       |                                                        |              |                                            |  |  |
|-----------------------------------------------------------------|--------------------------------------------------------|--------------|--------------------------------------------|--|--|
| Step                                                            | Action                                                 | Yes          | No                                         |  |  |
| Schematic Reference: Automatic Transmission Controls Schematics |                                                        |              |                                            |  |  |
| 1                                                               | Did you perform the Diagnostic System Check – Vehicle? | Go to Step 2 | Go to Diagnostic<br>System Check - Vehicle |  |  |
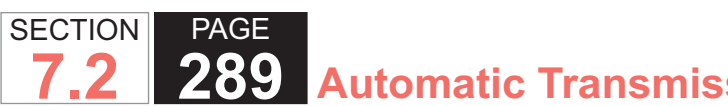

| DTC I | TC P0848                                                                                                    |                       |                                            |  |  |
|-------|----------------------------------------------------------------------------------------------------|-----------------------|--------------------------------------------|--|--|
| Step  | Action                                                                                                    | Yes                   | No                                         |  |  |
| 2     | Measure the transmission fluid level. Refer to Transmission Fluid Checking .                                                                                         | Go to Step 3          | Go to Transmission<br>Fluid Checking       |  |  |
|       | Is the transmission fluid level correct?                                                                                                    |                       |                                            |  |  |
| 3     | Measure line pressure. Refer to Line Pressure Check .                                                                                                    | Go to Step 4          | Go to Symptoms -<br>Automatic Transmission |  |  |
|       | Is the pressure within the specified value?                                                                                                    |                       |                                            |  |  |
| 4     | 1. Install the scan tool.                                                                                                    | Go to Diagnostic Aids | Go to Step 5                               |  |  |
|       | 2. Turn ON the ignition, with the engine OFF.                                                                                                    |                       |                                            |  |  |
|       | IMPORTANT:                                                                                                    |                       |                                            |  |  |
|       | Before clearing the DTC, use the scan tool in order to record the<br>Freeze Frame and Failure Records for reference. The Clear Info<br>function will erase the data. |                       |                                            |  |  |
|       | 3. Record the DTC Freeze Frame and Failure Records.                                                                                                    |                       |                                            |  |  |
|       | 4. Clear the DTC.                                                                                                    |                       |                                            |  |  |
|       | 5. Start the engine.                                                                                                    |                       |                                            |  |  |
|       | 6. Using the scan tool, monitor PS2 status.                                                                                                    |                       |                                            |  |  |
|       | Deep the approximation and approximate RS2 status in LOW2                                                                                                    |                       |                                            |  |  |
|       | 1. Ture the invities OFF                                                                                                    | O a ta Otan C         | On the Oten 45                             |  |  |
| 5     | 1. Turn the Ignition OFF.                                                                                                    | Go to Step 6          | Go to Step 15                              |  |  |
|       | 2. Disconnect the 80-way connector at the 1 CM.                                                                                                    |                       |                                            |  |  |
|       | 47275-1 magnetic overlay.                                                                                                    |                       |                                            |  |  |
|       | 4. Turn ON the ignition, with the engine OFF.                                                                                                    |                       |                                            |  |  |
|       | 5. Connect terminal 79 to ground.                                                                                                    |                       |                                            |  |  |
|       |                                                                                                    |                       |                                            |  |  |
|       | Does the scan tool indicate PS2 status is LOW when grounded and HIGH when open?                                                                                      |                       |                                            |  |  |

#### WORKHORSE CUSTOM CHASSIS Service Manual

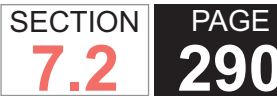

| DTC I | DTC P0848                                                                                                    |               |               |  |  |  |
|-------|----------------------------------------------------------------------------------------------------|---------------|---------------|--|--|--|
| Step  | Action                                                                                                    | Yes           | No            |  |  |  |
| 6     | <ol> <li>Turn the ignition OFF.</li> <li>Disconnect the AT inline 20-way connector. Additional DTCs may set.</li> <li>Install the J 44152 jumper harness (20 pins) on the engine side of the AT inline 20-way connector.</li> <li>Turn ON the ignition, with the engine OFF.</li> <li>Using the J 35616 GM terminal test kit and a fused jumper wire, connect terminal F of the J 44152 to ground. Refer to Automatic Transmission Inline Harness Connector End View.</li> <li>Does the scan tool indicate PS2 status is LOW when grounded and HIGH when open?</li> </ol> | Go to Step 7  | Go to Step 14 |  |  |  |
| 7     | <ol> <li>Connect the AT inline 20-way connector.</li> <li>Remove the transmission oil pan. Refer to Oil Pan Replacement .</li> <li>Disconnect the AT internal wiring harness from the PSM and ground terminal B.</li> <li>Does the scan tool indicate PS2 status is LOW when grounded and HIGH when open?</li> </ol>                                                                                                    | Go to Step 8  | Go to Step 13 |  |  |  |
| 8     | <ol> <li>Remove the PSM from the control valve body and leave the internal harness connected. Refer to Pressure Switch Manifold Replacement .</li> <li>Provide a ground connection for the PSM to either the control valve body or the transmission main case.</li> <li>Using the eraser end of a pencil, push gently on the PS2 membrane.</li> <li>Does the scan tool indicate PS2 status is LOW when grounded and HIGH when open?</li> </ol>                                                                                                    | Go to Step 9  | Go to Step 12 |  |  |  |
| 9     | Remove the control valve body and inspect for a stuck or sticking shift valve 2. Refer to Control Valve Body Disassemble .<br>Was the shift valve 2 stuck or sticking?                                                                                                    | Go to Step 11 | Go to Step 10 |  |  |  |
| 10    | Replace the SS2 and install the control valve body. Refer to Control Valve Body<br>Replacement .<br>Did you replace the solenoid and install the control valve body?                                                                                                    | Go to Step 16 | -             |  |  |  |
| 11    | Replace the control valve body assembly. Refer to Control Valve Body Replacement .<br>Did you complete the replacement?                                                                                                    | Go to Step 16 | —             |  |  |  |

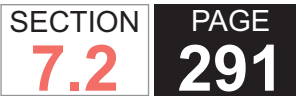

| DTC I | JTC P0848                                                                                                    |                                        |              |  |  |
|-------|----------------------------------------------------------------------------------------------------|----------------------------------------|--------------|--|--|
| Step  | Action                                                                                                    | Yes                                    | No           |  |  |
| 12    | Replace the PSM. Refer to Pressure Switch Manifold Replacement .                                                                                                    | Go to Step 16                          | _            |  |  |
| - 10  |                                                                                                    |                                        |              |  |  |
| 13    | Replace the AT internal wiring harness. Refer to Wiring Harness Replacement.                                                                                                    | Go to Step 16                          | —            |  |  |
|       | Did you complete the replacement?                                                                                                    |                                        |              |  |  |
| 14    | Test the PS2 circuit between the TCM and AT inline 20-way connector for an open or short condition. Refer to Circuit Testing .                                                                                                    | Go to Step 16                          |              |  |  |
|       | Did you find and correct the condition?                                                                                                    |                                        |              |  |  |
| 15    | IMPORTANT:<br>Prior to replacing the TCM, swap the TCM with a known good TCM.<br>In most cases, the TCM is not at fault. Investigate thoroughly before<br>replacing the TCM.<br>Replace the TCM. Refer to Control Module References for replacement, setup, and<br>programming. | Go to Step 16                          |              |  |  |
|       | Did you complete the replacement?                                                                                                    |                                        |              |  |  |
| 16    | Perform the following procedure in order to verify the repair:                                                                                                    | Go to Step 17                          | Go to Step 2 |  |  |
|       | 1. Clear the DTC.                                                                                                    |                                        |              |  |  |
|       | 2. Start the engine.                                                                                                    |                                        |              |  |  |
|       | <ol><li>Using the scan tool, monitor PS2 status.</li></ol>                                                                                                    |                                        |              |  |  |
|       | 4. Select Specific DTC.                                                                                                    |                                        |              |  |  |
|       | 5. Enter DTC P0848.                                                                                                    |                                        |              |  |  |
|       | Has the test run and passed?                                                                                                    |                                        |              |  |  |
| 17    | With the scan tool, observe the stored information, capture info, and DTC Info.                                                                                                    | Go to Diagnostic<br>Trouble Code (DTC) | System OK    |  |  |
|       | Does the scan tool display any DTCs that you have not diagnosed?                                                                                                    | List - Vehicle                         |              |  |  |

#### WORKHORSE CUSTOM CHASSIS Service Manual

#### SECTION PAGE Automatic Transmission – Allison

# DTC P0851 OR 0852

# **Diagnostic Instructions**

- Perform the Diagnostic System Check Vehicle prior to using this diagnostic procedure.
- · Review Strategy Based Diagnosis for an overview of the diagnostic approach.
- · Diagnostic Procedure Instructions provide an overview of each diagnostic category.

# **DTC Descriptors**

- DTC P0851: Park/Neutral Position (PNP) Switch Circuit Low Voltage
- DTC P0852: Park/Neutral Position (PNP) Switch Circuit **High Voltage**

# **Diagnostic Fault Information**

| Circuit                | Short to | Open/High  | Short to | Signal      |
|------------------------|----------|------------|----------|-------------|
|                        | Ground   | Resistance | Voltage  | Performance |
| Park/Neutral<br>Signal | P0852    | P0851      | P0851    |             |

# Typical Scan Tool Data

# PNP SWITCH - ECM/PCM

| Circuit                             | Short to<br>Ground                                                                                                  | Open/High<br>Resistance | Short to volt-<br>age |  |  |
|-------------------------------------|----------------------------------------------------------------------------------------------------|-------------------------|-----------------------|--|--|
| Operating Condition Parameter Norma | Operating Conditions: Engine running, normal operating temperature<br>Parameter Normal Range: In-Gear, Park/Neutral |                         |                       |  |  |
| Park/Neutral<br>Signal              | Park/Neutral                                                                                                    | In-Gear                 | In-Gear               |  |  |

# **Circuit/System Description**

# The engine control module (ECM)/powertrain control

module (PCM) provides 12 volts to the park/neutral position (PNP) switch. The switch consists of 5 separate circuits, 4 of which indicate gear selector position to the transmission control module (TCM), and one that indicates park/neutral position to the ECM/PCM. When the transmission is in Park or Neutral, the switch closes and pulls the ECM/PCM voltage low, 0 volts. When the transmission is not in Park or Neutral, the ECM/PCM voltage is high, 12 volts. The ECM/PCM uses the switch in order to enable starter operation.

# Conditions for Running the DTC

### DTC P0851

- Ignition voltage is between 11-18 volts.
- The ignition is ON.
- DTC P0852 is not active.

# DTC P0852

- Ignition voltage is between 11-18 volts.
- Ignition is ON.
- DTC P0851 is not active.
- No GMLAN error messages.
- Engine speed is more than 650 RPM.
- Actual engine torque is more than 120 N m (89 lb ft).
- Accelerator pedal position is more than 6 percent.
- Vehicle speed is more than 24 km/h (15 mph).

# Conditions for Setting the DTC

## DTC P0851

WSM082106

The ECM/PCM detects the Park/Neutral switch signal equals 12 volts (high) when the IMS reports a Park/ Neutral range for 5 seconds.

### *DTC P0852*

The ECM/PCM detects the Park/Neutral switch signal equals 0 volts (low) when the IMS reports a Drive range for 5 seconds and the following conditions are present:

- TP is equal to or greater than 6 percent.
- Engine torque is equal to or greater than 120 N·m (89 lb ft).
- Vehicle speed is equal or greater than 24 km/h (15 mph).

# Action Taken When the DTC Sets

- DTCs P0851 and P0852 are Type C DTCs.
- The ECM/PCM uses IMS range for engine start-up.

# Conditions for Clearing the DTC

DTCs P0851 and P0852 are Type C DTCs.

## **Diagnostic Aids**

It is possible for this DTC to set due to a stack-up or misalignment issue between the IMS and the P/N Switch, where no electrical fault is present. Ensure the gear shift selector cable is properly adjusted and there are no service bulletins that address this concern before replacing parts.

## **Reference Information**

Schematic Reference

#### Automatic Transmission Controls Schematics

#### CONNECTOR END VIEW REFERENCE

- Automatic Transmission Inline Harness Connector End View
- Automatic Transmission Internal Connector End Views
- Automatic Transmission Related Connector End Views
- Powertrain Control Module Connector End Views for 8.1L (L18)

## DTC TYPE REFERENCE

- Diagnostic Trouble Code (DTC) Type Definitions
- Diagnostic Trouble Code (DTC) List/Type

## ELECTRICAL INFORMATION REFERENCE

- Circuit Testing
- Connector Repairs
- Testing for Intermittent Conditions and Poor Connections
- Wiring Repairs

# SCAN TOOL REFERENCE

- Scan Tool Data List
- Scan Tool Data Definitions

# Circuit/System Verification

If there are any other engine or transmission related DTCs set, diagnose those DTCs first. With a scan tool observe the Park/Neutral switch parameter in the engine controls data list and move the gear shift lever from Park, to Reverse and through all the ranges and

SECTION

PAGE

#### WORKHORSE CUSTOM CHASSIS Service Manual

**294** Automatic Transmission – Allison

observe the parameter as you move the shift lever. The parameter should display Park/Neutral when in Park or Neutral and In-Gear when in Reverse, Drive or Drive Low. It is especially important to closely observe the Park and Neutral to Drive transitional positions while moving the shift lever and observing for possible misalignment or slack in the shifter mechanism.

## Circuit/System Testing

- 1. Ignition OFF, transmission in Park or Neutral, disconnect the transmission 20-way connector.
- 2. Test for less than 1 ohm of resistance between the Park/Neutral signal circuit terminal 18 on the transmission side and ground.
  - If greater than the specified range, test the signal circuit between the connector and the IMS for an open/high resistance. If the circuit tests normal, replace the IMS.
- 3. Ignition On, verify the Park/Neutral parameter displays In-gear.
- If not the specified value, test the signal circuit for a short to ground. If the circuit tests normal, replace the ECM/PCM.
- 4. Install a fused jumper between the signal circuit and ground. Verify the Park/Neutral parameter displays Park/Neutral.
- If not the specified value, test the signal circuit for a short to voltage or an open/high resistance. If the circuit tests normal, replace the ECM/PCM.

## **Repair Instructions**

Perform the Diagnostic Repair Verification after

completing the diagnostic procedure.

- 1. ECM/PCM replacement. Refer to Control Module
- References for replacement, setup, and programming.
- 2. IMS replacement. Refer to Manual Shift Shaft, Detent Lever, and Position Switch Assembly Replacement .

# **DTC P0872**

PAGE

SECTION

# **Circuit Description**

The pressure switch manifold (PSM) is a multipleswitch assembly made up of 3 normally open (N/O) pressure switches and 1 normally closed (N/C) pressure switch. Pressure switch 3 (PS3) monitors shift valve 3 positioning and relays it to the transmission control module (TCM).

DTC P0872 is a type A DTC.

# **DTC Descriptor**

This diagnostic procedure supports the following DTC:

DTC P0872 Transmission Pressure Switch 3 Circuit Low

## Conditions for Running the DTC

- The components are powered and ignition voltage is greater than 9.0 volts and less than 18 volts.
- Engine speed is greater than 200 RPM and less than 7,500 RPM for 5 seconds.
- Shift valve 3 is commanded to the OFF, destroked, position.

#### WORKHORSE CUSTOM CHASSIS Service Manual

**295** Automatic Transmission – Allison

#### Conditions for Setting the DTC

DTC P0872 sets when PS3 indicates ON for 20 milliseconds after shift solenoid 3 (SS3) has been commanded OFF.

# Action Taken When the DTC Sets

- The TCM illuminates the malfunction indicator lamp (MIL).
- When in a forward range, the transmission will fail to another forward range, unless the transmission is compromised by overspeeding or direction change, then the transmission will shift to NEUTRAL while diagnostic response is active.
- If the shift selector is moved from a forward range to NEUTRAL or from a forward range to REVERSE, then the transmission will shift to NEUTRAL.
- If the shift selector is moved to REVERSE, the transmission will shift to REVERSE if it is not compromised by overspeeding or a direction change. If compromised, the transmission will shift to NEUTRAL.
- DTC P0872 is stored in TCM history.
- The TCM freezes shift adapts.
- The TCM inhibits torque converter clutch (TCC) engagement.

# Conditions for Clearing the DTC

A scan tool can clear the code from TCM history. The TCM automatically clears the DTC from TCM history if the vehicle completes 40 warm-up cycles without failure.

### **Diagnostic Aids**

• Inspect the wiring for poor electrical connections at the TCM. Inspect for the following conditions:

SECTION

PAGE

- A backed-out terminal
- A damaged terminal
- Poor terminal tension
- A chafed wire
- A broken wire inside the insulation
- When diagnosing for an intermittent short or open, massage the wiring harness while watching the test equipment for a change.
- You may have to drive the vehicle in order to experience a condition.
- When DTC P0762 and P0872 are set in combination, this may indicate a short to ground is present at the pressure switch circuit.
- This DTC may indicate that SS3 is mechanically defective.
- This DTC can be set by a loss of prime.

## **Test Description**

The numbers below refer to the step numbers on the diagnostic table.

- 5. This step tests the TCM response function.
- 6. This step tests the transmission wiring harness integrity.
- 7. This step tests and evaluates the internal wiring harness.
- 8. This step tests the PSM for a failed condition.

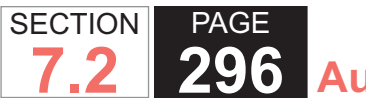

| DTC F | DTC P0872                                                                                                    |                       |                                            |  |  |
|-------|----------------------------------------------------------------------------------------------------|-----------------------|--------------------------------------------|--|--|
| Step  | Action                                                                                                    | Yes                   | No                                         |  |  |
| Scher | natic Reference: Automatic Transmission Controls Schematics                                                                                                    | •                     |                                            |  |  |
| 1     | Did you perform the Diagnostic System Check - Vehicle?                                                                                                    | Go to Step 2          | Go to Diagnostic<br>System Check - Vehicle |  |  |
| 2     | Measure the transmission fluid level. Refer to Transmission Fluid Checking .                                                                                                    | Go to Step 3          | Go to Transmission<br>Fluid Checking       |  |  |
|       | Is the transmission fluid level correct?                                                                                                    |                       |                                            |  |  |
| 3     | Measure line pressure. Refer to Line Pressure Check .                                                                                                    | Go to Step 4          | Go to Symptoms -<br>Automatic Transmission |  |  |
|       | Is the pressure within the specified value?                                                                                                    |                       |                                            |  |  |
| 4     | 1. Install the scan tool.                                                                                                    | Go to Diagnostic Aids | Go to Step 5                               |  |  |
|       | 2. Turn ON the ignition, with the engine OFF.                                                                                                    |                       |                                            |  |  |
|       | IMPORTANT:<br>Before clearing the DTC, use the scan tool in order to record the<br>Freeze Frame and Failure Records for reference. The Clear Info<br>function will erase the data. |                       |                                            |  |  |
|       | 3. Record the DTC Freeze Frame and Failure Records.                                                                                                    |                       |                                            |  |  |
|       | 4. Clear the DTC.                                                                                                    |                       |                                            |  |  |
|       | 5. Start the engine.                                                                                                    |                       |                                            |  |  |
|       | 6. Using the scan tool, monitor PS3 status.                                                                                                    |                       |                                            |  |  |
|       | Does the scan tool indicate PS3 status is LOW?                                                                                                    |                       |                                            |  |  |
| 5     | 1. Turn the ignition OFF.                                                                                                    | Go to Step 6          | Go to Step 12                              |  |  |
|       | 2. Disconnect the 80-way connector at the TCM.                                                                                                    |                       |                                            |  |  |
|       | <ol> <li>Install the J 39700 breakout box, the J-47275 breakout box adapter and the J<br/>47275-1 magnetic overlay.</li> </ol>                                                     |                       |                                            |  |  |
|       | 4. Turn ON the ignition, with the engine OFF.                                                                                                    |                       |                                            |  |  |
|       | 5. Connect terminal 57 to ground.                                                                                                    |                       |                                            |  |  |
|       | Does the scan tool indicate PS3 status is LOW when grounded and HIGH when open?                                                                                                    |                       |                                            |  |  |

#### WORKHORSE CUSTOM CHASSIS Service Manual

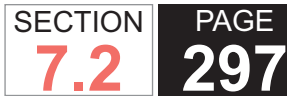

| DTC I | TC P0872                                                                                                    |                       |               |  |  |  |
|-------|----------------------------------------------------------------------------------------------------|-----------------------|---------------|--|--|--|
| Step  | Action                                                                                                    | Yes                   | No            |  |  |  |
| 6     | <ol> <li>Turn the ignition OFF.</li> <li>Disconnect the AT inline 20-way connector. Additional DTCs may set.</li> <li>Install the J 44152 jumper harness (20 pins) on the engine side of the AT inline 20-way connector.</li> <li>Turn ON the ignition, with the engine OFF.</li> <li>Using the J 35616 GM terminal test kit and a fused jumper wire, connect terminal E of the J 44152 to ground. Refer to Automatic Transmission Inline Harness Connector End View .</li> </ol> | Go to Step 7          | Go to Step 11 |  |  |  |
| 7     | <ol> <li>Connect the AT inline 20-way connector.</li> <li>Remove the transmission oil pan. Refer to Oil Pan Replacement .</li> <li>Disconnect the AT internal wiring harness from the PSM and ground terminal C.</li> </ol>                                                                                                    | Go to Step 8          | Go to Step 10 |  |  |  |
| 8     | <ol> <li>Remove the PSM from the control valve body and leave the internal harness connected. Refer to Pressure Switch Manifold Replacement .</li> <li>Provide a ground connection for the PSM to either the control valve body or the transmission main case.</li> <li>Using the eraser end of a pencil, push gently on the PS3 membrane.</li> <li>Does the scan tool indicate PS3 status is LOW when depressed and HIGH when open?</li> </ol>                                   | Go to Diagnostic Aids | Go to Step 9  |  |  |  |
| 9     | Replace the PSM. Refer to Pressure Switch Manifold Replacement .<br>Did you complete the replacement?                                                                                                    | Go to Step 13         | _             |  |  |  |
| 10    | Replace the AT internal wiring harness. Refer to Wiring Harness Replacement .<br>Did you complete the replacement?                                                                                                    | Go to Step 13         | —             |  |  |  |
| 11    | Test the PS3 circuit between the TCM and AT inline 20-way connector for an open or short condition. Refer to Circuit Testing .<br>Did you find and correct the condition?                                                                                                    | Go to Step 13         | —             |  |  |  |

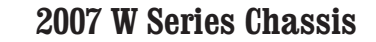

| DTC I | DTC P0872                                                                                                    |                                        |              |  |  |
|-------|----------------------------------------------------------------------------------------------------|----------------------------------------|--------------|--|--|
| Step  | Action                                                                                                    | Yes                                    | No           |  |  |
| 12    | IMPORTANT:<br>Prior to replacing the TCM, swap the TCM with a known good TCM.<br>In most cases, the TCM is not at fault. Investigate thoroughly before<br>replacing the TCM. | Go to Step 13                          | _            |  |  |
|       | Replace the TCM. Refer to Control Module References for replacement, setup, and programming.                                                                                 |                                        |              |  |  |
|       | Did you complete the replacement?                                                                                                    |                                        |              |  |  |
| 13    | Perform the following procedure in order to verify the repair:                                                                                                    | Go to Step 14                          | Go to Step 2 |  |  |
|       | 1. Clear the DTC.                                                                                                    |                                        |              |  |  |
|       | 2. Start the engine.                                                                                                    |                                        |              |  |  |
|       | 3. Using the scan tool, monitor PS3 status.                                                                                                    |                                        |              |  |  |
|       | 4. Select Specific DTC.                                                                                                    |                                        |              |  |  |
|       | 5. Enter DTC P0872.                                                                                                    |                                        |              |  |  |
|       | Has the test run and passed?                                                                                                    |                                        |              |  |  |
| 14    | With the scan tool, observe the stored information, capture info, and DTC Info.                                                                                              | Go to Diagnostic<br>Trouble Code (DTC) | System OK    |  |  |
|       | Does the scan tool display any DTCs that you have not diagnosed?                                                                                                    | List - Vehicle                         |              |  |  |

SECTION

7.2

PAGE

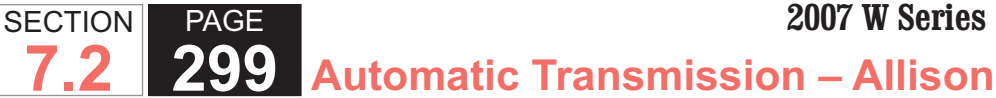

# **DTC P0873**

# **Circuit Description**

The pressure switch manifold (PSM) is a multipleswitch assembly made up of 3 normally open (N/O)pressure switches and 1 normally closed (N/C) pressure switch. Pressure switch 3 (PS3) monitors shift valve 3 positioning and relays it to the transmission control module (TCM).

DTC P0873 is a type A DTC.

# **DTC Descriptor**

This diagnostic procedure supports the following DTC:

DTC P0873 Transmission Pressure Switch 3 Circuit High

## Conditions for Running the DTC

- The components are powered and ignition voltage is greater than 9.0 volts and less than 18 volts.
- Engine speed is greater than 200 RPM and less than 7,500 RPM for 5 seconds.
- Shift valve 3 is commanded to the ON, stroked, position.

# Conditions for Setting the DTC

DTC P0873 sets during steady state operation when shift solenoid 3 (SS3) is commanded ON and PS3 fails to switch ON after 0.1 second.

# Action Taken When the DTC Sets

 The TCM illuminates the malfunction indicator lamp (MIL).

- When in a forward range and shifting is completed, the transmission will fail to another forward range, unless the transmission is compromised by overspeeding or direction change, then the transmission will shift to NEUTRAL.
- When in a forward range and the shift is in process, the transmission will return to a previous range, except for 1-2 shifts and 2-1 shifts which will be completed.
- When in NEUTRAL or REVERSE, the transmission will fail to NEUTRAL.
- While diagnostic response is active, the shift selector is moved from a forward range to NEUTRAL or from a forward range to REVERSE, then the transmission will shift to NEUTRAL.
- DTC P0873 is stored in TCM history.
- The TCM freezes shift adapts.
- The TCM inhibits torque converter clutch (TCC) engagement.

# Conditions for Clearing the DTC

A scan tool can clear the code from TCM history. The TCM automatically clears the DTC from TCM history if the vehicle completes 40 warm-up cycles without failure.

## **Diagnostic Aids**

- · Inspect the wiring for poor electrical connections at the TCM. Inspect for the following conditions:
  - A bent terminal
  - A backed-out terminal
  - A damaged terminal
  - Poor terminal tension

- A chafed wire
- A broken wire inside the insulation
- When diagnosing for an intermittent short or open, massage the wiring harness while watching the test equipment for a change.
- You may have to drive the vehicle in order to experience a condition.
- When DTC P0761 and DTC P0873 are set in combination, this may indicate an open circuit condition is present in PS3.
- This DTC may indicate that SS3 is mechanically defective.
- This DTC can be caused by a loss of prime.

### Test Description

The numbers below refer to the step numbers on the diagnostic table.

- 5. This step tests the TCM response function.
- 6. This step tests the transmission wiring harness integrity.
- 7. This step tests and evaluates the internal wiring harness.
- 8. This step tests the PSM for a failed condition.

| DTC   | DTC P0873                                                       |              |                                            |  |  |  |
|-------|-----------------------------------------------------------------|--------------|--------------------------------------------|--|--|--|
| Step  | Action                                                          | Yes          | No                                         |  |  |  |
| Scher | Schematic Reference: Automatic Transmission Controls Schematics |              |                                            |  |  |  |
| 1     | Did you perform the Diagnostic System Check - Vehicle?          | Go to Step 2 | Go to Diagnostic<br>System Check - Vehicle |  |  |  |

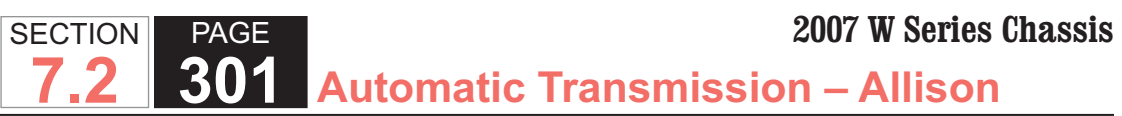

| DTC I | DTC P0873                                                                                                    |                       |                                            |  |  |
|-------|----------------------------------------------------------------------------------------------------|-----------------------|--------------------------------------------|--|--|
| Step  | Action                                                                                                    | Yes                   | No                                         |  |  |
| 2     | Measure the transmission fluid level. Refer to Transmission Fluid Checking .                                                                                                    | Go to Step 3          | Go to Transmission<br>Fluid Checking       |  |  |
|       | Is the transmission fluid level correct?                                                                                                    |                       |                                            |  |  |
| 3     | Measure line pressure. Refer to Line Pressure Check .                                                                                                    | Go to Step 4          | Go to Symptoms -<br>Automatic Transmission |  |  |
|       | Is the pressure within the specified value?                                                                                                    |                       |                                            |  |  |
| 4     | 1. Install the scan tool.                                                                                                    | Go to Diagnostic Aids | Go to Step 5                               |  |  |
|       | 2. Turn ON the ignition, with the engine OFF.                                                                                                    |                       |                                            |  |  |
|       | <ul> <li>IMPORTANT:<br/>Before clearing the DTC, use the scan tool in order to record the<br/>Freeze Frame and Failure Records for reference. The Clear Info<br/>function will erase the data.</li> <li>3. Record the DTC Freeze Frame and Failure Records.</li> <li>4. Clear the DTC.</li> <li>5. Start the engine.</li> <li>6. Using the scan tool, monitor PS3 status.</li> </ul> |                       |                                            |  |  |
|       | Does the scan tool indicate PS3 status is LOW?                                                                                                    |                       |                                            |  |  |
| 5     | 1. Turn the ignition OFF.                                                                                                    | Go to Step 6          | Go to Step 15                              |  |  |
|       | <ol> <li>Disconnect the 80-way connector at the TCM.</li> <li>Install the J 39700 breakout box, the J-47275 breakout box adapter and the J 47275-1 magnetic overlay.</li> <li>Turn ON the ignition, with the engine OFF.</li> <li>Connect terminal 57 to ground.</li> </ol>                                                                                                    |                       |                                            |  |  |
|       | Does the scan tool indicate PS3 status is LOW when grounded and HIGH when open?                                                                                                    |                       |                                            |  |  |

#### WORKHORSE CUSTOM CHASSIS Service Manual

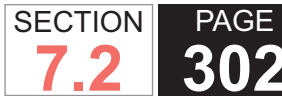

| DTC I | TC P0873                                                                                                    |               |               |  |  |  |
|-------|----------------------------------------------------------------------------------------------------|---------------|---------------|--|--|--|
| Step  | Action                                                                                                    | Yes           | No            |  |  |  |
| 6     | <ol> <li>Turn the ignition OFF.</li> <li>Disconnect the AT inline 20-way connector. Additional DTCs may set.</li> <li>Install the J 44152 jumper harness (20 pins) on the engine side of the AT inline 20-way connector.</li> <li>Turn ON the ignition, with the engine OFF.</li> <li>Using the J 35616 GM terminal test kit and a fused jumper wire, connect terminal E of the J 44152 to ground. Refer to Automatic Transmission Inline Harness Connector End View .</li> </ol> | Go to Step 7  | Go to Step 14 |  |  |  |
|       | Does the scan tool indicate PS3 status is LOW when grounded and HIGH when open?                                                                                                    |               |               |  |  |  |
| 7     | <ol> <li>Connect the AT inline 20-way connector.</li> <li>Remove the transmission oil pan. Refer to Oil Pan Replacement .</li> <li>Disconnect the AT internal wiring harness from the PSM and ground terminal C.</li> </ol>                                                                                                    | Go to Step 8  | Go to Step 13 |  |  |  |
|       | Does the scan tool indicate PS3 status is LOW when grounded and HIGH when open?                                                                                                    |               |               |  |  |  |
| 8     | <ol> <li>Remove the PSM from the control valve body and leave the internal harness connected. Refer to Pressure Switch Manifold Replacement .</li> <li>Provide a ground connection for the PSM to either the control valve body or the transmission main case.</li> <li>Using the eraser end of a pencil, push gently on the PS3 membrane.</li> </ol>                                                                                                    | Go to Step 9  | Go to Step 12 |  |  |  |
|       | Does the scan tool indicate PS3 status is LOW when grounded and HIGH when open?                                                                                                    |               |               |  |  |  |
| 9     | Remove the control valve body and inspect for a stuck or sticking shift valve 3. Refer<br>to Control Valve Body Disassemble.<br>Was the shift valve 3 stuck or sticking?                                                                                                    | Go to Step 11 | Go to Step 10 |  |  |  |
| 10    | Replace the SS3 and install the control valve body. Refer to Control Valve Body<br>Replacement .<br>Did you complete the solenoid replacement and installation of the valve body?                                                                                                    | Go to Step 16 | _             |  |  |  |
| 11    | Clean and/or polish the sticking valve to restore free movement or replace the control valve body assembly. Refer to Control Valve Body Replacement .<br>Did you restore free movement or replace the valve body?                                                                                                    | Go to Step 16 | _             |  |  |  |

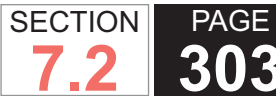

| DTC F | TC P0873                                                                                                    |                                        |              |  |  |  |
|-------|----------------------------------------------------------------------------------------------------|----------------------------------------|--------------|--|--|--|
| Step  | Action                                                                                                    | Yes                                    | No           |  |  |  |
| 12    | Replace the PSM. Refer to Pressure Switch Manifold Replacement .                                                                                                    | Go to Step 16                          | —            |  |  |  |
|       | Did you complete the replacement?                                                                                                    |                                        |              |  |  |  |
| 13    | Replace the AT internal wiring harness. Refer to Wiring Harness Replacement .                                                                                                | Go to Step 16                          | —            |  |  |  |
|       | Did you complete the replacement?                                                                                                    |                                        |              |  |  |  |
| 14    | Test the PS3 circuit between the TCM and the AT inline 20-way connector for an open or short condition. Refer to Circuit Testing .                                           | Go to Step 16                          | —            |  |  |  |
|       | Did you find and correct the condition?                                                                                                    |                                        |              |  |  |  |
| 15    | IMPORTANT:<br>Prior to replacing the TCM, swap the TCM with a known good TCM.<br>In most cases, the TCM is not at fault. Investigate thoroughly before<br>replacing the TCM. | Go to Step 13                          | _            |  |  |  |
|       | Replace the TCM. Refer to Control Module References for replacement, setup, and programming.                                                                                 |                                        |              |  |  |  |
|       | Did you complete the replacement?                                                                                                    |                                        |              |  |  |  |
| 16    | Perform the following procedure in order to verify the repair:                                                                                                    | Go to Step 17                          | Go to Step 2 |  |  |  |
|       | 1. Clear the DTC.                                                                                                    |                                        |              |  |  |  |
|       | 2. Start the engine.                                                                                                    |                                        |              |  |  |  |
|       | 3. Using the scan tool, monitor PS3 status.                                                                                                    |                                        |              |  |  |  |
|       | 4. Select Specific DTC.                                                                                                    |                                        |              |  |  |  |
|       | 5. Enter DTC P0873.                                                                                                    |                                        |              |  |  |  |
|       | Has the test run and passed?                                                                                                    |                                        |              |  |  |  |
| 17    | With the scan tool, observe the stored information, capture info, and DTC Info.                                                                                              | Go to Diagnostic<br>Trouble Code (DTC) | System OK    |  |  |  |
|       | Does the scan tool display any DTCs that you have not diagnosed?                                                                                                    | List - Vehicle                         |              |  |  |  |

### WORKHORSE CUSTOM CHASSIS Service Manual

#### SECTION PAGE 304 Automatic Transmission – Allison

# **DTC P0873**

# **Circuit Description**

The pressure switch manifold (PSM) is a multipleswitch assembly made up of 3 normally open (N/O)pressure switches and 1 normally closed (N/C) pressure switch. Pressure switch 3 (PS3) monitors shift valve 3 positioning and relays it to the transmission control module (TCM).

DTC P0873 is a type A DTC.

# **DTC Descriptor**

This diagnostic procedure supports the following DTC:

DTC P0873 Transmission Pressure Switch 3 Circuit High

# Conditions for Running the DTC

- The components are powered and ignition voltage is greater than 9.0 volts and less than 18 volts.
- Engine speed is greater than 200 RPM and less than 7,500 RPM for 5 seconds.
- Shift valve 3 is commanded to the ON, stroked, position.

# Conditions for Setting the DTC

DTC P0873 sets during steady state operation when shift solenoid 3 (SS3) is commanded ON and PS3 fails to switch ON after 0.1 second.

# Action Taken When the DTC Sets

 The TCM illuminates the malfunction indicator lamp (MIL).

- When in a forward range and shifting is completed, the transmission will fail to another forward range, unless the transmission is compromised by overspeeding or direction change, then the transmission will shift to NEUTRAL.
- When in a forward range and the shift is in process, the transmission will return to a previous range, except for 1-2 shifts and 2-1 shifts which will be completed.
- When in NEUTRAL or REVERSE, the transmission will fail to NEUTRAL.
- While diagnostic response is active, the shift selector is moved from a forward range to NEUTRAL or from a forward range to REVERSE, then the transmission will shift to NEUTRAL.
- DTC P0873 is stored in TCM history.
- The TCM freezes shift adapts.
- The TCM inhibits torque converter clutch (TCC) engagement.

# Conditions for Clearing the DTC

A scan tool can clear the code from TCM history. The TCM automatically clears the DTC from TCM history if the vehicle completes 40 warm-up cycles without failure.

# **Diagnostic Aids**

- · Inspect the wiring for poor electrical connections at the TCM. Inspect for the following conditions:
  - A bent terminal
  - A backed-out terminal
  - A damaged terminal
  - Poor terminal tension

- A chafed wire
- A broken wire inside the insulation
- When diagnosing for an intermittent short or open, massage the wiring harness while watching the test equipment for a change.
- You may have to drive the vehicle in order to experience a condition.
- When DTC P0761 and DTC P0873 are set in combination, this may indicate an open circuit condition is present in PS3.
- This DTC may indicate that SS3 is mechanically defective.
- This DTC can be caused by a loss of prime.

### **Test Description**

The numbers below refer to the step numbers on the diagnostic table.

- 5. This step tests the TCM response function.
- 6. This step tests the transmission wiring harness integrity.
- 7. This step tests and evaluates the internal wiring harness.
- 8. This step tests the PSM for a failed condition.

| DTC P0873 |                                                                 |              |                                            |  |
|-----------|-----------------------------------------------------------------|--------------|--------------------------------------------|--|
| Step      | Action                                                          | Yes          | No                                         |  |
| Scher     | Schematic Reference: Automatic Transmission Controls Schematics |              |                                            |  |
| 1         | Did you perform the Diagnostic System Check - Vehicle?          | Go to Step 2 | Go to Diagnostic<br>System Check - Vehicle |  |

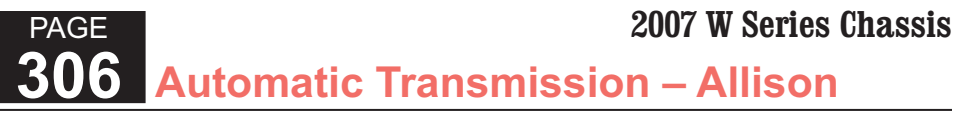

| DTC I | DTC P0873                                                                                                    |                       |                                            |  |  |
|-------|----------------------------------------------------------------------------------------------------|-----------------------|--------------------------------------------|--|--|
| Step  | Action                                                                                                    | Yes                   | No                                         |  |  |
| 2     | Measure the transmission fluid level. Refer to Transmission Fluid Checking .                                               | Go to Step 3          | Go to Transmission<br>Fluid Checking       |  |  |
|       | Is the transmission fluid level correct?                                                                                   |                       |                                            |  |  |
| 3     | Measure line pressure. Refer to Line Pressure Check .                                                                      | Go to Step 4          | Go to Symptoms -<br>Automatic Transmission |  |  |
|       | Is the pressure within the specified value?                                                                                |                       |                                            |  |  |
| 4     | 1. Install the scan tool.                                                                                                  | Go to Diagnostic Aids | Go to Step 5                               |  |  |
|       | 2. Turn ON the ignition, with the engine OFF.                                                                              |                       |                                            |  |  |
|       | IMPORTANT:<br>Before clearing the DTC, use the scan tool in order to record the                                            |                       |                                            |  |  |
|       | Freeze Frame and Failure Records for reference. The Clear Info<br>function will erase the data.                            |                       |                                            |  |  |
|       | 3. Record the DTC Freeze Frame and Failure Records.                                                                        |                       |                                            |  |  |
|       | 4. Clear the DTC.                                                                                                    |                       |                                            |  |  |
|       | 5. Start the engine.                                                                                                    |                       |                                            |  |  |
|       | 6. Using the scan tool, monitor PS3 status.                                                                                |                       |                                            |  |  |
|       | Does the scan tool indicate PS3 status is LOW2                                                                             |                       |                                            |  |  |
| 5     | 1 Turn the ignition OFF                                                                                                    | Go to Step 6          | Go to Step 15                              |  |  |
|       | 2 Disconnect the 80-way connector at the TCM                                                                               |                       |                                            |  |  |
|       | <ol> <li>Install the J 39700 breakout box, the J-47275 breakout box adapter and the J 47275-1 magnetic overlay.</li> </ol> |                       |                                            |  |  |
|       | 4. Turn ON the ignition, with the engine OFF.                                                                              |                       |                                            |  |  |
|       | 5. Connect terminal 57 to ground.                                                                                          |                       |                                            |  |  |
|       | Does the scan tool indicate PS3 status is LOW when grounded and HIGH when open?                                            |                       |                                            |  |  |

SECTION

7.2

#### WORKHORSE CUSTOM CHASSIS Service Manual

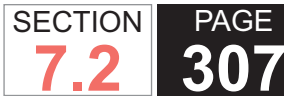

| DTC I | DTC P0873                                                                                                    |               |               |  |  |
|-------|----------------------------------------------------------------------------------------------------|---------------|---------------|--|--|
| Step  | Action                                                                                                    | Yes           | No            |  |  |
| 6     | <ol> <li>Turn the ignition OFF.</li> <li>Disconnect the AT inline 20-way connector. Additional DTCs may set.</li> <li>Install the J 44152 jumper harness (20 pins) on the engine side of the AT inline 20-way connector.</li> <li>Turn ON the ignition, with the engine OFF.</li> <li>Using the J 35616 GM terminal test kit and a fused jumper wire, connect terminal E of the J 44152 to ground. Refer to Automatic Transmission Inline Harness Connector End View .</li> </ol> | Go to Step 7  | Go to Step 14 |  |  |
|       | Does the scan tool indicate PS3 status is LOW when grounded and HIGH when open?                                                                                                    |               |               |  |  |
| 7     | <ol> <li>Connect the AT inline 20-way connector.</li> <li>Remove the transmission oil pan. Refer to Oil Pan Replacement .</li> <li>Disconnect the AT internal wiring harness from the PSM and ground terminal C.</li> </ol>                                                                                                    | Go to Step 8  | Go to Step 13 |  |  |
|       | Does the scan tool indicate PS3 status is LOW when grounded and HIGH when open?                                                                                                    |               |               |  |  |
| 8     | <ol> <li>Remove the PSM from the control valve body and leave the internal harness connected. Refer to Pressure Switch Manifold Replacement .</li> <li>Provide a ground connection for the PSM to either the control valve body or the transmission main case.</li> <li>Using the eraser end of a pencil, push gently on the PS3 membrane.</li> </ol>                                                                                                    | Go to Step 9  | Go to Step 12 |  |  |
|       | Does the scan tool indicate PS3 status is LOW when grounded and HIGH when open?                                                                                                    |               |               |  |  |
| 9     | Remove the control valve body and inspect for a stuck or sticking shift valve 3. Refer to Control Valve Body Disassemble .<br>Was the shift valve 3 stuck or sticking?                                                                                                    | Go to Step 11 | Go to Step 10 |  |  |
| 10    | Replace the SS3 and install the control valve body. Refer to Control Valve Body<br>Replacement .<br>Did you complete the solenoid replacement and installation of the valve body?                                                                                                    | Go to Step 16 |               |  |  |
| 11    | Clean and/or polish the sticking valve to restore free movement or replace the control valve body assembly. Refer to Control Valve Body Replacement .<br>Did you restore free movement or replace the valve body?                                                                                                    | Go to Step 16 | _             |  |  |

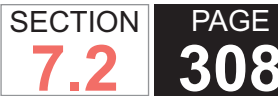

| DTC I | TC P0873                                                                                                    |                                      |              |  |  |
|-------|----------------------------------------------------------------------------------------------------|--------------------------------------|--------------|--|--|
| Step  | Action                                                                                                    | Yes                                  | No           |  |  |
| 12    | Replace the PSM. Refer to Pressure Switch Manifold Replacement .                                                                                                    | Go to Step 16                        | _            |  |  |
|       | Did you complete the replacement?                                                                                                    |                                      |              |  |  |
| 13    | Replace the AT internal wiring harness. Refer to Wiring Harness Replacement .                                                                                                    | Go to Step 16                        | —            |  |  |
|       | Did you complete the replacement?                                                                                                    |                                      |              |  |  |
| 14    | Test the PS3 circuit between the TCM and the AT inline 20-way connector for an open or short condition. Refer to Circuit Testing .                                                                                                    | Go to Step 16                        |              |  |  |
|       | Did you find and correct the condition?                                                                                                    |                                      |              |  |  |
| 15    | IMPORTANT:<br>Prior to replacing the TCM, swap the TCM with a known good TCM.<br>In most cases, the TCM is not at fault. Investigate thoroughly before<br>replacing the TCM.<br>Replace the TCM. Refer to Control Module References for replacement, setup, and<br>programming. | Go to Step 13                        |              |  |  |
|       | Did you complete the replacement?                                                                                                    |                                      |              |  |  |
| 16    | Perform the following procedure in order to verify the repair:                                                                                                    | Go to Step 17                        | Go to Step 2 |  |  |
|       | <ol> <li>Clear the DTC.</li> <li>Start the engine.</li> <li>Using the scan tool, monitor PS3 status.</li> <li>Select Specific DTC.</li> <li>Enter DTC P0873.</li> </ol> Has the test run and passed?                                                                            |                                      |              |  |  |
| 17    | With the scan tool, observe the stored information, capture info, and DTC Info                                                                                                    | Go to Diagnostic                     | System OK    |  |  |
| 17    | Does the scan tool display any DTCs that you have not diagnosed?                                                                                                    | Trouble Code (DTC)<br>List - Vehicle |              |  |  |

WORKHORSE CUSTOM CHASSIS Service Manual

# **DTC P0877**

# **Circuit Description**

The pressure switch manifold (PSM) is a multiple-switch assembly made up of 3 normally open (N/O) pressure switches and 1 normally closed (N/C) pressure switch for reverse pressure. Fluid pressure is supplied to the pressure switch 4 (PS4) when the manual selector valve is in any position except REVERSE. When the manual selector valve is moved to REVERSE, pressure to PS4 is cut off, causing the switch to close.

DTC P0877 is a type B DTC.

# **DTC Descriptor**

This diagnostic procedure supports the following DTC:

DTC P0877 Transmission Pressure Switch 4 Circuit Low

## Conditions for Running the DTC

- The components are powered and ignition voltage is greater than 9.0 volts and less than 18 volts.
- Engine speed is greater than 200 RPM and less than 7,500 RPM for 5 seconds.
- The transmission fluid temperature (TFT) is greater than 0°C (32°F).
- DTC P0708 and P0878 is not active.

# Conditions for Setting the DTC

DTC P0877 sets when P (PARK), N (NEUTRAL), or a forward range is selected and the PS4 state remains in the mechanically closed/electrically ON position for greater than 1.0 second.

# Action Taken When the DTC Sets

- The transmission control module (TCM) illuminates the malfunction indicator lamp (MIL) during the second consecutive trip in which the Conditions for Setting the DTC are met.
- The transmission will lock in NEUTRAL.
- DTC P0877 is stored in TCM history.
- The TCM freezes shift adapts.
- The TCM inhibits torque converter clutch (TCC) engagement.

# Conditions for Clearing the DTC

A scan tool can clear the code from TCM history. The TCM automatically clears the DTC from TCM history if the vehicle completes 40 warm-up cycles without failure.

## **Diagnostic Aids**

- Inspect the wiring for poor electrical connections at the TCM. Inspect for the following conditions:
  - A bent terminal
  - A backed-out terminal
  - A damaged terminal
  - Poor terminal tension
  - A chafed wire
  - A broken wire inside the insulation
- When diagnosing for an intermittent short or open, massage the wiring harness while watching the test equipment for a change.
- · You may have to drive the vehicle in order to experience

a condition.

• This DTC could indicate a hydraulic leak path exhausting pressure from the reverse PS4.

#### Test Description

The numbers below refer to the step numbers on the diagnostic table.

- 5. This step tests the TCM response function.
- 6. This step tests the transmission wiring harness integrity.
- 7. This step tests and evaluates the internal wiring harness.
- 8. This step tests the PSM for a failed condition.

| DTC   | DTC P0877                                                                    |              |                                            |  |
|-------|------------------------------------------------------------------------------|--------------|--------------------------------------------|--|
| Step  | Action                                                                       | Yes          | No                                         |  |
| Scher | natic Reference: Automatic Transmission Controls Schematics                  |              |                                            |  |
| 1     | Did you perform the Diagnostic System Check - Vehicle?                       | Go to Step 2 | Go to Diagnostic<br>System Check - Vehicle |  |
| 2     | Measure the transmission fluid level. Refer to Transmission Fluid Checking . | Go to Step 3 | Go to Transmission<br>Fluid Checking       |  |
|       | Is the transmission fluid level correct?                                     |              |                                            |  |
| 3     | Measure line pressure. Refer to Line Pressure Check .                        | Go to Step 4 | Go to Symptoms -<br>Automatic Transmission |  |
|       | Is the pressure within the specified value?                                  |              |                                            |  |

**WORKHORSE CUSTOM CHASSIS** Service Manual

| DTC F | DTC P0877                                                                                                    |                       |               |  |  |
|-------|----------------------------------------------------------------------------------------------------|-----------------------|---------------|--|--|
| Step  | Action                                                                                                    | Yes                   | No            |  |  |
| 4     | 1. Install the scan tool.                                                                                                    | Go to Diagnostic Aids | Go to Step 5  |  |  |
|       | 2. Turn ON the ignition, with the engine OFF.                                                                                                    |                       |               |  |  |
|       | IMPORTANT:<br>Before clearing the DTC, use the scan tool in order to record the<br>Freeze Frame and Failure Records for reference. The Clear Info<br>function will erase the data.                            |                       |               |  |  |
|       | <ol><li>Record the DTC Freeze Frame and Failure Records.</li></ol>                                                                                                    |                       |               |  |  |
|       | 4. Clear the DTC.                                                                                                    |                       |               |  |  |
|       | 5. Start the engine.                                                                                                    |                       |               |  |  |
|       | 6. Using the scan tool, monitor PS4 status.                                                                                                    |                       |               |  |  |
|       |                                                                                                    |                       |               |  |  |
|       | Does the scan tool indicate PS4 status is HIGH?                                                                                                    |                       |               |  |  |
| 5     | 1. Turn the ignition OFF.                                                                                                    | Go to Step 6          | Go to Step 12 |  |  |
|       | <ol><li>Disconnect the 80-way connector at the TCM.</li></ol>                                                                                                    |                       |               |  |  |
|       | <ol> <li>Install the J 39700 breakout box, the J-47275 breakout box adapter and the J<br/>47275-1 magnetic overlay.</li> </ol>                                                                                |                       |               |  |  |
|       | 4. Turn ON the ignition, with the engine OFF.                                                                                                    |                       |               |  |  |
|       | 5. Connect terminal 77 to ground.                                                                                                    |                       |               |  |  |
|       |                                                                                                    |                       |               |  |  |
|       | Does the scan tool indicate PS4 status is LOW when grounded and HIGH when open?                                                                                                    |                       |               |  |  |
| 6     | 1. Turn the ignition OFF.                                                                                                    | Go to Step 7          | Go to Step 11 |  |  |
|       | <ol><li>Disconnect the AT inline 20-way connector. Additional DTCs may set.</li></ol>                                                                                                    |                       |               |  |  |
|       | 3. Install the J 44152 jumper harness (20 pins) on the engine side of the AT inline 20-way connector.                                                                                                    |                       |               |  |  |
|       | 4. Turn ON the ignition, with the engine OFF.                                                                                                    |                       |               |  |  |
|       | <ol> <li>Using the J 35616 GM terminal test kit and a fused jumper wire, connect termi-<br/>nal K of the J 44152 to ground. Refer to Automatic Transmission Inline Harness<br/>Connector End View.</li> </ol> |                       |               |  |  |
|       | Does the scan tool indicate PS4 status is LOW when grounded and HIGH when open?                                                                                                    |                       |               |  |  |

#### WORKHORSE CUSTOM CHASSIS Service Manual

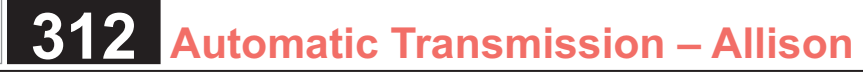

| DTC I | DTC P0877                                                                                                    |               |                       |  |  |
|-------|----------------------------------------------------------------------------------------------------|---------------|-----------------------|--|--|
| Step  | Action                                                                                                    | Yes           | No                    |  |  |
| 7     | <ol> <li>Connect the AT inline 20-way connector.</li> <li>Remove the transmission oil pan. Refer to Oil Pan Replacement .</li> <li>Disconnect the AT internal wiring harness from the PSM and ground terminal D.</li> </ol>                                                                                                    | Go to Step 8  | Go to Step 10         |  |  |
|       | Does the scan tool indicate PS4 status is LOW when grounded and HIGH when open?                                                                                                    |               |                       |  |  |
| 8     | <ol> <li>Remove the PSM from the control valve body and leave the internal harness<br/>connected. Refer to Pressure Switch Manifold Replacement .</li> <li>Provide a ground connection for the PSM to either the control valve body or the<br/>transmission main case.</li> <li>Using the eraser end of a pencil, push gently on pressure switch R membrane.</li> </ol> | Go to Step 9  | Go to Diagnostic Aids |  |  |
|       | Does the scan tool indicate PS4 status is LOW when grounded and HIGH when open?                                                                                                    |               |                       |  |  |
| 9     | Replace the PSM. Refer to Pressure Switch Manifold Replacement .<br>Did you complete the replacement?                                                                                                    | Go to Step 13 | Go to Step 10         |  |  |
| 10    | Replace the AT internal wiring harness. Refer to Wiring Harness Replacement .                                                                                                    | Go to Step 13 |                       |  |  |
|       | Did you complete the replacement?                                                                                                    |               |                       |  |  |
| 11    | Test the PS4 circuit between the TCM and the AT inline 20-way connector for an open or short condition. Refer to Circuit Testing .<br>Did you find and correct the condition?                                                                                                    | Go to Step 13 |                       |  |  |
| 12    | IMPORTANT:       Prior to replacing the TCM, swap the TCM with a known good TCM.         In most cases, the TCM is not at fault. Investigate thoroughly before replacing the TCM.         Replace the TCM. Refer to Control Module References for replacement, setup, and programming.                                                                                  | Go to Step 13 |                       |  |  |
|       | Did you complete the replacement?                                                                                                    |               |                       |  |  |

SECTION

7.2

PAGE

| DTC I | DTC P0877                                                                                                    |                                                          |              |  |  |
|-------|----------------------------------------------------------------------------------------------------|----------------------------------------------------------|--------------|--|--|
| Step  | Action                                                                                                    | Yes                                                      | No           |  |  |
| 13    | Perform the following procedure in order to verify the repair:                                                                                      | Go to Step 14                                            | Go to Step 2 |  |  |
|       | 1. Clear the DTC.                                                                                                    |                                                          |              |  |  |
|       | 2. Start the engine.                                                                                                    |                                                          |              |  |  |
|       | 3. Using the scan tool, monitor PS4 status.                                                                                                    |                                                          |              |  |  |
|       | 4. Select Specific DTC.                                                                                                    |                                                          |              |  |  |
|       | 5. Enter DTC P0877.                                                                                                    |                                                          |              |  |  |
|       |                                                                                                    |                                                          |              |  |  |
|       | Has the test run and passed?                                                                                                    |                                                          |              |  |  |
| 14    | With the scan tool, observe the stored information, capture info, and DTC Info.<br>Does the scan tool display any DTCs that you have not diagnosed? | Go to Diagnostic<br>Trouble Code (DTC)<br>List - Vehicle | System OK    |  |  |

WORKHORSE CUSTOM CHASSIS Service Manual

SECTION PAGE Automatic Transmission – Allison

# **DTC P0878**

# **Circuit Description**

The pressure switch manifold (PSM) is a multiple-switch assembly made up of 3 normally open (N/O) pressure switches and 1 normally closed (N/C) pressure switch for reverse pressure. Fluid pressure is supplied to the pressure switch 4 (PS4) when the manual selector valve is in any position except REVERSE. When the manual selector valve is moved to REVERSE, pressure to PS4 is cut off, causing the switch to close.

DTC P0878 is a type B DTC.

## **DTC Descriptor**

This diagnostic procedure supports the following DTC:

DTC P0878 Transmission Pressure Switch 4 Circuit High

## Conditions for Running the DTC

- The components are powered and ignition voltage is greater than 9.0 volts and less than 18 volts.
- Engine speed is greater than 200 RPM and less than 7,500 RPM for 5 seconds.
- The transmission fluid temperature (TFT) is greater than 0°C (32°F).
- DTC P0708 and P0877 is not active.

# Conditions for Setting the DTC

DTC P0878 sets when P (PARK), N (NEUTRAL), or a forward range is selected and the PS4 state remains in the mechanically closed/electrically ON position for greater than 1.0 second.

# Action Taken When the DTC Sets

- The transmission control module (TCM) illuminates the malfunction indicator lamp (MIL) during the second consecutive trip in which the Conditions for Setting the DTC are met.
- The transmission will lock in NEUTRAL.
- DTC P0878 is stored in TCM history.
- The TCM freezes shift adapts.
- The TCM inhibits torque converter clutch (TCC) engagement.

# Conditions for Clearing the DTC

A scan tool can clear the code from TCM history. The TCM automatically clears the DTC from TCM history if the vehicle completes 40 warm-up cycles without failure.

### **Diagnostic Aids**

- Inspect the wiring for poor electrical connections at the TCM. Inspect for the following conditions:
  - A bent terminal
  - A backed-out terminal
  - A damaged terminal
  - Poor terminal tension
  - A chafed wire
  - A broken wire inside the insulation
- When diagnosing for an intermittent short or open, massage the wiring harness while watching the test equipment for a change.
- · You may have to drive the vehicle in order to experience

a condition.

• This DTC could indicate a hydraulic leak path exhausting pressure from the reverse PS4.

#### Test Description

The numbers below refer to the step numbers on the diagnostic table.

- 5. This step tests the TCM response function.
- 6. This step tests the transmission wiring harness integrity.
- 7. This step tests and evaluates the internal wiring harness.
- 8. This step tests the PSM for a failed condition.

| DTC I | DTC P0878                                                                    |              |                                            |  |  |
|-------|------------------------------------------------------------------------------|--------------|--------------------------------------------|--|--|
| Step  | Action                                                                       | Yes          | No                                         |  |  |
| Scher | natic Reference: Automatic Transmission Controls Schematics                  |              |                                            |  |  |
| 1     | Did you perform the Diagnostic System Check - Vehicle?                       | Go to Step 2 | Go to Diagnostic<br>System Check - Vehicle |  |  |
| 2     | Measure the transmission fluid level. Refer to Transmission Fluid Checking . | Go to Step 3 | Go to Transmission<br>Fluid Checking       |  |  |
|       | Is the transmission fluid level correct?                                     |              |                                            |  |  |
| 3     | Measure line pressure. Refer to Line Pressure Check .                        | Go to Step 4 | Go to Symptoms -<br>Automatic Transmission |  |  |
|       | Is the pressure within the specified value?                                  |              |                                            |  |  |

**WORKHORSE CUSTOM CHASSIS** SECTION PAGE 7.2

Service Manual

| DTC F | DTC P0878                                                                                                    |                       |               |  |  |
|-------|----------------------------------------------------------------------------------------------------|-----------------------|---------------|--|--|
| Step  | Action                                                                                                    | Yes                   | No            |  |  |
| 4     | 1. Install the scan tool.                                                                                                    | Go to Diagnostic Aids | Go to Step 5  |  |  |
|       | 2. Turn ON the ignition, with the engine OFF.                                                                                                    |                       |               |  |  |
|       | IMPORTANT:<br>Before clearing the DTC, use the scan tool in order to record the<br>Freeze Frame and Failure Records for reference. The Clear Info<br>function will erase the data.                             |                       |               |  |  |
|       | 3. Record the DTC Freeze Frame and Failure Records.                                                                                                    |                       |               |  |  |
|       | 4. Clear the DTC.                                                                                                    |                       |               |  |  |
|       | 5. Start the engine.                                                                                                    |                       |               |  |  |
|       | 6. Using the scan tool, monitor PS4 status.                                                                                                    |                       |               |  |  |
|       | Does the scan tool indicate PS4 status is HIGH?                                                                                                    |                       |               |  |  |
| 5     | 1. Turn the ignition OFF.                                                                                                    | Go to Step 6          | Go to Step 12 |  |  |
|       | 2. Disconnect the 80-way connector at the TCM.                                                                                                    |                       |               |  |  |
|       | <ol> <li>Install the J 39700 breakout box, the J-47275 breakout box adapter and the J<br/>47275-1 magnetic overlay.</li> </ol>                                                                                 |                       |               |  |  |
|       | 4. Turn ON the ignition, with the engine OFF.                                                                                                    |                       |               |  |  |
|       | 5. Connect terminal 77 to ground.                                                                                                    |                       |               |  |  |
|       | Does the scan tool indicate PS4 status is LOW when grounded and HIGH when open?                                                                                                    |                       |               |  |  |
| 6     | 1. Turn the ignition OFF.                                                                                                    | Go to Step 7          | Go to Step 11 |  |  |
|       | <ol><li>Disconnect the AT inline 20-way connector. Additional DTCs may set.</li></ol>                                                                                                    |                       |               |  |  |
|       | 3. Install the J 44152 jumper harness (20 pins) on the engine side of the AT inline 20-way connector.                                                                                                    |                       |               |  |  |
|       | 4. Turn ON the ignition, with the engine OFF.                                                                                                    |                       |               |  |  |
|       | <ol> <li>Using the J 35616 GM terminal test kit and a fused jumper wire, connect termi-<br/>nal K of the J 44152 to ground. Refer to Automatic Transmission Inline Harness<br/>Connector End View .</li> </ol> |                       |               |  |  |
|       | Does the scan tool indicate PS4 status is LOW when grounded and HIGH when open?                                                                                                    |                       |               |  |  |

#### **WORKHORSE CUSTOM CHASSIS** Service Manual

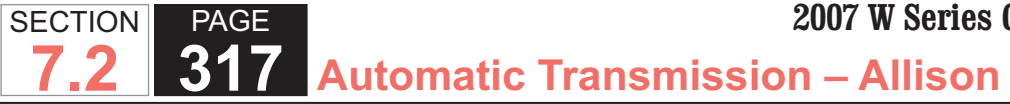

| DTC  | DTC P0878                                                                                                    |               |                       |  |  |
|------|----------------------------------------------------------------------------------------------------|---------------|-----------------------|--|--|
| Step | Action                                                                                                    | Yes           | No                    |  |  |
| 7    | <ol> <li>Connect the AT inline 20-way connector.</li> <li>Remove the transmission oil pan. Refer to Oil Pan Replacement .</li> <li>Disconnect the AT internal wiring harness from the PSM and ground terminal D.</li> </ol>                                                                                                    | Go to Step 8  | Go to Step 10         |  |  |
|      | Does the scan tool indicate PS4 status is LOW when grounded and HIGH when open?                                                                                                    |               |                       |  |  |
| 8    | <ol> <li>Remove the PSM from the control valve body and leave the internal harness connected. Refer to Pressure Switch Manifold Replacement .</li> <li>Provide a ground connection for the PSM to either the control valve body or the transmission main case.</li> <li>Using the eraser end of a pencil, push gently on pressure switch R membrane.</li> <li>Does the scan tool indicate PS4 status is LOW when grounded and HIGH when open?</li> </ol> | Go to Step 9  | Go to Diagnostic Aids |  |  |
| 9    | Replace the PSM. Refer to Pressure Switch Manifold Replacement .<br>Did you complete the replacement?                                                                                                    | Go to Step 13 | Go to Step 10         |  |  |
| 10   | Replace the internal wiring harness. Refer to Wiring Harness Replacement .                                                                                                    | Go to Step 13 | -                     |  |  |
| 11   | Poplace the AT internal wiring barness. Pofer to Wiring Harness Poplacement                                                                                                    | Go to Stop 13 |                       |  |  |
|      | Did you complete the replacement?                                                                                                    |               |                       |  |  |
| 12   | IMPORTANT:<br>Prior to replacing the TCM, swap the TCM with a known good TCM.<br>In most cases, the TCM is not at fault. Investigate thoroughly before<br>replacing the TCM. Replace the TCM. Refer to Control Module References for replacement, setup, and<br>programming. Did you complete the replacement?                                                                                                    | Go to Step 13 |                       |  |  |

| DTC  | DTC P0878                                                                       |                                        |              |  |  |
|------|---------------------------------------------------------------------------------|----------------------------------------|--------------|--|--|
| Step | Action                                                                          | Yes                                    | No           |  |  |
| 13   | Perform the following procedure in order to verify the repair:                  | Go to Step 14                          | Go to Step 2 |  |  |
|      | 1. Clear the DTC.                                                               |                                        |              |  |  |
|      | 2. Start the engine.                                                            |                                        |              |  |  |
|      | 3. Using the scan tool, monitor PS4 status.                                     |                                        |              |  |  |
|      | 4. Select Specific DTC.                                                         |                                        |              |  |  |
|      | 5. Enter DTC P0878.                                                             |                                        |              |  |  |
|      |                                                                                 |                                        |              |  |  |
|      | Has the test run and passed?                                                    |                                        |              |  |  |
| 14   | With the scan tool, observe the stored information, capture info, and DTC Info. | Go to Diagnostic<br>Trouble Code (DTC) | System OK    |  |  |
|      | Does the scan tool display any DTCs that you have not diagnosed?                | List - Vehicle                         |              |  |  |

SECTION

PAGE

# **DTC P0880**

# **Circuit Description**

DTC P0880 will set if an abnormal power-down sequence has occurred. This condition means the transmission control module (TCM) has lost battery positive voltage circuit, supply voltage, before it has finished saving information from that drive cycle. This process is usually completed in less than 10 seconds.

DTC P0880 is a type C DTC.

### **DTC Descriptor**

This diagnostic procedure supports the following DTC:

 DTC P0880 Transmission Control Module (TCM) Power Input Signal

#### Conditions for Running the DTC

- The components are powered and ignition voltage is greater than 9.0 volts and less than 18 volts.
- Loss of TCM supply voltage before drive cycle data is saved.

#### Conditions for Setting the DTC

DTC P0880 sets during the next ignition cycle if the TCM loses TCM supply voltage less than 10 seconds after the ignition voltage has been turned off.

## Action Taken When the DTC Sets

- The TCM does not illuminate the malfunction indicator lamp (MIL).
- DTC P0880 is stored in TCM history.
- Loss of adaptive information for drive cycle. Revert to previous adaptive settings.
- The TCM inhibits torque converter clutch (TCC)

engagement.

#### Conditions for Clearing the DTC

A scan tool can clear the code from TCM history. The TCM automatically clears the DTC from TCM history if the vehicle completes 40 warm-up cycles without failure.

#### **Diagnostic Aids**

- Inspect the wiring for poor electrical connections at the TCM. Inspect for the following conditions:
  - A bent terminal
  - A backed-out terminal
  - A damaged terminal
  - Poor terminal tension
  - A chafed wire
  - A broken wire inside the insulation
- When diagnosing for an intermittent short or open, massage the wiring harness while watching the test equipment for a change.
- You may have to drive the vehicle in order to experience a condition.

#### Test Description

The numbers below refer to the step numbers on the diagnostic table.

- 2. This step tests the system voltage.
- 4. This step tests the vehicle charging system.
- 5. This step tests the wiring harness for opens or shorts.

| DTC P0880 |                                                                                                    |         |                               |                                            |  |
|-----------|----------------------------------------------------------------------------------------------------|---------|-------------------------------|--------------------------------------------|--|
| Step      | Action                                                                                                    | Value   | Yes                           | No                                         |  |
| Scher     | Schematic Reference: Automatic Transmission Controls Schematics                                                                                                    |         |                               |                                            |  |
| 1         | Did you perform the Diagnostic System Check - Vehicle?                                                                                                    | _       | Go to Step 2                  | Go to Diagnostic<br>System Check - Vehicle |  |
| 2         | <ol> <li>Install the scan tool.</li> <li>Turn ON the ignition, with the engine OFF.</li> </ol>                                                                                     | B+      | Go to Step 3                  | Go to Battery<br>Inspection/Test           |  |
|           | IMPORTANT:<br>Before clearing the DTC, use the scan tool in order to record<br>the Freeze Frame and Failure Records for reference. The<br>Clear Info function will erase the data. |         |                               |                                            |  |
|           | <ol> <li>Record the DTC Freeze Frame and Failure Records.</li> <li>Clear the DTC.</li> </ol>                                                                                       |         |                               |                                            |  |
|           | IMPORTANT:<br>If other DTCs are present, refer to the applicable diagnostic<br>tables before continuing.                                                                           |         |                               |                                            |  |
|           | 5. Using the DMM, measure and record the voltage at the battery termi-<br>nals.                                                                                                    |         |                               |                                            |  |
|           | Is voltage within the specified value?                                                                                                    |         |                               |                                            |  |
| 3         | Start the engine and warm to normal operating temperature.                                                                                                    | —       | Go to Charging System<br>Test | Go to Step 4                               |  |
|           | Is the Alternator/Check Engine lamp ON?                                                                                                    |         |                               |                                            |  |
| 4         | <ol> <li>Increase the engine speed to 1,000-1,500 RPM.</li> <li>Observe the system voltage on the scan tool.</li> </ol>                                                            | 13-15 V | Go to Step 5                  | Go to Charging System<br>Test              |  |
|           | Is voltage within the specified range?                                                                                                    |         |                               |                                            |  |

SECTION

7.2

PAGE

#### **WORKHORSE CUSTOM CHASSIS** Service Manual

#### SECTION PAGE 321 7.2 Automatic Transmission – Allison

| DTC  | DTC P0880                                                                                                    |       |              |              |  |
|------|----------------------------------------------------------------------------------------------------|-------|--------------|--------------|--|
| Step | Action                                                                                                    | Value | Yes          | No           |  |
| 5    | <ol> <li>1. Turn the ignition OFF.</li> <li>2. Disconnect the 80-way connector at the TCM.</li> <li>3. Install the J 39700 breakout box, the J-47275 breakout box adapter<br/>and the J 47275-1 magnetic overlay.</li> <li>4. Turn the ignition ON, with the engine OFF.</li> <li>5. Using the DMM, measure the voltage between connector terminal 9<br/>and terminal 63.</li> <li>6. Turn the ignition OFF.</li> <li>7. Measure the voltage between connector terminal 63 and terminal 69.</li> <li>8. Subtract the voltage reading obtained in sub-step 5 from the voltage<br/>reading obtained in sub-step 3.</li> </ol> | 0.5 V | Go to Step 6 | Go to Step 8 |  |
|      | Is the voltage greater than the specified value?                                                                                                    |       |              |              |  |
| 6    | <ol> <li>Turn the ignition ON, with the engine OFF.</li> <li>Using the DMM, measure the voltage between connector terminal 9 and terminal 10.</li> <li>Measure the voltage between connector terminal 9 and terminal 70.</li> <li>Turn the ignition OFF, monitoring the system voltage during shutdown.</li> </ol>                                                                                                    | _     | Go to Step 7 | Go to Step 8 |  |
| 7    | <ol> <li>Inspect the transmission wiring harness assembly.</li> <li>Repair the transmission wiring harness assembly. Refer to Circuit Tsting and Wiring Repairs .</li> <li>Did you complete the repair?</li> </ol>                                                                                                    | _     | Go to Step 9 |              |  |
| 8    | IMPORTANT:         In most cases, the TCM is not at fault. Investigate thorough-<br>ly before replacing the TCM. Swap the TCM with a known<br>good TCM to confirm diagnosis.         Replace the TCM. Refer to Control Module References for replacement,<br>setup, and programming.         Did you complete the replacement?                                                                                                    | _     | Go to Step 9 |              |  |

| DTC P0880 |                                                                           |       |                  |              |
|-----------|---------------------------------------------------------------------------|-------|------------------|--------------|
| Step      | Action                                                                    | Value | Yes              | No           |
| 9         | Perform the following procedure in order to verify the repair:            |       | Go to Step 10    | Go to Step 2 |
|           | 1. Clear the DTC.                                                         |       |                  |              |
|           | 2. Using the scan tool, monitor system voltage.                           |       |                  |              |
|           | 3. Select Specific DTC.                                                   |       |                  |              |
|           | 4. Enter DTC P0880.                                                       |       |                  |              |
|           |                                                                           |       |                  |              |
|           | Has the test run and passed?                                              |       |                  |              |
| 10        | With the scan tool, observe the stored information, capture info, and DTC |       | Go to Diagnostic | System OK    |
|           |                                                                           |       | List Vohiclo     |              |
|           | Does the scan tool display any DICs that you have not diagnosed?          |       |                  |              |

# **DTC P0881**

# **Circuit Description**

The transmission control module (TCM) requires direct battery voltage to operate properly.

DTC P0881 is a type C DTC.

# **DTC Descriptor**

This diagnostic procedure supports the following DTC:

 DTC P0881 Transmission Control Module (TCM) Power Input Signal Performance

## Conditions for Running the DTC

• Engine speed is greater than 400 RPM for 0.5 second.

# Conditions for Setting the DTC

DTC P0881 sets when the TCM detects a battery direct voltage variation of 4.0 volts or greater for 30 seconds.

# Action Taken When the DTC Sets

- The TCM does not illuminate the malfunction indicator lamp (MIL).
- Hydraulic default is commanded. Shift selector position and hydraulic state of logic valves determine range.
- The TCM inhibits main modulation.
- The TCM inhibits torque converter clutch (TCC) engagement.

## Conditions for Clearing the DTC

A scan tool can clear the code from TCM history. The TCM automatically clears the DTC from TCM history if the vehicle completes 40 warm-up cycles without failure.

## **Diagnostic Aids**

- Inspect the wiring for poor electrical connections at the TCM. Inspect for the following conditions:
  - A bent terminal
  - A backed-out terminal

- A damaged terminal
- Poor terminal tension
- A chafed wire
- A broken wire inside the insulation
- When diagnosing for an intermittent short or open, massage the wiring harness while watching the test equipment for a change.
- You may have to drive the vehicle in order to experience a condition.
- Vehicle accessories imposing a large load on the battery circuit could also cause this DTC to set.
- Loose or corroded battery cables could allow this DTC to set.
- An internal TCM failure, due to a burn up circuit trace, could allow this DTC to set.
- Vehicle charging system failure may cause this DTC to set under certain circumstances.
- A defective vehicle battery may induce this DTC.
- Running the engine with a battery charger attached may cause this DTC to set.

## Test Description

The number below refers to the step number on the diagnostic table.

3. This step tests for proper TCM battery direct voltage.

| DTC P0881                                                       |                                                                                                    |       |                                                                      |                                            |  |
|-----------------------------------------------------------------|----------------------------------------------------------------------------------------------------|-------|----------------------------------------------------------------------|--------------------------------------------|--|
| Step                                                            | Action                                                                                                    | Value | Yes                                                                  | No                                         |  |
| Schematic Reference: Automatic Transmission Controls Schematics |                                                                                                    |       |                                                                      |                                            |  |
| 1                                                               | Did you perform the Diagnostic System Check - Vehicle?                                                                                                    |       | Go to Step 2                                                         | Go to Diagnostic<br>System Check - Vehicle |  |
| 2                                                               | <ol> <li>Install the scan tool.</li> <li>Turn ON the ignition, with the engine OFF.</li> </ol>                                                                                                    | B+    | Go to Diagnostic Aids                                                | Go to Step 3                               |  |
|                                                                 | <ul> <li>IMPORTANT:</li> <li>Before clearing the DTC, use the scan tool in order to record the Freeze Frame and Failure Records for reference. The Clear Info function will erase the data.</li> <li>3. Record the DTC Freeze Frame and Failure Records.</li> <li>4. Clear the DTC.</li> <li>5. Using the scan tool, monitor TCM input voltage.</li> </ul> |       |                                                                      |                                            |  |
|                                                                 | Is voltage within the specified value?                                                                                                    |       |                                                                      |                                            |  |
| 3                                                               | <ol> <li>Turn the ignition OFF.</li> <li>Disconnect the 80-way connector at the TCM.</li> <li>Install the J 39700 breakout box, the J-47275 breakout box adapter<br/>and the J 47275-1 magnetic overlay.</li> <li>Use the DMM, and in sequence, measure voltage at connector termi-<br/>nals 10 and 70 and a known good ground.</li> </ol>                 | B+    | Go to Testing for<br>Intermittent Conditions<br>and Poor Connections | Go to Step 4                               |  |
|                                                                 | Is the voltage greater than the specified value?                                                                                                    |       |                                                                      |                                            |  |
| 4                                                               | Test the battery positive voltage circuit or the engine control module (ECM) B voltage circuit for loose or corroded connectors.                                                                                                    | _     | Go to Step 6                                                         | Go to Step 5                               |  |
| 5                                                               |                                                                                                    |       | Go to Step 6                                                         |                                            |  |
| 5                                                               | In most cases, the TCM is not at fault. Investigate thoroughly<br>before replacing the TCM.<br>Replace the TCM. Refer to Control Module References for replacement,<br>setup, and programming.<br>Did you complete the replacement?                                                                                                    |       |                                                                      |                                            |  |

SECTION

7.2

PAGE
| DTC  | DTC P0881                                                                                                    |       |                                                          |              |  |  |
|------|----------------------------------------------------------------------------------------------------|-------|----------------------------------------------------------|--------------|--|--|
| Step | Action                                                                                                    | Value | Yes                                                      | No           |  |  |
| 6    | <ul> <li>Perform the following procedure in order to verify the repair:</li> <li>1. Clear the DTC.</li> <li>2. Using the scan tool, monitor TCM voltage.</li> <li>3. Select Specific DTC.</li> </ul> | _     | Go to Step 7                                             | Go to Step 2 |  |  |
|      | 4. Enter DTC P0881.<br>Has the test run and passed?                                                                                                    |       |                                                          |              |  |  |
| 7    | With the scan tool, observe the stored information, capture info, and DTC Info.                                                                                                    | _     | Go to Diagnostic<br>Trouble Code (DTC)<br>List - Vehicle | System OK    |  |  |
|      | Does the scan tool display any DTCs that you have not diagnosed?                                                                                                    |       |                                                          |              |  |  |

WORKHORSE CUSTOM CHASSIS Service Manual

# **DTC P0882**

# **Circuit Description**

The transmission control module (TCM) requires direct battery voltage to operate properly.

DTC P0882 is a type C DTC.

# **DTC Descriptor**

This diagnostic procedure supports the following DTC:

 DTC P0882 Transmission Control Module (TCM) Power Input Signal Low

### Conditions for Running the DTC

• Engine speed is greater than 400 RPM for 5 seconds.

### Conditions for Setting the DTC

DTC P0882 sets when the TCM detects a battery direct voltage below 8 volts at 0°C (32°F) for a total of 5 out of 7 seconds. The voltage threshold is temperature dependent varying from 5 volts at -60° C (-75°F) to 9 volts at 20° C (68°F).

# Action Taken When the DTC Sets

- The TCM does not illuminate the malfunction indicator lamp (MIL).
- · Hydraulic default is commanded. Shift selector position and hydraulic state of logic valves determine range.
- The TCM inhibits main modulation.
- The TCM inhibits torque converter clutch (TCC) engagement.

### Conditions for Clearing the DTC

A scan tool can clear the code from TCM history. The TCM automatically clears the DTC from TCM history if the vehicle completes 40 warm-up cycles without failure.

#### **Diagnostic Aids**

- · Inspect the wiring for poor electrical connections at the TCM. Inspect for the following conditions:
  - A bent terminal
  - A backed-out terminal
  - A damaged terminal
  - Poor terminal tension
  - A chafed wire
  - A broken wire inside the insulation
- When diagnosing for an intermittent short or open, massage the wiring harness while watching the test equipment for a change.
- You may have to drive the vehicle in order to experience a condition.
- A defective vehicle battery may allow this DTC to set. Test the vehicle battery to verify proper voltage and load capacity.
- A defective vehicle charging system may cause this DTC to set.

| DTC I | DTC P0882                                                                                                    |       |                       |                                            |  |  |
|-------|----------------------------------------------------------------------------------------------------|-------|-----------------------|--------------------------------------------|--|--|
| Step  | Action                                                                                                    | Value | Yes                   | No                                         |  |  |
| Scher | natic Reference: Automatic Transmission Controls Schematics                                                                                                    |       | •                     |                                            |  |  |
| 1     | Did you perform the Diagnostic System Check - Vehicle?                                                                                                    | —     | Go to Step 2          | Go to Diagnostic<br>System Check - Vehicle |  |  |
| 2     | <ol> <li>Install the scan tool.</li> <li>Turn ON the ignition, with the engine OFF.</li> </ol>                                                                                                    | B+    | Go to Diagnostic Aids | Go to Step 3                               |  |  |
|       | IMPORTANT:<br>Before clearing the DTC, use the scan tool in order to record<br>the Freeze Frame and Failure Records for reference. The<br>Clear Info function will erase the data.<br>3. Record the DTC Freeze Frame and Failure Records.                              |       |                       |                                            |  |  |
|       | <ul><li>4. Clear the DTC.</li><li>5. Using the scan tool, monitor TCM battery direct voltage.</li><li>Is voltage within the specified value?</li></ul>                                                                                                    |       |                       |                                            |  |  |
| 3     | <ol> <li>Start the engine.</li> <li>Observe the charge indicator on the instrument cluster. Refer to<br/>Charging System Test .</li> <li>Does the charge indicator illuminate or the driver information center (DIC)<br/>display a charging system message?</li> </ol> |       | Go to Step 5          | Go to Step 4                               |  |  |
| 4     | Replace the battery or resolve the battery condition. Refer to Battery Inspection/Test .                                                                                                    | _     | Go to Step 6          | —                                          |  |  |
|       | Did you replace the battery or resolve the battery condition?                                                                                                    |       |                       |                                            |  |  |
| 5     | Repair the charging system. Refer to Charging System Test or Generator Replacement .                                                                                                    | _     | Go to Step 6          |                                            |  |  |
|       | Did you complete the repair?                                                                                                    |       |                       |                                            |  |  |

SECTION

7.2

PAGE

| DTC I | DTC P0882                                                                                                    |       |                                                          |              |  |  |
|-------|----------------------------------------------------------------------------------------------------|-------|----------------------------------------------------------|--------------|--|--|
| Step  | Action                                                                                                    | Value | Yes                                                      | No           |  |  |
| 6     | Perform the following procedure in order to verify the repair:                                                                                | —     | Go to Step 7                                             | Go to Step 2 |  |  |
|       | <ol> <li>Clear the DTC.</li> <li>Using the scan tool, monitor TCM voltage.</li> <li>Select Specific DTC.</li> <li>Enter DTC P0882.</li> </ol> |       |                                                          |              |  |  |
|       | Has the test run and passed?                                                                                                    |       |                                                          |              |  |  |
| 7     | With the scan tool, observe the stored information, capture info, and DTC Info.                                                               |       | Go to Diagnostic<br>Trouble Code (DTC)<br>List - Vehicle | System OK    |  |  |
|       | Does the scan tool display any DTCs that you have not diagnosed?                                                                              |       |                                                          |              |  |  |

### WORKHORSE CUSTOM CHASSIS Service Manual

# **DTC P0883**

# **Circuit Description**

The transmission control module (TCM) requires direct battery voltage to operate properly.

DTC P0883 is a type C DTC.

# **DTC Descriptor**

This diagnostic procedure supports the following DTC:

 DTC P0883 Transmission Control Module (TCM) Power Input Signal High

### Conditions for Running the DTC

• Engine speed is greater than 400 RPM for 1 second.

### Conditions for Setting the DTC

DTC P0883 sets when the TCM detects battery direct voltage greater than 18 volts for 6 out of 10 seconds.

# Action Taken When the DTC Sets

- The TCM does not illuminate the malfunction indicator lamp (MIL).
- Hydraulic default is commanded. Shift selector position and hydraulic state of logic valves determine range.
- The TCM inhibits main modulation.
- The TCM inhibits torque converter clutch (TCC) engagement.

### Conditions for Clearing the DTC

A scan tool can clear the code from TCM history. The TCM automatically clears the DTC from TCM history if

the vehicle completes 40 warm-up cycles without failure.

Automatic Transmission – Allison

#### **Diagnostic Aids**

PAGE

SECTION

- Inspect the wiring for poor electrical connections at the TCM. Inspect for the following conditions:
  - A bent terminal
  - A backed-out terminal
  - A damaged terminal
  - Poor terminal tension
  - A chafed wire
  - A broken wire inside the insulation
- When diagnosing for an intermittent short or open, massage the wiring harness while watching the test equipment for a change.
- You may have to drive the vehicle in order to experience a condition.
- This DTC is normally set due to vehicle charging system concerns.

### Test Description

The numbers below refer to the step numbers on the diagnostic table.

- 2. This step tests for proper TCM battery direct voltage.
- 3. This step tests the vehicle charging system.

| DTC  | DTC P0883                                                                                                    |       |                                                                     |                                            |  |  |
|------|----------------------------------------------------------------------------------------------------|-------|---------------------------------------------------------------------|--------------------------------------------|--|--|
| Step | Action                                                                                                    | Value | Yes                                                                 | No                                         |  |  |
| Sche | ematic Reference: Automatic Transmission Controls Schematic                                                                                                    | S     | ·                                                                   |                                            |  |  |
| 1    | Did you perform the Diagnostic System Check - Vehicle?                                                                                                    | —     | Go to Step 2                                                        | Go to Diagnostic<br>System Check - Vehicle |  |  |
| 2    | <ol> <li>Install the scan tool.</li> <li>Turn ON the ignition, with the engine OFF.</li> </ol>                                                                                                    | B+    | Go to Diagnostic Aids                                               | Go to Step 3                               |  |  |
|      | IMPORTANT:<br>Before clearing the DTC, use the scan tool in order to record<br>the Freeze Frame and Failure Records for reference. The<br>Clear Info function will erase the data.                         |       |                                                                     |                                            |  |  |
|      | <ol> <li>Record the DTC Freeze Frame and Failure Records.</li> <li>Clear the DTC.</li> <li>Start the engine.Start the engine.</li> <li>Using the scan tool, monitor TCM battery direct voltage.</li> </ol> |       |                                                                     |                                            |  |  |
|      | Is voltage within the specified value?                                                                                                    |       |                                                                     |                                            |  |  |
| 3    | Monitor the vehicle charging system for voltage spikes. Refer to Charging System Test .                                                                                                    | B+    | Go to Testing for<br>Intermittent Conditions<br>and Poor Connection | Go to Step 4                               |  |  |
|      | Is the vehicle charging system operating properly?                                                                                                    |       |                                                                     |                                            |  |  |
| 4    | Repair the charging system. Refer to Charging System Test or Generator Replacement .                                                                                                    | -     | Go to Step 5                                                        | —                                          |  |  |
|      | Did you complete the repair?                                                                                                    |       |                                                                     |                                            |  |  |
| 5    | Perform the following procedure in order to verify the repair:                                                                                                    | -     | Go to Step 6                                                        | Go to Step 2                               |  |  |
|      | <ol> <li>Clear the DTC.</li> <li>Using the scan tool, monitor TCM voltage.</li> <li>Select Specific DTC.</li> <li>Enter DTC P0883.</li> </ol>                                                              |       |                                                                     |                                            |  |  |
|      | Has the test run and passed?                                                                                                    |       |                                                                     |                                            |  |  |

| DTC I | DTC P0883                                                                       |       |                                                          |           |  |  |  |
|-------|---------------------------------------------------------------------------------|-------|----------------------------------------------------------|-----------|--|--|--|
| Step  | Action                                                                          | Value | Yes                                                      | No        |  |  |  |
| 6     | With the scan tool, observe the stored information, capture info, and DTC Info. | _     | Go to Diagnostic<br>Trouble Code (DTC)<br>List - Vehicle | System OK |  |  |  |
|       | Does the scan tool display any DTCs that you have not diagnosed?                |       |                                                          |           |  |  |  |

### **DTC P0960**

### **Circuit Description**

The pressure control solenoid main modulation (MAIN MOD) is a normally closed (N/C) solenoid used to modulate transmission main pressure. The transmission control module (TCM) commands the solenoid ON when specific transmission and engine conditions are met. When solenoid MAIN MOD is commanded ON, hydraulic pressure is routed to the main pressure regulator valve, lowering transmission main pressure.

The TCM provides voltage to the MAIN MOD, torque converter clutch (TCC) and pressure control solenoid 1 (PCS1) through a separate solid-state device called high side driver 1 (HSD1). The TCM uses a low side driver to switch MAIN MOD ON and OFF.

DTC P0960 is a type A DTC.

### **DTC Descriptor**

This diagnostic procedure supports the following DTC:

 DTC P0960 Pressure Control Solenoid (PCS) Main Modulation (MAIN MOD) Circuit Open

### Conditions for Running the DTC

- The components are powered and ignition voltage is greater than 9.0 volts and less than 18 volts.
- TCM initialization is in process or engine speed is greater than 200 RPM and less than 7,500 RPM for less than 5 seconds.
- The TCM must auto-detect the MAIN MOD solenoid for this test to run.

#### Conditions for Setting the DTC

DTC P0960 sets when the TCM detects an open condition on the MAIN MOD circuit for greater than 2 seconds.

### Action Taken When the DTC Sets

- The TCM illuminates the malfunction indicator lamp (MIL).
- DTC P0960 is stored in TCM history.
- The TCM inhibits MAIN MOD.

### Conditions for Clearing the DTC

A scan tool can clear the code from TCM history. The TCM automatically clears the DTC from TCM history if the vehicle completes 40 warm-up cycles without failure.

### **Diagnostic Aids**

- Inspect the wiring for poor electrical connections at the TCM. Inspect for the following conditions:
  - A bent terminal
  - A backed-out terminal
  - A damaged terminal
  - Poor terminal tension
  - A chafed wire
  - A broken wire inside the insulation
- When diagnosing for an intermittent short or open, massage the wiring harness while watching the test equipment for a change.
- You may have to drive the vehicle in order to experience a condition.
- DTC P0960, set in combination with DTC P2727 and P2761, may indicate an open in the high side driver circuit.

### Test Description

The numbers below refer to the step numbers on the diagnostic table.

- 3. This step tests the command signal from the TCM.
- 4. This step tests the resistance value of the external harness and solenoid.
- 5. This step tests the resistance value of the solenoid and tests the internal wiring harness for opens.
- 6. This step tests the resistance value of the solenoid.

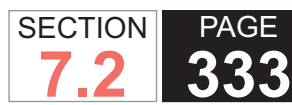

| DTC F | TC P0960                                                                                                    |                             |                                                                         |                                                        |  |  |  |
|-------|----------------------------------------------------------------------------------------------------|-----------------------------|-------------------------------------------------------------------------|--------------------------------------------------------|--|--|--|
| Step  | Action                                                                                                    | Value                       | Yes                                                                     | No                                                     |  |  |  |
| Scher | natic Reference: Automatic Transmission Controls Schematics                                                                                                    |                             |                                                                         |                                                        |  |  |  |
| 1     | Did you perform the Diagnostic System Check - Vehicle?                                                                                                    | —                           | Go to Step 2                                                            | Go to Diagnostic<br>System Check -<br>Vehicle          |  |  |  |
| 2     | <ol> <li>Install the scan tool.</li> <li>Turn ON the ignition, with the engine OFF.</li> </ol>                                                                                                    | 9-18 V                      | Go to Step 3                                                            | Go to DTC P0562<br>for low voltage or<br>DTC P0563 for |  |  |  |
|       | <ul> <li>IMPORTANT:<br/>Before clearing the DTC, use the scan tool in order to<br/>record the Freeze Frame and Failure Records for reference.<br/>The Clear Info function will erase the data.</li> <li>3. Record the DTC Freeze Frame and Failure Records.</li> <li>4. Clear the DTC.</li> <li>5. Using the scan tool, measure ignition voltage.</li> </ul>                                                                                                    |                             |                                                                         | high voltage                                           |  |  |  |
|       | Is voltage within the specified value?                                                                                                    |                             |                                                                         |                                                        |  |  |  |
| 3     | <ol> <li>Turn the ignition OFF.</li> <li>Disconnect the 80-way connector at the TCM.</li> <li>Install the J 39700 breakout box, the J-47275 breakout box adapter<br/>and the J 47275-1 magnetic overlay.</li> <li>Turn ON the ignition.</li> <li>Using the DMM, measure voltage between connector terminal 74<br/>and ground.</li> <li>Using the scan tool, command solenoid MAIN MOD to ON.</li> <li>Is the voltage within the specified value when solenoid MAIN MOD is com-<br/>manded ON?</li> </ol> | B+                          | Go to Diagnostic<br>Aids                                                | Go to Step 4                                           |  |  |  |
| 4     | <ol> <li>Turn the ignition OFF.</li> <li>Using the DMM, measure resistance at terminals 11 and 74.</li> <li>Is the resistance reading within the specified value?</li> </ol>                                                                                                    | 22.0 ohms at 20°C<br>(68°F) | Go to Testing<br>for Intermittent<br>Conditions and<br>Poor Connections | Go to Step 5                                           |  |  |  |

#### WORKHORSE CUSTOM CHASSIS Service Manual

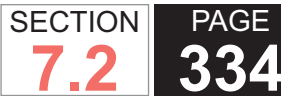

| DTC  | TC P0960                                                                                                    |                             |               |               |  |  |  |
|------|----------------------------------------------------------------------------------------------------|-----------------------------|---------------|---------------|--|--|--|
| Step | Action                                                                                                    | Value                       | Yes           | No            |  |  |  |
| 5    | <ol> <li>Turn the ignition OFF.</li> <li>Disconnect the AT inline 20-way connector. Additional DTCs may<br/>set.</li> <li>Install the J 44152 jumper harness (20 pins) on the engine side of<br/>the AT inline 20-way connector.</li> <li>Using the DMM and the J 35616 GM terminal test kit, measure<br/>the resistance between terminals L and S of the J 44152. Refer to<br/>Automatic Transmission Inline Harness Connector End View .</li> </ol> | 22.0 ohms at 20°C<br>(68°F) | Go to Step 7  | Go to Step 6  |  |  |  |
| 6    | <ol> <li>Remove the transmission oil pan. Refer to Oil Pan Replacement.</li> <li>Remove the AT internal wiring harness at the solenoid MAIN MOD connector.</li> <li>Using the DMM, measure the resistance of the MAIN MOD solenoid.</li> <li>Is the solenoid resistance within the specified value?</li> </ol>                                                                                                    | 22.0 ohms at 20°C<br>(68°F) | Go to Step 8  | Go to Step 9  |  |  |  |
| 7    | Test the MAIN MOD circuit between the TCM and the AT inline 20-way con-<br>nector for an open condition. Refer to Testing for Continuity .<br>Did you find and correct the condition?                                                                                                    | _                           | Go to Step 11 | Go to Step 10 |  |  |  |
| 8    | Replace the AT internal wiring harness. Refer to Wiring Harness<br>Replacement .<br>Did you complete the replacement?                                                                                                    | _                           | Go to Step 11 | _             |  |  |  |
| 9    | Replace the MAIN MOD solenoid. Refer to Control Valve Solenoid<br>Replacement .<br>Did you complete the replacement?                                                                                                    | _                           | Go to Step 11 | _             |  |  |  |
| 10   | IMPORTANT:         In most cases, the TCM is not at fault. Investigate thorough-<br>ly before replacing the TCM.         Replace the TCM. Refer to Control Module References for replacement,<br>setup, and programming.         Did you complete the replacement?                                                                                                    |                             | Go to Step 11 |               |  |  |  |

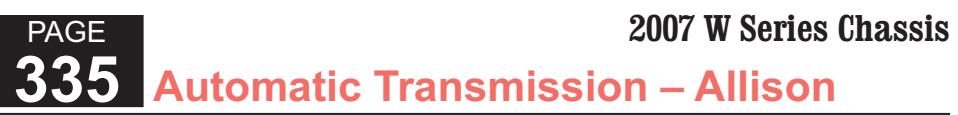

| DTC  | DTC P0960                                                                                                    |       |                                                             |              |  |  |
|------|----------------------------------------------------------------------------------------------------|-------|-------------------------------------------------------------|--------------|--|--|
| Step | Action                                                                                                    | Value | Yes                                                         | No           |  |  |
| 11   | Perform the following procedure in order to verify the repair:                                                                                           | —     | Go to Step 12                                               | Go to Step 2 |  |  |
|      | <ol> <li>Clear the DTC.</li> <li>Drive the vehicle under normal operating conditions.</li> <li>Select Specific DTC.</li> <li>Enter DTC P0960.</li> </ol> |       |                                                             |              |  |  |
|      | Has the test run and passed?                                                                                                    |       |                                                             |              |  |  |
| 12   | With the scan tool, observe the stored information, capture info, and DTC<br>Info.<br>Does the scan tool display any DTCs that you have not diagnosed?   |       | Go to Diagnostic<br>Trouble Code<br>(DTC) List -<br>Vehicle | System OK    |  |  |

SECTION

7.2

#### WORKHORSE CUSTOM CHASSIS Service Manual

# **DTC P0962**

# **Circuit Description**

The pressure control solenoid main modulation (MAIN MOD) is a normally closed (N/C) solenoid used to modulate transmission main pressure. The transmission control module (TCM) commands the solenoid ON when specific transmission and engine conditions are met. When solenoid MAIN MOD is commanded ON, hydraulic pressure is routed to the main pressure regulator valve, lowering transmission main pressure.

The TCM provides voltage to the MAIN MOD, torque converter clutch (TCC) and pressure control solenoid 1 (PCS1) through a separate solid-state device called high side driver 1 (HSD1). The TCM uses a low side driver to switch MAIN MOD ON and OFF.

DTC P0962 is a type A DTC.

### **DTC Descriptor**

This diagnostic procedure supports the following DTC:

 DTC P0962 Pressure Control Solenoid (PCS) Main Modulation (MAIN MOD) Circuit Low

### Conditions for Running the DTC

- The components are powered and ignition voltage is greater than 9.0 volts and less than 18 volts.
- TCM initialization is in process or engine speed is greater than 200 RPM and less than 7,500 RPM for less than 5 seconds.

 The TCM must auto-detect the MAIN MOD solenoid for this test to run.

### Conditions for Setting the DTC

DTC P0962 sets when the TCM detects a short to ground condition in the MAIN MOD solenoid return circuit for greater than 2 seconds.

# Action Taken When the DTC Sets

- The TCM illuminates the malfunction indicator lamp (MIL).
- DTC P0962 is stored in TCM history.
- The TCM inhibits MAIN MOD.

### Conditions for Clearing the DTC

A scan tool can clear the code from TCM history. The TCM automatically clears the DTC from TCM history if the vehicle completes 40 warm-up cycles without failure.

### **Diagnostic Aids**

- Inspect the wiring for poor electrical connections at the TCM. Inspect for the following conditions:
  - A bent terminal
  - A backed-out terminal
  - A damaged terminal
  - Poor terminal tension
  - A chafed wire
  - A broken wire inside the insulation
- When diagnosing for an intermittent short or open, massage the wiring harness while watching the test equipment for a change.
- You may have to drive the vehicle in order to experience a condition.

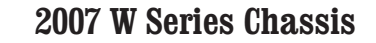

| DTC F | DTC P0962                                                                                                    |                             |                                                                         |                                                        |  |  |  |
|-------|----------------------------------------------------------------------------------------------------|-----------------------------|-------------------------------------------------------------------------|--------------------------------------------------------|--|--|--|
| Step  | Action                                                                                                    | Value                       | Yes                                                                     | No                                                     |  |  |  |
| Schen | natic Reference: Automatic Transmission Controls Schematics                                                                                                    |                             |                                                                         |                                                        |  |  |  |
| 1     | Did you perform the Diagnostic System Check - Vehicle?                                                                                                    |                             | Go to Step 2                                                            | Go to Diagnostic<br>System Check -<br>Vehicle          |  |  |  |
| 2     | <ol> <li>Install the scan tool.</li> <li>Turn ON the ignition, with the engine OFF.</li> </ol>                                                                                                    | 9-18 V                      | Go to Step 3                                                            | Go to DTC P0562<br>for low voltage or<br>DTC P0563 for |  |  |  |
|       | IMPORTANT:<br>Before clearing the DTC, use the scan tool in order to<br>record the Freeze Frame and Failure Records for reference.<br>The Clear Info function will erase the data.                                                                                                    |                             |                                                                         | high voltage                                           |  |  |  |
|       | <ol> <li>Record the DTC Freeze Frame and Failure Records.</li> <li>Clear the DTC.</li> </ol>                                                                                                    |                             |                                                                         |                                                        |  |  |  |
|       | 5. Using the scan tool, measure ignition voltage.                                                                                                    |                             |                                                                         |                                                        |  |  |  |
|       | Is voltage within the specified value?                                                                                                    |                             |                                                                         |                                                        |  |  |  |
| 3     | <ol> <li>Turn the ignition OFF.</li> <li>Disconnect the 80-way connector at the TCM.</li> <li>Install the J 39700 breakout box, the J-47275 breakout box adapter<br/>and the J 47275-1 magnetic overlay.</li> <li>Turn ON the ignition, with the engine OFF.</li> <li>Using the DMM, measure voltage between connector terminal 74<br/>and ground.</li> <li>Using the scan tool, command MAIN MOD solenoid to OFF.</li> </ol> Is the voltage within the specified value when MAIN MOD solenoid is com-<br>manded OFF? | B+                          | Go to Testing<br>for Intermittent<br>Conditions and<br>Poor Connections | Go to Step 4                                           |  |  |  |
| 4     | <ol> <li>Turn OFF the ignition.</li> <li>Disconnect the TCM from the J 39700 . Additional DTCs may set.</li> <li>Using the DMM, measure resistance at terminals 11 and 74.</li> </ol>                                                                                                    | 22.0 ohms at 20°C<br>(68°F) | Go to Step 10                                                           | Go to Step 5                                           |  |  |  |
|       | is the resistance reading within the specified value?                                                                                                    |                             |                                                                         |                                                        |  |  |  |

SECTION

7.2

PAGE

#### WORKHORSE CUSTOM CHASSIS Service Manual

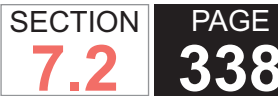

| DTC  | TC P0962                                                                                                    |                             |               |               |  |  |  |
|------|----------------------------------------------------------------------------------------------------|-----------------------------|---------------|---------------|--|--|--|
| Step | Action                                                                                                    | Value                       | Yes           | No            |  |  |  |
| 5    | <ol> <li>Disconnect the AT inline 20-way connector.</li> <li>Install the J 44152 jumper harness (20 pins) on the transmission<br/>side of the AT inline 20-way connector.</li> <li>Using the DMM and the J 35616 GM terminal test kit, measure the<br/>resistance at terminal L and S of the J 44152. Refer to Automatic<br/>Transmission Inline Harness Connector End View.</li> </ol> | 22.0 ohms at 20°C<br>(68°F) | Go to Step 7  | Go to Step 6  |  |  |  |
| 6    | <ol> <li>Remove the transmission oil pan. Refer to Oil Pan Replacement.</li> <li>Remove the AT internal wiring harness at the MAIN MOD solenoid connector.</li> <li>Using the DMM, measure the resistance of the MAIN MOD solenoid.</li> <li>Is the solenoid resistance within the specified value?</li> </ol>                                                                          | 22.0 ohms at 20°C<br>(68°F) | Go to Step 8  | Go to Step 9  |  |  |  |
| 7    | Test the MAIN MOD solenoid circuit between the TCM and the AT inline 20-<br>way connector for a short to ground. Refer to Testing for Short to Ground .<br>Did you find and correct the condition?                                                                                                    | —                           | Go to Step 11 | Go to Step 10 |  |  |  |
| 8    | Replace the AT internal wiring harness. Refer to Wiring Harness<br>Replacement .<br>Did you complete the replacement?                                                                                                    | _                           | Go to Step 11 | _             |  |  |  |
| 9    | Replace the MAIN MOD solenoid. Refer to Control Valve Solenoid<br>Replacement .<br>Did you complete the replacement?                                                                                                    |                             | Go to Step 11 | _             |  |  |  |
| 10   | IMPORTANT:         In most cases, the TCM is not at fault. Investigate thoroughly before replacing the TCM.         Replace the TCM. Refer to Control Module References for replacement, setup, and programming.         Did you complete the replacement?                                                                                                    |                             | Go to Step 11 |               |  |  |  |

| DTC I | DTC P0962                                                                       |       |                                  |              |  |  |
|-------|---------------------------------------------------------------------------------|-------|----------------------------------|--------------|--|--|
| Step  | Action                                                                          | Value | Yes                              | No           |  |  |
| 11    | Perform the following procedure in order to verify the repair:                  | _     | Go to Step 12                    | Go to Step 2 |  |  |
|       | 1. Clear the DTC.                                                               |       |                                  |              |  |  |
|       | 2. Drive the vehicle under normal operating conditions.                         |       |                                  |              |  |  |
|       | 3. Select Specific DTC.                                                         |       |                                  |              |  |  |
|       | 4. Enter DTC P0962.                                                             |       |                                  |              |  |  |
|       | Lies the test run and pessed?                                                   |       |                                  |              |  |  |
|       | has the test run and passed?                                                    |       |                                  |              |  |  |
| 12    | With the scan tool, observe the stored information, capture info, and DTC Info. | —     | Go to Diagnostic<br>Trouble Code | System OK    |  |  |
|       | Does the scan tool display any DTCs that you have not diagnosed?                |       | (DTC) List -<br>Vehicle          |              |  |  |

PAGE

SECTION

7.2

**WORKHORSE CUSTOM CHASSIS** Service Manual

### **DTC P0963**

### **Circuit Description**

The pressure control solenoid (PCS) main modulation (MAIN MOD) is a normally closed (N/C) solenoid used to modulate transmission main pressure. The transmission control module (TCM) commands the solenoid ON when specific transmission and engine conditions are met. When solenoid MAIN MOD is commanded ON, hydraulic pressure is routed to the main pressure regulator valve, lowering transmission main pressure. The TCM provides voltage to the MAIN MOD, torgue converter clutch (TCC) and pressure control solenoid 1 (PCS1) through a separate solid-state device called high side driver 1 (HSD1). The TCM uses a low side driver to switch MAIN MOD ON and OFF. DTC P0963 is a type A DTC.

### **DTC Descriptor**

This diagnostic procedure supports the following DTC:

 DTC P0963 Pressure Control Solenoid (PCS) Main Modulation (MAIN MOD) Circuit High

### Conditions for Running the DTC

- The components are powered and ignition voltage is greater than 9.0 volts and less than 18 volts.
- TCM initialization is in process or engine speed is greater than 200 RPM and less than 7,500 RPM for less than 5 seconds.
- The TCM must auto-detect the MAIN MOD solenoid for this test to run.

#### Conditions for Setting the DTC

DTC P0963 sets when the TCM detects a short to voltage in the MAIN MOD solenoid return circuit for greater than 2 seconds.

### Action Taken When the DTC Sets

- The TCM illuminates the malfunction indicator lamp (MIL).
- DTC P0963 is stored in TCM history.
- The TCM inhibits MAIN MOD.

### Conditions for Clearing the DTC

A scan tool can clear the code from TCM history. The TCM automatically clears the DTC from TCM history if the vehicle completes 40 warm-up cycles without failure.

#### **Diagnostic Aids**

- Inspect the wiring for poor electrical connections at the TCM. Inspect for the following conditions:
  - A bent terminal
  - A backed-out terminal
  - A damaged terminal
  - Poor terminal tension
  - A chafed wire
  - A broken wire inside the insulation
- When diagnosing for an intermittent short or open, massage the wiring harness while watching the test equipment for a change.
- · You may have to drive the vehicle in order to experience a condition.

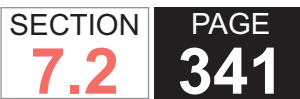

| DTC I | TC P0963                                                                                                    |                              |                                                                            |                                                                            |  |  |  |
|-------|----------------------------------------------------------------------------------------------------|------------------------------|----------------------------------------------------------------------------|----------------------------------------------------------------------------|--|--|--|
| Step  | Action                                                                                                    | Value                        | Yes                                                                        | No                                                                         |  |  |  |
| Scher | natic Reference: Automatic Transmission Controls Schematics                                                                                                    |                              |                                                                            |                                                                            |  |  |  |
| 1     | Did you perform the Diagnostic System Check - Vehicle?                                                                                                    | _                            | Go to Step 2                                                               | Go to Diagnostic<br>System Check -<br>Vehicle                              |  |  |  |
| 2     | <ol> <li>Install the scan tool.</li> <li>Turn ON the ignition, with the engine OFF.</li> </ol>                                                                                                    | 9-18 V                       | Go to Step 3                                                               | Go to DTC<br>P0562 for low<br>voltage or DTC                               |  |  |  |
|       | IMPORTANT:<br>Before clearing the DTC, use the scan tool in order to<br>record the Freeze Frame and Failure Records for reference.<br>The Clear Info function will erase the data.<br>3. Record the DTC Freeze Frame and Failure Records.                                                                                                    |                              |                                                                            | P0563 for high voltage                                                     |  |  |  |
|       | 4. Clear the DTC.                                                                                                    |                              |                                                                            |                                                                            |  |  |  |
|       | 5. Using the scan tool, measure ignition voltage.                                                                                                    |                              |                                                                            |                                                                            |  |  |  |
|       | Is voltage within the specified value?                                                                                                    |                              |                                                                            |                                                                            |  |  |  |
| 3     | <ol> <li>Turn the ignition OFF.</li> <li>Disconnect the 80-way connector at the TCM.</li> <li>Install the J 39700 breakout box, the J-47275 breakout box adapter<br/>and the J 47275-1 magnetic overlay.</li> <li>Turn ON the ignition, with the engine OFF.</li> <li>Using the DMM, measure voltage between connector terminal 74<br/>and ground.</li> <li>Using the scan tool, command MAIN MOD solenoid ON.</li> </ol> Is the voltage within the specified value when MAIN MOD solenoid is com-<br>manded ON? | Less than battery<br>voltage | Go to Testing<br>for Intermittent<br>Conditions<br>and Poor<br>Connections | Go to Step 4                                                               |  |  |  |
| 4     | <ol> <li>Turn OFF the ignition.</li> <li>Disconnect the TCM from the J 39700 . Additional DTCs may set.</li> <li>Turn ON the ignition, with the engine OFF.</li> <li>Using the DMM, measure voltage at terminal 74 and ground.</li> </ol> Is the voltage greater than the specified value?                                                                                                    | 0 V                          | Go to Step 5                                                               | Go to Testing<br>for Intermittent<br>Conditions<br>and Poor<br>Connections |  |  |  |

#### **WORKHORSE CUSTOM CHASSIS** Service Manual

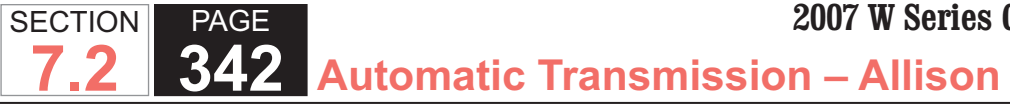

| DTC I | FC P0963                                                                                                    |                             |                                                                            |               |  |  |  |
|-------|----------------------------------------------------------------------------------------------------|-----------------------------|----------------------------------------------------------------------------|---------------|--|--|--|
| Step  | Action                                                                                                    | Value                       | Yes                                                                        | No            |  |  |  |
| 5     | <ol> <li>Turn the ignition OFF.</li> <li>Disconnect the AT inline 20-way connector. Additional DTCs may<br/>set.</li> <li>Install the J 44152 jumper harness (20 pins) on the engine side of<br/>the AT inline 20-way connector.</li> <li>Turn ON the ignition, with the engine OFF.</li> <li>Using the DMM and the J 35616 GM terminal test kit, measure for<br/>voltage at terminal S and ground of the J 44152. Refer to Automatic<br/>Transmission Inline Harness Connector End View .</li> </ol> | 0 V                         | Go to Step 8                                                               | Go to Step 6  |  |  |  |
| 6     | <ol> <li>Is the voltage greater than the specified value?</li> <li>1. Connect the AT inline 20-way connector.</li> <li>2. Remove the transmission oil pan. Refer to Oil Pan Replacement .</li> <li>3. Remove the AT internal wiring harness at the MAIN MOD connector.</li> <li>4. Using the DMM, measure for voltage at terminal 2 of the MAIN MOD solenoid and ground.</li> <li>Is the voltage greater than the specified value?</li> </ol>                                                         | 0 V                         | Go to Step 9                                                               | Go to Step 7  |  |  |  |
| 7     | <ol> <li>Disconnect the torque converter clutch pressure control solenoid<br/>(TCC PCS) from the internal wiring harness.</li> <li>Using the DMM, measure MAIN MOD solenoid resistance.</li> <li>Is resistance within the specified value?</li> </ol>                                                                                                    | 5.05 ohms at 20°C<br>(68°F) | Go to Testing<br>for Intermittent<br>Conditions<br>and Poor<br>Connections | Go to Step 10 |  |  |  |
| 8     | Test the MAIN MOD solenoid circuit between the TCM and the AT inline 20-<br>way connector for a short to voltage. Refer to Testing for a Short to Voltage .<br>Did you find and correct the condition?                                                                                                    |                             | Go to Step 11                                                              | _             |  |  |  |
| 9     | Replace the AT internal wiring harness. Refer to Wiring Harness<br>Replacement .<br>Did you complete the replacement?                                                                                                    | _                           | Go to Step 11                                                              | _             |  |  |  |
| 10    | Replace the MAIN MOD solenoid. Refer to Control Valve Solenoid<br>Replacement .<br>Did you complete the replacement?                                                                                                    | _                           | Go to Step 11                                                              |               |  |  |  |

| DTC I | DTC P0963                                                                       |       |                                  |              |  |  |
|-------|---------------------------------------------------------------------------------|-------|----------------------------------|--------------|--|--|
| Step  | Action                                                                          | Value | Yes                              | No           |  |  |
| 11    | Perform the following procedure in order to verify the repair:                  | _     | Go to Step 12                    | Go to Step 2 |  |  |
|       | 1. Clear the DTC.                                                               |       |                                  |              |  |  |
|       | 2. Drive the vehicle under normal operating conditions.                         |       |                                  |              |  |  |
|       | 3. Select Specific DTC.                                                         |       |                                  |              |  |  |
|       | 4. Enter DTC P0963.                                                             |       |                                  |              |  |  |
|       | Has the test run and passed?                                                    |       |                                  |              |  |  |
| 12    | With the scan tool, observe the stored information, capture info, and DTC Info. | _     | Go to Diagnostic<br>Trouble Code | System OK    |  |  |
|       | Does the scan tool display any DTCs that you have not diagnosed?                |       | (DTC) List -<br>Vehicle          |              |  |  |

PAGE

SECTION

### **DTC P0964**

### **Circuit Description**

The pressure control solenoid 2 (PCS2) is a pressure proportional to current (PCC) solenoid used to control on-coming, off-going and holding pressure to any 1 of the 5 clutches. The transmission control module (TCM) provides voltage to the PCS2, shift solenoid 1, 2, and 3 (SS1, SS2, and SS3) through a separate solid-state device called high side driver 2 (HSD2). The TCM regulates the amount of current to the PCS2 by switching the low side driver ON and OFF.

DTC P0964 is a type A DTC.

### **DTC Descriptor**

This diagnostic procedure supports the following DTC:

DTC P0964 Pressure Control Solenoid 2 (PCS2) Control

Circuit Open (B)

### Conditions for Running the DTC

- DTC P2670 and P2671 are not active.
- The components are powered and ignition voltage is greater than 9.0 volts and less than 18 volts.
- TCM initialization is in process or engine speed is greater than 200 RPM and less than 7,500 RPM for less than 5 seconds.
- TCM initialization is in process.
- Engine crank time is not extended.

#### Conditions for Setting the DTC

DTC P0964 sets when the TCM detects an open circuit on the PCS2 return circuit for greater than 2 seconds.

### Action Taken When the DTC Sets

The TCM illuminates the malfunction indicator lamp (MIL).

- If the failure occurs while in a forward range, a shift to 1st, 3rd or 5th range is made.
- While diagnostic response is active, if the shift selector is moved to NEUTRAL, the transmission will shift to NEUTRAL. If the shift selector is moved to REVERSE, the transmission will shift to REVERSE. If the shift selector is moved to a forward range or to REVERSE and the transmission is compromised by overspeeding or direction change, the transmission will shift to NEUTRAL.
- DTC P0964 is stored in TCM history.
- Main modulation (MAIN MOD) is inhibited.
- The TCM freezes shift adapts.
- The TCM inhibits torque converter clutch (TCC) engagement.

### Conditions for Clearing the DTC

A scan tool can clear the code from TCM history. The TCM automatically clears the DTC from TCM history if the vehicle completes 40 warm-up cycles without failure.

#### **Diagnostic Aids**

- Inspect the wiring for poor electrical connections at the TCM. Inspect for the following conditions:
  - A bent terminal
  - A backed-out terminal
  - A damaged terminal
  - Poor terminal tension
  - A chafed wire
  - A broken wire inside the insulation
- When diagnosing for an intermittent short or open, massage the wiring harness while watching the test

equipment for a change.

- You may have to drive the vehicle in order to experience a condition.
- DTC P0964 set in combination with DTC P0972, P0975 and P0978 may indicate an open in the HSD2 circuit.

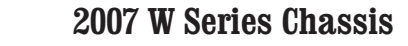

| DTC I | TC P0964                                                                                                    |                             |                                                                         |                                                        |  |  |
|-------|----------------------------------------------------------------------------------------------------|-----------------------------|-------------------------------------------------------------------------|--------------------------------------------------------|--|--|
| Step  | Action                                                                                                    | Value                       | Yes                                                                     | No                                                     |  |  |
| Scher | natic Reference: Automatic Transmission Controls Schematics                                                                                                    |                             | •                                                                       |                                                        |  |  |
| 1     | Did you perform the Diagnostic System Check - Vehicle?                                                                                                    | _                           | Go to Step 2                                                            | Go to Diagnostic<br>System Check -<br>Vehicle          |  |  |
| 2     | <ol> <li>Install the scan tool.</li> <li>Turn ON the ignition, with the engine OFF.</li> </ol>                                                                                                    | 9-18 V                      | Go to Step 3                                                            | Go to DTC P0562<br>for low voltage or<br>DTC P0563 for |  |  |
|       | IMPORTANT:<br>Before clearing the DTC, use the scan tool in order to<br>record the Freeze Frame and Failure Records for reference.<br>The Clear Info function will erase the data.<br>3. Record the DTC Freeze Frame and Failure Records.                                                                                                    |                             |                                                                         | high voltage                                           |  |  |
|       | <ol> <li>Clear the DTC.</li> <li>Using the scan tool, measure ignition voltage.</li> </ol>                                                                                                    |                             |                                                                         |                                                        |  |  |
|       | Is voltage within the specified value?                                                                                                    |                             |                                                                         |                                                        |  |  |
| 3     | <ol> <li>Turn the ignition OFF.</li> <li>Disconnect the 80-way connector at the TCM.</li> <li>Install the J 39700 breakout box, the J-47275 breakout box adapter<br/>and the J 47275-1 magnetic overlay. Do not reconnect the TCM.</li> <li>Using the DMM, measure resistance at terminals 36 and 71.</li> </ol>                                                                                                    | 5.05 ohms at 20°C<br>(68°F) | Go to Testing<br>for Intermittent<br>Conditions and<br>Poor Connections | Go to Step 4                                           |  |  |
| 4     | 1 Ture OFF the instition                                                                                                    |                             | Cata Otan C                                                             | O a ta Otara E                                         |  |  |
| 4     | <ol> <li>Turn OFF the Ignition.</li> <li>Disconnect the AT inline 20-way connector. Additional DTCs may set.</li> <li>Install the J 44152 jumper harness (20 pins) on the transmission side of the AT inline 20-way connector.</li> <li>Using the DMM and the J 35616 GM terminal test kit, measure the resistance between terminals N and P of the J 44152. Refer to Automatic Transmission Inline Harness Connector End View.</li> </ol> | (68°F)                      | Go to Step 6                                                            | Go to Step 5                                           |  |  |
|       | Is the resistance within the specified value?                                                                                                    |                             |                                                                         |                                                        |  |  |

SECTION

7.2

PAGE

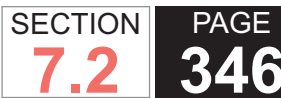

| DTC I | DTC P0964                                                                                                    |                             |               |              |  |  |
|-------|----------------------------------------------------------------------------------------------------|-----------------------------|---------------|--------------|--|--|
| Step  | Action                                                                                                    | Value                       | Yes           | No           |  |  |
| 5     | <ol> <li>Remove the transmission oil pan. Refer to Oil Pan Replacement</li> <li>Remove the AT internal wiring harness at the PCS2 connector.</li> <li>Using the DMM, measure the resistance of the PCS2.</li> </ol> | 5.05 ohms at 20°C<br>(68°F) | Go to Step 7  | Go to Step 8 |  |  |
|       | Is the solenoid resistance within the specified value?                                                                                                    |                             |               |              |  |  |
| 6     | Test the PCS2 circuit between the TCM and the AT inline 20-way connector for an open condition. Refer to Testing for Continuity .                                                                                   | _                           | Go to Step 10 | Go to Step 9 |  |  |
|       | Did you find and correct the condition?                                                                                                    |                             |               |              |  |  |
| 7     | Replace the AT internal wiring harness. Refer to Wiring Harness Replacement .                                                                                                    | _                           | Go to Step 10 | _            |  |  |
|       | Did you complete the replacement?                                                                                                    |                             |               |              |  |  |
| 8     | Replace the PCS2. Refer to Control Valve Solenoid Replacement .                                                                                                    | —                           | Go to Step 10 | —            |  |  |
|       | Did you complete the replacement?                                                                                                    |                             |               |              |  |  |
| 9     | IMPORTANT:<br>In most cases, the TCM is not at fault. Investigate thorough-<br>ly before replacing the TCM.<br>Replace the TCM. Refer to Control Module References for replacement,<br>setup, and programming       |                             | Go to Step 10 | _            |  |  |
|       |                                                                                                    |                             |               |              |  |  |
|       | Did you complete the replacement?                                                                                                    |                             |               |              |  |  |
| 10    | Perform the following procedure in order to verify the repair:                                                                                                    | _                           | Go to Step 11 | Go to Step 2 |  |  |
|       | <ol> <li>Clear the DTC.</li> <li>Drive the vehicle under normal operating conditions.</li> <li>Select Specific DTC.</li> <li>Enter DTC P0964.</li> </ol>                                                            |                             |               |              |  |  |
|       | Has the test run and passed?                                                                                                    |                             |               |              |  |  |

| DTC F | TC P0964                                                                        |       |                                                             |           |  |  |
|-------|---------------------------------------------------------------------------------|-------|-------------------------------------------------------------|-----------|--|--|
| Step  | Action                                                                          | Value | Yes                                                         | No        |  |  |
| 11    | With the scan tool, observe the stored information, capture info, and DTC Info. | _     | Go to Diagnostic<br>Trouble Code<br>(DTC) List -<br>Vehicle | System OK |  |  |

### **DTC P0966**

### **Circuit Description**

The pressure control solenoid 2 (PCS2) is a pressure proportional to current (PCC) solenoid used to control on-coming, off-going and holding pressure to any 1 of the 5 clutches. The transmission control module (TCM) provides voltage to the PCS2, shift solenoid 1, 2, and 3 (SS1, SS2, and SS3) through a separate solid-state device called high side driver 2 (HSD2). The TCM regulates the amount of current to the PCS2 by switching the low side driver ON and OFF.

DTC P0966 is a type A DTC.

### **DTC Descriptor**

This diagnostic procedure supports the following DTC:

 DTC P0966 Pressure Control Solenoid 2 (PCS2) Control Circuit Low (B)

### Conditions for Running the DTC

- The components are powered and ignition voltage is greater than 9.0 volts and less than 18 volts.
- TCM initialization is in process or engine speed is greater than 200 RPM and less than 7,500 RPM for 5 seconds.

- Engine crank time is not extended.
- Associated HSD2 is enabled and no HSD2 codes are active.

### Conditions for Setting the DTC

DTC P0966 sets when the TCM detects a short to ground on the PCS2 circuit for greater than 2 seconds.

# Action Taken When the DTC Sets

- The TCM illuminates the malfunction indicator lamp (MIL).
- If the failure occurs while in a forward range, a shift to 1st, 3rd or 5th range is made.
- While diagnostic response is active, if the shift selector is moved to NEUTRAL, the transmission will shift to NEUTRAL. If the shift selector is moved to REVERSE, the transmission will shift to REVERSE. If the shift selector is moved to a forward range or to REVERSE and the transmission is compromised by overspeeding or direction change, the transmission will shift to NEUTRAL.
- DTC P0966 is stored in TCM history.
- Main modulation (MAIN MOD) is inhibited.
- The TCM freezes shift adapts.
- The TCM inhibits torque converter clutch (TCC) engagement.

#### Conditions for Clearing the DTC

A scan tool can clear the code from TCM history. The TCM automatically clears the DTC from TCM history if the vehicle completes 40 warm-up cycles without failure.

#### Diagnostic Aids

- Inspect the wiring for poor electrical connections at the TCM. Inspect for the following conditions:
  - A bent terminal
  - A backed-out terminal
  - A damaged terminal
  - Poor terminal tension
  - A chafed wire
  - A broken wire inside the insulation
- When diagnosing for an intermittent short or open, massage the wiring harness while watching the test equipment for a change.
- You may have to drive the vehicle in order to experience a condition.

| DTC P0966                                                       |                                                        |       |              |                                            |  |
|-----------------------------------------------------------------|--------------------------------------------------------|-------|--------------|--------------------------------------------|--|
| Step                                                            | Action                                                 | Value | Yes          | No                                         |  |
| Schematic Reference: Automatic Transmission Controls Schematics |                                                        |       |              |                                            |  |
| 1                                                               | Did you perform the Diagnostic System Check - Vehicle? | —     | Go to Step 2 | Go to Diagnostic<br>System Check - Vehicle |  |

#### WORKHORSE CUSTOM CHASSIS Service Manual

# **349** Automatic Transmission – Allison

|      | TC P0966                                                                                                    |                                   |                       |                                                                     |  |  |  |
|------|----------------------------------------------------------------------------------------------------|-----------------------------------|-----------------------|---------------------------------------------------------------------|--|--|--|
| Step | Action                                                                                                    | Value                             | Yes                   | No                                                                  |  |  |  |
| 2    | <ol> <li>Install the scan tool.</li> <li>Turn ON the ignition, with the engine OFF.</li> </ol>                                                                                                    | 9-18 V                            | Go to Step 3          | Go to DTC P0562 for<br>low voltage or DTC<br>P0563 for high voltage |  |  |  |
|      | IMPORTANT:<br>Before clearing the DTC, use the scan tool in order to<br>record the Freeze Frame and Failure Records for reference.<br>The Clear Info function will erase the data.                                                                                                    |                                   |                       | i coco ici nigri voltago                                            |  |  |  |
|      | <ol> <li>Record the DTC Freeze Frame and Failure Records.</li> <li>Clear the DTC.</li> <li>Using the scan tool, measure ignition voltage.</li> </ol>                                                                                                    |                                   |                       |                                                                     |  |  |  |
|      | Is voltage within the specified value?                                                                                                    |                                   |                       |                                                                     |  |  |  |
| 3    | <ol> <li>Turn the ignition OFF.</li> <li>Disconnect the 80-way connector at the TCM.</li> <li>Install the J 39700 breakout box, the J-47275 breakout box adapter<br/>and the J 47275-1 magnetic overlay.</li> <li>Turn ON the ignition.</li> <li>Using the DMM, measure the voltage between connector terminal<br/>36 and ground.</li> <li>Using the scan tool, command the PCS2 OFF.</li> <li>Is the voltage within the specified value when the PCS2 is commanded<br/>OFF?</li> </ol> | B+                                | Go to Diagnostic Aids | Go to Step 4                                                        |  |  |  |
| 4    | <ol> <li>Turn the ignition OFF.</li> <li>Using the DMM, measure resistance at terminals 36 and 71.</li> <li>Is the resistance reading within the specified value?</li> </ol>                                                                                                    | 5.05<br>ohms<br>at 20°C<br>(68°F) | Go to Step 10         | Go to Step 5                                                        |  |  |  |

SECTION

7.2

PAGE

#### WORKHORSE CUSTOM CHASSIS Service Manual

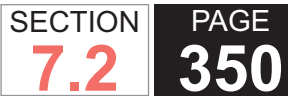

| DTC  | TC P0966                                                                                                    |                                   |               |              |  |  |  |
|------|----------------------------------------------------------------------------------------------------|-----------------------------------|---------------|--------------|--|--|--|
| Step | Action                                                                                                    | Value                             | Yes           | No           |  |  |  |
| 5    | <ol> <li>Turn the ignition OFF.</li> <li>Disconnect the AT inline 20-way connector. Additional DTCs may<br/>set.</li> <li>Install the J 44152 jumper harness (20 pins) on the engine side of<br/>the AT inline 20-way connector.</li> <li>Using the DMM and the J 35616 GM terminal test kit, measure the<br/>resistance between terminals N and P of the J 44152. Refer to<br/>Automatic Transmission Inline Harness Connector End View .</li> <li>Is the resistance within the specified value?</li> </ol> | 5.05<br>ohms<br>at 20°C<br>(68°F) | Go to Step 7  | Go to Step 6 |  |  |  |
| 6    | <ol> <li>Remove the transmission oil pan. Refer to Oil Pan Replacement.</li> <li>Remove the AT internal wiring harness at the PCS2 connector.</li> <li>Using the DMM, measure the resistance of the PCS2.</li> </ol> Is the solenoid resistance within the specified value?                                                                                                    | 5.05<br>ohms<br>at 20°C<br>(68°F) | Go to Step 8  | Go to Step 9 |  |  |  |
| 7    | Test the PCS2 circuit between the TCM and the AT inline 20-way connector for a short to ground condition. Refer to Testing for Short to Ground .<br>Did you find and correct the condition?                                                                                                    | _                                 | Go to Step 11 | —            |  |  |  |
| 8    | Replace the AT internal wiring harness. Refer to Wiring Harness<br>Replacement .<br>Did you complete the replacement?                                                                                                    | _                                 | Go to Step 11 | _            |  |  |  |
| 9    | Replace the PCS2. Refer to Control Valve Solenoid Replacement .<br>Did you complete the replacement?                                                                                                    | -                                 | Go to Step 11 | —            |  |  |  |
| 10   | IMPORTANT:         In most cases, the TCM is not at fault. Investigate thorough-<br>ly before replacing the TCM.         Replace the TCM. Refer to Control Module References for replacement,<br>setup, and programming.         Did you complete the replacement?                                                                                                    | _                                 | Go to Step 11 |              |  |  |  |

| DTC I | DTC P0966                                                                       |       |                                        |              |  |  |
|-------|---------------------------------------------------------------------------------|-------|----------------------------------------|--------------|--|--|
| Step  | Action                                                                          | Value | Yes                                    | No           |  |  |
| 11    | Perform the following procedure in order to verify the repair:                  | —     | Go to Step 12                          | Go to Step 2 |  |  |
|       | 1. Clear the DTC.                                                               |       |                                        |              |  |  |
|       | 2. Drive the vehicle under normal operating conditions.                         |       |                                        |              |  |  |
|       | 3. Select Specific DTC.                                                         |       |                                        |              |  |  |
|       | 4. Enter DTC P0966.                                                             |       |                                        |              |  |  |
|       | Has the test run and passed?                                                    |       |                                        |              |  |  |
| 12    | With the scan tool, observe the stored information, capture info, and DTC Info. |       | Go to Diagnostic<br>Trouble Code (DTC) | System OK    |  |  |
|       | Does the scan tool display any DTCs that you have not diagnosed?                |       | List - Vehicle                         |              |  |  |

PAGE

SECTION

### **DTC P0967**

### **Circuit Description**

The pressure control solenoid 2 (PCS2) is a pressure proportional to current (PCC) solenoid used to control on-coming, off-going and holding pressure to any 1 of the 5 clutches. The transmission control module (TCM) provides voltage to the PCS2, shift solenoid 1, 2, and 3 (SS1, SS2, and SS3) through a separate solid-state device called high side driver 2 (HSD2). The TCM regulates the amount of current to the PCS2 by switching the low side driver ON and OFF.

DTC P0967 is a type A DTC.

### **DTC Descriptor**

This diagnostic procedure supports the following DTC:

DTC P0967 Pressure Control Solenoid 2 (PCS2) Control

Circuit High (B)

#### Conditions for Running the DTC

- The components are powered and ignition voltage is greater than 9.0 volts and less than 18 volts.
- TCM initialization is in process or engine speed is greater than 200 RPM and less than 7,500 RPM for 5 seconds.
- Engine crank time is not extended.
- Associated HSD2 is enabled and no HSD2 codes are active.

### Conditions for Setting the DTC

DTC P0967 sets when the TCM detects a short to power on the PCS2 circuit for greater than 2 seconds.

### Action Taken When the DTC Sets

- The TCM illuminates the malfunction indicator lamp (MIL).
- If the failure occurs while in a forward range, a shift to 1st, 3rd or 5th range is made.

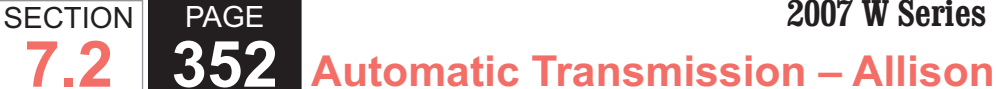

a condition.

- While diagnostic response is active, if the shift selector is moved to NEUTRAL, the transmission will shift to NEUTRAL. If the shift selector is moved to REVERSE, the transmission will shift to REVERSE. If the shift selector is moved to a forward range or to REVERSE and the transmission is compromised by overspeeding or direction change, the transmission will shift to NEUTRAL.
- DTC P0967 is stored in TCM history.
- Main modulation (MAIN MOD) is inhibited..
- The TCM freezes shift adapts.
- The TCM inhibits torque converter clutch (TCC) engagement.

#### Conditions for Clearing the DTC

A scan tool can clear the code from TCM history. The TCM automatically clears the DTC from TCM history if the vehicle completes 40 warm-up cycles without failure.

#### **Diagnostic Aids**

- Inspect the wiring for poor electrical connections at the TCM. Inspect for the following conditions:
  - A bent terminal
  - A backed-out terminal
  - A damaged terminal
  - Poor terminal tension
  - A chafed wire
  - A broken wire inside the insulation
- When diagnosing for an intermittent short or open, massage the wiring harness while watching the test equipment for a change.
- You may have to drive the vehicle in order to experience

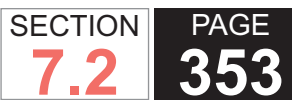

| DTC I | C P0967                                                                                                    |                              |                                                                         |                                                                         |  |  |
|-------|----------------------------------------------------------------------------------------------------|------------------------------|-------------------------------------------------------------------------|-------------------------------------------------------------------------|--|--|
| Step  | Action                                                                                                    | Value                        | Yes                                                                     | No                                                                      |  |  |
| Scher | natic Reference: Automatic Transmission Controls Schematics                                                                                                    |                              |                                                                         | •                                                                       |  |  |
| 1     | Did you perform the Diagnostic System Check - Vehicle?                                                                                                    | _                            | Go to Step 2                                                            | Go to Diagnostic<br>System Check -<br>Vehicle                           |  |  |
| 2     | <ol> <li>Install the scan tool.</li> <li>Turn ON the ignition, with the engine OFF.</li> </ol>                                                                                                    | 9-18 V                       | 9-18 V Go to Step 3 Go to<br>for lo                                     | Go to DTC P0562<br>for low voltage or<br>DTC P0563 for                  |  |  |
|       | IMPORTANT:<br>Before clearing the DTC, use the scan tool in order to<br>record the Freeze Frame and Failure Records for reference.<br>The Clear Info function will erase the data.                                                                                                    |                              |                                                                         | high voltage                                                            |  |  |
|       | <ol> <li>Record the DTC Freeze Frame and Failure Records.</li> <li>Clear the DTC.</li> </ol>                                                                                                    |                              |                                                                         |                                                                         |  |  |
|       | 5. Using the scan tool, measure ignition voltage.                                                                                                    |                              |                                                                         |                                                                         |  |  |
|       | Is voltage within the specified value?                                                                                                    |                              |                                                                         |                                                                         |  |  |
| 3     | <ol> <li>Turn the ignition OFF.</li> <li>Disconnect the 80-way connector at the TCM.</li> <li>Install the J 39700 breakout box, the J-47275 breakout box adapter<br/>and the J 47275-1 magnetic overlay.</li> <li>Turn ON the ignition, with the engine OFF.</li> <li>Using the DMM, measure the voltage between connector terminal<br/>36 and ground.</li> <li>Using the scan tool, command the PCS2 ON.</li> </ol> | Less than battery<br>voltage | Go to Testing<br>for Intermittent<br>Conditions and<br>Poor Connections | Go to Step 4                                                            |  |  |
|       | Is the voltage within the specified value when the PCS2 is commanded ON?                                                                                                    | 0.14                         | O a ta Otan E                                                           | On the Telefiner                                                        |  |  |
| 4     | <ol> <li>Turn the ignition OFF.</li> <li>Disconnect the TCM from the J 39700 . Additional DTCs may set.</li> <li>Turn ON the ignition, with the engine OFF.</li> <li>Using the DMM, measure voltage at terminals 36 and ground.</li> </ol>                                                                                                    | UV                           | Go to Step 5                                                            | Go to Testing<br>for Intermittent<br>Conditions and<br>Poor Connections |  |  |
|       | Is the voltage greater than the specified value?                                                                                                    |                              |                                                                         |                                                                         |  |  |

#### WORKHORSE CUSTOM CHASSIS Service Manual

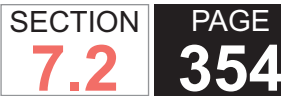

| DTC  | TC P0967                                                                                                    |                             |                                                                         |               |  |  |  |
|------|----------------------------------------------------------------------------------------------------|-----------------------------|-------------------------------------------------------------------------|---------------|--|--|--|
| Step | Action                                                                                                    | Value                       | Yes                                                                     | No            |  |  |  |
| 5    | <ol> <li>Turn the ignition OFF.</li> <li>Disconnect the AT inline 20-way connector. Additional DTCs may set.</li> <li>Install the 144152 immed herease (20 pine) on the engine side of</li> </ol>                                                                                                    | 0 V                         | Go to Step 8                                                            | Go to Step 6  |  |  |  |
|      | <ol> <li>Install the J 44152 jumper harness (20 pins) on the engine side of the AT inline 20-way connector.</li> <li>Turn ON the ignition, with the engine OFF.</li> <li>Using the DMM and the J 35616 GM terminal test kit, measure for voltage at terminal P and ground of the J 44152. Refer to Automatic Transmission Inline Harness Connector End View.</li> </ol> |                             |                                                                         |               |  |  |  |
| 6    | <ol> <li>Connect the AT inline 20-way connector.</li> <li>Remove the transmission oil pan. Refer to Oil Pan Replacement.</li> <li>Remove the AT internal wiring harness at the pressure control solenoid 1 (PCS1) connector.</li> <li>Using the DMM, measure for voltage at terminal 2 of the PCS2 and ground.</li> </ol>                                               | 0 V                         | Go to Step 9                                                            | Go to Step 7  |  |  |  |
|      | Is the voltage greater than the specified value?                                                                                                    |                             |                                                                         |               |  |  |  |
| 7    | <ol> <li>Disconnect the PCS2 from the internal wiring harness.</li> <li>Using the DMM, measure PCS2 resistance.</li> </ol> Is resistance within the specified value?                                                                                                    | 5.05 ohms at<br>20°C (68°F) | Go to Testing<br>for Intermittent<br>Conditions and<br>Poor Connections | Go to Step 10 |  |  |  |
| 8    | Test the PCS2 circuit between the TCM and the AT inline 20-way connector for a short to voltage. Refer to Testing for a Short to Voltage .                                                                                                    |                             | Go to Step 11                                                           | _             |  |  |  |
| 9    | Replace the AT internal wiring harness. Refer to Wiring Harness<br>Replacement .                                                                                                    |                             | Go to Step 11                                                           | _             |  |  |  |
|      | Did you complete the replacement?                                                                                                    |                             |                                                                         |               |  |  |  |
| 10   | Replace the PCS2. Refer to Control Valve Solenoid Replacement .         Did you complete the replacement?                                                                                                    | _                           | Go to Step 11                                                           | _             |  |  |  |

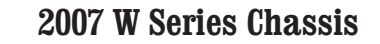

| DTC I | DTC P0967                                                                       |       |                                                          |              |  |  |
|-------|---------------------------------------------------------------------------------|-------|----------------------------------------------------------|--------------|--|--|
| Step  | Action                                                                          | Value | Yes                                                      | No           |  |  |
| 11    | Perform the following procedure in order to verify the repair:                  | —     | Go to Step 12                                            | Go to Step 2 |  |  |
|       | 1. Clear the DTC.                                                               |       |                                                          |              |  |  |
|       | 2. Drive the vehicle under normal operating conditions.                         |       |                                                          |              |  |  |
|       | 3. Select Specific DTC.                                                         |       |                                                          |              |  |  |
|       | 4. Enter DTC P0967.                                                             |       |                                                          |              |  |  |
|       | Has the test run and passed?                                                    |       |                                                          |              |  |  |
| 12    | With the scan tool, observe the stored information, capture info, and DTC Info. | —     | Go to Diagnostic<br>Trouble Code<br>(DTC) List - Vehicle | System OK    |  |  |
|       | Does the scan tool display any DTCs that you have not diagnosed?                |       |                                                          |              |  |  |

PAGE

SECTION

### **DTC P0972**

#### **Circuit Description**

Shift solenoid 1 (SS1) is a normally closed (N/C) solenoid that provides control main pressure to stroke shift valve 1. The transmission control module (TCM) determines the proper solenoid command logic to move shift valve 1 to attain a particular range.

The TCM provides voltage to pressure control solenoid 2 (PCS2) and shift solenoid 1, 2, and 3 (SS1, SS2, and SS3) through a separate solid-state device called high side driver 2 (HSD2). The TCM uses a low side driver to switch SS1 ON and OFF.

Since the valve state, stroked or unstroked, is critical to providing the correct transmission range, the shift valve has a pressure switch, located in the pressure switch manifold, to provide feedback to the TCM about the position of the valve.

DTC P0972 is a type A DTC.

#### **DTC Descriptor**

This diagnostic procedure supports the following DTC:

• DTC P0972 Shift Solenoid 1 (SS1) Control Circuit Open

#### Conditions for Running the DTC

- The components are powered and ignition voltage is greater than 9.0 volts and less than 18 volts.
- TCM initialization is in process or engine speed is greater than 200 RPM and less than 7,500 RPM for 5 seconds.

#### Conditions for Setting the DTC

DTC P0972 sets when the TCM detects an open condition in the SS1 return circuit for greater than 2 seconds.

### Action Taken When the DTC Sets

- The TCM illuminates the malfunction indicator lamp (MIL).
- If the failure occurs while in a forward range, a shift to 1st, 3rd or 5th range is made.
- While diagnostic response is active, if the shift selector is moved to NEUTRAL, the transmission will shift to NEUTRAL. If the shift selector is moved to REVERSE, the transmission will shift to REVERSE. If the shift selector is moved to a forward range or to REVERSE and the transmission is compromised by overspeeding or direction change, the transmission will shift to NEUTRAL.
- DTC P0972 is stored in TCM history.
- Main modulation (MAIN MOD) is inhibited..
- The TCM freezes shift adapts.
- The TCM inhibits torgue converter clutch (TCC) engagement.

### Conditions for Clearing the DTC

A scan tool can clear the code from TCM history. The TCM automatically clears the DTC from TCM history if the vehicle completes 40 warm-up cycles without failure.

### **Diagnostic Aids**

- Inspect the wiring for poor electrical connections at the TCM. Inspect for the following conditions:
  - A bent terminal
  - A backed-out terminal
  - A damaged terminal
  - Poor terminal tension
  - A chafed wire

A broken wire inside the insulation

- When diagnosing for an intermittent short or open, massage the wiring harness while watching the test equipment for a change.
- You may have to drive the vehicle in order to experience a condition.
- DTC P0972, when set in combination with DTC P0964, P0975 and P0978, may indicate an open in the actuator supply voltage 2 circuit.

### **Test Description**

The numbers below refer to the step numbers on the diagnostic table.

- 3. This step tests the command signal from the TCM.
- 4. This step tests the resistance value of the external harness and solenoid.
- 5. This step tests the resistance value of the solenoid, and tests the internal wiring harness for opens.
- 6. This step tests the resistance value of the solenoid.

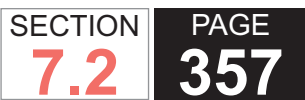

| DTC P0972 |                                                                                                    |             |                                    |                                                                         |  |  |  |
|-----------|----------------------------------------------------------------------------------------------------|-------------|------------------------------------|-------------------------------------------------------------------------|--|--|--|
| Step      | Action                                                                                                    | Value       | Yes                                | No                                                                      |  |  |  |
| Scher     | Schematic Reference: Automatic Transmission Controls Schematics                                                                                                    |             |                                    |                                                                         |  |  |  |
| 1         | Did you perform the Diagnostic System Check - Vehicle?                                                                                                    | _           | Go to Step 2                       | Go to Diagnostic<br>System Check -<br>Vehicle                           |  |  |  |
| 2         | 1. Install the scan tool.                                                                                                    | Code Active | ve Go to Step 3                    | Go to Testing<br>for Intermittent<br>Conditions and<br>Poor Connections |  |  |  |
|           | 2. Turn ON the ignition, with the engine OFF.                                                                                                    |             |                                    |                                                                         |  |  |  |
|           | IMPORTANT:<br>Before clearing the DTC, use the scan tool in order to<br>record the Freeze Frame and Failure Records for reference.<br>The Clear Info function will erase the data. |             |                                    |                                                                         |  |  |  |
|           | 3. Record the DTC Freeze Frame and Failure Records.                                                                                                    |             |                                    |                                                                         |  |  |  |
|           | 4. Clear the DTC.                                                                                                    |             |                                    |                                                                         |  |  |  |
|           | <ol><li>Test drive the vehicle while collecting a snapshot and verify that the<br/>code becomes active.</li></ol>                                                                  |             |                                    |                                                                         |  |  |  |
|           | Did the code become active?                                                                                                    |             |                                    |                                                                         |  |  |  |
| 3         | 1. Turn the ignition OFF.                                                                                                    | B+          | Go to Step 4                       | Go to Step 5                                                            |  |  |  |
|           | <ol><li>Disconnect the 80-way connector at the TCM.</li></ol>                                                                                                    |             |                                    |                                                                         |  |  |  |
|           | <ol> <li>Install the J 39700 breakout box, the J-47275 breakout box adapter and<br/>the J 47275-1 magnetic overlay.</li> </ol>                                                     |             |                                    |                                                                         |  |  |  |
|           | 4. Turn ON the ignition, with the engine OFF.                                                                                                    |             |                                    |                                                                         |  |  |  |
|           | <ol> <li>Using the DMM, measure the voltage between connector terminal 52<br/>and terminal 9.</li> </ol>                                                                           |             |                                    |                                                                         |  |  |  |
|           | 6. Using the scan tool, command SS1 to OFF.                                                                                                    |             |                                    |                                                                         |  |  |  |
|           | Is the voltage within the specified value when SS1 is commanded OFF?                                                                                                    |             |                                    |                                                                         |  |  |  |
| 4         | Using the scan tool, command the SS1 to ON.                                                                                                    | < 0.5 volts | Go to Testing<br>for Intermittent  | Go to Step 10                                                           |  |  |  |
|           | Did you get less than 0.5 volts with the solenoid commanded ON?                                                                                                    |             | Conditions and<br>Poor Connections |                                                                         |  |  |  |

#### WORKHORSE CUSTOM CHASSIS Service Manual

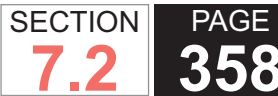

| DTC  | DTC P0972                                                                                                    |                             |               |              |  |  |  |
|------|----------------------------------------------------------------------------------------------------|-----------------------------|---------------|--------------|--|--|--|
| Step | Action                                                                                                    | Value                       | Yes           | No           |  |  |  |
| 5    | <ol> <li>Disconnect the AT inline 20-way connector.</li> <li>Install the J 44152 jumper harness (20 pins) on the transmission<br/>side of the AT inline 20-way connector.</li> <li>Using the DMM and the J 35616 GM terminal test kit, measure the<br/>resistance at terminal A and N of the J 44152. Refer to Automatic<br/>Transmission Inline Harness Connector End View.</li> </ol> | 22.0 ohms at 20°C<br>(68°F) | Go to Step 7  | Go to Step 6 |  |  |  |
| 6    | <ol> <li>Remove the transmission oil pan. Refer to Oil Pan Replacement.</li> <li>Remove the AT internal wiring harness at the SS1 connector.</li> <li>Using the DMM, measure the resistance of SS1.</li> </ol> Is the solenoid resistance within the specified value?                                                                                                    | 22.0 ohms at 20°C<br>(68°F) | Go to Step 8  | Go to Step 9 |  |  |  |
| 7    | Test the SS1 circuit between the TCM and the AT inline 20-way connector for an open condition. Refer to Testing for Continuity . Did you find and correct the condition?                                                                                                    | _                           | Go to Step 11 | _            |  |  |  |
| 8    | Replace the AT internal wiring harness. Refer to Wiring Harness<br>Replacement .<br>Did you complete the replacement?                                                                                                    | _                           | Go to Step 11 | _            |  |  |  |
| 9    | Replace the SS1. Refer to Control Valve Solenoid Replacement .<br>Did you complete the replacement?                                                                                                    | _                           | Go to Step 11 | _            |  |  |  |
| 10   | IMPORTANT:         In most cases, the TCM is not at fault. Investigate thorough-<br>ly before replacing the TCM. Swap the TCM with a known<br>good TCM to confirm diagnosis.         Replace the TCM. Refer to Control Module References for replacement,<br>setup and programming.         Did you complete the replacement?                                                           |                             | Go to Step 11 |              |  |  |  |

| DTC P0972 |                                                                                 |       |                                                  |              |  |  |  |
|-----------|---------------------------------------------------------------------------------|-------|--------------------------------------------------|--------------|--|--|--|
| Step      | Action                                                                          | Value | Yes                                              | No           |  |  |  |
| 11        | Perform the following procedure in order to verify the repair:                  | —     | Go to Step 12                                    | Go to Step 2 |  |  |  |
|           | 1. Clear the DTC.                                                               |       |                                                  |              |  |  |  |
|           | 2. Drive the vehicle under normal operating conditions.                         |       |                                                  |              |  |  |  |
|           | 3. Select Specific DTC.                                                         |       |                                                  |              |  |  |  |
|           | 4. Enter DTC P0972.                                                             |       |                                                  |              |  |  |  |
|           | Has the test run and passed?                                                    |       |                                                  |              |  |  |  |
| 12        | With the scan tool, observe the stored information, capture info, and DTC Info. | _     | Go to Diagnostic<br>Trouble Code<br>(DTC) List - | System OK    |  |  |  |
|           | Does the scan tool display any DTCs that you have not diagnosed?                |       | venicie                                          |              |  |  |  |

PAGE

SECTION

### **DTC P0973**

position of the valve.

DTC P0973 is a type A DTC.

### **Circuit Description**

Shift solenoid 1 (SS1) is a normally closed (N/C) solenoid that provides control main pressure to stroke shift valve 1. The transmission control module (TCM) determines the proper solenoid command logic to move shift valve 1 to attain a particular range.

The TCM provides voltage to pressure control solenoid 2 (PCS2) and shift solenoid 1, 2, and 3 (SS1, SS2, and SS3) through a separate solid-state device called high side driver 2 (HSD2). The TCM uses a low side driver to switch SS1 ON and OFF.

Since the valve state, stroked or unstroked, is critical to providing the correct transmission range, the shift valve has a pressure switch, located in the pressure switch manifold, to provide feedback to the TCM about the

### **DTC Descriptor**

This diagnostic procedure supports the following DTC:

DTC P0973 Shift Solenoid 1 (SS1) Control Circuit Low

#### Conditions for Running the DTC

- The components are powered and ignition voltage is greater than 9.0 volts and less than 18 volts.
- TCM initialization is in process or engine speed is greater than 200 RPM and less than 7,500 RPM for 5 seconds.

#### Conditions for Setting the DTC

DTC P0973 sets when the TCM detects a short to ground in the SS1 return circuit for greater than 2 seconds.

### Action Taken When the DTC Sets

- The TCM illuminates the malfunction indicator lamp (MIL).
- If the failure occurs while in a forward range, a shift to 1st, 3rd or 5th range is made.
- While diagnostic response is active, if the shift selector is moved to NEUTRAL, the transmission will shift to NEUTRAL. If the shift selector is moved to REVERSE, the transmission will shift to REVERSE. If the shift selector is moved to a forward range or to REVERSE and the transmission is compromised by overspeeding or direction change, the transmission will shift to NEUTRAL.
- DTC P0973 is stored in TCM history.
- Main modulation (MAIN MOD) is inhibited..
- The TCM freezes shift adapts.
- The TCM inhibits torgue converter clutch (TCC) engagement.

### Conditions for Clearing the DTC

A scan tool can clear the code from TCM history. The TCM automatically clears the DTC from TCM history if the vehicle completes 40 warm-up cycles without failure.

### **Diagnostic Aids**

- Inspect the wiring for poor electrical connections at the TCM. Inspect for the following conditions:
  - A bent terminal
  - A backed-out terminal
  - A damaged terminal
  - Poor terminal tension
  - A chafed wire

A broken wire inside the insulation

- When diagnosing for an intermittent short or open, massage the wiring harness while watching the test equipment for a change.
- You may have to drive the vehicle in order to experience a condition.
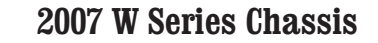

| DTC F | DTC P0973                                                                                                    |                             |                                                                         |                                               |  |
|-------|----------------------------------------------------------------------------------------------------|-----------------------------|-------------------------------------------------------------------------|-----------------------------------------------|--|
| Step  | Action                                                                                                    | Value                       | Yes                                                                     | No                                            |  |
| Scher | natic Reference: Automatic Transmission Controls Schematics                                                                                                    |                             | •                                                                       |                                               |  |
| 1     | Did you perform the Diagnostic System Check - Vehicle?                                                                                                    | _                           | Go to Step 2                                                            | Go to Diagnostic<br>System Check -<br>Vehicle |  |
| 2     | <ol> <li>Install the scan tool.</li> <li>Turn ON the ignition, with the engine OFF.</li> </ol>                                                                                                    | 9-18 V                      | Go to Step 3                                                            | Go to DTC<br>P0562 for low<br>voltage or DTC  |  |
|       | IMPORTANT:<br>Before clearing the DTC, use the scan tool in order to<br>record the Freeze Frame and Failure Records for reference.<br>The Clear Info function will erase the data.                                                                                                    |                             |                                                                         | P0563 for high<br>voltage                     |  |
|       | <ol> <li>Record the DTC Freeze Frame and Failure Records.</li> <li>Clear the DTC.</li> <li>Using the scan tool, measure ignition voltage.</li> </ol>                                                                                                    |                             |                                                                         |                                               |  |
|       | Is voltage within the specified value?                                                                                                    |                             |                                                                         |                                               |  |
| 3     | <ol> <li>Turn the ignition OFF.</li> <li>Disconnect the 80-way connector at the TCM.</li> <li>Install the J 39700 breakout box, the J-47275 breakout box adapter<br/>and the J 47275-1 magnetic overlay.</li> <li>Turn ON the ignition, with the engine OFF.</li> <li>Using the DMM, measure the voltage between connector terminal<br/>52 and ground.</li> <li>Using the scan tool, command SS1 to OFF.</li> </ol> | B+                          | Go to Testing<br>for Intermittent<br>Conditions and<br>Poor Connections | Go to Step 4                                  |  |
|       | Is the voltage within the specified value when SS1 is commanded OFF?                                                                                                    |                             |                                                                         |                                               |  |
| 4     | <ol> <li>Turn the ignition OFF.</li> <li>Disconnect the TCM from the J 39700 . Additional DTCs may set.</li> <li>Using the DMM, measure resistance at terminals 52 and 71.</li> </ol>                                                                                                    | 22.0 ohms at 20°C<br>(68°F) | Go to Step 10                                                           | Go to Step 5                                  |  |
|       | Is the resistance reading within the specified value?                                                                                                    |                             |                                                                         |                                               |  |

SECTION

7.2

PAGE

#### WORKHORSE CUSTOM CHASSIS Service Manual

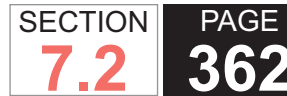

| DTC I | TC P0973                                                                                                    |                             |               |              |  |
|-------|----------------------------------------------------------------------------------------------------|-----------------------------|---------------|--------------|--|
| Step  | Action                                                                                                    | Value                       | Yes           | No           |  |
| 5     | <ol> <li>Disconnect the AT inline 20-way connector.</li> <li>Install the J 44152 jumper harness (20 pins) on the transmission<br/>side of the AT inline 20-way connector.</li> <li>Using the DMM and the J 35616 GM terminal test kit, measure the<br/>resistance at terminal A and N of the J 44152. Refer to Automatic<br/>Transmission Inline Harness Connector End View.</li> </ol> | 22.0 ohms at 20°C<br>(68°F) | Go to Step 7  | Go to Step 6 |  |
| 6     | <ol> <li>Remove the transmission oil pan. Refer to Oil Pan Replacement.</li> <li>Remove the AT internal wiring harness at the SS1 connector.</li> <li>Using the DMM, measure the resistance of SS1.</li> </ol> Is the solenoid resistance within the specified value?                                                                                                    | 22.0 ohms at 20°C<br>(68°F) | Go to Step 8  | Go to Step 9 |  |
| 7     | Test the SS1 circuit between the TCM and the AT inline 20-way connector<br>for a short to ground condition. Refer to Testing for Short to Ground .<br>Did you find and correct the condition?                                                                                                    |                             | Go to Step 11 | _            |  |
| 8     | Replace the AT internal wiring harness. Refer to Wiring Harness<br>Replacement .<br>Did you complete the replacement?                                                                                                    | _                           | Go to Step 11 | _            |  |
| 9     | Replace the SS1. Refer to Control Valve Solenoid Replacement .<br>Did you complete the replacement?                                                                                                    | _                           | Go to Step 11 |              |  |
| 10    | IMPORTANT:         In most cases, the TCM is not at fault. Investigate thorough-<br>ly before replacing the TCM. Swap the TCM with a known<br>good TCM to confirm diagnosis.         Replace the TCM. Refer to Control Module References for replacement,<br>setup and programming.         Did you complete the replacement?                                                           |                             | Go to Step 11 |              |  |

| DTC I | DTC P0973                                                                       |       |                                  |              |  |
|-------|---------------------------------------------------------------------------------|-------|----------------------------------|--------------|--|
| Step  | Action                                                                          | Value | Yes                              | No           |  |
| 11    | Perform the following procedure in order to verify the repair:                  | —     | Go to Step 12                    | Go to Step 2 |  |
|       | 1. Clear the DTC.                                                               |       |                                  |              |  |
|       | 2. Drive the vehicle under normal operating conditions.                         |       |                                  |              |  |
|       | 3. Select Specific DTC.                                                         |       |                                  |              |  |
|       | 4. Enter DTC P0973.                                                             |       |                                  |              |  |
|       |                                                                                 |       |                                  |              |  |
|       | Has the test run and passed?                                                    |       |                                  |              |  |
| 12    | With the scan tool, observe the stored information, capture info, and DTC Info. | _     | Go to Diagnostic<br>Trouble Code | System OK    |  |
|       | Does the scan tool display any DTCs that you have not diagnosed?                |       | (DTC) List -<br>Vehicle          |              |  |

PAGE

SECTION

# **DTC P0974**

## **Circuit Description**

Shift solenoid 1 (SS1) is a normally closed (N/C) solenoid that provides control main pressure to stroke shift valve 1. The transmission control module (TCM) determines the proper solenoid command logic to move shift valve 1 to attain a particular range.

The TCM provides voltage to pressure control solenoid 2 (PCS2) and shift solenoid 1, 2, and 3 (SS1, SS2, and SS3) through a separate solid-state device called high side driver 2 (HSD2). The TCM uses a low side driver to switch SS1 ON and OFF.

Since the valve state, stroked or unstroked, is critical to providing the correct transmission range, the shift valve has a pressure switch, located in the pressure switch manifold, to provide feedback to the TCM about the position of the valve.

DTC P0974 is a type A DTC.

## **DTC Descriptor**

This diagnostic procedure supports the following DTC:

DTC P0974 Shift Solenoid 1 (SS1) Control Circuit High

#### Conditions for Running the DTC

- The components are powered and ignition voltage is greater than 9.0 volts and less than 18 volts.
- TCM initialization is in process or engine speed is greater than 200 RPM and less than 7,500 RPM for 5 seconds.

#### Conditions for Setting the DTC

DTC P0974 sets when the TCM detects a short to power in the SS1 return circuit for greater than 2 seconds.

# Action Taken When the DTC Sets

• The TCM illuminates the malfunction indicator lamp (MIL).

- If the failure occurs while in a forward range, a shift to 1st, 3rd or 5th range is made.
- While diagnostic response is active, if the shift selector is moved to NEUTRAL, the transmission will shift to NEUTRAL. If the shift selector is moved to REVERSE. the transmission will shift to REVERSE. If the shift selector is moved to a forward range or to REVERSE and the transmission is compromised by overspeeding or direction change, the transmission will shift to NEUTRAL.
- DTC P0974 is stored in TCM history.
- Main modulation (MAIN MOD) is inhibited..
- The TCM freezes shift adapts.
- The TCM inhibits torque converter clutch (TCC) engagement.

#### Conditions for Clearing the DTC

A scan tool can clear the code from TCM history. The TCM automatically clears the DTC from TCM history if the vehicle completes 40 warm-up cycles without failure.

#### **Diagnostic Aids**

- · Inspect the wiring for poor electrical connections at the TCM. Inspect for the following conditions:
  - A bent terminal
  - A backed-out terminal
  - A damaged terminal
  - Poor terminal tension
  - A chafed wire
  - A broken wire inside the insulation
- When diagnosing for an intermittent short or open, massage the wiring harness while watching the test

equipment for a change.

• You may have to drive the vehicle in order to experience a condition.

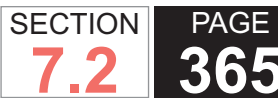

| DTC I | C P0974                                                                                                    |                                |                                                                            |                                                                            |  |
|-------|----------------------------------------------------------------------------------------------------|--------------------------------|----------------------------------------------------------------------------|----------------------------------------------------------------------------|--|
| Step  | Action                                                                                                    | Value                          | Yes                                                                        | No                                                                         |  |
| Scher | natic Reference: Automatic Transmission Controls Schematics                                                                                                    |                                | •                                                                          |                                                                            |  |
| 1     | Did you perform the Diagnostic System Check - Vehicle?                                                                                                    | _                              | Go to Step 2                                                               | Go to Diagnostic<br>System Check<br>- Vehicle                              |  |
| 2     | <ol> <li>Install the scan tool.</li> <li>Turn ON the ignition, with the engine OFF.</li> </ol>                                                                                                    | 9-18 V                         | Go to Step 3                                                               | Go to DTC<br>P0562 for low<br>voltage or DTC                               |  |
|       | IMPORTANT:<br>Before clearing the DTC, use the scan tool in order to<br>record the Freeze Frame and Failure Records for reference.<br>The Clear Info function will erase the data.                                                                                                    |                                |                                                                            | P0563 for high<br>voltage                                                  |  |
|       | <ol> <li>Record the DTC Freeze Frame and Failure Records.</li> <li>Clear the DTC.</li> </ol>                                                                                                    |                                |                                                                            |                                                                            |  |
|       | 5. Using the scan tool, measure ignition voltage.                                                                                                    |                                |                                                                            |                                                                            |  |
|       | Is voltage within the specified value?                                                                                                    |                                |                                                                            |                                                                            |  |
| 3     | <ol> <li>Turn the ignition OFF.</li> <li>Disconnect the 80-way connector at the TCM.</li> <li>Install the J 39700 breakout box, the J-47275 breakout box adapter<br/>and the J 47275-1 magnetic overlay.</li> <li>Turn ON the ignition, with the engine OFF.</li> <li>Using the DMM, measure the voltage between connector terminal<br/>52 and ground.</li> <li>Using the scan tool, command SS1 to ON.</li> </ol> | Less than battery volt-<br>age | Go to Testing<br>for Intermittent<br>Conditions<br>and Poor<br>Connections | Go to Step 4                                                               |  |
| 4     | <ol> <li>Turn the ignition OFF.</li> <li>Disconnect the TCM from the J 39700 . Additional DTCs may set.</li> <li>Turn ON the ignition, with the engine OFF.</li> <li>Using the DMM, measure voltage at terminal 52 and ground.</li> </ol> Is the voltage greater than the specified value?                                                                                                    | 0 V                            | Go to Step 5                                                               | Go to Testing<br>for Intermittent<br>Conditions<br>and Poor<br>Connections |  |

#### WORKHORSE CUSTOM CHASSIS Service Manual

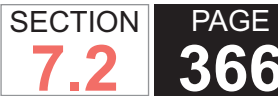

| DTC I | C P0974                                                                                                    |                             |                                                                            |               |  |
|-------|----------------------------------------------------------------------------------------------------|-----------------------------|----------------------------------------------------------------------------|---------------|--|
| Step  | Action                                                                                                    | Value                       | Yes                                                                        | No            |  |
| 5     | <ol> <li>Turn the ignition OFF.</li> <li>Disconnect the AT inline 20-way connector. Additional DTCs may<br/>set.</li> <li>Install the J 44152 jumper harness (20 pins) on the engine side of<br/>the AT inline 20-way connector.</li> <li>Turn ON the ignition, with the engine OFF.</li> <li>Using the DMM and the J 35616 GM terminal test kit, measure for<br/>voltage at terminal A and ground of the J 44152 . Refer to Automatic<br/>Transmission Inline Harness Connector End View .</li> </ol> | 0 V                         | Go to Step 8                                                               | Go to Step 6  |  |
|       | Is the voltage greater than the specified value?                                                                                                    |                             |                                                                            |               |  |
| 6     | <ol> <li>Connect the AT inline 20-way connector.</li> <li>Remove the transmission oil pan. Refer to Oil Pan Replacement .</li> <li>Remove the AT internal wiring harness at the SS1 connector.</li> <li>Using the DMM, measure for voltage at terminal B of SS1 and ground.</li> </ol>                                                                                                    | 0 V                         | Go to Step 9                                                               | Go to Step 7  |  |
|       | Is the voltage greater than the specified value?                                                                                                    |                             |                                                                            |               |  |
|       | <ol> <li>Disconnect SS1 from the internal wiring harness.</li> <li>Using the DMM, measure SS1 resistance.</li> <li>Is resistance within the specified value?</li> </ol>                                                                                                    | 22.0 ohms at 20°C<br>(68°F) | Go to Testing<br>for Intermittent<br>Conditions<br>and Poor<br>Connections | Go to Step 10 |  |
| 8     | Test the SS1 circuit between the TCM and the AT inline 20-way connector for a short to voltage. Refer to Testing for a Short to Voltage .<br>Did you find and correct the condition?                                                                                                    |                             | Go to Step 11                                                              | _             |  |
| 9     | Replace the AT internal wiring harness. Refer to Wiring Harness<br>Replacement .<br>Did you complete the replacement?                                                                                                    | _                           | Go to Step 11                                                              | _             |  |
| 10    | Replace the SS1. Refer to Control Valve Solenoid Replacement .<br>Did you complete the replacement?                                                                                                    | —                           | Go to Step 11                                                              | —             |  |

| DTC  | DTC P0974                                                                       |       |                                                  |              |  |
|------|---------------------------------------------------------------------------------|-------|--------------------------------------------------|--------------|--|
| Step | Action                                                                          | Value | Yes                                              | No           |  |
| 11   | Perform the following procedure in order to verify the repair:                  | _     | Go to Step 12                                    | Go to Step 2 |  |
|      | 1. Clear the DTC.                                                               |       |                                                  |              |  |
|      | <ol><li>Drive the vehicle under normal operating conditions.</li></ol>          |       |                                                  |              |  |
|      | 3. Select Specific DTC.                                                         |       |                                                  |              |  |
|      | 4. Enter DTC P0974.                                                             |       |                                                  |              |  |
|      | Has the test run and passed?                                                    |       |                                                  |              |  |
| 12   | With the scan tool, observe the stored information, capture info, and DTC Info. | _     | Go to Diagnostic<br>Trouble Code<br>(DTC) List - | System OK    |  |
|      | Does the scan tool display any DTCs that you have not diagnosed?                |       | Venicie                                          |              |  |

PAGE

SECTION

# **DTC P0975**

**Circuit Description** 

Shift solenoid 2 (SS2) is a normally closed (N/C) solenoid that provides control main pressure to stroke shift valve 2. The transmission control module (TCM) determines the proper solenoid command logic to move shift valve 2 to attain a particular range.

The TCM provides voltage to pressure control solenoid 2 (PCS2) and shift solenoid 1, 2, and 3 (SS1, SS2, and SS3) through a separate solid-state device called high side driver 2 (HSD2). The TCM uses a low side driver to switch SS2 ON and OFF.

Since the valve state, stroked or unstroked, is critical to providing the correct transmission range, the shift valve has a pressure switch, located in the pressure switch manifold, to provide feedback to the TCM about the

# DTC Descriptor

position of the valve.

This diagnostic procedure supports the following DTC:

DTC P0975 Shift Solenoid 2 (SS2) Control Circuit Open

#### Conditions for Running the DTC

DTC P0975 is a type A DTC.

- The components are powered and ignition voltage is greater than 9.0 volts and less than 18 volts.
- TCM initialization is in process or engine speed is greater than 200 RPM and less than 7,500 RPM for 5 seconds.

#### Conditions for Setting the DTC

DTC P0975 sets when the TCM detects an open condition in the SS2 return circuit for greater than 2 seconds.

# Action Taken When the DTC Sets

- The TCM illuminates the malfunction indicator lamp (MIL).
- If the failure occurs while in a forward range, a shift to 1st, 3rd or 5th range is made.
- While diagnostic response is active, if the shift selector is moved to NEUTRAL, the transmission will shift to NEUTRAL. If the shift selector is moved to REVERSE, the transmission will shift to REVERSE. If the shift selector is moved to a forward range or to REVERSE and the transmission is compromised by overspeeding or direction change, the transmission will shift to NEUTRAL.
- DTC P0975 is stored in TCM history.
- Main modulation (MAIN MOD) is inhibited..
- The TCM freezes shift adapts.
- The TCM inhibits torgue converter clutch (TCC) engagement.

# Conditions for Clearing the DTC

A scan tool can clear the code from TCM history. The TCM automatically clears the DTC from TCM history if the vehicle completes 40 warm-up cycles without failure.

## **Diagnostic Aids**

- Inspect the wiring for poor electrical connections at the TCM. Inspect for the following conditions:
  - A bent terminal
  - A backed-out terminal
  - A damaged terminal
  - Poor terminal tension
  - A chafed wire

A broken wire inside the insulation

- When diagnosing for an intermittent short or open, massage the wiring harness while watching the test equipment for a change.
- You may have to drive the vehicle in order to experience a condition.
- DTC P0975, when set in combination with DTC P0964, P0972 and P0978, may indicate an open in the actuator supply voltage 2 circuit

## **Test Description**

The numbers below refer to the step numbers on the diagnostic table.

- 3. This step tests the command signal from the TCM.
- 4. This step tests the resistance value of the external harness and solenoid.
- 5. This step tests the resistance value of the solenoid, and tests the internal wiring harness for opens.
- 6. This step tests the resistance value of the solenoid.

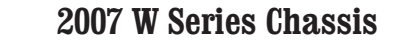

| DTC I | TC P0975                                                                                                    |             |                                                                         |                                                                         |  |
|-------|----------------------------------------------------------------------------------------------------|-------------|-------------------------------------------------------------------------|-------------------------------------------------------------------------|--|
| Step  | Action                                                                                                    | Value       | Yes                                                                     | No                                                                      |  |
| Scher | natic Reference: Automatic Transmission Controls Schematics                                                                                                    |             |                                                                         |                                                                         |  |
| 1     | Did you perform the Diagnostic System Check - Vehicle?                                                                                                    |             | Go to Step 2                                                            | Go to Diagnostic<br>System Check -<br>Vehicle                           |  |
| 2     | <ol> <li>Install the scan tool.</li> <li>Turn ON the ignition, with the engine OFF.</li> <li>IMPORTANT:<br/>Before clearing the DTC, use the scan tool in order to<br/>record the Freeze Frame and Failure Records for reference.<br/>The Clear Info function will erase the data.</li> <li>Record the DTC Freeze Frame and Failure Records.</li> <li>Clear the DTC.</li> <li>Test drive the vehicle while collecting a snapshot and verify that the<br/>code becomes active.</li> </ol>                    | Code Active | Go to Step 3                                                            | Go to Testing<br>for Intermittent<br>Conditions and<br>Poor Connections |  |
| 3     | <ol> <li>1. Turn the ignition OFF.</li> <li>2. Disconnect the 80-way connector at the TCM.</li> <li>3. Install the J 39700 breakout box, the J-47275 breakout box adapter and the J 47275-1 magnetic overlay.</li> <li>4. Turn ON the ignition, with the engine OFF.</li> <li>5. Using the DMM, measure the voltage between connector terminal 33 and ground.</li> <li>6. Using the scan tool, command SS2 to OFF.</li> <li>Is the voltage within the specified value when SS2 is commanded OFF?</li> </ol> | B+          | Go to Step 4                                                            | Go to Step 5                                                            |  |
| 4     | Using the scan tool, command the SS2 to ON.<br>Did you get less than 0.5 volts with the solenoid commanded ON?                                                                                                    | < 0.5 volts | Go to Testing<br>for Intermittent<br>Conditions and<br>Poor Connections | Go to Step 10                                                           |  |

SECTION

7.2

PAGE

#### **WORKHORSE CUSTOM CHASSIS** Service Manual

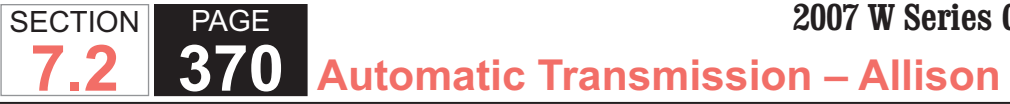

| DTC  | TC P0975                                                                                                    |                             |               |              |  |  |
|------|----------------------------------------------------------------------------------------------------|-----------------------------|---------------|--------------|--|--|
| Step | Action                                                                                                    | Value                       | Yes           | No           |  |  |
| 5    | <ol> <li>Disconnect the AT inline 20-way connector.</li> <li>Install the J 44152 jumper harness (20 pins) on the transmission<br/>side of the AT inline 20-way connector.</li> <li>Using the DMM and the J 35616 GM terminal test kit, measure the<br/>resistance at terminal B and N of the J 44152. Refer to Automatic<br/>Transmission Inline Harness Connector End View.</li> </ol> | 22.0 ohms at 20°C<br>(68°F) | Go to Step 7  | Go to Step 6 |  |  |
| 6    | <ol> <li>Remove the transmission oil pan. Refer to Oil Pan Replacement.</li> <li>Remove the AT internal wiring harness at the SS2 connector.</li> <li>Using the DMM, measure the resistance of SS2.</li> </ol> Is the solenoid resistance within the specified value?                                                                                                    | 22.0 ohms at 20°C<br>(68°F) | Go to Step 8  | Go to Step 9 |  |  |
| 7    | Test the SS2 circuit between the TCM and the AT inline 20-way connector for an open condition. Refer to Testing for Continuity .<br>Did you find and correct the condition?                                                                                                    | —                           | Go to Step 11 | _            |  |  |
| 8    | Replace the AT internal wiring harness. Refer to Wiring Harness<br>Replacement .<br>Did you complete the replacement?                                                                                                    | _                           | Go to Step 11 | _            |  |  |
| 9    | Replace the SS2. Refer to Control Valve Solenoid Replacement .<br>Did you complete the replacement?                                                                                                    | _                           | Go to Step 11 | -            |  |  |
| 10   | IMPORTANT:         In most cases, the TCM is not at fault. Investigate thorough-<br>ly before replacing the TCM. Swap the TCM with a known<br>good TCM to confirm diagnosis.         Replace the TCM. Refer to Control Module References for replacement,<br>setup and programming.         Did you complete the replacement?                                                           |                             | Go to Step 11 |              |  |  |

| DTC I | DTC P0975                                                                       |       |                                  |              |  |
|-------|---------------------------------------------------------------------------------|-------|----------------------------------|--------------|--|
| Step  | Action                                                                          | Value | Yes                              | No           |  |
| 11    | Perform the following procedure in order to verify the repair:                  | _     | Go to Step 12                    | Go to Step 2 |  |
|       | 1. Clear the DTC.                                                               |       |                                  |              |  |
|       | 2. Drive the vehicle under normal operating conditions.                         |       |                                  |              |  |
|       | 3. Select Specific DTC.                                                         |       |                                  |              |  |
|       | 4. Enter DTC P0975.                                                             |       |                                  |              |  |
|       |                                                                                 |       |                                  |              |  |
|       | Has the test run and passed?                                                    |       |                                  |              |  |
| 12    | With the scan tool, observe the stored information, capture info, and DTC Info. | _     | Go to Diagnostic<br>Trouble Code | System OK    |  |
|       | Does the scan tool display any DTCs that you have not diagnosed?                |       | (DTC) List -<br>Vehicle          |              |  |

PAGE

SECTION

## **DTC P0976**

#### **Circuit Description**

Shift solenoid 2 (SS2) is a normally closed (N/C) solenoid that provides control main pressure to stroke shift valve 2. The transmission control module (TCM) determines the proper solenoid command logic to move shift valve 2 to attain a particular range.

The TCM provides voltage to pressure control solenoid 2 (PCS2) and shift solenoid 1, 2, and 3 (SS1, SS2, and SS3) through a separate solid-state device called high side driver 2 (HSD2). The TCM uses a low side driver to switch SS2 ON and OFF.

Since the valve state, stroked or unstroked, is critical to providing the correct transmission range, the shift valve has a pressure switch, located in the pressure switch manifold, to provide feedback to the TCM about the position of the valve.

DTC P0976 is a type A DTC.

## **DTC Descriptor**

This diagnostic procedure supports the following DTC:

DTC P0976 Shift Solenoid 2 (SS2) Control Circuit Low

#### Conditions for Running the DTC

- The components are powered and ignition voltage is greater than 9.0 volts and less than 18 volts.
- TCM initialization is in process or engine speed is greater than 200 RPM and less than 7,500 RPM for 5 seconds.

#### Conditions for Setting the DTC

DTC P0976 sets when the TCM detects a short to ground in the SS2 return circuit for greater than 2 seconds.

# Action Taken When the DTC Sets

- The TCM illuminates the malfunction indicator lamp (MIL).
- If the failure occurs while in a forward range, a shift to 1st, 3rd or 5th range is made.
- · While diagnostic response is active, if the shift selector is moved to NEUTRAL, the transmission will shift to NEUTRAL. If the shift selector is moved to REVERSE, the transmission will shift to REVERSE. If the shift selector is moved to a forward range or to REVERSE and the transmission is compromised by overspeeding or direction change, the transmission will shift to NEUTRAL.
- DTC P0976 is stored in TCM history.
- Main modulation (MAIN MOD) is inhibited..
- The TCM freezes shift adapts.
- The TCM inhibits torque converter clutch (TCC) engagement.

# Conditions for Clearing the DTC

A scan tool can clear the code from TCM history. The TCM automatically clears the DTC from TCM history if the vehicle completes 40 warm-up cycles without failure.

# **Diagnostic Aids**

- Inspect the wiring for poor electrical connections at the TCM. Inspect for the following conditions:
  - A bent terminal
  - A backed-out terminal
  - A damaged terminal
  - Poor terminal tension
  - A chafed wire
  - A broken wire inside the insulation

- When diagnosing for an intermittent short or open, massage the wiring harness while watching the test equipment for a change.
- · You may have to drive the vehicle in order to experience a condition.

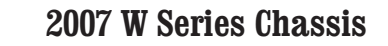

| DTC I | DTC P0976                                                                                                    |                             |                                                                         |                                                                        |  |
|-------|----------------------------------------------------------------------------------------------------|-----------------------------|-------------------------------------------------------------------------|------------------------------------------------------------------------|--|
| Step  | Action                                                                                                    | Value                       | Yes                                                                     | No                                                                     |  |
| Scher | natic Reference: Automatic Transmission Controls Schematics                                                                                                    |                             |                                                                         | •                                                                      |  |
| 1     | Did you perform the Diagnostic System Check - Vehicle?                                                                                                    | —                           | Go to Step 2                                                            | Go to Diagnostic<br>System Check -<br>Vehicle                          |  |
| 2     | <ol> <li>Install the scan tool.</li> <li>Turn ON the ignition, with the engine OFF.</li> </ol>                                                                                                    | 9-18 V                      | Go to Step 3                                                            | Go to DTC P0562<br>for low voltage or<br>DTC P0563 for<br>high voltage |  |
|       | Before clearing the DTC, use the scan tool in order to record the Freeze Frame and Failure Records for reference. The Clear Info function will erase the data.                                                                                                    |                             |                                                                         |                                                                        |  |
|       | <ol> <li>Record the DTC Freeze Frame and Failure Records.</li> <li>Clear the DTC.</li> <li>Using the scan tool, measure ignition voltage.</li> </ol>                                                                                                    |                             |                                                                         |                                                                        |  |
|       | Is voltage within the specified value?                                                                                                    |                             |                                                                         |                                                                        |  |
| 3     | <ol> <li>Turn the ignition OFF.</li> <li>Disconnect the 80-way connector at the TCM.</li> <li>Install the J 39700 breakout box, the J-47275 breakout box adapter<br/>and the J 47275-1 magnetic overlay.</li> <li>Turn ON the ignition, with the engine OFF.</li> <li>Using the DMM, measure the voltage between connector terminal<br/>33 and ground.</li> <li>Using the scan tool, command SS2 to OFF.</li> </ol> | B+                          | Go to Testing<br>for Intermittent<br>Conditions and<br>Poor Connections | Go to Step 4                                                           |  |
|       | Is the voltage within the specified value when SS2 is commanded OFF?                                                                                                    |                             |                                                                         |                                                                        |  |
| 4     | <ol> <li>Turn the ignition OFF.</li> <li>Disconnect the TCM from the J 39700 . Additional DTCs may set.</li> <li>Using the DMM, measure resistance at terminals 33 and 71.</li> </ol>                                                                                                    | 22.0 ohms at 20°C<br>(68°F) | Go to Step 10                                                           | Go to Step 5                                                           |  |
|       | Is the resistance reading within the specified value?                                                                                                    |                             |                                                                         |                                                                        |  |

SECTION

7.2

PAGE

#### **WORKHORSE CUSTOM CHASSIS** Service Manual

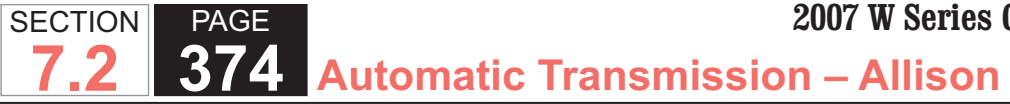

| DTC I | P0976                                                                                                    |                             |               |              |
|-------|----------------------------------------------------------------------------------------------------|-----------------------------|---------------|--------------|
| Step  | Action                                                                                                    | Value                       | Yes           | No           |
| 5     | <ol> <li>Disconnect the AT inline 20-way connector.</li> <li>Install the J 44152 jumper harness (20 pins) on the transmission<br/>side of the AT inline 20-way connector.</li> <li>Using the DMM and the J 35616 GM terminal test kit, measure the<br/>resistance at terminal B and N of the J 44152. Refer to Automatic<br/>Transmission Inline Harness Connector End View.</li> </ol> | 22.0 ohms at 20°C<br>(68°F) | Go to Step 7  | Go to Step 6 |
| 6     | <ol> <li>Remove the transmission oil pan. Refer to Oil Pan Replacement.</li> <li>Remove the AT internal wiring harness at the SS2 connector.</li> <li>Using the DMM, measure the resistance of SS2.</li> </ol> Is the solenoid resistance within the specified value?                                                                                                    | 22.0 ohms at 20°C<br>(68°F) | Go to Step 8  | Go to Step 9 |
| 7     | Test the SS2 circuit between the TCM and the AT inline 20-way connector for a short to ground. Refer to Testing for Short to Ground .<br>Did you find and correct the condition?                                                                                                    | _                           | Go to Step 11 | _            |
| 8     | Replace the AT internal wiring harness. Refer to Wiring Harness<br>Replacement .<br>Did you complete the replacement?                                                                                                    | _                           | Go to Step 11 | —            |
| 9     | Replace the SS2. Refer to Control Valve Solenoid Replacement .<br>Did you complete the replacement?                                                                                                    | _                           | Go to Step 11 | _            |
| 10    | IMPORTANT:         In most cases, the TCM is not at fault. Investigate thorough-<br>ly before replacing the TCM. Swap the TCM with a known<br>good TCM to confirm diagnosis.         Replace the TCM. Refer to Control Module References for replacement,<br>setup and programming.         Did you complete the replacement?                                                           |                             | Go to Step 11 |              |

7.2

| DTC I | DTC P0976                                                                       |       |                                                  |              |  |  |
|-------|---------------------------------------------------------------------------------|-------|--------------------------------------------------|--------------|--|--|
| Step  | Action                                                                          | Value | Yes                                              | No           |  |  |
| 11    | Perform the following procedure in order to verify the repair:                  | —     | Go to Step 12                                    | Go to Step 2 |  |  |
|       | 1. Clear the DTC.                                                               |       |                                                  |              |  |  |
|       | 2. Drive the vehicle under normal operating conditions.                         |       |                                                  |              |  |  |
|       | 3. Select Specific DTC.                                                         |       |                                                  |              |  |  |
|       | 4. Enter DTC P0976.                                                             |       |                                                  |              |  |  |
|       | Has the test run and passed?                                                    |       |                                                  |              |  |  |
| 12    | With the scan tool, observe the stored information, capture info, and DTC Info. |       | Go to Diagnostic<br>Trouble Code<br>(DTC) List - | System OK    |  |  |
|       | Does the scan tool display any DTCs that you have not diagnosed?                |       | venicie                                          |              |  |  |

PAGE

SECTION

# **DTC P0977**

position of the valve.

DTC P0977 is a type A DTC.

# **Circuit Description**

Shift solenoid 2 (SS2) is a normally closed (N/C) solenoid that provides control main pressure to stroke shift valve 2. The transmission control module (TCM) determines the proper solenoid command logic to move shift valve 2 to attain a particular range.

The TCM provides voltage to pressure control solenoid 2 (PCS2) and shift solenoid 1, 2, and 3 (SS1, SS2, and SS3) through a separate solid-state device called high side driver 2 (HSD2). The TCM uses a low side driver to switch SS2 ON and OFF.

Since the valve state, stroked or unstroked, is critical to providing the correct transmission range, the shift valve has a pressure switch, located in the pressure switch manifold, to provide feedback to the TCM about the

# DTC Descriptor

This diagnostic procedure supports the following DTC:

• DTC P0977 Shift Solenoid 2 (SS2) Control Circuit High

#### Conditions for Running the DTC

- The components are powered and ignition voltage is greater than 9.0 volts and less than 18 volts.
- TCM initialization is in process or engine speed is greater than 200 RPM and less than 7,500 RPM for 5 seconds.

#### Conditions for Setting the DTC

DTC P0977 sets when the TCM detects a short to power in the SS2 return circuit for greater than 2 seconds.

# Action Taken When the DTC Sets

- The TCM illuminates the malfunction indicator lamp (MIL).
- If the failure occurs while in a forward range, a shift to 1st, 3rd or 5th range is made.
- While diagnostic response is active, if the shift selector is moved to NEUTRAL, the transmission will shift to NEUTRAL. If the shift selector is moved to REVERSE, the transmission will shift to REVERSE. If the shift selector is moved to a forward range or to REVERSE and the transmission is compromised by overspeeding or direction change, the transmission will shift to NEUTRAL.
- DTC P0977 is stored in TCM history.
- Main modulation (MAIN MOD) is inhibited..
- The TCM freezes shift adapts.
- The TCM inhibits torgue converter clutch (TCC) engagement.

# Conditions for Clearing the DTC

A scan tool can clear the code from TCM history. The TCM automatically clears the DTC from TCM history if the vehicle completes 40 warm-up cycles without failure.

## **Diagnostic Aids**

- Inspect the wiring for poor electrical connections at the TCM. Inspect for the following conditions:
  - A bent terminal
  - A backed-out terminal
  - A damaged terminal
  - Poor terminal tension
  - A chafed wire

A broken wire inside the insulation

- When diagnosing for an intermittent short or open, massage the wiring harness while watching the test equipment for a change.
- You may have to drive the vehicle in order to experience a condition.

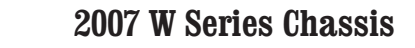

| Step  | Action                                                                                                    |                              |                                                                         |                                                                         |
|-------|----------------------------------------------------------------------------------------------------|------------------------------|-------------------------------------------------------------------------|-------------------------------------------------------------------------|
|       | Action                                                                                                    | Value                        | Yes                                                                     | No                                                                      |
| Schei | matic Reference: Automatic Transmission Controls Schematics                                                                                                    |                              |                                                                         |                                                                         |
| 1     | Did you perform the Diagnostic System Check - Vehicle?                                                                                                    | _                            | Go to Step 2                                                            | Go to Diagnostic<br>System Check -<br>Vehicle                           |
| 2     | <ol> <li>Install the scan tool.</li> <li>Turn ON the ignition, with the engine OFF.</li> </ol>                                                                                                    | 9-18 V                       | Go to Step 3                                                            | Go to DTC P0562<br>for low voltage or<br>DTC P0563 for                  |
|       | IMPORTANT:<br>Before clearing the DTC, use the scan tool in order to<br>record the Freeze Frame and Failure Records for reference.<br>The Clear Info function will erase the data.                                                                                                    |                              |                                                                         | high voltage                                                            |
|       | <ol> <li>Record the DTC Freeze Frame and Failure Records.</li> <li>Clear the DTC.</li> <li>Using the scan tool, measure ignition voltage.</li> </ol>                                                                                                    |                              |                                                                         |                                                                         |
|       | Is voltage within the specified value?                                                                                                    |                              |                                                                         |                                                                         |
| 3     | <ol> <li>Turn the ignition OFF.</li> <li>Disconnect the 80-way connector at the TCM.</li> <li>Install the J 39700 breakout box, the J-47275 breakout box adapter<br/>and the J 47275-1 magnetic overlay.</li> <li>Turn ON the ignition, with the engine OFF.</li> <li>Using the DMM, measure the voltage between connector terminal<br/>33 and ground.</li> <li>Using the scan tool, command SS2 to ON.</li> </ol> | Less than battery<br>voltage | Go to Testing<br>for Intermittent<br>Conditions and<br>Poor Connections | Go to Step 4                                                            |
| 4     | <ul> <li>Is the voltage within the specified value when SS2 is commanded ON?</li> <li>1. Turn the ignition OFF.</li> <li>2. Disconnect the TCM from the J 39700 . Additional DTCs may set.</li> <li>3. Turn ON the ignition, with the engine OFF.</li> <li>4. Using the DMM, measure voltage at terminal 33 and ground.</li> </ul>                                                                                 | 0 V                          | Go to Step 5                                                            | Go to Testing<br>for Intermittent<br>Conditions and<br>Poor Connections |

SECTION

7.2

PAGE

# **378** Automatic Transmission – Allison

| DTC  | C P0977                                                                                                    |                             |                                                                         |               |  |  |
|------|----------------------------------------------------------------------------------------------------|-----------------------------|-------------------------------------------------------------------------|---------------|--|--|
| Step | Action                                                                                                    | Value                       | Yes                                                                     | No            |  |  |
| 5    | <ol> <li>Turn the ignition OFF.</li> <li>Disconnect the AT inline 20-way connector. Additional DTCs may<br/>set.</li> <li>Install the J 44152 jumper harness (20 pins) on the engine side of<br/>the AT inline 20-way connector.</li> <li>Turn ON the ignition, with the engine OFF.</li> <li>Using the DMM and the J 35616 GM terminal test kit, measure for<br/>voltage at terminal B and ground of the J 44152. Refer to Automatic<br/>Transmission Inline Harness Connector End View .</li> </ol> | 0 V                         | Go to Step 8                                                            | Go to Step 6  |  |  |
| 6    | <ol> <li>Connect the AT inline 20-way connector.</li> <li>Remove the transmission oil pan. Refer to Oil Pan Replacement.</li> <li>Remove the AT internal wiring harness at the SS2 connector.</li> <li>Using the DMM, measure for voltage at terminal B of SS2 and ground.</li> <li>Is the voltage greater than the specified value?</li> </ol>                                                                                                    | 0 V                         | Go to Step 9                                                            | Go to Step 7  |  |  |
| 7    | <ol> <li>Disconnect SS2 from the internal wiring harness.</li> <li>Using the DMM, measure SS2 resistance.</li> <li>Is resistance within the specified value?</li> </ol>                                                                                                    | 22.0 ohms at 20°C<br>(68°F) | Go to Testing<br>for Intermittent<br>Conditions and<br>Poor Connections | Go to Step 10 |  |  |
| 8    | Test the SS2 circuit between the TCM and the AT inline 20-way connector for a short to voltage. Refer to Testing for a Short to Voltage .<br>Did you find and correct the condition?                                                                                                    |                             | Go to Step 11                                                           | _             |  |  |
| 9    | Replace the AT internal wiring harness. Refer to Wiring Harness<br>Replacement .<br>Did you complete the replacement?                                                                                                    |                             | Go to Step 11                                                           |               |  |  |
| 10   | Replace the SS2. Refer to Control Valve Solenoid Replacement .<br>Did you complete the replacement?                                                                                                    | —                           | Go to Step 11                                                           | —             |  |  |

SECTION

7.2

PAGE

**WORKHORSE CUSTOM CHASSIS** 

Service Manual

| DTC  | DTC P0977                                                                                                    |       |                                                             |              |  |
|------|----------------------------------------------------------------------------------------------------|-------|-------------------------------------------------------------|--------------|--|
| Step | Action                                                                                                    | Value | Yes                                                         | No           |  |
| 11   | Perform the following procedure in order to verify the repair:                                                                                           | _     | Go to Step 12                                               | Go to Step 2 |  |
|      | <ol> <li>Clear the DTC.</li> <li>Drive the vehicle under normal operating conditions.</li> <li>Select Specific DTC.</li> <li>Enter DTC P0977.</li> </ol> |       |                                                             |              |  |
| 12   | With the scan tool, observe the stored information, capture info, and DTC Info.<br>Does the scan tool display any DTCs that you have not diagnosed?      |       | Go to Diagnostic<br>Trouble Code<br>(DTC) List -<br>Vehicle | System OK    |  |

PAGE

SECTION

# **DTC P0978**

## position of the valve.

DTC P0978 is a type A DTC.

# **Circuit Description**

Shift solenoid 3 (SS3) is a normally closed (N/C) solenoid that provides control main pressure to stroke shift valve 3. The transmission control module (TCM) determines the proper solenoid command logic to move shift valve 3 to attain a particular range.

The TCM provides voltage to pressure control solenoid 2 (PCS2) and shift solenoid 1, 2, and 3 (SS1, SS2, and SS3) through a separate solid-state device called high side driver 2 (HSD2). The TCM uses a low side driver to switch SS3 ON and OFF.

Since the valve state, stroked or unstroked, is critical to providing the correct transmission range, the shift valve has a pressure switch, located in the pressure switch manifold, to provide feedback to the TCM about the

# DTC Descriptor

This diagnostic procedure supports the following DTC:

• DTC P0978 Shift Solenoid 3 (SS3) Control Circuit Open

#### Conditions for Running the DTC

- The components are powered and ignition voltage is greater than 9.0 volts and less than 18 volts.
- TCM initialization is in process or engine speed is greater than 200 RPM and less than 7,500 RPM for 5 seconds.

#### Conditions for Setting the DTC

DTC P0978 sets when the TCM detects an open condition in the SS3 return circuit for greater than 2 seconds.

# Action Taken When the DTC Sets

- The TCM illuminates the malfunction indicator lamp (MIL).
- If the failure occurs while in a forward range, a shift to 1st, 3rd or 5th range is made.
- While diagnostic response is active, if the shift selector is moved to NEUTRAL, the transmission will shift to NEUTRAL. If the shift selector is moved to REVERSE, the transmission will shift to REVERSE. If the shift selector is moved to a forward range or to REVERSE and the transmission is compromised by overspeeding or direction change, the transmission will shift to NEUTRAL.
- DTC P0978 is stored in TCM history.
- Main modulation (MAIN MOD) is inhibited..
- The TCM freezes shift adapts.
- The TCM inhibits torgue converter clutch (TCC) engagement.

# Conditions for Clearing the DTC

A scan tool can clear the code from TCM history. The TCM automatically clears the DTC from TCM history if the vehicle completes 40 warm-up cycles without failure.

## **Diagnostic Aids**

- Inspect the wiring for poor electrical connections at the TCM. Inspect for the following conditions:
  - A bent terminal
  - A backed-out terminal
  - A damaged terminal
  - Poor terminal tension
  - A chafed wire

A broken wire inside the insulation

- When diagnosing for an intermittent short or open, massage the wiring harness while watching the test equipment for a change.
- You may have to drive the vehicle in order to experience a condition.
- DTC P0978, when set in combination with DTC P0964, P0972 and P0975, may indicate an open in the actuator supply voltage 2 circuit.

## **Test Description**

The number below refers to the step number on the diagnostic table.

3. This step tests the command signal from the TCM.

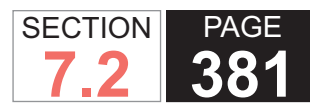

| DTC I | DTC P0978                                                                                                    |             |                                                                         |                                                     |  |
|-------|----------------------------------------------------------------------------------------------------|-------------|-------------------------------------------------------------------------|-----------------------------------------------------|--|
| Step  | Action                                                                                                    | Value       | Yes                                                                     | No                                                  |  |
| Scher | natic Reference: Automatic Transmission Controls Schematics                                                                                                    |             |                                                                         |                                                     |  |
| 1     | Did you perform the Diagnostic System Check - Vehicle?                                                                                                    | _           | Go to Step 2                                                            | Go to Diagnostic<br>System Check -<br>Vehicle       |  |
| 2     | <ol> <li>Install the scan tool.</li> <li>Turn ON the ignition, with the engine OFF.</li> </ol>                                                                                                    | Code Active | Go to Step 3                                                            | Go to Testing<br>for Intermittent<br>Conditions and |  |
|       | IMPORTANT:<br>Before clearing the DTC, use the scan tool in order to<br>record the Freeze Frame and Failure Records for reference.<br>The Clear Info function will erase the data.                                                                                                    |             |                                                                         | Poor Connections                                    |  |
|       | <ol> <li>Record the DTC Freeze Frame and Failure Records.</li> <li>Clear the DTC.</li> <li>Test drive the vehicle while collecting a snapshot and verify that the code becomes active during the drive.</li> </ol>                                                                                                    |             |                                                                         |                                                     |  |
|       | Did the code become active?                                                                                                    |             |                                                                         |                                                     |  |
| 3     | <ol> <li>Turn the ignition OFF.</li> <li>Disconnect the 80-way connector at the TCM.</li> <li>Install the J 39700 breakout box, the J-47275 breakout box adapter<br/>and the J 47275-1 magnetic overlay.</li> <li>Turn ON the ignition, with the engine OFF.</li> <li>Using the DMM, measure the voltage between connector terminal<br/>51 and ground.</li> <li>Using the scan tool, command SS3 to OFF.</li> <li>Is the voltage within the specified value when SS3 is commanded OFF?</li> </ol> | B+          | Go to Step 4                                                            | Go to Step 5                                        |  |
| 4     | Command the solenoid ON.<br>Did you get less than 5 volts with the solenoid commanded ON?                                                                                                    | < 5.0 volts | Go to Testing<br>for Intermittent<br>Conditions and<br>Poor Connections | Go to Step 10                                       |  |

#### WORKHORSE CUSTOM CHASSIS Service Manual

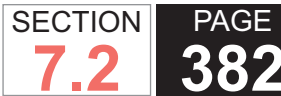

**382** Automatic Transmission – Allison

| DTC I | DTC P0978                                                                                                    |                             |               |              |  |
|-------|----------------------------------------------------------------------------------------------------|-----------------------------|---------------|--------------|--|
| Step  | Action                                                                                                    | Value                       | Yes           | No           |  |
| 5     | <ol> <li>Disconnect the AT inline 20-way connector.</li> <li>Install the J 44152 jumper harness (20 pins) on the transmission<br/>side of the AT inline 20-way connector.</li> <li>Using the DMM and the J 35616 GM terminal test kit, measure the<br/>resistance at terminal C and N of the J 44152. Refer to Automatic<br/>Transmission Inline Harness Connector End View.</li> </ol> | 22.0 ohms at 20°C<br>(68°F) | Go to Step 7  | Go to Step 6 |  |
| 6     | <ol> <li>Remove the transmission oil pan. Refer to Oil Pan Replacement.</li> <li>Remove the AT internal wiring harness at the SS3 connector.</li> <li>Using the DMM, measure the resistance of SS3.</li> <li>Is the solenoid resistance within the specified value?</li> </ol>                                                                                                    | 22.0 ohms at 20°C<br>(68°F) | Go to Step 8  | Go to Step 9 |  |
| 7     | Test the SS3 circuit between the TCM and the AT inline 20-way connector for an open condition. Refer to Testing for Continuity .<br>Did you find and correct the condition?                                                                                                    | _                           | Go to Step 11 | _            |  |
| 8     | Replace the AT internal wiring harness. Refer to Wiring Harness<br>Replacement .<br>Did you complete the replacement?                                                                                                    | _                           | Go to Step 11 | _            |  |
| 9     | Replace the SS3. Refer to Control Valve Solenoid Replacement .<br>Did you complete the replacement?                                                                                                    | _                           | Go to Step 11 | _            |  |
| 10    | IMPORTANT:         In most cases, the TCM is not at fault. Investigate thorough-<br>ly before replacing the TCM. Swap the TCM with a known<br>good TCM to confirm diagnosis.         Replace the TCM. Refer to Control Module References for replacement,<br>setup and programming.         Did you complete the replacement?                                                           |                             | Go to Step 11 | _            |  |

| DTC I | DTC P0978                                                                       |       |                                  |              |  |
|-------|---------------------------------------------------------------------------------|-------|----------------------------------|--------------|--|
| Step  | Action                                                                          | Value | Yes                              | No           |  |
| 11    | Perform the following procedure in order to verify the repair:                  | _     | Go to Step 12                    | Go to Step 2 |  |
|       | 1. Clear the DTC.                                                               |       |                                  |              |  |
|       | 2. Drive the vehicle under normal operating conditions.                         |       |                                  |              |  |
|       | 3. Select Specific DTC.                                                         |       |                                  |              |  |
|       | 4. Enter DTC P0978.                                                             |       |                                  |              |  |
|       |                                                                                 |       |                                  |              |  |
|       | Has the test run and passed?                                                    |       |                                  |              |  |
| 12    | With the scan tool, observe the stored information, capture info, and DTC Info. | —     | Go to Diagnostic<br>Trouble Code | System OK    |  |
|       | Does the scan tool display any DTCs that you have not diagnosed?                |       | (DTC) List -<br>  Vehicle        |              |  |

PAGE

SECTION

## **DTC P0979**

#### **Circuit Description**

Shift solenoid 3 (SS3) is a normally closed (N/C) solenoid that provides control main pressure to stroke shift valve 3. The transmission control module (TCM) determines the proper solenoid command logic to move shift valve 3 to attain a particular range.

The TCM provides voltage to pressure control solenoid 2 (PCS2) and shift solenoid 1, 2, and 3 (SS1, SS2, and SS3) through a separate solid-state device called high side driver 2 (HSD2). The TCM uses a low side driver to switch SS3 ON and OFF.

Since the valve state, stroked or unstroked, is critical to providing the correct transmission range, the shift valve has a pressure switch, located in the pressure switch manifold, to provide feedback to the TCM about the position of the valve.

DTC P0979 is a type A DTC.

## **DTC Descriptor**

This diagnostic procedure supports the following DTC:

DTC P0979 Shift Solenoid 3 (SS3) Control Circuit Low

#### Conditions for Running the DTC

- The components are powered and ignition voltage is greater than 9.0 volts and less than 18 volts.
- TCM initialization is in process or engine speed is greater than 200 RPM and less than 7,500 RPM for 5 seconds.

#### Conditions for Setting the DTC

DTC P0979 sets when the TCM detects a short to ground in the SS3 return circuit for greater than 2 seconds.

# Action Taken When the DTC Sets

- The TCM illuminates the malfunction indicator lamp (MIL).
- If the failure occurs while in a forward range, a shift to 1st, 3rd or 5th range is made.
- While diagnostic response is active, if the shift selector is moved to NEUTRAL, the transmission will shift to NEUTRAL. If the shift selector is moved to REVERSE, the transmission will shift to REVERSE. If the shift selector is moved to a forward range or to REVERSE and the transmission is compromised by overspeeding or direction change, the transmission will shift to NEUTRAL.
- DTC P0979 is stored in TCM history.
- Main modulation (MAIN MOD) is inhibited..
- The TCM freezes shift adapts.
- The TCM inhibits torgue converter clutch (TCC) engagement.

# Conditions for Clearing the DTC

A scan tool can clear the code from TCM history. The TCM automatically clears the DTC from TCM history if the vehicle completes 40 warm-up cycles without failure.

## **Diagnostic Aids**

- Inspect the wiring for poor electrical connections at the TCM. Inspect for the following conditions:
  - A bent terminal
  - A backed-out terminal
  - A damaged terminal
  - Poor terminal tension
  - A chafed wire

A broken wire inside the insulation

- When diagnosing for an intermittent short or open, massage the wiring harness while watching the test equipment for a change.
- You may have to drive the vehicle in order to experience a condition.

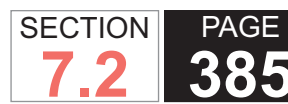

| DTC F | DTC P0979                                                                                                    |                             |                                                                         |                                                        |  |  |
|-------|----------------------------------------------------------------------------------------------------|-----------------------------|-------------------------------------------------------------------------|--------------------------------------------------------|--|--|
| Step  | Action                                                                                                    | Value                       | Yes                                                                     | No                                                     |  |  |
| Schen | natic Reference: Automatic Transmission Controls Schematics                                                                                                    | •                           |                                                                         |                                                        |  |  |
| 1     | Did you perform the Diagnostic System Check - Vehicle?                                                                                                    |                             | Go to Step 2                                                            | Go to Diagnostic<br>System Check -<br>Vehicle          |  |  |
| 2     | <ol> <li>Install the scan tool.</li> <li>Turn ON the ignition, with the engine OFF.</li> </ol>                                                                                                    | 9-18 V                      | Go to Step 3                                                            | Go to DTC P0562<br>for low voltage or<br>DTC P0563 for |  |  |
|       | IMPORTANT:<br>Before clearing the DTC, use the scan tool in order to<br>record the Freeze Frame and Failure Records for reference.<br>The Clear Info function will erase the data.                                                                                                    |                             | high voltage                                                            |                                                        |  |  |
|       | <ol> <li>Record the DTC Freeze Frame and Failure Records.</li> <li>Clear the DTC.</li> <li>Using the scan tool, measure ignition voltage.</li> </ol>                                                                                                    |                             |                                                                         |                                                        |  |  |
|       | Is voltage within the specified value?                                                                                                    |                             |                                                                         |                                                        |  |  |
| 3     | <ol> <li>Turn the ignition OFF.</li> <li>Disconnect the 80-way connector at the TCM.</li> <li>Install the J 39700 breakout box, the J-47275 breakout box adapter<br/>and the J 47275-1 magnetic overlay.</li> <li>Turn ON the ignition, with the engine OFF.</li> <li>Using the DMM, measure the voltage between connector terminal<br/>51 and ground.</li> <li>Using the scan tool, command SS3 to OFF.</li> </ol> | В+                          | Go to Testing<br>for Intermittent<br>Conditions and<br>Poor Connections | Go to Step 4                                           |  |  |
|       | Is the voltage within the specified value when SS3 is commanded OFF?                                                                                                    |                             |                                                                         |                                                        |  |  |
| 4     | <ol> <li>Turn the ignition OFF.</li> <li>Disconnect the TCM from the J 39700 . Additional DTCs may set.</li> <li>Using the DMM, measure resistance at terminals 51 and 71.</li> </ol>                                                                                                    | 22.0 ohms at<br>20°C (68°F) | Go to Step 10                                                           | Go to Step 5                                           |  |  |
|       | Is the resistance reading within the specified value?                                                                                                    |                             |                                                                         |                                                        |  |  |

#### WORKHORSE CUSTOM CHASSIS Service Manual

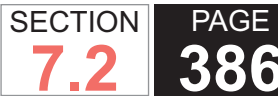

| DTC I | DTC P0979                                                                                                    |                             |               |              |  |  |
|-------|----------------------------------------------------------------------------------------------------|-----------------------------|---------------|--------------|--|--|
| Step  | Action                                                                                                    | Value                       | Yes           | No           |  |  |
| 5     | <ol> <li>Disconnect the AT inline 20-way connector.</li> <li>Install the J 44152 jumper harness (20 pins) on the transmission<br/>side of the AT inline 20-way connector.</li> <li>Using the DMM and the J 35616 GM terminal test kit, measure the<br/>resistance at terminal C and N of the J 44152. Refer to Automatic<br/>Transmission Inline Harness Connector End View.</li> </ol> | 22.0 ohms at<br>20°C (68°F) | Go to Step 7  | Go to Step 6 |  |  |
|       | Is the resistance within the specified value?                                                                                                    |                             |               |              |  |  |
| 6     | <ol> <li>Remove the transmission oil pan. Refer to Oil Pan Replacement.</li> <li>Remove the AT internal wiring harness at the SS3 connector.</li> <li>Using the DMM, measure the resistance of SS3.</li> </ol>                                                                                                    | 22.0 ohms at<br>20°C (68°F) | Go to Step 8  | Go to Step 9 |  |  |
|       | Is the solenoid resistance within the specified value?                                                                                                    |                             |               |              |  |  |
| 7     | Test the SS3 circuit between the TCM and the AT inline 20-way connector<br>for a short to ground. Refer to Testing for Short to Ground .<br>Did you find and correct the condition?                                                                                                    | _                           | Go to Step 11 | _            |  |  |
| 8     | Replace the AT internal wiring harness. Refer to Wiring Harness<br>Replacement .                                                                                                    | _                           | Go to Step 11 | -            |  |  |
|       | Did you complete the replacement?                                                                                                    |                             |               |              |  |  |
| 9     | Replace the SS3. Refer to Control Valve Solenoid Replacement .<br>Did you complete the replacement?                                                                                                    | _                           | Go to Step 11 | _            |  |  |
| 10    | IMPORTANT:         In most cases, the TCM is not at fault. Investigate thorough-<br>ly before replacing the TCM. Swap the TCM with a known<br>good TCM to confirm diagnosis.         Replace the TCM. Refer to Control Module References for replacement,<br>setup and programming.         Did you complete the replacement?                                                           |                             | Go to Step 11 |              |  |  |

| DTC F | DTC P0979                                                                       |       |                                  |              |  |
|-------|---------------------------------------------------------------------------------|-------|----------------------------------|--------------|--|
| Step  | Action                                                                          | Value | Yes                              | No           |  |
| 11    | Perform the following procedure in order to verify the repair:                  | —     | Go to Step 12                    | Go to Step 2 |  |
|       | 1. Clear the DTC.                                                               |       |                                  |              |  |
|       | 2. Drive the vehicle under normal operating conditions.                         |       |                                  |              |  |
|       | 3. Select Specific DTC.                                                         |       |                                  |              |  |
|       | 4. Enter DTC P0979.                                                             |       |                                  |              |  |
|       |                                                                                 |       |                                  |              |  |
|       | Has the test run and passed?                                                    |       |                                  |              |  |
| 12    | With the scan tool, observe the stored information, capture info, and DTC Info. | —     | Go to Diagnostic<br>Trouble Code | System OK    |  |
|       | Does the scan tool display any DTCs that you have not diagnosed?                |       | Vehicle                          |              |  |

PAGE

SECTION

## **DTC P0980**

# position of the valve.

DTC P0980 is a type A DTC.

# **Circuit Description**

Shift solenoid 3 (SS3) is a normally closed (N/C) solenoid that provides control main pressure to stroke shift valve 3. The transmission control module (TCM) determines the proper solenoid command logic to move shift valve 3 to attain a particular range.

The TCM provides voltage to pressure control solenoid 2 (PCS2) and shift solenoid 1, 2, and 3 (SS1, SS2, and SS3) through a separate solid-state device called high side driver 2 (HSD2). The TCM uses a low side driver to switch SS3 ON and OFF.

Since the valve state, stroked or unstroked, is critical to providing the correct transmission range, the shift valve has a pressure switch, located in the pressure switch manifold, to provide feedback to the TCM about the

# **DTC Descriptor**

This diagnostic procedure supports the following DTC:

• DTC P0980 Shift Solenoid 3 (SS3) Control Circuit High

#### Conditions for Running the DTC

- The components are powered and ignition voltage is greater than 9.0 volts and less than 18 volts.
- TCM initialization is in process or engine speed is greater than 200 RPM and less than 7,500 RPM for 5 seconds.

#### Conditions for Setting the DTC

DTC P0980 sets when the TCM detects a short to power in the SS3 return circuit for greater than 2 seconds.

# Action Taken When the DTC Sets

- The TCM illuminates the malfunction indicator lamp (MIL).
- If the failure occurs while in a forward range, a shift to 1st, 3rd or 5th range is made.
- While diagnostic response is active, if the shift selector is moved to NEUTRAL, the transmission will shift to NEUTRAL. If the shift selector is moved to REVERSE, the transmission will shift to REVERSE. If the shift selector is moved to a forward range or to REVERSE and the transmission is compromised by overspeeding or direction change, the transmission will shift to NEUTRAL.
- DTC P0980 is stored in TCM history.
- Main modulation (MAIN MOD) is inhibited..
- The TCM freezes shift adapts.
- The TCM inhibits torgue converter clutch (TCC) engagement.

## Conditions for Clearing the DTC

A scan tool can clear the code from TCM history. The TCM automatically clears the DTC from TCM history if the vehicle completes 40 warm-up cycles without failure.

## **Diagnostic Aids**

- Inspect the wiring for poor electrical connections at the TCM. Inspect for the following conditions:
  - A bent terminal
  - A backed-out terminal
  - A damaged terminal
  - Poor terminal tension
  - A chafed wire

A broken wire inside the insulation

- When diagnosing for an intermittent short or open, massage the wiring harness while watching the test equipment for a change.
- You may have to drive the vehicle in order to experience a condition.

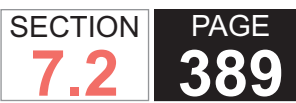

| DTC I | TC P0980                                                                                                    |                              |                                                                            |                                                                            |  |
|-------|----------------------------------------------------------------------------------------------------|------------------------------|----------------------------------------------------------------------------|----------------------------------------------------------------------------|--|
| Step  | Action                                                                                                    | Value                        | Yes                                                                        | No                                                                         |  |
| Scher | natic Reference: Automatic Transmission Controls Schematics                                                                                                    |                              |                                                                            |                                                                            |  |
| 1     | Did you perform the Diagnostic System Check - Vehicle?                                                                                                    | _                            | Go to Step 2                                                               | Go to Diagnostic<br>System Check -<br>Vehicle                              |  |
| 2     | <ol> <li>Install the scan tool.</li> <li>Turn ON the ignition, with the engine OFF.</li> </ol>                                                                                                    | 9-18 V Go to Step 3          | Go to Step 3                                                               | Go to DTC<br>P0562 for low<br>voltage or DTC                               |  |
|       | IMPORTANT:<br>Before clearing the DTC, use the scan tool in order to<br>record the Freeze Frame and Failure Records for reference.<br>The Clear Info function will erase the data.                                                                                                    |                              | P0563 for high<br>voltage                                                  |                                                                            |  |
|       | <ol> <li>Record the DTC Freeze Frame and Failure Records.</li> <li>Clear the DTC.</li> <li>Using the scan tool, measure ignition voltage.</li> </ol>                                                                                                    |                              |                                                                            |                                                                            |  |
|       | Is voltage within the specified value?                                                                                                    |                              |                                                                            |                                                                            |  |
| 3     | <ol> <li>Turn the ignition OFF.</li> <li>Disconnect the 80-way connector at the TCM.</li> <li>Install the J 39700 breakout box, the J-47275 breakout box adapter<br/>and the J 47275-1 magnetic overlay.</li> <li>Turn ON the ignition, with the engine OFF.</li> <li>Using the DMM, measure the voltage between connector terminal<br/>51 and ground.</li> <li>Using the scan tool, command SS3 to ON.</li> </ol> Is the voltage within the specified value when SS3 is commanded ON? | Less than battery<br>voltage | Go to Testing<br>for Intermittent<br>Conditions<br>and Poor<br>Connections | Go to Step 4                                                               |  |
| 4     | <ol> <li>Turn the ignition OFF.</li> <li>Disconnect the TCM from the J 39700 . Additional DTCs may set.</li> <li>Turn ON the ignition, with the engine OFF.</li> <li>Using the DMM, measure voltage at terminal 51 and ground.</li> </ol> Is the voltage greater than the specified value?                                                                                                    | 0 V                          | Go to Step 5                                                               | Go to Testing<br>for Intermittent<br>Conditions<br>and Poor<br>Connections |  |

# **390** Automatic Transmission – Allison

| DTC  | C P0980                                                                                                    |                             |                                                                            |               |  |  |
|------|----------------------------------------------------------------------------------------------------|-----------------------------|----------------------------------------------------------------------------|---------------|--|--|
| Step | Action                                                                                                    | Value                       | Yes                                                                        | No            |  |  |
| 5    | <ol> <li>Turn the ignition OFF.</li> <li>Disconnect the AT inline 20-way connector. Additional DTCs may<br/>set.</li> <li>Install the J 44152 jumper harness (20 pins) on the engine side of<br/>the AT inline 20-way connector.</li> <li>Turn ON the ignition, with the engine OFF.</li> <li>Using the DMM and the J 35616 GM terminal test kit, measure for<br/>voltage at terminal B and ground of the J 44152. Refer to Automatic<br/>Transmission Inline Harness Connector End View .</li> </ol> | 0 V                         | Go to Step 8                                                               | Go to Step 6  |  |  |
| 6    | <ol> <li>Connect the AT inline 20-way connector.</li> <li>Remove the transmission oil pan. Refer to Oil Pan Replacement.</li> <li>Remove the AT internal wiring harness at the SS3 connector.</li> <li>Using the DMM, measure for voltage at terminal B of SS3 and ground.</li> </ol> Is the voltage greater than the specified value?                                                                                                    | 0 V                         | Go to Step 9                                                               | Go to Step 7  |  |  |
| 7    | <ol> <li>Disconnect SS3 from the internal wiring harness.</li> <li>Using the DMM, measure SS3 resistance.</li> <li>Is resistance within the specified value?</li> </ol>                                                                                                    | 22.0 ohms at 20°C<br>(68°F) | Go to Testing<br>for Intermittent<br>Conditions<br>and Poor<br>Connections | Go to Step 10 |  |  |
| 8    | Test the SS3 circuit between the TCM and the AT inline 20-way connector for a short to voltage. Refer to Testing for a Short to Voltage .<br>Did you find and correct the condition?                                                                                                    | _                           | Go to Step 11                                                              | _             |  |  |
| 9    | Replace the AT internal wiring harness. Refer to Wiring Harness<br>Replacement .<br>Did you complete the replacement?                                                                                                    | _                           | Go to Step 11                                                              | _             |  |  |
| 10   | Replace the SS3. Refer to Control Valve Solenoid Replacement .<br>Did you complete the replacement?                                                                                                    | _                           | Go to Step 11                                                              | _             |  |  |

SECTION

7.2

PAGE

**WORKHORSE CUSTOM CHASSIS** 

Service Manual

| DTC  | DTC P0980                                                                       |       |                                  |              |  |
|------|---------------------------------------------------------------------------------|-------|----------------------------------|--------------|--|
| Step | Action                                                                          | Value | Yes                              | No           |  |
| 11   | Perform the following procedure in order to verify the repair:                  | _     | Go to Step 12                    | Go to Step 2 |  |
|      | 1. Clear the DTC.                                                               |       |                                  |              |  |
|      | 2. Drive the vehicle under normal operating conditions.                         |       |                                  |              |  |
|      | 3. Select Specific DTC.                                                         |       |                                  |              |  |
|      | 4. Enter DTC P0980.                                                             |       |                                  |              |  |
|      |                                                                                 |       |                                  |              |  |
|      | Has the test run and passed?                                                    |       |                                  |              |  |
| 12   | With the scan tool, observe the stored information, capture info, and DTC Info. | —     | Go to Diagnostic<br>Trouble Code | System OK    |  |
|      | Does the scan tool display any DTCs that you have not diagnosed?                |       | (DTC) List -<br>Vehicle          |              |  |

# **DTC P1688**

## **Circuit Description**

Vehicles currently using the 8.1 liter gas engine use a 3 wire system to communicate engine torque data/ requests between the engine control module (ECM) and the transmission control module (TCM).

DTC P1688 is a type B DTC.

## **DTC Descriptor**

This diagnostic procedure supports the following DTC:

DTC P1688 Unmanaged Engine Torque Delivered to Transmission Control Module (TCM) Signal.

## Conditions for Running the DTC

• The components are powered and ignition voltage is greater than 9.0 volts and less than 18 volts.

• Engine speed is greater than 200 RPM and less than 7,500 RPM for 5 seconds.

#### Conditions for Setting the DTC

DTC P1688 sets if unmanaged engine torque, gross, signal is less than 1.5 percent or greater than 98.5 percent for greater than a 2 seconds.

#### Action Taken When the DTC Sets

- The TCM illuminates the malfunction indicator lamp (MIL) during the second consecutive trip in which the Conditions for Setting the DTC are met.
- DTC 1688 is stored in TCM history.
- The TCM defaults to a calculated unmanaged torque, gross, input value using throttle and engine speed.
- The TCM inhibits torque converter clutch (TCC) engagement.

#### Conditions for Clearing the DTC

A scan tool can clear the code from TCM history. The TCM automatically clears the DTC from TCM history if the vehicle completes 40 warm-up cycles without failure.

#### **Diagnostic Aids**

- Inspect the wiring for poor electrical connections at the TCM. Inspect for the following conditions:
  - A bent terminal
  - A backed-out terminal
  - A damaged terminal
  - Poor terminal tension
  - A chafed wire
  - A broken wire inside the insulation
- When diagnosing for an intermittent short or open, massage the wiring harness while watching the test equipment for a change.
- You may have to drive the vehicle in order to experience a condition.

#### **Test Description**

The numbers below refer to the step numbers on the diagnostic table.

- 2. This step tests for a damaged terminal or connector in the TCM connector.
- 4 This step tests for an open/short.

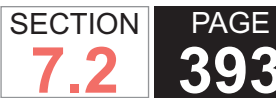

| DTC P1688 |                                                                                                    |              |                                            |  |  |  |  |
|-----------|----------------------------------------------------------------------------------------------------|--------------|--------------------------------------------|--|--|--|--|
| Step      | Action                                                                                                    | Yes          | No                                         |  |  |  |  |
| Scher     | Schematic Reference: Automatic Transmission Controls Schematics                                                                                                    |              |                                            |  |  |  |  |
| 1         | Did you perform the Diagnostic System Check - Vehicle?                                                                                                    | Go to Step 2 | Go to Diagnostic<br>System Check - Vehicle |  |  |  |  |
| 2         | <ol> <li>Install the scan tool.</li> <li>Turn ON the ignition, with the engine OFF.</li> </ol>                                                                                                    | Go to Step 8 | Go to Step 3                               |  |  |  |  |
|           | IMPORTANT:<br>Before clearing the DTC, use the scan tool in order to record the<br>Freeze Frame and Failure Records. The Clear Info function will<br>erase the data.<br>3. Record the DTC Failure Records. |              |                                            |  |  |  |  |
|           | <ul> <li>4. Clear the DTC.</li> <li>5. Disconnect the 80-way connector at the TCM.</li> <li>6. Inservet terminal 22 for a pulled back unleaked, terminal equivible terminal</li> </ul>                     |              |                                            |  |  |  |  |
|           | 6. Inspect terminal 22 for a pulled back, unlocked, terminal or visible terminal damage.                                                                                                    |              |                                            |  |  |  |  |
|           | Did you find and correct a condition?                                                                                                    |              |                                            |  |  |  |  |
| 3         | <ol> <li>Disconnect the ECM.</li> <li>Inspect the unmanaged torque signal circuit for a pulled back, unlocked, terminal or visible terminal damage.</li> </ol>                                             | Go to Step 8 | Go to Step 4                               |  |  |  |  |
|           | Did you find and correct a condition?                                                                                                    |              |                                            |  |  |  |  |
| 4         | Test the unmanaged torque signal circuit between the TCM and ECM for an open or short to ground. Refer to Circuit Testing and Wiring Repairs .                                                             | Go to Step 8 | Go to Step 5                               |  |  |  |  |
|           | Did you find and correct a condition?                                                                                                    |              |                                            |  |  |  |  |
| 5         | Verify that the ECM has the proper model year software and calibration. This wiring option is only used with the 8.1L gas engine.                                                                          | Go to Step 7 | Go to Step 6                               |  |  |  |  |
|           | Was the software and calibration current and proper for the engine?                                                                                                    |              |                                            |  |  |  |  |
| 6         | Install the correct ECM calibration. Refer to Control Module References for replace-<br>ment, setup, and programming.                                                                                      | Go to Step 8 | _                                          |  |  |  |  |
|           | Is the calibration complete?                                                                                                    |              |                                            |  |  |  |  |

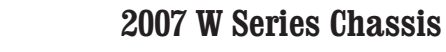

| DTC P1688 |                                                                                                    |                                        |              |  |  |  |
|-----------|----------------------------------------------------------------------------------------------------|----------------------------------------|--------------|--|--|--|
| Step      | Action                                                                                                    | Yes                                    | No           |  |  |  |
| 7         | Replace the ECM. Refer to Control Module References for replacement, setup, and programming.                                                                                                    | Go to Step 8                           | _            |  |  |  |
|           | Did you complete the replacement?                                                                                                    |                                        |              |  |  |  |
| 8         | Perform the following procedure in order to verify the repair:                                                                                                    | Go to Step 9                           | Go to Step 2 |  |  |  |
|           | <ol> <li>Select DTC.</li> <li>Select Clear Info.</li> <li>Operate the vehicle under the following conditions:         <ul> <li>Vehicle at operating temperature</li> <li>Engine speed greater than 200 RPM</li> <li>All conditions are met for 2 seconds</li> </ul> </li> <li>Select Specific DTC.</li> <li>Enter DTC P1688.</li> </ol> |                                        |              |  |  |  |
| 9         | With the scan tool, observe the stored information, capture info and DTC info.                                                                                                    | Go to Diagnostic<br>Trouble Code (DTC) | System OK    |  |  |  |
|           | Does the scan tool display any DTCs that you have not diagnosed?                                                                                                    |                                        |              |  |  |  |

SECTION

PAGE

# **DTC P1779**

## **Circuit Description**

Vehicles currently using the 8.1 liter gas engine use a 3 wire system to communicate engine torque data/ requests between the engine control module (ECM) and the transmission control module (TCM).

DTC P1779 is a type B DTC.

#### **DTC Descriptor**

This diagnostic procedure supports the following DTC:

DTC P1779 Engine Torque Delivered to Transmission Control Module (TCM) Signal

#### Conditions for Running the DTC

- The components are powered and ignition voltage is greater than 9.0 volts and less than 18 volts.
- Engine speed is greater than 200 RPM and less than 7,500 RPM for 5 seconds.

#### Conditions for Setting the DTC

DTC P1779 sets if managed engine torque, net, signal is less than 1.5 percent or greater than 98.5 percent for greater than 2 seconds.

#### Action Taken When the DTC Sets

- The TCM illuminates the malfunction indicator lamp (MIL) during the second consecutive trip in which the Conditions for Setting the DTC are met.
- DTC 1779 is stored in TCM history.
- The TCM defaults to a calculated managed torque, net, input value using throttle and engine speed.
- The TCM defaults to a calculated unmanaged torque, gross, input value using throttle and engine speed.
- The TCM inhibits torgue converter clutch (TCC) engagement.

#### Conditions for Clearing the DTC

A scan tool can clear the code from TCM history. The TCM automatically clears the DTC from TCM history if the vehicle completes 40 warm-up cycles without failure.

#### **Diagnostic Aids**

- Inspect the wiring for poor electrical connections at the TCM. Inspect for the following conditions:
  - A bent terminal
  - A backed-out terminal
  - A damaged terminal
  - Poor terminal tension
  - A chafed wire
  - A broken wire inside the insulation
- When diagnosing for an intermittent short or open, massage the wiring harness while watching the test equipment for a change.
- You may have to drive the vehicle in order to experience

a condition.

#### **Test Description**

The numbers below refer to the step numbers on the diagnostic table.

- 2. This step tests for a damaged terminal or connector.
- 4 This step tests for an open/short.

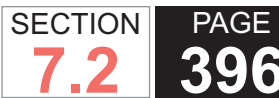

| DTC P1779                                                       |                                                                                                    |              |                                            |  |  |  |
|-----------------------------------------------------------------|----------------------------------------------------------------------------------------------------|--------------|--------------------------------------------|--|--|--|
| Step                                                            | Action                                                                                                    | Yes          | No                                         |  |  |  |
| Schematic Reference: Automatic Transmission Controls Schematics |                                                                                                    |              |                                            |  |  |  |
| 1                                                               | Did you perform the Diagnostic System Check - Vehicle?                                                                                                    | Go to Step 2 | Go to Diagnostic<br>System Check - Vehicle |  |  |  |
| 2                                                               | <ol> <li>Install the scan tool.</li> <li>Turn ON the ignition, with the engine OFF.</li> </ol>                                                                                                    | Go to Step 8 | Go to Step 3                               |  |  |  |
|                                                                 | <ul> <li>IMPORTANT:<br/>Before clearing the DTC, use the scan tool in order to record the<br/>Freeze Frame and Failure Records. The Clear Info function will<br/>erase the data.</li> <li>3. Record the DTC Freeze Frame and Failure Records.</li> </ul> |              |                                            |  |  |  |
|                                                                 | <ol> <li>4. Turn the ignition OFF.</li> <li>5. Disconnect the 80-way connector at the TCM.</li> <li>6. Inspect the terminal 44 for a pulled back, unlocked, terminal or visible terminal damage.</li> </ol>                                              |              |                                            |  |  |  |
|                                                                 | Did you find and correct a condition?                                                                                                    |              |                                            |  |  |  |
| 3                                                               | <ol> <li>Disconnect the ECM.</li> <li>Inspect the delivered torque signal circuit for a pulled back, unlocked, terminal<br/>or visible terminal damage.</li> </ol>                                                                                       | Go to Step 8 | Go to Step 4                               |  |  |  |
|                                                                 | Did you find and correct a condition?                                                                                                    |              |                                            |  |  |  |
| 4                                                               | Test the unmanaged torque signal circuit between the TCM and ECM for an open or short to ground. Refer to Circuit Testing and Wiring Repairs .                                                                                                    | Go to Step 8 | Go to Step 5                               |  |  |  |
| 5                                                               | Verify that the ECM has the proper model year software and calibration. This wiring                                                                                                    | Co to Stop 7 | Co to Stop 6                               |  |  |  |
| 5                                                               | option is only used with the 8.1L gas engine.<br>Was the software and calibration current and proper for the engine?                                                                                                    |              | Go to Step 6                               |  |  |  |
| 6                                                               | Install the correct ECM calibration. Refer to Control Module References for replace-<br>ment, setup, and programming.                                                                                                    | Go to Step 8 | —                                          |  |  |  |
|                                                                 | Is the calibration complete?                                                                                                    |              |                                            |  |  |  |
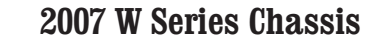

| DTC P1779 |                                                                                                    |                                        |              |  |  |
|-----------|----------------------------------------------------------------------------------------------------|----------------------------------------|--------------|--|--|
| Step      | Action                                                                                                    | Yes                                    | No           |  |  |
| 7         | Replace the ECM. Refer to Control Module References for replacement, setup, and programming.                                                                                                    | Go to Step 8                           | -            |  |  |
|           | Did you complete the replacement?                                                                                                    |                                        |              |  |  |
| 8         | Perform the following procedure in order to verify the repair:                                                                                                    | Go to Step 9                           | Go to Step 2 |  |  |
|           | <ol> <li>Select DTC.</li> <li>Select Clear Info.</li> <li>Operate the vehicle under the following conditions:         <ul> <li>Vehicle at operating temperature</li> <li>Engine speed greater than 200 RPM</li> <li>All conditions are met for 2 seconds</li> </ul> </li> <li>Select Specific DTC.</li> <li>Enter DTC P1779.</li> </ol> |                                        |              |  |  |
|           | Has the test run and passed?                                                                                                    |                                        |              |  |  |
| 9         | With the scan tool, observe the stored information, capture info and DTC info.                                                                                                    | Go to Diagnostic<br>Trouble Code (DTC) | System OK    |  |  |
|           | Does the scan tool display any DTCs that you have not diagnosed?                                                                                                    |                                        |              |  |  |

SECTION

7.2

# **Circuit Description**

The transmission control module (TCM) provides voltage to shift solenoid 1, 2, and 3 (SS1, SS2, and SS3) and pressure control solenoid 2 (PCS2) through a separate solid-state device called high side driver 2 (HSD2). HSD2 is continuously ON during normal operation, except during a brief circuit test. The TCM regulates control current to the solenoids by switching the appropriate low side driver ON and OFF.

DTC P2670 is a type A DTC.

## **DTC Descriptor**

This diagnostic procedure supports the following DTC:

DTC P2670 Actuator Supply Voltage 2 Low

## Conditions for Running the DTC

- The components are powered and ignition voltage is greater than 9.0 volts and less than 18 volts.
- HSD2 is commanded ON.

## Conditions for Setting the DTC

DTC P2670 sets when the TCM detects a low voltage condition, less than 6.0 volts, in 3 solenoids in the HSD2 circuit.

# Action Taken When the DTC Sets

- The TCM illuminates the malfunction indicator lamp (MIL).
- If the failure occurs while in a forward range, a shift to

WSM082106

- A broken wire inside the insulation
- When diagnosing for an intermittent short or open, massage the wiring harness while watching the test equipment for a change.

1st, 3rd or 5th range is made.

- While diagnostic response is active, if the shift selector is moved to NEUTRAL, the transmission will shift to NEUTRAL. If the shift selector is moved to REVERSE. the transmission will shift to REVERSE. If the shift selector is moved to a forward range or to REVERSE and the transmission is compromised by overspeeding or direction change, the transmission will shift to NEUTRAL.
- DTC P2670 is stored in TCM history.
- The TCM inhibits main modulation (MAIN MOD).
- The TCM freezes shift adapts.
- The TCM inhibits torque converter clutch (TCC) engagement.

#### Conditions for Clearing the DTC

A scan tool can clear the code from TCM history. The TCM automatically clears the DTC from TCM history if the vehicle completes 40 warm-up cycles without failure.

#### **Diagnostic Aids**

- Inspect the wiring for poor electrical connections at the TCM. Inspect for the following conditions:
  - A bent terminal
  - A backed-out terminal
  - A damaged terminal
  - Poor terminal tension
  - A chafed wire

• You may have to drive the vehicle in order to experience a condition.

#### **Test Description**

The number below refers to the step number on the diagnostic table.

3. This step tests HSD2 supply voltage.

| DTC I | DTC P2670                                                                                                    |        |                       |                                                                     |  |  |
|-------|----------------------------------------------------------------------------------------------------|--------|-----------------------|---------------------------------------------------------------------|--|--|
| Step  | Action                                                                                                    | Value  | Yes                   | No                                                                  |  |  |
| Scher | natic Reference: Automatic Transmission Controls Schematics                                                                                                    |        |                       |                                                                     |  |  |
| 1     | Did you perform the Diagnostic System Check - Vehicle?                                                                                                    |        | Go to Step 2          | Go to Diagnostic<br>System Check - Vehicle                          |  |  |
| 2     | <ol> <li>Install the scan tool.</li> <li>Turn ON the ignition, with the engine OFF.</li> <li>IMPORTANT:<br/>Before clearing the DTC, use the scan tool in order to<br/>record the Freeze Frame and Failure Records for reference.<br/>The Clear Info function will erase the data.</li> <li>Record the DTC Freeze Frame and Failure Records.</li> <li>Clear the DTC.</li> <li>Using the scan tool, measure ignition voltage.</li> </ol> | 9-18 V | Go to Step 3          | Go to DTC P0562 for<br>low voltage or DTC<br>P0563 for high voltage |  |  |
| 3     | Is voltage within the specified value? 1. Turn the ignition OFF. 2. Disconnect the 80-way connector at the TCM                                                                                                    | B+     | Go to Diagnostic Aids | Go to Step 4                                                        |  |  |
|       | <ol> <li>Install the J 39700 breakout box, the J-47275 breakout box adapter<br/>and the J 47275-1 magnetic overlay.</li> <li>Turn ON the ignition, with the engine OFF.</li> <li>Using the DMM, measure the voltage at terminal 71 and ground.</li> </ol>                                                                                                    |        |                       |                                                                     |  |  |
|       | Is the voltage within the specified value?                                                                                                    |        |                       |                                                                     |  |  |

SECTION

7.2

#### WORKHORSE CUSTOM CHASSIS Service Manual

400 Automatic Transmission – Allison

| DTC P2670 |                                                                                                    |       |               |               |  |
|-----------|----------------------------------------------------------------------------------------------------|-------|---------------|---------------|--|
| Step      | Action                                                                                                    | Value | Yes           | No            |  |
| 4         | <ol> <li>Turn the ignition OFF.</li> <li>Disconnect the AT inline 20-way connector.</li> <li>Turn ON the ignition, with the engine OFF. Additional DTCs may set.</li> <li>Using the DMM, measure voltage on the engine side of the AT inline 20-way connector terminal N and ground.</li> </ol> | B+    | Go to Step 5  | Go to Step 7  |  |
|           | Is the voltage within the specified value?                                                                                                    |       |               |               |  |
| 5         | <ol> <li>Connect the AT inline 20-way connector.</li> <li>Remove the transmission oil pan. Refer to Oil Pan Replacement .</li> <li>Remove the connectors to the PCS2 and the SS1, SS2 and SS3.</li> <li>Using the DMM, measure the supply voltage of each solenoid connector.</li> </ol>        | B+    | Go to Step 6  | Go to Step 8  |  |
| 6         | Tost the PCS2 and the SS1_SS2 and SS3 for an open or shorted condi                                                                                                    |       | Co to Stop 0  | Co to Stop 10 |  |
| 0         | tion. Refer to Temperature vs Resistance Solenoid. Refer to Testing for<br>Continuity and Testing for Short to Ground .                                                                                                    |       |               |               |  |
| 7         | Test the HSD2 circuit between the TCM and AT inline 20-way connector for<br>an open or short to ground. Refer to Testing for Continuity and Testing for<br>Short to Ground .<br>Did you find and correct the condition?                                                                         |       | Go to Step 11 | _             |  |
| 8         | Replace the AT internal wiring harness. Refer to Wiring Harness<br>Replacement .<br>Did you complete the replacement?                                                                                                    | _     | Go to Step 11 | _             |  |
| 9         | Replace the open or shorted solenoid. Refer to Control Valve Solenoid Replacement .                                                                                                    |       | Go to Step 11 | _             |  |
|           | Dia you complete the replacement?                                                                                                    |       |               |               |  |

SECTION

7.2

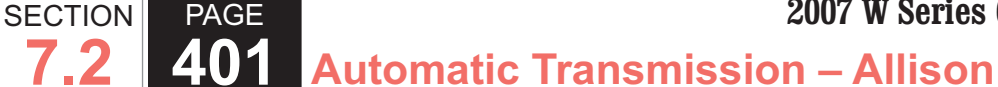

| DTC  | DTC P2670                                                                                                    |       |                                                          |              |  |
|------|----------------------------------------------------------------------------------------------------|-------|----------------------------------------------------------|--------------|--|
| Step | Action                                                                                                    | Value | Yes                                                      | No           |  |
| 10   | IMPORTANT:<br>In most cases, the TCM is not at fault. Investigate thorough-<br>ly before replacing the TCM. Swap the TCM with a known<br>good TCM to confirm diagnosis.                        | —     | Go to Step 11                                            |              |  |
|      | Replace the TCM. Refer to Control Module References for replacement, setup and programming.                                                                                                    |       |                                                          |              |  |
| 11   | Perform the following procedure in order to verify the repair:                                                                                                    |       | Go to Step 12                                            | Go to Step 2 |  |
|      | <ol> <li>Clear the DTC.</li> <li>Drive the vehicle under normal operating conditions.</li> <li>Select Specific DTC.</li> <li>Enter DTC P2670.</li> <li>Has the test run and passed?</li> </ol> |       |                                                          |              |  |
| 12   | With the scan tool, observe the stored information, capture<br>info, and DTC Info.<br>Does the scan tool display any DTCs that you have not<br>diagnosed?                                      |       | Go to Diagnostic<br>Trouble Code (DTC)<br>List - Vehicle | System OK    |  |

## **Circuit Description**

The transmission control module (TCM) provides voltage to shift solenoid 1, 2, and 3 (SS1, SS2, and SS3) and pressure control solenoid 2 (PCS2) through a separate solid-state device called high side driver 2 (HSD2). HSD2 is continuously ON during normal operation, except during a brief circuit test. The TCM

regulates control current to the solenoids by switching the appropriate low side driver ON and OFF.

DTC P2671 is a type A DTC.

## **DTC Descriptor**

This diagnostic procedure supports the following DTC:

DTC P2671 Actuator Supply Voltage 2 High

#### Conditions for Running the DTC

· The components are powered and ignition voltage is

greater than 9.0 volts and less than 18 volts.

• HSD2 is commanded ON.

#### Conditions for Setting the DTC

DTC P2671 sets when the TCM detects greater than 6.0 volts at the HSD2 terminal prior to commanding HSD2 ON.

## Action Taken When the DTC Sets

- The TCM illuminates the malfunction indicator lamp (MIL).
- If the failure occurs while in a forward range, a shift to 1st, 3rd or 5th range is made.
- While diagnostic response is active, if the shift selector is moved to NEUTRAL, the transmission will shift to NEUTRAL. If the shift selector is moved to REVERSE, the transmission will shift to REVERSE. If the shift selector is moved to a forward range or to REVERSE and the transmission is compromised by overspeeding or direction change, the transmission will shift to NEUTRAL.
- DTC P2671 is stored in TCM history.
- Main modulation (MAIN MOD) is inhibited.
- The TCM freezes shift adapts.
- The TCM inhibits torque converter clutch (TCC) engagement.

#### Conditions for Clearing the DTC

A scan tool can clear the code from TCM history. The TCM automatically clears the DTC from TCM history if the vehicle completes 40 warm-up cycles without failure.

#### Diagnostic Aids

PAGE

SECTION

• Inspect the wiring for poor electrical connections at the TCM. Inspect for the following conditions:

Automatic Transmission – Allison

- A bent terminal
- A backed-out terminal
- A damaged terminal
- Poor terminal tension
- A chafed wire
- A broken wire inside the insulation
- When diagnosing for an intermittent short or open, massage the wiring harness while watching the test equipment for a change.
- You may have to drive the vehicle in order to experience a condition.

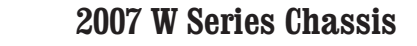

| DTC P2671 |                                                                                                    |        |              |                                                                     |
|-----------|----------------------------------------------------------------------------------------------------|--------|--------------|---------------------------------------------------------------------|
| Step      | Action                                                                                                    | Value  | Yes          | No                                                                  |
| Scher     | natic Reference: Automatic Transmission Controls Schematics                                                                                                    |        |              |                                                                     |
| 1         | Did you perform the Diagnostic System Check - Vehicle?                                                                                                    | —      | Go to Step 2 | Go to Diagnostic<br>System Check - Vehicle                          |
| 2         | <ol> <li>Install the scan tool.</li> <li>Turn ON the ignition, with the engine OFF.</li> </ol>                                                                                                    | 9-18 V | Go to Step 3 | Go to DTC P0562 for<br>low voltage or DTC<br>P0563 for high voltage |
|           | IMPORTANT:<br>Before clearing the DTC, use the scan tool in order to<br>record the Freeze Frame and Failure Records for reference.<br>The Clear Info function will erase the data.                                                                                                    |        |              |                                                                     |
|           | <ol> <li>Record the DTC Freeze Frame and Failure Records.</li> <li>Clear the DTC.</li> </ol>                                                                                                    |        |              |                                                                     |
|           | 5. Using the scan tool, measure ignition voltage.                                                                                                    |        |              |                                                                     |
|           | Is voltage within the specified value?                                                                                                    |        |              |                                                                     |
| 3         | <ol> <li>Turn the ignition OFF.</li> <li>Disconnect the 80-way connector at the TCM.</li> <li>Install the J 39700 breakout box, the J-47275 breakout box adapter<br/>and the J 47275-1 magnetic overlay. Do not reconnect the TCM.<br/>Additional DTCs may set.</li> <li>Turn ON the ignition, with the engine OFF.</li> </ol> | 6 V    | Go to Step 4 | Go to Step 8                                                        |
|           | 5. Using the DMM, measure the voltage at terminal 71 and ground.<br>Is the voltage within the specified value?                                                                                                    |        |              |                                                                     |
| 4         | <ol> <li>Turn the ignition OFF.</li> <li>Disconnect the AT inline 20-way connector.</li> <li>Turn ON the ignition, with the engine OFF. Additional DTCs may set.</li> <li>Using the DMM, measure voltage on the engine side of the AT inline 20-way connector terminal N and ground.</li> </ol>                                | 6 V    | Go to Step 6 | Go to Step 5                                                        |
|           | Is the voltage within the specified value?                                                                                                    |        |              |                                                                     |

SECTION

7.2

#### **WORKHORSE CUSTOM CHASSIS** Service Manual

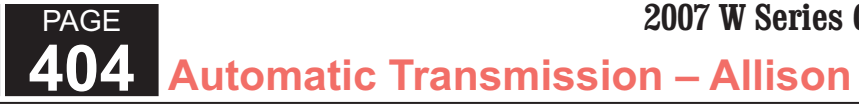

| DTC F | DTC P2671                                                                                                    |       |                                                          |                       |  |  |
|-------|----------------------------------------------------------------------------------------------------|-------|----------------------------------------------------------|-----------------------|--|--|
| Step  | Action                                                                                                    | Value | Yes                                                      | No                    |  |  |
| 5     | <ol> <li>Connect the AT inline 20-way connector.</li> <li>Remove the transmission oil pan. Refer to Oil Pan Replacement .</li> <li>Remove the connectors to the PCS2 and the SS1, SS2 and SS3.</li> <li>Using the DMM, measure the voltage at each of the solenoid connectors.</li> </ol>                                     | 6 V   | Go to Step 7                                             | Go to Diagnostic Aids |  |  |
|       | Is the voltage greater than the specified value?                                                                                                    |       |                                                          |                       |  |  |
| 6     | Test the HSD2 circuit between the TCM and AT inline 20-way connector for<br>a short to voltage. Refer to Testing for a Short to Voltage .<br>Did you find and correct the condition?                                                                                                    |       | Go to Step 10                                            | _                     |  |  |
| 7     | Replace the AT internal wiring harness. Refer to Wiring Harness<br>Replacement .                                                                                                    | _     | Go to Step 10                                            | -                     |  |  |
| 8     | IMPORTANT:         In most cases, the TCM is not at fault. Investigate thorough-<br>ly before replacing the TCM. Swap the TCM with a known<br>good TCM to confirm diagnosis.         Replace the TCM. Refer to Control Module References for replacement,<br>setup and programming.         Did you complete the replacement? |       | Go to Step 10                                            |                       |  |  |
| 9     | <ul> <li>Perform the following procedure in order to verify the repair:</li> <li>1. Clear the DTC.</li> <li>2. Start the engine.</li> <li>3. Select Specific DTC.</li> <li>4. Enter DTC P2671.</li> <li>Has the test run and passed?</li> </ul>                                                                               |       | Go to Step 10                                            | Go to Step 2          |  |  |
| 10    | With the scan tool, observe the stored information, capture info, and DTC Info.<br>Does the scan tool display any DTCs that you have not diagnosed?                                                                                                    | _     | Go to Diagnostic<br>Trouble Code (DTC)<br>List - Vehicle | System OK             |  |  |

SECTION

7.2

#### **Circuit Description**

Pressure control solenoid 1 (PCS1) is used to control on-coming, off-going, and holding pressure in any 1 of 5 clutches. This solenoid is referred to as a pressure proportional to current (PPC) solenoid, since the output hydraulic pressure supplied by this solenoid is proportional to the controlled current command.

The transmission control module (TCM) uses information from the turbine and output speed sensors to detect if a clutch is slipping. The clutch being controlled by PCS1 will vary depending on the shift that was being completed.

DTC P2723 is a type A DTC.

## **DTC Descriptor**

This diagnostic procedure supports the following DTC:

 DTC P2723 Pressure Control Solenoid 1 (PCS1) Controlled Clutch Stuck Off

#### Conditions for Running the DTC

- The components are powered and ignition voltage is greater than 9.0 volts and less than 18 volts.
- Turbine speed is greater than 60 RPM.
- Output speed is greater than 125 RPM.
- The transmission is at normal operating temperature.

#### Conditions for Setting the DTC

DTC P2723 sets when the TCM detects an incorrect oncoming ratio for an accumulated number of occurrences during a forward range shift.

# Action Taken When the DTC Sets

- The TCM illuminates the malfunction indicator lamp (MIL).
- When failure occurs in a forward range, the transmission will go to the previous range. If failure occurs in NEUTRAL or REVERSE, the transmission will lock in NEUTRAL while diagnostic response is active.
- If the shift selector is moved to NEUTRAL, the transmission will shift to NEUTRAL, and in some cases may lock in NEUTRAL.
- If the shift selector is moved to REVERSE, the transmission will shift to REVERSE or NEUTRAL.
- If the shift selector is returned to a forward range and the transmission is compromised by overspeeding or direction change, the transmission will shift to NEUTRAL.
- DTC P2723 is stored in TCM history.
- The TCM freezes shift adapts.
- The TCM inhibits torque converter clutch (TCC) engagement.

# Conditions for Clearing the DTC

A scan tool can clear the code from TCM history. The TCM automatically clears the DTC from TCM history if the vehicle completes 40 warm-up cycles without failure.

#### **Diagnostic Aids**

- Inspect the wiring for poor electrical connections at the TCM. Inspect for the following conditions:
  - A bent terminal
  - A backed-out terminal
  - A damaged terminal
  - Poor terminal tension
  - A chafed wire
  - A broken wire inside the insulation
- When diagnosing for an intermittent short or open, massage the wiring harness while watching the test equipment for a change.
- You may have to drive the vehicle in order to experience a condition.
- This DTC indicates the on-coming clutch being controlled by PCS1 is not applied or applied too slowly. This could indicate a leak or obstruction in a specific clutch apply circuit. Observe scan tool failure record data for previous or current range information when the DTC was set, in order to determine the specific shift when the DTC was set. Refer to the Solenoid and Clutch Chart to determine which clutch circuit is suspect.

#### **IMPORTANT:**

Clutch failure due to installation of an engine power upgrade is not covered under the manufacturers warranty.

Inspect for the presence of an add-on engine power package. When engine horsepower or torque is increased over factory rating, a shift flare condition may occur.

#### Test Description

PAGE

SECTION

The numbers below refer to the step numbers on the diagnostic table.

- 3. This step tests for proper ignition voltage.
- 4. This step tests for erratic speed sensor readings.
- 5. This step tests for internal hydraulic leakage.
- 6. This step tests for clutch capacity.

| DTC P2723 |                                                                                                    |        |                                                                      |                                                   |  |
|-----------|----------------------------------------------------------------------------------------------------|--------|----------------------------------------------------------------------|---------------------------------------------------|--|
| Step      | Action                                                                                                    | Value  | Yes                                                                  | No                                                |  |
| Scher     | natic Reference: Automatic Transmission Controls Schematics                                                                                                    |        | ·                                                                    |                                                   |  |
| 1         | Did you perform the Diagnostic System Check - Vehicle?                                                                                                    |        | Go to Step 2                                                         | Go to Diagnostic<br>System Check - Vehicle        |  |
| 2         | Measure the transmission fluid level. Refer to Transmission Fluid Checking Procedure .                                                                                                    | _      | Go to Step 3                                                         | Go to Transmission<br>Fluid Checking<br>Procedure |  |
|           | Is the transmission fluid level correct?                                                                                                    |        |                                                                      |                                                   |  |
| 3         | <ol> <li>Install the scan tool.</li> <li>Turn ON the ignition, with the engine OFF.</li> </ol>                                                                                                    | 9-18 V | Go to Step 4 Go to DTC P056<br>low voltage or DT<br>P0563 for high v |                                                   |  |
|           | IMPORTANT:<br>Before clearing the DTC, use the scan tool in order to<br>record the Freeze Frame and Failure Records for reference.<br>The Clear Info function will erase the data.                                                                                                    |        |                                                                      | i occo ici nigri voltago                          |  |
|           | <ol> <li>Record the DTC Freeze Frame and Failure Records.</li> <li>Clear the DTC.</li> <li>Using the scan tool, measure ignition voltage.</li> </ol>                                                                                                    |        |                                                                      |                                                   |  |
|           | Is voltage within the specified value?                                                                                                    |        |                                                                      |                                                   |  |
| 4         | <ol> <li>Start the engine.</li> <li>Drive the vehicle under normal operating conditions.</li> <li>Using the scan tool, monitor engine, turbine, and output speed sensor readings.</li> </ol>                                                                                                    | _      | Go to the appropriate speed sensor DTC                               | Go to Step 5                                      |  |
|           | Is speed sensor data erratic?                                                                                                    |        |                                                                      |                                                   |  |
| 5         | <ol> <li>Connect a 2 000 kPa (300 psi) pressure gage to the line pressure<br/>tap. Refer to Line Pressure Check Procedure .</li> <li>Use the scan tool, in clutch test mode, to cycle through all trans-<br/>mission ranges with the engine at idle and vehicle brakes applied.<br/>Record line pressure in each range.</li> </ol> | _      | Go to Low Main Line<br>Pressure in All Ranges                        | Go to Step 6                                      |  |
|           | Was the line pressure low in a specific range or in ranges where the same clutch was applied?                                                                                                    |        |                                                                      |                                                   |  |

SECTION

7.2

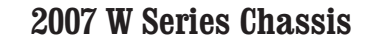

| DTC I | DTC P2723                                                                                                    |       |                                                          |               |  |
|-------|----------------------------------------------------------------------------------------------------|-------|----------------------------------------------------------|---------------|--|
| Step  | Action                                                                                                    | Value | Yes                                                      | No            |  |
| 6     | NOTICE:<br>Refer to Transmission Stall Test Notice in Cautions and<br>Notices.<br>Conduct a clutch test for all forward ranges. Refer to Clutch Test .                                                                                                    | _     | Go to Diagnostic Aids                                    | Go to Step 7  |  |
| 7     | 1. Remove the transmission oil pan. Refer to Oil Pan Replacement .     2. Inspect for signs of clutch failure?                                                                                                    | _     | Go to Step 8                                             | Go to Step 9  |  |
| 8     | Remove the transmission for overhaul or replacement. Refer to<br>Transmission Replacement .<br>Did you complete the repair or replacement?                                                                                                    |       | Go to Step 11                                            |               |  |
| 9     | Inspect for a stuck or sticking pressure control valve 1. Refer to Control Valve Body Cleaning and Inspection .<br>Did you find and correct a condition?                                                                                                    | _     | Go to Step 11                                            | Go to Step 10 |  |
| 10    | Replace the PCS1. Refer to Control Valve Solenoid Replacement .<br>Did you complete the replacement?                                                                                                    |       | Go to Step 11                                            | _             |  |
| 11    | Perform the following procedure in order to verify the repair:<br>1. Clear the DTC.<br>2. Start the engine.<br>3. Use the scan tool to reset adaptive values for all shifts.<br>4. Operate the vehicle in all ranges under normal driving conditions.<br>5. Select Specific DTC.<br>6. Enter DTC P2723.<br>Has the test run and passed? |       | Go to Step 12                                            | Go to Step 2  |  |
| 12    | With the scan tool, observe the stored information, capture info, and DTC<br>Info.<br>Does the scan tool display any DTCs that you have not diagnosed?                                                                                                    | _     | Go to Diagnostic<br>Trouble Code (DTC)<br>List - Vehicle | System OK     |  |

SECTION

7.2

## **Circuit Description**

Pressure control solenoid 1 (PCS1) is used to control on-coming, off-going, and holding pressure in any 1 of 5 clutches. This solenoid is referred to as a pressure proportional to current (PPC) solenoid, since the output hydraulic pressure supplied by this solenoid is proportional to the controlled current command.

The transmission control module (TCM) uses information from the turbine and output speed sensors to detect if a clutch is slipping. The clutch being controlled by PCS1 will vary depending on the shift that was being completed.

DTC P2724 is a type A DTC.

# **DTC Descriptor**

This diagnostic procedure supports the following DTC:

 DTC P2724 Pressure Control Solenoid 1 (PCS1) Controlled Clutch Stuck On

# Conditions for Running the DTC

- DTCs P0716, P0717, P0721, P0722, P0875, and P0876 are not active.
- The components are powered and ignition voltage is greater than 9.0 volts and less than 18 volts.
- Output speed is greater than 200 RPM.
- Turbine speed is greater than 200 RPM.

# Conditions for Setting the DTC

DTC P2724 sets when the TCM determines the off-going clutch controlled by pressure control solenoid 3 (PCS3) remains engaged during a forward range shift.

# Action Taken When the DTC Sets

- The TCM illuminates the malfunction indicator lamp (MIL).
- When failure occurs in a forward range, the transmission will go to the previous range. If failure occurs in NEUTRAL or REVERSE, the transmission will lock in NEUTRAL while diagnostic response is active.
- If the shift selector is moved to NEUTRAL, the transmission will shift to NEUTRAL
- If the shift selector is moved to REVERSE, the transmission will shift to REVERSE or NEUTRAL or in some cases may lock in NEUTRAL.
- If the shift selector is returned to a forward range and the transmission is compromised by overspeeding or direction change, the transmission will shift to NEUTRAL.
- DTC P2724 is stored in TCM history.
- The TCM freezes shift adapts.
- The TCM inhibits torque converter clutch (TCC) engagement.

# Conditions for Clearing the DTC

A scan tool can clear the code from TCM history. The TCM automatically clears the DTC from TCM history if the vehicle completes 40 warm-up cycles without failure.

# **Diagnostic Aids**

Inspect the wiring for poor electrical connections at the

3. This step tests for proper ignition voltage.

6. This step tests for clutch capacity.

4. This step tests for erratic speed sensor readings.

5. This step tests for internal hydraulic leakage.

- TCM. Inspect for the following conditions:
- A bent terminal
- A backed-out terminal
- A damaged terminal
- Poor terminal tension
- A chafed wire
- A broken wire inside the insulation
- When diagnosing for an intermittent short or open, massage the wiring harness while watching the test equipment for a change.
- You may have to drive the vehicle in order to experience a condition.
- This DTC indicates the off-going clutch being controlled by PCS1 is not releasing or is slow to release. This could indicate a leak or obstruction in a specific clutch apply circuit. Observe scan tool failure record data for previous or current range information when the DTC was set, in order to determine the specific shift when the DTC was set. Refer to the Solenoid and Clutch Chart to determine which clutch circuit is suspect.

#### **IMPORTANT**:

Clutch failure due to installation of an engine power upgrade is not covered under the manufacturers warranty.

Inspect for the presence of an add-on engine power package. When engine horsepower or torque is increased over factory rating, a shift flare condition may occur.

#### **Test Description**

The numbers below refer to the step numbers on the

SECTION

PAGE

diagnostic table.

| DTC P2724 |                                                                                                    |        |                                               |                                                                     |
|-----------|----------------------------------------------------------------------------------------------------|--------|-----------------------------------------------|---------------------------------------------------------------------|
| Step      | Action                                                                                                    | Value  | Yes                                           | No                                                                  |
| Scher     | natic Reference: Automatic Transmission Controls Schematics                                                                                                    |        |                                               |                                                                     |
| 1         | Did you perform the Diagnostic System Check - Vehicle?                                                                                                    | _      | Go to Step 2                                  | Go to Diagnostic<br>System Check -<br>Vehicle                       |
| 2         | Measure the transmission fluid level. Refer to Transmission Fluid Checking Procedure .                                                                                                    | -      | Go to Step 3                                  | Go to Transmission<br>Fluid Checking<br>Procedure                   |
|           | Is the transmission fluid level correct?                                                                                                    |        |                                               |                                                                     |
| 3         | <ol> <li>Install the scan tool.</li> <li>Start the engine.</li> </ol>                                                                                                    | 9-18 V | Go to Step 4                                  | Go to DTC P0562 for<br>low voltage or DTC<br>P0563 for high voltage |
|           | IMPORTANT:<br>Before clearing the DTC, use the scan tool in order to record<br>the Freeze Frame and Failure Records for reference. The<br>Clear Info function will erase the data.                                                                                                    |        |                                               |                                                                     |
|           | <ol> <li>Record the DTC Freeze Frame and Failure Records.</li> <li>Clear the DTC.</li> <li>Using the scan tool, measure ignition voltage.</li> </ol>                                                                                                    |        |                                               |                                                                     |
|           | Is voltage within the specified value?                                                                                                    |        |                                               |                                                                     |
| 4         | <ol> <li>Start the engine.</li> <li>Drive the vehicle under normal operating conditions.</li> <li>Using the scan tool, monitor engine, turbine, and output speed sensor readings.</li> </ol>                                                                                                    |        | Go to the appropriate speed sensor DTC        | Go to Step 5                                                        |
|           | Is speed sensor data erratic?                                                                                                    |        |                                               |                                                                     |
| 5         | <ol> <li>Connect a 2 000 kPa (300 psi) pressure gage to the line pressure<br/>tap. Refer to Line Pressure Check Procedure .</li> <li>Use the scan tool, in clutch test mode, to cycle through all trans-<br/>mission ranges with the engine at idle and vehicle brakes applied.<br/>Record line pressure in each range.</li> </ol> | _      | Go to Low Main Line<br>Pressure in All Ranges | Go to Step 6                                                        |
|           | Was the line pressure low in a specific range or in ranges where the same clutch was applied?                                                                                                    |        |                                               |                                                                     |

| DTC I | DTC P2724                                                                                                    |       |                       |               |  |  |
|-------|----------------------------------------------------------------------------------------------------|-------|-----------------------|---------------|--|--|
| Step  | Action                                                                                                    | Value | Yes                   | No            |  |  |
| 6     | NOTICE:<br>Refer to Transmission Stall Test Notice in Cautions and<br>Notices.<br>Conduct a clutch test for all forward ranges. Refer to Clutch Test .                                                                                                    | _     | Go to Diagnostic Aids | Go to Step 7  |  |  |
|       | Did turbine speed remain at zero in all ranges?                                                                                                    |       |                       |               |  |  |
| 7     | <ol> <li>Remove the transmission oil pan. Refer to Oil Pan Replacement .</li> <li>Inspect for signs of clutch failure.</li> </ol>                                                                                                    |       | Go to Step 8          | Go to Step 9  |  |  |
| 0     | Remove the transmission for everbaul or replacement. Refer to Transmission                                                                                                    |       | Co to Stop 11         |               |  |  |
| 0     | Replacement .                                                                                                    | _     |                       |               |  |  |
| a     | Inspect for a stuck or sticking pressure control valve 1. Refer to Control Valve                                                                                                    |       | Go to Step 11         | Go to Step 10 |  |  |
|       | Body Cleaning and Inspection .<br>Did you find and correct a condition?                                                                                                    |       |                       |               |  |  |
| 10    | Replace the PCS1. Refer to Control Valve Solenoid Replacement .                                                                                                    |       | Go to Step 11         | —             |  |  |
|       | Did you complete the replacement?                                                                                                    |       |                       |               |  |  |
| 11    | <ul> <li>Perform the following procedure in order to verify the repair:</li> <li>1. Clear the DTC.</li> <li>2. Start the engine.</li> <li>3. Use the scan tool to reset adaptive values for all shifts.</li> <li>4. Operate the vehicle in all ranges under normal driving conditions.</li> <li>5. Select Specific DTC.</li> <li>6. Enter DTC P2724.</li> </ul> Has the test run and passed? |       | Go to Step 12         | Go to Step 2  |  |  |

SECTION

7.2

| DTC I | DTC P2724                                                                       |       |                                                          |           |    |
|-------|---------------------------------------------------------------------------------|-------|----------------------------------------------------------|-----------|----|
| Step  | Action                                                                          | Value | Yes                                                      | No        |    |
| 12    | With the scan tool, observe the stored information, capture info, and DTC Info. | _     | Go to Diagnostic<br>Trouble Code (DTC)<br>List - Vehicle | System OK |    |
|       | Info.<br>Does the scan tool display any DTCs that you have not diagnosed?       |       | Trouble Code (DT<br>List - Vehicle                       | C)        | C) |

## **Circuit Description**

The pressure control solenoid 1 (PCS1) is a pressure proportional to current (PCC) solenoid used to control on-coming, off-going and holding pressure to any 1 of the 5 clutches. The transmission control module (TCM) provides voltage to the main modulation (MAIN MOD), torque converter clutch (TCC) and PCS1 through a separate solid-state device called high side driver 1 (HSD1). The TCM regulates the amount of current to the PCS1 by switching the low side driver ON and OFF.

DTC P2727 is a type A DTC.

# **DTC Descriptor**

This diagnostic procedure supports the following DTC:

 DTC P2727 Pressure Control Solenoid 1 (PCS1) Control Circuit Open (A)

#### Conditions for Running the DTC

- DTC P0658 and P0659 are not active.
- The components are powered and ignition voltage is greater than 9.0 volts and less than 18 volts.
- Engine speed is greater than 200 RPM and less than

7,500 RPM for 5 seconds.

- TCM initialization is in process.
- Engine crank time is not extended.

## Conditions for Setting the DTC

DTC P2727 sets when the TCM detects an open circuit on the PCS1 circuit for greater than 2 seconds.

# Action Taken When the DTC Sets

- The TCM illuminates the malfunction indicator lamp (MIL).
- If the failure occurs while in a forward range, a shift to 1st, 3rd or 5th range is made.
- While diagnostic response is active, if the shift selector is moved to NEUTRAL, the transmission will shift to NEUTRAL. If the shift selector is moved to REVERSE, the transmission will shift to REVERSE. If the shift selector is moved to a forward range or to REVERSE and the transmission is compromised by overspeeding or direction change, the transmission will shift to NEUTRAL.
- DTC P2727 is stored in TCM history.
- The TCM inhibits MAIN MOD.
- The TCM inhibits torque converter clutch (TCC) engagement.

#### Conditions for Clearing the DTC

A scan tool can clear the code from TCM history. The TCM automatically clears the DTC from TCM history if the vehicle completes 40 warm-up cycles without failure.

#### Diagnostic Aids

- Inspect the wiring for poor electrical connections at the TCM. Inspect for the following conditions:
  - A bent terminal
  - A backed-out terminal
  - A damaged terminal
  - Poor terminal tension
  - A chafed wire
  - A broken wire inside the insulation
- When diagnosing for an intermittent short or open, massage the wiring harness while watching the test equipment for a change.
- You may have to drive the vehicle in order to experience a condition.

| DTC F | DTC P2727                                                   |       |              |                                               |  |
|-------|-------------------------------------------------------------|-------|--------------|-----------------------------------------------|--|
| Step  | Action                                                      | Value | Yes          | No                                            |  |
| Schen | natic Reference: Automatic Transmission Controls Schematics |       |              |                                               |  |
| 1     | Did you perform the Diagnostic System Check - Vehicle?      |       | Go to Step 2 | Go to Diagnostic<br>System Check -<br>Vehicle |  |

# **415** Automatic Transmission – Allison

| DTC I | DTC P2727                                                                                                    |                             |                                                                         |                            |  |
|-------|----------------------------------------------------------------------------------------------------|-----------------------------|-------------------------------------------------------------------------|----------------------------|--|
| Step  | Action                                                                                                    | Value                       | Yes                                                                     | No                         |  |
| 2     | <ol> <li>Install the scan tool.</li> <li>Turn ON the ignition, with the engine OFF.</li> </ol>                                                                                                    | 9-18 V                      | Go to Step 3                                                            | Go to DTC<br>P0562 for low |  |
|       | IMPORTANT:<br>Before clearing the DTC, use the scan tool in order to<br>record the Freeze Frame and Failure Records for reference.<br>The Clear Info function will erase the data.                                                                                                    |                             |                                                                         | P0563 for high<br>voltage  |  |
|       | <ol> <li>Record the DTC Freeze Frame and Failure Records.</li> <li>Clear the DTC.</li> <li>Using the scan tool, measure ignition voltage.</li> </ol>                                                                                                    |                             |                                                                         |                            |  |
|       | Is voltage within the specified value?                                                                                                    |                             |                                                                         |                            |  |
| 3     | <ol> <li>Turn the ignition OFF.</li> <li>Disconnect the 80-way connector at the TCM.</li> <li>Install the J 39700 breakout box, the J-47275 breakout box adapter<br/>and the J 47275-1 magnetic overlay. Do not reconnect the TCM.</li> <li>Using the DMM, measure the resistance at terminals 11 and 55.</li> </ol>                                                                                                    | 5.05 ohms at 20°C<br>(68°F) | Go to Testing<br>for Intermittent<br>Conditions and<br>Poor Connections | Go to Step 4               |  |
| 4     | <ol> <li>Is the resistance reading within the specified value?</li> <li>1. Turn the ignition OFF.</li> <li>2. Disconnect the AT inline 20-way connector. Additional DTCs may set.</li> <li>3. Install the J 44152 jumper harness (20 pins) on the transmission side of the AT inline 20-way connector.</li> <li>4. Using the DMM and the J 35616 GM terminal test kit, measure the resistance between terminals L and M of the J 44152. Refer to Automatic Transmission Inline Harness Connector End View .</li> </ol> | 5.05 ohms at 20°C<br>(68°F) | Go to Step 6                                                            | Go to Step 5               |  |
| 5     | <ol> <li>Is the resistance within the specified value?</li> <li>1. Remove the transmission oil pan. Refer to Oil Pan Replacement .</li> <li>2. Remove the AT internal wiring harness at the PCS1 connector.</li> <li>3. Using the DMM, measure the resistance of the PCS1.</li> <li>Is the solenoid resistance within the specified value?</li> </ol>                                                                                                    | 5.05 ohms at 20°C<br>(68°F) | Go to Step 7                                                            | Go to Step 8               |  |

SECTION

7.2

PAGE

**WORKHORSE CUSTOM CHASSIS** 

Service Manual

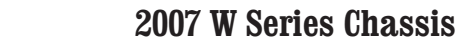

| DTC F | DTC P2727                                                                                                    |       |                                                             |              |  |  |
|-------|----------------------------------------------------------------------------------------------------|-------|-------------------------------------------------------------|--------------|--|--|
| Step  | Action                                                                                                    | Value | Yes                                                         | No           |  |  |
| 6     | Test the PCS1 circuit between the TCM and the AT inline 20-way connector for an open condition. Refer to Testing for Continuity .                                                                                                    | _     | Go to Step 10                                               | Go to Step 9 |  |  |
|       | Did you find and correct the condition?                                                                                                    |       |                                                             |              |  |  |
| 7     | Replace the AT internal wiring harness. Refer to Wiring Harness Replacement .                                                                                                    | _     | Go to Step 10                                               | _            |  |  |
|       | Did you complete the replacement?                                                                                                    |       |                                                             |              |  |  |
| 8     | Replace the PCS1. Refer to Control Valve Solenoid Replacement .                                                                                                    | —     | Go to Step 10                                               | —            |  |  |
|       | Did you complete the replacement?                                                                                                    |       |                                                             |              |  |  |
| 9     | IMPORTANT:<br>In most cases, the TCM is not at fault. Investigate thorough-<br>ly before replacing the TCM.<br>Replace the TCM. Refer to Control Module References for replacement,                                                          | _     | Go to Step 10                                               |              |  |  |
|       | setup, and programming.<br>Did you complete the replacement?                                                                                                    |       |                                                             |              |  |  |
| 10    | <ul> <li>Perform the following procedure in order to verify the repair:</li> <li>1. Clear the DTC.</li> <li>2. Drive the vehicle under normal operating conditions.</li> <li>3. Select Specific DTC.</li> <li>4. Enter DTC P2727.</li> </ul> |       | Go to Step 11                                               | Go to Step 2 |  |  |
|       | Has the test run and passed?                                                                                                    |       |                                                             |              |  |  |
| 11    | With the scan tool, observe the stored information, capture info, and DTC Info.                                                                                                    | _     | Go to Diagnostic<br>Trouble Code<br>(DTC) List -<br>Vehicle | System OK    |  |  |
|       | Does the scan tool display any DTCs that you have not diagnosed?                                                                                                    |       |                                                             |              |  |  |

SECTION

7.2

# **Circuit Description**

The pressure control solenoid 1 (PCS1) is a pressure proportional to current (PCC) solenoid used to control on-coming, off-going and holding pressure to any 1 of the 5 clutches. The transmission control module (TCM) provides voltage to the main modulation (MAIN MOD), torque converter clutch (TCC) and PCS1 through a separate solid-state device called high side driver 1 (HSD1). The TCM regulates the amount of current to the PCS1 by switching the low side driver ON and OFF.

DTC P2729 is a type A DTC.

# **DTC Descriptor**

This diagnostic procedure supports the following DTC:

 DTC P2729 Pressure Control Solenoid 1 (PCS1) Control Circuit Low (A)

# Conditions for Running the DTC

- DTC P0658 and P0659 are not active.
- The components are powered and ignition voltage is greater than 9.0 volts and less than 18 volts.
- Engine speed is greater than 200 RPM and less than 7,500 RPM for 5 seconds.
- TCM initialization is in process.
- Engine crank time is not extended.

## Conditions for Setting the DTC

# DTC P2729 sets when the TCM detects a short to

ground on the PCS1 circuit for greater than 2 seconds.

# Action Taken When the DTC Sets

- The TCM illuminates the malfunction indicator lamp (MIL).
- If the failure occurs while in a forward range, a shift to 1st, 3rd or 5th range is made.
- While diagnostic response is active, if the shift selector is moved to NEUTRAL. the transmission will shift to NEUTRAL. If the shift selector is moved to REVERSE, the transmission will shift to REVERSE. If the shift selector is moved to a forward range or to REVERSE and the transmission is compromised by overspeeding or direction change, the transmission will shift to NEUTRAL.
- DTC P2729 is stored in TCM history.
- The TCM inhibits MAIN MOD.
- The TCM inhibits torque converter clutch (TCC) engagement.

# Conditions for Clearing the DTC

A scan tool can clear the code from TCM history. The TCM automatically clears the DTC from TCM history if the vehicle completes 40 warm-up cycles without failure.

## **Diagnostic Aids**

- Inspect the wiring for poor electrical connections at the TCM. Inspect for the following conditions:
  - A bent terminal
  - A backed-out terminal
  - A damaged terminal
  - Poor terminal tension
  - A chafed wire

- A broken wire inside the insulation

- When diagnosing for an intermittent short or open, massage the wiring harness while watching the test equipment for a change.
- You may have to drive the vehicle in order to experience a condition.

| DTC I | DTC P2729                                                                                                    |        |                          |                                                                        |  |  |
|-------|----------------------------------------------------------------------------------------------------|--------|--------------------------|------------------------------------------------------------------------|--|--|
| Step  | Action                                                                                                    | Value  | Yes                      | No                                                                     |  |  |
| Scher | natic Reference: Automatic Transmission Controls Schematics                                                                                                    |        | •                        |                                                                        |  |  |
| 1     | Did you perform the Diagnostic System Check - Vehicle?                                                                                                    | _      | Go to Step 2             | Go to Diagnostic<br>System Check -<br>Vehicle                          |  |  |
| 2     | <ol> <li>Install the scan tool.</li> <li>Turn ON the ignition, with the engine OFF.</li> <li>IMPORTANT:<br/>Before clearing the DTC, use the scan tool in order to<br/>record the Freeze Frame and Failure Records for reference.<br/>The Clear Info function will erase the data.</li> <li>Record the DTC Freeze Frame and Failure Records.</li> <li>Clear the DTC.</li> <li>Using the scan tool, measure ignition voltage.</li> </ol>                                                                                     | 9-18 V | Go to Step 3             | Go to DTC P0562<br>for low voltage or<br>DTC P0563 for<br>high voltage |  |  |
| 3     | <ol> <li>1. Turn the ignition OFF.</li> <li>2. Disconnect the 80-way connector at the TCM.</li> <li>3. Install the J 39700 breakout box, the J-47275 breakout box adapter<br/>and the J 47275-1 magnetic overlay. Do not reconnect the TCM.</li> <li>4. Turn ON the ignition.</li> <li>5. Using the DMM, measure voltage between connector terminal 55<br/>and ground.</li> <li>6. Using the scan tool, command PCS1 OFF.</li> <li>Is the voltage within the specified value when the PCS1 is commanded<br/>OFF?</li> </ol> | B+     | Go to Diagnostic<br>Aids | Go to Step 4                                                           |  |  |

SECTION

7.2

#### **WORKHORSE CUSTOM CHASSIS** Service Manual

#### SECTION PAGE **419** Automatic Transmission – Allison

| DTC F | DTC P2729                                                                                                    |                             |               |              |  |  |
|-------|----------------------------------------------------------------------------------------------------|-----------------------------|---------------|--------------|--|--|
| Step  | Action                                                                                                    | Value                       | Yes           | No           |  |  |
| 4     | <ol> <li>Turn the ignition OFF.</li> <li>Using the DMM, measure resistance at terminals 11 and 55.</li> </ol>                                                                                                    | 5.05 ohms at 20°C<br>(68°F) | Go to Step 10 | Go to Step 5 |  |  |
|       | Is the resistance reading within the specified value?                                                                                                    |                             |               |              |  |  |
| 5     | <ol> <li>Turn the ignition OFF.</li> <li>Disconnect the AT inline 20-way connector. Additional DTCs may<br/>set.</li> <li>Install the J 44152 jumper harness (20 pins) on the transmission<br/>side of the AT inline 20-way connector.</li> <li>Using the DMM and the J 35616 GM terminal test kit, measure the<br/>resistance between terminals L and M of the J 44152. Refer to<br/>Automatic Transmission Inline Harness Connector End View .</li> </ol> | 5.05 ohms at 20°C<br>(68°F) | Go to Step 7  | Go to Step 6 |  |  |
|       | Is the resistance within the specified value?                                                                                                    |                             |               |              |  |  |
| 6     | <ol> <li>Remove the transmission oil pan. Refer to Oil Pan Replacement.</li> <li>Remove the AT internal wiring harness at the PCS1 connector.</li> <li>Using the DMM, measure the resistance of the PCS1.</li> </ol> Is the solenoid resistance within the specified value?                                                                                                    | 5.05 ohms at 20°C<br>(68°F) | Go to Step 8  | Go to Step 9 |  |  |
| 7     | Test the PCS1 circuit between the TCM and the AT inline 20-way connector for a short to ground condition. Refer to Testing for Short to Ground .<br>Did you find and correct the condition?                                                                                                    | _                           | Go to Step 11 | _            |  |  |
| 8     | Replace the AT internal wiring harness. Refer to Wiring Harness<br>Replacement .<br>Did you complete the replacement?                                                                                                    |                             | Go to Step 11 |              |  |  |
| 9     | Replace the PCS1. Refer to Control Valve Solenoid Replacement .<br>Did you complete the replacement?                                                                                                    | _                           | Go to Step 11 | _            |  |  |

7.2

WORKHORSE CUSTOM CHASSIS Service Manual

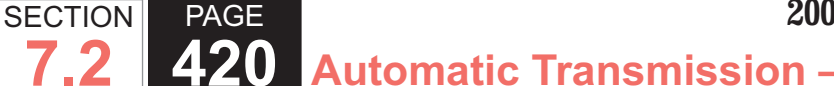

| 20 | Automatic | Transmission | – Allison |
|----|-----------|--------------|-----------|
|    |           |              |           |

| DTC F | DTC P2729                                                                                                   |       |                                                  |              |  |
|-------|----------------------------------------------------------------------------------------------------|-------|--------------------------------------------------|--------------|--|
| Step  | Action                                                                                                    | Value | Yes                                              | No           |  |
| 10    | IMPORTANT:<br>In most cases, the TCM is not at fault. Investigate thorough-<br>ly before replacing the TCM. | _     | Go to Step 11                                    | _            |  |
|       | Replace the TCM. Refer to Control Module References for replacement, setup, and programming.                |       |                                                  |              |  |
|       | Did you complete the replacement?                                                                           |       |                                                  |              |  |
| 11    | Perform the following procedure in order to verify the repair:                                              | —     | Go to Step 12                                    | Go to Step 2 |  |
|       | 1. Clear the DTC.                                                                                           |       |                                                  |              |  |
|       | 2. Drive the vehicle under normal operating conditions.                                                     |       |                                                  |              |  |
|       | 3. Select Specific DTC.                                                                                     |       |                                                  |              |  |
|       | 4. Enter DTC P2729.                                                                                         |       |                                                  |              |  |
|       | Has the test run and passed?                                                                                |       |                                                  |              |  |
| 12    | With the scan tool, observe the stored information, capture info, and DTC Info.                             | _     | Go to Diagnostic<br>Trouble Code<br>(DTC) List - | System OK    |  |
|       | Does the scan tool display any DTCs that you have not diagnosed?                                            |       | venicie                                          |              |  |

#### **DTC P2730**

DTC P2730 is a type A DTC.

## **Circuit Description**

The pressure control solenoid 1 (PCS1) is a pressure proportional to current (PCC) solenoid used to control on-coming, off-going and holding pressure to any 1 of the 5 clutches. The transmission control module (TCM) provides voltage to the main modulation (MAIN MOD), torgue converter clutch (TCC) and PCS1 through a separate solid-state device called high side driver 1 (HSD1). The TCM regulates the amount of current to the PCS1 by switching the low side driver ON and OFF.

# **DTC Descriptor**

This diagnostic procedure supports the following DTC:

 DTC P2730 Pressure Control Solenoid 1 (PCS1) Control Circuit High (A)

#### Conditions for Running the DTC

- DTC P0658 and P0659 are not active.
- The components are powered and ignition voltage is greater than 9.0 volts and less than 18 volts.
- Engine speed is greater than 200 RPM and less than 7.500 RPM for 5 seconds.

- TCM initialization is in process.
- Engine crank time is not extended.

#### Conditions for Setting the DTC

DTC P2730 sets when the TCM detects a short to voltage on the PCS1 circuit for greater than 2 seconds.

# Action Taken When the DTC Sets

- The TCM illuminates the malfunction indicator lamp (MIL).
- If the failure occurs while in a forward range, a shift to 1st, 3rd or 5th range is made.
- While diagnostic response is active, if the shift selector is moved to NEUTRAL, the transmission will shift to NEUTRAL. If the shift selector is moved to REVERSE, the transmission will shift to REVERSE. If the shift selector is moved to a forward range or to REVERSE and the transmission is compromised by overspeeding or direction change, the transmission will shift to NEUTRAL.
- DTC P2730 is stored in TCM history.
- The TCM inhibits MAIN MOD.
- The TCM inhibits torque converter clutch (TCC) engagement.

## Conditions for Clearing the DTC

A scan tool can clear the code from TCM history. The TCM automatically clears the DTC from TCM history if the vehicle completes 40 warm-up cycles without failure.

## Diagnostic Aids

• Inspect the wiring for poor electrical connections at the TCM. Inspect for the following conditions:

- A bent terminal
- A backed-out terminal
- A damaged terminal
- Poor terminal tension
- A chafed wire
- A broken wire inside the insulation
- When diagnosing for an intermittent short or open, massage the wiring harness while watching the test equipment for a change.
- You may have to drive the vehicle in order to experience a condition.

| DTC F | C P2730                                                                                                    |                           |                                                                         |                                                                         |  |
|-------|----------------------------------------------------------------------------------------------------|---------------------------|-------------------------------------------------------------------------|-------------------------------------------------------------------------|--|
| Step  | Action                                                                                                    | Value                     | Yes                                                                     | No                                                                      |  |
| Scher | natic Reference: Automatic Transmission Controls Schematics                                                                                                    |                           | •                                                                       |                                                                         |  |
| 1     | Did you perform the Diagnostic System Check - Vehicle?                                                                                                    | _                         | Go to Step 2                                                            | Go to Diagnostic<br>System Check -<br>Vehicle                           |  |
| 2     | <ol> <li>Install the scan tool.</li> <li>Turn ON the ignition, with the engine OFF.</li> </ol>                                                                                                    | 9-18 V                    | Go to Step 3                                                            | Go to DTC P0562<br>for low voltage or<br>DTC P0563 for                  |  |
|       | IMPORTANT:<br>Before clearing the DTC, use the scan tool in order to<br>record the Freeze Frame and Failure Records for reference.<br>The Clear Info function will erase the data.                                                                                                    |                           |                                                                         | high voltage                                                            |  |
|       | <ol> <li>Record the DTC Freeze Frame and Failure Records.</li> <li>Clear the DTC.</li> <li>Using the scan tool, measure ignition voltage.</li> </ol>                                                                                                    |                           |                                                                         |                                                                         |  |
|       | Is voltage within the specified value?                                                                                                    |                           |                                                                         |                                                                         |  |
| 3     | <ol> <li>Turn the ignition OFF.</li> <li>Disconnect the 80-way connector at the TCM.</li> <li>Install the J 39700 breakout box, the J-47275 breakout box adapter<br/>and the J 47275-1 magnetic overlay.</li> <li>Turn ON the ignition, with the engine OFF.</li> <li>Using the DMM, measure voltage between connector terminal 55<br/>and ground.</li> <li>Using the scan tool, command PCS1 ON.</li> </ol> | Less than battery voltage | Go to Testing<br>for Intermittent<br>Conditions and<br>Poor Connections | Go to Step 4                                                            |  |
| 4     | <ol> <li>Turn the ignition OFF.</li> <li>Disconnect the TCM from the J 39700 . Additional DTCs may set.</li> <li>Turn ON the ignition, with the engine OFF.</li> <li>Using the DMM, measure voltage at terminal 55 and ground.</li> </ol> Is the voltage greater than the specified value?                                                                                                    | 0 V                       | Go to Step 5                                                            | Go to Testing<br>for Intermittent<br>Conditions and<br>Poor Connections |  |

SECTION

7.2

#### **WORKHORSE CUSTOM CHASSIS** Service Manual

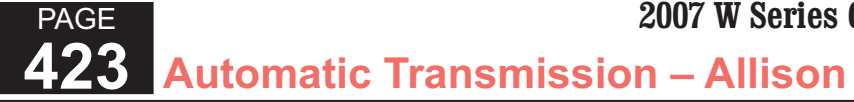

| DTC F | P2730                                                                                                    |              |                                                        |               |
|-------|----------------------------------------------------------------------------------------------------|--------------|--------------------------------------------------------|---------------|
| Step  | Action                                                                                                    | Value        | Yes                                                    | No            |
| 5     | <ol> <li>Turn the ignition OFF.</li> <li>Disconnect the AT inline 20-way connector. Additional DTCs may set.</li> <li>Install the J 44152 jumper harness (20 pins) on the engine side of the AT inline 20-way connector.</li> <li>Turn ON the ignition, with the engine OFF.</li> <li>Using the DMM and the J 35616 GM terminal test kit, measure for voltage at terminal M and ground of the J 44152. Refer to Automatic Transmission Inline Harness Connector End View.</li> </ol> | 0 V          | Go to Step 8                                           | Go to Step 6  |
|       | Is the resistance within the specified value?                                                                                                    |              |                                                        |               |
| 6     | <ol> <li>Connect the AT inline 20-way connector.</li> <li>Remove the transmission oil pan. Refer to Oil Pan Replacement .</li> <li>Remove the AT internal wiring harness at the PCS1 connector.</li> <li>Using the DMM, measure for voltage at terminal 2 of the PCS1 and ground.</li> </ol>                                                                                                    | 0 V          | Go to Step 9                                           | Go to Step 7  |
| 7     | 1. Disconnect the DCS1 from the internal wiring hernoop                                                                                                    | 5 05 ohmo ot | Co to Tooting                                          | Co to Stop 10 |
|       | <ol> <li>Disconnect the PCST from the internal wining namess.</li> <li>Using the DMM, measure PCS1 resistance.</li> <li>Is the resistance within the specified value?</li> </ol>                                                                                                    | 20°C (68°F)  | for Intermittent<br>Conditions and<br>Poor Connections |               |
| 8     | Test the PCS1 circuit between the TCM and the AT inline 20-way connector<br>for a short to voltage. Refer to Testing for a Short to Voltage .<br>Did you find and correct the condition?                                                                                                    |              | Go to Step 11                                          |               |
| 9     | Replace the AT internal wiring harness. Refer to Wiring Harness<br>Replacement .<br>Did you complete the replacement?                                                                                                    |              | Go to Step 11                                          | _             |
| 10    | Replace the PCS1. Refer to Control Valve Solenoid Replacement .                                                                                                    |              | Go to Step 11                                          | —             |
|       | Did you complete the replacement?                                                                                                    |              |                                                        |               |

SECTION

7.2

| DTC I | DTC P2730                                                                                                    |       |                                                             |              |  |
|-------|----------------------------------------------------------------------------------------------------|-------|-------------------------------------------------------------|--------------|--|
| Step  | Action                                                                                                    | Value | Yes                                                         | No           |  |
| 11    | Perform the following procedure in order to verify the repair:                                                                                           | —     | Go to Step 12                                               | Go to Step 2 |  |
|       | <ol> <li>Clear the DTC.</li> <li>Drive the vehicle under normal operating conditions.</li> <li>Select Specific DTC.</li> <li>Enter DTC P2730.</li> </ol> |       |                                                             |              |  |
|       | Has the test run and passed?                                                                                                    |       |                                                             |              |  |
| 12    | With the scan tool, observe the stored information, capture info, and DTC Info.<br>Does the scan tool display any DTCs that you have not diagnosed?      | _     | Go to Diagnostic<br>Trouble Code<br>(DTC) List -<br>Vehicle | System OK    |  |

SECTION

PAGE

# **DTC P2761**

## **Circuit Description**

The torque converter clutch (TCC) pressure control solenoid (PCS) is a pressure proportional to current (PCC) solenoid used to control the TCC apply and release. The transmission control module (TCM) provides voltage to the main modulation (MAIN MOD), TCC and pressure control solenoid 1 (PCS1) through a separate solid-state device called high side driver 1 (HSD1). The TCM regulates the amount of current to the TCC PCS by switching the low side driver ON and OFF. DTC P2761 is a type A DTC.

## **DTC Descriptor**

This diagnostic procedure supports the following DTC:

DTC P2761 Torque Converter Clutch (TCC) Pressure

Control Solenoid (PCS) Control Circuit Open

#### Conditions for Running the DTC

- DTC P0716, P0717, P0721 and P0722 are not active.
- The components are powered and ignition voltage is greater than 9.0 volts and less than 18 volts.
- TCM initialization is in process or engine speed is greater than 200 RPM and less than 7,500 RPM for 5 seconds.
- The TCC is commanded ON.

#### Conditions for Setting the DTC

DTC P2761 sets when the TCM detects an open circuit on the TCC PCS return circuit for greater than 6 seconds.

## Action Taken When the DTC Sets

- The TCM illuminates the malfunction indicator lamp (MIL).
- If the failure occurs while in a forward range, a shift to 1st, 3rd or 5th range is made.

- While diagnostic response is active, if the shift selector is moved to NEUTRAL, the transmission will shift to NEUTRAL. If the shift selector is moved to REVERSE. the transmission will shift to REVERSE. If the shift selector is moved to a forward range or to REVERSE and the transmission is compromised by overspeeding or direction change, the transmission will shift to NEUTRAL.
- DTC P2761 is stored in TCM history.
- The TCM inhibits MAIN MOD.
- The TCM inhibits REVERSE operation.
- The TCM freezes shift adapts.
- The TCM inhibits TCC engagement.

#### Conditions for Clearing the DTC

A scan tool can clear the code from TCM history. The TCM automatically clears the DTC from TCM history if the vehicle completes 40 warm-up cycles without failure.

#### **Diagnostic Aids**

- Inspect the wiring for poor electrical connections at the TCM. Inspect for the following conditions:
  - A bent terminal
  - A backed-out terminal
  - A damaged terminal
  - Poor terminal tension
  - A chafed wire
  - A broken wire inside the insulation
- When diagnosing for an intermittent short or open, massage the wiring harness while watching the test equipment for a change.
- You may have to drive the vehicle in order to experience

a condition.

 DTC P2761 set in combination with DTC P0960 and P2727 may indicate an open in the HSD circuit.

| DTC I | DTC P2761                                                                                                    |                             |                                                                            |                                               |  |
|-------|----------------------------------------------------------------------------------------------------|-----------------------------|----------------------------------------------------------------------------|-----------------------------------------------|--|
| Step  | Action                                                                                                    | Value                       | Yes                                                                        | No                                            |  |
| Scher | natic Reference: Automatic Transmission Controls Schematics                                                                                                    |                             |                                                                            |                                               |  |
| 1     | Did you perform the Diagnostic System Check - Vehicle?                                                                                                    | —                           | Go to Step 2                                                               | Go to Diagnostic<br>System Check<br>- Vehicle |  |
| 2     | <ol> <li>Install the scan tool.</li> <li>Turn ON the ignition, with the engine OFF.</li> </ol>                                                                                                    | 9-18 V                      | Go to Step 3                                                               | Go to DTC<br>P0562 for low<br>voltage or DTC  |  |
|       | <ul> <li>IMPORTANT:<br/>Before clearing the DTC, use the scan tool in order to<br/>record the Freeze Frame and Failure Records for reference.<br/>The Clear Info function will erase the data.</li> <li>3. Record the DTC Freeze Frame and Failure Records.</li> <li>4. Clear the DTC.</li> <li>5. Using the scan tool, measure ignition voltage.</li> </ul>                                                                                               |                             |                                                                            | P0563 for high<br>voltage                     |  |
| 3     | <ol> <li>Turn the ignition OFF.</li> <li>Disconnect the 80-way connector at the TCM.</li> <li>Install the J 39700 breakout box, the J-47275 breakout box adapter<br/>and the J 47275-1 magnetic overlay. Do not reconnect the TCM.</li> <li>Using the DMM, measure the resistance at terminals 11 and 78.</li> <li>Is the resistance reading within the specified value?</li> </ol>                                                                        | 5.05 ohms at 20°C<br>(68°F) | Go to Testing<br>for Intermittent<br>Conditions<br>and Poor<br>Connections | Go to Step 4                                  |  |
| 4     | <ol> <li>Turn the ignition OFF.</li> <li>Disconnect the AT inline 20-way connector. Additional DTCs may<br/>set.</li> <li>Install the J 44152 jumper harness (20 pins) on the transmission<br/>side of the AT inline 20-way connector.</li> <li>Using the DMM and the J 35616 GM terminal test kit, measure<br/>the resistance between terminals L and J of the J 44152. Refer to<br/>Automatic Transmission Inline Harness Connector End View.</li> </ol> | 5.05 ohms at 20°C<br>(68°F) | Go to Step 6                                                               | Go to Step 5                                  |  |

SECTION

7.2

| DTC F | TC P2761                                                                                                    |                             |               |              |  |
|-------|----------------------------------------------------------------------------------------------------|-----------------------------|---------------|--------------|--|
| Step  | Action                                                                                                    | Value                       | Yes           | No           |  |
| 5     | <ol> <li>Remove the transmission oil pan. Refer to Oil Pan Replacement.</li> <li>Remove the AT internal wiring harness at the TCC PCS connector.</li> <li>Using the DMM, measure the resistance of the TCC PCS.</li> </ol> | 5.05 ohms at 20°C<br>(68°F) | Go to Step 7  | Go to Step 8 |  |
|       | Is the solenoid resistance within the specified value?                                                                                                    |                             |               |              |  |
| 6     | Test the TCC PCS circuit between the TCM and the AT inline 20-way con-<br>nector for an open condition. Refer to Testing for Continuity .                                                                                  | _                           | Go to Step 10 | Go to Step 9 |  |
|       | Did you find and correct the condition?                                                                                                    |                             |               |              |  |
| 7     | Replace the AT internal wiring harness. Refer to Wiring Harness Replacement .                                                                                                    | _                           | Go to Step 10 |              |  |
|       | Did you complete the replacement?                                                                                                    |                             |               |              |  |
| 8     | Replace the TCC PCS. Refer to Control Valve Solenoid Replacement .                                                                                                    | _                           | Go to Step 10 | _            |  |
|       | Did you complete the replacement?                                                                                                    |                             |               |              |  |
| 9     | IMPORTANT:<br>In most cases, the TCM is not at fault. Investigate thorough-<br>ly before replacing the TCM.<br>Replace the TCM. Refer to Control Module References for replacement,                                        | _                           | Go to Step 10 |              |  |
|       | setup, and programming.                                                                                                    |                             |               |              |  |
|       | Did you complete the replacement?                                                                                                    |                             |               |              |  |
| 10    | Perform the following procedure in order to verify the repair:                                                                                                    | _                           | Go to Step 11 | Go to Step 2 |  |
|       | <ol> <li>Clear the DTC.</li> <li>Drive the vehicle under normal operating conditions.</li> <li>Select Specific DTC.</li> <li>Enter DTC P2761.</li> </ol>                                                                   |                             |               |              |  |
|       | Has the test run and passed?                                                                                                    |                             |               |              |  |

SECTION

7.2

| DTC F | DTC P2761                                                                                                    |       |                                                             |           |  |
|-------|----------------------------------------------------------------------------------------------------|-------|-------------------------------------------------------------|-----------|--|
| Step  | Action                                                                                                    | Value | Yes                                                         | No        |  |
| 12    | With the scan tool, observe the stored information, capture info, and DTC Info.<br>Does the scan tool display any DTCs that you have not diagnosed? |       | Go to Diagnostic<br>Trouble Code<br>(DTC) List -<br>Vehicle | System OK |  |

## **Circuit Description**

The torque converter clutch (TCC) pressure control solenoid (PCS) is a pressure proportional to current (PCC) solenoid used to control the TCC apply and release. The transmission control module (TCM) provides voltage to the main modulation (MAIN MOD), TCC and pressure control solenoid 1 (PCS1) through a separate solid-state device called high side driver 1 (HSD1). The TCM regulates the amount of current to the TCC PCS by switching the low side driver ON and OFF.

DTC P2763 is a type A DTC.

# **DTC Descriptor**

This diagnostic procedure supports the following DTC:

 DTC P2763 Torque Converter Clutch (TCC) Pressure Control Solenoid (PCS) Control Circuit High

#### Conditions for Running the DTC

- DTC P0716, P0717, P0721 and P0722 are not active.
- The components are powered and ignition voltage is greater than 9.0 volts and less than 18 volts.
- Engine speed is greater than 200 RPM and less than

7,500 RPM for 5 seconds.

- TCM initialization is in process.
- The TCC is commanded ON.

#### Conditions for Setting the DTC

DTC P2763 sets when the TCM detects a short to voltage on the TCC PCS return circuit for greater than 6 seconds.

# Action Taken When the DTC Sets

- The TCM illuminates the malfunction indicator lamp (MIL).
- If the failure occurs while in a forward range, a shift to 1st, 3rd or 5th range is made.
- While diagnostic response is active, if the shift selector is moved to NEUTRAL, the transmission will shift to NEUTRAL. If the shift selector is moved to REVERSE, the transmission will shift to REVERSE. If the shift selector is moved to a forward range or to REVERSE and the transmission is compromised by overspeeding or direction change, the transmission will shift to NEUTRAL.
- DTC P2763 is stored in TCM history.
- The TCM inhibits MAIN MOD.
- The TCM inhibits REVERSE operation.
- The TCM freezes shift adapts.
- The TCM inhibits TCC engagement.

#### Conditions for Clearing the DTC

A scan tool can clear the code from TCM history. The TCM automatically clears the DTC from TCM history if the vehicle completes 40 warm-up cycles without failure.

#### Diagnostic Aids

- Inspect the wiring for poor electrical connections at the TCM. Inspect for the following conditions:
  - A bent terminal
  - A backed-out terminal
  - A damaged terminal
  - Poor terminal tension
  - A chafed wire
  - A broken wire inside the insulation
- When diagnosing for an intermittent short or open, massage the wiring harness while watching the test equipment for a change.
- You may have to drive the vehicle in order to experience a condition.

#### DTC P2763

| DTC F2/05                                                       |                                                        |       |              |                                               |  |
|-----------------------------------------------------------------|--------------------------------------------------------|-------|--------------|-----------------------------------------------|--|
| Step                                                            | Action                                                 | Value | Yes          | No                                            |  |
| Schematic Reference: Automatic Transmission Controls Schematics |                                                        |       |              |                                               |  |
| 1                                                               | Did you perform the Diagnostic System Check - Vehicle? | _     | Go to Step 2 | Go to Diagnostic<br>System Check -<br>Vehicle |  |

#### WORKHORSE CUSTOM CHASSIS Service Manual

# **430** Automatic Transmission – Allison

| DTC F | DTC P2763                                                                                                    |                              |                                                                         |                                                                         |  |  |
|-------|----------------------------------------------------------------------------------------------------|------------------------------|-------------------------------------------------------------------------|-------------------------------------------------------------------------|--|--|
| Step  | Action                                                                                                    | Value                        | Yes                                                                     | No                                                                      |  |  |
| 2     | <ol> <li>Install the scan tool.</li> <li>Turn ON the ignition, with the engine OFF.</li> </ol>                                                                                                    | 9-18 V                       | Go to Step 3                                                            | Go to DTC P0562<br>for low voltage or<br>DTC P0563 for<br>high voltage  |  |  |
|       | IMPORTANT:<br>Before clearing the DTC, use the scan tool in order to<br>record the Freeze Frame and Failure Records for reference.<br>The Clear Info function will erase the data.                                                                                                    |                              |                                                                         |                                                                         |  |  |
|       | <ol> <li>Record the DTC Freeze Frame and Failure Records.</li> <li>Clear the DTC.</li> <li>Using the scan tool, measure ignition voltage.</li> </ol>                                                                                                    |                              |                                                                         |                                                                         |  |  |
|       | Is voltage within the specified value?                                                                                                    |                              |                                                                         |                                                                         |  |  |
| 3     | <ol> <li>Turn the ignition OFF.</li> <li>Disconnect the 80-way connector at the TCM.</li> <li>Install the J 39700 breakout box, the J-47275 breakout box adapter<br/>and the J 47275-1 magnetic overlay.</li> <li>Turn ON the ignition, with the engine OFF.</li> <li>Using the DMM, measure voltage between connector terminal 78<br/>and ground.</li> <li>Using the scan tool, command TCC PCS ON.</li> </ol> Is the voltage within the specified value when the TCC PCS is commanded<br>ON? | Less than battery<br>voltage | Go to Testing<br>for Intermittent<br>Conditions and<br>Poor Connections | Go to Step 4                                                            |  |  |
| 4     | <ol> <li>Turn the ignition OFF.</li> <li>Disconnect the TCM from the J 39700 . Additional DTCs may set.</li> <li>Turn ON the ignition, with the engine OFF.</li> <li>Using the DMM, measure voltage at terminal 78 and ground.</li> </ol> Is the voltage greater than the specified value?                                                                                                    | 0 V                          | Go to Step 5                                                            | Go to Testing<br>for Intermittent<br>Conditions and<br>Poor Connections |  |  |

SECTION

7.2

#### WORKHORSE CUSTOM CHASSIS Service Manual

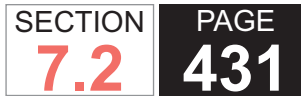

| DTC I | DTC P2763                                                                                                    |                             |                                                                         |               |  |  |
|-------|----------------------------------------------------------------------------------------------------|-----------------------------|-------------------------------------------------------------------------|---------------|--|--|
| Step  | Action                                                                                                    | Value                       | Yes                                                                     | No            |  |  |
| 5     | <ol> <li>Turn the ignition OFF.</li> <li>Disconnect the AT inline 20-way connector. Additional DTCs may<br/>set.</li> <li>Install the J 44152 jumper harness (20 pins) on the engine side of<br/>the AT inline 20-way connector.</li> <li>Turn ON the ignition, with the engine OFF.</li> <li>Using the DMM and the J 35616 GM terminal test kit, measure for<br/>voltage at terminal L and ground of the J 44152 . Refer to Automatic<br/>Transmission Inline Harness Connector End View .</li> </ol> | 0 V                         | Go to Step 8                                                            | Go to Step 6  |  |  |
|       | Is voltage greater than the specified value?                                                                                                    |                             |                                                                         |               |  |  |
| 6     | <ol> <li>Connect the AT inline 20-way connector.</li> <li>Remove the transmission oil pan. Refer to Oil Pan Replacement .</li> <li>Remove the AT internal wiring harness at the TCC PCS connector.</li> <li>Using the DMM, measure for voltage at terminal 2 of the TCC PCS and ground.</li> </ol> Is the voltage greater than the specified value?                                                                                                    | 0 V                         | Go to Step 9                                                            | Go to Step 7  |  |  |
| 7     | <ol> <li>Disconnect the TCC PCS from the internal wiring harness.</li> <li>Using the DMM, measure TCC PCS resistance.</li> <li>Is the resistance within the specified value?</li> </ol>                                                                                                    | 5.05 ohms at 20°C<br>(68°F) | Go to Testing<br>for Intermittent<br>Conditions and<br>Poor Connections | Go to Step 10 |  |  |
| 8     | Test the TCC PCS circuit between the TCM and the AT inline 20-way con-<br>nector for a short to voltage. Refer to Testing for a Short to Voltage .<br>Did you find and correct the condition?                                                                                                    | _                           | Go to Step 11                                                           |               |  |  |
| 9     | Replace the AT internal wiring harness. Refer to Wiring Harness<br>Replacement .<br>Did you complete the replacement?                                                                                                    | _                           | Go to Step 11                                                           | _             |  |  |
| 10    | Replace the TCC PCS. Refer to Control Valve Solenoid Replacement .<br>Did you complete the replacement?                                                                                                    | _                           | Go to Step 11                                                           | _             |  |  |

| DTC P2763 |                                                                                 |       |                                                  |              |
|-----------|---------------------------------------------------------------------------------|-------|--------------------------------------------------|--------------|
| Step      | Action                                                                          | Value | Yes                                              | No           |
| 11        | Perform the following procedure in order to verify the repair:                  | _     | Go to Step 12                                    | Go to Step 2 |
|           | 1. Clear the DTC.                                                               |       |                                                  |              |
|           | 2. Drive the vehicle under normal operating conditions.                         |       |                                                  |              |
|           | 3. Select Specific DTC.                                                         |       |                                                  |              |
|           | 4. Enter DTC P2763.                                                             |       |                                                  |              |
|           | Has the test run and passed?                                                    |       |                                                  |              |
| 12        | With the scan tool, observe the stored information, capture info, and DTC Info. | —     | Go to Diagnostic<br>Trouble Code<br>(DTC) List - | System OK    |
|           | Does the scan tool display any DTCs that you have not diagnosed?                |       | venicie                                          |              |

PAGE

SECTION

# **DTC P2764**

## **Circuit Description**

The torque converter clutch (TCC) pressure control solenoid (PCS) is a pressure proportional to current (PCC) solenoid used to control the TCC apply and release. The transmission control module (TCM) provides voltage to the main modulation (MAIN MOD), TCC and pressure control solenoid 1 (PCS1) through a separate solid-state device called high side driver 1 (HSD1). The TCM regulates the amount of current to the TCC PCS by switching the low side driver ON and OFF. DTC P2764 is a type A DTC.

## **DTC Descriptor**

This diagnostic procedure supports the following DTC:

DTC P2764 Torque Converter Clutch (TCC) Pressure

Control Solenoid (PCS) Control Circuit Low

#### Conditions for Running the DTC

- DTC P0716, P0717, P0721, and P0722 are not active.
- The components are powered and ignition voltage is greater than 9.0 volts and less than 18 volts.
- Engine speed is greater than 200 RPM and less than 7,500 RPM for 5 seconds.
- The TCM initialization is in process.
- The TCC is commanded ON.

#### Conditions for Setting the DTC

DTC P2764 sets when the TCM detects a short to ground condition on the TCC PCS return circuit for greater than 6 seconds.

## Action Taken When the DTC Sets

- The TCM illuminates the malfunction indicator lamp (MIL).
- If the failure occurs while in a forward range, a shift to
1st, 3rd or 5th range is made.

- While diagnostic response is active, if the shift selector is moved to NEUTRAL, the transmission will shift to NEUTRAL. If the shift selector is moved to REVERSE. the transmission shifts to REVERSE. If the shift selector is moved to forward range or REVERSE and the transmission is compromised by overspeeding or direction change, the transmission shifts to NEUTRAL.
- DTC P2764 is stored in TCM history.
- The TCM inhibits MAIN MOD.
- The TCM inhibits REVERSE operation.
- The TCM freezes shift adapts.
- The TCM inhibits TCC engagement.

#### Conditions for Clearing the DTC

A scan tool can clear the code from TCM history. The TCM automatically clears the DTC from TCM history if the vehicle completes 40 warm-up cycles without failure.

#### **Diagnostic Aids**

- · Inspect the wiring for poor electrical connections at the TCM. Inspect for the following conditions:
  - A bent terminal
  - A backed-out terminal
  - A damaged terminal
  - Poor terminal tension
  - A chafed wire
  - A broken wire inside the insulation
- When diagnosing for an intermittent short or open, massage the wiring harness while watching the test equipment for a change.

• You may have to drive the vehicle in order to experience a condition.

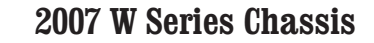

| DTC F | DTC P2764                                                                                                    |                             |                          |                                                                           |  |  |
|-------|----------------------------------------------------------------------------------------------------|-----------------------------|--------------------------|---------------------------------------------------------------------------|--|--|
| Step  | Action                                                                                                    | Value                       | Yes                      | No                                                                        |  |  |
| Schen | natic Reference: Automatic Transmission Controls Schematics                                                                                                    |                             | •                        |                                                                           |  |  |
| 1     | Did you perform the Diagnostic System Check - Vehicle?                                                                                                    | _                           | Go to Step 2             | Go to<br>Diagnostic<br>System Check<br>- Vehicle                          |  |  |
| 2     | <ol> <li>Install the scan tool.</li> <li>Turn ON the ignition, with the engine OFF.</li> <li>IMPORTANT:<br/>Before clearing the DTC, use the scan tool in order to<br/>record the Freeze Frame and Failure Records for reference.<br/>The Clear Info function will erase the data.</li> <li>Record the DTC Freeze Frame and Failure Records.</li> <li>Clear the DTC.</li> <li>Using the scan tool, measure ignition voltage.</li> </ol>                                                     | 9-18 V                      | Go to Step 3             | Go to DTC<br>P0562 for low<br>voltage or DTC<br>P0563 for high<br>voltage |  |  |
|       | Is voltage within the specified value?                                                                                                    |                             |                          |                                                                           |  |  |
| 3     | <ol> <li>Turn the ignition OFF.</li> <li>Disconnect the 80-way connector at the TCM.</li> <li>Install the J 39700 breakout box, the J-47275 breakout box adapter<br/>and the J 47275-1 magnetic overlay.</li> <li>Turn ON the ignition.</li> <li>Using the DMM, measure voltage between connector terminal 78<br/>and ground.</li> <li>Using the scan tool, command the TCC solenoid OFF.</li> </ol> Is the voltage within the specified value when the TCC solenoid is com-<br>manded OFF? | B+                          | Go to<br>Diagnostic Aids | Go to Step 4                                                              |  |  |
| 4     | <ol> <li>Turn the ignition OFF.</li> <li>Using the DMM, measure resistance at terminals 11 and 78.</li> <li>Is the resistance reading within the specified value?</li> </ol>                                                                                                    | 5.05 ohms at 20°C<br>(68°F) | Go to Step 10            | Go to Step 5                                                              |  |  |

SECTION

7.2

PAGE

**435** Automatic Transmission – Allison

| DTC I    | TC P2764                                                                                                    |                             |               |              |  |
|----------|----------------------------------------------------------------------------------------------------|-----------------------------|---------------|--------------|--|
| Step     | Action                                                                                                    | Value                       | Yes           | No           |  |
| 5        | <ol> <li>Turn the ignition OFF.</li> <li>Disconnect the AT inline 20-way connector. Additional DTCs may<br/>set.</li> <li>Install the J 44152 jumper harness (20 pins) on the transmission<br/>side of the AT inline 20-way connector.</li> <li>Using the DMM and the J 35616 GM terminal test kit, measure<br/>the resistance between terminals L and J of the J 44152. Refer to<br/>Automatic Transmission Inline Harness Connector End View.</li> </ol> | 5.05 ohms at 20°C<br>(68°F) | Go to Step 7  | Go to Step 6 |  |
|          | Is the resistance within the specified value?                                                                                                    |                             |               |              |  |
| 6        | <ol> <li>Remove the transmission oil pan. Refer to Oil Pan Replacement .</li> <li>Remove the AT internal wiring harness at the TCC solenoid connector.</li> <li>Using the DMM, measure the resistance of the TCC solenoid.</li> </ol>                                                                                                    | 5.05 ohms at 20°C<br>(68°F) | Go to Step 8  | Go to Step 9 |  |
| <u> </u> | Is the solehold resistance within the specified value?                                                                                                    |                             |               |              |  |
|          | for a short to ground condition. Refer to Testing for Short to Ground .<br>Did you find and correct the condition?                                                                                                    |                             | Go to Step 11 | _            |  |
| 8        | Replace the AT internal wiring harness. Refer to Wiring Harness<br>Replacement .<br>Did you complete the replacement?                                                                                                    | _                           | Go to Step 11 | _            |  |
| 9        | Replace the TCC solenoid. Refer to Control Valve Solenoid Replacement .<br>Did you complete the replacement?                                                                                                    |                             | Go to Step 11 | _            |  |
| 10       | IMPORTANT:         In most cases, the TCM is not at fault. Investigate thorough-<br>ly before replacing the TCM.         Replace the TCM. Refer to Control Module References for replacement,<br>setup, and programming.         Did you complete the replacement?                                                                                                    |                             | Go to Step 11 |              |  |

SECTION

7.2

PAGE

| DTC I | DTC P2764                                                                                                    |       |                                                                |              |  |  |
|-------|----------------------------------------------------------------------------------------------------|-------|----------------------------------------------------------------|--------------|--|--|
| Step  | Action                                                                                                    | Value | Yes                                                            | No           |  |  |
| 11    | Perform the following procedure in order to verify the repair:                                                                                           | —     | Go to Step 12                                                  | Go to Step 2 |  |  |
|       | <ol> <li>Clear the DTC.</li> <li>Drive the vehicle under normal operating conditions.</li> <li>Select Specific DTC.</li> <li>Enter DTC P2764.</li> </ol> |       |                                                                |              |  |  |
|       | Has the test run and passed?                                                                                                    |       |                                                                |              |  |  |
| 12    | With the scan tool, observe the stored information, capture info, and DTC Info.<br>Does the scan tool display any DTCs that you have not diagnosed?      |       | Go to<br>Diagnostic<br>Trouble Code<br>(DTC) List -<br>Vehicle | System OK    |  |  |

SECTION

PAGE

## DTC P2771

### **Circuit Description**

The four-wheel drive (4WD) low signal circuit is used to notify the transmission control module (TCM) that the vehicle is in 4WD low range.

DTC P2771 is a type B DTC.

### **DTC Descriptor**

This diagnostic procedure supports the following DTC:

• DTC P2771 4WD Low Switch Circuit

#### Conditions for Running the DTC

- DTCs P0721 and P0722 are not active.
- The components are powered and ignition voltage is greater than 9.0 volts and less than 18 volts.
- Engine speed is greater than 200 RPM and less than

7,500 RPM for 5 seconds.

- Output speed is greater than 60 RPM.
- Transmission fluid temperature (TFT) is between 20-130°C (68-266°F).
- The shift is complete and NEUTRAL range is not selected.

#### Conditions for Setting the DTC

DTC P2771 sets when one of the following conditions occur:

- The transfer case switch indicates high range, and the calculated range is low range for 5 seconds or greater.
- The transfer case switch indicates low range, and the calculated range is high range for 5 seconds or greater.

## Action Taken When the DTC Sets

• The TCM illuminates the malfunction indicator lamp (MIL) during the second consecutive trip in which the Conditions for Setting the DTC are met.

SECTION PAGE **Automatic Transmission – Allison** 

state.

4. This step tests for a short in the wiring harness.

10. This step tests for an open in the wiring harness.

9. This step tests for a 4WD switch failure to an open

- DTC P2771 is stored in TCM history.
- The TCM inhibits torgue converter clutch (TCC) engagement.

#### Conditions for Clearing the DTC

A scan tool can clear the code from TCM history. The TCM automatically clears the DTC from TCM history if the vehicle completes 40 warm-up cycles without failure.

#### **Diagnostic Aids**

- Inspect the wiring for poor electrical connections at the TCM. Inspect for the following conditions:
  - A bent terminal
  - A backed-out terminal
  - A damaged terminal
  - Poor terminal tension
  - A chafed wire
  - A broken wire inside the insulation
- When diagnosing for an intermittent short or open, massage the wiring harness while watching the test equipment for a change.
- You may have to drive the vehicle in order to experience a condition.
- · Inspect for any transmission DTCs that may have set again.

#### **Test Description**

The numbers below refer to the step numbers on the diagnostic table.

- 2. This step tests the status of the 4WD low switch.
- 3. This step tests for a 4WD switch failure to ground.

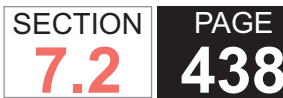

| DTC F | 2771                                                                                                    |                       |                                            |
|-------|----------------------------------------------------------------------------------------------------|-----------------------|--------------------------------------------|
| Step  | Action                                                                                                    | Yes                   | No                                         |
| Scher | natic Reference: Automatic Transmission Controls Schematics                                                                                                    | ·                     |                                            |
| 1     | Did you perform the Diagnostic System Check - Vehicle?                                                                                                    | Go to Step 2          | Go to Diagnostic<br>System Check - Vehicle |
| 2     | <ol> <li>Install the scan tool.</li> <li>Turn ON the ignition, with the engine OFF.</li> </ol>                                                                                     | Go to Diagnostic Aids | Go to Step 3                               |
|       | IMPORTANT:<br>Before clearing the DTC, use the scan tool in order to record the<br>Freeze Frame and Failure Records for reference. The Clear Info<br>function will erase the data. |                       |                                            |
|       | <ol> <li>Record the DTC Freeze Frame and Failure Records.</li> <li>Clear the DTC.</li> </ol>                                                                                       |                       |                                            |
|       | <ol><li>Using the scan tool, monitor 4WD low status and select 4HI followed by 4LO<br/>with the transfer case selector.</li></ol>                                                  |                       |                                            |
|       | Does the scan tool indicate 4WD low status as NO when 4HI is selected, and YES when 4LO is selected?                                                                               |                       |                                            |
| 3     | Using the transfer case selector, select 4HI followed by 4LO.                                                                                                    | Go to Step 4          | Go to Step 9                               |
|       | Does the scan tool indicate 4WD low status as YES for both selector positions?                                                                                                    |                       |                                            |
| 4     | Remove the connector at the transfer case selector.                                                                                                    | Go to Step 5          | Go to Step 7                               |
|       | Does the scan tool indicate 4WD low status as YES?                                                                                                    |                       |                                            |
| 5     | Inspect the 4WD low signal circuit for a short to ground.                                                                                                    | Go to Step 6          | Go to Step 15                              |
|       | Did you find a condition?                                                                                                    |                       |                                            |
| 6     | Inspect and repair the short to ground in the 4WD low signal circuit. Refer to Circuit Testing and Wiring Repairs .                                                                | Go to Step 16         | _                                          |
|       | Did you complete the repair?                                                                                                    |                       |                                            |
| 7     | Inspect the transfer case switch for proper operation or a short to ground. Refer to Circuit Testing and Wiring Repairs .                                                          | Go to Step 8          | Go to Step 15                              |
|       | Did you find a condition?                                                                                                    |                       |                                            |

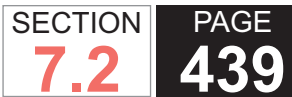

| DTC I | °C P2771                                                                                                    |               |               |  |
|-------|----------------------------------------------------------------------------------------------------|---------------|---------------|--|
| Step  | Action                                                                                                    | Yes           | No            |  |
| 8     | Replace the transfer case control module. Refer to Transfer Case Shift Control Module Replacement .                                                                                          | Go to Step 16 |               |  |
|       | Did you complete the replacement?                                                                                                    |               |               |  |
| 9     | Using the transfer case selector, select 4HI followed by 4LO.                                                                                                    | Go to Step 10 | Go to Step 15 |  |
|       | Does the scan tool indicate 4WD low status as NO for both selector positions?                                                                                                    |               |               |  |
| 10    | <ol> <li>Remove the connector at the transfer case switch.</li> <li>Ground the 4WD low signal circuit to a known ground.</li> </ol>                                                          | Go to Step 11 | Go to Step 13 |  |
|       | Does the scan tool indicate 4WD low status as NO?                                                                                                    |               |               |  |
| 11    | Inspect the short to ground in the brake switch signal circuit. Refer to Circuit Testing and Wiring Repairs .                                                                                | Go to Step 12 | Go to Step 15 |  |
|       | Did you find a condition?                                                                                                    |               |               |  |
| 12    | Repair the open condition in the 4WD low signal circuit. Refer to Circuit Testing and Wiring Repairs .                                                                                       | Go to Step 16 | _             |  |
|       | Did you complete the repair?                                                                                                    |               |               |  |
| 13    | Inspect the transfer case switch for an open condition.                                                                                                    | Go to Step 14 | Go to Step 15 |  |
|       | Did you find an open condition?                                                                                                    |               |               |  |
| 14    | Replace the transfer case switch. Refer to Transfer Case Shift Control Switch Replacement .                                                                                                  | Go to Step 16 | _             |  |
|       | Did you complete the replacement?                                                                                                    |               |               |  |
| 15    | IMPORTANT:<br>In most cases, the TCM is not at fault. Investigate thoroughly before<br>replacing the TCM.<br>Replace the TCM. Refer to Control Module References for replacement, setup, and | Go to Step 16 |               |  |
|       | programming.                                                                                                    |               |               |  |
|       | Did you complete the replacement?                                                                                                    |               |               |  |

| DTC F | 22771                                                                                                    |                                        |              |
|-------|----------------------------------------------------------------------------------------------------|----------------------------------------|--------------|
| Step  | Action                                                                                                    | Yes                                    | No           |
| 16    | Perform the following procedure in order to verify the repair:                                                                                                    | Go to Step 17                          | Go to Step 2 |
|       | <ol> <li>Clear the DTC.</li> <li>Drive the vehicle under normal operating conditions. Monitor the 4WD low status with the scan tool. The 4WD low status must indicate NO when 4WD HI is selected, and YES when 4WD LO is selected.</li> <li>Select Specific DTC.</li> <li>Enter DTC P2771.</li> </ol> |                                        |              |
|       | Has the test run and passed?                                                                                                    |                                        |              |
| 17    | With the scan tool, observe the stored information, capture info, and DTC Info.                                                                                                    | Go to Diagnostic<br>Trouble Code (DTC) | System OK    |
|       | Does the scan tool display any DTCs that you have not diagnosed?                                                                                                    | List - Vehicle                         |              |

SECTION

7.2

PAGE

#### **SYMPTOMS - AUTOMATIC TRANSMISSION**

The following table consists of six diagnostic categories that are located in the left-hand column. Using this column, choose the appropriate category based on the operating conditions of the vehicle or transmission. After selecting a category, use the right-hand column to locate the specific symptom diagnostic information.

| Diagnostic Category                                 | Diagnostic Information                                       |
|-----------------------------------------------------|--------------------------------------------------------------|
| IMPORTANT:                                          | a baginning any diagnasia. If this presedure has not already |
| been performed, refer to Functional Test Procedure. | e beginning any diagnosis. Il this procedure has not aiready |

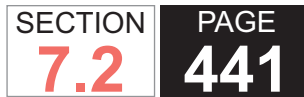

**1** Automatic Transmission – Allison

| Diagnostic Category                                                                                                    | Diagnostic Information                                                                                       |
|----------------------------------------------------------------------------------------------------|----------------------------------------------------------------------------------------------------|
| Fluid Diagnosis                                                                                                    | Refer to Transmission Fluid Checking Procedure .                                                             |
|                                                                                                    | <ul> <li>Refer to Transmission Overheats .</li> </ul>                                                        |
| This category contains the following topics:                                                                            | <ul> <li>Refer to Low Main Line Pressure in All Ranges .</li> </ul>                                          |
| <ul> <li>Fluid condition - appearance, contaminants, smell, overheating</li> <li>Line pressure - high or low</li> </ul> | <ul> <li>Refer to Low Main Line Pressure in specific Ranges, Normal<br/>Pressure in Other Ranges.</li> </ul> |
| Low lubrication pressure                                                                                                | <ul> <li>Refer to Low Lubrication Pressure .</li> </ul>                                                      |
| Fluid leaks                                                                                                    | <ul> <li>Refer to Fluid Leak Diagnosis .</li> </ul>                                                          |
|                                                                                                    | <ul> <li>Refer to Fluid Leaks from Fluid Fill Tube and/or Vent.</li> </ul>                                   |
|                                                                                                    | <ul> <li>Refer to Fluid Leaks from Transmission Input .</li> </ul>                                           |
|                                                                                                    | <ul> <li>Refer to Fluid Leaks from Transmission Output .</li> </ul>                                          |
|                                                                                                    | <ul> <li>Refer to Contaminated Transmission Fluid .</li> </ul>                                               |
|                                                                                                    | Refer to Intermittent Buzzing Noise .                                                                        |
| Noise and Vibration Diagnosis                                                                                           | Refer to Noise and Vibration Analysis .                                                                      |
|                                                                                                    | <ul> <li>Refer to Flexplate/Torque Converter Vibration Test.</li> </ul>                                      |
| This category contains the following topics:                                                                            |                                                                                                    |
| • Noise - drive gear, final drive, whine, growl, rattle, buzz, popping                                                  |                                                                                                    |
| Vibration                                                                                                    |                                                                                                    |
| Range Performance Diagnosis                                                                                             | <ul> <li>Refer to Abnormal Activities or Responses .</li> </ul>                                              |
|                                                                                                    | <ul> <li>Refer to Transmission Will Not Shift to Forward or Reverse .</li> </ul>                             |
| This category contains the following topics:                                                                            | <ul> <li>Refer to Transmission Will Not Stay in Forward or Reverse .</li> </ul>                              |
| Drives in Neutral                                                                                                    | <ul> <li>Refer to Transmission Will Not Make a Specific Shift .</li> </ul>                                   |
| Excessive creep                                                                                                    |                                                                                                    |
| <ul> <li>Will not shift to Forward or Reverse</li> </ul>                                                                |                                                                                                    |
| <ul> <li>Will not stay in Forward or Reverse</li> </ul>                                                                 |                                                                                                    |
| Will not make a specific shift                                                                                          |                                                                                                    |
| Shift Quality - Feel Diagnosis                                                                                          | <ul> <li>Refer to Transmission Does Not Shift Properly .</li> </ul>                                          |
|                                                                                                    | <ul> <li>Refer to Excessive Slippage and Clutch Chatter.</li> </ul>                                          |
| This category contains the following topics:                                                                            | <ul> <li>Refer to Excessive Flare - Engine Overspeed on Wide-Open</li> </ul>                                 |
| Erratic shifts                                                                                                    | Throttle                                                                                                    |
| <ul> <li>Harsh, soft, delayed or slipping shifts</li> </ul>                                                             |                                                                                                    |
| <ul> <li>Harsh, soft, or delayed engagement</li> </ul>                                                                  |                                                                                                    |

| Diagnostic Category                                  | Diagnostic Information                                                  |
|------------------------------------------------------|-------------------------------------------------------------------------|
| Shift Speed Diagnosis                                | Refer to Transmission Does Not Shift Properly .                         |
| This category contains the following topic:          |                                                                         |
| Inaccurate or inconsistent shift points              |                                                                         |
| Torque Converter Diagnosis                           | <ul> <li>Refer to Torque Converter Diagnosis Procedure.</li> </ul>      |
|                                                      | <ul> <li>Refer to Flexplate/Torque Converter Vibration Test.</li> </ul> |
| This category contains the following topics:         |                                                                         |
| Poor performance                                     |                                                                         |
| <ul> <li>Noise during converter operation</li> </ul> |                                                                         |
| TCC shudder                                          |                                                                         |
| Shudder after TCC apply                              |                                                                         |
| Vibration during converter operation                 |                                                                         |

#### **FUNCTIONAL TEST Functional Test Pr** Step Action **Functional Test Procedure** 3 Inspect for the following conditions: Vehicle damage Transmission oil pan damage. Refer to Oil Pan Replacement. Functional Test Procedurensmission range selector cable damaged or out of adjustment. Remission Range Selector Leveres able Adjustment oNoutomatic Transm Step Action The Functional Test Procedure is the first step in diagnosing mechanical of hydraulic transmission conditions. The Functional Test Procedure pro-vides procedures and references to the symptom diagnosis table for specific diagnostienes for a loss worn, damaged or missing: - Mounts or strutso to Step 2 1 **IMPORTANT:** Engine performance can strongly affect transmission performance. Ensures the condition is not the result of poor engine performance before continuing.hardware - Refer to Transmission Replacement. Verify the customer concern. • Transmission cooler or cooler line restrictions. Refer to Automatic Tra Flushing and Flow Test. Has the customer concern been verified? • Fluid leaks. Refer CEluid teak3 Diagnosis to Diagnostic 2 **IMPORTANT:** System Check -Many transmissions have default actions that take place once a DTC fault is Vehicle in Vehicle detected. These actions may appear to be transmission concerns u find a condition? DTC Information Did you perform the I Perform the Diagnostic System Check - Vehicle in Vehicle DTC Information Perform the Transmission Fluid Checking. ransm Perform the Road Test. Did the vehicle exhibit any objectionable perfor 5 Did you perform the Diagnostic System Check - Vehicle? Did the vehicle exhibit objectionable torque converter operation? 6 Did the vehicle produce any objectionable noise condition? 7 Did the vehicle exhibit a vibration condition? 8 9 Did the vibration occur only during torque converter clutch (TCC) apply Did the vehicle exhibit a shift speed condition, such as low or high shift 10

2007 W Series Chassis

#### WORKHORSE CUSTOM CHASSIS Service Manual

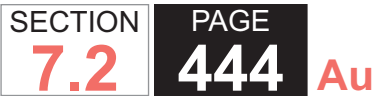

# **444** Automatic Transmission – Allison

|      | Functional Tes                                                           | t Proc | edure                   |                                      | Functional           | Test Pr |
|------|--------------------------------------------------------------------------|--------|-------------------------|--------------------------------------|----------------------|---------|
| Step | Action                                                                   | Step   |                         | Yes                                  | Action No            |         |
| 11   | Inspect for the following unacceptable shift qualities:                  | 15     | Inspect for the followi | nGospecSilieptorQue cor              | vooteo otejcC3malfur | ctions? |
|      | Harsh, soft, delayed or no engagement                                    |        | Stuck ON or OFF         |                                      |                      |         |
|      | Harsh, soft or delayed shifts                                            |        | Early or late engage    | ement                                |                      |         |
|      | Shift shudder, flare or tie-up.                                          |        | Incorrect apply or re   | lease                                |                      |         |
|      |                                                                          |        | Soft or harsh apply     |                                      |                      |         |
|      | Did the vehicle exhibit any of these shift quality conditions?           |        | Clunk or shudder        |                                      |                      |         |
| 12   | Perform the Line Pressure Check.                                         |        | No torque multiplica    | tige to Symptoms                     | Go to Symptoms       | ]       |
|      |                                                                          |        | Excessive slip          | - Automatic                          | - Automatic          |         |
|      | Is the line pressure within specification?                               |        | Poor acceleration       | Transmission                         | Transmission         |         |
| 13   | Inspect for the following unacceptable shift pattern conditions:         |        | Engine stalls           | Go to Symptoms<br>- Automatic        | Go to Step 14        |         |
|      | No upshift or downshift                                                  |        | Did the vehicle exhibit | Transmission<br>tany of these torque | converter or TCC cor | ditions |
|      | Only one or two forward ranges                                           |        |                         |                                      |                      |         |
|      | • No first range, second range, third range, fourth range or fifth range | je     |                         |                                      |                      |         |
|      | Slipping                                                                 |        |                         |                                      |                      |         |
|      | Non first range start                                                    |        |                         |                                      |                      |         |
|      | Did the vehicle exhibit any of these shift pattern conditions?           |        |                         |                                      |                      |         |
| 14   | Inspect for the following unacceptable range performance condition       | s:     |                         | Go to Symptoms<br>- Automatic        | System OK            |         |
|      | No PARK, REVERSE or DRIVE                                                |        |                         | Transmission                         |                      |         |
|      | No engine braking                                                        |        |                         |                                      |                      |         |
|      | No gear selection                                                        |        |                         |                                      |                      |         |
|      | Incorrect gear selection                                                 |        |                         |                                      |                      |         |
|      | Did the vehicle exhibit any of these range performance conditions?       |        |                         |                                      |                      |         |

SECTION PAGE **Automatic Transmission – Allison** 

| edure RANSMISSION FLUID CHECKING |                   |                    |          |  |  |  |
|----------------------------------|-------------------|--------------------|----------|--|--|--|
|                                  | Yes               | No                 |          |  |  |  |
| Cold Fluid Che                   | Converter         | System OK          |          |  |  |  |
| The purpose of                   |                   | is to determine if | the      |  |  |  |
| transmission h                   | as enough fluid t | o be operated sa   | felv unt |  |  |  |

**IMPORTANT:** 

a hot check can be made.

The fluid level rises as fluid temperature increases. DO NOT fill above the COLD CHECK band if the transmission fluid is below normal operating temperatures.

Bring the vehicle to a complete stop on a level surface using the service brakes.

- 1. Ensure that the engine is at low idle RPM (500-800 RPM).
- 2. With the service brakes applied, put the transmission in the P, PARK, position.
- 3. Engage the park pawl by slowly releasing the service brakes. The vehicle may move slightly as the pawl engages.
- 4. Apply the parking brake and ensure it is properly engaged.
- 5. Run the engine for at least one minute. Apply the service brakes and shift to D, DRIVE, then to N, NEUTRAL, and then shift to R, REVERSE, in order to fill the hydraulic system.
- 6. Ensure that the engine is at low idle RPM (500-800 RPM).
- 7. With the service brakes applied, put the transmission in the P, PARK, position.
- 8. Engage the park pawl by slowly releasing the service

brakes. The vehicle may move slightly as the pawl engages.

9. With the engine running, remove the fluid level indicator from the fill tube and wipe the indicator clean.

#### **IMPORTANT:**

- If the fluid level is within the COLD CHECK band, the transmission may be operated until the fluid is hot enough to perform a HOT RUN check. If the fluid level is not within the COLD CHECK band, add or drain as necessary to bring it to the middle of the COLD CHECK band.
- Always check the fluid level at least twice using the procedure described above. Consistent readings are important in order to maintaining proper fluid level. If inconsistent readings persist, inspect the transmission vent assembly to be sure that it is clean and unclogged. If readings are still inconsistent, contact your nearest Allison distribution or dealer.

Insert the fluid level indicator into the fill tube and remove. Check the fluid level reading. Repeat the check procedure to verify the reading.

10. Perform a hot check at the first opportunity after the normal operating sump temperature of 71-93°C (160-200°F) is reached.

SECTION PAGE Automatic Transmission – Allison

#### Hot Fluid Check

#### **IMPORTANT:**

The fluid must be hot to ensure an accurate check. The fluid level rises as temperature increases.

Operate the transmission in D, DRIVE, range until normal operating temperature is reached. Normal operating temperature is any of the following:

- Sump temperature 71-93°C (160-200°F)
- Converter-out temperature 82-104°C (180-220°F)
- If a transmission temperature gage is not present, check the fluid level when the engine water temperature gage has stabilized and the transmission has been operated under load for at least one hour.
  - 1. Bring the vehicle to a complete stop on a level surface using the service brake.
  - 2. Ensure that the engine is at low idle RPM, 500-800 RPM.
  - 3. With the service brakes applied, place the transmission in the P, PARK, position.
  - 4. Engage the park pawl by slowly releasing the service brakes. The vehicle may move slightly as the pawl engages.
  - 5. Apply the parking brake and ensure it is properly engaged.
  - 6. With the engine running, remove the fluid level indicator from the fill tube and wipe the indicator clean.

#### **IMPORTANT:**

Always check the fluid level at least twice using the procedure described above. Consistent readings are important to maintaining proper fluid level. If inconsistent readings persist, inspect the transmission vent assembly to be sure it is clean and unclogged. If readings are still inconsistent, contact your nearest Allison distribution or dealer.

Insert the fluid level indicator into fill the tube and remove. Check fluid level reading. Repeat the check procedure to verify the reading.

#### **IMPORTANT:**

Safe operating level is within the HOT RUN band on the fluid level indicator. The width of the HOT RUN band represents approximately 1.0 liter (1.06 quarts) of fluid at normal operating sump temperature.

If the fluid level is not within the HOT RUN band, add or drain as necessary to bring the fluid level to within the HOT RUN band

### Fluid Inspection

#### IMPORTANT

Transmission fluid must be changed whenever there is evidence of dirt or a high temperature condition. High temperature causes the transmission fluid to be discolored or to have a strong odor. Local conditions, severity of operation, or duty cycle may require more or less frequent fluid or filter change intervals.

Examine the drained fluid for evidence of dirt.

#### **IMPORTANT:**

Cooler water may be contaminated by engine oil if an engine oil cooler is present; be sure to locate the correct source of cooler water contamination.

Examine the drained fluid for evidence of water. Obvious water contamination of the transmission fluid or transmission fluid in the cooling water from the heat exchanger indicates a leak between the water and fluid areas of the cooler. Inspect and pressure test the cooler to confirm the leak. Replace leaking coolers.

#### NOTICE:

Engine coolant in the transmission hydraulic system requires immediate action. Failure to clean or replace all contaminated components may result in premature transmission failure.

- 1. Examine the drained fluid for evidence of engine coolant.
- 2. Examine the drained fluid for evidence of metal. Metal particles in the fluid, other than minute particles normally trapped in the oil filter, indicate internal transmission damage. When this occurs, inspect the inside of the oil pan for excessive metal particles. Refer to Oil Pan Replacement.
- 3. Metal contamination requires complete transmission disassembly.

#### NOTICE:

Flush the transmission cooling system and inspect for restrictions following a transmission failure. Failure to repair or replace restricted oil cooling system components may result in premature transmission failure.

4. Clean all internal and external hydraulic circuits, cooler, and all other areas where the particles could lodge. Refer to Automatic Transmission Oil Cooler Flushing and Flow Test.

## LINE PRESSURE CHECK

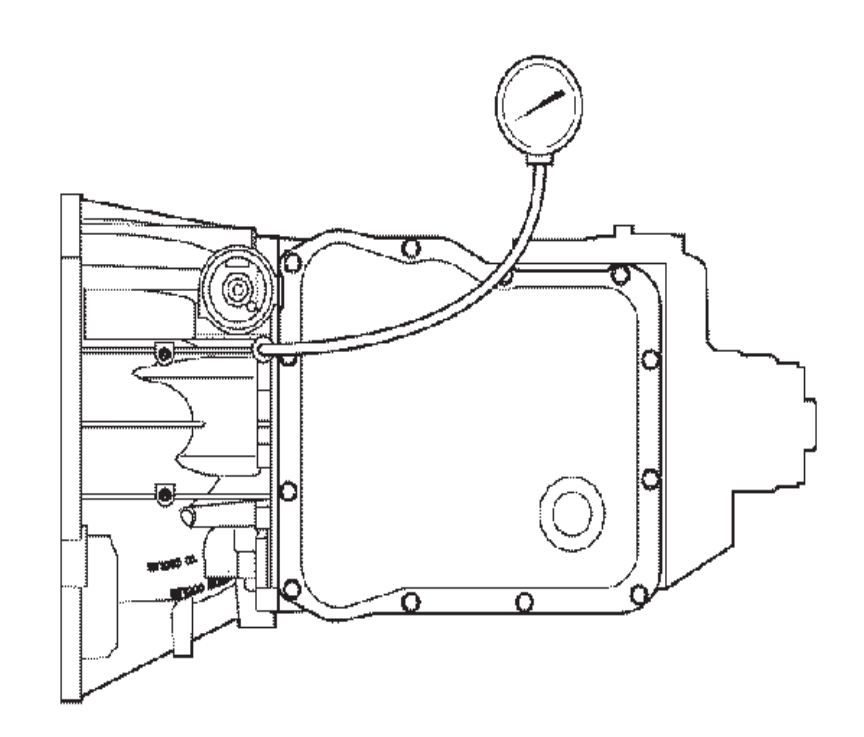

Checking main line pressure helps to determine if a transmission malfunction is due to a mechanical or an electrical condition. Properly making these pressure checks requires transmission and vehicle, or test stand, preparation, recording of data, and comparing recorded data against specifications provided.

## CAUTION:

Keep the brakes applied at all times in order to prevent unexpected vehicle motion. Personal injury may result if the vehicle moves unexpectedly.

- 1. Remove the oil pressure tap plug. Refer to Automatic Transmission Fluid Pressure Test Hole Plug Replacement.
- 2. Install J 45056 pressure test adapter fitting prior to connecting the oil pressure gage.
- 3. All transmission fluid level and pressure checks must be made at normal operating temperatures 71-93°C (160-200°F) sump; 82-104°C (180-220°F) converterout. Check the transmission fluid level.
- 4. Connect a 0-2070 kPa (0-300 PSI) oil pressure gage to the pressure test adapter fitting. Use the scan tool to check the engine RPM. Refer to Line Pressure for pressure level specifications.
- 5. With the brakes applied, record the line pressure values at 600 RPM engine speed in NEUTRAL and REVERSE range. The transmission will be in converter mode, torque converter clutch not applied.
- 6. With the brakes applied, record the line pressure values with the engine running at 2,100 RPM in NEUTRAL. The transmission will be in converter mode, torque converter clutch not applied.
- 7. With the brakes applied, use the following scan tool settings to check pressures in FIRST through FIFTH gear ranges at 600 RPM. The transmission will be in converter mode, torque converter clutch not applied, at 600 RPM.
  - A. Select F0: Diagnostics and press ENTER.

- B. Select Model Year, i.e. 6 (2006).
- C. Select Workhorse.
- D. Select F0: Powertrain, press ENTER.
- E. Select Engine size, i.e. (G) 8.1L V8 L18, press ENTER.
- F. Select 6 Speed Automatic, press ENTER.
- G. Select F2: Special Functions, press ENTER.
- H. Select F1: Transmission Output Controls.
- I. Select Shift transmission. This will allow the technician to shift the transmission and check line pressure in each forward gear range.
- 8. Compare the data recorded to the line pressure specifications. Refer to Line Pressure .
- 9. Disconnect the oil pressure gage and remove the J 45056 pressure test adapter fitting.
- 10. Install the oil pressure tap plug again. Refer to Automatic Transmission Fluid Pressure Test Hole Plug Replacement.

# **OBTAINING DIAGNOSTIC TROUBLE CODES**

A microcomputer controls the transmission by receiving and processing signals from various switches and sensors. The microcomputer determines shift sequences, shift timing, and clutch apply and release characteristics. The microcomputer is an independent controller and is referred to as a transmission control module (TCM). The pressure switch manifold (PSM) and the park/neutral position (PNP) switch provide operator input to the TCM. Other data sent to the TCM include throttle position, engine, turbine, and output speeds, and

sump temperature. Any active special function, such as anti-lock brakes or power take-off, is also an input to the TCM. The TCM processes this data to determine proper shift points, to monitor the current range, to perform ratio tests, and to compile diagnostic data. The TCM is programmed to protect the transmission and other vehicle driveline components by inhibiting actions, such as full-throttle NEUTRAL-to-range shifts and highspeed direction changes. The TCM determines if a system malfunction exists and stores diagnostic codes related to the malfunction. The codes accessed by the service technician are used in diagnosing persistent or intermittent trouble in the system.

To obtain transmission diagnostic trouble codes (DTCs), install the scan tool and follow the menu selections listed below:

- 1. From the title screen, press ENTER.
- 2. Select F0: Diagnostics. Press ENTER.
- 3. Select Model Year, i.e. (6) 2006. Press ENTER.
- 4. Select Workhorse. Press ENTER.
- 5. Select Product Make, i.e. (C) Chevrolet Truck, (T) GMC Truck. Press ENTER.
- 6. Select Product Line, i.e. (C) or (K). Press ENTER.
- 7. Select F0: Powertrain. Press ENTER.
- 8. Select Engine size, i.e. (G) 8.1L V8 L18. Press ENTER.
- 9. Select 6 Speed Automatic. Press ENTER.
- 10. Select F0: Diagnostic Trouble Codes (DTC). Press ENTER.
- 11. Select F1: DTC (s) (Transmission). Press ENTER.

**49** Automatic Transmission – Allison

12. Select F0: DTC Information. Press ENTER.

13. Select F0: DTC Info. Press ENTER.

**IMPORTANT:** 

PAGE

SECTION

Before clearing the DTC, use the scan tool in order to record the Freeze Frame and Failure Records for reference. The Clear Info function will erase the data.

# **CLUTCH TEST**

Clutch Test allows a technician to manually select each of the 6 forward ranges with the vehicle stopped. The intent of this procedure is to verify the ability of all 5 clutches to transmit torque without slipping. Refer to the table in Adapt Function , which shows the clutches applied in each gear range.

#### Clutch Test

Use the scan tool in order to perform the clutch test. Select the following information when setting up the tool for running the test. Use the Shift Transmission feature on the scan tool to complete the clutch test.

- 1. Select F0: Diagnostics and press ENTER.
- 2. Select Model Year, i.e. 6 (2006).
- 3. Select LDTrk, MPV, Incomplete.
- 4. Select F0: Powertrain, press ENTER.
- 5. Select Engine size, i.e. (G) 8.1L V8 L18, press ENTER.
- 6. Select 6 Speed Automatic, press ENTER.
- 7. Select F2: Special Functions, press ENTER.
- 8. Select F1: Transmission Output Controls.
- 9. Select Shift Transmission. This allows the technician

SECTION PAGE Automatic Transmission – Allison

to shift the transmission and observe the integrity of each clutch/range in the transmission.

Attach the transmission pressure gage as described in the Line Pressure Check Procedure. Refer to Line Pressure Check Procedure . Apply the parking brake. Hold the service brakes with your left foot and move the gear selector to DRIVE. Increase engine speed to 1,400 RPM with your right foot. With soft keys, select UPSHIFT and shift the transmission from FIRST gear to SIXTH gear while observing turbine speed. Turbine speed should increase momentarily and then drop to 0 RPM when each gear is attained. Line pressure should drop momentarily, then gain pressure again when each gear is attained.

Maintain 1,400 RPM and select the DOWNSHIFT soft key. Downshift the transmission from SIXTH gear sequentially to FIRST gear while observing turbine speed. Turbine speed should increase momentarily and then drop to 0 RPM when each gear is attained.

To further investigate a suspected leak in a clutch circuit, the clutch test should be repeated, keeping the engine at idle speed. While performing the clutch test at 600 RPM, main pressure should drop momentarily, then gain pressure again when each gear range is attained. If main pressure remains low, suspect damaged seal in that range. If low pressure is in FIRST range only, suspect Low and Reverse piston seal damage.

#### **FASTLEARN PROCEDURE**

#### **Overview**

In general, FastLearn is a procedure for Allison 1000 Series transmissions in which a series of tests are run to allow the transmission control module (TCM) to learn individual clutch characteristics. Once the clutch data is learned, FastLearn translates it to the adaptive data cells, which the TCM uses for clutch control during range shifts. FastLearn is used at GM assembly plants, and allows the vehicle to be driven out of the assembly plant in a near-fully-adapted state to minimize any customer shift concerns. The scan tool version of FastLearn is intended to provide the same benefit following transmission repair or replacement at GM Dealerships.

FastLearn must be used when one of the following repairs have been made to the vehicle:

- Transmission replacement or internal service/overhaul
- Valve body repair or replacement, including replacement of the pressure control solenoids
- TCM replacement
- TCM software/calibration update
- Any service in response to a shift quality concern

The scan tool is used to initiate FastLearn by selecting the following commands:

- F3: Special Functions
- F1: Transmission Output Controls
- FastLearn

#### **IMPORTANT:**

When performing FastLearn, the following conditions must be met:

- Block the drive wheels.
- Apply the parking brake.
- Apply the service brake during DRIVE and REVERSE.
- 0 percent throttle and engine at idle RPM
- Transmission sump temperature is between 40-100°C (104-212°F) - Ref temp bargraph on screen.

#### **IMPORTANT:**

If at any time during the procedure, required conditions are not met, FastLearn may abort and the process will need to be started again from the beginning.

Three steps are required to successfully complete the FastLearn procedure:

- 1. PARK Mode
- 2. DRIVE Mode
- 3. REVERSE Mode

#### PARK Mode

While the transmission is in PARK, with the engine idling, FastLearn will cycle through a series of tests where the 3rd, 5th and reverse clutch and the 2nd clutch is repeatedly applied to learn their clutch characteristics. During the 3rd, 5th and reverse clutch and 2-6 clutch apply/release procedure, FastLearn is able to characterize the pressure control solenoid 1 (PCS1) and pressure control solenoid 2 (PCS2) pressures corresponding to clutch return springs, and is also able to learn the volumes for the 3rd, 5th and reverse clutch and 2-6 clutch packs. In addition, the low and reverse clutch is repeatedly applied and released in PARK to purge out air for later learning of the clutch volume.

#### **DRIVE Mode**

PAGE

SECTION

# **CAUTION:**

Block the wheels before selecting DRIVE. While in DRIVE, if the Scan Tool loses communication or becomes disconnected, the vehicle could move forward. Failure to block the wheels could result in personal injury or property damage.

Once all of the PARK test data have converged, the scan tool instructs the driver to select DRIVE. Once DRIVE is selected, the TCM engages the 1-2-3-4 clutch to obtain DRIVE and learn 1-2-3-4 clutch volume. The TCM repeats this test until the volume learned for the 1-2-3-4 clutch has converged. The TCM then engages 4-5-6 clutch until the volume is learned and 4-5-6 clutch has converged.

#### **REVERSE** Mode

# **CAUTION:**

Block the wheels before selecting REVERSE. While in REVERSE, if the Scan Tool loses communication or becomes disconnected, the vehicle could move backward. Failure to block the wheels could result in personal injury or property damage.

Next, the scan tool instructs the driver to select REVERSE. Once REVERSE is selected, the TCM

engages the low and reverse clutch to obtain REVERSE and to learn the low and reverse clutch volume. The TCM repeats this test until the volume learned for the low and reverse clutch has converged.

#### **IMPORTANT:**

### All shifts will be left in fast adaptive mode at this point.

After learning the 1-2-3-4 and the low and reverse clutch volume, FastLearn updates the adaptive volume data for all shifts with either the 1-2-3-4 or the low and reverse on-coming clutch.

### Troubleshooting

If FastLearn will not run and the above stated conditions have been met, ensure the following:

- Transmission fluid temperature is between 40-100°C (104-212°F).
- Closed throttle and engine at warm idle RPM
- No active DTCs
- All speed sensors are connected and functioning properly.
- · Internal mode switch is functioning properly
- Main pressure is within specification.
- TCC slip speed less than 100 RPM at idle in PARK/ NEUTRAL

# LIMP HOME MODE

### Principle of Operation

The Allison transmission incorporates control logic that

enables the transmission to revert to a limited total hydraulic operation. The hydraulic system provides a Limp Home Mode, allowing the operator to drive the vehicle to a service location. If power is interrupted while the transmission is operating in R, REVERSE, or N, NEUTRAL, the transmission defaults to or continues NEUTRAL operations. The operator may turn off the engine and start the engine again. The shift selector provides REVERSE/NEUTRAL/DRIVE capability regardless of the range where the failure occurred. In this state, pressure control solenoid 1 (PCS1), deenergized, allows the 3rd, 5th and reverse clutch to be applied. If the selector valve is moved to the REVERSE position, main pressure is routed to the low and reverse clutch, allowing REVERSE operation. If the selector valve is moved to the DRIVE position, main pressure is routed to the 1-2-3-4 clutch, allowing THIRD range operation.

Automatic Transmission – Allison

#### Test Procedure

If a No Forward, No REVERSE, or Will Not Move condition occurs:

- 1. Set the parking brake.
- 2. With the ignition OFF, disconnect the 80-way connector at the transmission control module (TCM).
- 3. Using a fused jumper wire, connect terminal R of the automatic transmission inline 20-way connector to a known good ground.
- 4. Start the engine and move the range selector to REVERSE position.
- 5. The transmission should engage REVERSE range.

SECTION

PAGE

Move the range selector to the D position. The transmission should engage THIRD range.

If REVERSE and THIRD range are available in Limp Home Mode, an electrical failure may be indicated. If only 1 of the 2 ranges, or neither, was obtainable, this may indicate an internal hydraulic failure such as one of the following:

- Failed clutch
- Stuck valve
- Solenoid failure

The clutches that could possibly have an indicated failure in Limp Home are the 1-2-3-4 clutch, the 3rd, 5th and reverse clutch, and the low and reverse clutch.

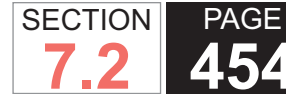

**54** Automatic Transmission – Allison

## **ROAD TEST**

#### **IMPORTANT:**

The Road Test Procedure should be performed only as part of the Functional Test Procedure. Refer to Functional Test.

The following test provides a method of evaluating the condition of the automatic transmission. The test is structured so that most driving conditions would be achieved. The test is divided into the following parts:

- Electrical Function Check
- Upshift Control and Torque Converter Clutch (TCC) Apply
- Part Throttle Detent Downshifts
- Full Throttle Detent Downshifts
- Manual Downshifts
- Coasting Downshifts
- Manual Range Selection
  - REVERSE
  - Manual FIRST
  - Manual SECOND
  - Manual THIRD

### **IMPORTANT:**

Complete the test in the sequence given. Incomplete testing cannot guarantee an accurate evaluation.

Before the road test, ensure the following conditions are met:

- The engine is performing properly.
- Transmission fluid level is correct.
- Tire pressure is correct.

## During the road test:

- Perform the test only when traffic conditions permit.
- Operate the vehicle in a controlled, safe manner.
- Observe all traffic regulations.
- View the scan tool data while conducting this test. Take along qualified help in order to operate the vehicle safely.
- Observe any unusual sounds or smells.

After the road test, inspect the following conditions:

- Transmission fluid level. Refer to Transmission Fluid Checking.
- Diagnostic trouble codes (DTCs) that may have set during the testing. Refer to the applicable DTC.
- Scan tool data for any abnormal readings or data.

## Electrical Function Check

Perform this check first, in order to ensure the electronic transmission components are connected and functioning properly. If these components are not checked, a simple electrical condition could be mis-diagnosed.

- 1. Install the scan tool.
- 2. Ensure the shift selector is in PARK and set the parking brake.
- 3. Start the engine.
- 4. Verify that the following scan tool data can be obtained and is functioning properly. Refer to Scan Tool Data List for typical data values. Data that is questionable may indicate a concern.
  - Engine speed
  - Transmission input speed, turbine
  - Transmission output speed

**455** Automatic Transmission – Allison

- Vehicle speed
- C, D, E and REVERSE pressure switch states
- Transmission range, engine list
- 4WD low
- Commanded range, current range
- A and B solenoid reference current
- A and B solenoid actual current
- A and B solenoid duty cycle
- Brake switch
- Engine coolant temperature
- Transmission fluid temperature
- Throttle angle
- Ignition voltage
- C shift solenoid ON/OFF
- D shift solenoid ON/OFF
- E shift solenoid ON/OFF
- TCC solenoid duty cycle
- TCC slip speed
- 5. Monitor the brake switch signal while depressing and releasing the brake pedal. The scan tool should display the following:
  - · Closed when the brake pedal is released
  - · Open when the brake pedal is depressed
- 6. Check the garage shifts.

A. Apply the brake pedal and ensure the parking brake is set.

B. Move the shift selector through the following ranges:

### i. PARK to REVERSE

- iii. NEUTRAL to DRIVE
- C. Pause 2 to 3 seconds in each selector position.

#### **IMPORTANT:**

PAGE

SECTION

#### Harsh engagement may be caused by any of the following conditions:

- High idle speed. Compare engine idle speed to desired idle speed.
- Commanded low A or B solenoid current. Compare A and B solenoid reference current to A and B solenoid actual current.
- A default condition caused by certain DTCs that result in maximum full throttle shift points
- Shift is not fully adapted

#### IMPORTANT:

# Soft or delayed engagement may be caused by any of the following conditions:

- Low idle speed. Compare engine idle speed to desired idle speed.
- Low fluid level
- Cold transmission fluid. Inspect for low transmission fluid temperature.

Verify the range engagements are immediate and not harsh.

- 7. Monitor the transmission range on the scan tool engine list.
  - A. Apply the brake pedal and ensure the parking brake is set.
  - B. Move the shift selector through all ranges.

SECTION PAGE 456 Automatic Transmission – Allison

- C. Pause 2 to 3 seconds in each range.
- D. Return the shift selector to PARK.
- E. Verify that all of the selector positions match the scan tool display.
- 8. Inspect the throttle angle input.
  - A. Apply the brake pedal and ensure the parking brake is set.
  - B. Ensure the shift selector is in PARK.
  - C. Monitor the throttle angle while increasing and decreasing the engine speed with the throttle pedal. The scan tool throttle angle should increase and decrease with the engine speed.

If any of the above checks do not perform properly, record the result for reference after the completion of the Road Test Procedure.

### Upshift Control and Torgue Converter Clutch (TCC) Apply

The transmission control module (TCM) calculates the upshift points based on the throttle angle and the engine, turbine and output speed. When the TCM determines that conditions are met for a shift to occur. the TCM commands the shift, and controls A and B solenoid current to proper control clutch pressures during the shift.

Perform the following steps:

- 1. Choose a throttle position of 10 percent, 25 percent or 50 percent. All throttle angles shown should be tested to cover the normal driving range.
- 2. Monitor the following scan tool parameters:

- Throttle angle
- Vehicle speed
- Engine speed
- · Output shaft speed
- Commanded range
- Slip speed
- Solenoid states
- 3. Place the shift selector in DRIVE.
- 4. Using the chosen throttle angle, accelerate the vehicle. Hold the throttle steady.
- 5. As the transmission upshifts, note the vehicle speed when the shift occurs for each range change. There should be a noticeable shift feel or engine speed change within 1 to 2 seconds of the commanded range change.
- 6. Shift speeds may vary slightly due to transmission fluid temperature or hydraulic delays in responding to the electronic controls.
  - Note any harsh, soft or delayed shifts or slipping.
  - Note any noise or vibration.
- 7. Repeat steps 1-6 to complete all throttle angles.

#### **IMPORTANT:**

The TCC will not engage until the engine is in closed loop operation. The vehicle must be in a near cruise condition, not accelerating or coasting, and on a level road surface.

Inspect for TCC apply in SECOND, THIRD, FOURTH and FIFTH range.

• Note the TCC apply point. When the TCC applies there should be a noticeable drop in engine speed and a drop in slip speed to below 100 RPM. If the TCC apply can not be detected inspect for DTCs. Refer to Torque Converter Diagnosis Procedure .

• Lightly tap and release the brake pedal. The TCC will release on most applications.

#### Part Throttle Detent Downshift

- 1. Place the shift selector in DRIVE.
- 2. Accelerate the vehicle to a speed just above the FOURTH to FIFTH shift point, using less than 50 percent throttle.
- 3. Quickly increase throttle angle to greater than 63 percent.
- 4. Verify the following conditions:
- The TCC releases.
- The transmission downshifts immediately to FOURTH range.

## Manual Downshifts

### Manual 5-3 Downshift

- 1. Place the shift selector in DRIVE.
- 2. Accelerate the vehicle to obtain FIFTH range.
- 3. Release the throttle while moving the shift selector to THIRD.
- 4. Verify the following conditions:
  - The TCC releases.
  - The transmission downshifts immediately to FOURTH range and then to THIRD range.
  - The engine slows the vehicle.

## Manual 5-2 Downshift

- 1. Place the shift selector in DRIVE.
- 2. Accelerate the vehicle to obtain FIFTH range.
- 3. Release the throttle while moving the shift selector to SECOND.
- 4. Verify the following conditions:
  - The TCC releases.
  - The transmission downshifts immediately to FOURTH range, then to THIRD, then to SECOND.
  - The engine slows the vehicle.

## Manual 2-1 Downshift

- 1. Place the shift selector in DRIVE.
- 2. Accelerate the vehicle until the 1-2 shift occurs.
- 3. Go to 8 km/h (5 mph) above the 1-2 shift point.
- 4. Release the throttle while moving the shift selector to FIRST.

- The TCC releases.
- The transmission immediately downshifts to FIRST range.

Automatic Transmission – Allison

• The engine slows the vehicle.

### **Coasting Downshifts**

- 1. Place the shift selector in DRIVE.
- 2. Accelerate the vehicle to FIFTH range with the TCC applied.
- 3. Release the throttle and lightly apply the brakes.
- 4. Verify the following conditions:
  - The TCC releases.
  - Downshifts occur in normal sequence and the transmission returns to FIRST range before the vehicle comes to a stop.

## Manual Range Selection

The shift solenoids control the upshifts in the manual ranges.

Perform the following tests, using 10-15 percent throttle angle.

#### Reverse

- 1. With the vehicle stopped, move the shift selector to REVERSE.
- 2. Slowly accelerate the vehicle.
- 3. Verify that there is no noticeable slip, noise or vibration.

SECTION

7.2

PAGE

- 1. With the vehicle stopped, move the shift selector to FIRST.
- 2. Accelerate the vehicle to maximum speed.
- 3. Verify the following conditions:
  - No upshifts occur.
  - The TCC does not apply.
  - There is no noticeable slip, noise, or vibration.

## Manual SECOND

- 1. With the vehicle stopped, move the shift selector to SECOND.
- 2. Accelerate the vehicle to maximum speed.
- 3. Verify the following conditions:
  - The 1-2 shift occurs.
  - The 2-3 shift does not occur.
  - There is no noticeable slip, noise, or vibration.

## Manual THIRD

- 1. With the vehicle stopped, move the shift selector to THIRD.
- 2. Accelerate the vehicle to maximum speed.
- 3. Verify the following conditions:
  - The 1-2 shift occurs.
  - The 2-3 shift occurs.
  - There is no noticeable slip, noise, or vibration.

# TORQUE CONVERTER DIAGNOSIS

The torque converter clutch (TCC) is applied by fluid pressure, which is controlled through the converter flow

valve by the TCC variable bleed solenoid. The converter flow valve and the TCC variable bleed solenoid are located inside the automatic transmission assembly.

Automatic Transmission – Allison

### **Torque Converter Stator**

The torque converter stator assembly can have 2 different malfunctions.

- The stator assembly freewheels in both directions.
- The stator assembly remains locked up at all times.

## Poor Acceleration at Low Speed

If the stator is freewheeling at all times, the car tends to have poor acceleration from a standstill. At speeds above 50-55 km/h (30-35 mph), the car may perform normally. For poor acceleration, you should first determine that the exhaust system is not blocked, and the transmission is in FIRST range when starting out.

If the engine freely accelerates to a high RPM in NEUTRAL, you can assume that the engine and the exhaust system are normal. Inspect for poor performance in DRIVE and REVERSE in order to help determine if the stator is freewheeling at all times.

## Poor Acceleration at High Speed

If the stator is locked up at all times, performance is normal when accelerating from a standstill. Engine RPM and vehicle speed are limited or restricted at high speeds. Visual examination of the converter may reveal a blue color caused by overheating.

You should be able to turn the race clockwise,

SECTION

PAGE

459

SECTION PAGE 460 Automatic Transmission – Allison

but should have difficulty in moving the race counterclockwise, or you may be unable to move the race at all.

#### Whine Noise

#### **IMPORTANT:**

Do not confuse this noise with pump whine noise, which is usually noticeable in PARK, NEUTRAL and all other gear ranges. Pump whine will vary with line pressure.

You may notice a torque converter whine when the vehicle is stopped and the transmission is in DRIVE or REVERSE. This noise will increase as you increase the engine RPM. The noise will stop when the vehicle is moving or when you apply the torque converter clutch, because both halves of the converter are turning at the same speed.

Perform a stall test to make sure the noise is actually coming from the converter.

- 1. Bring the vehicle to a complete stop using the service brake.
- 2. Ensure that the engine is at low idle RPM.
- 3. Put the transmission in P, PARK.
- 4. Engage the P, PARK, range by slowly releasing the service brake.
- 5. Apply the emergency brake and/or parking brake, if present, and ensure it is properly engaged.
- 6. If the vehicle will be unoccupied with the engine running, chock the wheels and take any other steps necessary to keep the vehicle from moving.
- 7. Place your foot on the brake.
- 8. Place the range selector in DRIVE.

#### NOTICE:

#### You may damage the transmission if you depress the accelerator for more than 6 seconds.

9. Depress the accelerator to approximately 1,200 RPM for no greater than 6 seconds. Listen for torque converter noise. A torque converter noise will increase under this load.

#### **Torque Converter Clutch Shudder**

The key to diagnosing TCC shudder is to note when it happens and under what conditions.

TCC shudder which is caused by the transmission, should only occur during the apply or release of the converter clutch. Shudder should never occur after the TCC piston is fully applied.

If the shudder occurs while the TCC is applying, the condition could be within the transmission or the torque converter. Something is causing one of the following conditions to occur.

- Something is not allowing the clutch to become fully engaged.
- Something is not allowing the clutch to release.
- The clutch is releasing and applying at the same time.

One of the following may be causing the conditions to occur:

- Leaking turbine shaft seal rings
- A restricted release orifice
- Defective friction material on the TCC piston

If Shudder Occurs After the TCC has Applied

#### **IMPORTANT:**

If shudder occurs after the TCC has applied, most likely there is nothing wrong with the transmission.

As mentioned above, the TCC is not likely to slip after the TCC has been applied. Engine conditions may go unnoticed under light throttle and load, but they become noticeable after the TCC apply when going up a hill or accelerating. This is due to the mechanical coupling between the engine and the transmission.

Once the TCC is applied, there is no torque converter, fluid coupling, assistance. Engine or driveline vibrations could be unnoticeable before TCC engagement.

Inspect the following components in order to avoid misdiagnosis of TCC shudder. An inspection also avoids the unnecessary disassembly of a transmission or the unnecessary replacement of a torque converter.

- Spark plugs
- Inspect for cracks, high resistance or a broken insulator.
- Plug wires Look in each end. If there is red ozone dust or a black carbon substance present, the wires are bad. Also, inspect for a white discoloration of the wire. This indicates arcing during hard acceleration.
- Coil Inspect for black discoloration on the bottom of the coil. This indicates arcing while the engine is misfiring.
- Fuel injector The filter may be plugged.
- Vacuum leak The engine will not get the correct amount of fuel. The mixture may run rich or lean depending on where the leak occurs.

- Exhaust gas recirculation (EGR) valve The valve may let in too much or too little unburnable exhaust gas and could cause the engine to run rich or lean.
- Manifold absolute pressure (MAP) or mass air flow (MAF) sensor for possible vacuum leak - The engine will not receive the correct amount of fuel for proper engine operation.
- Carbon on the intake valves Carbon restricts the proper flow of air/fuel mixture into the cylinders.
- Flat cam Valves do not open far enough to let the proper fuel/air mixture into the cylinders.
- Oxygen sensor This sensor may command the engine rich or lean for too long.
- Fuel pressure Fuel pressure may be too low.
- Engine mounts Vibration of the mounts can be multiplied by TCC engagement.
- Axle joints Inspect for vibration.
- Throttle position (TP) sensor The TCC apply and release depends on the TP sensor in many engines. If the TP sensor is out of specification, the TCC may remain applied during initial engine loading.
- Cylinder balance Malfunctioning piston rings or poorly sealed valves can cause low power in a cylinder.
- Fuel contamination Fuel contamination causes poor engine performance.

## **Torgue Converter Evaluation and Diagnosis**

Replace the torque converter if any of the following conditions exist:

- External leaks appear in the hub weld area
- The converter hub is scored or damaged

- The converter pilot is broken, damaged, or fits poorly into the crankshaft
- You discover steel particles after flushing the cooler and the cooler lines
- The pump is damaged, or you discover steel particles in the converter
- The vehicle has TCC shudder and/or no TCC apply

   Replace the torque converter only after all hydraulic and electrical diagnoses have been made. The converter clutch material may be glazed.
- The converter has an imbalance which cannot be corrected – Refer to Flexplate/Torque Converter Vibration Test.
- The converter is contaminated with engine coolant which contains antifreeze
- An internal failure occurs in the stator race
- Overheating produces heavy debris in the clutch
- You discover steel particles or clutch lining material in the control main filter or suction filter, or on the magnets, when no internal parts in the unit are worn or damaged
- This condition indicates that lining material came from the converter.

Do Not Replace the Torque Converter if you discover any of the following symptoms:

- The oil has an odor or the oil is discolored, even though metal or clutch facing particles are not present
- The threads in one or more of the converter bolt holes are damaged
- Correct the condition with a new thread insert.

 Transmission failure did not display evidence of damaged or worn internal parts, steel particles or clutch plate lining material in the unit and in the control main filter or suction filter

#### FLEXPLATE/TORQUE CONVERTER VIBRATION TEST (8.1L)

To determine and correct a torque converter vibration, use the following general procedure to achieve the best possible torque converter-to-flywheel balance. Refer to Transmission Replacement for detailed procedure steps as appropriate.

## **CAUTION:**

Before servicing any electrical component, the ignition and start switch must be in the OFF or LOCK position and all electrical loads must be OFF, unless instructed otherwise in these procedures. If a tool or equipment could easily come in contact with a live exposed electrical terminal, also disconnect the negative battery cable. Failure to follow these precautions may cause personal injury and/or damage to the vehicle or its components.

- 1. Disconnect the battery.
- 2. Raise the vehicle. Refer to Lifting and Jacking the Vehicle in General Information.
- 3. Remove the starter motor bolts and position the starter motor aside. Refer to Starter Motor Replacement in Engine Electrical.

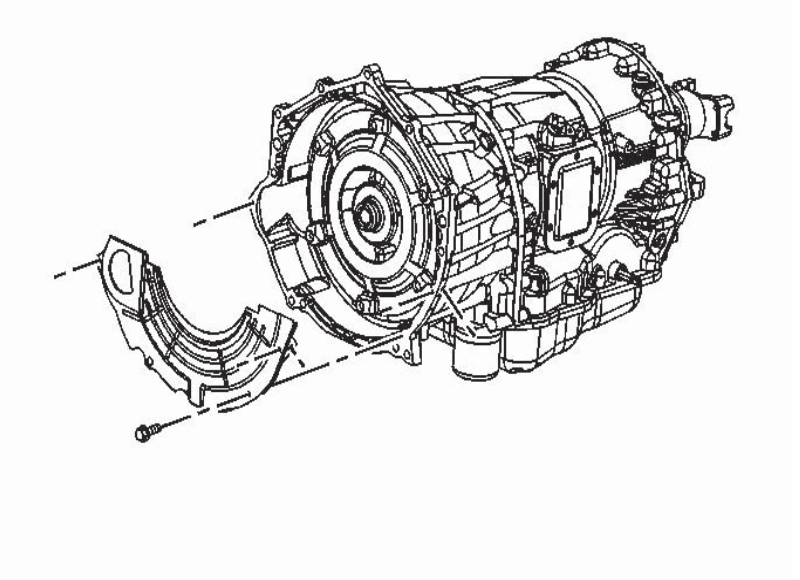

- 4. Remove the converter housing inspection cover.
- 5. Repeat this procedure until you obtain the best possible balance.
  - Unless already removed, remove the starter motor bolts and position the starter motor aside. Refer to Starter Motor Replacement in Engine Electrical.

SECTION

PAGE

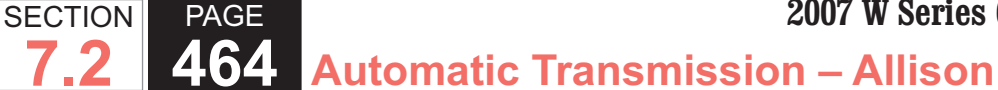

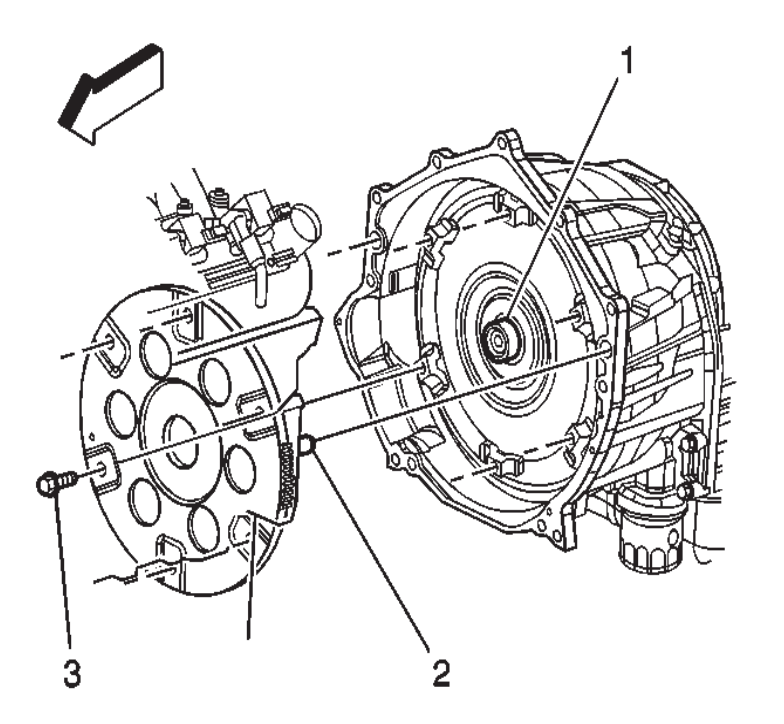

- · Remove the torgue converter bolts.
- Rotate the torgue converter one bolt position.

#### NOTICE:

Use the correct fastener in the correct location. Replacement fasteners must be the correct part number for that application. Fasteners requiring replacement or fasteners requiring the use of thread locking compound or sealant are identified in the service procedure. Do not use paints, lubricants, or corrosion inhibitors on fasteners or fastener joint surfaces unless specified. These coatings affect fastener torgue and joint clamping force and may damage the fastener. Use the correct tightening sequence and specifications when installing fasteners in order to avoid damage to parts and systems.

- Install the torque converter bolts and tighten the bolts to 60 N•m (44 lb ft).
- Install the starter motor and starter motor bolts. Refer to Starter Motor Replacement in Engine Electrical.

# CAUTION:

Before servicing any electrical component, the ignition and start switch must be in the OFF or LOCK position and all electrical loads must be OFF, unless instructed otherwise in these procedures. If a tool or equipment could easily come in contact with a live exposed electrical terminal, also disconnect the negative battery cable. Failure to follow these precautions may cause personal injury and/or damage to the vehicle or its components.

- Connect the battery.
- Start the vehicle and test for vibration again.

# **CAUTION:**

Before servicing any electrical component, the ignition and start switch must be in the OFF or LOCK position and all electrical loads must be OFF, unless instructed otherwise in these procedures. If a tool or equipment could easily come in contact with a live exposed electrical terminal, also disconnect the negative battery cable. Failure to follow these precautions may cause personal injury and/or damage to the vehicle or its components.

- 6. Disconnect the battery.
- 7. Raise the vehicle. Refer to Lifting and Jacking the

SECTION PAGE 465 Automatic Transmission – Allison

Vehicle in General Information

- 8. Remove the starter motor bolts and position the starter motor aside. Refer to Starter Motor Replacement in Engine Electrical.
- 9. Install the converter housing inspection cover.
- 10. Install the starter motor and starter motor bolts. Refer to Starter Motor Replacement in Engine Electrical.
- 11. Lower the vehicle.

# **CAUTION:**

Before servicing any electrical component, the ignition and start switch must be in the OFF or LOCK position and all electrical loads must be OFF, unless instructed otherwise in these procedures. If a tool or equipment could easily come in contact with a live exposed electrical terminal, also disconnect the negative battery cable. Failure to follow these precautions may cause personal injury and/or damage to the vehicle or its components.

12. Connect the battery.

## **NOISE AND VIBRATION ANALYSIS**

A noise or vibration that is noticeable when the vehicle is in motion MAY NOT be the result of the transmission.

If noise or vibration is noticeable in PARK and NEUTRAL with the engine at idle, but is less noticeable as RPM increases, the condition may be caused by unsatisfactory engine performance.

- Inspect the tires for the following conditions:
- Uneven wear Refer to Tire Diagnosis Irregular or

Premature Wear.

- Imbalance
- Mixed sizes
- Mixed radial and bias ply
- Inspect the suspension components for the following conditions:
- Alignment and wear
- Loose fasteners Refer to Fastener Tightening Specifications .
- Inspect the engine and transmission mounts for damage and loose bolts.
- · Inspect the transmission case mounting holes for the following conditions:
- Missing bolts, nuts, and studs
- Stripped threads
- Cracks
- Inspect the flywheel for the following conditions:
- Missing or loose bolts
- Cracks
- Imbalance
- Inspect the torque converter for the following conditions:
- Missing or loose bolts or lugs
- Missing or loose balance weights
- Imbalance

# FLUID LEAK DIAGNOSIS

### TOOLS REQUIRED

- J 28431-6 Fluorescent Oil Dye 6 1 oz
- J 42220 Universal 12V Leak Detection Lamp Dye and Black Light Method

Use the J 42220 and the J 28431-6 to isolate the leak point. Fluid dye and black light kits are also available from various tool manufacturers. All transmissions that are diagnosed, that require replacement due to leakage, must be diagnosed with the leak dye and black light method.

- 1. Follow the manufacturer's instructions in order to determine the amount of dye to use.
- 2. Detect the leak with the black light.
- 3. Make the necessary repairs.

#### GENERAL METHOD

- 1. Verify that the leak is transmission fluid.
- 2. Thoroughly clean the suspected leak area.
- 3. Operate the vehicle for 24 km (15 mi), or until normal operating temperatures are reached.
- 4. Park the vehicle over clean paper or cardboard.
- 5. Shut OFF the engine.
- 6. Look for fluid spots on the paper.
- 7. Make the necessary repairs.

#### POWDER METHOD

- 1. Thoroughly clean the suspected leak area with solvent.
- 2. Apply an aerosol type powder, such as foot powder, to the suspected leak area.
- 3. Operate the vehicle for 24 km (15 mi), or until normal

SECTION

PAGE

operating temperatures are reached.

- 4. Shut OFF the engine.
- 5. Inspect the suspected leak area.
- 6. Trace the leak path through the powder in order to find the source of the leak.
- 7. Make the necessary repairs.

#### FIND THE CAUSE OF THE LEAK

Pinpoint the leak and trace the leak back to the source. You must determine the cause of the leak in order to repair the leak properly. For example, if you replace a gasket, but the sealing flange is bent, the new gasket will not repair the leak. You must also repair the bent flange. Before you attempt to repair a leak, check for the following conditions, and make repairs as necessary:

- Gaskets Fluid level/pressure is too high
- Plugged vent or drain-back holes
- · Improperly tightened fasteners
- Dirty or damaged threads
- Warped flanges or sealing surface
- Scratches, burrs, or other damage to the sealing surface
- Damaged or worn gasket
- · Cracking or porosity of the component
- Improper sealant used, where applicable
- Incorrect gasket
- · Seals Fluid level/pressure is too high
- Plugged vent or drain-back holes
- Damaged seal bore

- Damaged or worn seal
- Improper installation
- · Cracks in component
- Manual or output shaft surface is scratched, nicked, or damaged
- Loose or worn bearing causing excess seal wear

# **CASE POROSITY REPAIR**

Some external leaks are caused by case porosity in non-pressurized areas. You can usually repair these leaks with the transmission in the vehicle.

1. Thoroughly clean the area to be repaired with a cleaning solvent. Air dry the area.

# CALITION

Epoxy adhesive may cause skin irritations and eye damage. Read and follow all information on the container label as provided by the manufacturer.

- 2. Using instructions from the manufacturer, mix a sufficient amount of an epoxy to make the repair.
- 3. While the transmission case is still hot, apply the epoxy. You can use a clean, dry soldering acid brush to clean the area and also to apply the epoxy cement. Ensure the area to be repaired is fully covered.
- 4. Allow the epoxy cement to cure for 3 hours before starting the engine.
- 5. Repeat the fluid leak diagnosis procedures.

# AUTOMATIC TRANSMISSION OIL COOLER

## FLUSHING AND FLOW TEST

GM studies indicate that plugged or restricted transmission oil coolers and pipes cause insufficient transmission lubrication and elevated operating temperatures which can lead to premature transmission wear-out. Many cases could have been prevented by following published procedures for transmission oil cooler flushing and flow checking. This procedure includes flushing and flow checking the auxiliary transmission oil cooler, if equipped. GM requires that transmission oil cooler flushing and flow checking be performed whenever a transmission is removed from the vehicle for service within warranty, including:

- Goodwrench SRTA
- Major overhaul
- Torque converter replacement
- Oil pump replacement

Only GM Goodwrench DEXRON® VI automatic transmission fluid should be used when doing warranty repair on GM transmissions.

#### TOOLS REQUIRED

- J 35944-A Transmission Oil Cooler and Line Flusher
- J 35944-22 Transmission Oil Cooler Flushing Fluid
- J-44835-1 Transmission Oil Cooler Flusher Adapters
- Measuring cup
- Funnel
- · Water supply hot water recommended
- Water hose at least 16 mm (5/8 in) ID

- SECTION PAGE 468 **Automatic Transmission – Allison**
- Shop air supply with water/oil filters, regulator and pressure gage
- · Air chuck with clip, if available
- Oil drain container
- Minimum 19 L (5 gallon) pail or similar container with lid
- Eye protection
- Rubber gloves

#### PREPARATION

1. After the repair or replacement transmission is installed in the vehicle, do not connect the oil cooler pipes again.

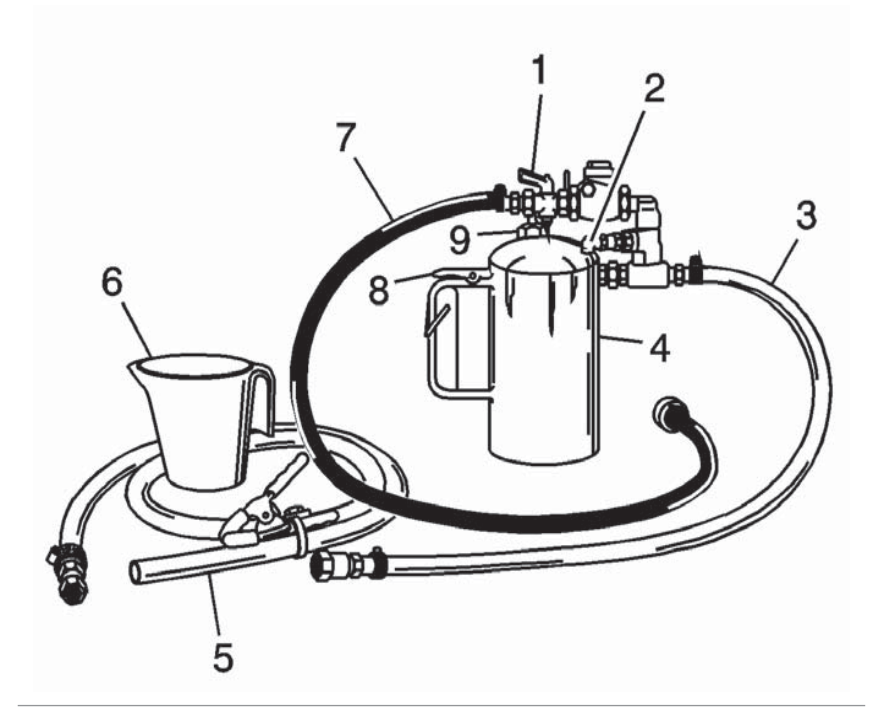

#### **IMPORTANT:**

Do not substitute with solutions that

contain alcohol or glycol. Use of solutions that contain alcohol or glycol may damage the J 35944-A, oil cooler components or transmission components.

- The J 35944-22 flushing fluid is environmentally safe, yet powerful enough to cut through transmission fluid to dislodge any contaminants from the cooler. The safety precautions on the label regarding potential skin and eye irritations associated with prolonged exposure, are typical precautions that apply to many similar cleaning solutions. It should be noted that according to GM, use of other non-approved fluids for cooler flushing can have an adverse reaction to the seals inside the transmission.
- 2. Remove the fill cap (9) on the J 35944-A and fill the flusher tank (4) with 0.6 L (20-21 oz) of J 35944-22 flushing solution using the measuring cup (6). Do not overfill.
- 3. Install the fill cap (9) on the J 35944-A and pressurize the flusher tank (4) to 550-700 kPa (80-100 psi), using the shop air supply at the tank air valve (9).
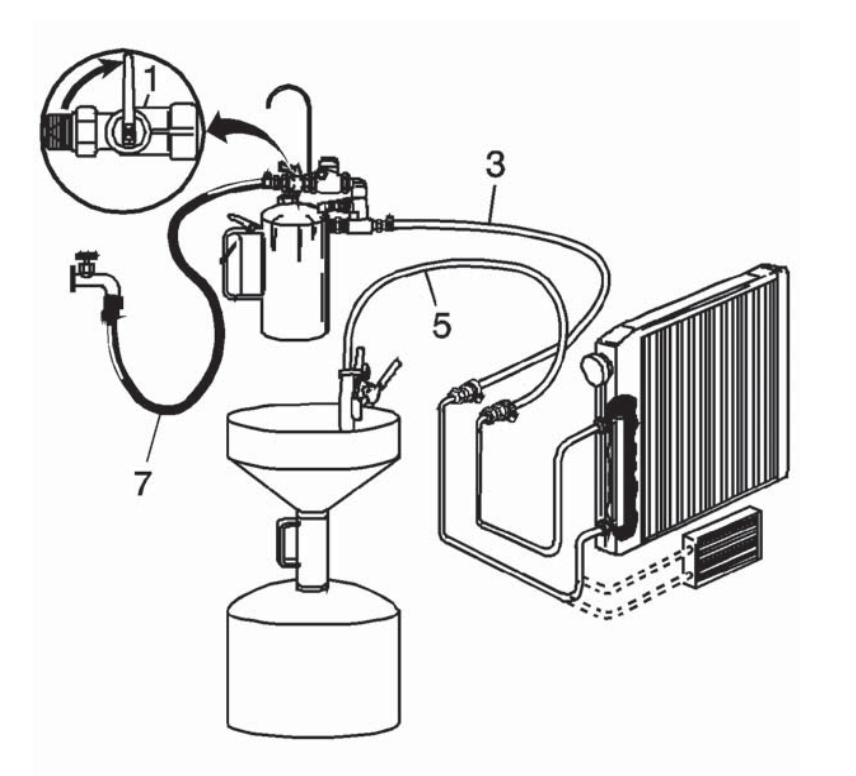

- 4. Connect the J-44835-1 adapters to the transmission oil cooler lines.
- 5. Connect the J 35944-A discharge hose (5) to the oil cooler return pipe, top connector.
- 6. Clip the discharge hose (5) onto the oil drain container.
- 7. Attach the J 35944-A to the undercarriage of the vehicle with the hook provided and connect the flushing system feed supply hose (3) from the J 35944-A to the oil cooler feed pipe, bottom connector.
- 8. With the water supply valve (1) on the J 35944-A in the OFF position, connect the water supply hose from the J 35944-A to the water supply at the faucet.
- 9. Turn ON the water supply at the faucet.

#### INITIAL FLUSH

- 1. Turn the J 35944-A water supply valve (1) to the ON position and allow water to flow through the oil cooler and pipes for 10 seconds in order to remove any remaining transmission fluid. If water does not flow through the oil cooler and pipes, the cause of the blockage must be diagnosed and the plugged component must be repaired or replaced. Continue with the cooler flushing and flow check procedure once the blockage is corrected.
- 2. Turn the J 35944-A water supply valve (1) to the OFF position and clip the discharge hose (5) onto a suitable container, preferably with a lid, to avoid splashback.

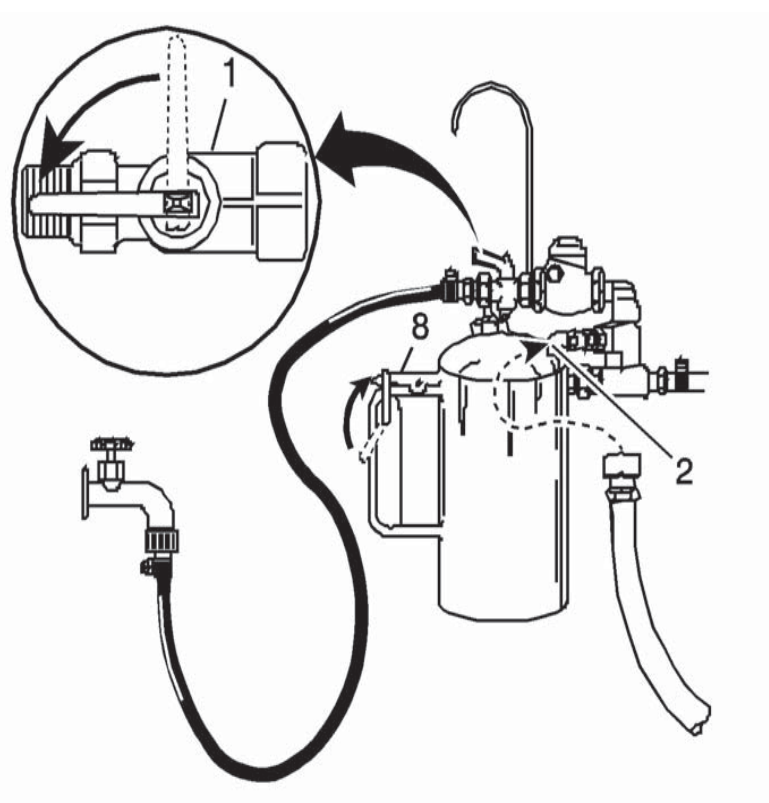

#### SECTION PAGE Automatic Transmission – Allison

3. Turn the J 35944-A water supply valve (1) to the ON position and depress the trigger (8) to mix cooler flushing solution into the water flow. Use the clip provided on the handle to hold the trigger (8) down. The discharge will foam vigorously when the solution is introduced into the water stream.

#### **IMPORTANT:**

Flushing for approximately 2 minutes in each cooler line direction will result in a total of about 31-38 L (8-10 gallons) of waste fluid. This mixture of water and flushing fluid is to be captured in a suitable container, preferably with a lid.

- 4. Flush the oil cooler and pipes with water and solution for 2 minutes. During this flush, attach the shop air supply 825 kPa (120 psi) to the flushing system feed air valve (2) located on the J 35944-A for 3-5 seconds at the end of every 15-20 second interval to create a surging action.
- 5. Release the trigger (8) and turn the J 35944-A water supply valve (1) to the OFF position.

#### **BACK FLUSH**

- 1. Disconnect both hoses from the oil cooler pipes and then connect them to the opposite oil cooler pipe. This will allow the oil cooler and pipes to be back flushed.
- 2. Repeat steps 3 and 4 of the INITIAL FLUSH procedure.
- 3. Release the trigger (8) of the J 35944-A and allow water only to rinse the oil cooler and pipes for 1 minute.
- 4. Turn the J 35944-A water supply valve (1) to the OFF position and turn OFF the water supply at the faucet.
- 5. Attach the shop air supply to the flushing system feed air valve (2) on the J 35944-A and blow out the water from the oil cooler and pipes. Continue until no water comes out of the discharge hose (5).

#### WORKHORSE CUSTOM CHASSIS Service Manual

#### SECTION PAGE Automatic Transmission – Allison

#### FLOW CHECK

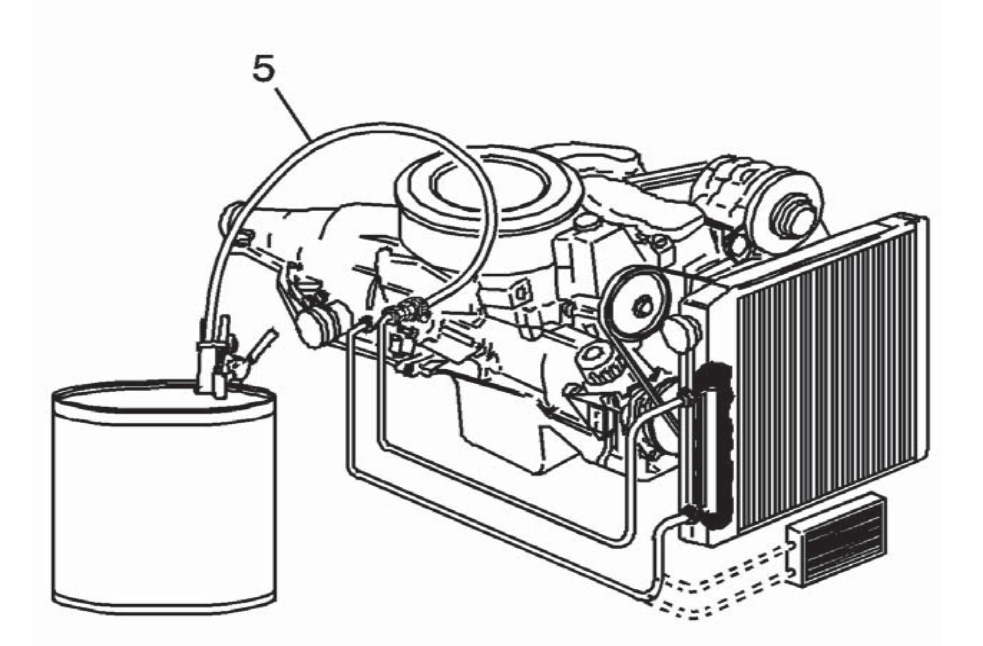

- 1. Disconnect both hoses from the oil cooler pipes. Connect the oil cooler feed pipe, bottom connector, to the transmission. Connect the return pipe, top connector, to the discharge hose (5). This will require the use of J-44835-1. Clip the discharge hose (5) onto an empty oil drain container.
- 2. Confirm the transmission is filled with automatic transmission fluid.
- 3. Start the engine with the transmission in PARK range and run for 5 seconds at 2,400 RPM. A minimum of 2.2 L (2.3 quarts) must be discharged during this 5 second run time.

- If fluid flow is greater than 2.2 L (2.3 quarts) in 5 seconds at 2,400 RPM, go to step 4.
- If fluid flow is less than 2.2 L (2.3 quarts) in 5 seconds at 2,400 RPM, perform the following diagnosis: Disconnect the oil cooler feed line at the radiator. Connect the discharge hose (5) to the cooler feed line. Clip the discharge hose (5) to the empty oil drain container. Start the engine with the transmission in PARK range and run for 5 seconds at 2,400 RPM. A minimum of 2.2 L (2.3 quarts) must be discharged during this 5 second run time at 2,400 RPM. Do the following according to the flow rate:
- Insufficient feed flow: Inspect the transmission.
- Sufficient feed flow: Inspect the oil cooler return pipe, the oil cooler located in the radiator, and the auxiliary oil cooler.
- 4. Remove the discharge hose (5), connect the cooler feed and return pipes to the transmission and fill the unit to the proper fluid level. Inspect the transmission oil cooler pipe connections at the radiator, the auxiliary cooler and the transmission for leaks.

### CLEAN-UP

- 1. Disconnect the water supply hose (7) from the J 35944-A and bleed any remaining air pressure from the flusher tank (4).
- 2. Remove the fill cap (9) from the J 35944-A and return any unused flushing solution to its container. Rinse the J 35944-A with water. Do not store the J 35944-A with flushing solution in it.
- 3. After every third use, clean the J 35944-A as described in the instructions included with the tool.

4. Dispose of any waste water/solution and transmission fluid in accordance with local regulations.

## EXCESSIVE SLIPPAGE AND CLUTCH CHATTER

| Condition                                                                                                  | Action                                                                                               |  |
|----------------------------------------------------------------------------------------------------|----------------------------------------------------------------------------------------------------|--|
| Incorrect speed sensor readings                                                                            | See speed sensor DTCs.                                                                               |  |
| Incorrect fluid level                                                                                      | Correct the fluid level. Refer to Transmission Fluid Checking Procedure.                             |  |
| Main pressure low                                                                                          | Repair the transmission.                                                                             |  |
| TCC clutch not applied                                                                                     | Inspect the torque converter clutch system wiring, pressure, and con-<br>trols. Repair as necessary. |  |
| Ranges 1, 2, 3, 4 Only                                                                                     |                                                                                                    |  |
| 1-2-3-4 clutch slipping, leaks at rotating clutch seals, leaks at piston seals, 1-2-3-4 clutch plates worn | Inspect the 1-2-3-4 clutch plates, and piston and rotating seals.<br>Replace/rebuild as necessary.   |  |
| Ranges 4, 5, 6 Only                                                                                        |                                                                                                    |  |
| 4-5-6 clutch slipping, leaks at rotating clutch seals, leaks at piston seals, 4-5-6 clutch plates worn     | Inspect the 4-5-6 clutch plates, and piston and rotating seals. Replace/ rebuild as necessary.       |  |
| Ranges 3, 5, R Only                                                                                        |                                                                                                    |  |
| 3rd, 5th and Reverse clutch slipping, leaks at piston seals, 3rd, 5th and Reverse clutch plates worn       | Inspect the 3rd, 5th and Reverse clutch plates and piston seals.<br>Replace/rebuild as necessary.    |  |
| Range 2, 6 Only                                                                                            |                                                                                                    |  |
| 2-6 clutch slipping, leaks at piston seals, 2nd clutch plates worn                                         | Inspect the 2-6 clutch plates and piston seals. Replace/rebuild as nec-<br>essary.                   |  |
| Ranges 1, R Only                                                                                           |                                                                                                    |  |
| Low and Reverse clutch slipping, leaks at piston seals, Low and Reverse clutch plates worn                 | Inspect the Low and Reverse clutch plates and piston seals. Replace/ rebuild as necessary.           |  |

### FLUID LEAKS FROM FLUID FILL TUBE AND/OR VENT

| Condition                                       | Action                                                                                                    |
|-------------------------------------------------|----------------------------------------------------------------------------------------------------|
| Dipstick loose                                  | Tighten the cap. Replace the cap if necessary.                                                                                                    |
| Fluid level too high                            | Drain the fluid to the proper level. Refer to Transmission Fluid Checking Procedure.                                                                                           |
| Fluid level too low                             | Add fluid to the proper level. Refer to Transmission Fluid Checking Procedure.                                                                                                 |
| Breather stopped up - clogged                   | Clean or replace the breather.                                                                                                    |
| Dipstick or fill tube seal worn                 | Replace the seals or dipstick.                                                                                                    |
| Incorrect dipstick marking                      | Calibrate the dipstick.                                                                                                    |
| Fluid contaminated with engine coolant or water | Drain and replace fluid. Locate and fix source of additional fluid. Refer to<br>Transmission Fluid Checking Procedure and Automatic Transmission Fluid/<br>Filter Replacement. |

## FLUID LEAKS FROM TRANSMISSION INPUT

| Condition                         | Action                                                                                                    |
|-----------------------------------|----------------------------------------------------------------------------------------------------|
| Torque converter seal leaks       | Replace the torque converter seal. Refer to Seal Replacement - Torque Converter .                                                         |
| Front support bolt seals leaking  | Replace the bolt seals. Refer to Torque Converter Housing Bolt Seal Replacement .                                                         |
| Converter leaks                   | Inspect the converter seals, cracked converter pump tangs, converter cover, or converter housing porosity. Replace the parts as required. |
| Spin-on filter leaking            | Replace the filter. Refer to Automatic Transmission Fluid/Filter Replacement.                                                             |
| Main pressure plug leak           | Replace or torque the main pressure plug. Refer to Oil Pressure Test Plug Replacement.                                                    |
| Pump bushing shows excessive wear | Rebuild and repair the pump.                                                                                                    |

## FLUID LEAKS FROM TRANSMISSION OUTPUT

| Condition                                       | Action                                                                                                  |
|-------------------------------------------------|----------------------------------------------------------------------------------------------------|
| Faulty or missing seal at output flange/yoke    | Install a new seal assembly in the transmission rear cover. Refer to Seal Replacement - Rear Propshaft  |
| Machine lead on output flange/yoke seal surface | Replace the flange/yoke. Refer to Output Flange/Yoke Replacement.                                       |
| Rear cover porosity                             | Repair or replace the cover.                                                                            |
| Flange/yoke worn at seal surface                | Replace the flange/yoke. Refer to Output Flange/Yoke Replacement.                                       |
| Insufficient sealant around seal OD             | Install a new seal assembly in the transmission rear cover. Refer to Seal Replacement - Rear Propshaft. |
| Damaged or missing output bolt washer seal      | Replace the output bolt sealing washer. Refer to Output Flange/Yoke Replacement.                        |
| Damaged, missing, or loose output flange bolt   | Replace and/or torque the output flange bolt. Refer to Output Flange/Yoke Replacement.                  |

## INTERMITTENT BUZZING NOISE

| Condition                                                  | Action                                                                                                    |
|------------------------------------------------------------|----------------------------------------------------------------------------------------------------|
| Low fluid level                                            | Add fluid to the proper level. Refer to Transmission Fluid Checking Procedure.                                                 |
| Air leak in oil suction filter canister                    | Replace the oil suction filter. Refer to Oil Pan Replacement .                                                                 |
| Clogged suction filter                                     | Replace the filter. Refer to Oil Pan Replacement .                                                                             |
| Aerated fluid causes noisy pump                            | Correct the fluid level. Refer to Transmission Fluid Checking Procedure .                                                      |
| Low main pressure causes main regulator valve to oscillate | Refer to Low Main Line Pressure in All Ranges and Low Main Line Pressure in specific Ranges, Normal Pressure in Other Ranges . |

## LOW MAIN LINE PRESSURE IN ALL RANGES

| Condition                                                                                   | Action                                                                                                    |
|---------------------------------------------------------------------------------------------|----------------------------------------------------------------------------------------------------|
| Incorrect fluid level                                                                       | Correct the fluid level. Refer to Transmission Fluid Checking Procedure.                                       |
| Plugged or faulty suction filter                                                            | Clean or replace the oil suction filter element. Refer to Oil Pan Replacement.                                 |
| Main pressure regulator valve sticking                                                      | Overhaul the control module assembly.                                                                          |
| Leaking solenoids in control valve body assembly                                            | Replace the solenoids. Refer to Control Valve Solenoid Replacement.                                            |
| Main pressure regulator valve spring weak, broken, or missing                               | Inspect the spring and replace, if necessary.                                                                  |
| Control module body leakage - separator plate not flat, loose con-<br>trol valve body bolts | Replace or rebuild the control module assembly. Care should be taken when removing and labeling shift springs. |
| Faulty or incorrect fluid pressure gage                                                     | Repair or replace the gage.                                                                                    |
| Oil pump worn or damaged                                                                    | Replace or rebuild the oil pump.                                                                               |
| Leak in suction circuit                                                                     | Inspect the suction circuit for leaking seal, gasket, or mating surface.                                       |

## LOW MAIN LINE PRESSURE IN SPECIFIC RANGES, NORMAL PRESSURE IN OTHER RANGES

| Condition | Action                                                                 |
|-----------|------------------------------------------------------------------------|
| Seal leak | Replace the seals that are causing low pressure in a particular range. |

## LOW LUBRICATION PRESSURE

| Condition                            | Action                                                                                                    |
|--------------------------------------|----------------------------------------------------------------------------------------------------|
| Incorrect fluid level                | Correct the fluid level. Refer to Transmission Fluid Checking Procedure.                                                                                                    |
| Plugged suction filter               | Clean or replace the oil suction filter. Refer to Oil Pan Replacement.                                                                                                    |
| Plugged control main filter          | Replace the filter.                                                                                                    |
| Excessive internal fluid leakage     | <ul> <li>Inspect other pressures. Refer to Low Main Line Pressure in All Ranges<br/>and Low Main Line Pressure in specific Ranges, Normal Pressure in<br/>Other Ranges.</li> </ul> |
|                                      | <ul> <li>Inspect the control module mounting bolts.</li> </ul>                                                                                                    |
|                                      | <ul> <li>Inspect the lubrication valve and spring.</li> </ul>                                                                                                    |
|                                      | <ul> <li>Inspect the converter housing to separator plate gasket.</li> </ul>                                                                                                    |
| Cooler lines restricted or leaking   | Inspect for kinks and leakage. Reroute or replace lines as necessary.                                                                                                    |
| Lubrication regulator valve sticking | Clean or replace the regulator valve.                                                                                                    |
| Converter relief valve sticking      | Clean or replace the converter relief valve.                                                                                                    |
| Cooler plugged                       | Clean or replace the cooler.                                                                                                    |
| Faulty gage                          | Repair or replace the gage.                                                                                                    |

### CONTAMINATED TRANSMISSION FLUID

| Condition                           | Action                                                                                              |
|-------------------------------------|----------------------------------------------------------------------------------------------------|
| Failure to change fluid and filters | Change the fluid and install new filters. Refer to Automatic Transmission Fluid/Filter Replacement. |
| Excessive heat                      | Inspect the cooling system for restrictions and proper capacity.                                    |
| Substandard fluid                   | Use recommended fluid. Refer to Transmission General Specifications.                                |
| Clutch/transmission failure         | Overhaul the transmission.                                                                          |

# EXCESSIVE FLARE - ENGINE OVERSPEED ON WIDE-OPEN THROTTLE

| Condition                                                        | Action                                                                                                    |
|------------------------------------------------------------------|----------------------------------------------------------------------------------------------------|
| Incorrect fluid level                                            | Add fluid to the proper level. Refer to Transmission Fluid Checking Procedure .                                                |
| Sticking valves in control valve body assembly                   | Rebuild the control valve body assembly. Refer to Control Valve Body Replacement .                                             |
| Low main pressure                                                | Refer to Low Main Line Pressure in All Ranges and Low Main Line Pressure in specific Ranges, Normal Pressure in Other Ranges . |
| Leaking pressure control solenoids                               | Repair or replace the pressure control solenoids. Refer to Control Valve Solenoid Replacement .                                |
| Erratic speed sensor signal                                      | Refer to the speed sensor DTCs.Piston seals leaking or clutch plates slip-<br>ping in range involved                           |
| Piston seals leaking or clutch plates slipping in range involved | Overhaul the transmission.                                                                                                    |

## HIGH STALL SPEEDS (STALL IN RANGES 1-6)

| Condition                                                       | Action                                                                               |
|-----------------------------------------------------------------|--------------------------------------------------------------------------------------|
| Not in gear                                                     | Select D, DRIVE.                                                                     |
| Low fluid level, aerated fluid                                  | Add fluid to the proper level. Refer to Transmission Fluid Checking Procedure.       |
| Faulty torque converter                                         | Replace the torque converter. Refer to Torque Converter Replacement.                 |
| Incorrect torque converter                                      | Replace the torque converter. Refer to Torque Converter Replacement.                 |
| Clutch pressure low                                             | Refer to Low Main Line Pressure in specific Ranges, Normal Pressure in Other Ranges. |
| 1-2-3-4 clutch or Low and Reverse clutch or 2-6 clutch slipping | Rebuild the 1-2-3-4 clutch or the Low and Reverse clutch or the 2-6 clutch.          |
| Use the diagnostic tool to measure turbine speed.               |                                                                                      |
| Higher power engine                                             | Confirm proper engine match.                                                         |

## LOW STALL SPEEDS (STALL IN RANGES 1-6)

| Condition                                                             | Action                                                                       |
|-----------------------------------------------------------------------|------------------------------------------------------------------------------|
| Engine not performing efficiently                                     | Refer to the Engine section of this manual.                                  |
| <ul> <li>Plugged or restricted injectors</li> </ul>                   |                                                                              |
| High altitude conditions                                              | The following specific sections should be helpful in defining the condition: |
| Dirty air filters                                                     | Refer to Diagnostic System Check - Vehicle .                                 |
| Incorrect fuel/valve timing                                           | Refer to Symptoms - Engine Mechanical in Engine Mechanical - 8.1L.           |
| <ul> <li>Throttle linkage broken or not adjusted correctly</li> </ul> |                                                                              |
| <ul> <li>Electronic engine controls condition</li> </ul>              |                                                                              |
| Stall speeds of 33% of normal implies freewheeling stator             | Replace the converter assembly. Refer to Torque Converter Replacement .      |
| Engine smoke controls                                                 | Compare lugback vs. static stall speed.                                      |
| Incorrect torque converter                                            | Install the correct torque converter. Refer to Torque Converter Replacement. |

## TRANSMISSION WILL NOT MAKE A SPECIFIC SHIFT

| Condition                            | Action                                                                                         |
|--------------------------------------|------------------------------------------------------------------------------------------------|
| Low engine power                     | Correct the engine condition.                                                                  |
| Extreme fluid temperature            | Inspect the cooling system and fluid level. Refer to Transmission Fluid Checking Procedure .   |
| Faulty speed sensor/circuit          | Repair the circuit or replace the speed sensor or sensors. Refer to Speed Sensor Replacement . |
| Faulty temperature sensor/circuit    | Inspect for a temperature reading which inhibits shifts.                                       |
| Faulty or misadjusted shift selector | Repair the shift selector.                                                                     |

# TRANSMISSION WILL NOT STAY IN FORWARD OR REVERSE

| Condition                    | Action                                                                      |
|------------------------------|-----------------------------------------------------------------------------|
| Low fluid                    | Adjust the fluid level. Refer to Transmission Fluid Checking Procedure.     |
| Leaking at solenoid assembly | Replace the solenoid assembly. Refer to Control Valve Solenoid Replacement. |
| Low pressure                 | Repair the transmission.                                                    |
| Faulty solenoid - leaking    | Replace the solenoid. Refer to Control Valve Solenoid Replacement.          |

# TRANSMISSION WILL NOT SHIFT TO FORWARD OR REVERSE

| Condition                                                                         | Action                                                                                         |
|-----------------------------------------------------------------------------------|------------------------------------------------------------------------------------------------|
| Engine RPM too high                                                               | Reduce the engine RPM. It may be necessary to select NEUTRAL, and then D or R again.           |
| Low fluid level                                                                   | Add fluid to the proper level. Refer to Transmission Fluid Checking Procedure.                 |
| Faulty throttle signal from engine                                                | Correct the engine throttle signal.                                                            |
| Shift selector is not functioning properly                                        | Repair the shift selector.                                                                     |
| Speed sensor or sensors not functioning properly                                  | Repair or replace the speed sensor or sensors or circuitry. Refer to Speed Sensor Replacement. |
| Mechanical failure to Low and Reverse clutch                                      | Repair the transmission.                                                                       |
| Mechanical failure in transmission torque converter, shafts, or planetaries.      | Repair the transmission.                                                                       |
| Low pressure                                                                      | Repair the transmission.                                                                       |
| Faulty wiring in transmission control module (TCM) input/output function circuits | Correct the circuit wiring.                                                                    |

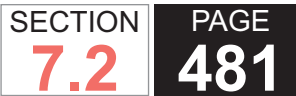

### **TRANSMISSION OVERHEATS**

| Condition                                                                                        | Action                                                                                                    |
|--------------------------------------------------------------------------------------------------|----------------------------------------------------------------------------------------------------|
| Aerated fluid - incorrect fluid level                                                            | Adjust fluid to the proper level. Refer to Transmission Fluid Checking     Procedure .                                                       |
|                                                                                                  | Inspect for a defective pump.                                                                                                    |
| Air flow to cooler obstructed                                                                    | Remove the air flow obstruction.                                                                                                    |
| Engine overheat                                                                                  | Correct the overheating condition. Refer to Symptoms - Engine Cooling in Engine Cooling.                                                     |
| Inaccurate temperature gauge or sending unit                                                     | Replace the gauge and/or sending unit.                                                                                                    |
| Inaccurate sump temperature sensor                                                               | Replace the pressure switch manifold (PSM) or internal harness. Refer to Pressure Switch Manifold Replacement or Wiring Harness Replacement. |
| Excessive cooler circuit pressure drop                                                           | Inspect for plugged cooler, lines too small, collapsed hose, too many elbows in circuit.                                                     |
| Transmission cooler lines reversed                                                               | Connect the cooler lines properly. Oil and water should flow in opposite directions.                                                         |
| Fluid cooler lines restricted                                                                    | Remove restrictions and clean or replace the lines. Refer to Transmission Fluid Cooler Hose/Pipe Replacement.                                |
| Torque converter - wrong converter, no torque converter clutch, stuck stator, or slipping stator | Replace or repair the converter assembly. Refer to Torque Converter Replacement .                                                            |
|                                                                                                  | A stuck stator will not allow cool down in Neutral.                                                                                          |
| Cooler flow loss due to internal transmission leakage                                            | Overhaul the transmission.                                                                                                    |

## TRANSMISSION DOES NOT SHIFT PROPERLY

| Condition                                                      | Action                                                                                              |
|----------------------------------------------------------------|----------------------------------------------------------------------------------------------------|
| Engine idle speed too fast during NEUTRAL to range shift       | Adjust to correct idle speed.                                                                       |
| Faulty throttle sensor/circuit                                 | Repair or replace the sensor or circuit.                                                            |
| Faulty or sticking bleed ball in 1-2-3-4 clutch piston housing | Repair the transmission.                                                                            |
| Excessive clutch running clearance                             | Rebuild the transmission and adjust clearances.                                                     |
| Shift adaptives not converged                                  | Refer to FastLearn Procedure.                                                                       |
| Instrument panel tachometer incorrect                          | Repair or replace the tachometer.                                                                   |
| Incorrectly calibrated electronic speedometer                  | Calibrate the electronic speedometer.                                                               |
| Faulty speed sensor/circuit                                    | Repair the circuit or replace the speed sensor. Refer to the speed sensor DTCs.                     |
| Loose speed sensor                                             | Tighten the speed sensor retaining bracket bolt. Refer to Speed Sensor Replacement.                 |
| Degraded fluid                                                 | Change the transmission fluid and filter. Refer to Automatic Transmission Fluid/Filter Replacement. |
| Incorrect fluid level                                          | Correct the fluid level. Refer to Transmission Fluid Checking Procedure.                            |
| Low main pressure                                              | Repair the transmission.                                                                            |
| Intermittent conditions                                        | Inspect the wiring harnesses and connectors.                                                        |
| Loose or damaged speed gear                                    | Tighten the output flange bolt or replace the speed gear.                                           |
| Sticking valves in the control valve body                      | Overhaul the control valve body assembly.                                                           |
| Leaking pressure control solenoids                             | Repair or replace the pressure control solenoids.                                                   |

## **ABNORMAL ACTIVITIES OR RESPONSES**

| Condition                                          | Action                                            |  |
|----------------------------------------------------|---------------------------------------------------|--|
| Excessive Creep in First and Reverse Gears         |                                                   |  |
| Engine idle speed too high                         | Adjust to the correct idle speed.                 |  |
| Vehicle Moves Forward in Neutral                   |                                                   |  |
| 1-2-3-4 clutch failed or not released              | Rebuild the 1-2-3-4 clutch                        |  |
| Vehicle Moves Backward in Neutral                  |                                                   |  |
| 3rd, 5th and reverse clutch failed or not released | Rebuild the 3rd, 5th and reverse clutch assembly. |  |

#### SECTION PAGE 483 7.2 Automatic Transmission – Allison

## **REPAIR INSTRUCTIONS**

## TRANSMISSION CONTROL MODULE REPLACEMENT

#### **Removal Procedure**

#### **IMPORTANT:**

- Remove any debris from the transmission control module (TCM) connector surfaces before servicing the TCM. Inspect the TCM module connector gaskets when diagnosing or replacing the TCM. Ensure that the gaskets are installed correctly. The gaskets prevent contaminant intrusion into the TCM.
- The ignition must be OFF when disconnecting or reconnecting power to the TCM.

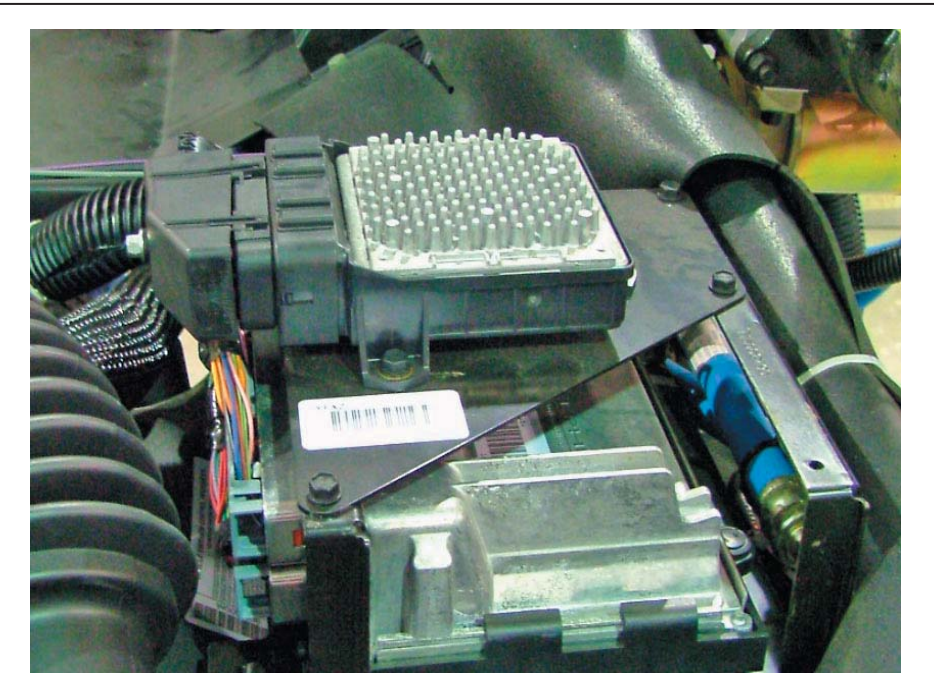

- 1. Disconnect the negative battery cable. Refer to Battery Negative Cable Disconnection and Connection .
- 2. Remove the TCM cover bolts (1) located on the left side of the radiator shroud.
- 3. Push up on the retainers (1) in order to remove the TCM from the cover.
- 4. Disconnect the TCM electrical connectors (2) and remove the TCM from the vehicle.

### Installation Procedure

- 1. Connect the TCM electrical connectors (2) to the TCM.
- 2. Install the TCM.

#### NOTICE:

Refer to Fastener Notice in Cautions and Notices.

3. Install the TCM cover bolts (1) to the radiator shroud

and tighten the bolts to 9 N·m (80 lb in).

- 4. Connect the negative battery cable. Refer to Battery Negative Cable Disconnection and Connection .
- 5. Reprogram the TCM. Refer to Control Module References.

### **IMPORTANT:**

The FastLearn (adapt) procedure must be performed. This can be done in one step using a scan tool. If this procedure is not done, the TCM adaptive values will be at the settings that it learned for the old components. and will be in slow adaptive mode. Under these conditions, it would take an unacceptably long time for the adaptive values to converge to levels suitable for the new transmission.

6. Perform the FastLearn procedure. Refer to FastLearn Procedure .

## TRANSMISSION FLUID FILTER ADAPTER REPLACEMENT

## **Removal Procedure**

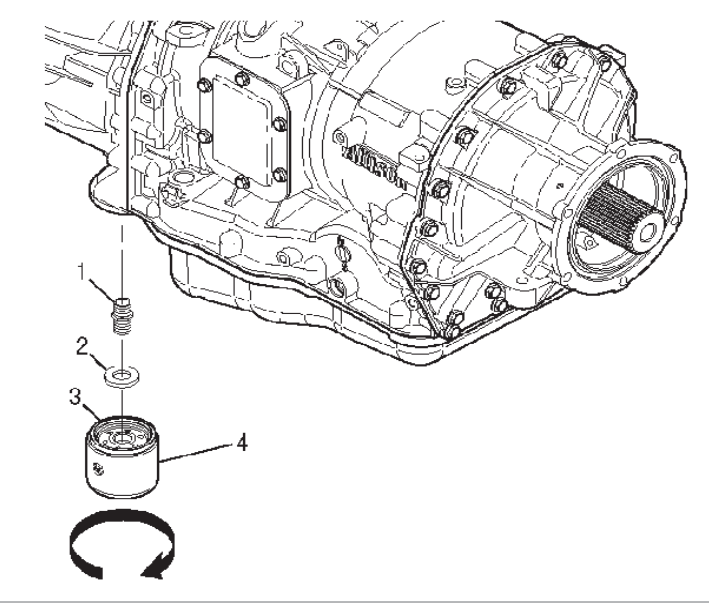

#### **IMPORTANT:**

- DO NOT drain the fluid if only the transmission external oil filter adapter is being replaced.
- Use a standard strap-type filter wrench to remove or install the transmission external oil filter.
- 1. Remove the transmission external oil filter (4) by rotating in the counterclockwise direction.
- 2. Remove the magnet (2) from the transmission external oil filter adapter (1) in the converter housing or from the filter element
- 3. Clean any metal debris from the magnet. Presence of any metal pieces larger than dust may indicate

SECTION PAGE Automatic Transmission – Allison

that transmission replacement or overhaul is required.

4. Remove the filter adapter (1) from the converter housing.

## Installation Procedure

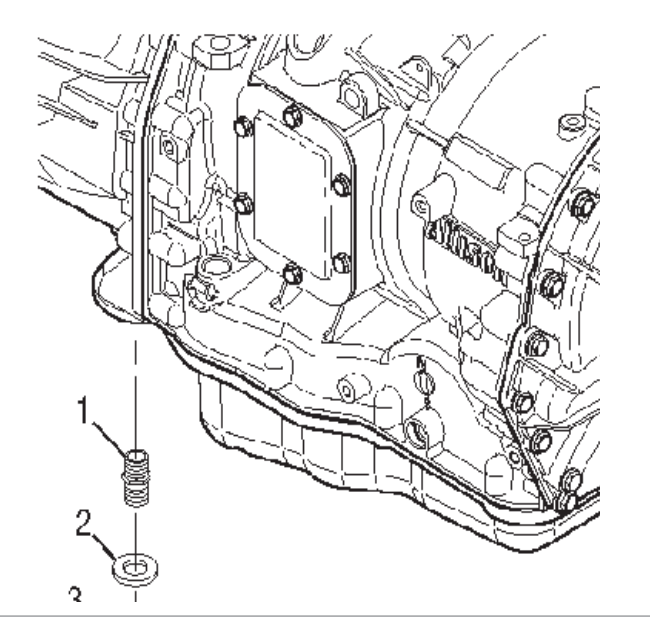

#### NOTICE:

#### Refer to Fastener Notice in Cautions and Notices.

- 1. Install the transmission external oil filter adapter (1) and tighten the adapter to 30 N·m (22 lb ft).
- 2. Reinstall the magnet (2) onto the filter adapter (1).
- 3. Lubricate the gasket (3) on the transmission external oil filter with transmission fluid.
- 4. Install, by hand, the transmission external oil filter (4) until the gasket on the filter touches the converter

housing.

#### NOTICE:

Turning the transmission external oil filter more than ONE FULL TURN after gasket contact will damage the filter and may cause fluid leakage.

5. Turn the filter ONE FULL TURN ONLY after gasket contact.

#### NOTICE:

## Use only clean and approved transmission fluid.

6. Check the transmission fluid level. Refer to Transmission Fluid Checking Procedure .

SECTION PAGE 486 7.2 Automatic Transmission – Allison

## **TRANSMISSION FLUID COOLER HOSE/PIPE** CONNECTOR REPLACEMENT

#### Installation Procedure

#### **Removal Procedure**

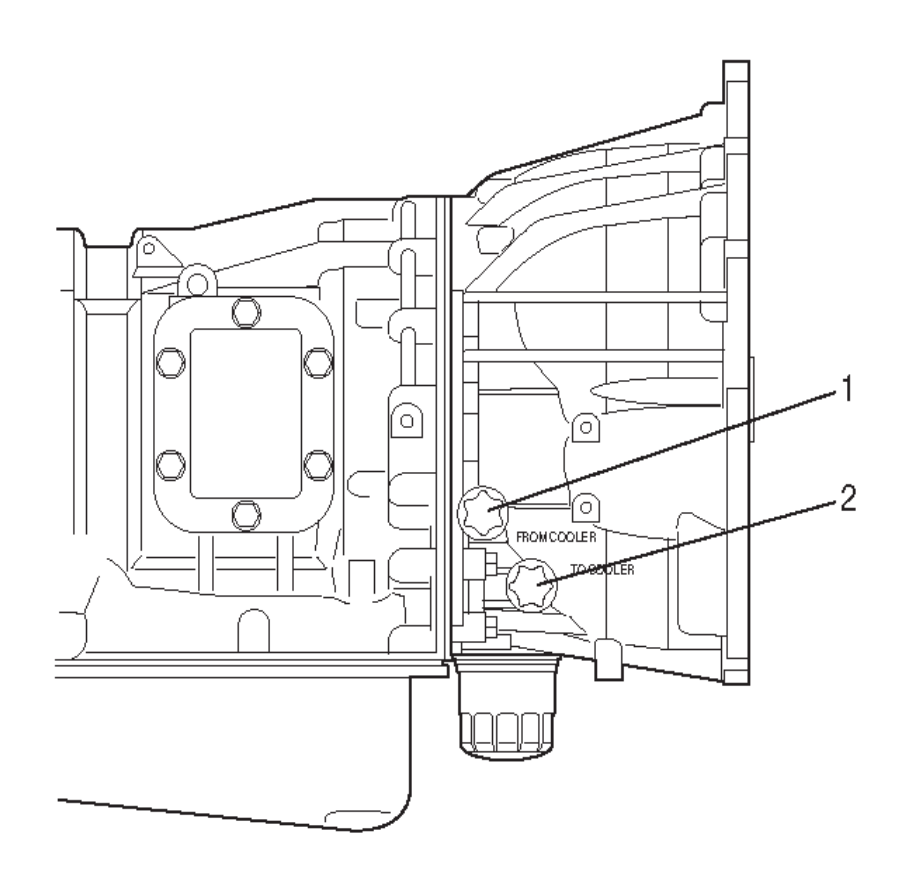

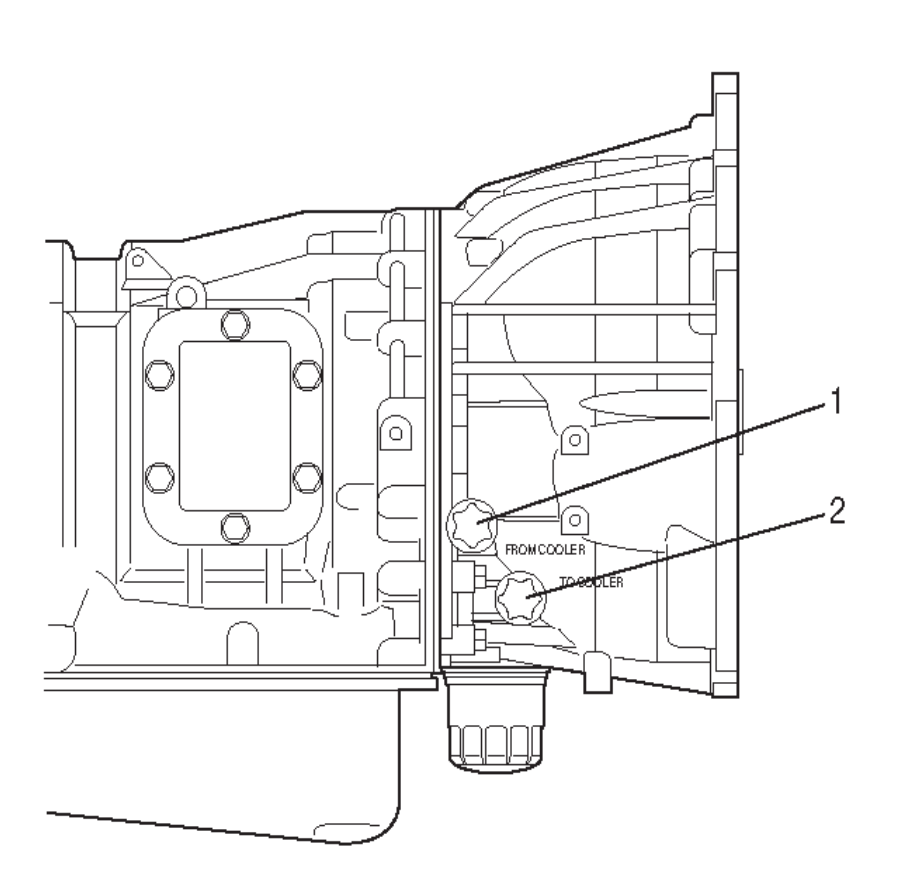

#### NOTICE:

## Refer to Fastener Notice in Cautions and Notices.

- 1. Install new transmission oil cooler pipe connectors (1) and (2) and tighten the fittings to 25 N·m (18 lb ft).
- 2. Connect the hose to the transmission oil cooler pipe connectors.
- 1. Disconnect the hose from the transmission oil cooler pipe connector being replaced.
- 2. Remove the transmission oil cooler pipe connectors (1) and (2).

#### SECTION PAGE Automatic Transmission – Allison

## AUTOMATIC TRANSMISSION FLUID AND FILTER REPLACEMENT

### **Removal Procedure**

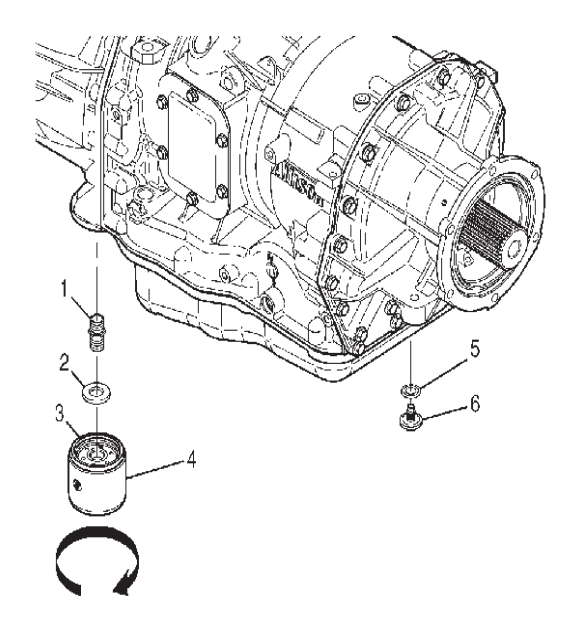

#### **IMPORTANT:**

DO NOT drain the fluid if only the transmission external oil filter is being replaced.

- 1. Remove the drain plug (6) and drain plug seal (5). Drain the transmission fluid into a suitable container.
- 2. Inspect the drained fluid. Refer to Transmission Fluid Checking Procedure .

#### **IMPORTANT:**

#### Use a standard strap-type filter wrench to remove the transmission external oil filter.

3. Remove the filter (4) by rotating in the counterclockwise direction.

- 4. Remove the magnet (2) from the filter adapter (1) in the converter housing or from the top of the transmission external oil filter (3).
- 5. Clean any metal debris from the magnet. Presence of any metal pieces larger than dust may indicate that transmission replacement or overhaul is required.

## **Installation Procedure**

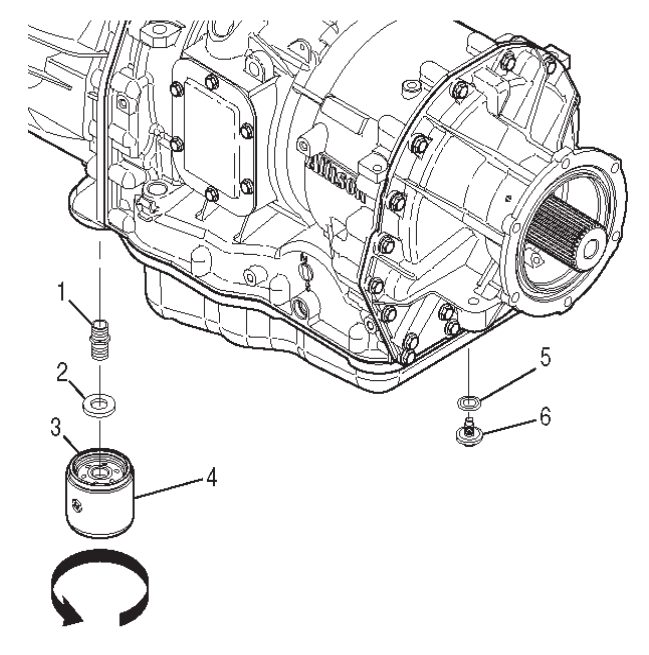

- 1. Install the magnet (2) onto the filter adapter (1) which is in the converter housing.
- 2. Lubricate the gasket (3) on the transmission external oil filter with transmission fluid.
- 3. Install, by hand, the transmission external oil filter (4) until the gasket on the filter touches the converter housing.

#### NOTICE:

Turning the transmission external oil filter more than ONE FULL TURN after gasket contact will damage the filter and may cause fluid leakage.

4. Turn the filter ONE FULL TURN ONLY after gasket contact.

## NOTICE:

## Refer to Fastener Notice in Cautions and Notices.

- 5. Install the drain plug (6) and drain plug seal (5) and tighten the drain plug to 35 N·m (26 lb ft).
- 6. Refill Transmission with Transynd Automatic Transmission Fluid. Refer to Fluid Capacity Specifications .

## **IMPORTANT:**

DTC P0701 may often set following fluid service. Cycling the ignition clears the code and allows Drive or Reverse range to be attained.

7. Cycle the ignition until Drive or Reverse range is attained.

### **IMPORTANT:**

Fluid remains in the external circuits and transmission cavities after draining the transmission.

8. Check the transmission fluid level. Refer to Transmission Fluid Checking Procedure .

## FILLER TUBE AND SEAL REPLACEMENT

## **Removal Procedure**

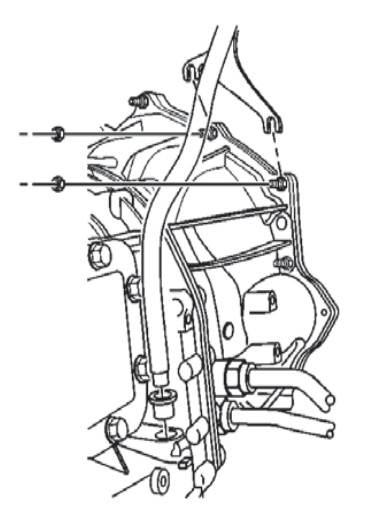

- 1. The transmission case has provisions that enable the fill tube to be installed on either the right or left side of the transmission. Proceed to step 9 if servicing the plug and/or seal opposite the fill tube.
- 2. If the vehicle is equipped with a diesel engine, the transmission must be removed to service the fill tube and/or seal. Refer to Transmission Replacement .
- 3. Remove the transmission fluid level indicator.
- 4. Raise and suitably support the vehicle. Refer to Lifting and Jacking the Vehicle .
- 5. Remove the fill tube nuts.
- 6. Place a drain pan under the transmission to catch any dripping fluid.
- 7. Loosen the fill tube from the transmission.
- 8. Remove the fill tube and seal from the vehicle.

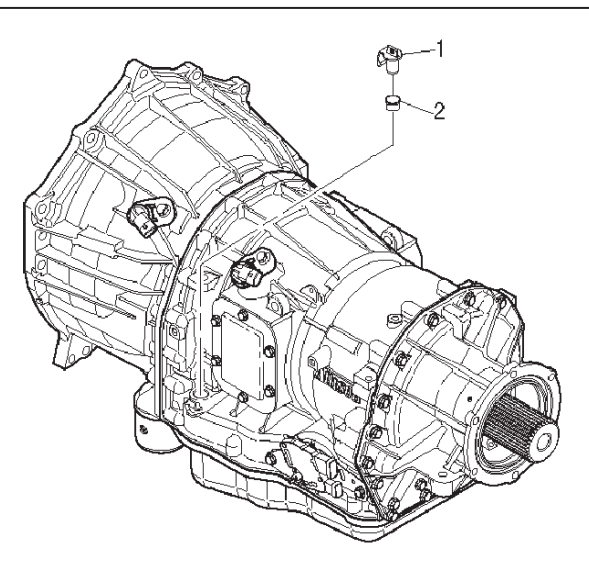

- 9. Remove the fill tube plug (1).
- 10. Remove the fill tube plug seal (2).

## **Installation Procedure**

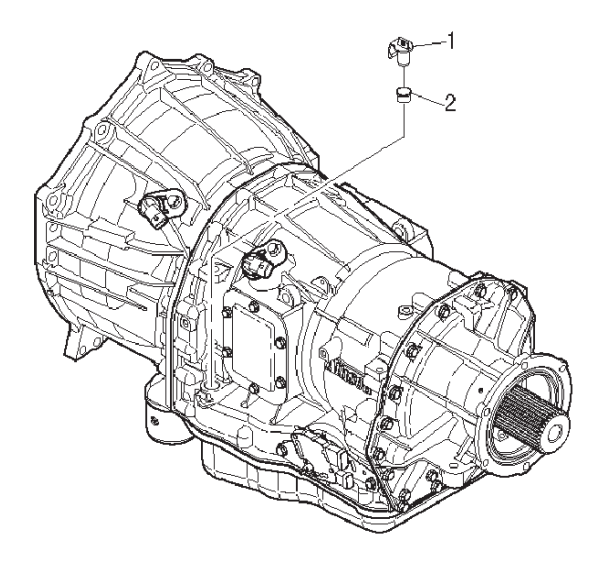

1. Install a new fill tube plug seal (2) into the main

housing.

PAGE

489

SECTION

2. Align the tab on the fill tube plug (1) with the tang on the main housing.

Automatic Transmission – Allison

Install the fill tube plug (1). Press the plug into the seal (2) until the tab on the fill tube plug locks into place in the notch on the main housing.

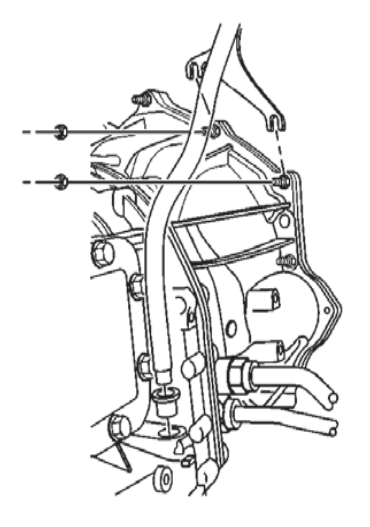

4. Install a NEW fill tube seal.

#### NOTICE:

## Refer to Fastener Notice in Cautions and Notices.

- 5. Install the fill tube. Ensure that the fill tube bracket is positioned properly on the studs.
- Install the fill tube nuts and tighten the nuts to 18 N⋅m (13 lb ft).
- 7. Lower the vehicle.
- 8. Fill the transmission to the proper level with approved fluid.

## TRANSMISSION FLUID COOLER HOSE/PIPE REPLACEMENT

#### **Removal Procedure**

- 1. Raise the vehicle. Refer to Lifting and Jacking the Vehicle .
- 2. Pull the plastic cap back from the quick connect fitting.

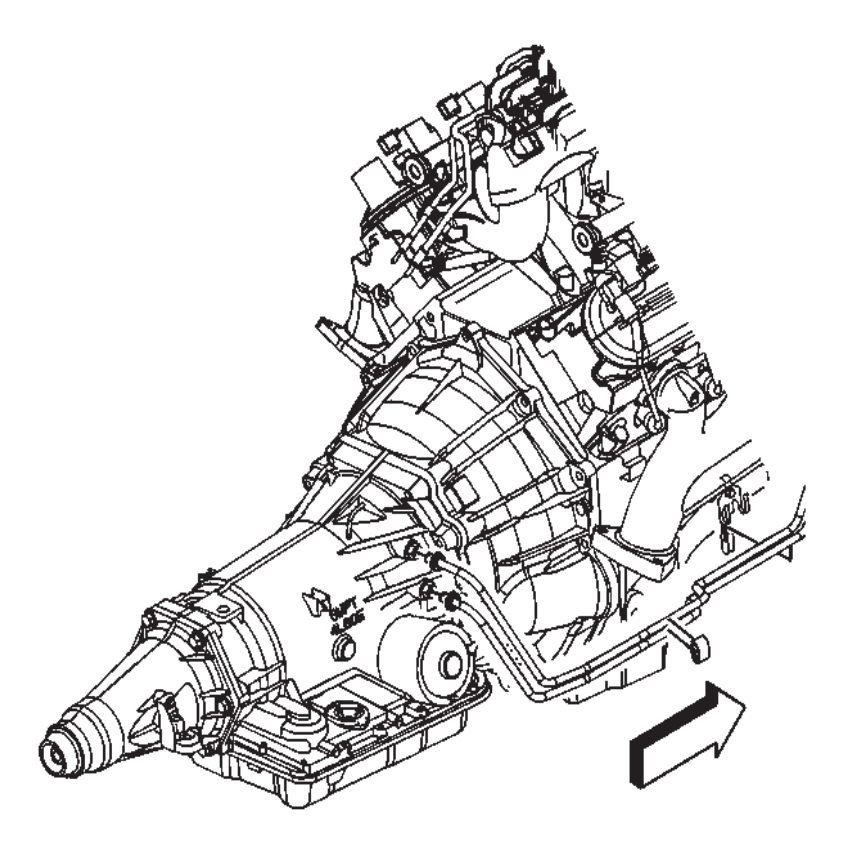

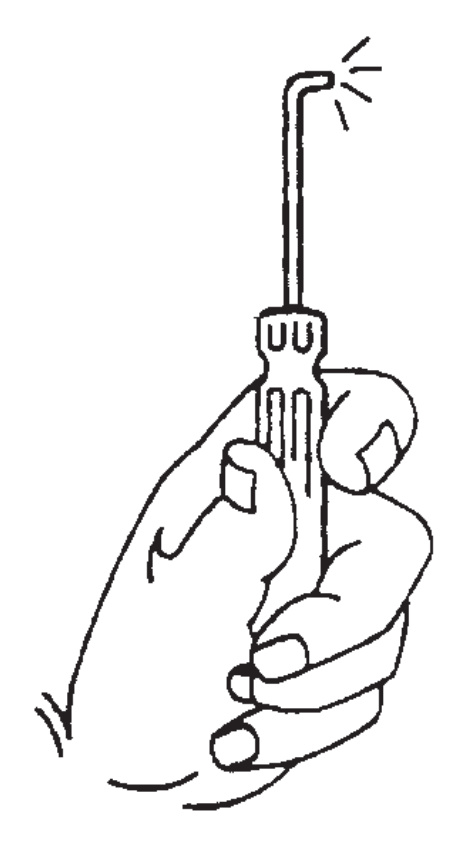

5. Use a bent tip screwdriver.

- 3. Remove the cooling lines from the clips.
- 4. Remove the two retaining rings securing the two cooling lines to the transmission.

SECTION

7.2

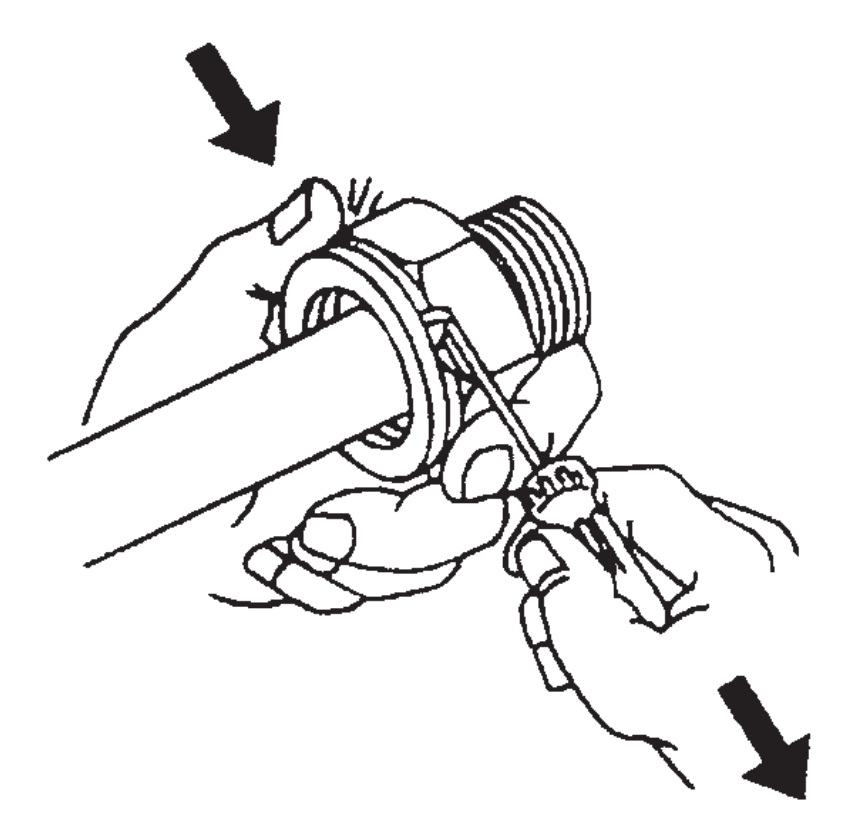

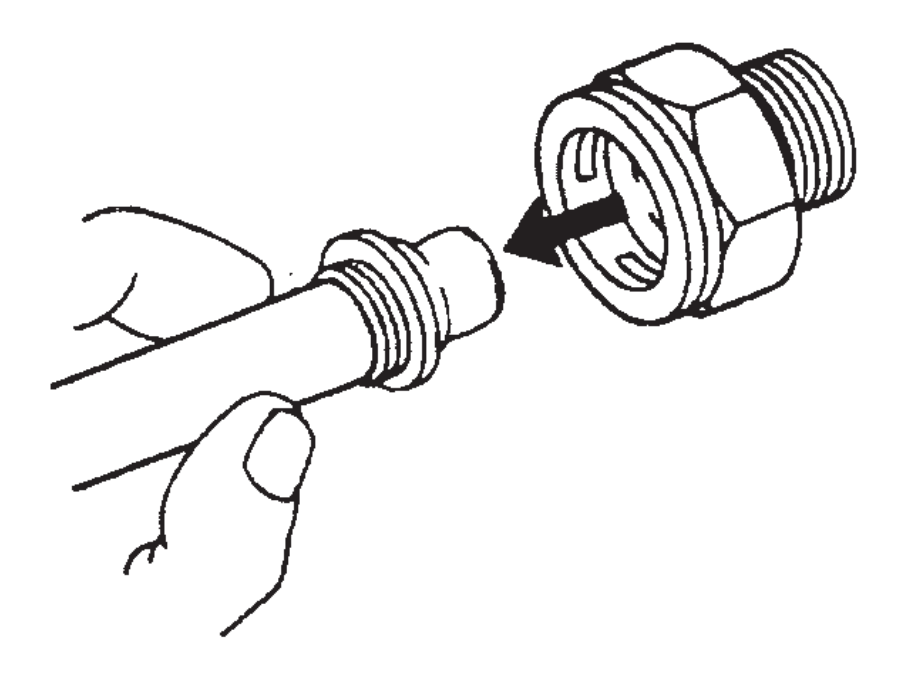

- 6. Pull on the open ends of the retaining ring in order to rotate the retaining ring around the quick connect fitting until the retaining ring is out of the fitting. Discard the retaining ring.
- 7. Pull the cooling line straight out from the quick connect fitting.
- 8. Repeat this procedure to remove all the remaining cooling lines from quick connect fittings.

SECTION

7.2

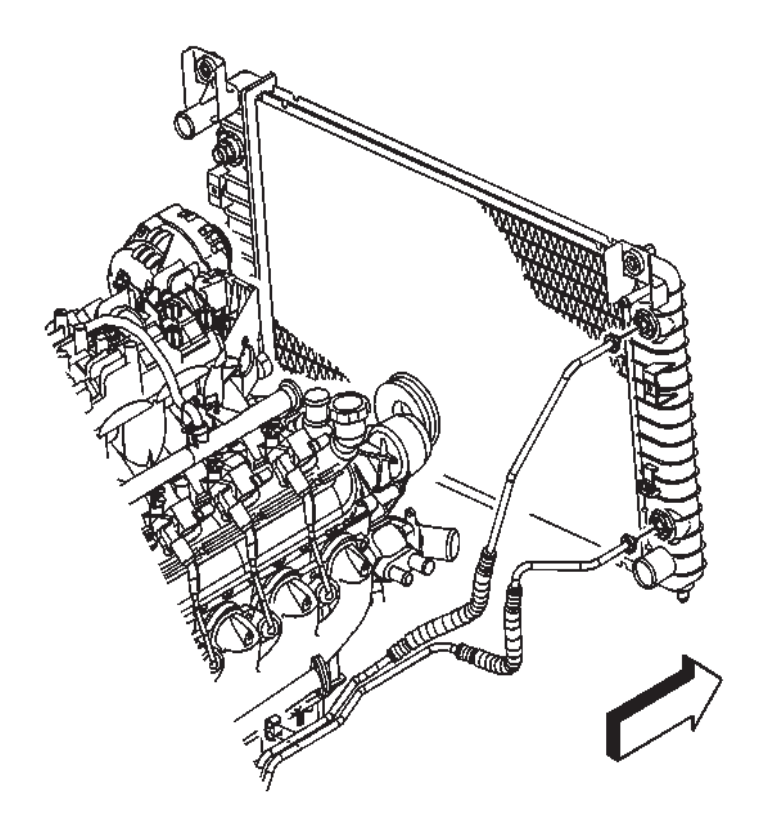

9. For vehicles without an auxiliary cooler, remove the cooling lines from the radiator.

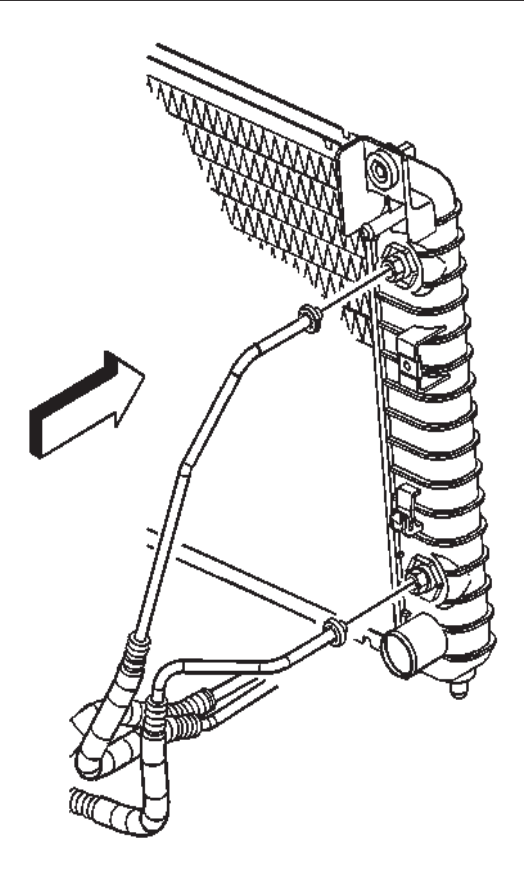

10. For vehicles with auxiliary cooling, remove the cooling lines from the radiator.

WORKHORSE CUSTOM CHASSIS Service Manual

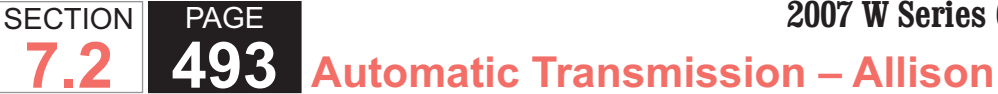

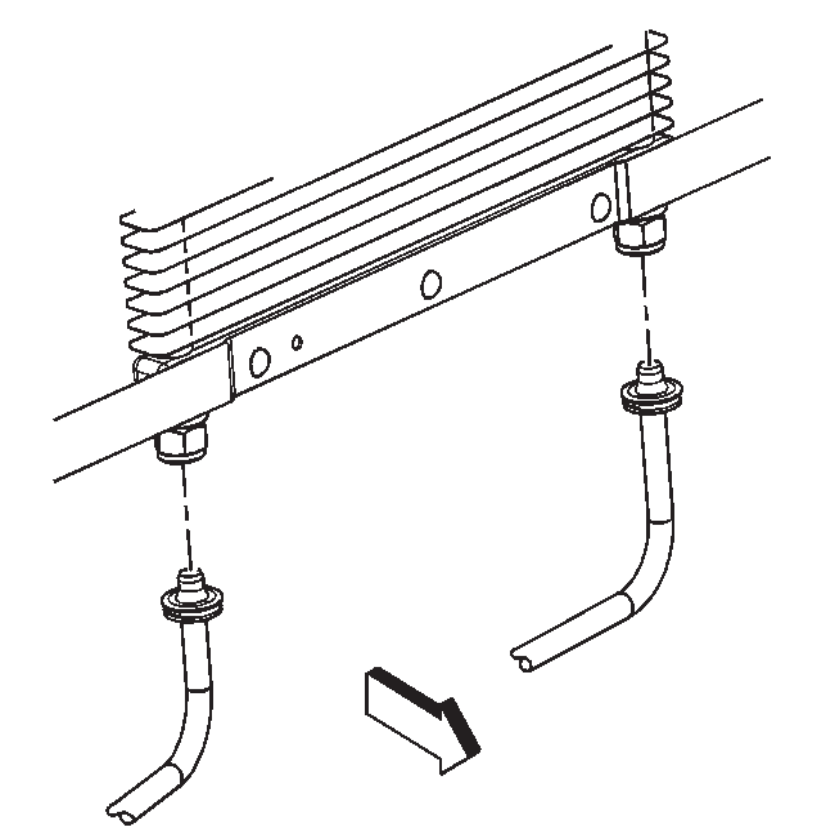

11. Remove the oil cooling lines from the auxiliary oil cooler.

#### Installation Procedure

1. Install the transmission oil cooler lines to the vehicle.

### **IMPORTANT:**

- · Do not reuse any of the existing oil lines or oil line fittings if there is excessive corrosion.
- Do not reuse any of the existing retaining rings that were removed from the existing

- · Ensure the following procedures are performed when installing the new retaining rings onto the fittings.
- 2. Install a NEW retaining ring (E-clip) into the quick connect fitting using the following procedure:

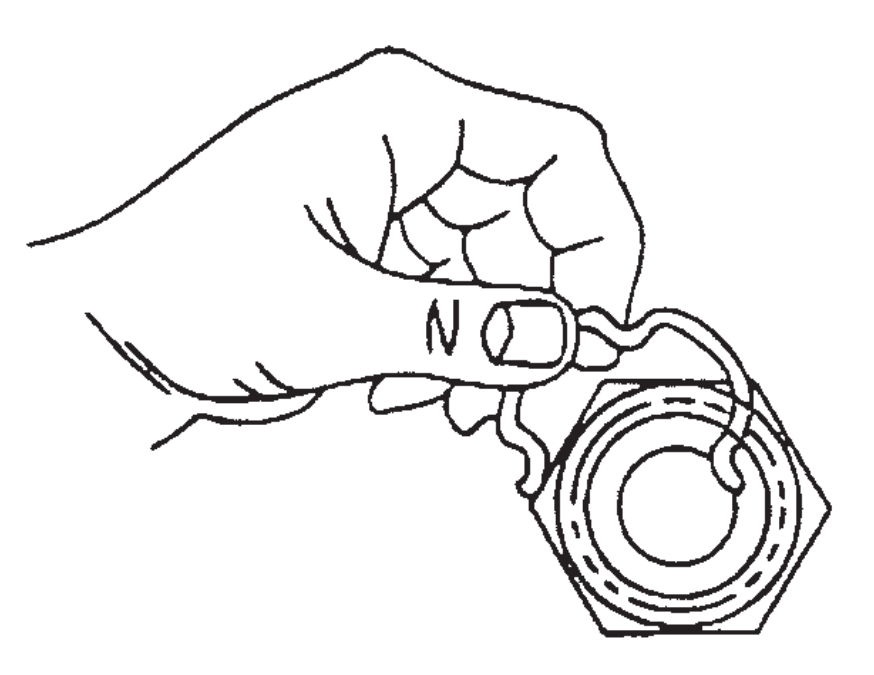

3. Hook one of the open ends of the retaining ring in one of the slots in the quick connect fitting.

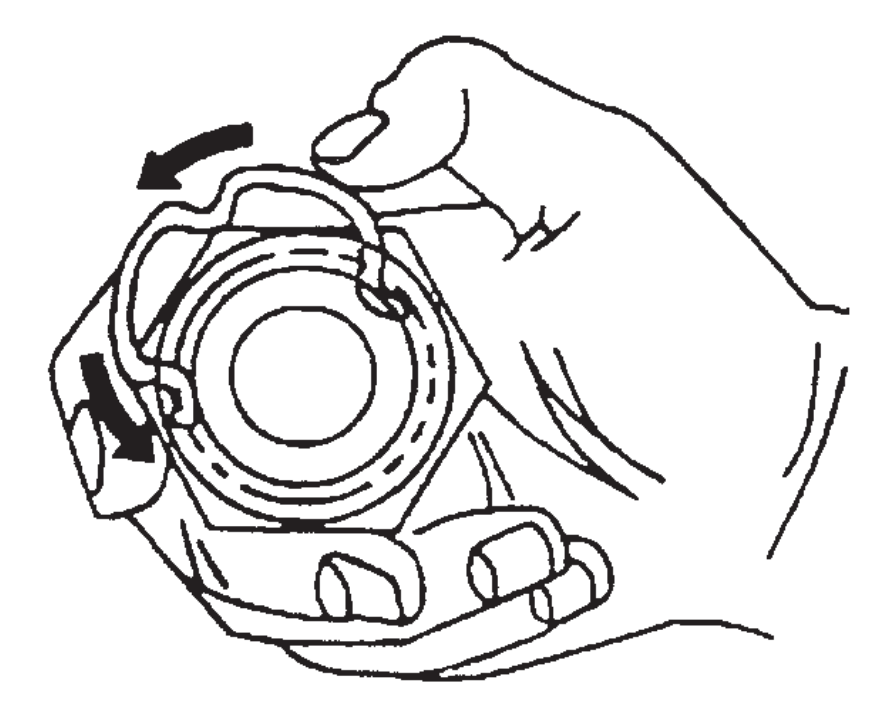

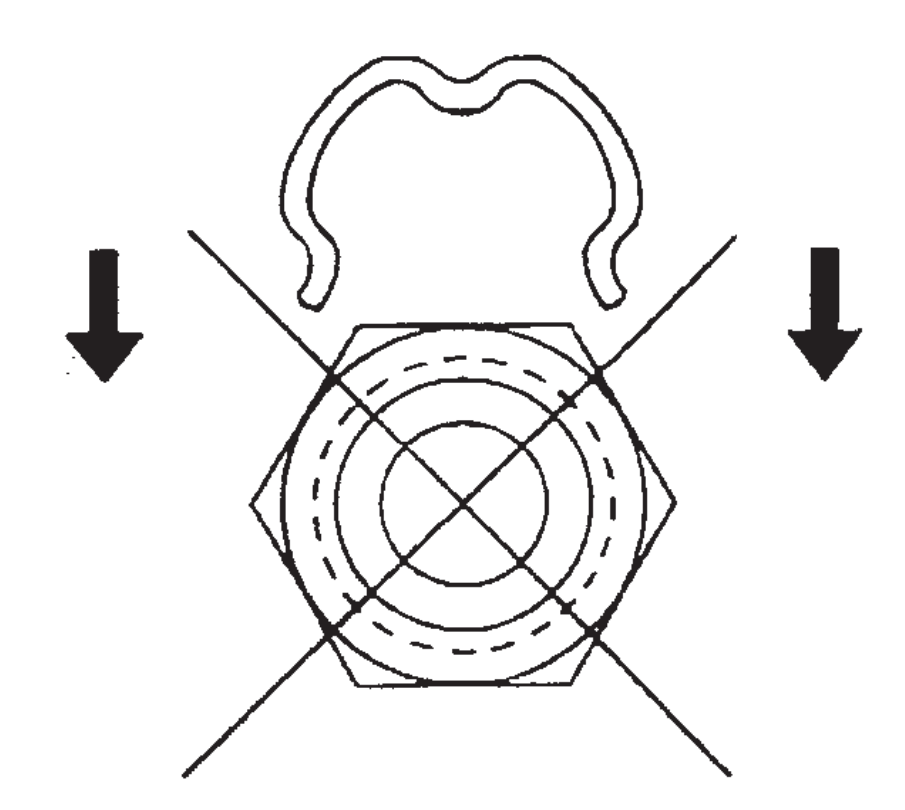

- 4. Rotate the retaining ring around the fitting until the retaining ring is positioned with all three ears through the three slots on the fitting.
- 5. Do not install the new retaining ring onto the fitting by pushing the retaining ring.

SECTION

7.2

WORKHORSE CUSTOM CHASSIS<br/>Service ManualSECTION<br/>7.2

**495** Automatic Transmission – Allison

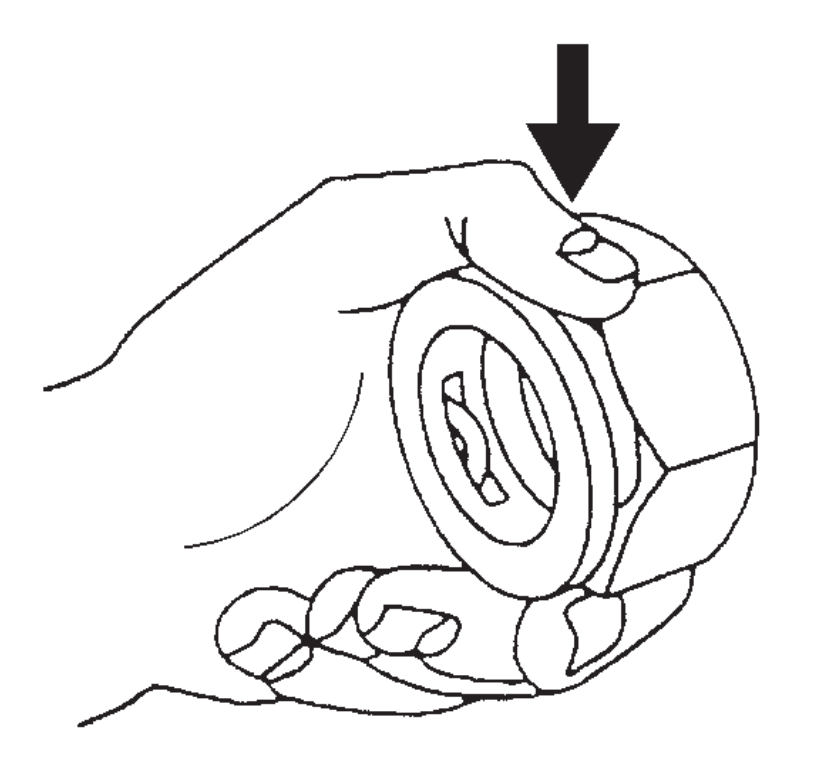

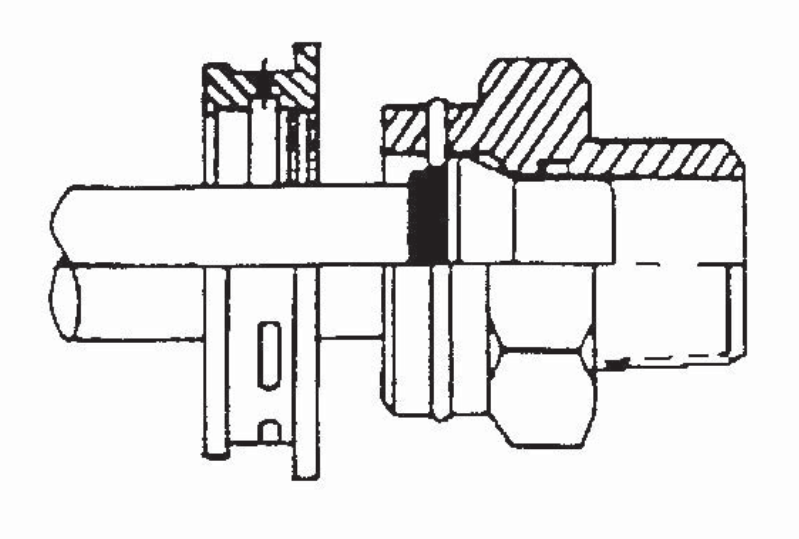

- 6. Ensure that the three retaining ring ears are seen from inside the fitting and that the retaining ring moves freely in the fitting slots.
- 7. Install the NEW retaining ring (E-clip) into the remaining quick connect fittings.

- 8. Install the cooler line into the quick connect fitting.
- 9. Insert the cooler line end into the quick connect fitting until a click is either heard or felt.

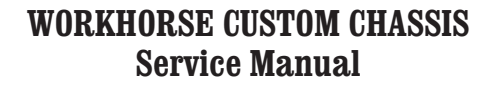

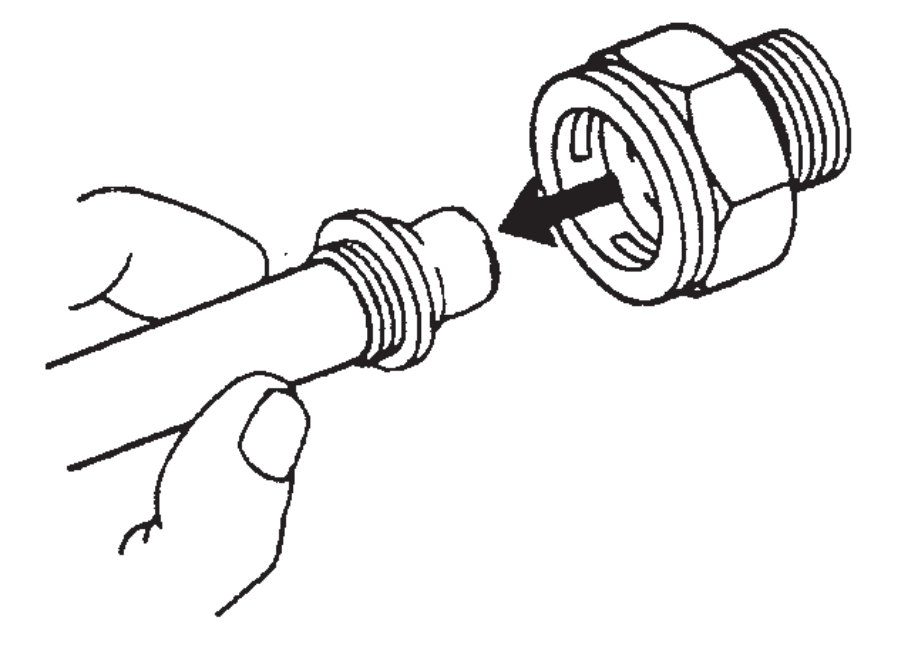

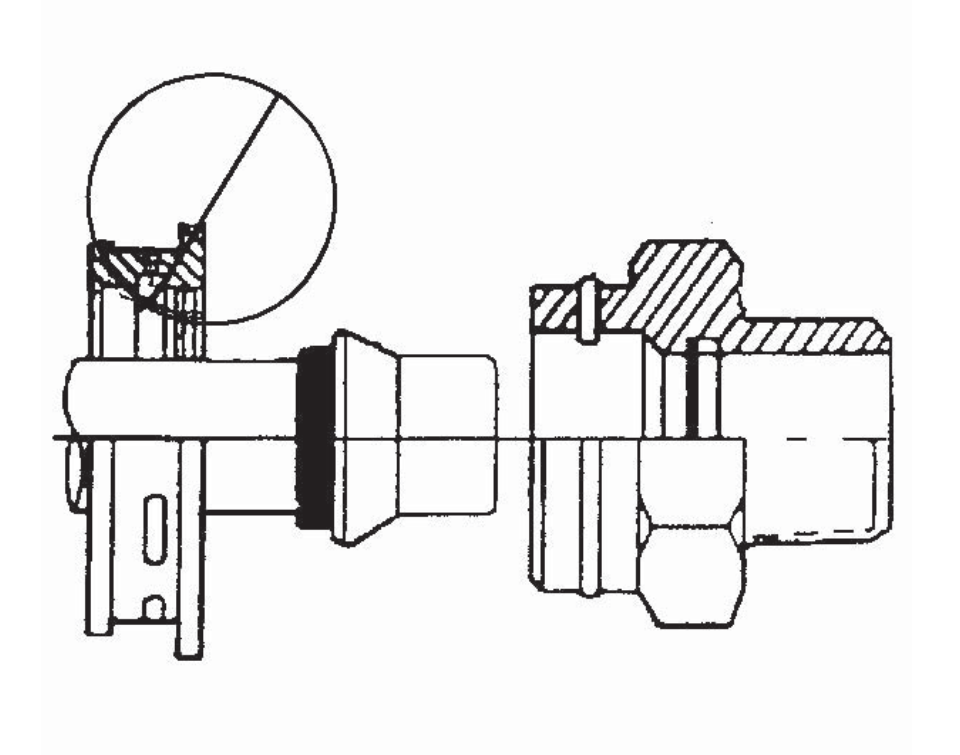

10. Install the cooler lines to the vehicle.

- 11. Do not use the plastic cap on the cooler line in order to install the cooler line into the fitting.
- 12. Pull back sharply on the cooler line in order to ensure that the cooler line is fastened into the quick connect fitting.

SECTION

7.2

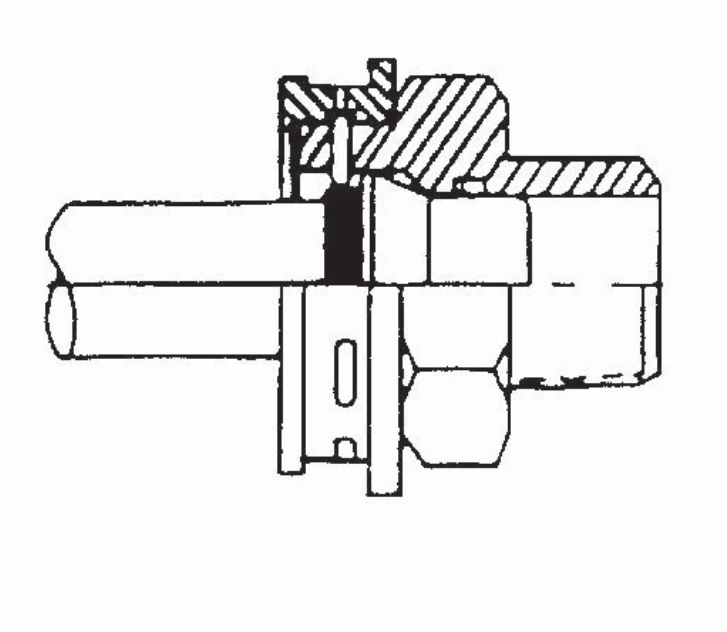

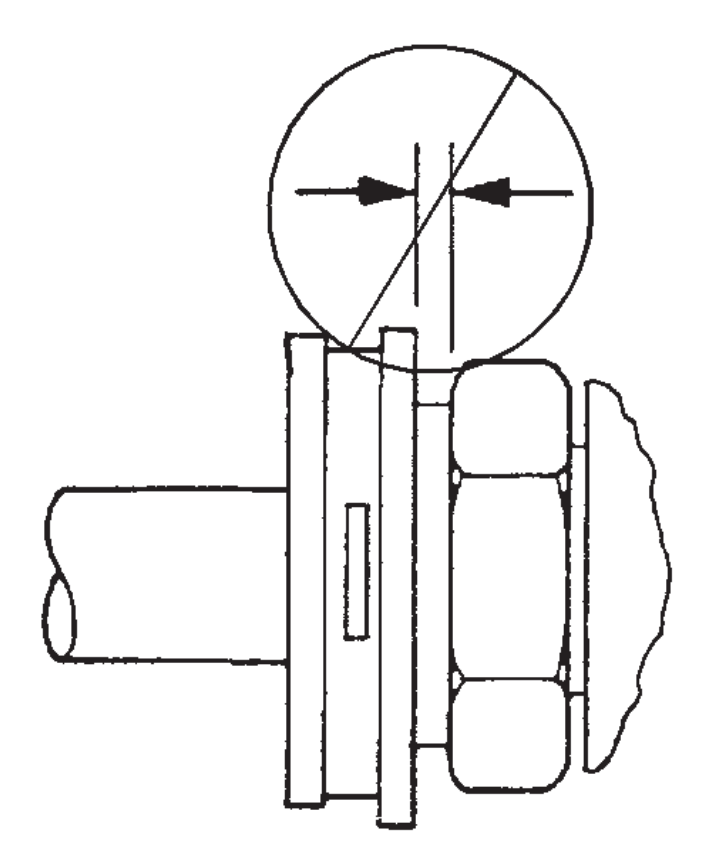

- 13. Position (snap) the plastic cap onto the fitting. Do not manually depress the retaining ring when installing the plastic cap onto the quick connect fitting.
- 14. Ensure that the plastic cap is fully seated against the fitting.
- 15. Ensure that no gap is present between the cap and the fitting.

**WORKHORSE CUSTOM CHASSIS** Service Manual

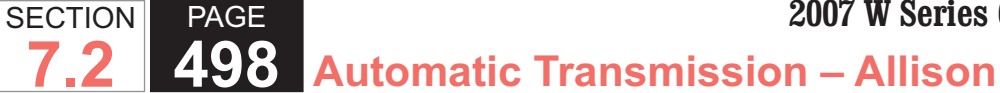

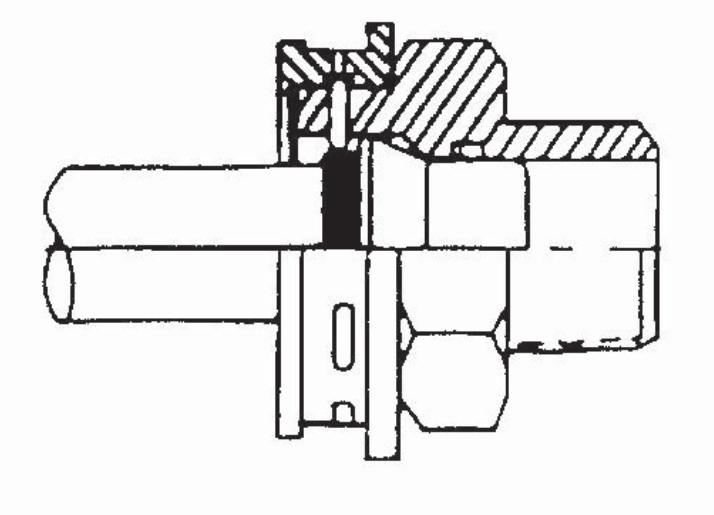

16. Ensure that the yellow identification band on the tube is hidden within the quick connect fitting. A hidden yellow identification band indicates proper joint seating.

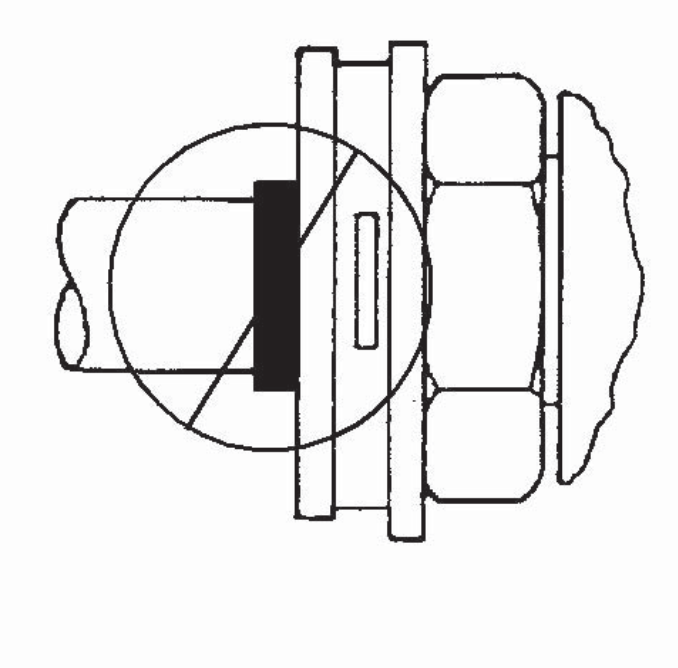

- 17. Do not install the cooler line end into the fitting incorrectly.
- 18. If you cannot position the plastic cap against the fitting, remove the retaining ring from the quick connect fitting. Check the retaining ring and the tube end in order to ensure neither is bent. Replace the cooler line or the retaining ring if necessary, and reinstall the cooler line per the installation procedure.

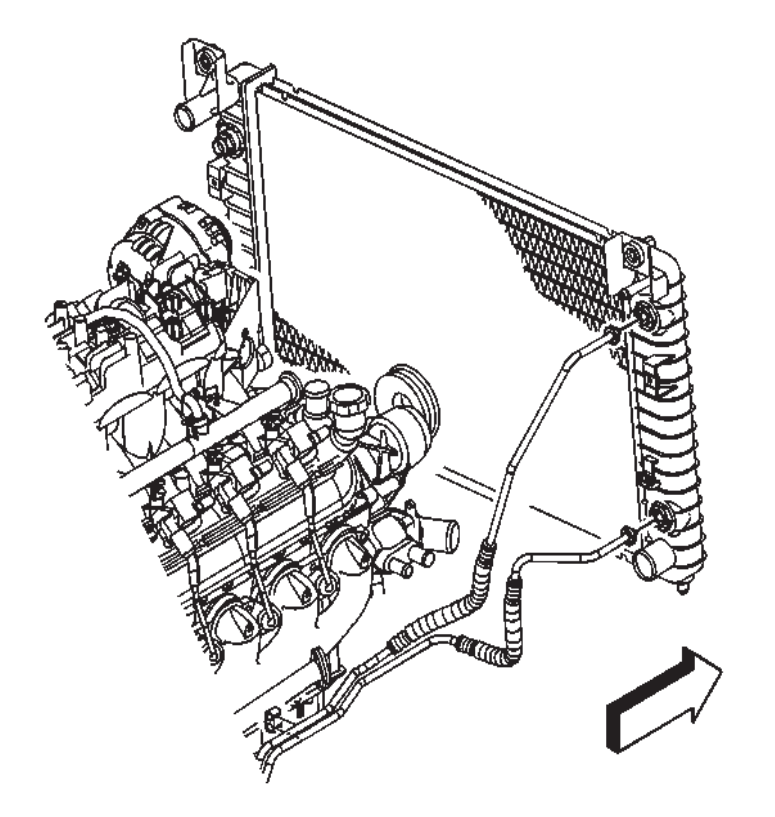

19. For vehicles without auxiliary cooling, install the cooling lines to the radiator.

20. For vehicles with auxiliary cooling, install the cooling lines to the radiator.

SECTION

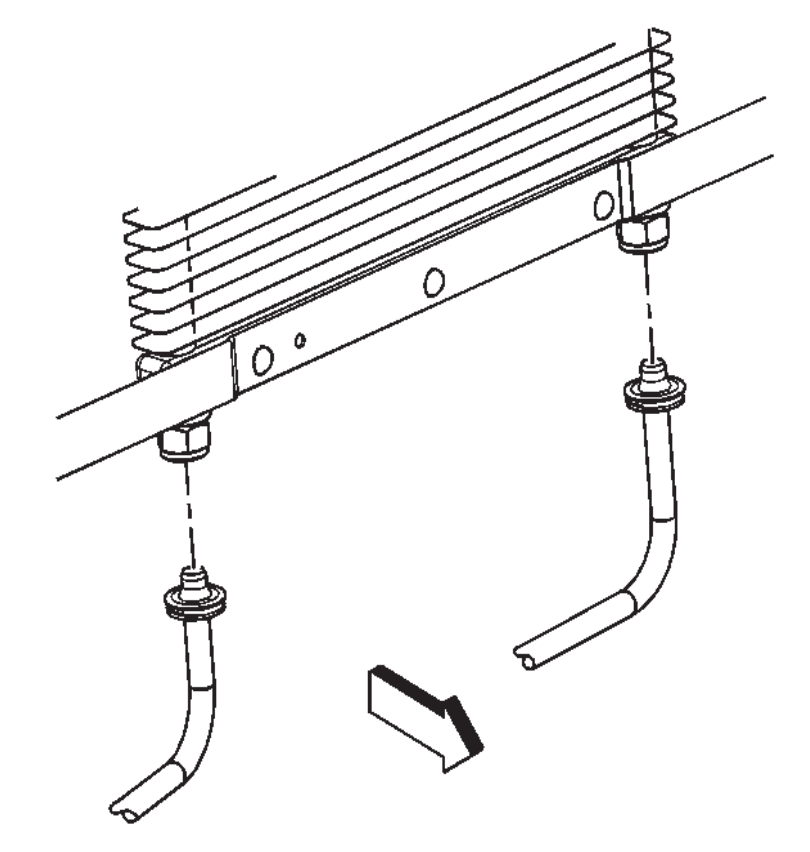

21. For vehicles with auxiliary cooling, install the oil cooling lines to the auxiliary oil cooler.

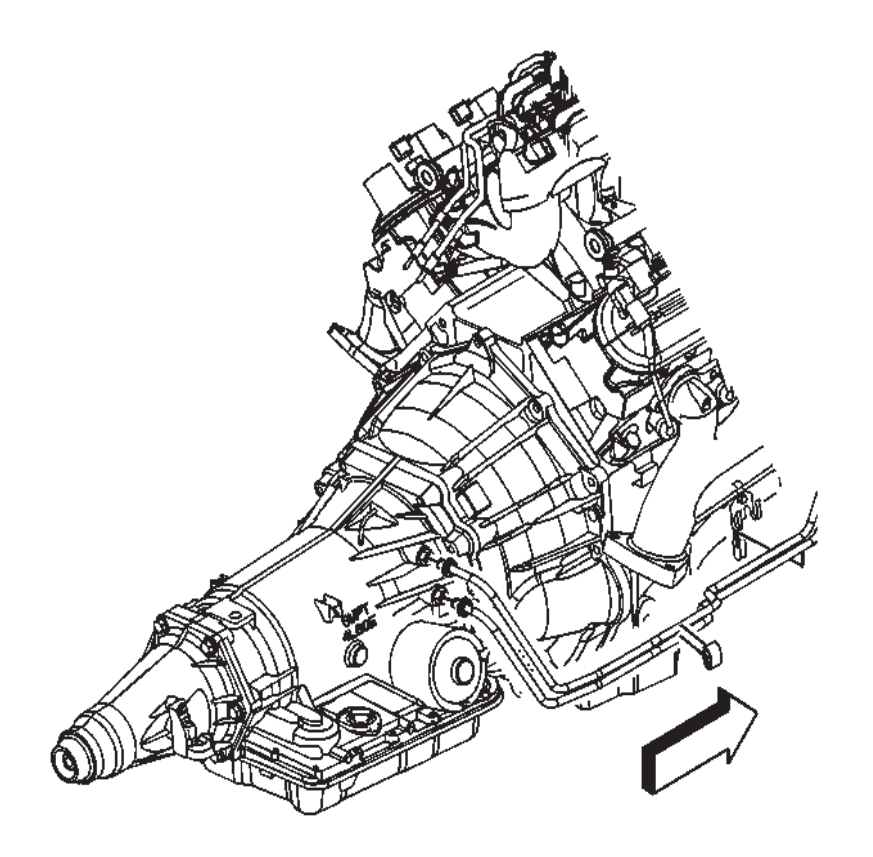

- 22. Install the cooling lines to the transmission.
- 23. Install the cooling lines to the clips.
- 24. Ensure all of the protective plastic caps are positioned over all of the quick connect fittings.
- 25. Lower the vehicle.
- 26. Check and add fluid as necessary.

SECTION

7.2

## TRANSMISSION HEAT SHIELD REPLACEMENT

#### **Removal Procedure**

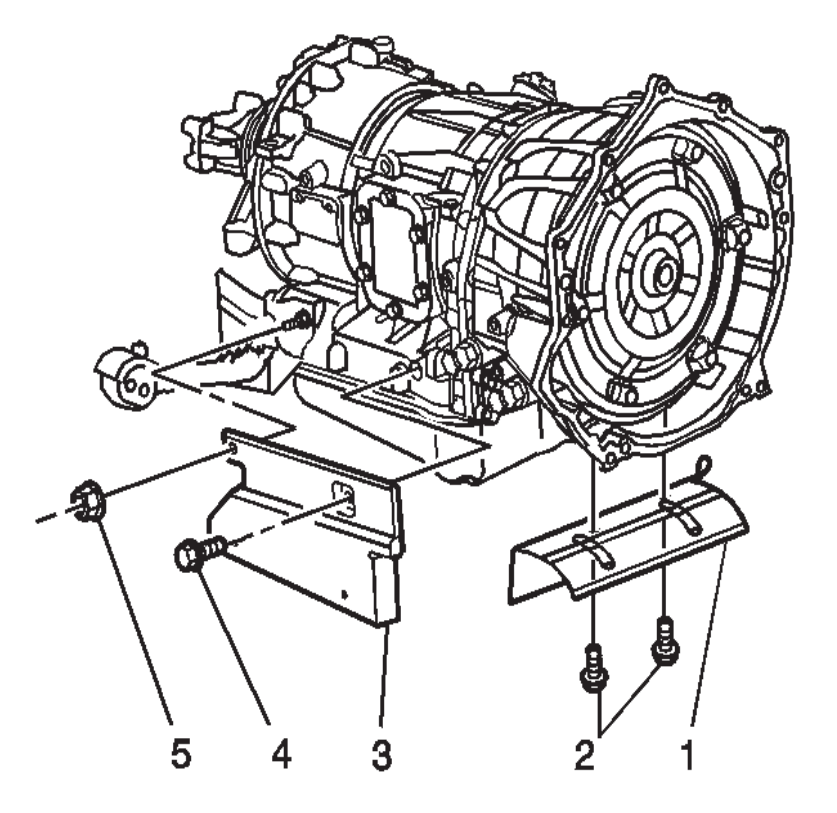

- 1. Raise and suitably support the vehicle. Refer to Lifting and Jacking the Vehicle .
- 2. Remove the front heat shield bolts (2).
- 3. Remove the front heat shield (1).
- 4. Remove the side heat shield bolt (4) and nut (5).
- 5. Remove the side heat shield (3).

Installation Procedure

#### NOTICE:

PAGE

SECTION

Refer to Fastener Notice in Cautions and Notices.

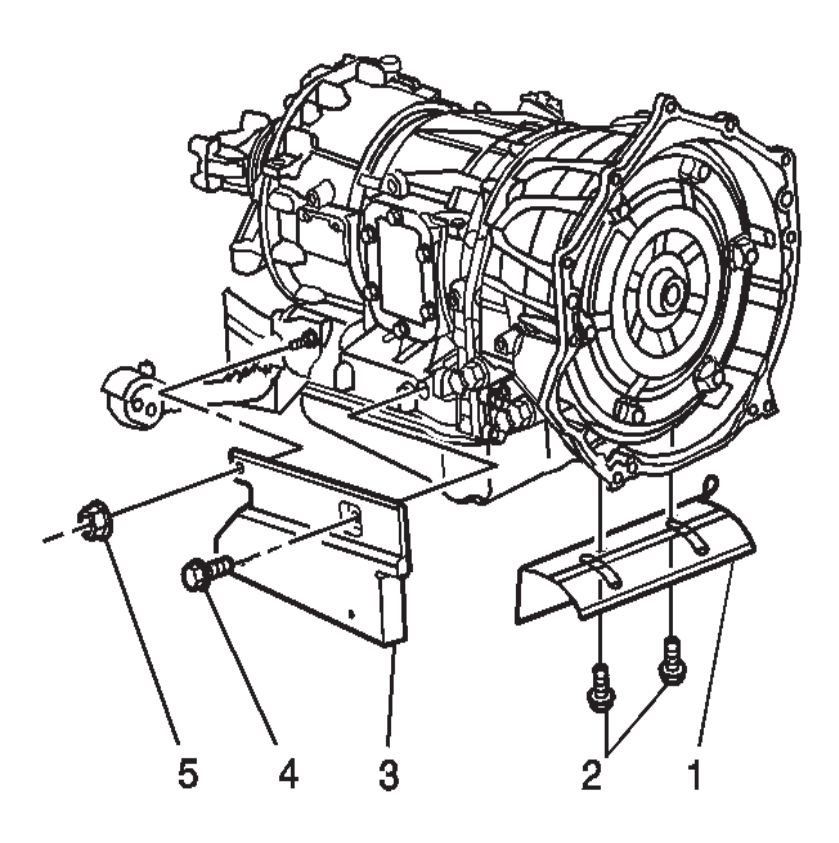

- 1. Install the side heat shield (3).
- 2. Install the side heat shield bolt (4) and nut (5).
- Tighten the bolt (4) to 17  $N{\cdot}m$  (13 lb ft).
- Tighten the nut (5) to 25  $N{\cdot}m$  (18 lb ft).
- 3. Install the front heat shield (1).
- 4. Install the front heat shield bolts (2) and tighten the bolts (2) to 17 N⋅m (13 lb ft).

WORKHORSE CUSTOM CHASSIS Service Manual

**502** Automatic Transmission – Allison

5. Lower the vehicle.

## TRANSMISSION MOUNT REPLACEMENT

**Removal Procedure** 

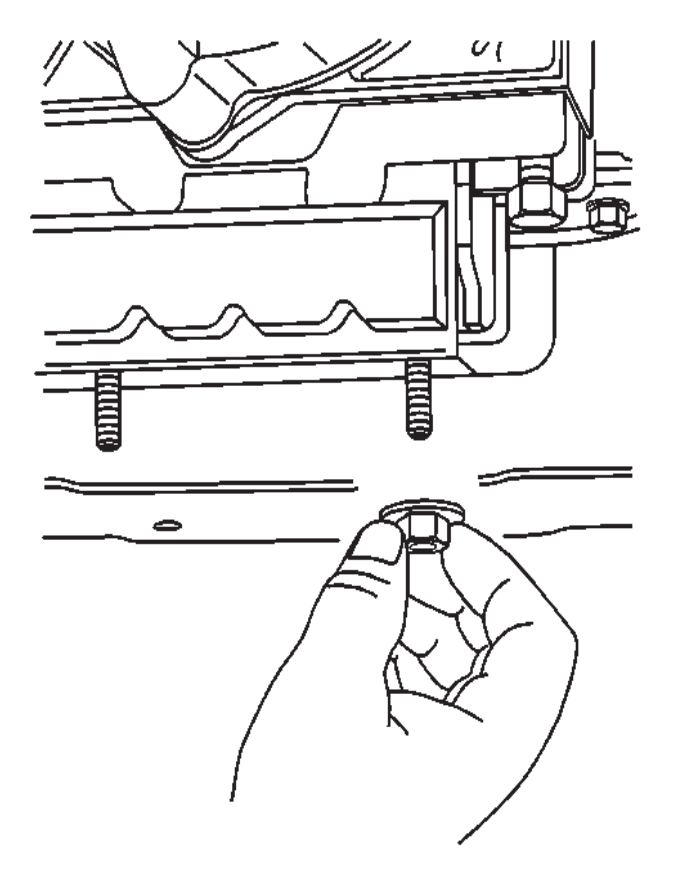

- 1. Raise and support the vehicle. Refer to Lifting and Jacking the Vehicle .
- 2. Support the transmission with a transmission jack.
- 3. Remove the transmission mount to the transmission support retaining nut or nuts.

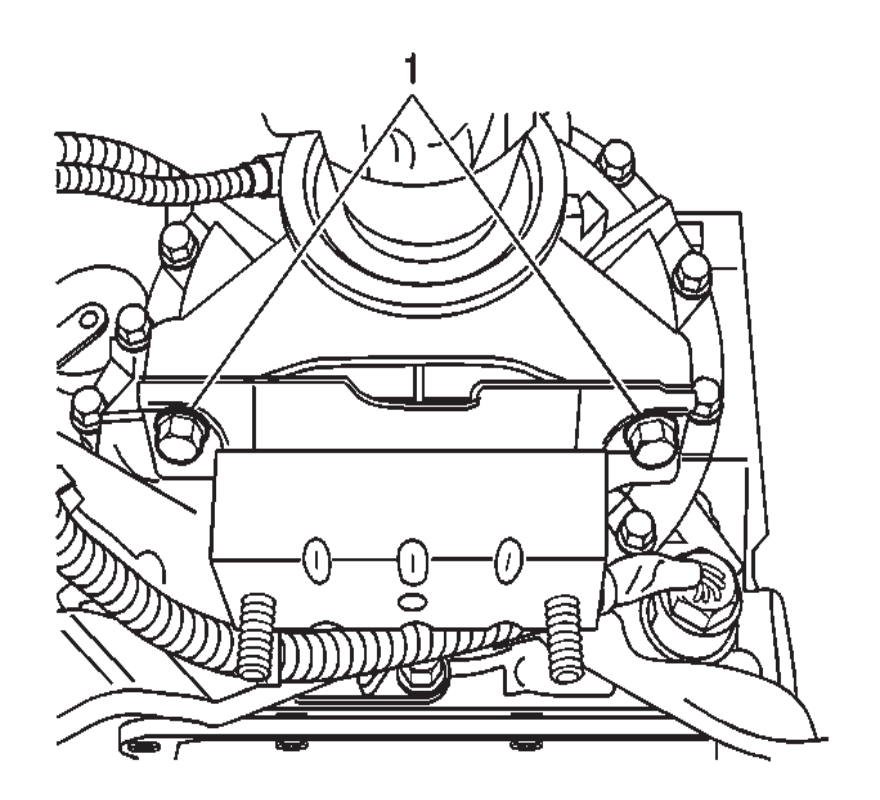

- 4. Raise the transmission to take the weight off of the mount.
- 5. Remove the transmission mount to the transmission or transfer case adapter mounting bolts (1).
- 6. Raise the transmission just enough to remove the transmission mount.
- 7. Remove the transmission mount from the vehicle.

SECTION

Installation Procedure

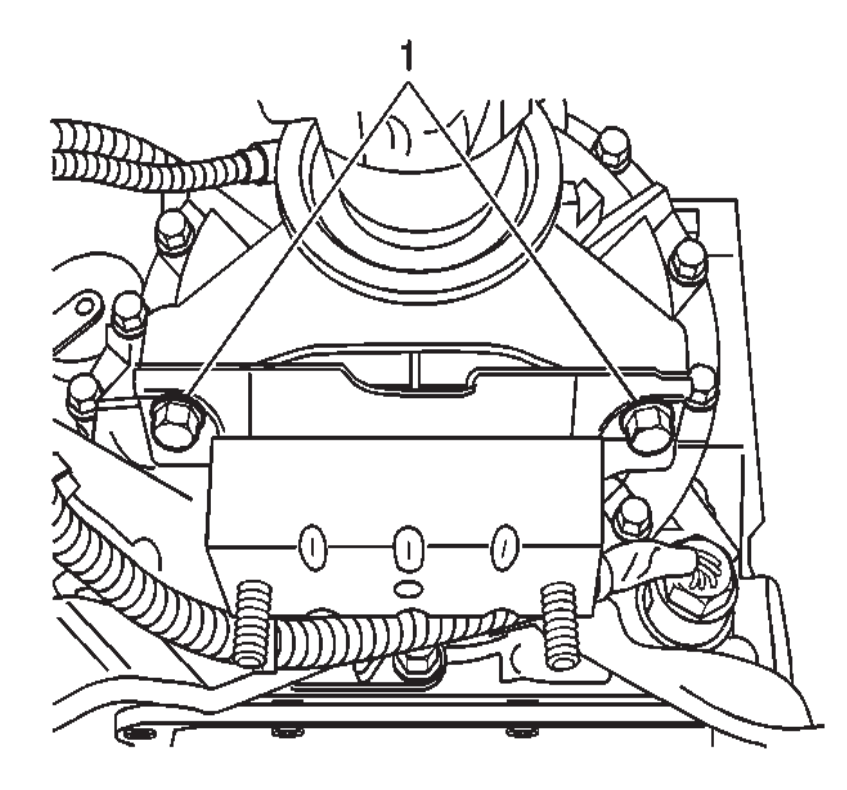

1. Install the transmission mount to the vehicle.

#### NOTICE:

#### Refer to Fastener Notice in Cautions and Notices.

2. Install the transmission mount to the transmission or transfer case adapter mounting bolts (1) and tighten the bolts to 50 N·m (37 lb ft).

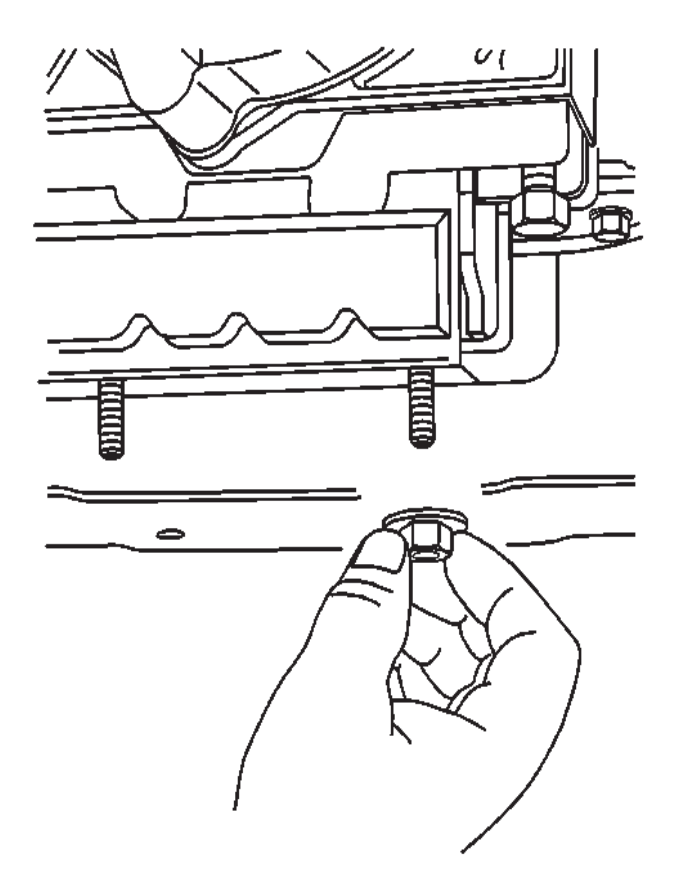

Automatic Transmission – Allison

- 3. Lower the transmission.
- 4. Install the transmission mount to the transmission support retaining nut or nuts and tighten the nut or nuts to 40 N⋅m (30 lb ft).
- 5. Remove the transmission jack.
- 6. Lower the vehicle.

SECTION

7.2

PAGE

503

# TRANSMISSION REPLACEMENT (WITH 8.1L (L18) ENGINE)

#### **Tools Required**

- J 21366 Converter Holding Strap
- J 44257 Connector Removal Tool

#### **Removal Procedure**

#### **IMPORTANT:**

If replacing a failed transmission, the "FastLearn" (adapt) procedure must be performed. This can be done in one step using a scan tool. If this procedure is not done, the transmission control module's (TCM's) adaptive valves will be at the settings that it learned for the old transmission, and will be in slow adaptive mode. Under these conditions, it would take an unacceptably long time for the adaptive values to converge to levels suitable for the new transmission.

- 1. Disconnect the negative battery cable. Refer to Battery Negative Cable Disconnection and Connection .
- 2. Remove the transmission fluid level indicator.
- 3. Raise and suitably support the vehicle. Refer to Lifting and Jacking the Vehicle .
- 4. Remove the engine protection shield bolts and shield.

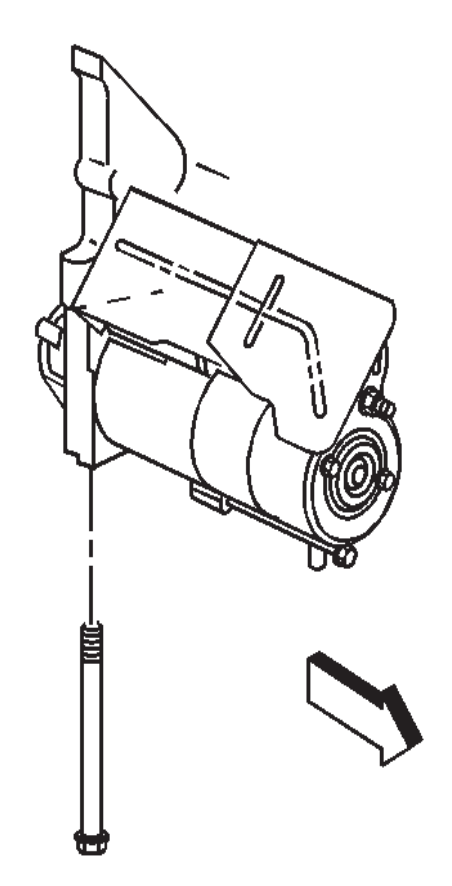

- 5. Remove the starter motor bolts and position the starter motor aside.
- 6. Drain the transmission fluid, if necessary.
- 7. Remove the propeller shaft. Refer to Propeller Shaft Replacement.

SECTION
SECTION PAGE 505 Automatic Transmission – Allison

- 8. Support the transmission with a transmission jack.
- 9. Remove the transmission mount nuts.
- 10. Remove the transmission support bracket bolts.
- 11. Remove the transmission support bolts and nuts.
- 12. Remove the transmission support.
- 13. Remove the transmission mount bolts (1).
- 14. Remove the transmission mount.
- 15. Disconnect the shift cable from the selector lever ball stud (5) and remove the cable from the bracket (3).

16. Remove the shift cable bracket bolts and bracket (2) from the transmission

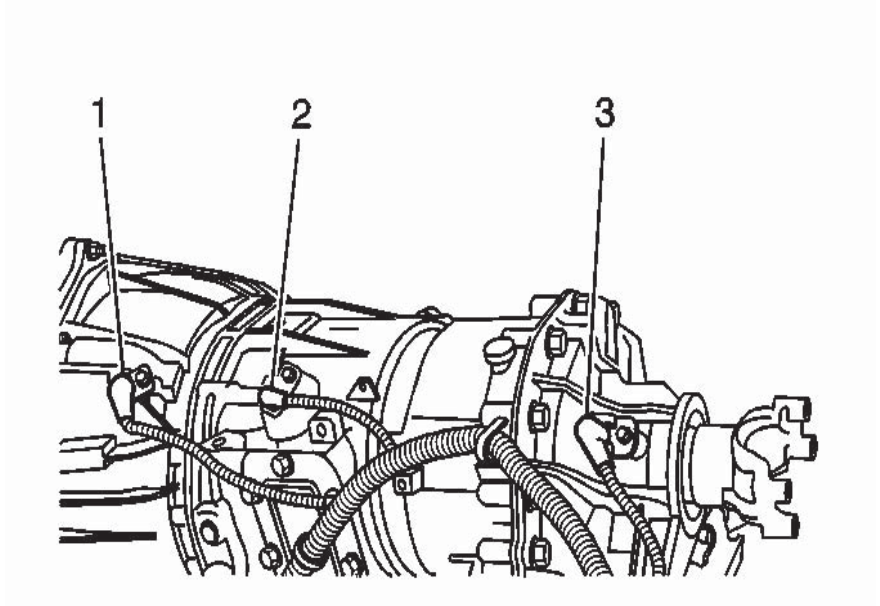

- 17. Disconnect the turbine speed sensor (1) and input speed sensor (2) electrical connectors.
- 18. Disconnect the output speed sensor (3) electrical connector.

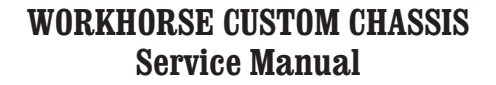

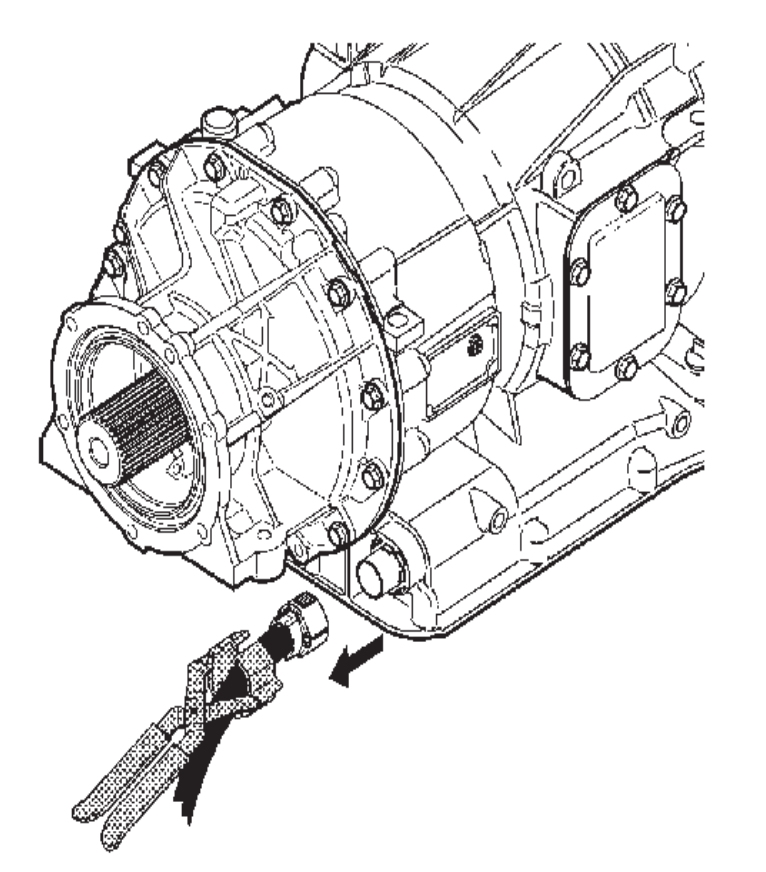

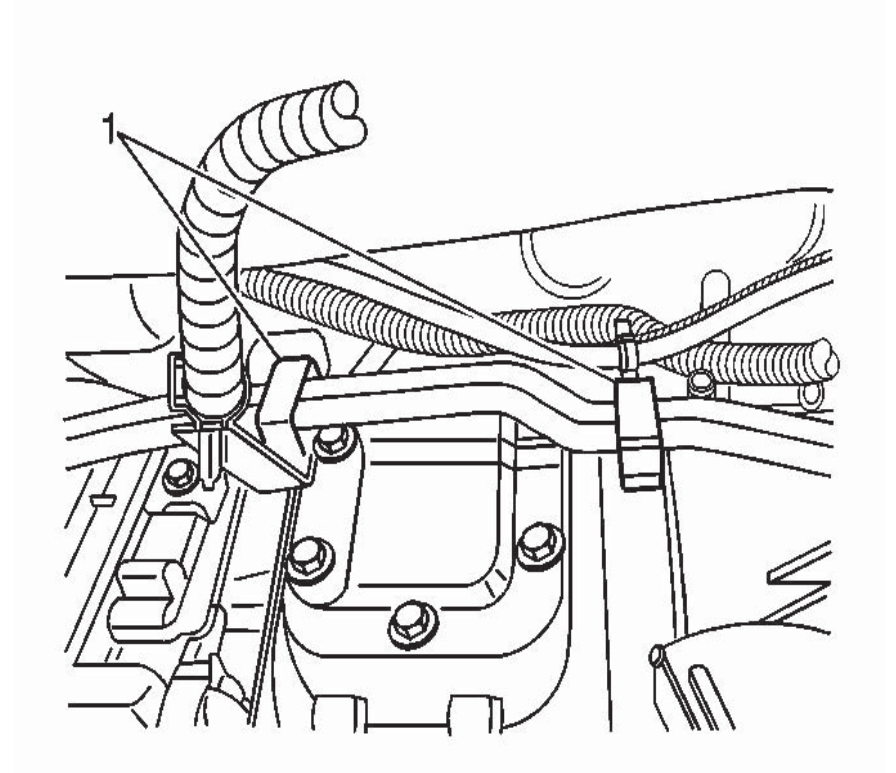

- 19. Disconnect the transmission main electrical connector. J 44257 may be used, but is not required.
- 20. Disconnect the park neutral position (PNP) switch electrical connector.
- 21. Remove the fuel line retainer (1) bolts on the left side of the transmission.

SECTION

7.2

**2007 W Series Chassis** SECTION PAGE **507** Automatic Transmission – Allison

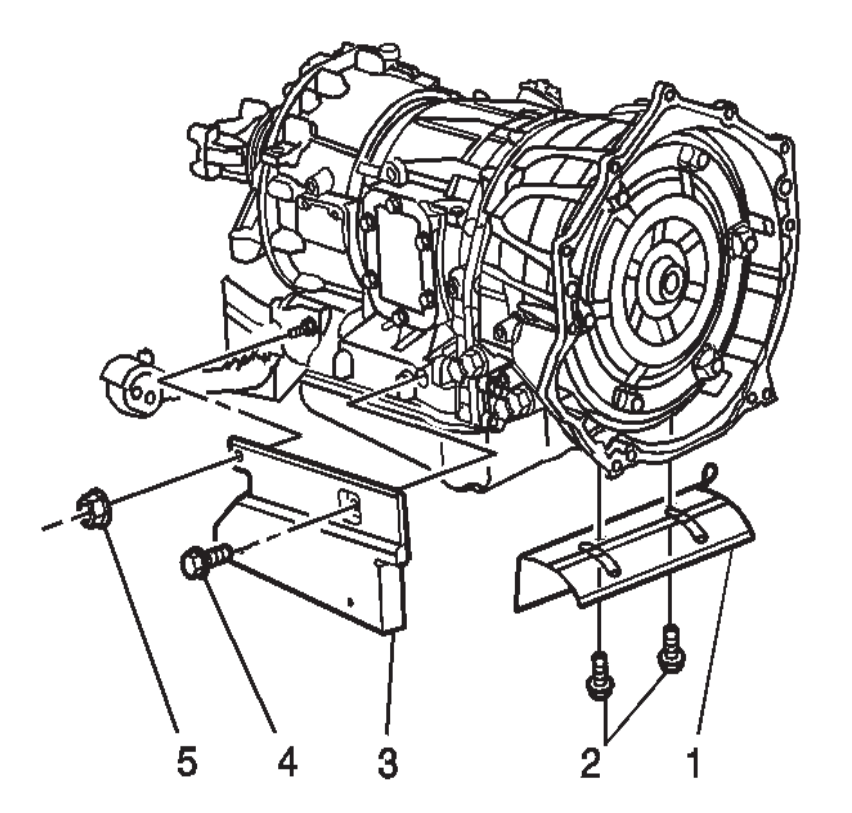

22. Remove the transmission heat shield bolt and nut (4, 5) and shield (3).

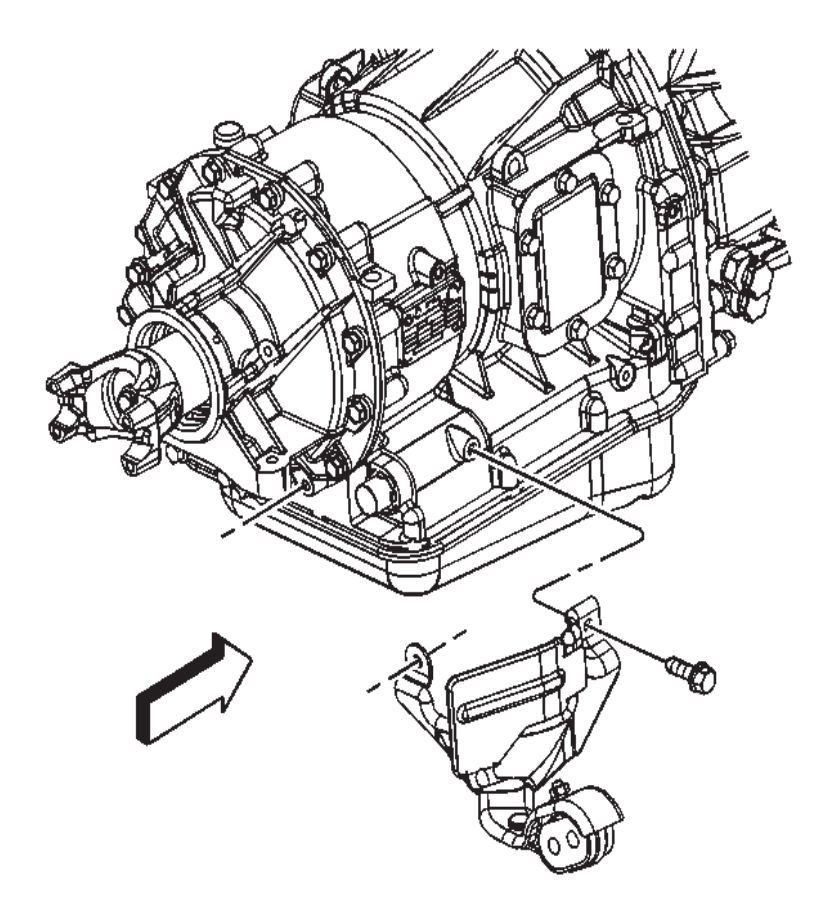

23. Remove the exhaust pipe hanger bolts and reposition the hanger.

7.2

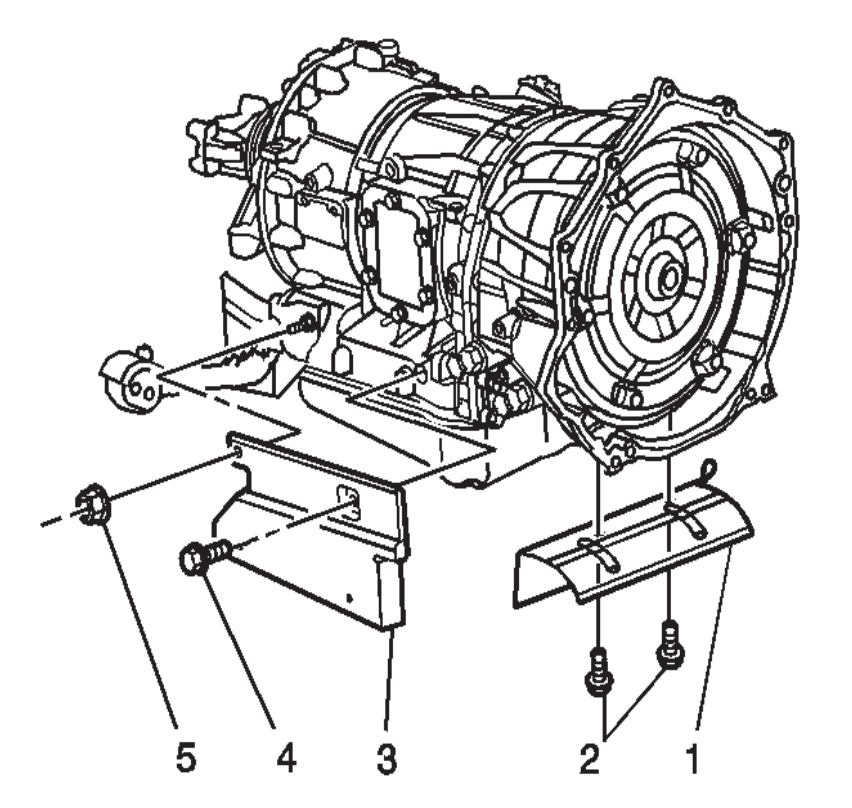

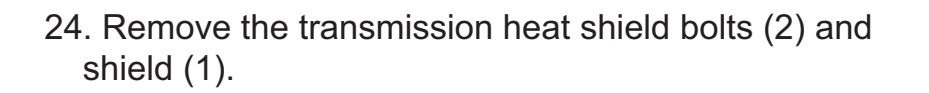

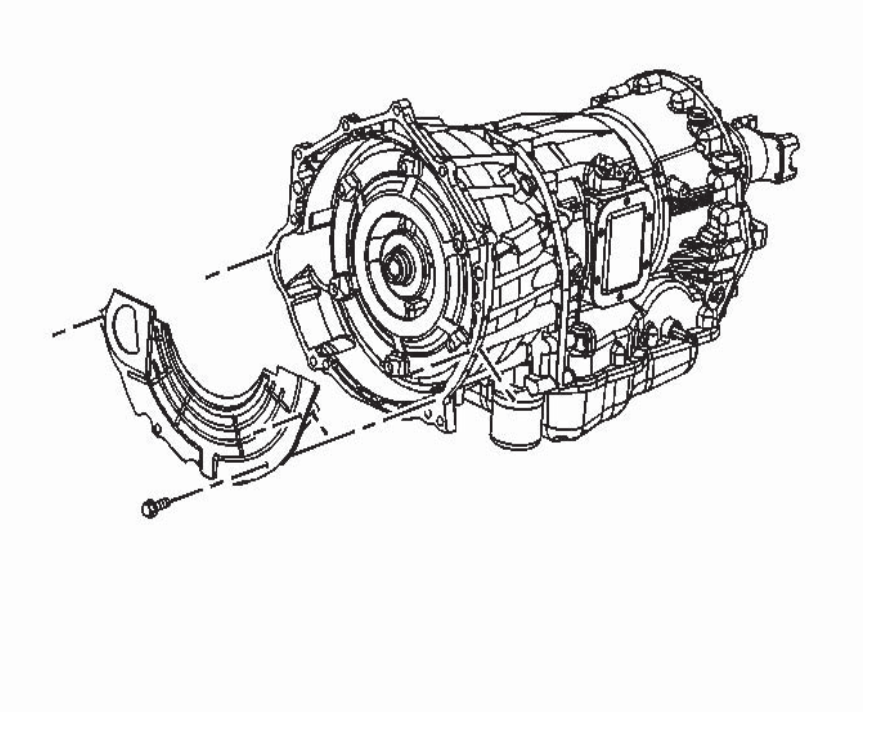

25. Remove the converter housing inspection cover bolts and cover.

SECTION

7.2

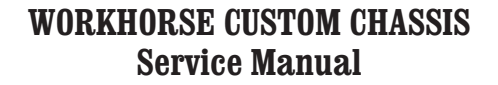

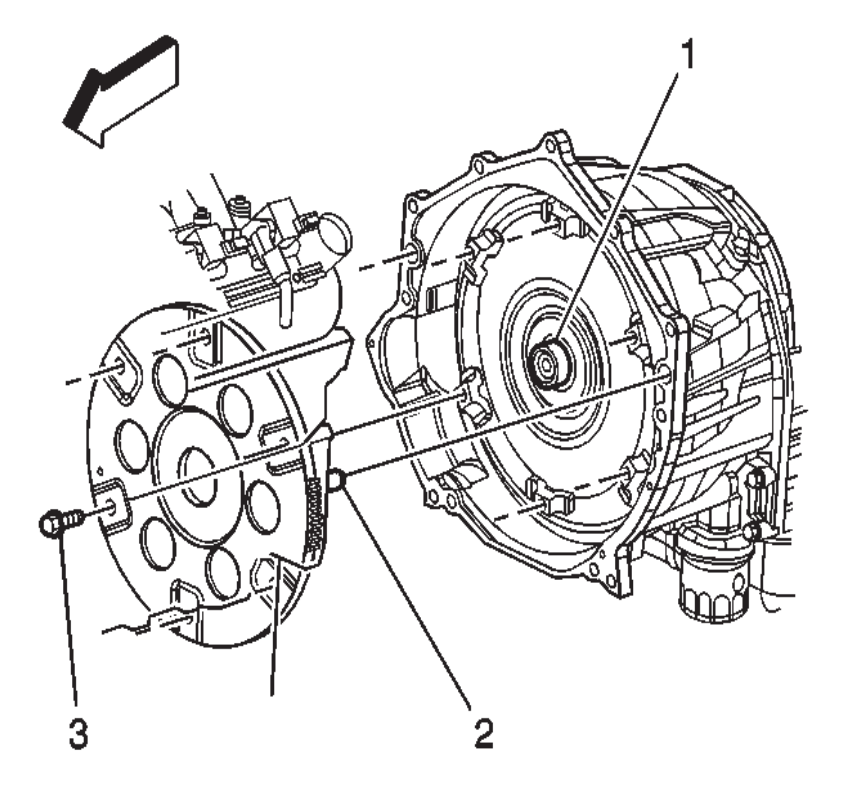

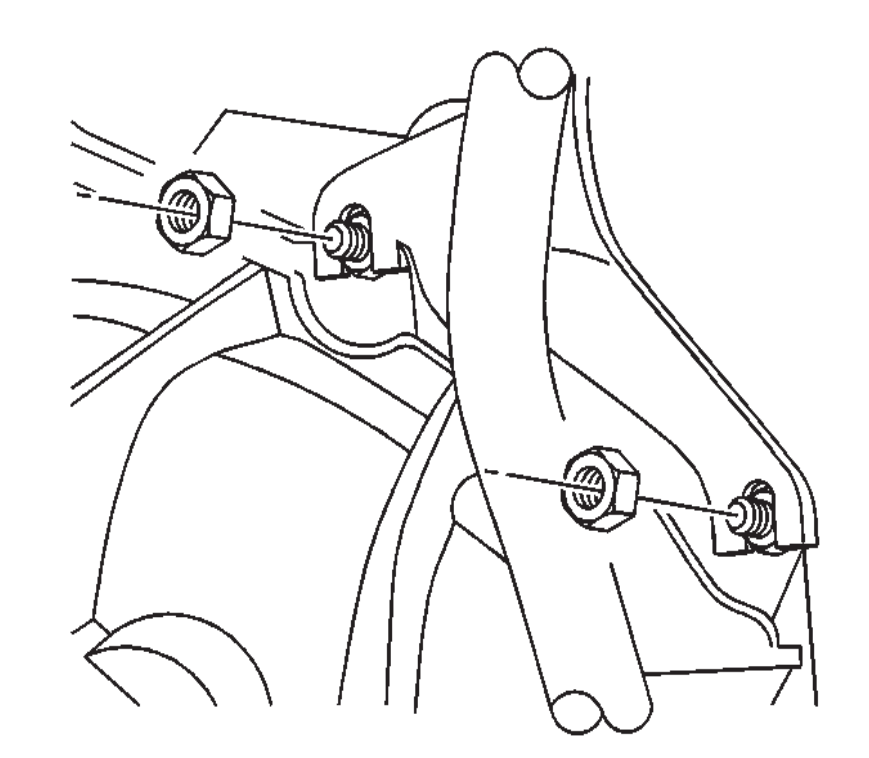

- 26. Rotate the engine clockwise, using the crankshaft bolt in order to access the torque converter bolts through the starter opening. Have an assistant rotate the engine while aligning the bolts.
- 27. Remove the torque converter bolts (3).

28. Remove the transmission fill tube nuts from the converter housing studs.

SECTION

7.2

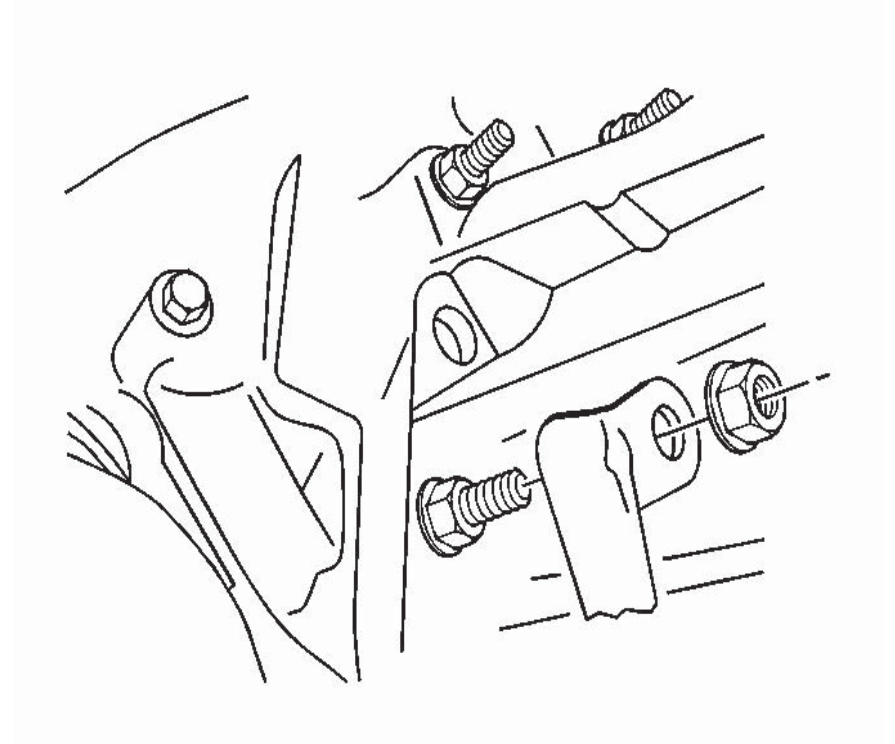

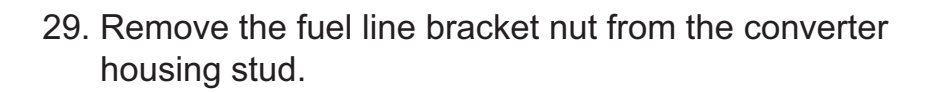

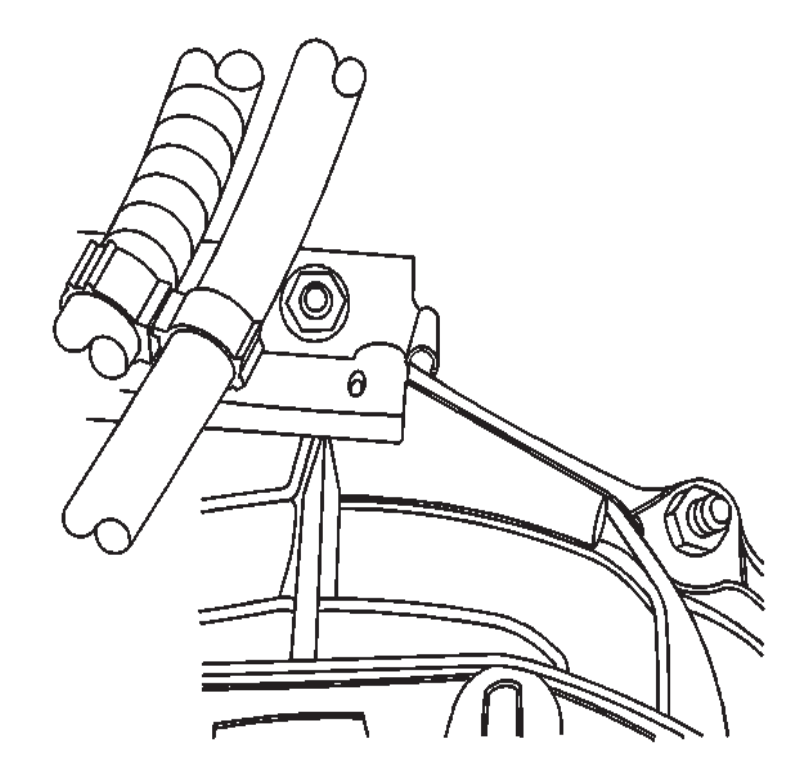

30. Remove the wire harness/vent tube bracket nut from the converter housing stud and reposition the bracket.

SECTION

7.2

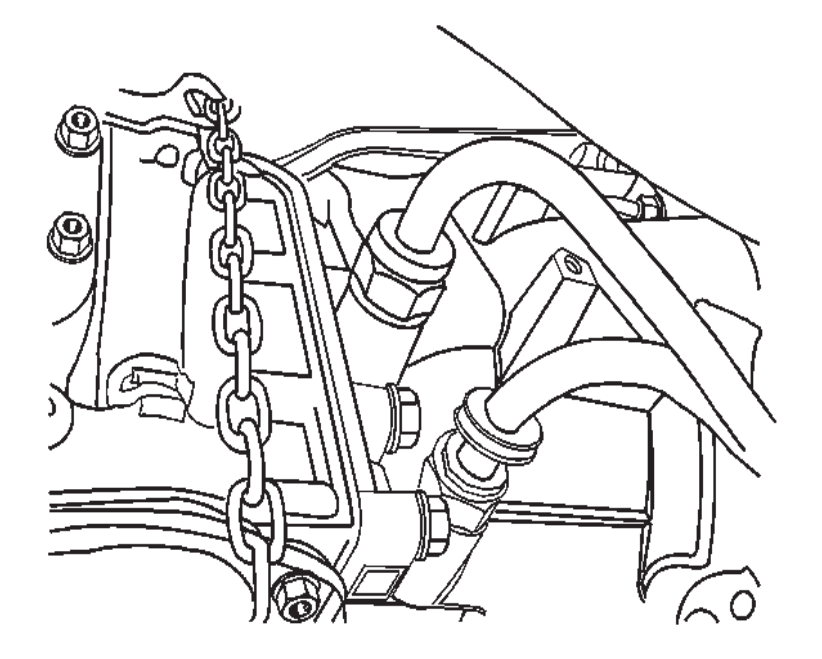

31. Secure a safety chain around the transmission. Use care not to overlap any wiring, fuel lines, or other related components.

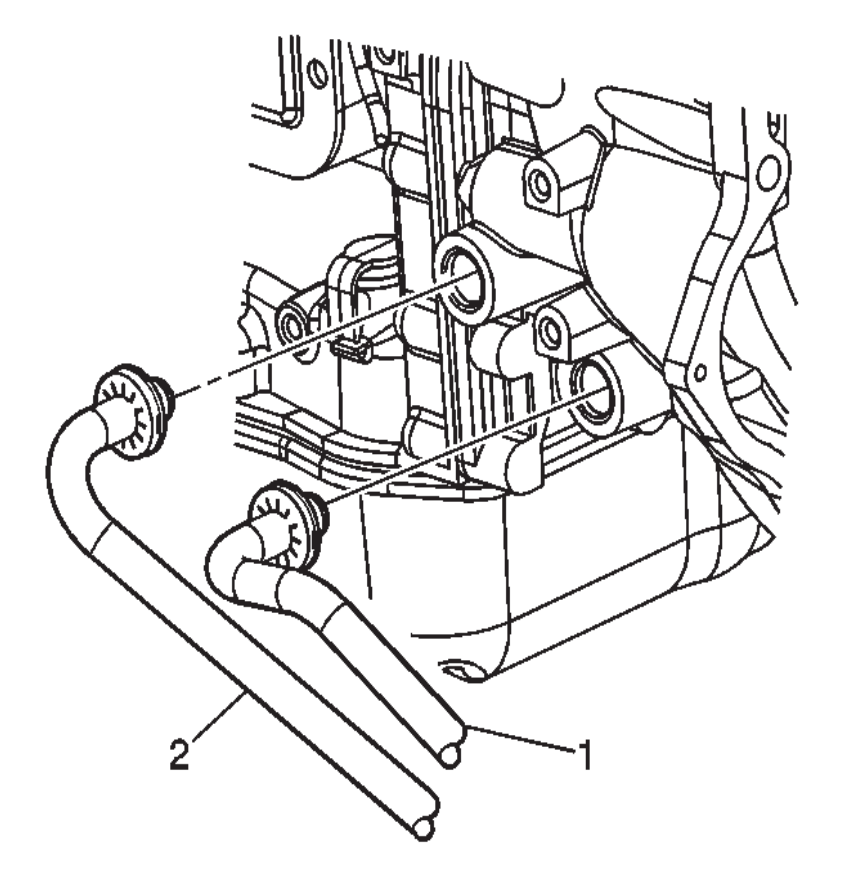

- 32. Disconnect the transmission oil cooler lines (1, 2) from the transmission.
- 33. Plug the transmission oil cooler line fittings in the transmission case.
- 34. If the vehicle is equipped with a power take off (PTO) unit , disconnect and/or remove any necessary components to facilitate transmission removal.

SECTION

7.2

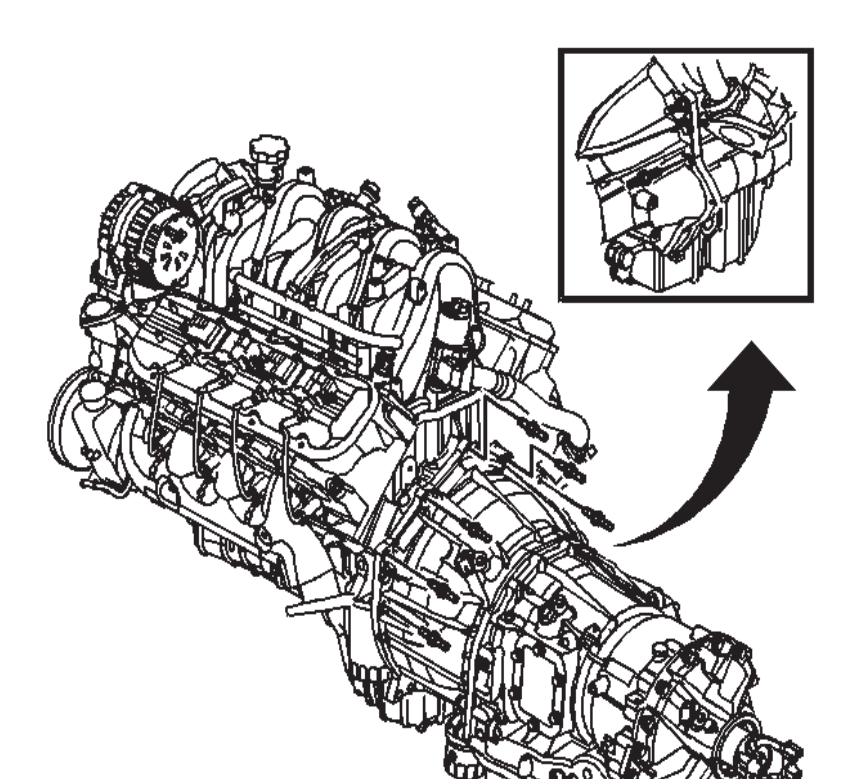

**WORKHORSE CUSTOM CHASSIS** 

Service Manual

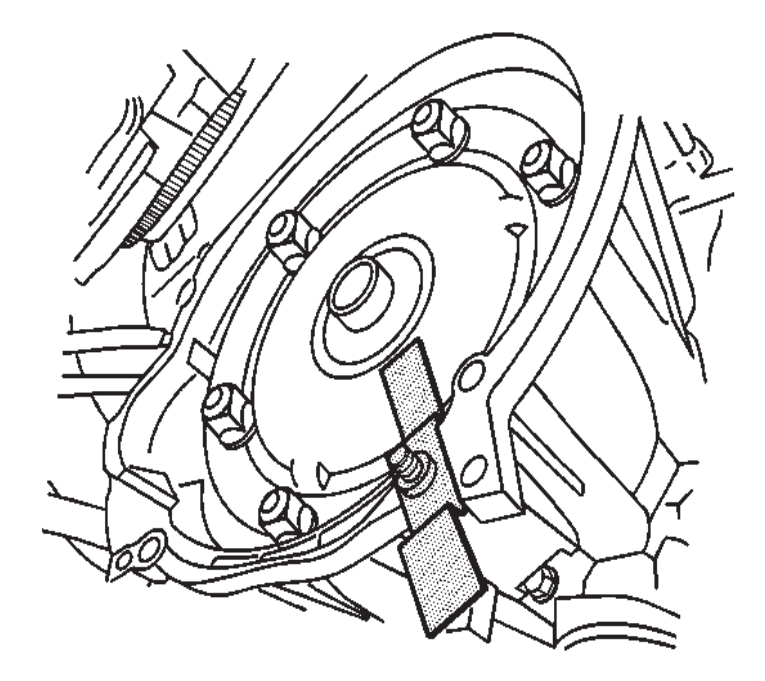

- 35. Remove the remaining converter housing bolts and studs.
- 36. Separate the transmission from the engine.

- 37. Install J 21366 to the converter housing in order to keep the torque converter from sliding off of the turbine shaft.
- 38. Carefully lower the transmission from the vehicle while simultaneously removing the fill tube.
- $39. \ Remove the \ J \ 21366$  .

SECTION

### **Installation Procedure**

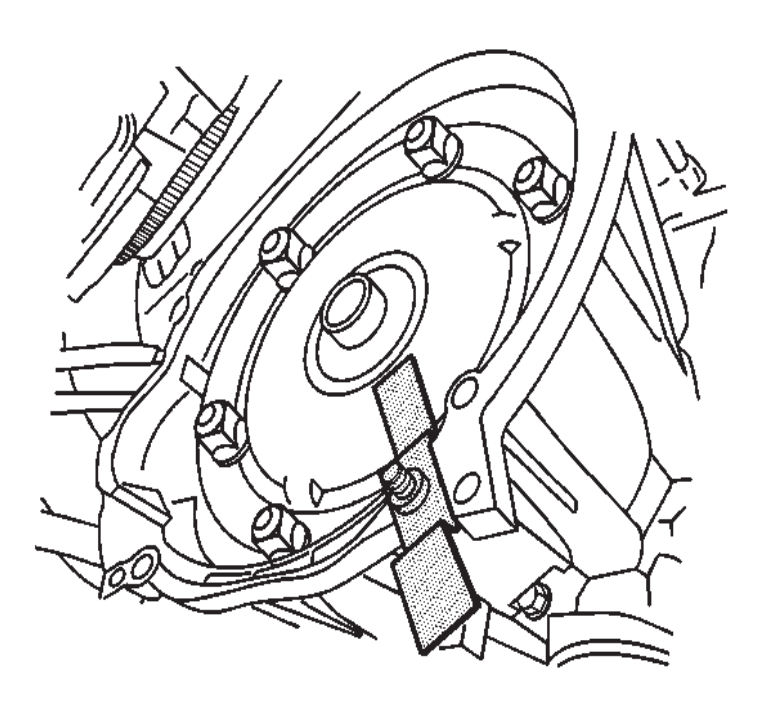

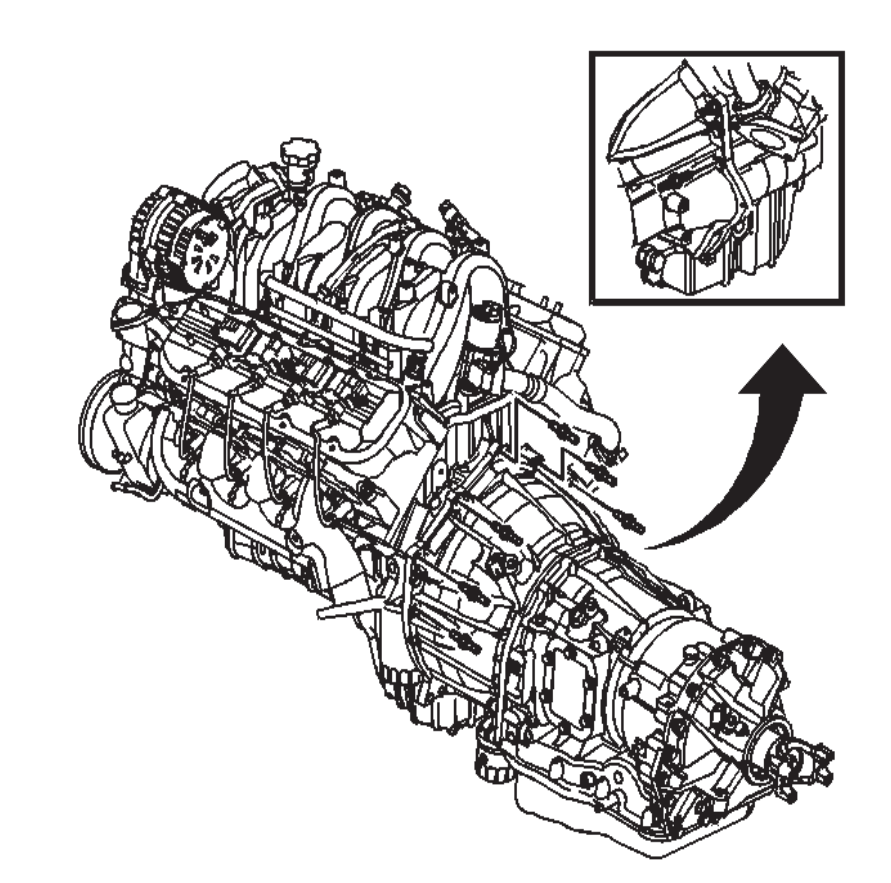

- 1. Install J 21366 to the converter housing in order to keep the torque converter from sliding off of the turbine shaft.
- 2. Raise the transmission into place while simultaneously installing the fill tube.
- 3. Remove the J 21366 .

#### NOTICE:

Refer to Fastener Notice in Cautions and Notices.

#### **IMPORTANT:**

Do not install the transmission by drawing it to the engine using the studs and bolts.

- 4. Align the transmission with the engine using the alignment dowels located at the rear of the engine.
- 5. Install the converter housing bolts and studs and tighten the bolts/studs to 50 N⋅m (37 lb ft).

SECTION

7.2

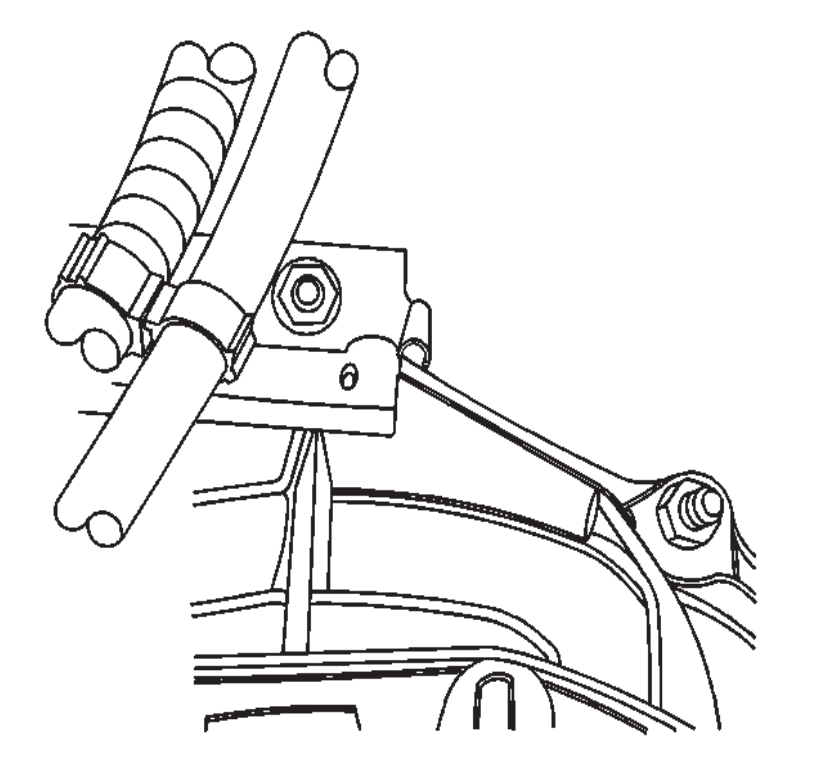

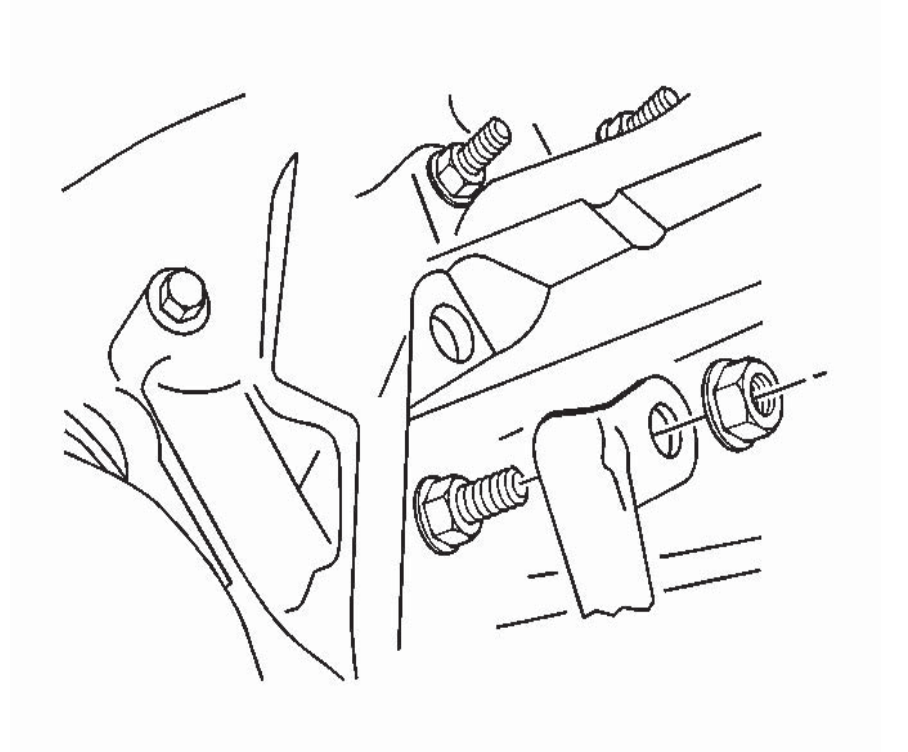

- 6. Position the wire harness/vent tube bracket and install the wire harness/vent tube bracket nut to the converter housing stud and tighten the nut to 18 N·m (13 lb ft).
- 7. Install the fuel line bracket nut to the converter housing stud and tighten the nut to  $18 \text{ N} \cdot \text{m}$  (13 lb ft).

SECTION

7.2

7.2 515 Automatic Transmission – Allison

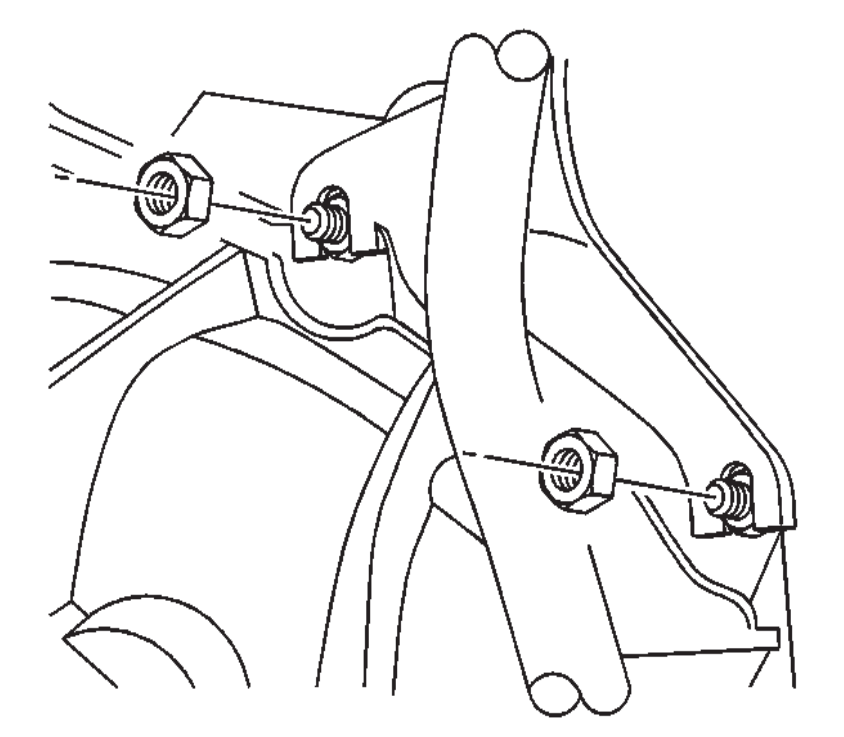

8. Install the transmission fill tube nuts to the converter housing studs and tighten the nuts to 18 N·m (13 lb ft).

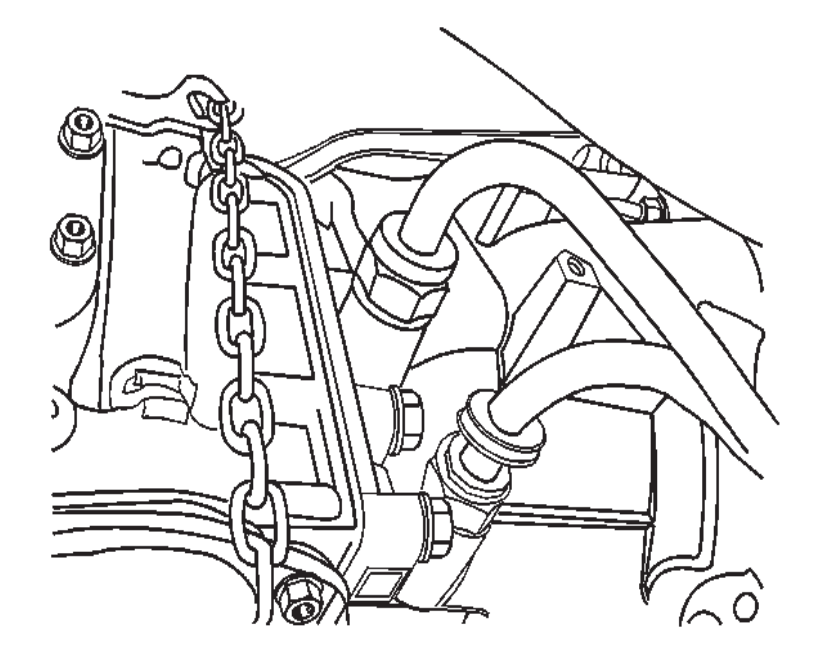

9. Remove the safety chain from around the transmission.

SECTION

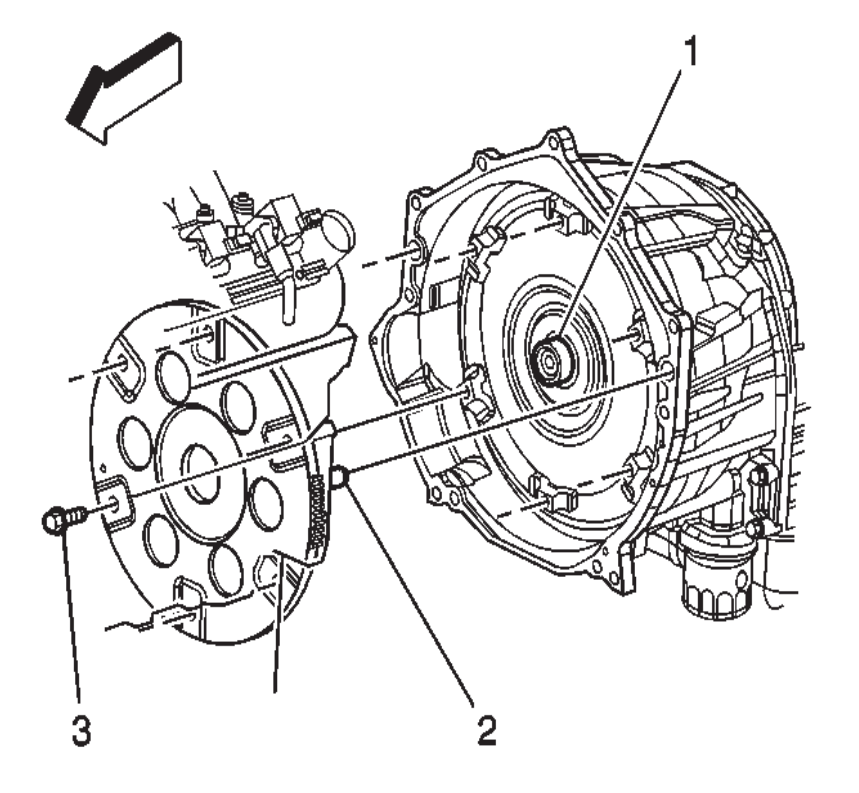

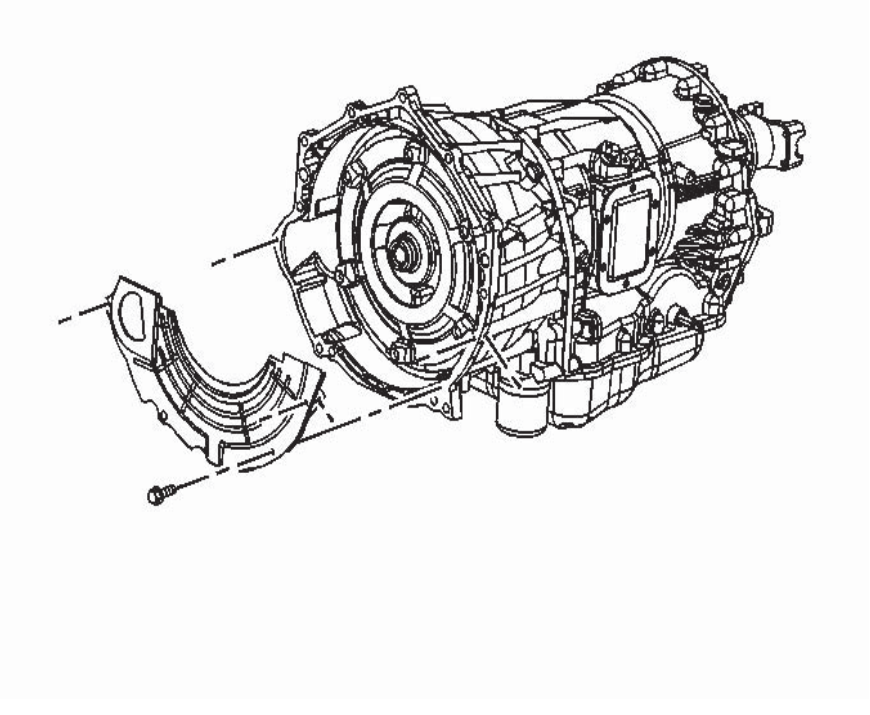

- 10. Rotate the engine clockwise, using the crankshaft bolt in order to access the torque converter bolts through the starter opening. Have an assistant rotate the engine while aligning the bolts.
- If reusing the torque converter bolts, clean the bolt threads and apply Loctite 242 GM P/N 12345382 (Canadian P/N 10953489), or equivalent to the threads prior to installation.
- 12. Install the torque converter bolts (3) and tighten the bolts to 60 N·m (44 lb ft).

13. Install the converter housing inspection cover and bolts and tighten the bolts to 10 N⋅m (89 lb in).

SECTION

7.2

SECTIONPAGE2007 W Series Chassis7.2517Automatic Transmission – Allison

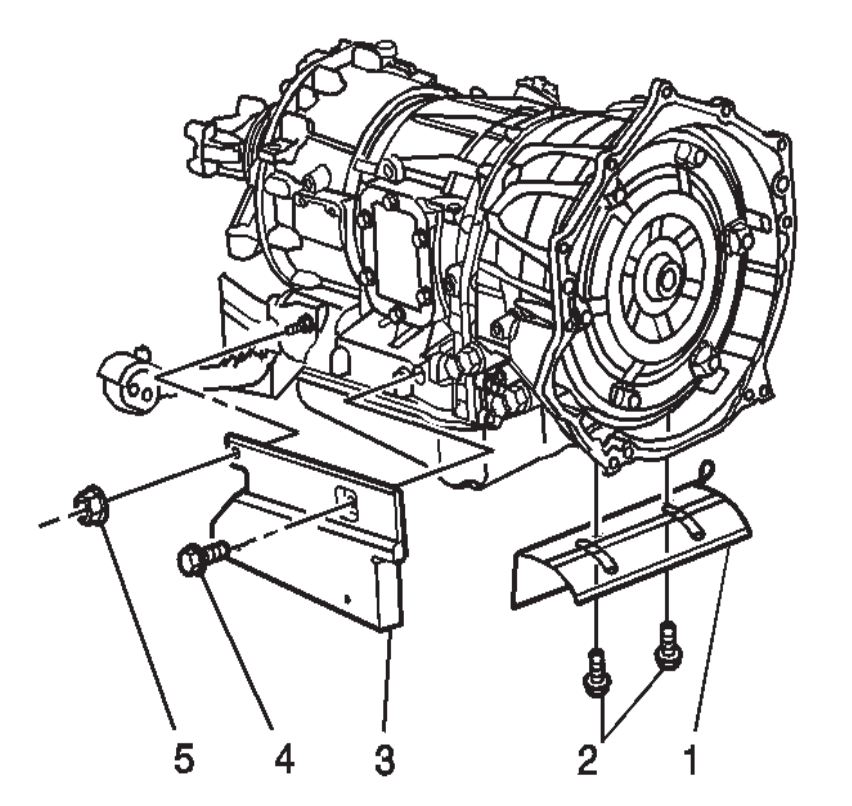

14. Install the transmission heat shield (1) and bolts (2) and tighten the bolts to 17 N⋅m (13 lb ft).

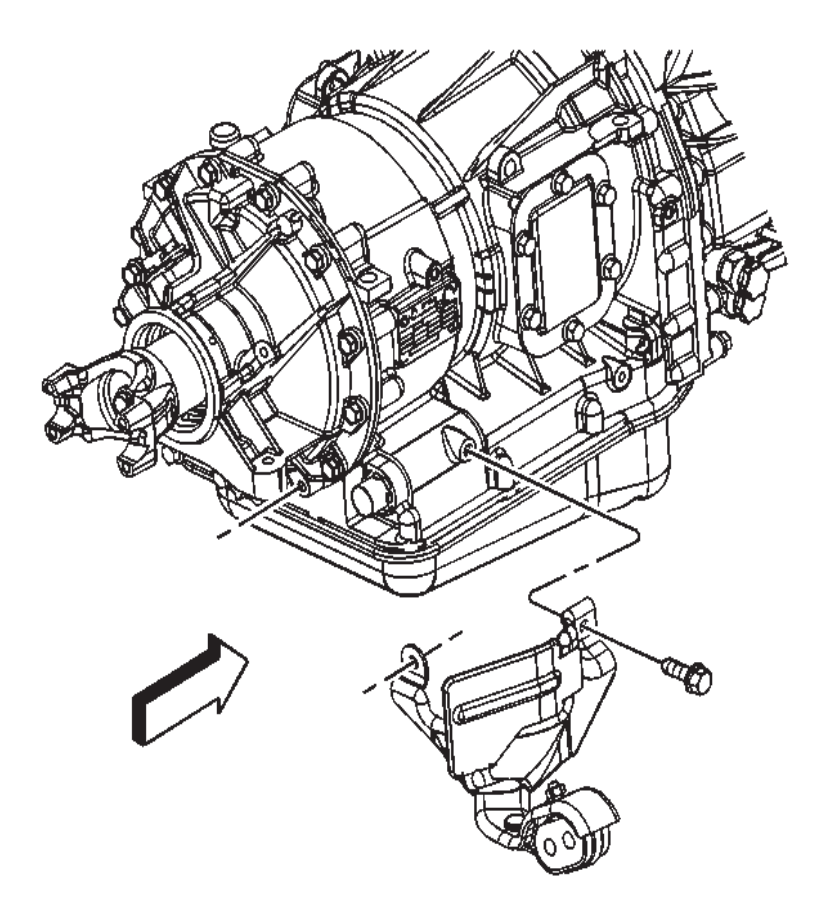

15. Position the hanger and install the exhaust pipe hanger bolts and tighten the bolts to 12 N·m (106 lb in).

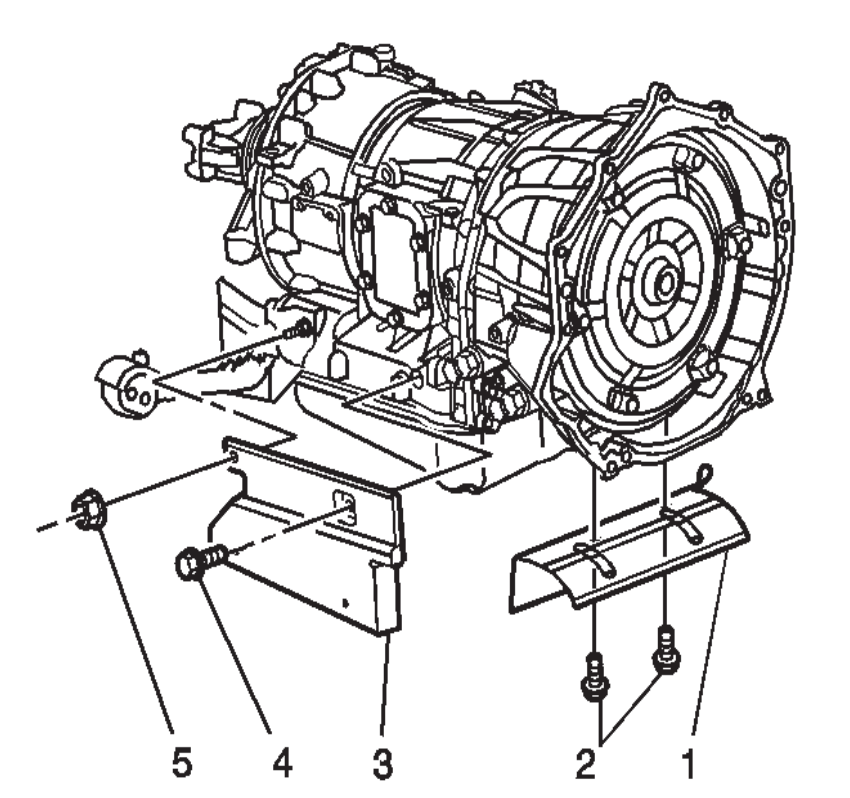

**WORKHORSE CUSTOM CHASSIS** 

Service Manual

16. Install the transmission heat shield (3) and bolt/nut (4, 5) and tighten the bolt/nut to 17 N·m (13 lb ft).

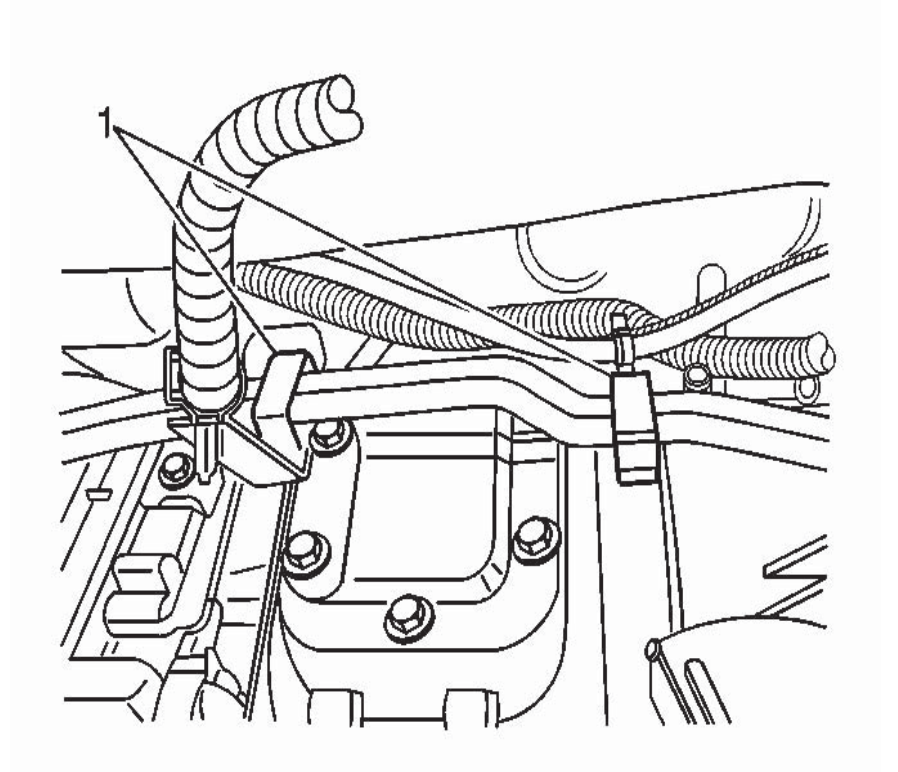

17. Install the fuel line retainer (1) bolts to the left side of the transmission and tighten the bolts to 2.5 N⋅m (22 lb in).

SECTION

7.2

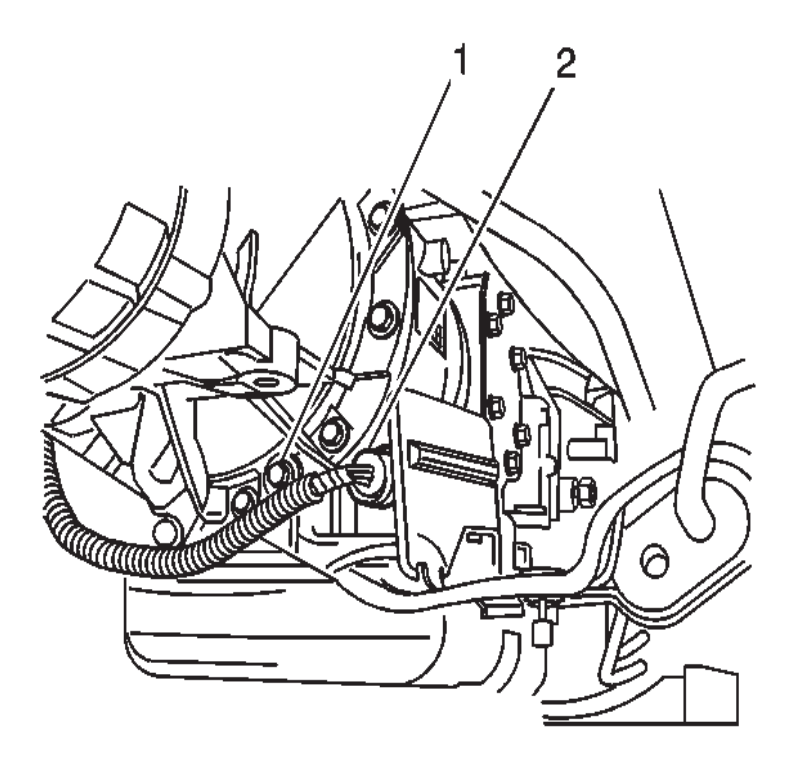

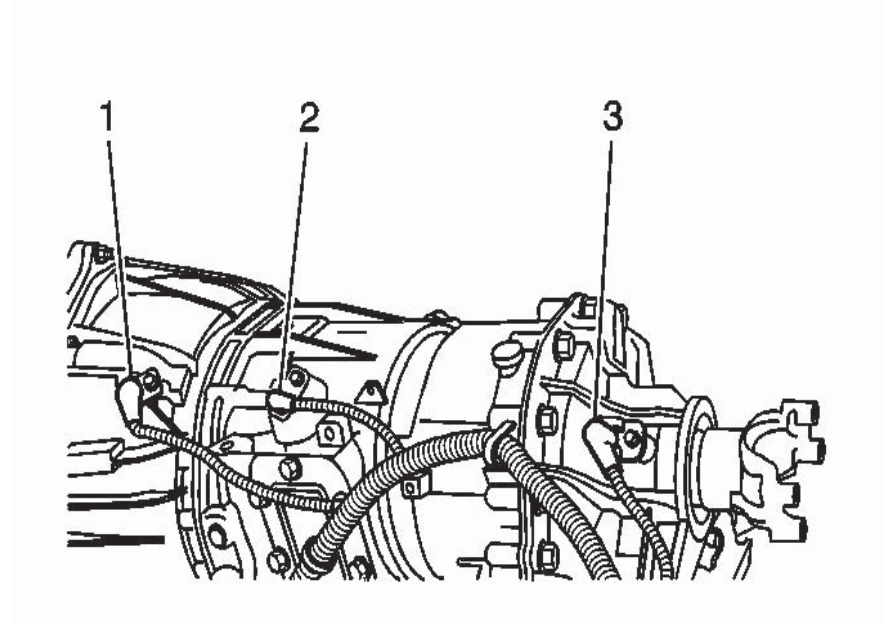

- 18. Connect the PNP switch electrical connector.
- 19. Disconnect the transmission main electrical connector (2).
- 20. Connect the output speed sensor (3) electrical connector. If the vehicle is equipped with 4WD, the output speed sensor is located on the transfer case and will be disconnected later.
- 21. Connect the turbine speed sensor (1) and input speed sensor (2) electrical connectors.
- 22. Install the shift cable bracket (2) and bolts to the transmission and tighten the bolts to 25 N⋅m (18 lb ft).

SECTION

7.2

**520** Automatic Transmission – Allison

23. Connect the shift cable to the selector lever ball stud(5) and install the cable to the bracket (3).

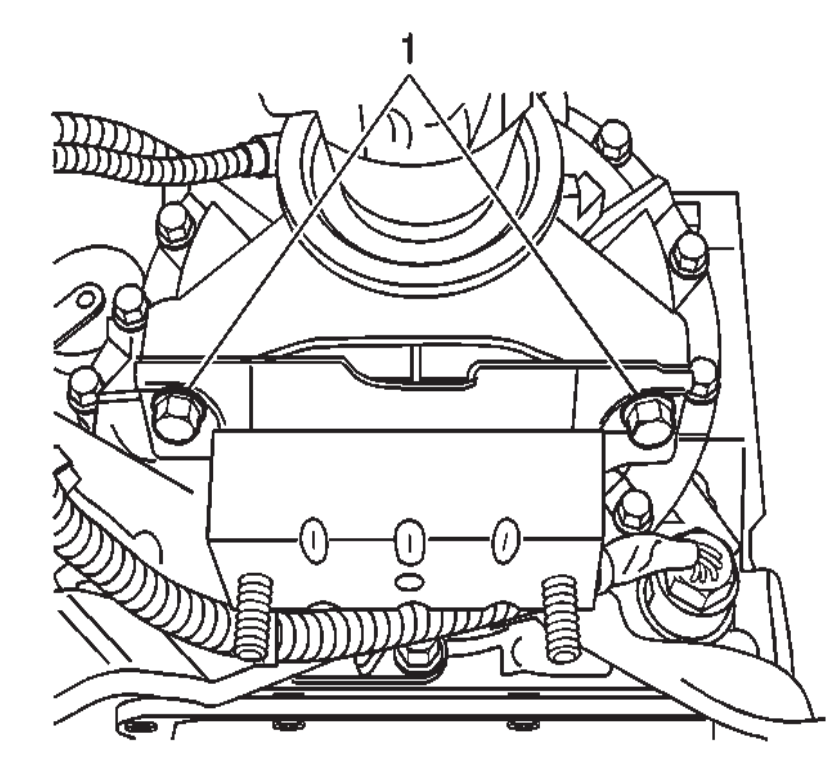

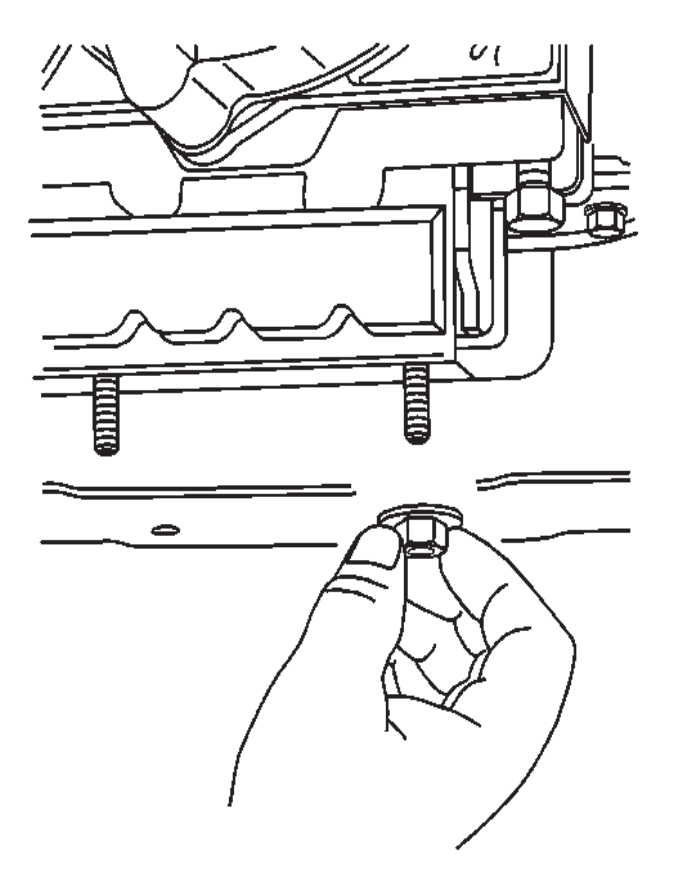

- 24. Install the transmission mount.
- 25. Install the transmission mount bolts (1) and tighten the bolts to 50 N⋅m (37 lb ft).
- 26. Install the transmission support.
- 27. Install the transmission support bolts and nuts.
- 28. Install the transmission support bracket bolts and tighten the bolts/nuts to 95 N·m (70 lb ft).

- 29. Install the transmission mount nuts and tighten the nuts to 40 N  $\cdot$  m (30 lb ft).
- 30. Remove the transmission jack from the transmission.
- 31. Install the propeller shaft. Refer to Propeller Shaft Replacement.

SECTION

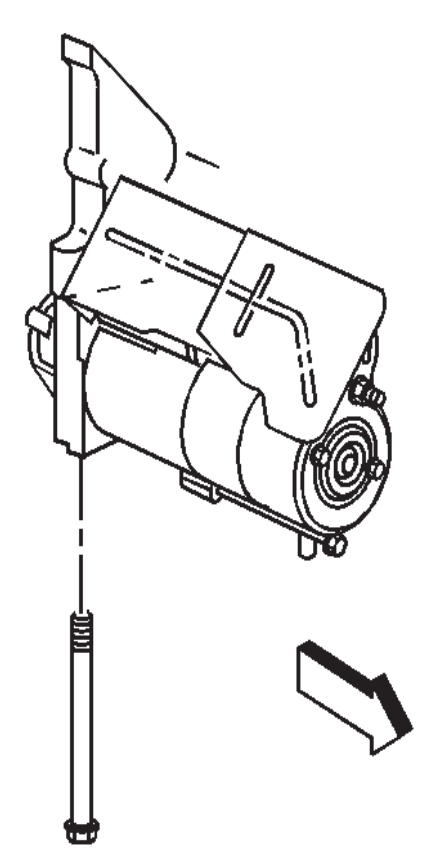

- 32. Position the starter motor and install the starter motor bolts.
- 33. Tighten the starter motor bolts to 50 N·m (37 lb ft).

Object Number: 310119 Size: SH

Click here for detailed picture of above image.

- 34. Install the engine protection shield and bolts.
- 35. Tighten the engine protection shield bolts to 20  $\textrm{N}{\cdot}\textrm{m}$  (15 lb ft).

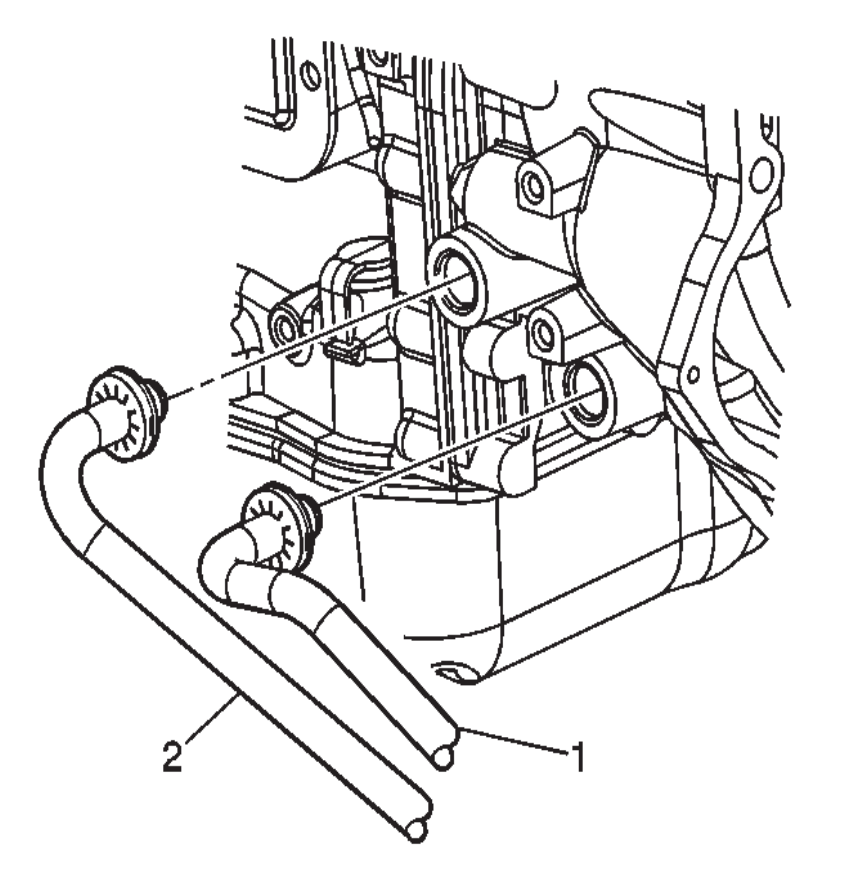

- 36. Remove the plugs from the transmission oil cooler line fittings in the transmission case.
- 37. Flush the transmission oil cooler and lines, if necessary. Refer to Automatic Transmission Oil Cooler Flushing and Flow Test .
- 38. Connect the transmission oil cooler lines (1, 2) to the transmission.
- 39. Lower the vehicle.
- 40. Connect the negative battery cable. Refer to Battery Negative Cable Disconnection and Connection .
- 41. Fill the transmission with new transmission fluid.

SECTION

PAGE

52

SECTION PAGE Automatic Transmission – Allison

- 42 Install the transmission fluid level indicator
- 43. If a replacement transmission was installed, perform the "FastLearn" procedure using a scan tool. Refer to FastLearn Procedure .

## EMERGENCY REMOVAL FROM PARK

In the event that a vehicle must be towed, and the ECS system cannot be activated to move the vehicle's transmission out of Park, the following must be done.

- Connect tow vehicle to disabled vehicle in such a manner that the disabled vehicle cannot move in either direction when it is removed from Park.
- Set the tow vehicle's brakes.
- Chock the tow vehicle's wheels.
- Set the disabled vehicle's brakes.
- Chock the disable vehicle's wheels.
- Remove plug from rear of ECS actuator.
- Insert a 3/16" hex key (allen wrench) into the rear of the ECS actuator and turn in a clockwise direction until the transmission comes out of park.
- Be sure to replace the moisture protection plug.

### NOTE:

Vehicle can be returned to Park with this feature.

# WARNING:

When performing this operation all of the above must be done in the proper order to prevent possible injury from unexpected movement of the tow or disabled vehicles.

### NOTE:

Refer to the Allison service information for complete information on towing the chassis.

## ELECTRONIC SHIFT CONTROLLER (ECS) **ACTUATOR INITIAL INSTALLATION**

This is the Initial Installation Procedure for a new ECS Actuator.

Note: If this is not a "first time" installation of a new actuator, please refer to Arens Controls "AES-123-C, **Re-Calibration Procedure**".

# WARNING

If the transmission is installed in a chassis, do the following. Park the vehicle on level ground. Set the emergency brake and chock/ block the tires to prevent the vehicle from moving unexpectedly. Turn off the engine.

- 1. Place the transmission manual shaft in the Neutral position. This can be done one of two ways.
  - A. Line-up the flats on the Selector Shaft with the figure cast into the side of the transmission (Figure #1 and reference illustration #1). This figure will be behind the PNP switch. Do not remove the PNP switch. Removal of the PNP switch may result in loss of its calibration. If either of the flats on the selector shaft or the NEUTRAL figure that is cast into the side of the transmission is not visible, use step "B" to place the transmission into Neutral. Figure 7-4 (shown with PNP switch removed for clarity).
  - B. Using an adjustable end wrench (Crescent Wrench)

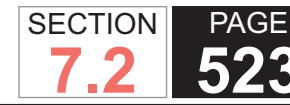

turn the selector shaft clock-wise until it stops. Do not force the selector shaft when it reaches the end of its travel. This could damage the transmission. The transmission is now in PARK. Next, slowly and carefully rotate the selector shaft back counterclockwise 2 detents. The transmission is now in NEUTRAL.

#### **IMPORTANT:**

When moving the selector shaft in the counterclockwise direction from PARK, the tendency is to move it too fast. This may result in moving past the NEUTRAL (the 2 detents) position.

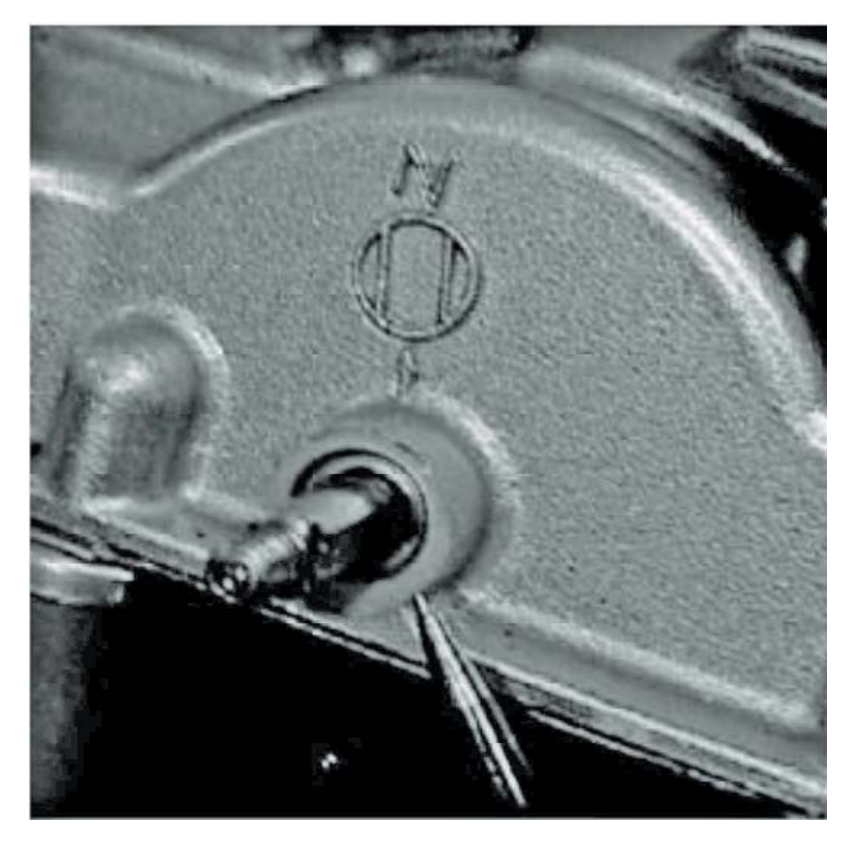

## The transmission MUST be in NEUTRAL for proper

installation. A simple check that the NEUTRAL position has been correctly obtained on operational vehicles and/ or chassis's is to try and start the vehicle. If the vehicle is in NEUTRAL it will start, if it is not in NEUTRAL it will not start.

# **CAUTION:**

When performing this check, make sure that the vehicle's emergency brake is set, the wheels are chocked, and foot pressure is maintained on the service brake pedal. Failure to do so may result in injury or death.

DEFINITION: Throughout this document, reference will be made to HORIZONTALLY mounted Actuators and VERTICALLY mounted Actuators. The following two graphics illustrate the difference between the two: HORIZONTALLY Mounted Actuator VERTICALLY Mounted Actuator.

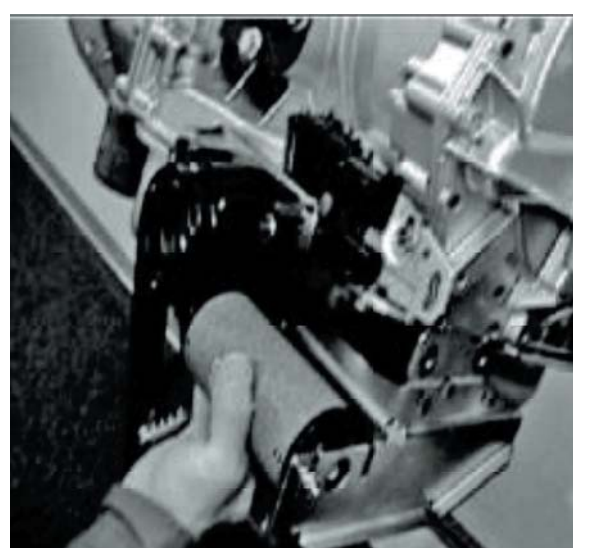

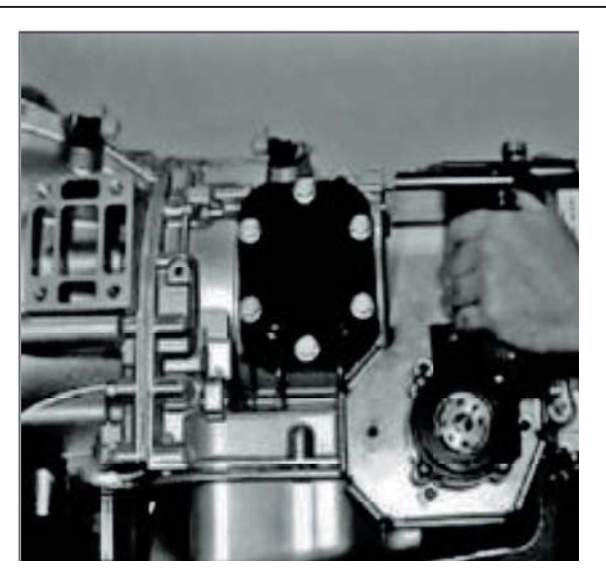

2. For Horizontally mounted actuators remove the 2 lower left-hand bolts from the rear transmission cover. For Vertically mounted actuators remove the 2 upper left-hand bolts from the rear transmission cover.

### NOTE:

### These 2 bolts are not adjacent to each other.

- 3. Check to insure that the rear PNP switch mounting bolt is tight.
- 4. Carefully remove the front PNP switch mounting bolt. This Allison bolt will be replaced with an Arens supplied bolt. Be sure not to disturb the switch's position.
- 5. For Horizontally mounted actuator, place the ECS actuator and bracket assembly on the Allison transmission,
- 6. Loosely install the 2 rear cover bolts removed in step 2.
- 7. For both the horizontally and vertically mounted actuators, place the Round Spacer, MT1246 (supplied

with Actuator) between the actuator bracket and the front PNP mount; again do not disturb the PNP switch's position. See Figure 7-7.

Automatic Transmission – Allison

- 8. Place the Flat Washer, WA984 (M8 WASHER, 24 mm O.D.) on to the M8 x 55mm hex bolt, SC508. See reference figure 7-8. For Vertically Mounted Actuators, be sure that the M8 x 55mm hex bolt is used here, not the M8 x 60mm, flanged head, thread forming bolt; they are very similar.
- Place the washer and hex bolt through the front slot in the actuator bracket, spacer, front PNP bracket and thread into the transmission. Tighten to Allison specifications (see Allison manual for proper tightening torque). This M8 x 55mm hex bolt replaces the

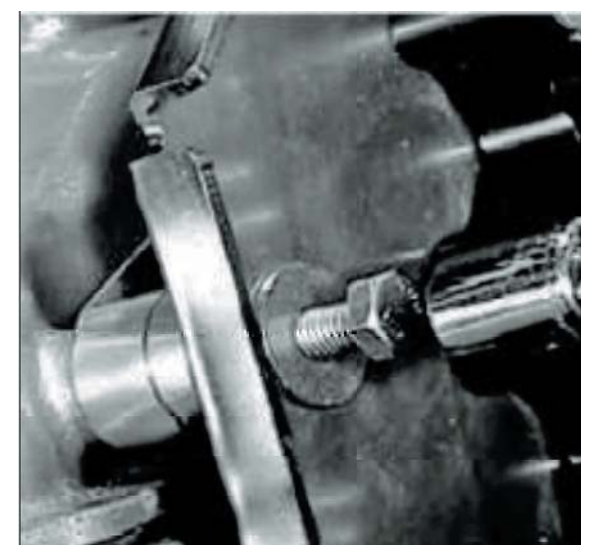

10. For Vertically mounted actuators only, install the Hexagon Spacer, M8 x 60mm, flanged head, thread forming bolt and M8 washer as shown in Figure 7-9. Be sure that the M8 x 60mm, flanged head, thread forming bolt is used here not the M8 x 55mm hex

SECTION

**525** Automatic Transmission – Allison

bolt; they are very similar. Tighten the top M8 thread forming bolt to 20 to 28 pound-feet (27N•m to 38 N•m).

11. Tighten rear cover bolts that were loosely installed in step 7.

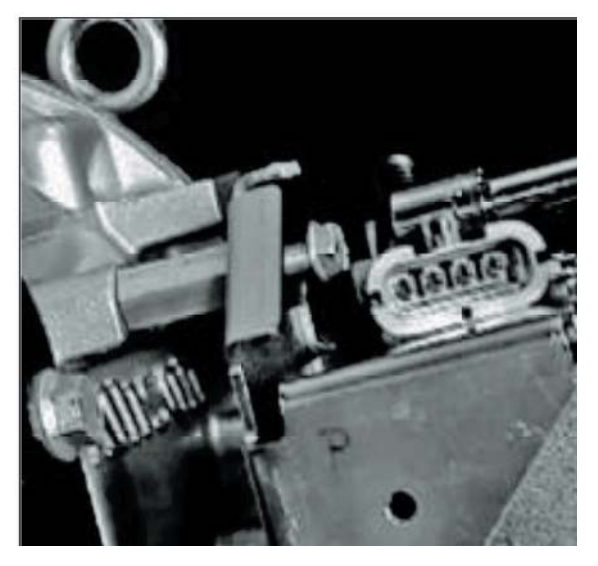

12. Align the witness marks on the shift shaft adapter with the witness marks on the actuator housing. For Horizontally mounted Actuators use the single groove witness mark on the Shift Shaft Adapter as shown in the following graphic.

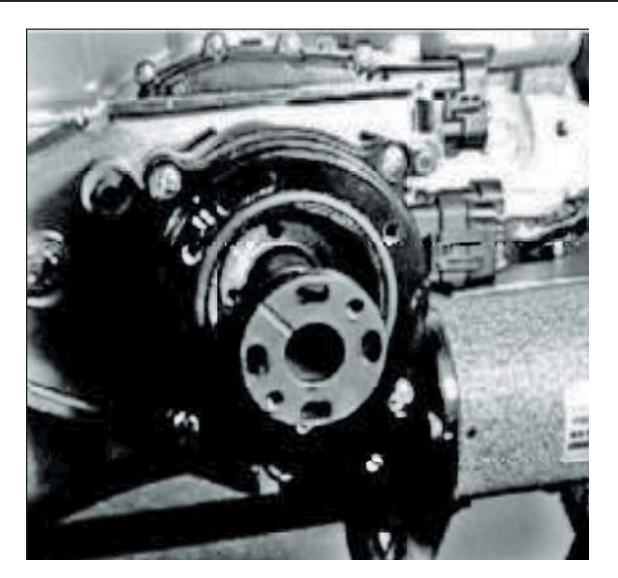

For Vertically mounted Actuators use the double groove witness mark on the Shift Shaft Adapter as shown the following graphic.

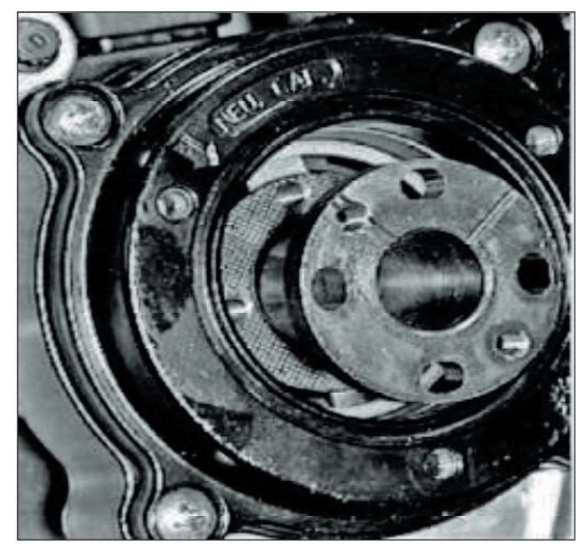

Place the shift shaft adapter into the center of the actuator. Be sure that the Shift Shaft Adapter properly engages the end of elector Shaft of the transmission.

SECTION

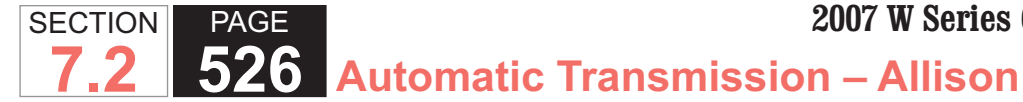

- 13. For both Horizontally and Vertically mounted Actuators, insert the 4 - #10-32 x 1/2" long S.H.C.S. into the Shift Shaft Adapter.
- 14. Place your thumb over the center of the shift shaft adapter. Press the shift shaft adapter inward while tightening all 4 screws that secure the shift shaft adapter to 20 lb in.

#### **IMPORTANT:**

Place the Cap Nut through the Shift Shaft Adapter and thread on to the end of the Transmission Selector Shaft. Tighten to 18 lb in. Holding the cap nut with a wrench, tighten the socket head cap screw that goes through the center of the cap nut to 5 lb ft.

15. Attach the Cover Plate with the 3 Cover Plate Screws. Tighten the 3 screws to 5 lb ft.

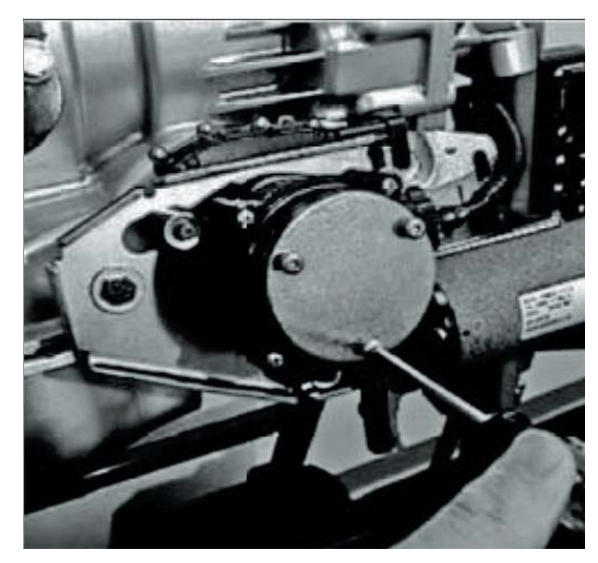

#### System Checks:

### CAUTION:

When performing the following system checks, make sure that the vehicle's emergency brake is set, the wheels are chocked, and foot pressure is maintained on the service brake pedal. Failure to do so may result in injury or death.

## **CAUTION:**

The installation of the ECS system was done with the transmission in NEUTRAL; as such, the transmission should still be in NEUTRAL. To confirm this, power-up the system with the ignition switch without starting the engine. The "Monitor" side (right hand side) of the display should indicate "N" for NEUTRAL. If it does not, select NEUTRAL by depressing the "N" button on the PBSS (Push Button Shift Selector). The display should now show "NN" for NÉUTRAL. Attempt to start the engine. If the installation was done correctly the engine should start. Turn OFF the engine and proceed to the next system check.

## CAUTION:

If chassis/vehicle is equipped with PARK, power-up the system with the ignition switch without starting the engine. Select "P" for PARK. The "Monitor" side (right hand side) of the display should indicate "P" for PARK. Attempt to start the engine. If the installation was done correctly the engine should start.

Turn OFF the engine and proceed to the next system check. – Power-up the system with the ignition switch

**527** Automatic Transmission – Allison

without starting the engine. Select DRIVE, the ECS system will place the transmission in the DRIVE position. The display should indicate "DN" for CAN equipped vehicles or "DD" for non-CAN equipped vehicles for DRIVE position.

NOTE: With the ignition ON, and the engine not running, the CAN message from the Allison TCM (Transmission Control Module) to the Arens Controls PBSS (Push Button Shift Selector) will result in an "N" indication on the "Monitor" side of the display for any gear (e.g.: DRIVE, REVERSE, etc.). This is normal. Once the engine is running the Display for DRIVE will indicate "D1" through "D6", depending on the vehicles speed, or "DD" if CAN is not utilized; for REVERSE the display will indicate "RR". Attempt to start the engine. If the installation was done correctly the engine should NOT start.

### **Shifter Calibration**

This is the ECS Calibration Procedure for actuators that are already installed onto vehicles:

# WARNING:

Park the vehicle on level ground. Set the emergency brake and chock/block the tires to prevent the vehicle from moving unexpectedly.

1. Remove the 3 screws that hold the cover plate on.

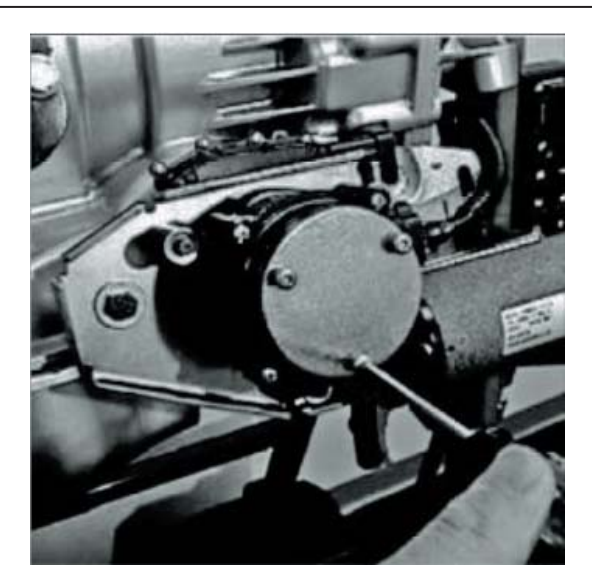

- 2. Loosen but don't remove the socket head cap screw that goes down through the center of the cap nut.
- 3. Loosen and remove the cap nut.
- 4. Notice the shift shaft adapter. If it looks like "Figure A", proceed to Step 5. If it looks like the one in "Figure B", proceed to Step 17.

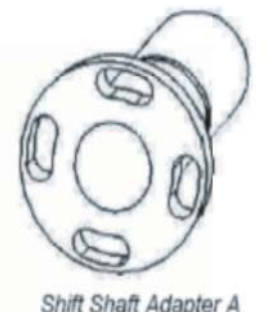

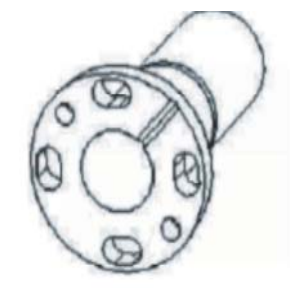

Shift Shaft Adapter A Figure A

Shift Shaft Adapter B Figure B

### Calibration Using Shift Shaft Adapter A.

- 5. Turn the ignition ON, and select NEUTRAL
- 6. Turn the Ignition OFF. The Shift Selector will stay

SECTION

ON supplying power to the Actuator, holding it in NEUTRAL. This is the desired condition.

- 7. Loosen (but do not remove) the 4 Socket Head Cap Screws that hold the shift shaft adapter in place.
- 8. Remove 2 of the 4 socket heads crews in Step 7.
- 9. Place 2 long (1" to 1-1/2" long) #10-32 screws in to the 2 threaded holes of the removed screws.
- 10. Pull out away from the transmission, putting the actuator into the "calibration" position.
- 11. Using the push button shift selector (PBSS), cycle the actuator (with the Shift Shaft Adapter Bolts Loose) in the following sequence:
  - from N (Neutral) into R (Reverse),
  - from R (Reverse), into D (Drive),
  - from D (Drive) back into N (Neutral).

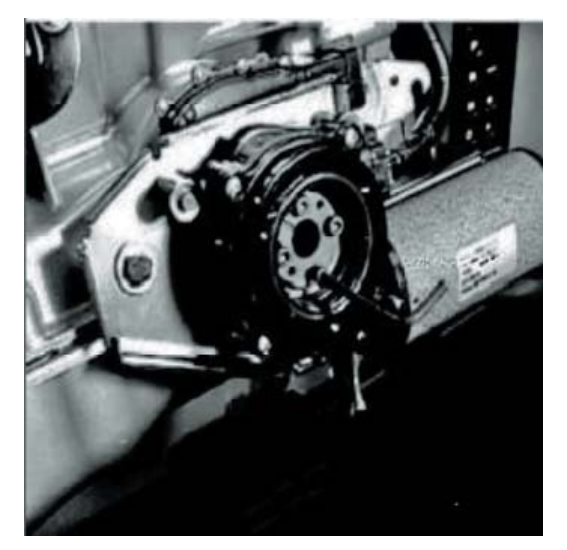

- Remove the 2 long #10-32 Socket Head Cap Screws used to pull the actuator into the "calibration" position.
  Perlage the 2, #10,22 x, "large that were removed in
- 13. Replace the 2 #10-32 x " long that were removed in

Step 8.

- 14. Tighten all 4 of the screws that secure the shift shaft adapter to 20 inch-pounds.
- 15. Put Loctite on the female threads of the cap nut.

### **IMPORTANT:**

PAGE

SECTION

Replace the cap nut and tighten. As this cap nut is being tightened, the center portion of the actuator will move inward (from the calibration position into the operation position). This is normal. Back the cap nut off 1/16 to 1/8 of a turn. Holding the cap nut with a wrench, tighten the socket head cap screw that goes through the center of the cap nut to 20 inch-pounds.

16. Replace the cover plate with the 3 cover plate screws. Torque to 5 lb ft. At this point the actuator assembly is calibrated to the transmission.

# Calibration Using Shift Shaft Adapter B

- 17. Turn the ignition ON, and select NEUTRAL
- Turn the Ignition OFF. This should turn off engine but not the Shift Selector. The shift selector will stay ON supplying power to the Actuator, holding it in NEUTRAL. This is the desired condition.
- 19. Remove the 4 Socket Head Cap Screws that hold the Shift Shaft Adapter in place, figure 7-15.
- 20. Place 2 long (1-3/4" to 2-1/2") #10-32 screws in the 2 threaded holes (not the slot) of the Shift Shaft Adapter.
- 21. The following steps are to confirm that the transmission is truly in NEUTRAL.

### **IMPORTANT:**

### Performing these steps incorrectly will result in calibrating the transmission in a position other than NEUTRAL.

A. Using a long substantial screwdriver wedged

**29** Automatic Transmission – Allison

between the 2 long screws, rotate the shift shaft adapter clockwise. Do not force the selector shaft when it reaches the end of its travel. This could damage the transmission. The transmission is now in PARK.

B. Next, slowly and carefully rotate the selector shaft back counterclockwise 2 detents. The transmission is now in NEUTRAL.

#### **IMPORTANT**:

When moving the selector shaft in the counterclockwise direction from PARK, the tendency is to move it too fast. This may result in moving past the NEUTRAL (the 2 detents) position. The transmission MUST be in NEUTRAL for proper calibration

22. Remove the shift shaft adapter from the actuator.

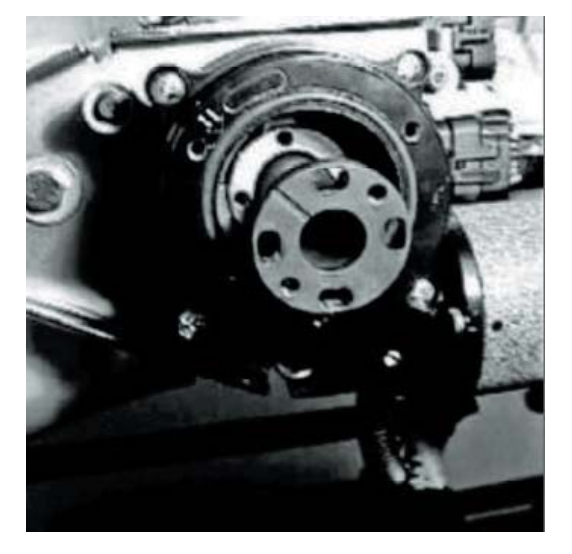

23. Place a #10-32 screw partially into 1 of the 4 holes in the lost motion wheel. Grasp the head of the socket head cap screw with a pair of pliers and pull the lost motion wheel outward to place the actuator into the "calibration" position.

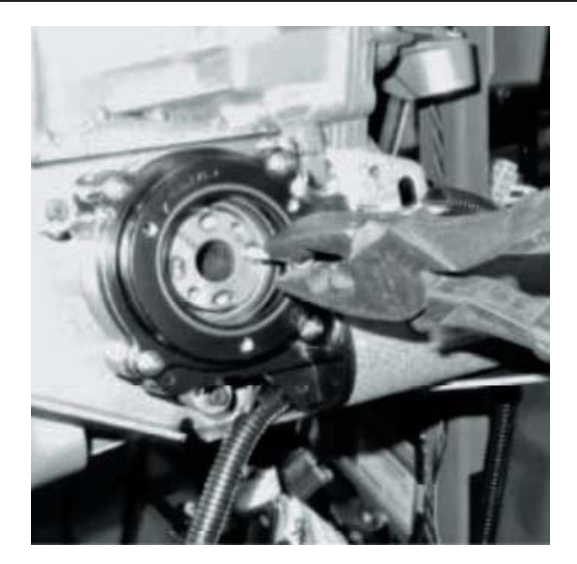

- 24. While in calibration position press "R" then "N" on the Push Button Shift Selector.
- 25. Replace the shift shaft adapter and the 4 #10-32 x 1" long S.H.C.S. that were removed in step 20.
- 26. Place your thumb over the center of the shift shaft adapter. Press the shift shaft adapter inward while tightening all 4 screws that secure the shift shaft adapter to 20 lb in.
- 27. IMPORTANT Replace the cap nut and tighten to 18 Ib in. Holding the cap nut with a wrench, tighten the socket head cap screw that goes through the center of the cap nut to 5 lb ft.
- 28. Replace the cover plate with the 3 cover plate screws. Torque to 5 lb ft.

At this point the actuator assembly is calibrated to the transmission.

SECTION